# Implementing Secure Converged Wide Area Networks

## Volume 1

Version 1.0

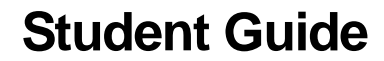

Editorial, Production, and Graphic Services: 07.21.06

## CISCO SYSTEMS

#### **Corporate Headquarters**

Cisco Systems, Inc. 170 West Tasman Drive San Jose, CA 95134-1706 USA www.cisco.com Tel: 408 526-4000 800 553-NETS (6387) Fax: 408 526-4100

#### Cisco Systems International BV Haarlerbergpark Haarlerbergweg 13-19 1101 CH Amsterdam The Netherlands www-europe.cisco.com Tel: 31 0 20 357 1000

Fax: 31 0 20 357 1100

**European Headquarters** 

#### Americas Headquarters

Cisco Systems, Inc. 170 West Tasman Drive San Jose, CA 95134-1706 USA www.cisco.com Tel: 408 526-7660 Fax: 408 527-0883

#### Asia Pacific Headquarters

Cisco Systems, Inc. 168 Robinson Road #28-01 Capital Tower Singapore 068912 www.cisco.com Tel: +65 6317 7777 Fax: +65 6317 7799

Cisco Systems has more than 200 offices in the following countries and regions. Addresses, phone numbers, and fax numbers are listed on the Cisco.comWebsiteatwww.cisco.com/go/offices.

Argentina • Australa • Australa • Belgium • Brazil • Bulgaria • Canada • Chile • China PRC • Colombia • Costa Rica • Croatia • Cyprus • Czech Republic • Denmark • Dubai, UAE • Finland • France • Germany • Greece • Hong Kong SAR • Hungary • India • Indonesia • Ireland Israel • Italy • Japan • Korea • Luxembourg • Malaysia • Mexico • The Netherlands • New Zealand • Norway • Peru • Philippines Poland • Portugal • Puerto Rico • Romania • Russia • Saudi Arabia • Scotland • Singapore • Slovakia • Slovenia • South Africa Spain • Sweden • Switzerland • Taiwan • Thailand • Turkey • Ukraine • United Kingdom • United States • Venezuela • Vietnam • Zimbabwe

© 2006 Cisco Systems, Inc. All rights reserved. CCSP, CCVP, the Cisco Square Bridge logo, Follow Me Browsing, and StackWise are trademarks of Cisco Systems, Inc.; Changing the Way We Work, Live, Play, and Learn, and iQuick Study are service marks of Cisco Systems, Inc.; and Access Registrar, Aironet, BPX, Catalyst, CCDA, CCDP, CCIE, CCIP, CCNA, CCNP, Cisco, the Cisco Certified Internetwork Expert logo, Cisco IOS, Cisco Press, Cisco Systems, Cisco Systems Capital, the Cisco Systems logo, Cisco Unity, Enterprise/Solver, EtherChannel, EtherFast, EtherSwitch, Fast Step, FormShare, GigaDrive, GigaStack, HomeLink, Internet Quotient, IOS, IP/TV, iQ Expertise, the iQ logo, iQ Net Readiness Scorecard, LightStream, Linksys, MeetingPlace, MGX, the Networkers logo, Networking Academy, Network Registrar, *Packet*, PIX, Post-Routing, Pre-Routing, ProConnect, RateMUX, ScriptShare, SildeCast, SMARTnet, The Fastest Way to Increase Your Internet Quotient, and TransPath are registered trademarks of Cisco Systems, Inc. and/or its affiliates in the United States and certain other countries.

All other trademarks mentioned in this document or Website are the property of their respective owners. The use of the word partner does not imply a partnership relationship between Cisco and any other company. (0601R)

DISCLAIMER WARRANTY: THIS CONTENT IS BEING PROVIDED "AS IS." CISCO MAKES AND YOU RECEIVE NO WARRANTIES IN CONNECTION WITH THE CONTENT PROVIDED HEREUNDER, EXPRESS, IMPLIED, STATUTORY OR IN ANY OTHER PROVISION OF THIS CONTENT OR COMMUNICATION BETWEEN CISCO AND YOU. CISCO SPECIFICALLY DISCLAIMS ALL IMPLIED WARRANTIES, INCLUDING WARRANTIES OF MERCHANTABILITY, NON-INFRINGEMENT AND FITNESS FOR A PARTICULAR PURPOSE, OR ARISING FROM A COURSE OF DEALING, USAGE OR TRADE PRACTICE. This learning product may contain early release content, and while Cisco believes it to be accurate, it falls subject to the disclaimer above.

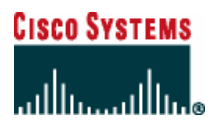

Students, this letter describes important course evaluation access information!

Welcome to Cisco Systems Learning. Through the Cisco Learning Partner Program, Cisco Systems is committed to bringing you the highest-quality training in the industry. Cisco learning products are designed to advance your professional goals and give you the expertise you need to build and maintain strategic networks.

Cisco relies on customer feedback to guide business decisions; therefore, your valuable input will help shape future Cisco course curricula, products, and training offerings. We would appreciate a few minutes of your time to complete a brief Cisco online course evaluation of your instructor and the course materials in this student kit. On the final day of class, your instructor will provide you with a URL directing you to a short post-course evaluation. If there is no Internet access in the classroom, please complete the evaluation within the next 48 hours or as soon as you can access the web.

On behalf of Cisco, thank you for choosing Cisco Learning Partners for your Internet technology training.

Sincerely,

Cisco Systems Learning

## **Table of Contents**

### Volume 1

| Course Introduction                                       | 1            |
|-----------------------------------------------------------|--------------|
| Overview                                                  | 1            |
| Learner Skills and Knowledge                              | 1            |
| Course Goal and Objectives                                | 3            |
| Course Flow                                               | 4            |
| Additional References                                     | 5            |
| Your Training Curriculum                                  | с<br>С       |
| Network Connectivity Requirements                         | 1-1          |
|                                                           | 1            |
| Module Objectives                                         | 1-1<br>1_1   |
| Describing Network Requirements                           | 1-3          |
| Overview                                                  | 1-3          |
| Objectives                                                | 1-3          |
| IIN and Cisco SONA Framework                              | 1-4          |
| Intelligent Information Network                           | 1-4          |
| Cisco SONA Framework                                      | 1-6          |
| Cisco SONA Layers                                         | 1-7          |
| Cisco Network Models                                      | 1-9          |
| Cisco Enterprise Architecture                             | 1-9          |
| Example: Enterprise Network                               | 1-17         |
| Remote Connection Requirements in a Converged Network     | 1-14         |
| Example: Integrated Services for Secure Remote Access     | 1-16         |
| Summary                                                   | 1-17         |
| References                                                | 1-17         |
| Module Summary                                            | 1-18         |
| Teleworker Connectivity                                   | 2-1          |
| Overview                                                  | 2-1          |
| Module Objectives                                         | 2-1          |
| Describing Topologies for Facilitating Remote Connections | 2-3          |
| Overview                                                  | 2-3          |
| Objectives<br>Domete Connection Tonologies                | 2-3          |
| Enterprise Architecture Framework                         | 2-4<br>2-5   |
| Remote Connection Options                                 | 2-3          |
| The Challenge of Connecting the Teleworker                | 2-8          |
| The Challenges                                            | 2-9          |
| The Teleworker Components                                 | 2-11         |
| Traditional Versus Business-Ready Teleworker              | 2-12         |
| Summary<br>References                                     | 2-13<br>2-13 |
| Describing Cable Technology                               | 2-15         |
| Overview                                                  | 2-15         |
| Objectives                                                | 2-15         |
| Cable Technology Terms                                    | 2-16         |
| Cable System Standards                                    | 2-17         |
| Cable System Components<br>Cable Features                 | ∠-18<br>2_20 |
| What is Cable?                                            | 2-20         |
| Cable System Benefits                                     | 2-21         |
| Digital Signals over RF Channels                          | 2-22         |
| DOCSIS                                                    | 2-22         |
|                                                           |              |

| Digital Signals over Radio Waves                                                                                                    | 2-24                                                                                                    |
|----------------------------------------------------------------------------------------------------|----------------------------------------------------------------------------------------------------|
| Data over Cable                                                                                                    | 2-26                                                                                                    |
| Fiber Benefits                                                                                                    | 2-26                                                                                                    |
| HFC Architecture                                                                                                    | 2-27                                                                                                    |
| Data over Cable                                                                                                    | 2-28                                                                                                    |
| Cable Technology: Putting It All Together                                                                                                    | 2-29                                                                                                    |
| Data Cable Technology Issues                                                                                                    | 2-30                                                                                                    |
| Provisioning a Cable Modem                                                                                                    | 2-31                                                                                                    |
| Summary                                                                                                    | 2-33                                                                                                    |
| References                                                                                                    | 2-34                                                                                                    |
| Describing DSL Technology                                                                                                    | 2-35                                                                                                    |
| Overview                                                                                                    | 2-35                                                                                                    |
| Objectives                                                                                                    | 2-35                                                                                                    |
| DSL Features                                                                                                    | 2-36                                                                                                    |
| DSL Types                                                                                                    | 2-38                                                                                                    |
| DSL Variant Examples                                                                                                    | 2-39                                                                                                    |
| DSL Limitations                                                                                                    | 2-41                                                                                                    |
| DSL Distance Limitations                                                                                                    | 2-43                                                                                                    |
| ADSL                                                                                                    | 2-44                                                                                                    |
| ADSL and POTS Coexistence                                                                                                    | 2-46                                                                                                    |
| ADSL Channels and Encoding                                                                                                    | 2-48                                                                                                    |
| CAP Modulation                                                                                                    | 2-48                                                                                                    |
| DMT Modulation                                                                                                    | 2-49                                                                                                    |
| Data over ADSL: PPPoE                                                                                                    | 2-50                                                                                                    |
| Data over ADSL                                                                                                    | 2-50                                                                                                    |
| PPP over Ethernet                                                                                                    | 2-51                                                                                                    |
| PPPoE Session Variables                                                                                                    | 2-53                                                                                                    |
| PPPoE Session Establishment                                                                                                    | 2-54                                                                                                    |
| Data over ADSL: PPPoA                                                                                                    | 2-56                                                                                                    |
| Summary                                                                                                    | 2-58                                                                                                    |
| Configuring the CDE on the DDDoE or DDDoA Client                                                                                                    |                                                                                                    |
| Confiduring the CPE as the PPPOE of PPPOA Client                                                                                                    | 2-59                                                                                                    |
| Overview                                                                                                    | <u>2-59</u><br>2-59                                                                                                    |
| Overview<br>Objectives                                                                                                    | 2-59<br>2-59<br>2-59                                                                                                    |
| Overview<br>Objectives<br>Configuration of a Cisco Router as the PPPoE Client                                                                                                    | 2-59<br>2-59<br>2-59<br>2-60                                                                                                    |
| Overview<br>Objectives<br>Configuration of a Cisco Router as the PPPoE Client<br>Example: CPE as the PPPoE Client over the Ethernet Interface                                                                                                    | 2-59<br>2-59<br>2-59<br>2-60<br>2-61                                                                                                    |
| Overview<br>Objectives<br>Configuration of a Cisco Router as the PPPoE Client<br>Example: CPE as the PPPoE Client over the Ethernet Interface<br>Configuring the CPE as the PPPoE Client over the ATM Interface                                                                                                    | 2-59<br>2-59<br>2-60<br>2-61<br>2-63                                                                                                    |
| Overview<br>Objectives<br>Configuration of a Cisco Router as the PPPoE Client<br>Example: CPE as the PPPoE Client over the Ethernet Interface<br>Configuring the CPE as the PPPoE Client over the ATM Interface<br>Example: CPE as the PPPoE Client over the ATM Interface                                                                                                    | 2-59<br>2-59<br>2-59<br>2-60<br>2-61<br>2-63<br>2-64                                                                                                    |
| Overview<br>Objectives<br>Configuration of a Cisco Router as the PPPoE Client<br>Example: CPE as the PPPoE Client over the Ethernet Interface<br>Configuring the CPE as the PPPoE Client over the ATM Interface<br>Example: CPE as the PPPoE Client over the ATM Interface<br>Configuration of a PPPoE Client                                                                                                    | 2-59<br>2-59<br>2-60<br>2-61<br>2-63<br>2-64<br>2-64<br>2-66                                                                                                    |
| Overview       Objectives       Configuration of a Cisco Router as the PPPoE Client       Example: CPE as the PPPoE Client over the Ethernet Interface       Configuring the CPE as the PPPoE Client over the ATM Interface       Example: CPE as the PPPoE Client over the ATM Interface       Configuration of a PPPoE Client       Example: CPE as the PPPoE Client over the ATM Interface       Example: CPE as the PPPoE Client       Configuration of a PPPoE Client                                                                                                    | 2-59<br>2-59<br>2-60<br>2-61<br>2-63<br>2-64<br>2-66<br>2-67                                                                                                    |
| Overview       Objectives       Configuration of a Cisco Router as the PPPoE Client       Example: CPE as the PPPoE Client over the Ethernet Interface       Configuring the CPE as the PPPoE Client over the ATM Interface       Example: CPE as the PPPoE Client over the ATM Interface       Configuration of a PPPoE Client       Example: CPE as the PPPoE Client over the ATM Interface       Configuration of a PPPoE Client       Example: Configuring PPPoE Client       Configuration of the PPPoE DSL Dialer Interface                                                                                                    | 2-59<br>2-59<br>2-60<br>2-61<br>2-63<br>2-64<br>2-66<br>2-67<br>2-68                                                                                                    |
| Overview       Objectives       Configuration of a Cisco Router as the PPPoE Client       Example: CPE as the PPPoE Client over the Ethernet Interface       Configuring the CPE as the PPPoE Client over the ATM Interface       Example: CPE as the PPPoE Client over the ATM Interface       Configuration of a PPPoE Client       Configuration of a PPPoE Client       Example: Configuring PPPoE Client       Configuration of the PPPoE DSL Dialer Interface       Example: Configuring the PPPoE Dialer Interface                                                                                                    | 2-59<br>2-59<br>2-60<br>2-61<br>2-63<br>2-64<br>2-66<br>2-67<br>2-68<br>2-70                                                                                                    |
| Overview       Objectives       Configuration of a Cisco Router as the PPPoE Client       Example: CPE as the PPPoE Client over the Ethernet Interface       Configuring the CPE as the PPPoE Client over the ATM Interface       Example: CPE as the PPPoE Client over the ATM Interface       Configuration of a PPPoE Client       Configuration of a PPPoE Client       Example: Configuring PPPoE Client       Configuration of the PPPoE DSL Dialer Interface       Example: Configuring the PPPoE Dialer Interface       Configuration of PAT                                                                                                    | 2-59<br>2-59<br>2-60<br>2-61<br>2-63<br>2-64<br>2-64<br>2-66<br>2-67<br>2-68<br>2-70<br>2-71                                                                                                    |
| Overview       Objectives       Configuration of a Cisco Router as the PPPoE Client       Example: CPE as the PPPoE Client over the Ethernet Interface       Configuring the CPE as the PPPoE Client over the ATM Interface       Example: CPE as the PPPoE Client over the ATM Interface       Configuration of a PPPoE Client       Configuration of a PPPoE Client       Example: Configuring PPPoE Client       Configuration of the PPPoE DSL Dialer Interface       Example: Configuring the PPPoE Dialer Interface       Configuration of PAT       Configure PAT                                                                                                    | 2-59<br>2-59<br>2-59<br>2-60<br>2-61<br>2-63<br>2-64<br>2-66<br>2-67<br>2-68<br>2-70<br>2-71<br>2-72                                                                                                    |
| Overview       Objectives       Configuration of a Cisco Router as the PPPoE Client       Example: CPE as the PPPoE Client over the Ethernet Interface       Configuring the CPE as the PPPoE Client over the ATM Interface       Example: CPE as the PPPoE Client over the ATM Interface       Configuration of a PPPoE Client       Configuration of a PPPoE Client       Example: Configuring PPPoE Client       Configuration of the PPPoE DSL Dialer Interface       Example: Configuring the PPPoE Dialer Interface       Configuration of PAT       Configure PAT       Example: PAT Configuration                                                                                                    | 2-59<br>2-59<br>2-60<br>2-61<br>2-63<br>2-64<br>2-66<br>2-67<br>2-68<br>2-70<br>2-71<br>2-72<br>2-73                                                                                                    |
| Overview       Objectives       Configuration of a Cisco Router as the PPPoE Client       Example: CPE as the PPPoE Client over the Ethernet Interface       Configuring the CPE as the PPPoE Client over the ATM Interface       Example: CPE as the PPPoE Client over the ATM Interface       Example: CPE as the PPPoE Client over the ATM Interface       Configuration of a PPPoE Client       Configuration of a PPPoE Client       Example: Configuring PPPoE Client       Configuration of the PPPoE DSL Dialer Interface       Example: Configuring the PPPoE Dialer Interface       Configuration of PAT       Configuration of PAT       Configuration of DHCP to Scale DSI                                                                                                    | 2-59<br>2-59<br>2-60<br>2-61<br>2-63<br>2-64<br>2-66<br>2-67<br>2-68<br>2-70<br>2-71<br>2-72<br>2-73<br>2-74                                                                                                    |
| Overview     Objectives       Configuration of a Cisco Router as the PPPoE Client       Example: CPE as the PPPoE Client over the Ethernet Interface       Configuring the CPE as the PPPoE Client over the ATM Interface       Example: CPE as the PPPoE Client over the ATM Interface       Example: CPE as the PPPoE Client over the ATM Interface       Configuration of a PPPoE Client       Configuration of a PPPoE Client       Example: Configuring PPPoE Client       Configuration of the PPPoE DSL Dialer Interface       Example: Configuring the PPPoE Dialer Interface       Configuration of PAT       Configuration of DHCP to Scale DSL       Example: Configuring a DHCP Server                                                                                                    | 2-59<br>2-59<br>2-60<br>2-61<br>2-63<br>2-64<br>2-66<br>2-67<br>2-68<br>2-70<br>2-71<br>2-72<br>2-73<br>2-74<br>2-75                                                                                                    |
| Overview       Objectives       Configuration of a Cisco Router as the PPPoE Client       Example: CPE as the PPPoE Client over the Ethernet Interface       Configuring the CPE as the PPPoE Client over the ATM Interface       Example: CPE as the PPPoE Client over the ATM Interface       Example: CPE as the PPPoE Client over the ATM Interface       Configuration of a PPPoE Client       Example: Configuring PPPoE Client       Configuration of the PPPoE DSL Dialer Interface       Example: Configuring the PPPoE Dialer Interface       Configuration of PAT       Configuration of DHCP to Scale DSL       Example: Configuring a DHCP Server       Configuration of a Static Default Route                                                                                                    | 2-59<br>2-59<br>2-60<br>2-61<br>2-63<br>2-64<br>2-66<br>2-67<br>2-68<br>2-70<br>2-71<br>2-72<br>2-73<br>2-74<br>2-75<br>2-76                                                                                                    |
| Overview       Objectives       Configuration of a Cisco Router as the PPPoE Client       Example: CPE as the PPPoE Client over the Ethernet Interface       Configuring the CPE as the PPPoE Client over the ATM Interface       Example: CPE as the PPPoE Client over the ATM Interface       Configuration of a PPPoE Client       Configuration of a PPPoE Client       Example: Configuring PPPoE Client       Configuration of the PPPoE DSL Dialer Interface       Example: Configuring the PPPoE Dialer Interface       Configuration of PAT       Configuration of DHCP to Scale DSL       Example: Configuring a DHCP Server       Configuration of a Static Default Route                                                                                                    | 2-59<br>2-59<br>2-60<br>2-61<br>2-63<br>2-64<br>2-63<br>2-64<br>2-66<br>2-67<br>2-68<br>2-70<br>2-71<br>2-72<br>2-73<br>2-74<br>2-75<br>2-76<br>2-77                                                                                                    |
| Overview       Objectives       Configuration of a Cisco Router as the PPPoE Client       Example: CPE as the PPPoE Client over the Ethernet Interface       Configuring the CPE as the PPPoE Client over the ATM Interface       Example: CPE as the PPPoE Client over the ATM Interface       Configuration of a PPPoE Client over the ATM Interface       Configuration of a PPPoE Client       Example: Configuring PPPoE Client       Configuration of the PPPoE DSL Dialer Interface       Example: Configuring the PPPoE Dialer Interface       Configuration of PAT       Configuration of DAT       Configuration of DHCP to Scale DSL       Example: Configuring a DHCP Server       Configuration of a Static Default Route       Example: Configuring a Static Default Route                                                                                                    | 2-59<br>2-59<br>2-59<br>2-60<br>2-61<br>2-63<br>2-64<br>2-63<br>2-64<br>2-66<br>2-67<br>2-68<br>2-70<br>2-71<br>2-72<br>2-73<br>2-74<br>2-75<br>2-76<br>2-77<br>2-78                                                                                         |
| Overview       Objectives       Configuration of a Cisco Router as the PPPoE Client       Example: CPE as the PPPoE Client over the Ethernet Interface       Configuring the CPE as the PPPoE Client over the ATM Interface       Example: CPE as the PPPoE Client over the ATM Interface       Example: CPE as the PPPoE Client over the ATM Interface       Configuration of a PPPoE Client       Example: Configuring PPPoE Client       Configuration of the PPPoE DSL Dialer Interface       Example: Configuring the PPPoE Dialer Interface       Configuration of PAT       Configure PAT       Example: PAT Configuration       Configuration of DHCP to Scale DSL       Example: Configuring a DHCP Server       Configuration of a Static Default Route       Example: Configuring a Static Default Route       Verifying a PPPoE Configuration       Debug PPPoE Configuration       Debug PPPoE Configuration                                                                                                    | 2-59<br>2-59<br>2-60<br>2-61<br>2-63<br>2-64<br>2-63<br>2-64<br>2-66<br>2-67<br>2-68<br>2-70<br>2-71<br>2-72<br>2-73<br>2-74<br>2-75<br>2-76<br>2-77<br>2-78<br>2-78<br>2-80                                                                                 |
| Overview       Objectives       Configuration of a Cisco Router as the PPPoE Client       Example: CPE as the PPPoE Client over the Ethernet Interface       Configuring the CPE as the PPPoE Client over the ATM Interface       Example: CPE as the PPPoE Client over the ATM Interface       Example: CPE as the PPPoE Client over the ATM Interface       Configuration of a PPPoE Client       Example: Configuring PPPoE Client       Configuration of the PPPoE DSL Dialer Interface       Example: Configuring the PPPoE Dialer Interface       Configuration of PAT       Configuration of DHCP to Scale DSL       Example: Configuring a DHCP Server       Configuration of a Static Default Route       Example: Configuring a Static Default Route       Verifying a PPPoE Configuration       Debug PPPoE Events       Debug PPPoE Events                                                                                                    | 2-59<br>2-59<br>2-60<br>2-61<br>2-63<br>2-64<br>2-63<br>2-64<br>2-66<br>2-67<br>2-68<br>2-70<br>2-71<br>2-72<br>2-73<br>2-74<br>2-75<br>2-76<br>2-77<br>2-78<br>2-80<br>2-81                                                                                 |
| Overview     Objectives       Configuration of a Cisco Router as the PPPoE Client       Example: CPE as the PPPoE Client over the Ethernet Interface       Configuring the CPE as the PPPoE Client over the ATM Interface       Example: CPE as the PPPoE Client over the ATM Interface       Example: CPE as the PPPoE Client over the ATM Interface       Configuration of a PPPoE Client       Configuration of a PPPoE Client       Configuration of the PPPoE DSL Dialer Interface       Example: Configuring the PPPoE Dialer Interface       Configuration of PAT       Configuration of DHCP to Scale DSL       Example: Configuring a DHCP Server       Configuration of a Static Default Route       Verifying a PPPoE Configuration       Debug PPPoE Configuration       Verifying PPPoE Configuration       Verifying a PPPoE Configuration       Verifying a PPPoE Configuration       Verifying PPOE Configuration       Verifying PPPoE Configuration       Verifying PPPOE Configuration       Verifying PPOE Configuration       Verifying PPPOE Configuration       Verifying PPPOE Configuration       Verifying PPPOE Configuration       Verifying PPPOE Events       Debug PPP Authentication       Verify DHCP Clients <td>2-59<br/>2-59<br/>2-60<br/>2-61<br/>2-63<br/>2-64<br/>2-63<br/>2-64<br/>2-66<br/>2-67<br/>2-68<br/>2-70<br/>2-71<br/>2-72<br/>2-73<br/>2-74<br/>2-75<br/>2-76<br/>2-77<br/>2-78<br/>2-80<br/>2-81<br/>2-82</td> | 2-59<br>2-59<br>2-60<br>2-61<br>2-63<br>2-64<br>2-63<br>2-64<br>2-66<br>2-67<br>2-68<br>2-70<br>2-71<br>2-72<br>2-73<br>2-74<br>2-75<br>2-76<br>2-77<br>2-78<br>2-80<br>2-81<br>2-82                                                                         |
| Overview       Objectives       Configuration of a Cisco Router as the PPPoE Client       Example: CPE as the PPPoE Client over the Ethernet Interface       Configuring the CPE as the PPPoE Client over the ATM Interface       Example: CPE as the PPPoE Client over the ATM Interface       Example: CPE as the PPPoE Client over the ATM Interface       Configuration of a PPPoE Client       Example: Configuring PPPoE Client       Configuration of the PPPoE DSL Dialer Interface       Example: Configuring the PPPoE Dialer Interface       Configuration of PAT       Configuration of DHCP to Scale DSL       Example: Configuring a DHCP Server       Configuration of a Static Default Route       Example: Configuration       Configuration of Static Default Route       Verifying a PPPoE Configuration       Debug PPPoE Configuration       Debug PPPoE Configuration       Verifying A DHCP Clients       Verify DHCP Clients                                                                                                    | 2-59<br>2-59<br>2-60<br>2-61<br>2-63<br>2-64<br>2-66<br>2-67<br>2-68<br>2-70<br>2-71<br>2-72<br>2-73<br>2-74<br>2-75<br>2-76<br>2-77<br>2-78<br>2-80<br>2-81<br>2-82                                                                                         |
| Overview     Objectives       Configuration of a Cisco Router as the PPPoE Client       Example: CPE as the PPPoE Client over the Ethernet Interface       Configuring the CPE as the PPPoE Client over the ATM Interface       Example: CPE as the PPPoE Client over the ATM Interface       Example: CPE as the PPPoE Client over the ATM Interface       Configuration of a PPPoE Client       Configuration of a PPPoE Client       Configuration of the PPPoE DSL Dialer Interface       Example: Configuring the PPPoE Dialer Interface       Configuration of PAT       Configuration of DHCP to Scale DSL       Example: Configuring a DHCP Server       Configuration of a Static Default Route       Example: Configuring a Static Default Route       Verifying a PPPoE Configuration       Debug PPPoE Events       Debug PPP Authentication       Verify DHCP Clients       Verify DHCP Server       Verify DHCP Server                                                                                                    | 2-59<br>2-59<br>2-59<br>2-60<br>2-61<br>2-63<br>2-64<br>2-66<br>2-67<br>2-68<br>2-70<br>2-71<br>2-72<br>2-73<br>2-74<br>2-75<br>2-76<br>2-77<br>2-78<br>2-78<br>2-80<br>2-81<br>2-82<br>2-83<br>2-84                                                         |
| Overview     Objectives       Configuration of a Cisco Router as the PPPoE Client       Example: CPE as the PPPoE Client over the Ethernet Interface       Configuring the CPE as the PPPoE Client over the ATM Interface       Example: CPE as the PPPoE Client over the ATM Interface       Example: CPE as the PPPoE Client over the ATM Interface       Example: CPE as the PPPoE Client over the ATM Interface       Configuration of a PPPoE Client       Example: Configuring PPPoE Client       Configuration of the PPPoE DSL Dialer Interface       Example: Configuring the PPPoE Dialer Interface       Configuration of PAT       Configuration of DHCP to Scale DSL       Example: Configuring a DHCP Server       Configuration of a Static Default Route       Example: Configuring a Static Default Route       Verifying a PPPoE Configuration       Debug PPPoE Events       Debug PPPoE Events       Debug PPP Authentication       Verify DHCP Clients       Verify PAT       PPPoE Sample Configuration                                                                                                    | 2-59<br>2-59<br>2-60<br>2-61<br>2-63<br>2-64<br>2-63<br>2-64<br>2-66<br>2-67<br>2-68<br>2-70<br>2-71<br>2-72<br>2-73<br>2-74<br>2-75<br>2-76<br>2-77<br>2-78<br>2-80<br>2-81<br>2-82<br>2-83<br>2-84<br>2-85                                                 |
| Overview     Objectives       Configuration of a Cisco Router as the PPPoE Client       Example: CPE as the PPPoE Client over the Ethernet Interface       Configuring the CPE as the PPPoE Client over the ATM Interface       Example: CPE as the PPPoE Client over the ATM Interface       Example: CPE as the PPPoE Client over the ATM Interface       Configuration of a PPPoE Client       Configuration of the PPPoE DSL Dialer Interface       Example: Configuring the PPPoE Dialer Interface       Example: Configuration of PAT       Configuration of PAT       Configuration of DHCP to Scale DSL       Example: Configuring a DHCP Server       Configuration of a Static Default Route       Example: Configuration       Configuration of a Static Default Route       Example: Configuration       Debug PPPoE Events       Debug PPPoE Events       Debug PPP Authentication       Verify DHCP Clients       Verify DHCP Server       Verify PAT       PPPoE Sample Configuration       Configuration of a PPPoA DSL Connection                                                                                                    | 2-59<br>2-59<br>2-59<br>2-60<br>2-61<br>2-63<br>2-64<br>2-63<br>2-64<br>2-66<br>2-67<br>2-70<br>2-71<br>2-72<br>2-73<br>2-74<br>2-75<br>2-76<br>2-77<br>2-78<br>2-78<br>2-80<br>2-81<br>2-82<br>2-83<br>2-84<br>2-85<br>2-86                                 |
| Overview     Objectives       Configuration of a Cisco Router as the PPPoE Client       Example: CPE as the PPPoE Client over the Ethernet Interface       Configuring the CPE as the PPPoE Client over the ATM Interface       Example: CPE as the PPPoE Client over the ATM Interface       Example: CPE as the PPPoE Client over the ATM Interface       Configuration of a PPPoE Client       Configuration of a PPPoE Client       Configuration of the PPPoE DSL Dialer Interface       Example: Configuring the PPPoE Dialer Interface       Configuration of PAT       Configuration of DHCP to Scale DSL       Example: Configuring a DHCP Server       Configuration of a Static Default Route       Example: Configuring a Static Default Route       Verifying a PPPoE Configuration       Debug PPPoE Events       Debug PPPoE Events       Verify DHCP Clients       Verify PAT       PPPoE Sample Configuration       Configuration of a PPoA DSL Connection                                                                                                    | 2-59<br>2-59<br>2-60<br>2-61<br>2-63<br>2-64<br>2-63<br>2-64<br>2-66<br>2-67<br>2-70<br>2-71<br>2-72<br>2-73<br>2-74<br>2-75<br>2-76<br>2-77<br>2-78<br>2-80<br>2-81<br>2-81<br>2-82<br>2-83<br>2-84<br>2-85<br>2-86<br>2-88                                 |
| Overview       Objectives       Configuration of a Cisco Router as the PPPoE Client       Example: CPE as the PPPoE Client over the Ethernet Interface       Configuration of a Cisco Router as the PPPoE Client over the ATM Interface       Example: CPE as the PPPoE Client over the ATM Interface       Example: CPE as the PPPoE Client over the ATM Interface       Example: Configuring PPPoE Client       Configuration of a PPPoE DSL Dialer Interface       Example: Configuring the PPPoE Dialer Interface       Configuration of PAT       Configuration of DHCP to Scale DSL       Example: PAT Configuring a DHCP Server       Configuration of a Static Default Route       Example: Configuring a Static Default Route       Verifying a PPPoE Clients       Debug PPPoE Events       Debug PPPoE Server       Verify DHCP Clients       Verify PAT       PPPoE Sample Configuration       Configuration of a PPPoA DSL Connection       PPPoE vs. PPPoA       Configuration of a PPPoA DSL Connection                                                                                                    | 2-59<br>2-59<br>2-60<br>2-61<br>2-63<br>2-64<br>2-63<br>2-64<br>2-66<br>2-67<br>2-68<br>2-70<br>2-71<br>2-72<br>2-73<br>2-74<br>2-75<br>2-76<br>2-77<br>2-78<br>2-80<br>2-81<br>2-82<br>2-83<br>2-84<br>2-85<br>2-86<br>2-88<br>2-88                         |
| Overview       Objectives       Configuration of a Cisco Router as the PPPoE Client       Example: CPE as the PPPoE Client over the Ethernet Interface       Configuration of a PPoE Client over the ATM Interface       Example: CPE as the PPPoE Client over the ATM Interface       Example: CPE as the PPPoE Client over the ATM Interface       Example: Configuring PPOE Client       Configuration of a PPPoE Dialer Interface       Example: Configuring the PPPoE Dialer Interface       Example: Configuring the PPPoE Dialer Interface       Configuration of PAT       Configuration of DHCP to Scale DSL       Example: Configuring a DHCP Server       Configuration of a Static Default Route       Example: Configuring a Static Default Route       Verifying a PPPoE Configuration       Debug PPPoE Events       Debug PPPoE Events       Debug PPPoE Server       Verify DHCP Clients       Verify DHCP Server       Verify PAT       PPPoE Sample Configuration       Configuration of a PPPoA DSL Connection       PPPoE vs. PPPoA       Configuration of the DSL ATM Interface       PPPoA Sample Configuration                                                                                                    | 2-59<br>2-59<br>2-60<br>2-61<br>2-63<br>2-64<br>2-63<br>2-64<br>2-66<br>2-67<br>2-68<br>2-70<br>2-71<br>2-72<br>2-73<br>2-74<br>2-75<br>2-76<br>2-77<br>2-78<br>2-80<br>2-81<br>2-82<br>2-83<br>2-84<br>2-85<br>2-86<br>2-88<br>2-88<br>2-88<br>2-89<br>2-91 |

ii Implementing Secure Converged Wide Area Networks (ISCW) v1.0

| Summary                                            | 2-92          |
|----------------------------------------------------|---------------|
| Verifying Broadband ADSL Configurations            | 2-93          |
| Overview                                           | 2-93          |
| Objectives                                         | 2-93          |
| Layer Troubleshooting                              | 2-94          |
| Layer 1 Issues                                     | 2-96          |
| Administratively Down State for an ATM Interface   | 2-97          |
| Correct DSL Operating Mode?                        | 2-98          |
| Layer 2 issues                                     | 2-99<br>2 100 |
| Proper PPP Negotiation                             | 2-100         |
| Is PPP Negotiating Successfully?                   | 2-102         |
| Summary                                            | 2-103         |
| Module Summary                                     | 2-104         |
| Module Self-Check                                  | 2-106         |
| Module Self-Check Answer Key                       | 2-108         |
| Frame Mode MPLS Implementation                     | 3-1           |
| Overview                                           | 3-1           |
| Module Objectives                                  | 3-2           |
| Introducing MPLS Networks                          | 3-3           |
| Overview                                           | 3-3           |
|                                                    | 3-3           |
| The MPLS Conceptual Model                          | 3-4           |
| Basic MPLS reduires                                | 3-D<br>3-D    |
| Router Switching Mechanisms                        | 3-0           |
| What Are Cisco IOS Platform Switching Mechanisms?  | 3-7           |
| Using Standard IP Switching                        | 3-8           |
| What Is CEF Switching Architecture?                | 3-9           |
| MPLS Architecture                                  | 3-10          |
| Example: Control Plane Components                  | 3-11          |
| MPLS Labels                                        | 3-12          |
| Label Format                                       | 3-13          |
| Label Stack                                        | 3-14          |
| Example: Frame Mode MPLS                           | 3-15          |
| Label Switch Routers                               | 3-16          |
| LSR Component Architecture                         | 3-17          |
| Component Architecture of Edge LSR                 | 3-18<br>2-10  |
| Summany                                            | 3-19          |
| References                                         | 3-20          |
| Assigning MPLS Labels to Packets                   | 3-21          |
| Overview                                           | 3-21          |
| Objectives                                         | 3-21          |
| Label Allocation in a Frame Mode MPLS Environment  | 3-22          |
| Example: Label Allocation                          | 3-24          |
| Allocating Labels                                  | 3-25          |
| LIB and LFIB Setup                                 | 3-26          |
| Label Distribution and Advertisement               | 3-27          |
| Receiving Label Advertisement                      | 3-28          |
| Interim Packet Propagation Through an MPLS Network | 3-29          |
| Further Label Allocation                           | 3-30          |
| Receiving Laber Auventisement                      | 3-31<br>2 2 2 |
| Packet Pronanation Across an MPI S Network         | 3-32<br>2 22  |
| Penultimate Hon Ponning                            | 2-33<br>2-33  |
| Example: Before the Introduction of the PHP        | 3-35          |
|                                                    | 5.00          |

Implementing Secure Converged Wide Area Networks (ISCW) v1.0

iii

<sup>© 2006</sup> Cisco Systems, Inc.

The PDF files and any printed representation for this material are the property of Cisco Systems, Inc., for the sole use by Cisco employees for personal study. The files or printed representations may not be used in commercial training, and may not be distributed for purposes other than individual self-study.

| Example: After the Introduction of the PHP              | 3-36         |
|---------------------------------------------------------|--------------|
| Summary                                                 | 3-37         |
| References                                              | 3-37         |
| Implementing Frame Mode MPLS                            | 3-39         |
| Overview                                                | 3-39         |
| Objectives                                              | 3-39         |
| The Procedure to Configure MPLS                         | 3-40         |
| Configuring IP CEF                                      | 3-41         |
| Monitoring IP CEF                                       | 3-43         |
| Configuring MPLS on a Frame Mode Interface              | 3-44         |
| Examples. Configuring MPLS on a Flame mode interface    | J-47<br>2 40 |
| Eventile: Configuring Label Switching                   | J-49<br>2 51 |
| Summary                                                 | 3-51         |
| Describing MPLS VPN Technology                          | 3-53         |
|                                                         | 3-53         |
| Ohiertives                                              | 3-53         |
| Defining MPLS VPN                                       | 3-54         |
| VPN Taxonomy                                            | 3-54         |
| What Are the VPN Implementation Technologies?           | 3-55         |
| Example: Laver 2 Overlav VPN—Frame Relav                | 3-56         |
| Laver 3 Routing                                         | 3-57         |
| Example: Peer-to-Peer VPNs                              | 3-58         |
| Benefits of VPN Implementations                         | 3-59         |
| Drawbacks of VPN Implementations                        | 3-60         |
| Drawbacks of Peer-to-Peer VPNs                          | 3-61         |
| MPLS VPN Architecture                                   | 3-62         |
| Terminology                                             | 3-63         |
| PE Router Architecture                                  | 3-64         |
| Propagation of Routing Information Across the P-Network | 3-65         |
| Route Distinguishers                                    | 3-66         |
| Usage of RDs in an MPLS VPN                             | 3-69         |
| VolP Service in VPN Environment                         | 3-70         |
| Connectivity Requirements                               | 3-71         |
| How Do BTo Work?                                        | 3-12<br>2 72 |
| Find to End Douting Information Flow                    | 3-13         |
| MPLS VPN Routing Requirements                           | 3-74         |
| CE Router Perspective                                   | 3-75         |
| PE-CE Routing Protocol                                  | 3-76         |
| Overall Customer Perspective                            | 3-77         |
| P Router Perspective                                    | 3-78         |
| PE Router Perspective                                   | 3-79         |
| Identifying End-to-End Routing Update Flow              | 3-80         |
| MPLS VPNs and Packet Forwarding                         | 3-81         |
| VPN PHP                                                 | 3-82         |
| Summary                                                 | 3-83         |
| Module Summary                                          | 3-84         |
| References                                              | 3-84         |
| Module Self-Check                                       | 3-85         |
| Module Self-Check Answer Key                            | 3-88         |
| IPsec VPNs                                              | 4-1          |
| Overview                                                | 4-1          |
| Module Objectives                                       | 4-1          |

iv Implementing Secure Converged Wide Area Networks (ISCW) v1.0

The PDF files and any printed representation for this material are the property of Cisco Systems, Inc., for the sole use by Cisco employees for personal study. The files or printed representations may not be used in commercial training, and may not be distributed for purposes other than individual self-study.

| Understanding IPsec Components and IPsec VPN Features         | 4-3  |
|---------------------------------------------------------------|------|
| Overview                                                      | 4-3  |
| Objectives                                                    | 4-3  |
| IPsec Overview                                                | 4-4  |
| IPsec Security Features                                       | 4-6  |
| IPsec Protocols                                               | 4-7  |
| IPsec Headers                                                 | 4-8  |
| Peer Authentication                                           | 4-9  |
| Internet Key Exchange                                         | 4-10 |
| IKE Phases                                                    | 4-12 |
| IKE Modes                                                     | 4-13 |
| IKE: Other Functions                                          | 4-14 |
| NAT Traversal                                                 | 4-15 |
| IPsec NAT Traversal                                           | 4-16 |
| Mode Configuration Option                                     | 4-18 |
| Easy VPN                                                      | 4-19 |
| Extended Authentication                                       | 4-20 |
| ESP and AH                                                    | 4-21 |
| ESP and AH Header                                             | 4-23 |
| AH Authentication and Integrity                               | 4-24 |
| ESP Protocol                                                  | 4-25 |
| Tunnel and Transport Mode                                     | 4-26 |
| Message Authentication and Integrity Check                    | 4-27 |
| Commonly Used Hash Functions                                  | 4-28 |
| Symmetric and Asymmetric Encryption Algorithms                | 4-29 |
| Key Lengths of Symmetric and Asymmetric Encryption Algorithms | 4-30 |
| Security Level of Cryptographic Algorithms                    | 4-31 |
| Symmetric Encryption: DES                                     | 4-32 |
| Symmetric Encryption: 3DES                                    | 4-33 |
| Symmetric Encryption: AES                                     | 4-34 |
| Asymmetric Encryption: RSA                                    | 4-35 |
| Diffie-Heilman Key Exchange                                   | 4-36 |
| PKI Environment                                               | 4-39 |
|                                                               | 4-41 |
| X.509 V3 Certificate                                          | 4-43 |
| PKI Message Exchange                                          | 4-40 |
| PKI Gredentials                                               | 4-46 |
| Summary                                                       | 4-47 |
|                                                               | 4-49 |
| Overview                                                      | 4-49 |
|                                                               | 4-49 |
| Site-to-Site IPsec VPN Operations                             | 4-50 |
| Step 1: Interesting Traffic Initiates the IPsec Process       | 4-51 |
| Step 2: IKE Phase 1                                           | 4-52 |
| IKE Transform Sets                                            | 4-53 |
| Diffie-Heilman Key Exchange                                   | 4-54 |
| Authenticate Peer Identity                                    | 4-55 |
| Step 3: IKE Phase 2                                           | 4-56 |
| IPsec Transform Sets                                          | 4-57 |
|                                                               | 4-58 |
| SA Lifetime                                                   | 4-59 |
| Step 4: Data Transfer                                         | 4-60 |
|                                                               | 4-01 |
| Conniguring insec                                             | 4-62 |
| Sile-IO-Sile IPsec Configuration: Phase 1                     | 4-63 |
| Sile-IO-Sile IPsec Configuration: Phase 2                     | 4-64 |
| Site to Site IPsec Configuration: Apply VPN Configuration     | 4-65 |
|                                                               | 4-66 |
| Summary                                                       | 4-68 |

Implementing Secure Converged Wide Area Networks (ISCW) v1.0

The PDF files and any printed representation for this material are the property of Cisco Systems, Inc., for the sole use by Cisco employees for personal study. The files or printed representations may not be used in commercial training, and may not be distributed for purposes other than individual self-study.

| Configuring IPsec Site-to-Site VPN Using SDM             | 4-69  |
|----------------------------------------------------------|-------|
| Overview                                                 | 4-69  |
| Objectives                                               | 4-69  |
| Introducing the SDM VPN Wizard Interface                 | 4-70  |
| Security Device Manager                                  | 4-71  |
| Cisco SDM Features                                       | 4-72  |
| Introducing the SDM VPN Wizard Interface                 | 4-73  |
| Site-to-Site VPN Components                              | 4-74  |
| Launching the Site-to-Site VPN Wizard                    | 4-76  |
| Quick Setup                                              | 4-78  |
| Step-by-Step Setup                                       | 4-80  |
| Connection Settings                                      | 4-81  |
| IKE Proposals                                            | 4-82  |
| Defining What Troffic to Protect                         | 4-03  |
| Option 1: Single Source and Destination Subpot           | 4-04  |
| Option 7: Using an ACI                                   | 4-04  |
| Completing the Configuration                             | 4-83  |
| Test Tunnel Configuration and Operation                  | 4-00  |
| Monitor Tunnel Operation                                 | 4-91  |
| Advanced Monitoring                                      | 4-92  |
| Troubleshooting                                          | 4-93  |
| Summary                                                  | 4-94  |
| Configuring GRE Tunnels over IPsec                       | 4-95  |
|                                                          | 4-95  |
| Objectives                                               | 4-95  |
| Generic Routing Encapsulation                            | 4-96  |
| Default GRE Characteristics                              | 4-97  |
| Optional GRE Extensions                                  | 4-99  |
| GRE Configuration Example                                | 4-100 |
| Introducing Secure GRE Tunnels                           | 4-101 |
| IPsec Characteristics                                    | 4-102 |
| GRE over IPsec                                           | 4-103 |
| GRE over IPsec Characteristics                           | 4-104 |
| Configuring GRE over IPsec Site-to-Site Tunnel Using SDM | 4-105 |
| Backup GRE Tunnel Information                            | 4-108 |
| VPN Authentication Information                           | 4-109 |
| IKE Proposals                                            | 4-110 |
| Creating a Custom IKE Policy                             | 4-111 |
| I ransform Set                                           | 4-112 |
| Routing Information                                      | 4-113 |
| Option 1: Static Routing                                 | 4-114 |
| Option 2. Dynamic Routing Using EIGRP                    | 4-115 |
| Completing the Configuration                             | 4-110 |
| Test Tunnel Configuration and Operation                  | 4-117 |
| Monitor Tunnel Operation                                 | 4-121 |
| Advanced Monitoring                                      | 4-122 |
| Troubleshooting                                          | 4-123 |
| Summary                                                  | 4-124 |
| References                                               | 4-124 |
| Configuring High-Availability Options                    | 4-125 |
| Overview                                                 | 4-125 |
| Objectives                                               | 4-125 |
| High Availability for IOS IPsec VPNs                     | 4-126 |
| Redundancy                                               | 4-127 |
| Failure Detection                                        | 4-128 |
| How DPD and Cisco IOS Keepalive Features Work            | 4-129 |
| IPsec Backup Peer                                        | 4-130 |

vi Implementing Secure Converged Wide Area Networks (ISCW) v1.0

© 2006 Cisco Systems, Inc.

| Using DPD and Cisco IOS Keepalive Features with Multiple Peers in the Crypto Map | 4-130        |
|----------------------------------------------------------------------------------|--------------|
| Configuration Example                                                            | 4-131        |
| Hot Standby Routing Protocol                                                     | 4-133        |
| HSRP Operation                                                                   | 4-133        |
| HSRP for Default Gateway at Remote Site                                          | 4-134        |
| HSRP for Headend IPsec Routers                                                   | 4-135        |
| IPsec Stateful Failover                                                          | 4-136        |
| Restrictions for Stateful Failover for IPsec                                     | 4-136        |
| IPsec Stateful Failover Example                                                  | 4-139        |
| Backing Up a WAN Connection with an IPsec VPN                                    | 4-140        |
| Backing Up a WAN Connection with an IPsec VPN: Example Using GRE over IPsec      | 4-141        |
| Summary                                                                          | 4-142        |
| References                                                                       | 4-142        |
| Configuring Cisco Easy VPN and Easy VPN Server Using SDM                         | <u>4-143</u> |
| Overview                                                                         | 4-143        |
| Objectives                                                                       | 4-143        |
| Introducing Cisco Easy VPN                                                       | 4-144        |
| Cisco Easy VPN Components                                                        | 4-146        |
| Remote Access Using Cisco Easy VPN                                               | 4-147        |
| Describe Easy VPN Server and Easy VPN Remote                                     | 4-149        |
| Step 1: The VPN Client Initiates the IKE Phase 1 Process                         | 4-150        |
| Step 2: The VPN Client Establishes an ISAKMP SA                                  | 4-151        |
| Step 3: The Cisco Easy VPN Server Accepts the SA Proposal                        | 4-152        |
| Step 4: The Cisco Easy VPN Server Initiates a Username and Password Challenge    | 4-153        |
| Step 5: The Mode Configuration Process is initiated                              | 4-154        |
| Step 6: The RRI Process is initiated                                             | 4-155        |
| Step 7: IPsec Quick Mode Completes the Connection                                | 4-150        |
| Cisco Easy VPN Server Configuration Tasks                                        | 4-15/        |
| Configuring Easy VEN Server                                                      | 4-100        |
| VDNI Wizordo                                                                     | 4-109        |
| VFIN WIZdius<br>Epobling AAA                                                     | 4-100        |
| Lindbillig AAA                                                                   | 4-101        |
| Creating Users                                                                   | 4-102        |
|                                                                                  | 4-103        |
| Starting the Easy VPN Server Wizard                                              | 4-165        |
| Select Interface for Terminating IPsec                                           | 4-166        |
| IKE Pronosals                                                                    | 4-167        |
| Transform Set                                                                    | 4-168        |
| Group Policy Configuration Location                                              | 4-169        |
| Option 1 <sup>-</sup> Local Router Configuration                                 | 4-169        |
| Option 2: External Location via RADIUS                                           | 4-170        |
| User Authentication                                                              | 4-172        |
| Option 1: Local User Database                                                    | 4-172        |
| Adding Users                                                                     | 4-173        |
| Option 2: External User Database via RADIUS                                      | 4-174        |
| Local Group Policies                                                             | 4-175        |
| General Parameters                                                               | 4-176        |
| Domain Name System                                                               | 4-177        |
| Split Tunneling                                                                  | 4-178        |
| Advanced Options                                                                 | 4-179        |
| Xauth Options                                                                    | 4-180        |
| Completing the Configuration                                                     | 4-181        |
| Verify the Easy VPN Server Configuration                                         | 4-183        |
| Monitoring Easy VPN Server                                                       | 4-185        |
| Advanced Monitoring                                                              | 4-186        |
| Troubleshooting                                                                  | 4-187        |
| Summary                                                                          | 4-188        |
| References                                                                       | 4-189        |
|                                                                                  |              |

#### Implementing the Cisco VPN Client 4-191 Overview 4-191 Objectives 4-191 Cisco VPN Client Configuration Tasks 4-192 Use the Cisco VPN Client to Establish a VPN Connection and Verify the Connection Status 4-193 Task 1: Install Cisco VPN Client 4-194 Task 2: Create a New Client Connection Entry 4-195 Task 3: Configure Client Authentication Properties 4-197 **Mutual Group Authentication** 4-198 Task 4: Configure Transparent Tunneling 4-199 Routing Table 4-201 Task 5: Enable and Add Backup Servers 4-202 Task 6: Configure Connection to the Internet Through Dial-Up Networking 4-203 Summary 4-204 References 4-205 Module Summary 4-206 Module Self-Check 4-208 Module Self-Check Answer Key 4-210

# **Course Introduction**

### **Overview**

*Implementing Secure Converged Wide Area Networks* (ISCW) is an advanced course that introduces techniques and features enabling or enhancing WAN and remote access solutions. The course focuses on using one or more of the available WAN connection technologies for remote access between enterprise sites.

This course includes cable modems and DSL with Network Address Translation (NAT), Multiprotocol Label Switching (MPLS), virtual private networks (VPNs), and network security using VPNs with IPSec encryption and Internet Key Exchange (IKE) keys. After taking this course, learners will be able to secure the network environment using existing Cisco IOS security features, and configure the three primary components of the Cisco IOS Firewall Feature set: firewall, intrusion prevention system (IPS), and authentication, authorization, and accounting (AAA). This task-oriented course teaches the knowledge and skills needed to secure Cisco IOS router networks using features and commands in Cisco IOS software, and using a router configuration application. ISCW is part of the recommended learning path for students seeking the Cisco Certified Network Professional (CCNP).

### Learner Skills and Knowledge

This subtopic lists the skills and knowledge that learners must possess to benefit fully from the course. The subtopic also includes recommended Cisco learning offerings that learners should first complete to benefit fully from this course.

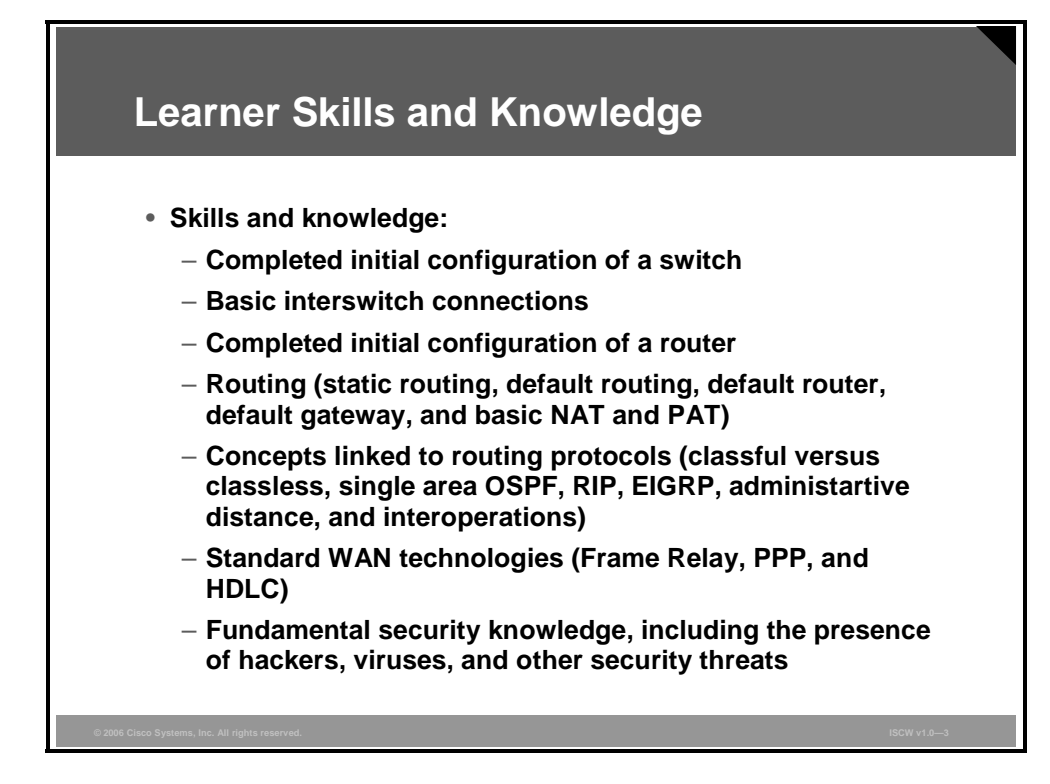

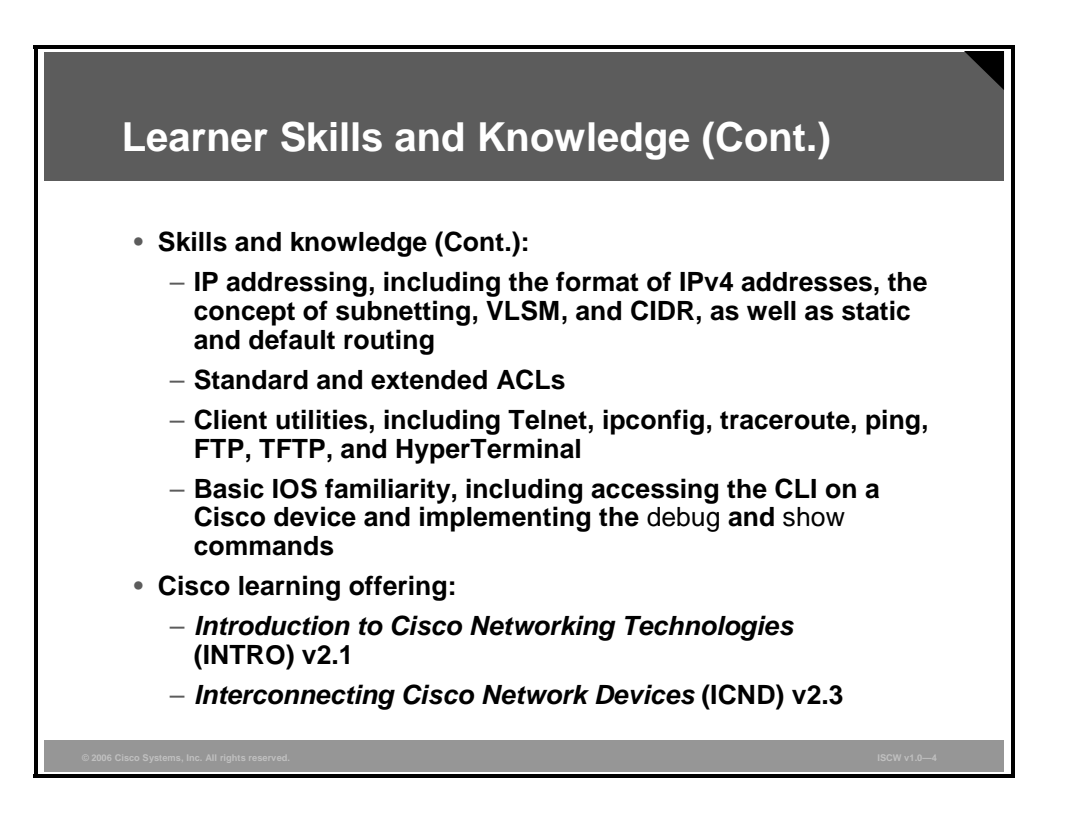

2 Implementing Secure Converged Wide Area Networks (ISCW) v1.0

## **Course Goal and Objectives**

This topic describes the course goal and objectives.

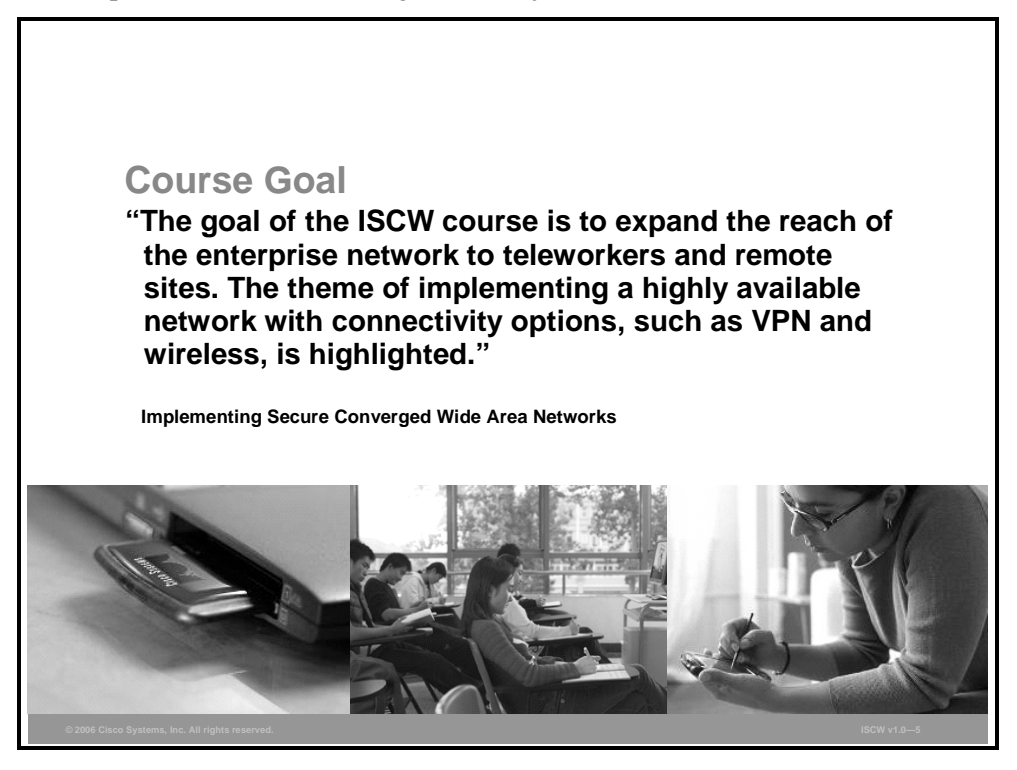

Upon completing this course, you will be able to meet these objectives:

- Describe the remote connectivity requirements for secured access and explain the alignment of these requirements with Cisco network architectures
- Describe and implement teleworker broadband connectivity
- Implement and verify frame-mode MPLS
- Describe and configure a site-to-site IPSec VPN
- Describe and configure Cisco device hardening
- Describe and configure IOS firewall features

© 2006 Cisco Systems, Inc.

3

## **Course Flow**

This topic presents the suggested flow of the course materials.

|        | Course                                   | Flow                       |                           |                           |                                      |
|--------|------------------------------------------|----------------------------|---------------------------|---------------------------|--------------------------------------|
|        | Day 1                                    | Day 2                      | Day 3                     | Day 4                     | Day 5                                |
|        | Course<br>Introduction                   | Implementing<br>Frame Mode | IPsec VPNs                | Cisco Device<br>Hardening | Cisco IOS Threat<br>Defense Features |
| A<br>M | Describing<br>Network                    | Lab: 3-1                   | Lab: 4-2                  | Lab: 5-1                  | Lab: 6-1                             |
|        | Commenting                               | Implementing               | IPsec VPNs                | Cisco Device              |                                      |
|        | Teleworkers                              | Frame Mode<br>MPLS         | Lab: 4-3                  | Hardening                 | Cisco IOS Threat<br>Defense Features |
|        |                                          |                            | Lunch                     |                           |                                      |
|        | Connecting<br>Teleworkers                | IPsec VPNs -               | IPsec VPNs                | Lab: 5-2                  | Lab: 6-2                             |
| Ρ      |                                          |                            |                           | Cisco Device              | Cisco IOS Threat<br>Defense Features |
| М      | Simulation: 2-1                          |                            | Lab: 4-4                  | Hardening                 |                                      |
|        | Implementing<br>Frame Mode<br>MPLS       | Lab: 4-1                   | Cisco Device<br>Hardening | Lab: 5-3                  | Lab: 6-3                             |
| C.     | 2006 Cisco Systems, Inc. All rights rese | rved.                      |                           |                           | ISCW v1.0—6                          |

The schedule reflects the recommended structure for this course. This structure allows enough time for the instructor to present the course information and for you to work through the lab activities. The exact timing of the subject materials and labs depends on the pace of your specific class.

4 Implementing Secure Converged Wide Area Networks (ISCW) v1.0

## **Additional References**

This topic presents the Cisco icons and symbols that are used in this course, as well as information on where to find additional technical references.

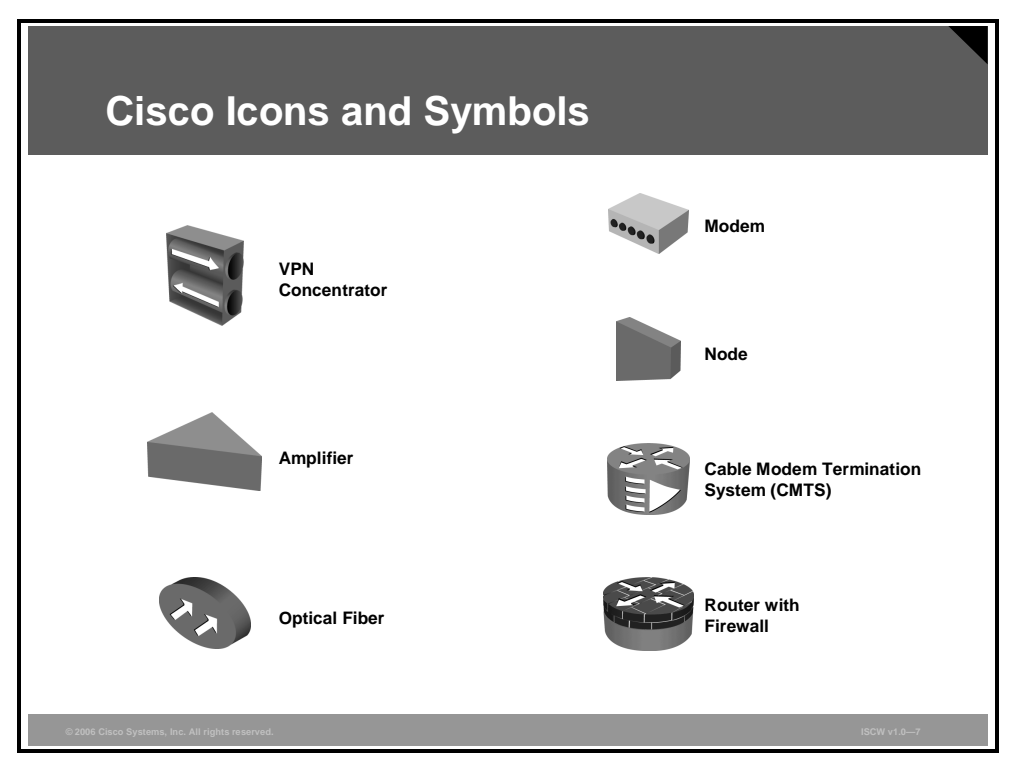

### **Cisco Glossary of Terms**

For additional information on Cisco terminology, refer to the *Cisco Internetworking Terms and Acronyms* glossary of terms at http://www.cisco.com/univercd/cc/td/doc/cisintwk/ita/index.htm.

© 2006 Cisco Systems, Inc.

5

## **Your Training Curriculum**

This topic presents the training curriculum for this course.

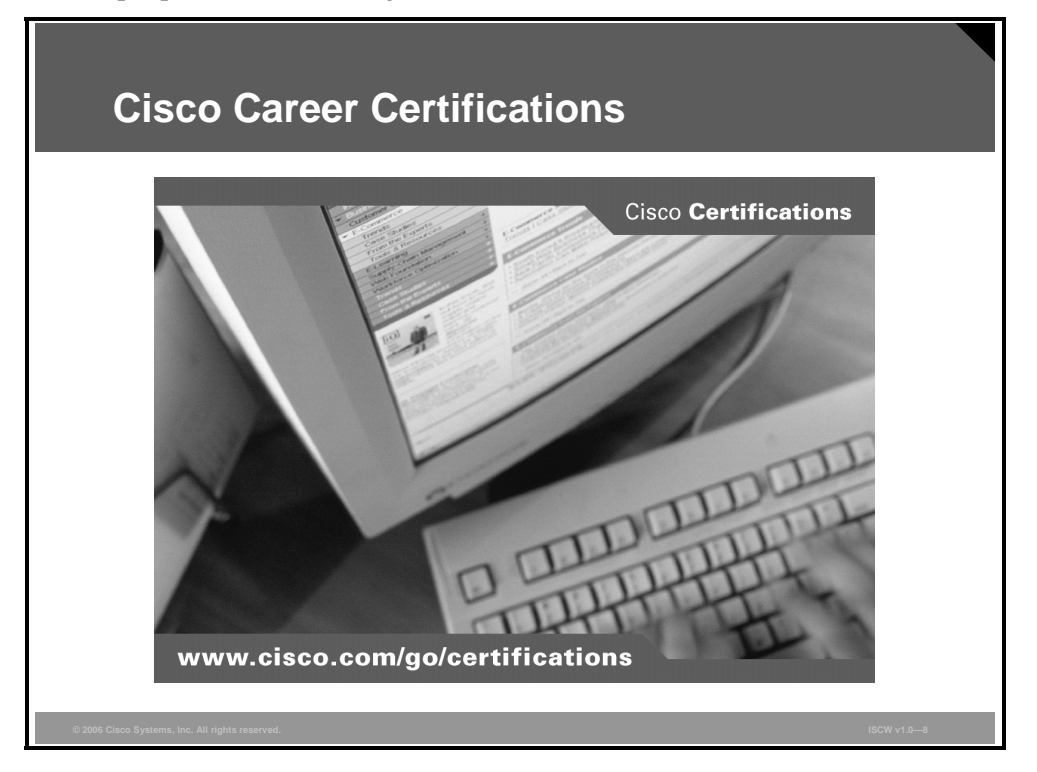

You are encouraged to join the Cisco Certification Community, a discussion forum open to anyone holding a valid Cisco Career Certification (such as Cisco CCIE<sup>®</sup>, CCNA<sup>®</sup>, CCDA<sup>®</sup>, CCNP<sup>®</sup>, CCIP<sup>®</sup>, CCIP<sup>®</sup>, CCVP<sup>TM</sup>, or CCSP<sup>TM</sup>). It provides a gathering place for Cisco certified professionals to share questions, suggestions, and information about Cisco Career Certification programs and other certification-related topics. For more information, visit www.cisco.com/go/certifications.

6 Implementing Secure Converged Wide Area Networks (ISCW) v1.0

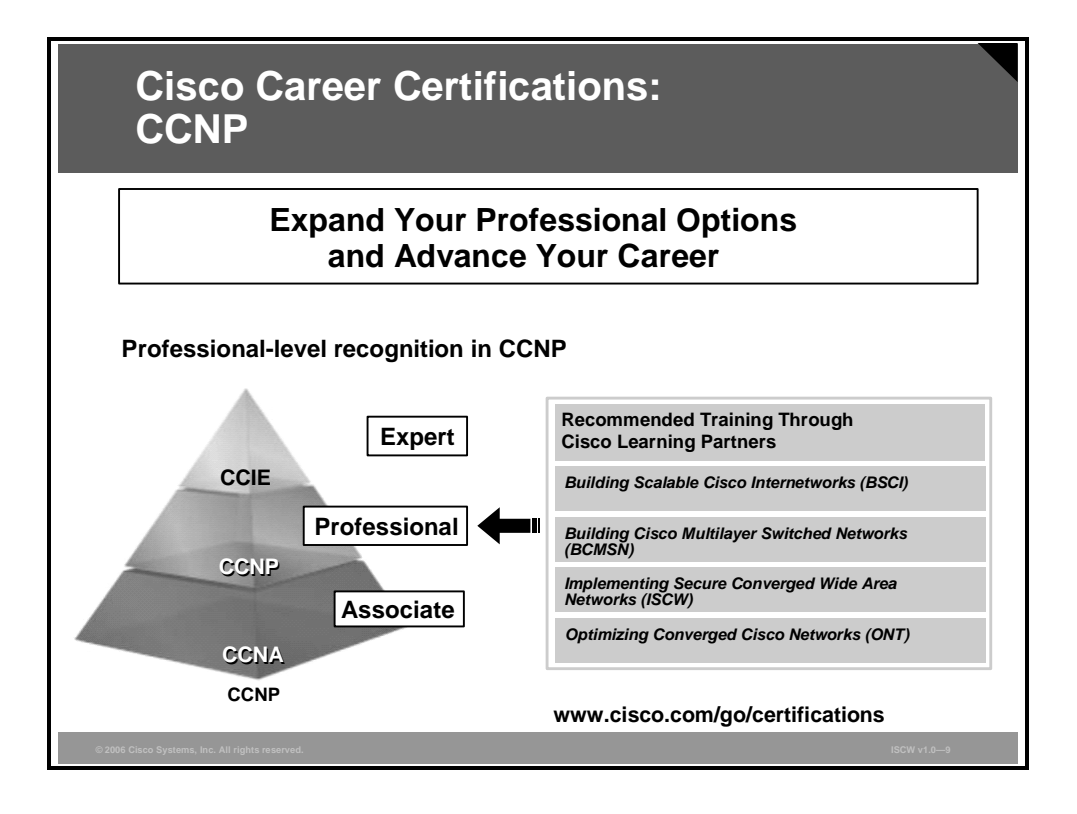

7

8 Implementing Secure Converged Wide Area Networks (ISCW) v1.0

## Module 1

# Network Connectivity Requirements

## Overview

This module describes conceptual network models that affect converged networks and the services that run on those networks. The module explains the Cisco vision of the Intelligent Information Network (IIN) and the Cisco Service-Oriented Network Architecture (SONA). The remote connectivity infrastructure and services is discussed within the Cisco enterprise architecture, explaining the diversity of access options for branch offices and teleworkers, with a focus on security.

### **Module Objectives**

Upon completing this module, you will be able to describe the remote connectivity requirements for secured access and explain the alignment of these requirements with Cisco network architectures.

1-2 Implementing Secure Converged Wide Area Networks (ISCW) v1.0

# Describing Network Requirements

## Overview

Conceptual network models that affect converged networks and the services they offer also affect the integration of remote offices and teleworkers into enterprise networks. This lesson starts with introducing the Cisco Systems vision of the Intelligent Information Network (IIN) and the Cisco Service-Oriented Network Architecture (SONA). This architectural framework shifts the view of the network from a pure traffic transport-oriented view toward a service- and application-oriented view. The Cisco Enterprise Architecture is explained and aligned with the traditional three-layer hierarchical network model. Remote connectivity infrastructure and services options are discussed, and the lesson concludes with an example showing a variety of advanced technology options for secure access.

### **Objectives**

Upon completing this lesson, you will be able to describe the remote connectivity requirements and their alignment with Cisco network architectures. This ability includes being able to meet these objectives:

- Describe the IIN and the SONA framework
- Explain the Cisco conceptual network models, such as Cisco Enterprise Architecture and the Cisco hierarchical network model
- Describe the requirements for establishing secure remote connections in a converged network

## **IIN and Cisco SONA Framework**

This topic describes the IIN, its features, and the Cisco SONA that guides an evolution of enterprise networks towards IIN.

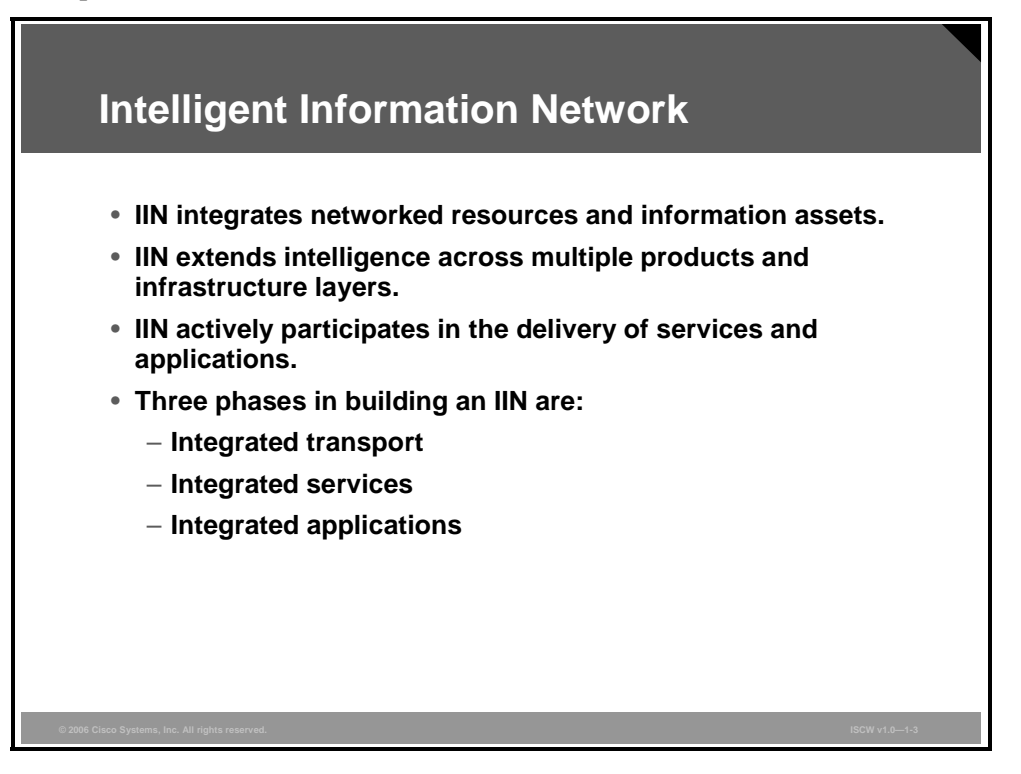

### **Intelligent Information Network**

The Cisco vision of the future IIN encompasses these features:

- Integration of networked resources and information assets. The modern converged networks with integrated voice, video, and data require that IT departments more closely link the IT infrastructure with the network.
- Intelligence across multiple products and infrastructure layers. The intelligence built into each component of the network is extended network-wide and applies end-to-end.
- Active participation of the network in the delivery of services and applications. With added intelligence within the network devices, the IIN makes it possible for the network to actively manage, monitor, and optimize service and application delivery across the entire IT environment.

The described features show that the IIN offers much more than basic connectivity, bandwidth for users, and access to applications. The IIN offers end-to-end functionality and a centralized, unified control that promotes true business transparency and agility.

The IIN technology vision offers an evolutionary approach that consists of three phases in which functionality can be added to the infrastructure as required:

Integrated transport: Everything—data, voice, and video—consolidates onto an IP network for secure network convergence. By integrating data, voice, and video transport into a single, standards-based, modular network, organizations can simplify network management and generate enterprise-wide efficiencies. Network convergence also lays the foundation for a new class of IP-enabled applications delivered through Cisco IP Communications solutions.

<sup>1-4</sup> Implementing Secure Converged Wide Area Networks (ISCW) v1.0

The PDF files and any printed representation for this material are the property of Cisco Systems, Inc., for the sole use by Cisco employees for personal study. The files or printed representations may not be used in commercial training, and may not be distributed for purposes other than individual self-study.

- Integrated services: Once the network infrastructure has been converged, IT resources can be pooled, and shared or "virtualized" to flexibly address the changing needs of the organization. Integrated services help to unify common elements, such as storage and data center server capacity. By extending virtualization capabilities to encompass server, storage, and network elements, an organization can transparently use all of its resources more efficiently. Business continuity is also enhanced because shared resources across the IIN provide services in the event of a local systems failure.
- Integrated applications: With Application-Oriented Networking (AON) technology, Cisco has entered the third phase of building the IIN. This phase focuses on making the network "application-aware" so that it can optimize application performance and more efficiently deliver networked applications to users. In addition to capabilities such as content caching, load balancing, and application-level security, Cisco AON makes it possible for the network to simplify the application infrastructure by integrating intelligent application message handling, optimization, and security into the existing network.

© 2006 Cisco Systems, Inc.

The PDF files and any printed representation for this material are the property of Cisco Systems, Inc., for the sole use by Cisco employees for personal study. The files or printed representations may not be used in commercial training, and may not be distributed for purposes other than individual self-study.

### **Cisco SONA Framework**

With its vision of the IIN, Cisco is helping organizations to address new IT challenges, such as the deployment of service-oriented architectures, web services, and virtualization.

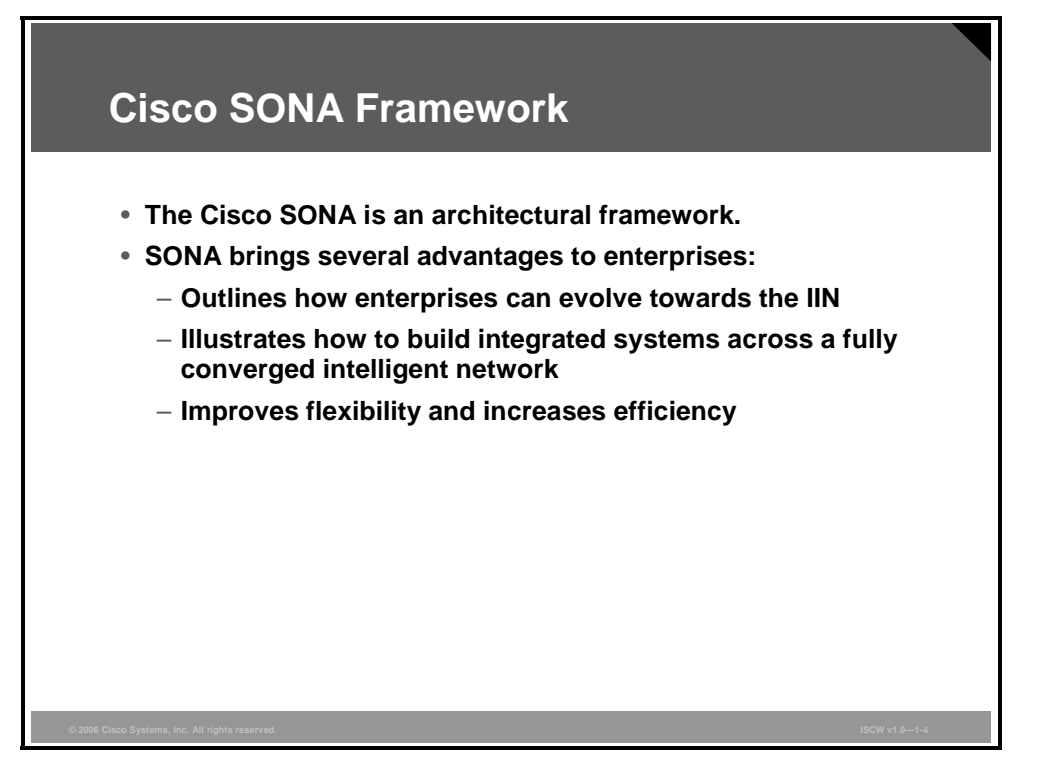

The Cisco Service-Oriented Network Architecture (SONA) is an architectural framework that guides the evolution of enterprise networks to an IIN. The SONA framework provides these advantages to enterprises:

- Outlines the path towards the IIN
- Illustrates how to build integrated systems across a fully converged IIN
- Improves flexibility and increases efficiency, which results in optimized applications, processes, and resources

Cisco SONA uses the extensive product line, services, proven architectures, and experience of Cisco and its partners to help the enterprises achieve their business goals.

### **Cisco SONA Layers**

The SONA framework shows how integrated systems can both allow a dynamic, flexible architecture, and provide for operational efficiency through standardization and virtualization.

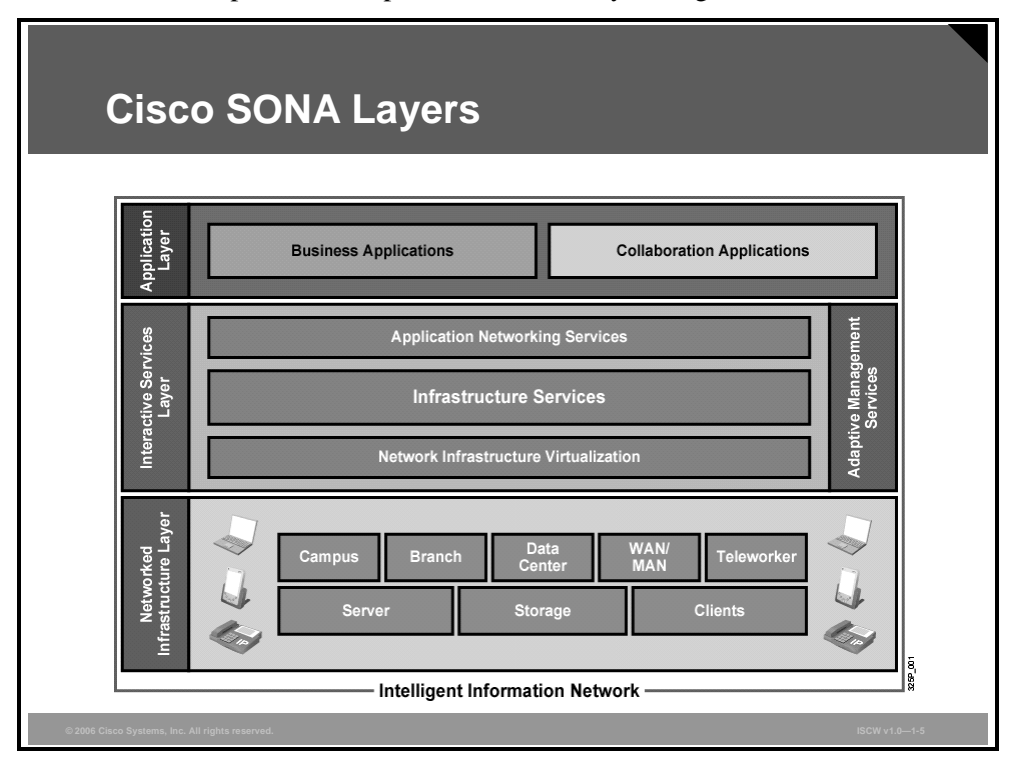

The SONA framework brings forth the notion that the network is the common element that connects and enables all components of the IT infrastructure. The SONA outlines these three layers of the IIN:

- The networked infrastructure layer: This is where all the IT resources are interconnected across a converged network foundation. The IT resources include servers, storage, and clients. The network infrastructure layer represents how these resources exist in different places in the network, including the campus, branch, data center, WAN, metropolitan-area network (MAN), and teleworker. The objective for customers in this layer is to have anywhere and anytime connectivity.
- The interactive services layer: This enables efficient allocation of resources to applications and business processes delivered through the networked infrastructure. This layer comprises these services:
  - Voice and collaboration services
  - Mobility services
  - Security and identity services
  - Storage services
  - Computer services
  - Application networking services
  - Network infrastructure virtualization
  - Services management
    - Adaptive management services

© 2006 Cisco Systems, Inc.

The PDF files and any printed representation for this material are the property of Cisco Systems, Inc., for the sole use by Cisco employees for personal study. The files or printed representations may not be used in commercial training, and may not be distributed for purposes other than individual self-study.

The application layer: This includes business applications and collaboration applications. The objective for customers in this layer is to meet business requirements and achieve efficiencies by leveraging the interactive services layer.

1-8 Implementing Secure Converged Wide Area Networks (ISCW) v1.0

## **Cisco Network Models**

This topic describes Cisco network models in the Cisco Enterprise Architecture and their mapping to a traditional three-layer hierarchical network model.

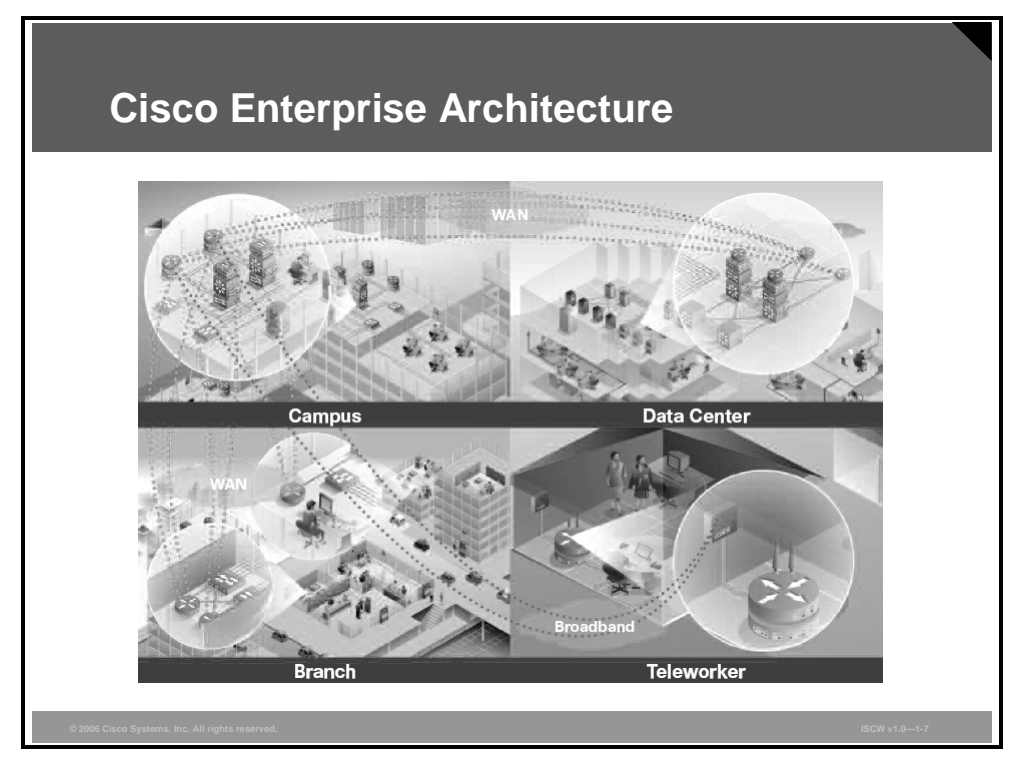

### **Cisco Enterprise Architecture**

Cisco provides enterprise-wide systems architecture that helps companies to protect, optimize, and grow their infrastructure to support their business processes. The architecture provides for integration of the entire network—campus, data center, WAN, branches, and teleworkers—offering staff secure access to the tools, processes, and services. The Cisco Enterprise Architecture consists of these elements:

Cisco Enterprise Campus Architecture: Combines a core infrastructure of intelligent switching and routing with tightly integrated productivity-enhancing technologies, including Cisco IP Communications, mobility, and advanced security. The architecture provides the enterprise with high availability through a resilient multilayer design, redundant hardware and software features, and automatic procedures for reconfiguring network paths when failures occur. Multicast provides optimized bandwidth consumption, and quality of service (QoS) prevents oversubscription to ensure that real-time traffic, such as voice and video, or critical data is not dropped or delayed. Integrated security protects against and mitigates the impact of worms, viruses, and other attacks on the network—even at the switch port level. Cisco enterprise-wide architecture extends authentication support using standards such as 802.1x and Extensible Authentication Protocol (EAP). It also provides the flexibility to add IPsec and Multiprotocol Label Switching virtual private networks (MPLS VPNs), identity and access management, and VLANs to compartmentalize access. This helps improve performance and security, while also decreasing costs.

The PDF files and any printed representation for this material are the property of Cisco Systems, Inc., for the sole use by Cisco employees for personal study. The files or printed representations may not be used in commercial training, and may not be distributed for purposes other than individual self-study.

- The Cisco Enterprise Data Center Architecture: A cohesive, adaptive network architecture that supports the requirements for consolidation, business continuance, and security, while enabling emerging service-oriented architectures, virtualization, and on-demand computing. IT staff can easily provide departmental staff, suppliers, or customers with secure access to applications and resources. This simplifies and streamlines management, significantly reducing overhead. Redundant data centers provide backup using synchronous and asynchronous data, and application replication. The network and devices offer server and application load balancing to maximize performance. This solution allows the enterprise to scale without major changes to the infrastructure.
- The Cisco Enterprise Branch Architecture: Allows enterprises to extend head-office applications and services, such as security, Cisco IP Communications, and advanced application performance, to thousands of remote locations and users, or to a small group of branches. Cisco integrates security, switching, network analysis, caching, and converged voice and video services into a series of integrated services routers in the branch—so that enterprises can deploy new services when they are ready, without buying new equipment. This solution provides secure access to voice, mission-critical data, and video applications—anywhere, anytime. Advanced network routing, VPNs, redundant WAN links, application content caching, and local IP telephony call processing provide a robust architecture with high levels of resilience for all the branch offices. An optimized network leverages the WAN and LAN to reduce traffic, and save bandwidth and operational expenses. The enterprise can easily support branch offices with the ability to centrally configure, monitor, and manage devices located at remote sites, including tools, such as AutoQoS or the Security Device Manager (SDM) GUI QoS wizard, that proactively resolve congestion and bandwidth issues before they affect network performance.
- The Cisco Enterprise Teleworker Architecture: Allows enterprises to securely deliver voice and data services to remote small or home offices (small office, home office [SOHO]) over a standard broadband access service, providing a business resiliency solution for the enterprise and a flexible work environment for employees. Centralized management minimizes the IT support costs and robust integrated security mitigates the unique security challenges of this environment. Integrated security- and identity-based networking services enable the enterprise to help extend campus security policies to the teleworker. Staff can securely log into the network over an "always-on" VPN, and gain access to authorized applications and services from a single cost-effective platform. The productivity can further be enhanced by adding an IP phone, providing cost-effective access to a centralized IP Communications system with voice and unified messaging services.
- Cisco Enterprise WAN Architecture: Offers the convergence of voice, video, and data services over a single IP Communications network. This enables the enterprise to cost-effectively span large geographic areas. QoS, granular service levels, and comprehensive encryption options help ensure the secure delivery of high-quality corporate voice, video, and data resources to all corporate sites—enabling staff to work productively and efficiently wherever they are located. Security is provided with multiservice VPNs (IPsec and MPLS) over Layer 2 or Layer 3 WANs, hub-and-spoke, or full-mesh topologies.

### **Cisco Hierarchical Network Model**

Traditionally, the three-layer hierarchical model has been used in network design.

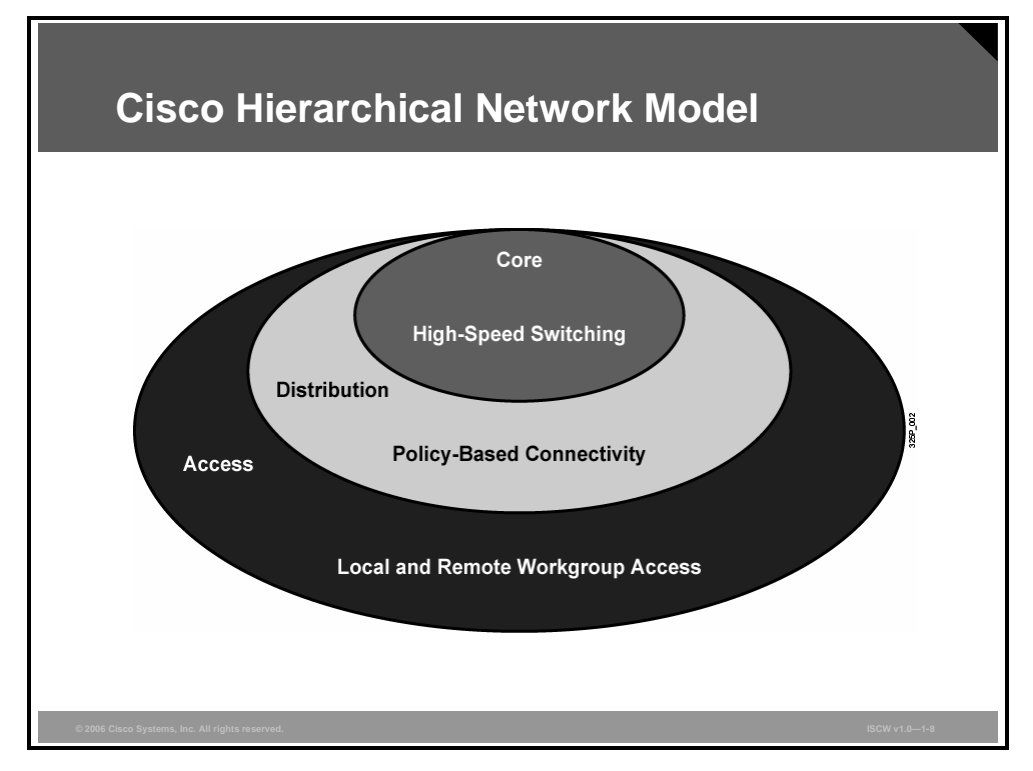

The model provides a modular framework that allows flexibility in network design, and facilitates ease of implementation and troubleshooting. The hierarchical model divides networks or their modular blocks into the access, distribution, and core layers, with these features:

- Access layer: Used to grant user access to network devices. In a network campus, the access layer generally incorporates switched LAN devices with ports that provide connectivity to workstations and servers. In the WAN environment, the access layer at remote sites or teleworkers may provide access to the corporate network across WAN technology.
- Distribution layer: Aggregates the wiring closets, using switches to segment workgroups and isolate network problems in a campus environment. Similarly, the distribution layer aggregates WAN connection at the edge of the campus and provides policy-based connectivity.
- Core layer (also referred to as the backbone): A high-speed backbone, designed to switch packets as fast as possible. Because the core is critical for connectivity, it must provide a high level of availability and adapt to changes very quickly.

NoteThe hierarchical model can be applied to any network type, such as LANs, WANs, Wireless<br/>LANs (WLANs), MANs, and VPNs, and to any modular block of the Cisco networking model.

© 2006 Cisco Systems, Inc.

### **Example: Enterprise Network**

The example shows a sample network that was deployed following Cisco Enterprise Architecture and the Cisco hierarchical model design.

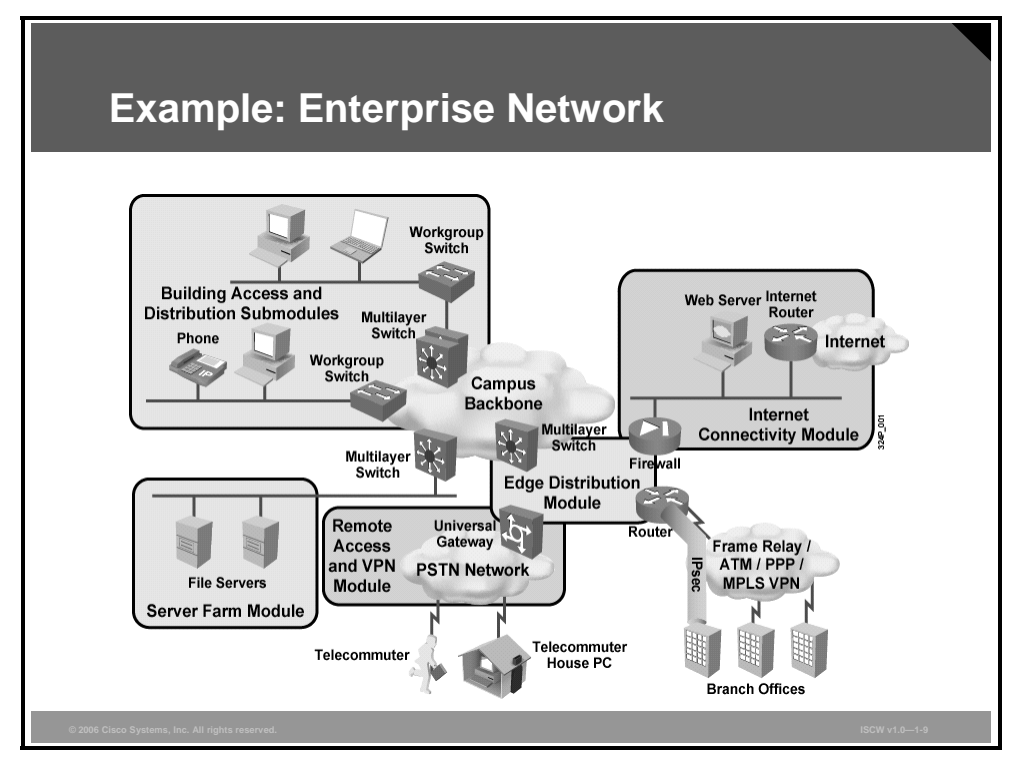

A branch office or remote site typically has fewer users, and therefore needs a WAN connection with lower requirements in terms of bandwidth and availability.

Remote sites typically connect to the central site and also sometimes connect to some other remote sites. Telecommuters may also require access to remote sites.

Remote site traffic can vary, but is typically sporadic. The network designer must determine whether it is more cost-effective to offer either a permanent or on-demand solution.

The remote site must have a variety of equipment, but does not require the same level of complexity as the central site. Typical WAN technologies used to connect a remote site to the central site include:

- Leased line
- Frame Relay
- ISDN
- Broadband services (cable or DSL)
- MPLS
- VPN

Typical considerations for setting up a remote-site WAN connection are as follows:

Multiple access options: Remote users will connect to the branch site using various media. Branch site WANs must allow for multiple media options and simultaneous access by multiple users. The branch office must also have connectivity to the central or SOHO site.

1-12 Implementing Secure Converged Wide Area Networks (ISCW) v1.0

- **Cost:** Depending on the traffic types and connectivity requirements, various connectivity options are typically considered—permanent or on-demand, public and private networks, etc.
- Access control: To prevent unauthorized traffic, routers and firewalls use a set of rules that permit or deny certain traffic. Access control is commonly applied to router interfaces, and can be configured to control which data sessions can pass and which will fail.
- Secure connectivity: Remote sites and mobile workers can gain secure access to corporate intranets by using VPN solutions, such as IPsec VPN or MPLS VPN.
- Authentication: The remote site must be able to authenticate itself to the central site.
- Redundancy: In internetworking, duplicate devices, services, or connections can perform the work of original devices, services, or connections in the event of a failure. Branch offices typically require more redundancy than SOHO offices or mobile teleworkers.
- Infrastructure availability: Service providers may not offer certain WAN services in some regions. This consideration generally becomes more critical as sites are set up in more remote locations.

The PDF files and any printed representation for this material are the property of Cisco Systems, Inc., for the sole use by Cisco employees for personal study. The files or printed representations may not be used in commercial training, and may not be distributed for purposes other than individual self-study.

# Remote Connection Requirements in a Converged Network

This topic describes the factors that a network administrator must evaluate for central site, branch office, and SOHO WAN connections.

| Remote Site   | Requirements                                                            |
|---------------|-------------------------------------------------------------------------|
| Central site  | Must provide access to multiple users<br>and control network costs      |
| Branch office | Must be able to access the central site                                 |
| SOHO site     | Must access company information on demand from various remote locations |

A company with multiple sites that vary in size will need a remote network to connect the various locations. Typical locations include these sites:

- Central site: The central site is a large site that is often the corporate headquarters or a major office. Regional offices, SOHOs, and mobile workers may need to connect to the central site for data and information. Because users may access the central site via multiple WAN technologies, it is important that the central site accommodate many types of WAN connections from remote locations. The central site is often referred to as headquarters, the enterprise, or corporate.
- Branch office: The branch office is an office that generally accommodates employees who have a compelling reason to be located away from the central site, such as a regional sale. Branch office users must be able to connect to the central site to access company information. Branch office is sometimes called remote site, remote office, or sales office. Branch offices can benefit from high-speed Internet access, VPN connectivity to corporate intranets, telecommuting capabilities for work-at-home employees, video conferencing, and economical public switched telephone network (PSTN)-quality voice and fax calls over the managed IP networks.

1-14 Implementing Secure Converged Wide Area Networks (ISCW) v1.0

SOHO site: The SOHO site, sometimes referred to as Branch of One, is a small office with one to several employees, or the home office of a telecommuter. Telecommuters may also be mobile users, that is, users who need access while traveling, or who do not work at a fixed company site. Depending on the amount of use and the WAN services available, telecommuters working from home tend to use dialup and broadband services. Mobile users tend to access the company network via an asynchronous dialup connection through the telephone company, or may access the corporate intranet using broadband Internet service and the VPN client software on their laptops. Telecommuters working from home may also use a VPN tunnel gateway router for encrypted data and voice traffic to and from the company intranet. These solutions provide simple and safe access for branch offices or SOHOs to the corporate network site, according to the needs of the users at the sites.

The PDF files and any printed representation for this material are the property of Cisco Systems, Inc., for the sole use by Cisco employees for personal study. The files or printed representations may not be used in commercial training, and may not be distributed for purposes other than individual self-study.

### **Example: Integrated Services for Secure Remote Access**

The figure shows a sample converged network with integrated services. DSL and cable have been deployed as two of the advanced physical layer technologies, and MPLS VPNs and IPsec VPNs have been deployed as two of the advanced secured connectivity technologies.

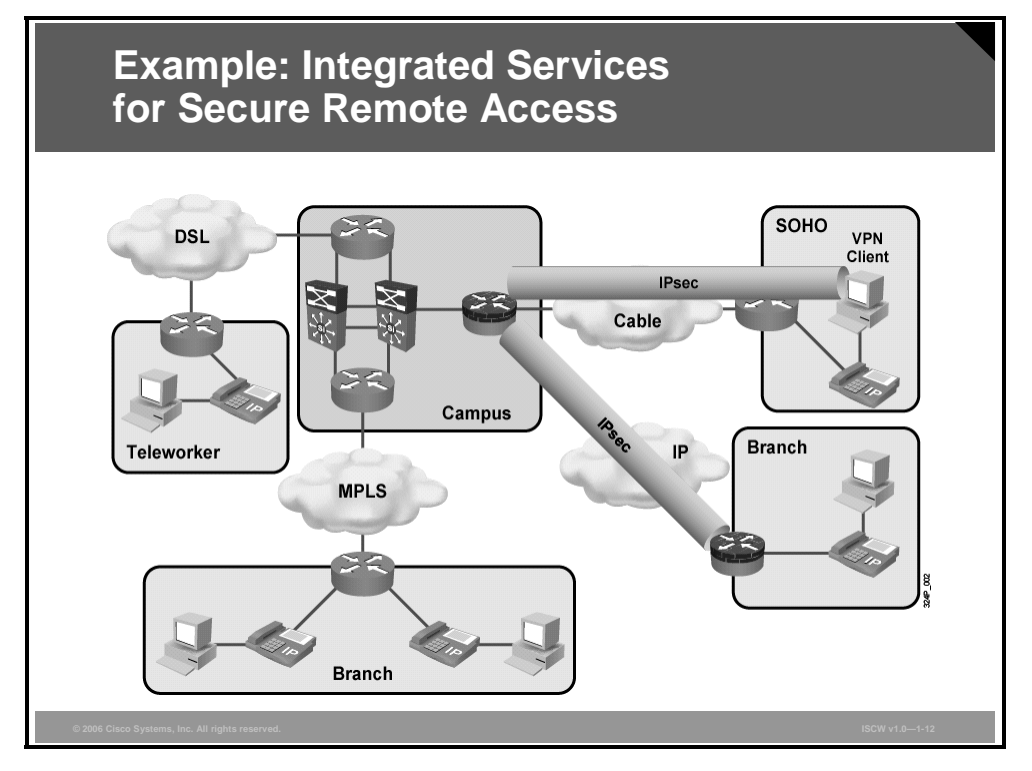

Internet access is migrating from dialup modems with slow connections to broadband access, using a variety of technologies with much faster transport speeds. The technology takes advantage of existing telephone and cable television distribution infrastructures to provide broadband access to the Internet. While there is no universal definition of broadband, the U.S. Federal Communications Commission (FCC) considers advanced telecom or high speed to be defined as 200 kbps or greater. Generally, a speed of 128 kbps is adequate for most users. Broadband can allow remote office staff and SOHO users to connect to the central site at higher data rates than are available with traditional on-demand technologies.

High-speed broadband access to the Internet through a broadband point of presence (POP) and then to corporate networks using secure VPNs is a reality for many users in the networked world today. This broadband access has the potential to directly improve employee productivity, and to provide a foundation for new voice and video business services over the Internet.

Many corporations and educational institutions have instituted broadband solutions for access by suppliers, customers, and staff. The use of the Internet for secure site-to-site connectivity using VPNs is increasing (IPsec VPN), especially for less critical traffic.

Broadband access options, in addition to the legacy dedicated circuit-switching and packetswitching technologies, include DSL and cable modems.
## Summary

This topic summarizes the key points that were discussed in this lesson.

| Summary                                                                                                    |               |
|----------------------------------------------------------------------------------------------------|---------------|
| <ul> <li>The SONA framework guides the evolution of the enterp<br/>network towards IIN.</li> </ul>                                                                  | rise          |
| <ul> <li>Cisco Enterprise Architecture with a hierarchical networ<br/>model facilitates the deployment of converged networks</li> </ul>                             | 'k<br>5.      |
| <ul> <li>There are two typical types of remote locations: branch<br/>and SOHO site.</li> </ul>                                                                      | office        |
| <ul> <li>Several different possibilities exist as to how to connect<br/>remote locations with the central site: IPsec VPNs, MPL<br/>VPNs, DSL, or cable.</li> </ul> | S             |
|                                                                                                    |               |
|                                                                                                    |               |
| © 2006 Cisco Systems, Inc. All rights reserved.                                                                                                    | ISCW v1.0-113 |

#### References

For additional information, refer to these resources:

- IIN collection of documents at http://www.cisco.com/en/US/netsol/ns650/networking\_solutions\_market\_segment\_solution .html
- SONA series of documents at http://www.cisco.com/en/US/netsol/ns629/networking\_solutions\_market\_segment\_solution s\_home.html
- Enterprise Architectures collection of documents at http://www.cisco.com/en/US/netsol/ns517/networking\_solutions\_market\_segment\_solution s\_home.html

© 2006 Cisco Systems, Inc.

# **Module Summary**

This topic summarizes the key points that were discussed in this module.

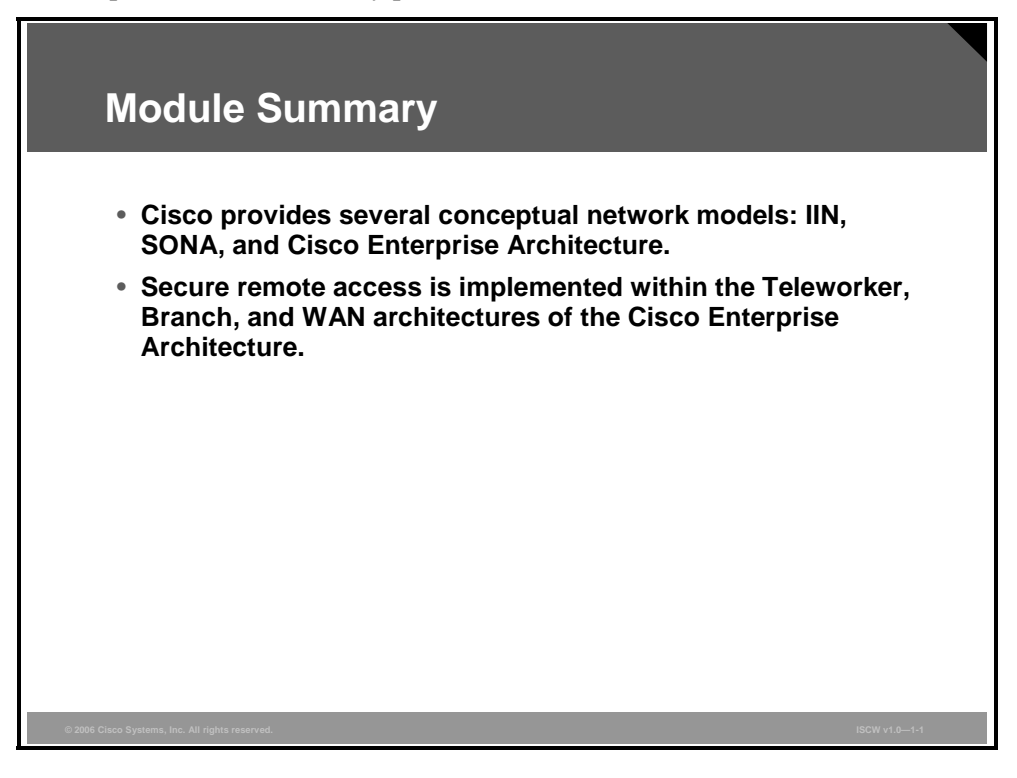

1-18 Implementing Secure Converged Wide Area Networks (ISCW) v1.0

# Module 2

# **Teleworker Connectivity**

## **Overview**

Modern companies employ people from all over the world who live too far from the main office to be able to commute to work every day. These employees need to connect to the network at the headquarters to be able to work from their home offices. There are many different ways to connect the teleworkers to the central office and still provide them both speed and security.

#### **Module Objectives**

Upon completing this module, you will be able to describe and implement teleworker broadband connectivity. This ability includes being able to meet these objectives:

- Describe the WAN, branch, and SOHO modules that represent remote connections to the enterprise network
- Describe cable technology
- Describe xDSL technologies
- Configure the PPPoE and PPPoA client over DSL
- Verify typical broadband configurations

2-2 Implementing Secure Converged Wide Area Networks (ISCW) v1.0

# Describing Topologies for Facilitating Remote Connections

# Overview

This lesson describes the benefits of the Enterprise Architecture framework, including building blocks and the remote connection topologies that an enterprise network has to support. The lesson also describes the challenges of connecting teleworkers, considerations to be solved, solution components, and benefits realized.

## **Objectives**

Upon completing this lesson, you will be able to describe the WAN, branch, and small office, home office (SOHO) modules that represent remote connections to the enterprise network. This ability includes being able to meet these objectives:

- Explain the typical remote connections that an enterprise network has to support
- Describe the challenges faced in connecting teleworkers to the enterprise network, and the solutions that exist to address these challenges

## **Remote Connection Topologies**

This topic describes the typical remote connections that an enterprise network has to support.

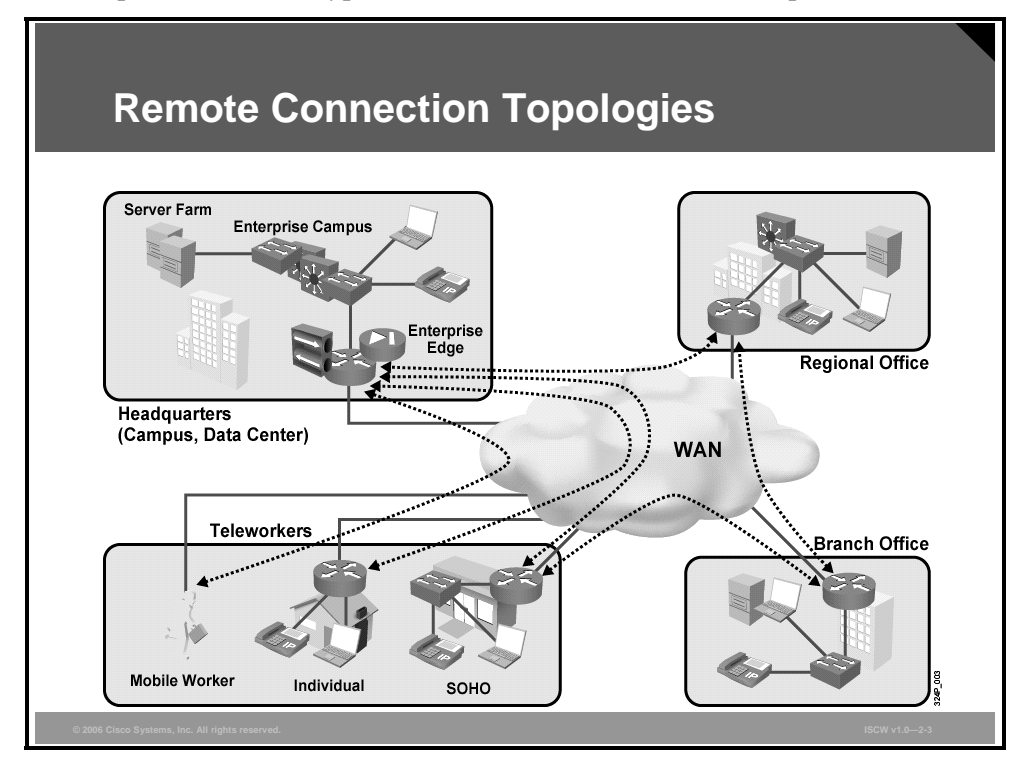

Enterprises require intelligent networks that help them increase application and service effectiveness, and productivity throughout the WAN. At the same time, intelligent networks make it possible to migrate disparate enterprise data, voice, and video networks to a converged, scalable, and dependable IP-based network.

Intelligent networks enable enterprises to reduce costs, because enterprises work globally and span multiple sites, including, for example, central office (CO), remote sites (regional offices and branch offices), and teleworkers (SOHO and mobile workers).

The figure illustrates various remote connection topologies that modern enterprise networks have to support. In some cases, the remote locations connect only to the headquarters (HQ), while in other cases, remote locations must connect to multiple sites (the SOHO in the figure connects both to the branch office as well as to the HQ).

The Cisco Enterprise Architecture framework provides solutions to meet all remote connectivity requirements.

## **Enterprise Architecture Framework**

The Cisco Enterprise Architecture framework addresses the building blocks of the enterprise network: campus, data center, branch, teleworker, and WAN.

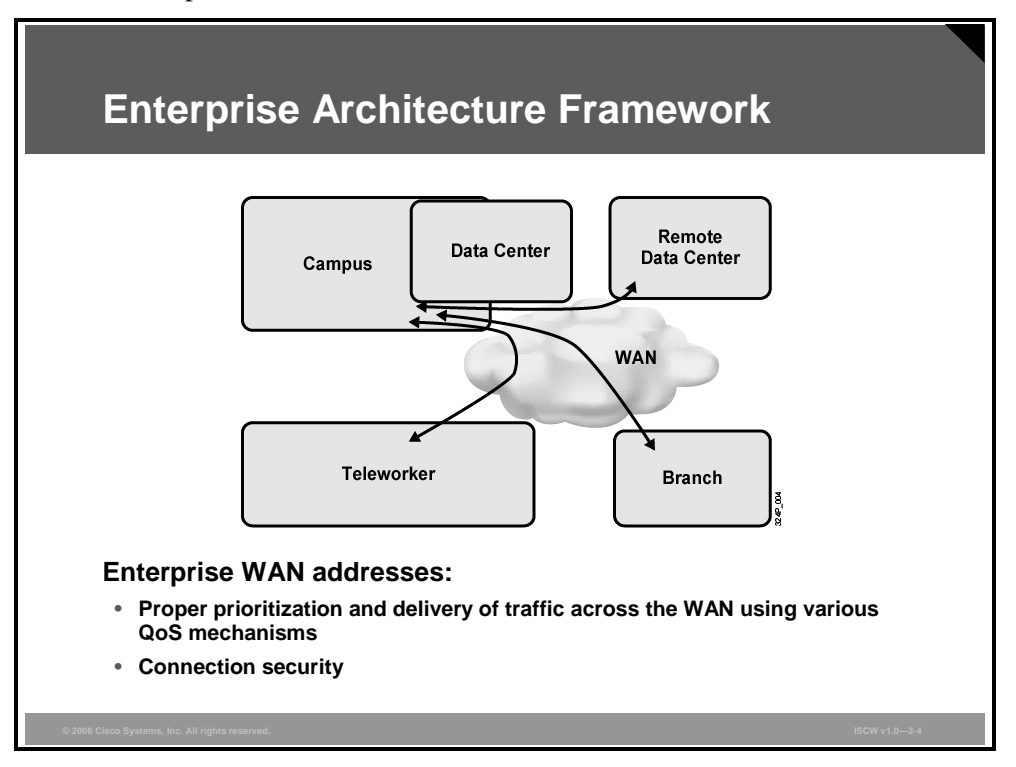

Each building block addresses different enterprise network requirements:

- The WAN building block: Used to connect the campus, data center, branch, and teleworker into an enterprise network.
- The Enterprise Campus architecture: Addresses the core infrastructure—intelligent switching and routing integrated with advanced security, mobility, and wireless, and other productivity-enhancing technologies such as VoIP. The integrated security features within the Cisco routers and switches provide defense against various network attacks using standard-based protocols, such as 802.1*x*, Extensible Authentication Protocol (EAP), RADIUS, and IPsec.
- The data center architecture: Addresses the adaptive and cohesive infrastructure to adhere to consolidation, business continuance, and security while deploying the service-oriented architectures, virtualization, and on-demand computing. Management is simplified, overhead is reduced, and IT easily provides various users (for example, departmental staff, customers, and suppliers) secure access to resources and applications. Redundant data centers are deployed providing backup, and server and application load-balancing allow maximized performance.
- The enterprise branch architecture: Head office applications and services (secure access to voice, mission-critical data, and video applications) are extended to a large number of remote locations and are available anywhere, anytime. The advanced services such as security, switching, network analysis, caching, voice, and video are implemented within integrated services devices, such as the Cisco integrated services routers (ISRs), and can be deployed when needed. The management, configuration, and monitoring of remote devices can be done centrally.

<sup>© 2006</sup> Cisco Systems, Inc.

The PDF files and any printed representation for this material are the property of Cisco Systems, Inc., for the sole use by Cisco employees for personal study. The files or printed representations may not be used in commercial training, and may not be distributed for purposes other than individual self-study.

- The enterprise teleworker architecture: Provides secure delivery of voice and data services to remote small or home offices over broadband access service, offering employees a flexible work environment. Centralized management minimizes support overhead and costs. Integrated security allows easy extension of HQ security policies to the teleworker. The always-on virtual private network (VPN) allows employees to easily access authorized services and applications, and the addition of IP phones enhances productivity by allowing access to centralized IP Communications with voice and unified messaging.
- The enterprise WAN architecture: Offers voice, video, and data traffic convergence over a single IP network and addresses secure and proper delivery of corporate voice, video, and data traffic. This is achieved with the deployment of intelligent quality of service (QoS) mechanisms, granular service levels, and comprehensive encryption options. Security is provided by deploying multiservice VPNs based on Multiprotocol Label Switching (MPLS) or IPsec over Layer 2 and Layer 3 WAN technologies in hub-and-spoke, partialmesh, or full-mesh topologies.

2-6 Implementing Secure Converged Wide Area Networks (ISCW) v1.0

## **Remote Connection Options**

The Cisco Enterprise Architecture framework provides the building blocks to build a secure network that supports advanced technologies, such as VoIP, over the entire enterprise network.

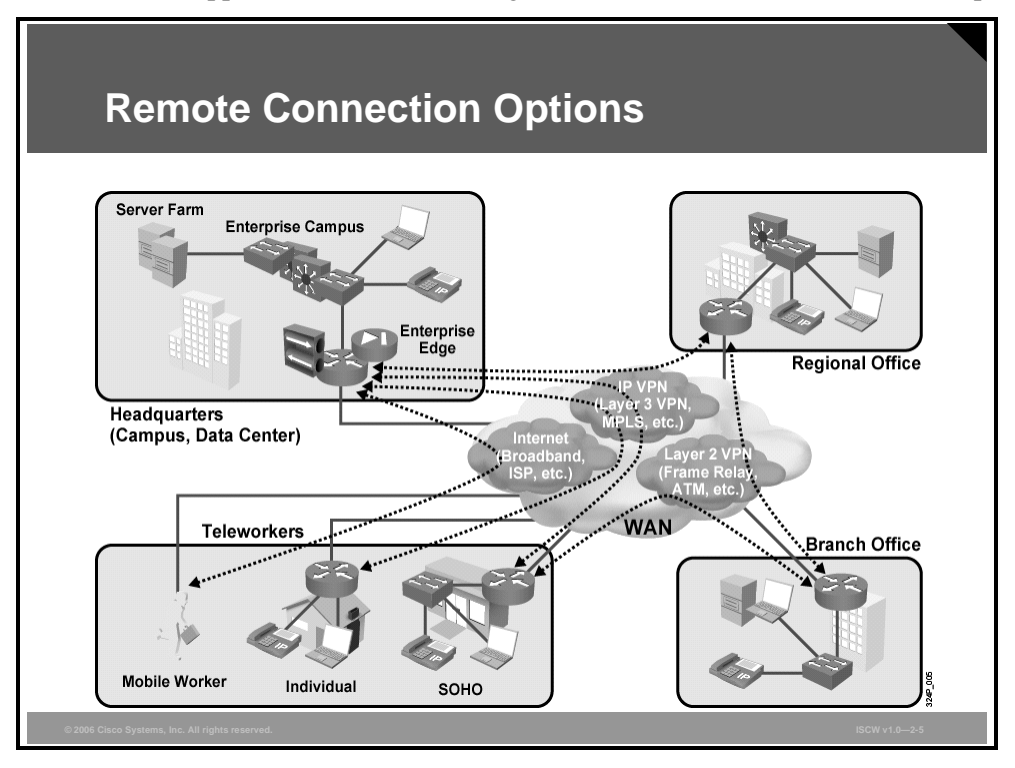

Three of the goals of the Enterprise Architecture framework include the following:

- Protection: Helps the enterprise to avoid, mitigate, and rapidly recover from potentially costly business threats or disruptions by ensuring the continuous access to applications, services, and data across an entire enterprise network.
- Lower the cost of operations: Helps to reduce the management and operational overhead, and deployment and maintenance expenses.
- Growth: Allows for quick, cost-effective addition of new users, branches, applications, and services. This allows the network to scale and for business to grow to quickly accommodate emerging technologies and new products.

Remote connection options include the following:

- Traditional private WAN Layer 2 technologies, such as Frame Relay, ATM, and leased lines, in which the security of the connection depends on the service provider. You should use strong encryption with IPsec VPNs to strengthen security.
- Service provider MPLS-based IP VPNs offer flexible, scalable, any-to-any connectivity. The security level of the connections without additional IPsec deployment is almost the same as with traditional private WAN Layer 2 technologies.
- Site-to-site and remote access with IPsec VPNs over the public Internet offer connection security at a low cost.

The PDF files and any printed representation for this material are the property of Cisco Systems, Inc., for the sole use by Cisco employees for personal study. The files or printed representations may not be used in commercial training, and may not be distributed for purposes other than individual self-study.

# The Challenge of Connecting the Teleworker

This topic describes the challenges of connecting the teleworker, and describes the Business-Ready Teleworker solution that addresses these challenges.

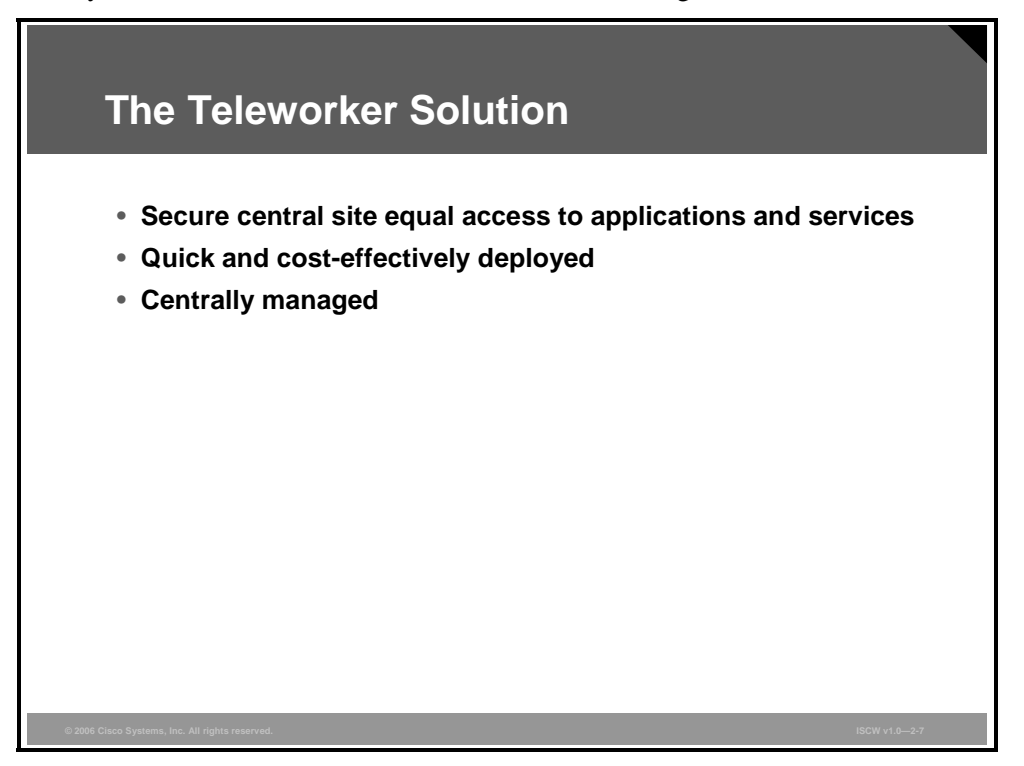

The enterprise teleworker solution provides an always-on, secure, centrally managed connection from the home of a user to the corporate network, to enable businesses to meet these requirements:

- Provide continuity of operations in case of loss of employee access to the workplace by inclement weather, commuter issues, man-made and natural disasters, and so on.
- Increase responsiveness across geographical, functional, business, and decision-making boundaries.
- Provide secure, reliable, manageable employee access to critical network assets and confidential information.
- Cost-effectively extend data, voice, video, and real-time applications over a common network connection.
- Increase employee productivity, satisfaction, and retention.

## **The Challenges**

The first consideration that needs to be addressed when connecting the teleworker is the choice of a suitable access network technology.

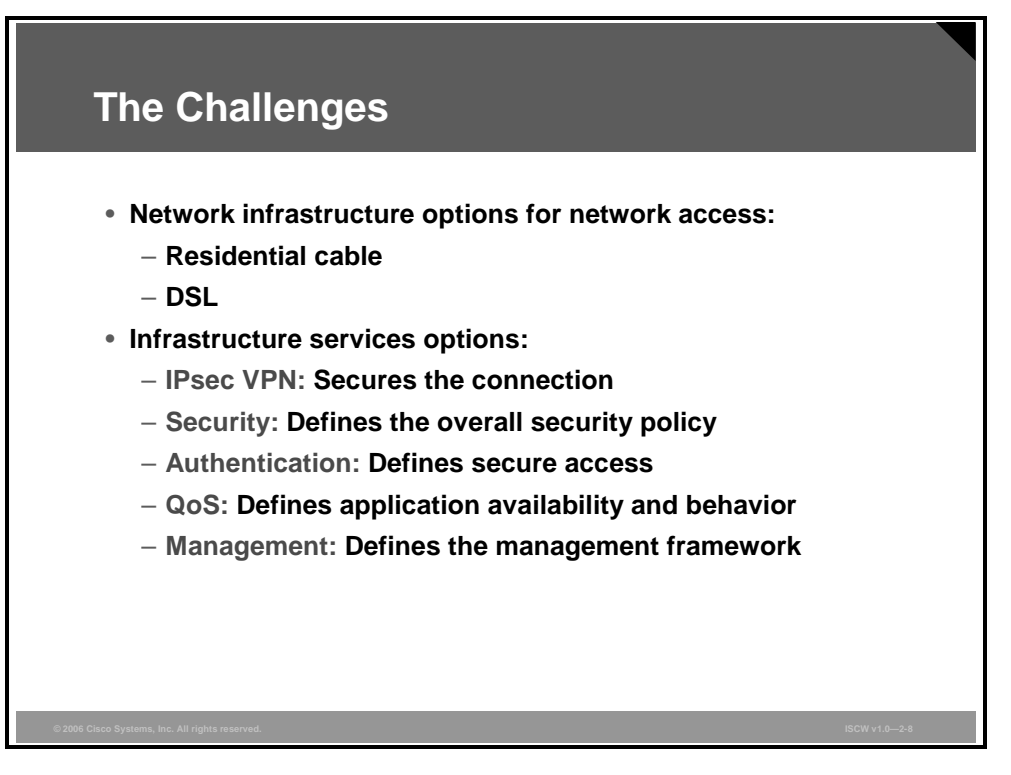

The teleworker typically uses diverse applications such as e-mail, web-based applications, mission-critical applications, real-time collaboration, voice, video, and videoconferencing, many of which require a high-bandwidth connection. Therefore, the first factors to consider in a remote connectivity solution are the access network technology and the bandwidth availability.

Two possible options providing high bandwidth include residential cable and DSL. A modem dialup connection, because of its low bandwidth, is not sufficient for the teleworker solution.

A further consideration involves infrastructure services options such as the following:

- **IPsec VPN:** Establishes a secure tunnel over the existing broadband connection between the teleworker remote sites and the central site. Site-to-site VPNs are used to achieve an always-on transparent VPN connection. Remote access VPNs are used to provide an ondemand secured connection.
- Security: Safeguards the corporate network and prevents unguarded back doors—the security measures are achieved by deploying firewall, intrusion prevention, and URL filtering services. Depending on the enterprise corporate secure policy, split tunneling may be used to share the broadband connection between secured corporate access and unsecured Internet access at the same time.
- Authentication: Defines who gets access to resources—achieved by deploying the identity-based network services with authentication using authentication, authorization, and accounting (AAA) servers, 802.1X port-based access control, Cisco security, and trust agents.

The PDF files and any printed representation for this material are the property of Cisco Systems, Inc., for the sole use by Cisco employees for personal study. The files or printed representations may not be used in commercial training, and may not be distributed for purposes other than individual self-study.

- QoS: Addresses the application availability and behavior—the QoS mechanisms have to be used to prioritize the traffic, optimize the use of WAN bandwidth, address the difference in uplink and downlink speed of broadband connection, and achieve adequate performance for applications sensitive to delay and jitter, such as voice and video.
- Management: Addresses the complexity of support and the loss of corporate control. IT centrally manages and supports the teleworker connection and equipment, and transparently configures and pushes security and other policies to the remote devices. Tools can be used to implement performance and fault management and to monitor service level agreements (SLAs).

2-10 Implementing Secure Converged Wide Area Networks (ISCW) v1.0

#### **The Teleworker Components**

The teleworker solution is made up of three major components: home office components located at the teleworkers site, corporate components, and the optional IP telephony components.

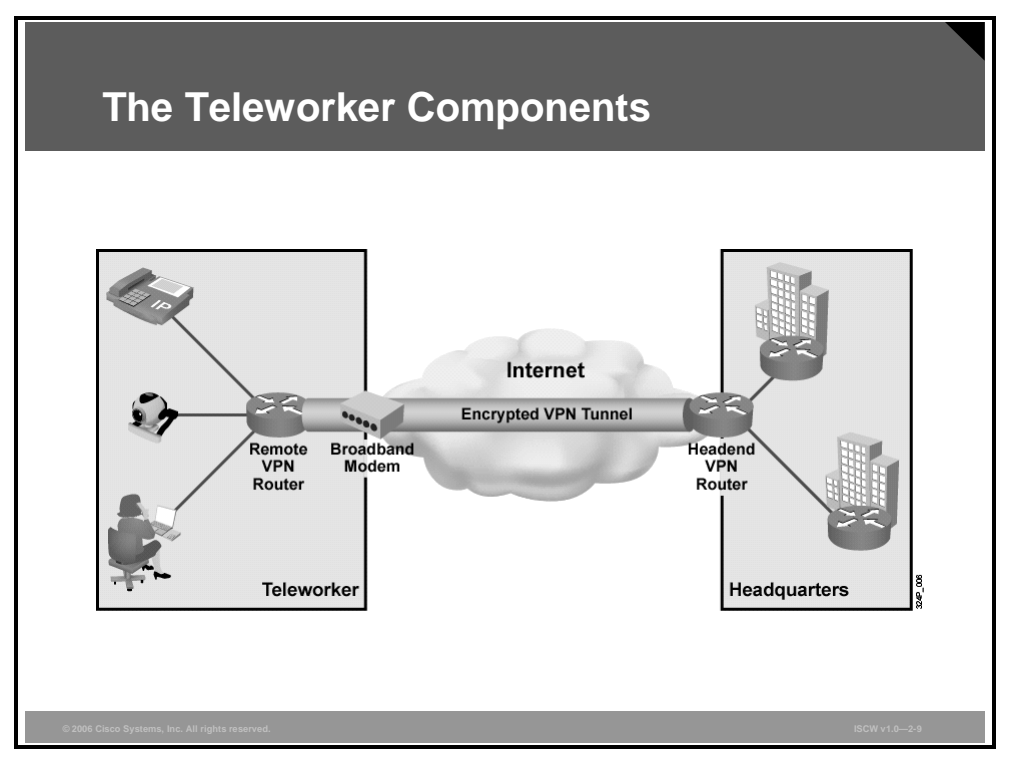

The required home office components are broadband access (cable or DSL), remote VPN router with QoS functionality, and laptop or desktop, while the optional components are IP phone, wireless LAN (WLAN) access point, and Cisco video telephony (VT) camera.

Corporate components are a VPN headend router, VPN concentrator or a multifunction security appliance such as the Cisco Adaptive Security Appliance (ASA), authentication, and central management devices for resilient aggregation and termination of the IPsec VPN tunnels.

The optional IP telephony components are Cisco Unified CallManager for call processing, signaling, and device control; voice gateway for interconnection of traditional phone networks with VoIP environment; IP phones for voice and added value services; voice messaging platform for diverse message consolidation; and Cisco Contact Center for advanced call treatment.

### **Traditional Versus Business-Ready Teleworker**

The traditional teleworker solution is based on a software VPN client on the remote user laptop or desktop PC.

| Traditional vs. Business-Ready Teleworker           |                                      |                                         |  |  |
|-----------------------------------------------------|--------------------------------------|-----------------------------------------|--|--|
|                                                     |                                      |                                         |  |  |
|                                                     | Traditional                          | Business-Ready                          |  |  |
| Level of accessibility to applications and services | Basic                                | Full                                    |  |  |
| Advanced application support (voice and video)      | No                                   | Yes                                     |  |  |
| QoS                                                 | No<br>(best effort)                  | Yes<br>(full range of QoS<br>services)  |  |  |
| Security                                            | Not adequate<br>(relies on end user) | Controlled and remotely<br>pushed by IT |  |  |
| Remote configuration and management                 | No<br>(user has control)             | Yes<br>(IT driven)                      |  |  |
|                                                     |                                      |                                         |  |  |
| 2006 Cisco Susteme Inc. All tiphts recorded         |                                      | ICOM                                    |  |  |

The traditional teleworker solution is characterized by these drawbacks:

- Lower level of accessibility; for example, the inability to deploy and support advanced applications, such as voice, video, and videoconferencing
- No QoS for efficient delivery and prioritization of traffic
- Inadequate security—security relies on the end user, therefore leaving no control to IT
- Absence of controlled configuration, management, and support by IT

The Business-Ready Teleworker solution overcomes all the weak points of the traditional teleworker solution.

# Summary

This topic summarizes the key points that were discussed in this lesson.

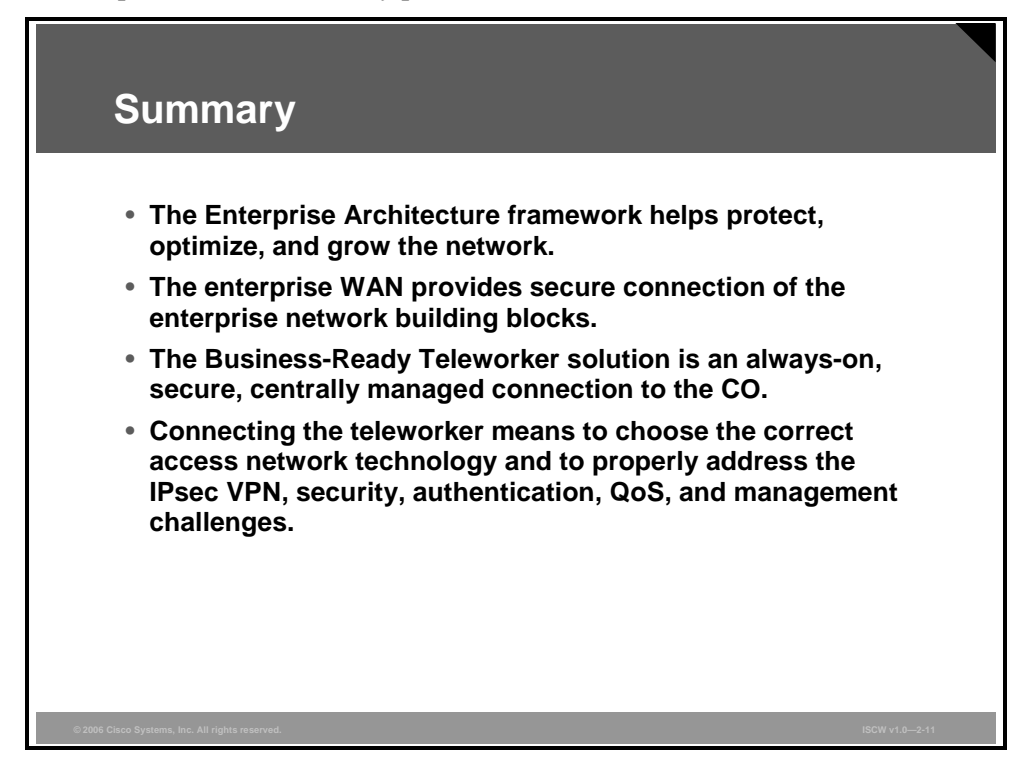

#### References

For additional information, refer to these resources:

- The Cisco Business-Ready Teleworker solution at http://www.cisco.com/en/US/netsol/ns340/ns394/ns430/networking\_solutions\_package.ht ml
- The Enterprise Architecture framework at http://www.cisco.com/en/US/netsol/ns517/networking\_solutions\_market\_segment\_solution s\_home.html

© 2006 Cisco Systems, Inc.

2-14 Implementing Secure Converged Wide Area Networks (ISCW) v1.0

# Describing Cable Technology

## **Overview**

This lesson describes the cable network technology concepts and architecture. The lesson describes how you can deliver data services over a cable network using the hybrid fiber-coaxial (HFC) architecture. The components of the cable system are described and the cable technology terms are explained.

The lesson also describes how you can use radio frequency (RF) bands in a cable environment. The lesson concludes with the description of the process for provisioning a cable modem in a TCP/IP-based network.

#### **Objectives**

Upon completing this lesson, you will be able to describe cable technology. This ability includes being able to meet these objectives:

- Define basic terminology and standards organizations that are relevant to cable technology
- Describe the components that provide data services in a cable system
- Describe the features of cable technology
- Explain how digital cable systems use the RF bands for signal transmission
- Describe how data services can be delivered over a cable network using an HFC architecture
- Explain the combination of technologies and components that make a cable system work
- Explain the process for provisioning a cable modem in a TCP/IP-based customer network

# **Cable Technology Terms**

This topic describes basic cable technology terms, standards organizations, and RF signaling terms.

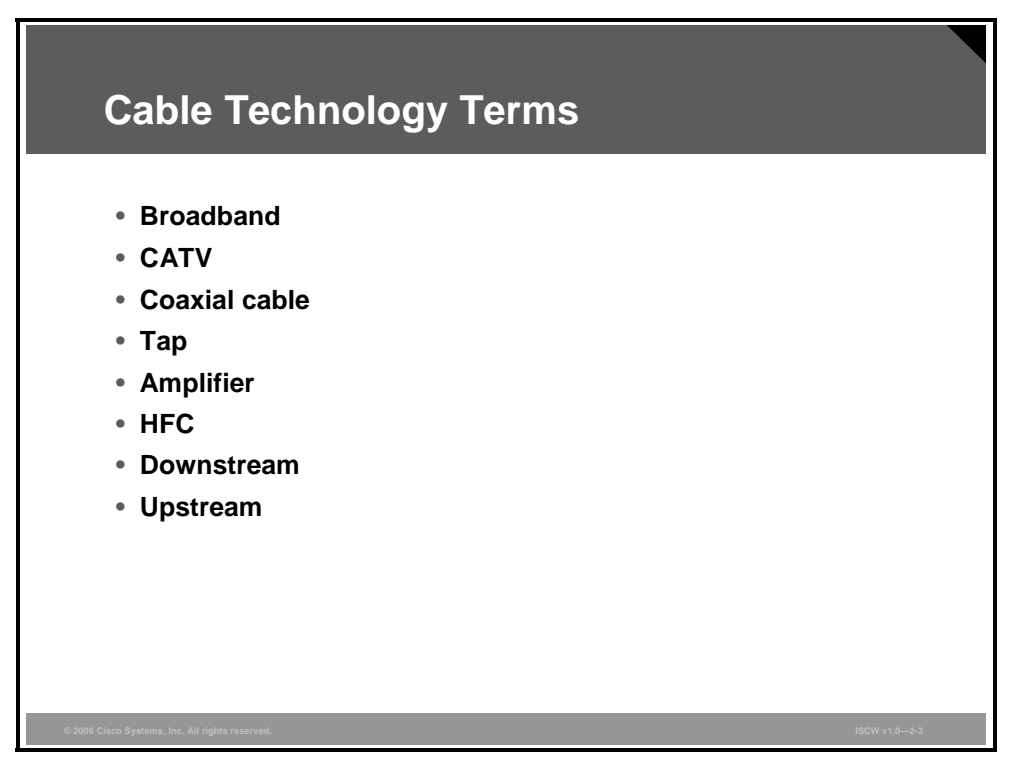

The following key terms are commonly used to describe cable technology:

- Broadband: Data transmission where multiple pieces of data are sent simultaneously to increase the effective rate of transmission. In cable systems, the term broadband refers to the frequency-division multiplexing (FDM) of many signals in a wide radio frequency (RF) bandwidth over an HFC network, and the capability to handle vast amounts of information.
- **Community Antenna Television (CATV):** The original meaning of the term CATV changed over the years, so that this term now refers to cable television.
- **Coaxial cable:** The primary medium used to build cable TV systems. Coaxial cable is used to transport RF signals and has certain physical properties that define the attenuation of the signal (cable diameter, dielectric construction, ambient temperature, operating frequency).
- **Tap:** Divides the input signal RF power to support multiple outputs. Typically, the cable operators deploy taps with 2, 4, or 8 ports—called subscriber drop connections.
- **Amplifier:** Device that magnifies an input signal and produces a significantly larger output signal.
- **Hybrid fiber-coaxial (HFC):** A mixed optical-coaxial network in which optical fiber replaces some or all of the traditional trunk portion of the cable network.
- **Downstream:** An RF signal transmission (TV channels, data) from source (headend) to the destination (subscribers). Downstream is also called a forward path.
- Upstream: An RF signal transmission opposite to downstream—from subscribers to the headend. Upstream is also called a return or reverse path.

The PDF files and any printed representation for this material are the property of Cisco Systems, Inc., for the sole use by Cisco employees for personal study. The files or printed representations may not be used in commercial training, and may not be distributed for purposes other than individual self-study.

## **Cable System Standards**

Commonly used standards in cable systems include National Television Standards Committee (NTSC), Phase Alternating Line (PAL), and Système Electronic Couleur avec Mémoire (SECAM).

| Cable Sy                                        | Cable System Standards                                                                                  |  |  |  |  |
|-------------------------------------------------|----------------------------------------------------------------------------------------------------|--|--|--|--|
| Standard                                        | Description                                                                                             |  |  |  |  |
| NTSC                                            | <ul> <li>Technical standard for analog TV system<br/>used in North America</li> </ul>                   |  |  |  |  |
|                                                 | <ul> <li>Uses a 6-MHz modulated signal</li> </ul>                                                       |  |  |  |  |
| PAL                                             | <ul> <li>Color encoding system used in broadcast<br/>television systems in most of the world</li> </ul> |  |  |  |  |
|                                                 | <ul> <li>Uses 6-MHz, 7-MHz, or 8-MHz modulated<br/>signal</li> </ul>                                    |  |  |  |  |
| SECAM                                           | <ul> <li>An analog color TV system used in France<br/>and some Eastern European countries</li> </ul>    |  |  |  |  |
|                                                 | <ul> <li>Uses an 8-MHz modulated signal</li> </ul>                                                      |  |  |  |  |
| © 2006 Cisco Systems, Inc. All rights reserved. | •<br>ISCW v1.0—2-4                                                                                      |  |  |  |  |

NTSC is a North American TV technical standard for analog TV systems. The standard was created in 1941 and is named after the National Television System Committee formed in 1940. The standard uses a 6-MHz modulated signal.

PAL is a color encoding system used in broadcast television systems in most of Europe, Asia, Africa, Australia, Brazil, and Argentina, and uses a 6-MHz, 7-MHz, or 8-MHz modulated signal. The color difference signals an alternate phase at the horizontal line rate.

SECAM is an analog color TV system used in France and certain Eastern European countries that uses an 8-MHz modulated signal.

# **Cable System Components**

This topic describes the components of a cable system delivering data services.

| Component                 | Description                                                                                       |
|---------------------------|---------------------------------------------------------------------------------------------------|
| Antenna site              | <ul> <li>A location with the main receiving<br/>antennas and satellite dishes</li> </ul>          |
| Headend                   | <ul> <li>A facility where signals are received,<br/>processed, formatted, and combined</li> </ul> |
|                           | <ul> <li>Transmits cable signals through<br/>distribution network to subscribers</li> </ul>       |
| Transportation<br>network | <ul> <li>Links a remote antenna site to a<br/>headend</li> </ul>                                  |
| Distribution network      | Comprised of trunk and feeder cables                                                              |
| Subscriber drop           | <ul> <li>Devices and parts used to connect to<br/>the distribution network</li> </ul>             |

The cable system consists of these major components:

- Antenna site: An antenna site is a location chosen for optimum reception of over-the-air, satellite, and sometimes point-to-point signals. The main receiving antennas and satellite dishes are located at the antenna site.
- Headend: The headend is a master facility where signals are received, processed, formatted, and distributed over to the cable network—the transportation and distribution network. The headend facility is usually unmanned, under security fencing, and is somewhat similar to a telephone company central office.
- Transportation network: A transportation network is used to link a remote antenna site to a headend, or a remote headend to the distribution network. The transportation network can be microwave, coaxial supertrunk, or fiber-optic.
- Distribution network: In a classic tree-and-branch cable system, the distribution network consists of trunk and feeder cables. The trunk is the backbone that distributes signals throughout the community service area to the feeder, and typically uses 0.750-inch (19-mm) diameter coaxial cable. The feeder branches flow from a trunk and reach all of the subscribers in the service area via coaxial cables. The feeder cable is usually a 0.50-inch (13-mm) diameter coaxial cable.

In mixed fiber and coaxial cabling (the HFC architecture), optical fiber replaces some or all of the traditional trunks, and carries TV signals and other data services. A web of fiber trunk cables connect the headend (or hub) to the nodes where optical-to-RF signal conversion is performed. Feeder cables originate from the node carrying RF signals to the subscribers. An effective range or service area of a distribution network segment (feeder segment) is from 100 to as many as 2000 subscribers.

The PDF files and any printed representation for this material are the property of Cisco Systems, Inc., for the sole use by Cisco employees for personal study. The files or printed representations may not be used in commercial training, and may not be distributed for purposes other than individual self-study.

Subscriber drop: A subscriber drop connects the subscriber to the cable services. The subscriber drop is a connection between the feeder part of a distribution network and the subscriber terminal device (for example, TV set, VCR, High Definition TV set-top box, or cable modem). A subscriber drop consists of coaxial cabling (usually 59-series or 6-series coaxial cable), grounding and attachment hardware, passive devices, and a set-top box.

The PDF files and any printed representation for this material are the property of Cisco Systems, Inc., for the sole use by Cisco employees for personal study. The files or printed representations may not be used in commercial training, and may not be distributed for purposes other than individual self-study.

## **Cable Features**

This topic describes the features of cable technology.

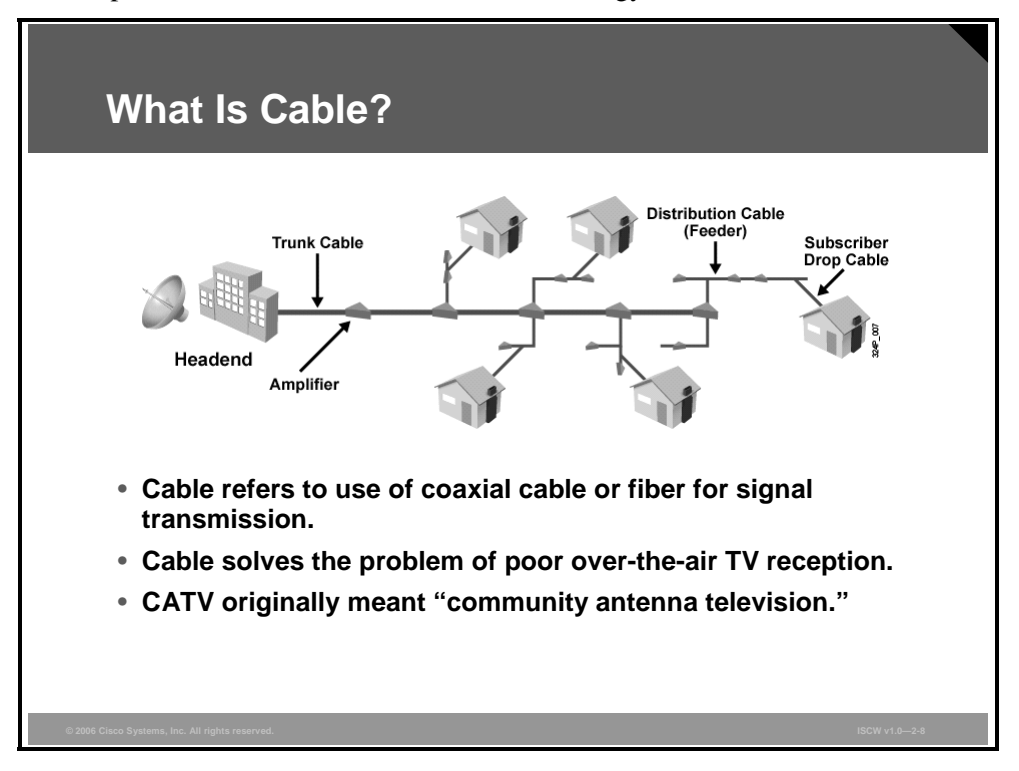

#### What is Cable?

A coaxial cable is a type of wire that consists of a center conductor surrounded by insulation, and then a grounded shield of braided wire. The shield is designed to minimize electrical and RF interference.

CATV was developed to solve the problem of poor TV reception with the over-the-air method (via radio waves), in which a television antenna is required.

In the beginning, the typical cable TV system consisted of a shared antenna (replaced later with a satellite dish) placed in some high location, to which multiple subscribers connected their TVs via coaxial cable. The first CATV networks were one-way, consisting of various amplifiers in cascade compensating for the signal loss of the coaxial cable in series, with taps to couple video signal from the main trunks to subscriber homes via drop cables.

A CATV system provides television via RF signals transmitted within a sealed coaxial cable line. The system consists of the headend, the trunk, the neighborhood node, the distribution cables, and the subscriber drop cables.

## **Cable System Benefits**

The cable system architecture provides a cost-effective solution for densely populated areas by cascading a broadcast architecture to the users.

| Cable System Benefits                                                                                                    |
|----------------------------------------------------------------------------------------------------|
| <ul> <li>Cable is cost-effective as "broadcast" architecture is cascaded to users.</li> <li>Cable supports different services: <ul> <li>Analog video</li> <li>Digital video</li> <li>Voice</li> </ul> </li> </ul> |
| • Inexpensive high-speed Internet access enables the application of advanced SOHO and teleworker deployments.                                                                                                    |

The development of cable systems enabled the employment of new services—the cable system is capable of supporting telephony and data services, in addition to analog and digital video services. With the advent of high-speed data, telephony, and other similar services, larger cable operators adopted a common practice of keeping various equipment (for example, telephone switches and cable modem termination systems [CMTSs]) in the same facility, integrating all types of services—telephony, data, and analog and digital video services.

A high-speed cable data connection presents a cost-effective solution for accessing the Internet.

Small and medium-size businesses can gain the following benefits from high-speed cable Internet access:

- Virtual private network (VPN) connectivity to corporate intranets
- Small office, home office (SOHO) capabilities for work-at-home employees
- Interactive television
- Public switched telephone network (PSTN)-quality voice and fax calls over the managed IP networks

Many businesses have employees working from their homes. Such employees need secure high-speed remote access to the enterprise network with the same level of accessibility as in the office, and access to the Internet for e-mail communication and use of corporate applications.

# **Digital Signals over RF Channels**

This topic describes the current RF used in digital cable systems.

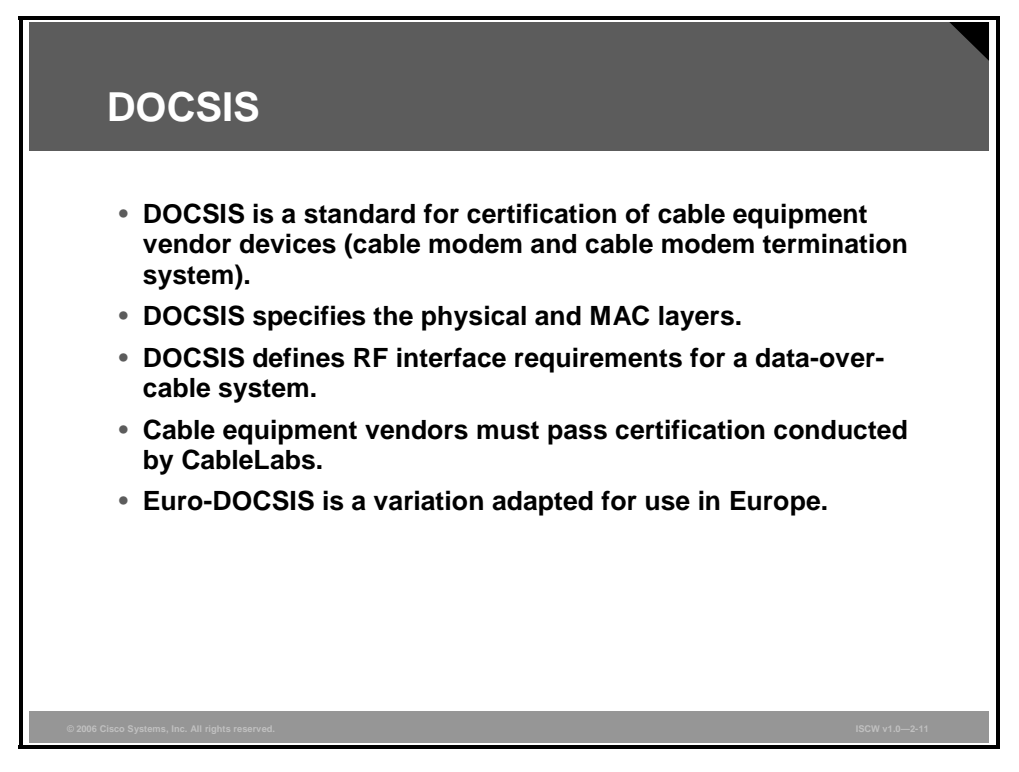

#### DOCSIS

Data-Over-Cable Service Interface Specifications (DOCSIS) is an international standard developed by CableLabs, a nonprofit research and development consortium for cable-related technologies. CableLabs tests and certifies cable equipment vendor devices (cable modem [CM] and CMTS) and grants DOCSIS-certified or Qualified status.

DOCSIS defines the communications and operation support interface requirements for a dataover-cable system and permits the addition of high-speed data transfer to an existing CATV system. Cable operators employ DOCSIS to provide Internet access over their existing HFC infrastructure.

DOCSIS specifies the Open Systems Interconnection (OSI) Layers 1 and 2 requirements:

- Physical layer: For data signals that the cable operator can use, DOCSIS specifies the channel widths (bandwidths of each channel)—200 kHz, 400 kHz, 800 kHz, 1.6 MHz, 3.2 MHz, and 6.4 MHz. DOCSIS also specifies modulation techniques (the way to use the RF signal to convey digital data).
- MAC layer: Defines a deterministic access method (time-division multiple access [TDMA] or synchronous code division multiple access [S-CDMA]).

There are these three DOCSIS standards currently used, and a fourth standard under development:

- DOCSIS 1.0 was the first standard issued in March 1997, with revision 1.1 following in April 1999.
- DOCSIS 2.0 was released in January 2002, as a result of an increased demand for symmetric, real-time services such as IP telephony. DOCSIS 2.0 enhanced upstream transmission speeds and quality of service (QoS) capabilities.

<sup>2-22</sup> Implementing Secure Converged Wide Area Networks (ISCW) v1.0

DOCSIS 3.0 is under development and expected to feature channel bonding—enabling the use of multiple downstream and upstream channels together at the same time by a single subscriber for increase bandwidth.

More information about DOCSIS can be found at http://www.cablemodem.com/specifications.

Plans for frequency allocation bands differ between U.S. and European cable systems, therefore Euro-DOCSIS was adapted for use in Europe. The main differences between DOCSIS and Euro-DOCSIS relate to differing channel bandwidths. European cable channels conform to PAL-based standards and are 7 MHz and 8 MHz wide, whereas the North American cable channels conform to the NTSC standard, which specifies 6 MHz-wide cable channels. The wider channels in Euro-DOCSIS architectures permit more bandwidth to be allocated to the downstream data path.

More information about Euro-DOCSIS can be found at http://www.euro-docsis.com.

© 2006 Cisco Systems, Inc.

The PDF files and any printed representation for this material are the property of Cisco Systems, Inc., for the sole use by Cisco employees for personal study. The files or printed representations may not be used in commercial training, and may not be distributed for purposes other than individual self-study.

## **Digital Signals over Radio Waves**

The electromagnetic spectrum encompasses a broad range of frequencies. Frequency is the rate at which current (or voltage) cycles occur—the number of "waves" per second. Wavelength is the speed of propagation of the electromagnetic signal divided by its frequency in cycles per second. Radio waves, generally called RF, constitute a portion of the electromagnetic spectrum between approximately 5 MHz and 1 GHz.

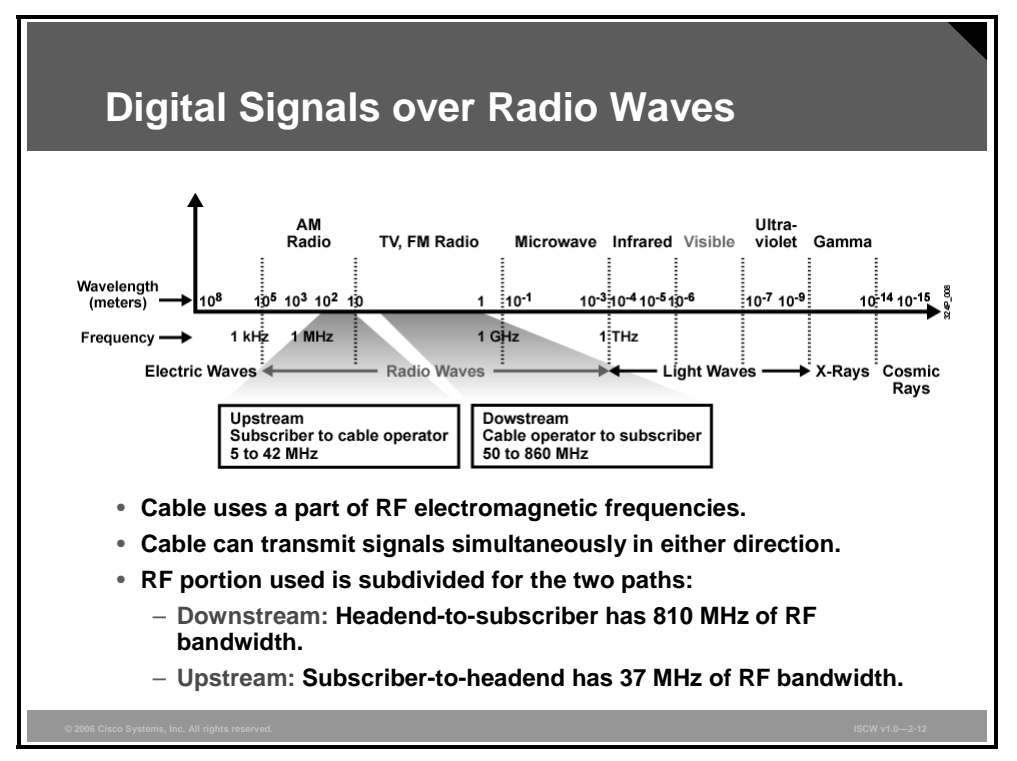

When you tune a radio or TV set across the RF spectrum to find different radio stations or TV channels, the radio or TV is tuned to different electromagnetic frequencies across that RF spectrum. The same principle applies to the cable system.

The cable TV industry uses the RF portion of the electromagnetic spectrum. Within the cable, different frequencies are used to carry TV channels and data. At the subscriber end, equipment such as TVs, VCRs, and High Definition TV set-top boxes tune to certain frequencies that allow you to view the TV channel or, using a cable modem, to receive high-speed Internet access.

A cable network is capable of transmitting signals on the cable in either direction at the same time. The following frequency scope is used:

- **Downstream:** Transmitting the signals from the cable operator to the subscriber, the outgoing frequencies are in the 50-to-860 MHz range.
- **Upstream:** Transmitting the signals in the reverse path from the subscriber to the cable operator, the incoming frequencies are in the 5-to-42 MHz range.

The downstream frequency range is subdivided into smaller channels as defined by the frequency plan (6 MHz for DOCSIS, 7 MHz and 8 MHz for Euro-DOCSIS). Between the upstream and downstream frequency ranges, a guard band exists. The guard band is required because of the cutoff characteristics of the high-pass and low-pass filtering. The filtering is needed to ensure that the signal does not spill into the adjacent spectrum.

The PDF files and any printed representation for this material are the property of Cisco Systems, Inc., for the sole use by Cisco employees for personal study. The files or printed representations may not be used in commercial training, and may not be distributed for purposes other than individual self-study.

In the over-the-air TV broadcast environment, a very-high frequency (VHF) range covering 30to-300 MHz and an ultra-high frequency (UHF) range covering 300-to-3000 MHz are defined. The cable industry defines the cable TV spectrum for the downstream path as follows:

- VHF low band (TV channels 2 through 6)
- VHF midband (TV channels 98, 99, and 14 through 22)
- VHF high band (TV channels 7 through 13)
- VHF superband (TV channels 23 through 36)
- VHF hyperband (TV channels 37 and higher)

There is no frequency plan for the upstream path. The cable operator can monitor the frequency band of the upstream, and place the upstream data signals into clean areas where there is no interference from noise and other signals. The area between 5 and 15 MHz is usually noisy and unusable.

## **Data over Cable**

This topic describes how data services can be delivered over an HFC architecture.

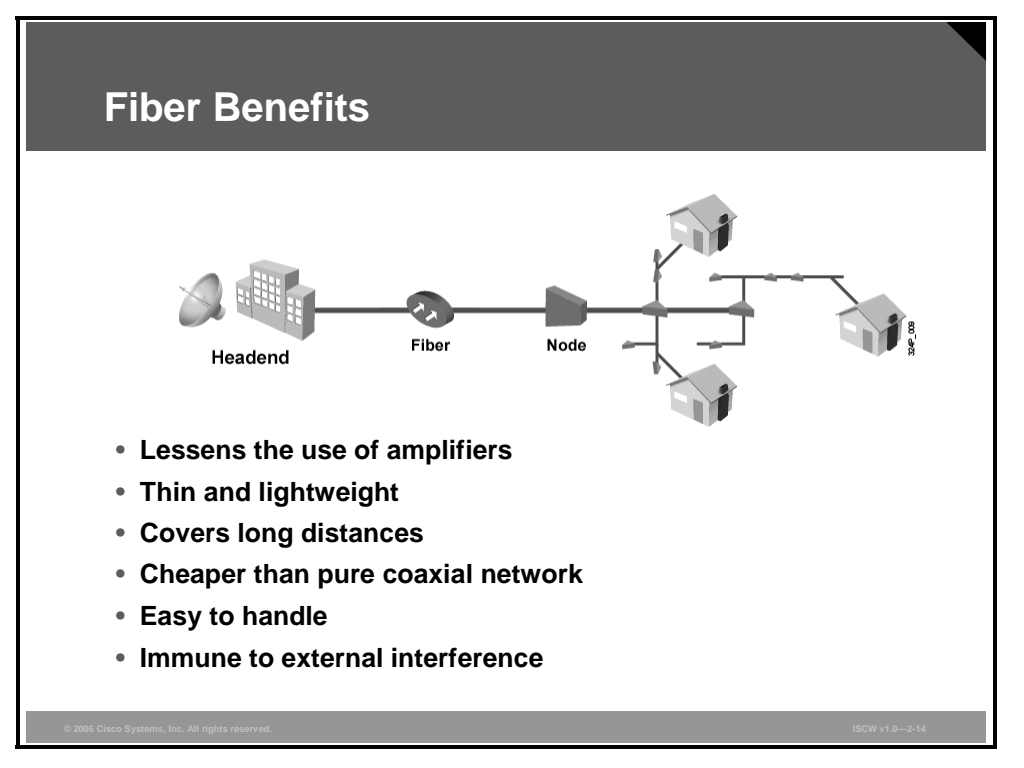

#### **Fiber Benefits**

The signal from the antenna is reduced when traveling along the cable. In order to boost the signal, amplifiers are placed approximately every 2000 feet to ensure that all RF signals are delivered to the user, with enough power to receive all channels within the spectrum (50 to 860 MHz) for analog TV, digital TV, and digital data cable modem services. In a 20-mile plant, approximately 52 amplifiers would be used. However, the amplifiers have limitations—they introduce noise and distortion, and failure of a single amplifier results in disrupted service.

Fiber is used to lessen the number of cable amplifiers throughout the cable plant, and has several benefits over regular coaxial cable:

- Thin and lightweight—takes less space
- Covers longer distances
- Induces less or virtually no noise
- Less loss of signal
- Less expensive because fewer amplifiers are required
- Immune to external influences, such as thunder or RF interference
- Easier to handle

Fiber is used in the cable system for trunk cables, which carry downstream traffic from the headend to the neighborhood node, at a signal strength above 50 decibels (dB).

The PDF files and any printed representation for this material are the property of Cisco Systems, Inc., for the sole use by Cisco employees for personal study. The files or printed representations may not be used in commercial training, and may not be distributed for purposes other than individual self-study.

## **HFC Architecture**

The HFC architecture is the evolution of an initial cable system and signifies a network that incorporates both optical fiber along with coaxial cable to create a broadband network. By upgrading a cable plant to an HFC architecture, you can deploy a data network over an HFC system to offer high-speed Internet services and you can serve more subscribers. The cable network is segmented into smaller service areas in which fewer amplifiers are cascaded after each optical node—typically five or fewer. The tree-and-branch network architecture for HFC can be a fiber backbone, cable area network, superdistribution, fiber to the feeder, or a ring.

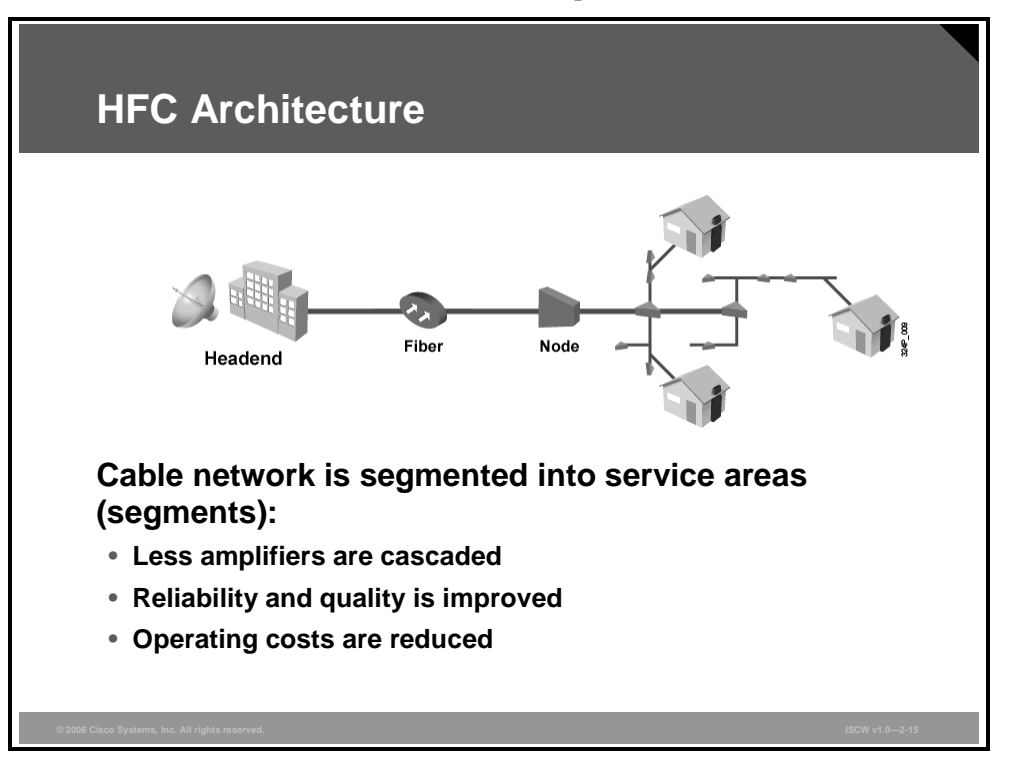

Delivering services over a cable network requires different RF frequencies—the outgoing frequencies are in the 50-to-860 MHz range, the incoming are in the 5-to-42 MHz range. To deliver data services over a cable network TV channels which usually operate at 6 MHz range for the downstream, and 6 MHz or less (for asymmetric cable connections) for upstream traffic from the corresponding frequency range are usually used.

© 2006 Cisco Systems, Inc.

#### **Data over Cable**

To put upstream and downstream data on a cable system that is to send and receive digital modem signals, two types of equipment are required:

- A CM on the subscriber end
- A CMTS at the headend of the cable operator

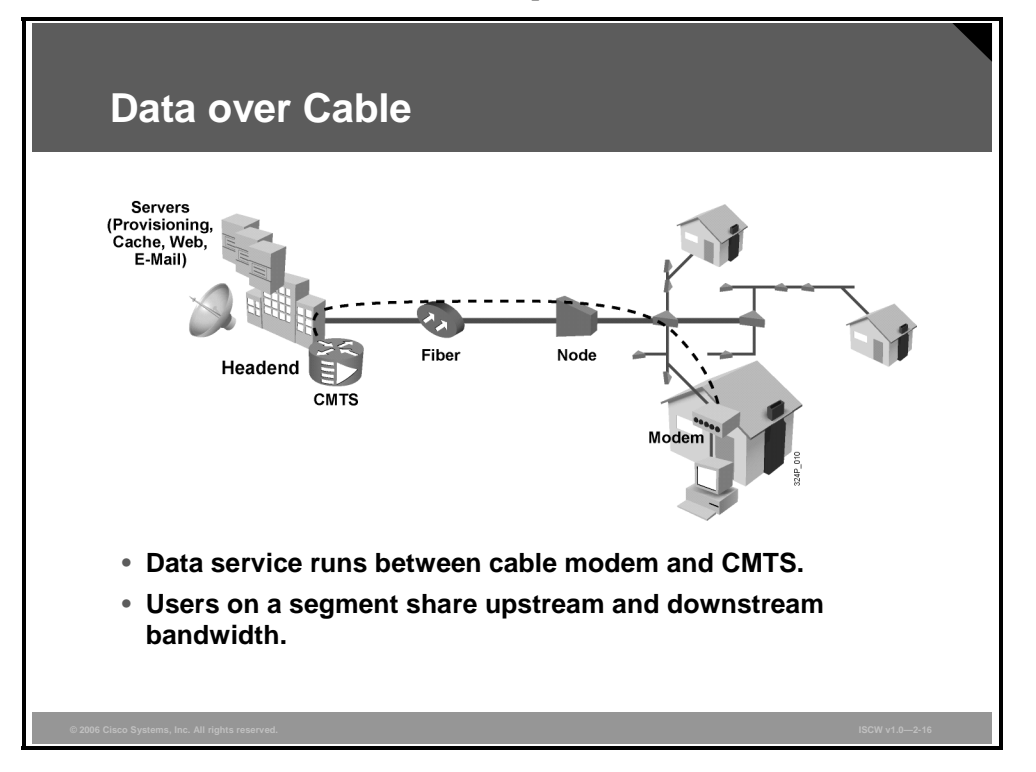

A headend CMTS communicates with cable modems located in subscriber homes. In addition, a headend incorporates a computer system with databases for providing Internet services to cable subscribers.

In a modern HFC network, typically 500 to 2000 active data subscribers are connected to a certain cable network segment, all sharing the upstream and downstream bandwidth. The actual bandwidth for Internet service over a CATV line can be up to 27 Mbps on the download path to the subscriber, and about 2.5 Mbps of bandwidth on the upload path. Considering the cable network architecture, cable operator provisioning practices, and traffic load, an individual subscriber can typically reach an access speed of between 256 kbps and 6 Mbps.

When high usage causes congestion, a cable operator has the flexibility to add additional bandwidth for data services. This is achieved by allocating an additional TV channel for high-speed data, thus doubling the downstream bandwidth available to subscribers. Another option for increasing the amount of bandwidth available to subscribers is to reduce the number of subscribers who are served by each network segment. To do that, the cable network is further subdivided by laying the fiber-optic connections closer and deeper into the neighborhoods.

# **Cable Technology: Putting It All Together**

This topic describes the use of the various cable components and their technological issues.

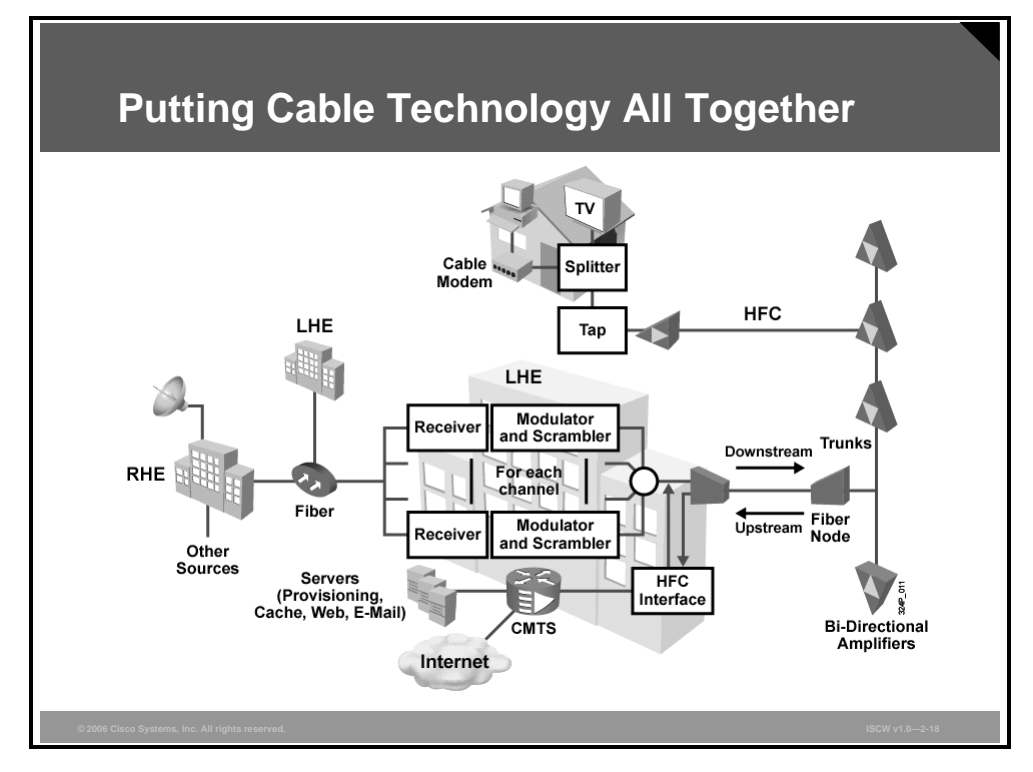

The figure shows how the different cable technologies work together. Video and data are delivered to subscribers through the cable system.

In the downstream path, the local headend, which distributes TV signals to subscribers via the distribution network, receives the TV signals through satellite dishes, antennas, analog and digital video servers, local programming, and other headends. The CMTS performs modulation of the digital data into an RF signal. At the headend, the signals are combined onto a coaxial cable and then passed to the fiber transmitter. The fiber transmitter performs a signal conversion from RF to light (optical) and sends the signals to a fiber node located in the town or neighborhood. Further down the distribution network, at the fiber node, a conversion from light (optical) back to an RF signal is performed, and the RF signal is passed via the coaxial network comprised of amplifiers, taps, and drops.

At the subscriber end, an RF splitter divides the combined RF signal into video and data portions. The data portion of the RF signal is received by the cable modem. The cable modem, tuned to the data RF signal channels, demodulates the data RF signal back into digital data, and finally passes it to the computer over an Ethernet connection.

In the upstream direction, the cable modem modulates the digital data from the computer over an Ethernet connection to the data RF signal, and then transmits it at a certain RF and power level. At the headend, the CMTS, tuned to the data RF channels, demodulates the data RF signal back to digital data and routes it to the Internet.

© 2006 Cisco Systems, Inc.

## **Data Cable Technology Issues**

The data cable technology issues relate to the fact that subscribers in a certain service area share a coaxial cable line.

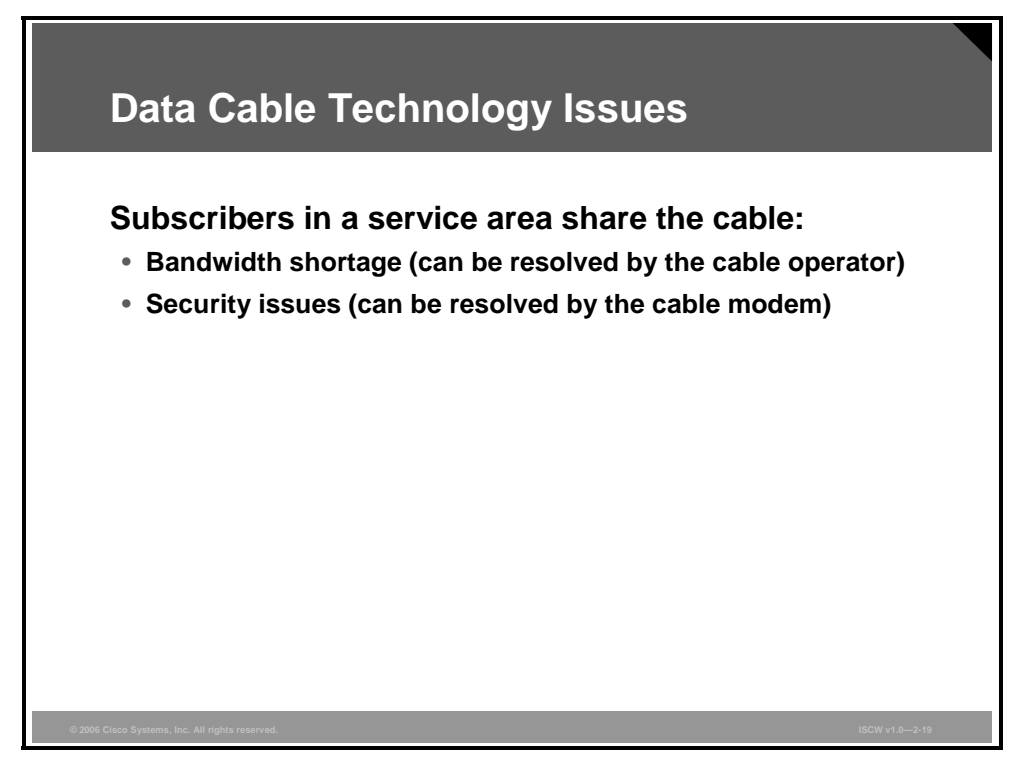

A shared coaxial cable line has these consequences:

- Bandwidth available to a subscriber may vary based on how many subscribers use the service at the same time. The cable operator can resolve this issue by adding RF channels and splitting the service area into multiple smaller areas.
- There is a risk of privacy loss. This can be addressed by encryption and other privacy features specified in the DOCSIS standard used by most cable modems.

# **Provisioning a Cable Modem**

This topic describes the steps that provision a cable modem to work in a SOHO of a subscriber using TCP/IP.

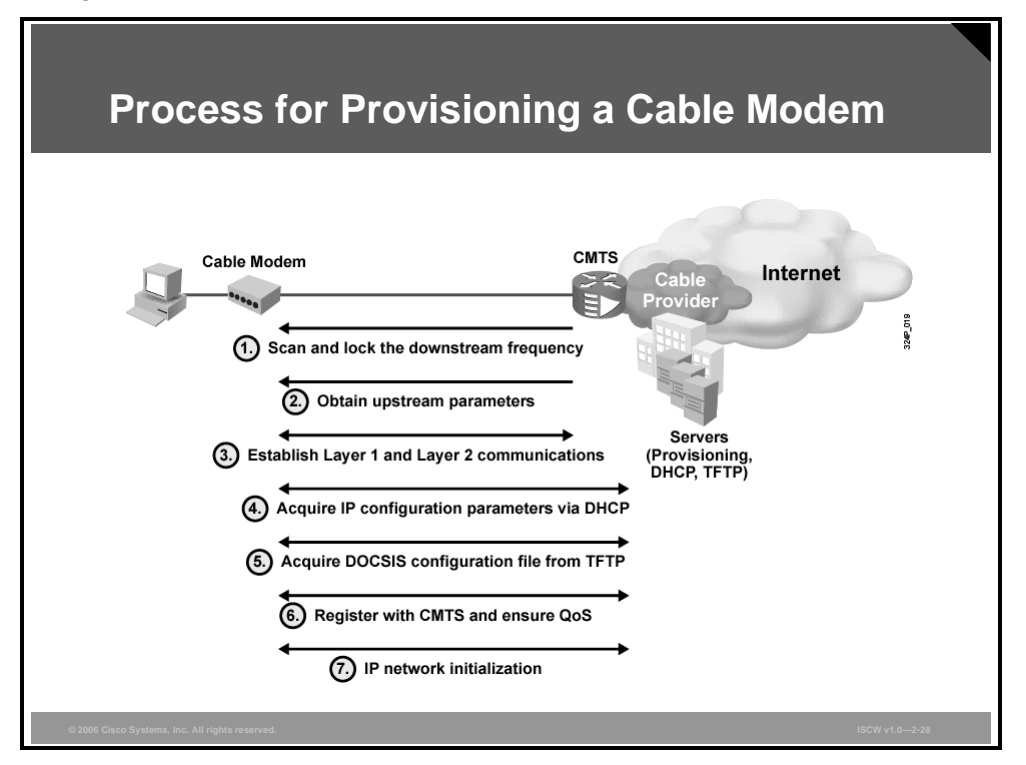

The process of provisioning a cable modem to operate with a host system for Internet services consists of several steps. The headend where CMTS is located must have operational provisioning servers, such as DHCP and TFTP servers.

The steps in the initialization and registration are defined by the DOCSIS, and the cable modems are designed and coded to undertake these steps:

- **Step 1 Downstream setup:** When the cable modem is powered up, it has to scan and lock the downstream path for the appropriate RF data channel (frequency) for the physical and data link layers to be established.
- **Step 2 Upstream setup:** The cable modem listens to the management messages received through the downstream path. The messages include the information on how, where, and when to communicate in the upstream path, and are used to establish the upstream physical and data link layers.
- **Step 3 Layer 1 and 2 establishment:** The cable modem communicates with CMTS to establish physical and data link layers.
- **Step 4 Obtaining IP address:** After establishing Layer 1 and Layer 2 connectivity with the CMTS, the cable modem requests IP configuration parameter information (IP address, default gateway, and TFTP server) from the DHCP server.

- Step 5 Getting the DOCSIS configuration: Next, the cable modem requests a DOCSIS configuration file from the TFTP server. A DOCSIS configuration file is an ASCII file created by special DOCSIS editors and includes settings, such as downstream channel identification, class of service (CoS) settings, baseline privacy settings, general operational settings, network management information, and vendor-specific settings.
- **Step 6 Register QoS with CMTS:** The cable modem registers, negotiates, and ensures QoS settings with the CMTS.
- Step 7 IP network initialization: When the cable modem initialization and registration is complete, the PC-based network initialization is performed—the PC requests its own IP configuration parameters from the DHCP server. If multiple PC connections behind the cable modem are required, a router can be used. A common scenario is for the router to obtain a public IP address from the DHCP server of the cable provider. The home router also performs Network Address Translation (NAT) and Port Address Translation (PAT) and serves as a DHCP server for the PCs connected behind the router.

The PDF files and any printed representation for this material are the property of Cisco Systems, Inc., for the sole use by Cisco employees for personal study. The files or printed representations may not be used in commercial training, and may not be distributed for purposes other than individual self-study.

## Summary

This topic summarizes the key points that were discussed in this lesson.

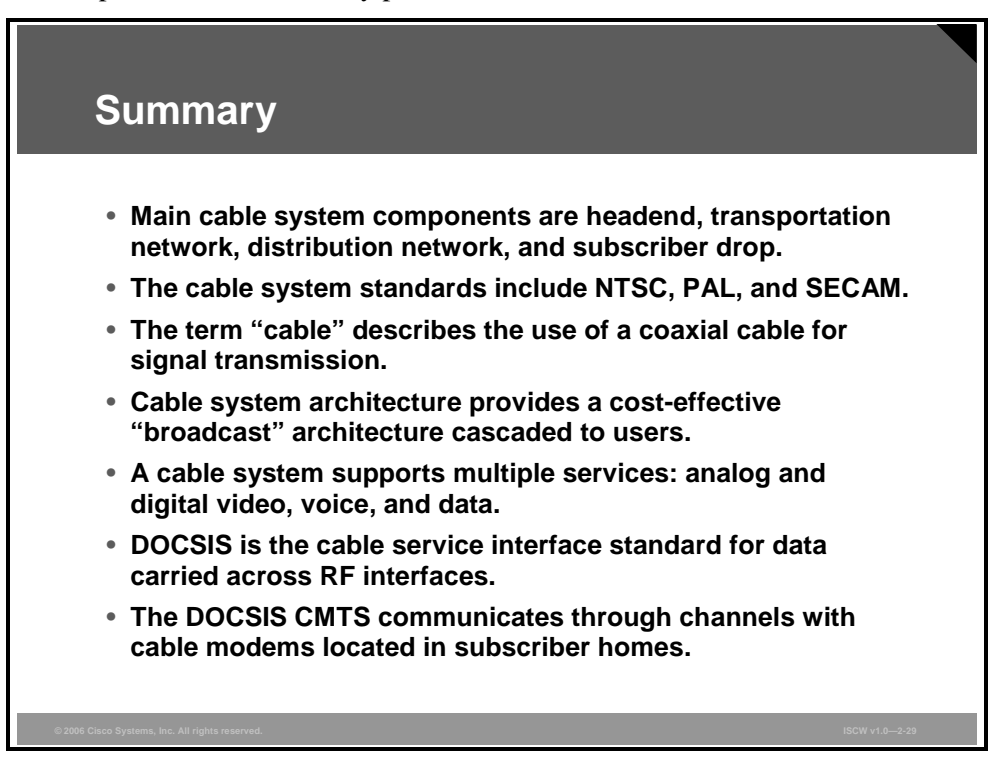

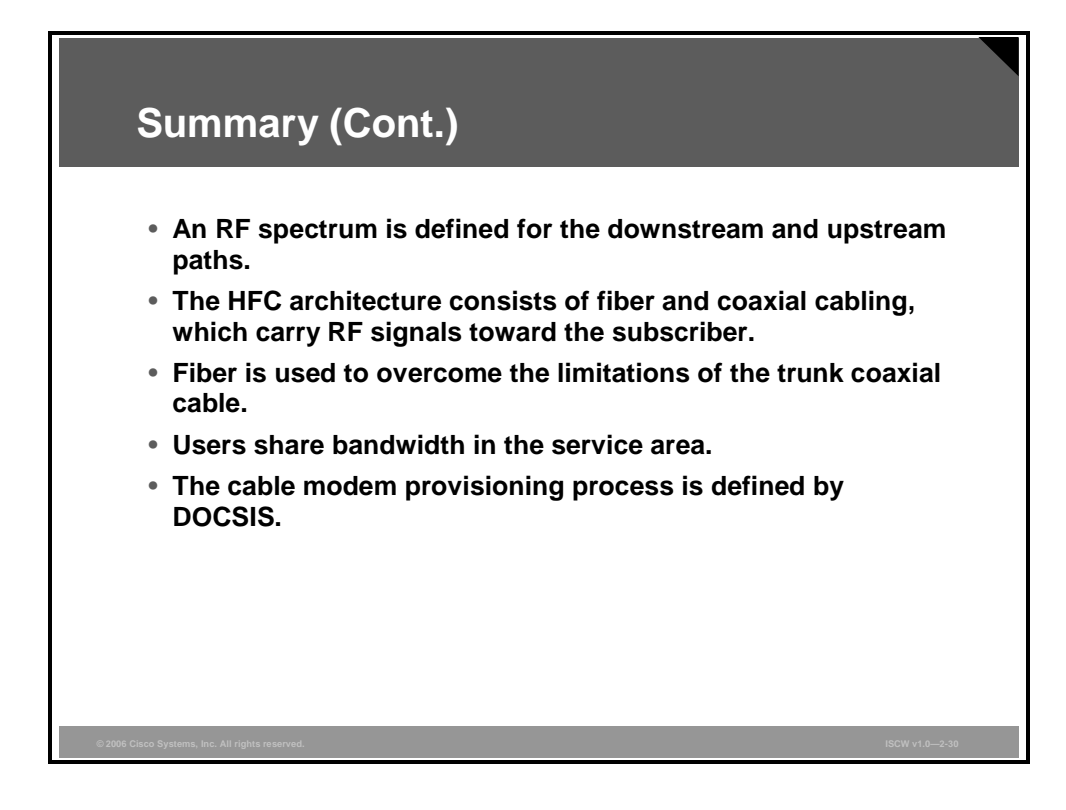

© 2006 Cisco Systems, Inc.

### References

For additional information, refer to these resources:

- DOCSIS at www.cablemodem.com/specifications
- Euro-DOCSIS at http://www.euro-docsis.com
# Describing DSL Technology

## **Overview**

DSL technology can provide a reliable high-speed alternative for remote access to a central site. This lesson distinguishes among the variations of DSL and explains two encapsulation methods: PPP over ATM (PPPoA) and PPP over Ethernet (PPPoE).

#### **Objectives**

Upon completing this lesson, you will be able to describe xDSL technologies. This ability includes being able to meet these objectives:

- Describe features of DSL
- Describe the variants of DSL
- Explain the distance limitations of DSL
- Explain the basic facts of ADSL technology
- Explain how ADSL coexists with telephony service
- Explain CAP and DMT, the competing modulation standards for ADSL signaling
- Explain how data is transmitted over ADSL infrastructure with PPPoE
- Explain how data is transmitted over ADSL infrastructure with PPPoA

# **DSL Features**

This topic describes the features of DSL.

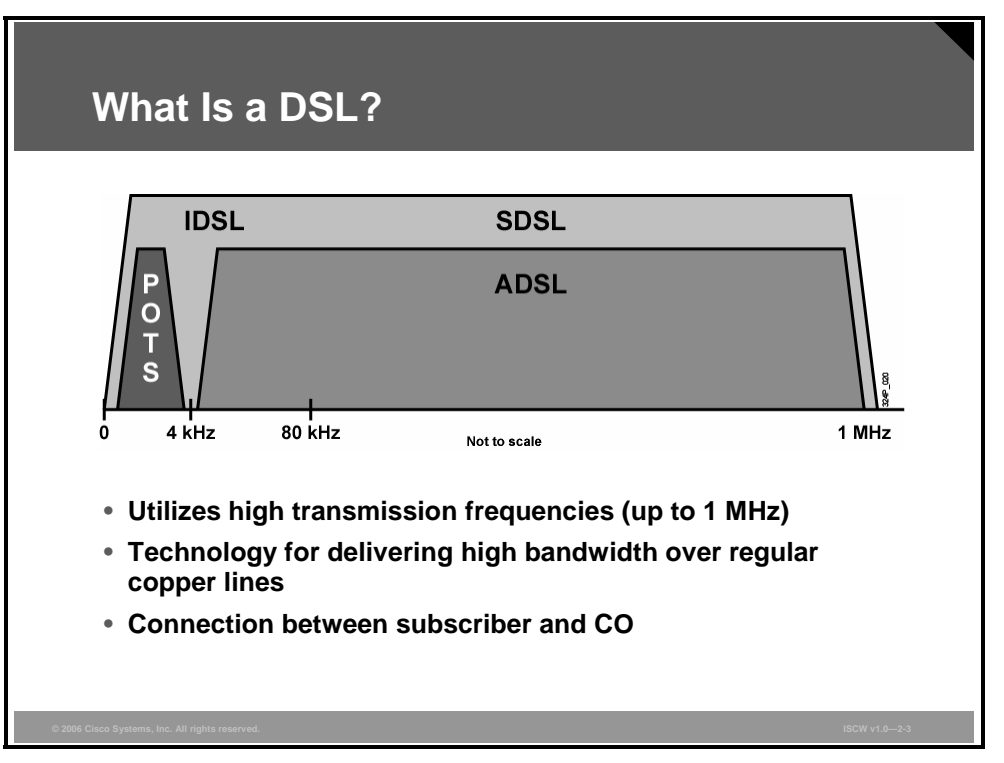

Several years ago, research by Bell Labs identified that a typical voice conversation over a local loop only required the use of bandwidth of 300 Hz to 3 kHz. For years the bandwidth above 3 kHz went unused. Advances in technology allowed DSL to use the additional bandwidth from 3 kHz up to 1 MHz to deliver high-speed data services over ordinary copper lines. For example, asymmetric DSL (ADSL) uses a frequency range from approximately 20 kHz to 1 MHz. In order to deliver high-bandwidth data rates to subscribers, a relatively small change to the existing telephone company infrastructure is required.

DSL is not a complete end-to-end solution, but rather a physical layer transmission technology similar to dial, cable, or wireless. DSL connections are deployed in the "last mile" of a local telephone network—the local loop. The connection is set up between a pair of modems on either end of a copper wire extending between the customer premises equipment (CPE) and the DSL access multiplexer (DSLAM). A DSLAM is the device located at the central office (CO) of the provider and concentrates connections from multiple DSL subscribers.

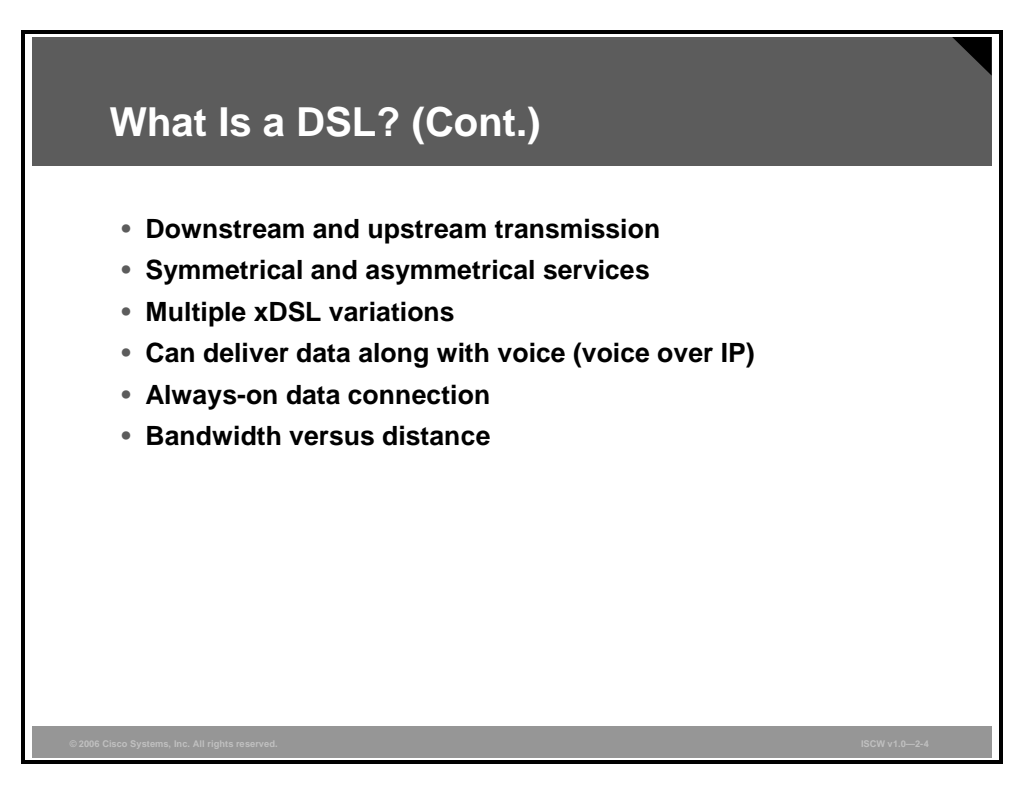

Transmission in DSL can be categorized in terms of direction as follows:

- **Downstream:** Transmission from a CO toward a subscriber.
- **Upstream:** Transmission from a subscriber toward a CO.

The DSL types fall into two major groups, taking into account downstream and upstream speeds:

- **Symmetrical DSL:** Communication in which transmission speeds available for upstream and downstream communication between the source and destination nodes are the same.
- Asymmetrical DSL: Communication in which different transmission speeds are used for communication between two ends of a network. Downstream speed is typically higher than upstream.

The term xDSL covers a number of DSL variations, such as ADSL, high-data-rate DSL (HDSL), Rate Adaptive DSL (RADSL), symmetric DSL (SDSL), ISDN DSL (IDSL), and very-high-data-rate DSL (VDSL).

DSL types not using the voice frequencies band allow DSL lines to carry both data and voice signals simultaneously (for example, ADSL and VDSL), while other DSL types occupying the complete frequency range can carry data only (for example, SDSL and IDSL). Data service provided by a DSL connection is always-on.

The data rate that DSL service can provide depends upon the distance between the subscriber and the CO. The smaller the distance, the higher data rate can be achieved. If close enough to a CO offering DSL service, the subscriber might be able to receive data at rates of up to 6.1 Mbps out of a theoretical 8.448 Mbps maximum.

© 2006 Cisco Systems, Inc.

# **DSL** Types

This topic describes the various types of DSL.

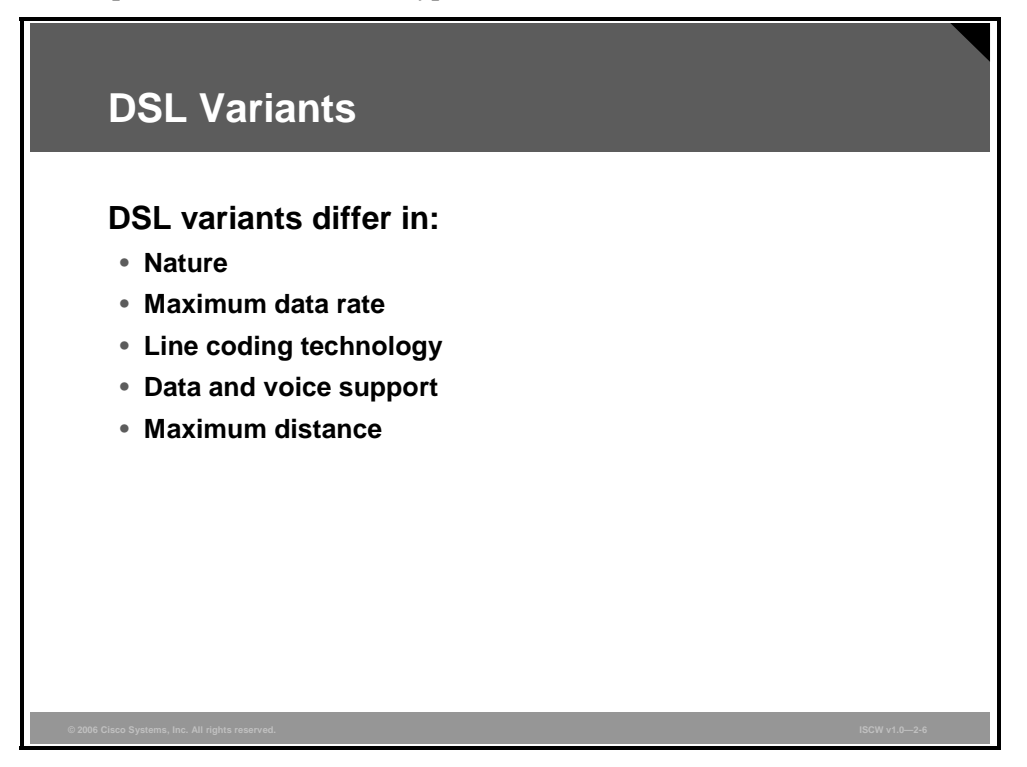

When discussing the DSL variants, the following properties are compared:

- Nature: The nature of DSL is the relation between downstream and upstream speeds. Synchronous DSL has the same speeds in both directions, while asynchronous DSL has different downstream and upstream speeds.
- **Maximum data rate:** Defines the maximum speed that can be deployed with a certain type of DSL.
- Line coding technology: Describes the technique used to represent digital signals to be transported over a copper twisted pair so that the receiver can interpret them accurately.
- Data and voice support: Depending on the usage of the available frequency spectrum, certain DSL types support data and voice simultaneously, while others do not.
- **Maximum distance:** Describes the maximum distance that a certain type of DSL connection can span.

#### **DSL Variant Examples**

DSL types include ADSL, VDSL, IDSL, SDSL, HDSL, and Symmetrical High-Data-Rate DSL (G.SHDSL). The table lists their characteristics.

| DSL Variants Examples |                           |                                     |               |  |
|-----------------------|---------------------------|-------------------------------------|---------------|--|
| DSL Technology        | Nature                    | Max. Data Rate<br>(Down / Up) [bps] | Data and POTS |  |
| ADSL                  | Asymmetric                | 8 M / 1 M                           | Yes           |  |
| VDSL                  | Symmetric /<br>Asymmetric | 52 M / 13 M                         | Yes           |  |
| IDSL                  | Symmetric                 | 144 k / 144 k                       | No            |  |
| SDSL                  | Symmetric                 | 768 k / 768 k                       | No            |  |
| HDSL                  | Symmetric                 | 2 M / 2 M                           | No            |  |
| G.SHDSL               | Symmetric                 | 2.3 M / 2.3 M                       | No            |  |
|                       |                           |                                     |               |  |

ADSL is designed to deliver more bandwidth downstream than upstream, and supports data and voice simultaneously over existing copper lines. ADSL is oriented towards residential subscribers, where usually more bandwidth is required in the downstream for applications such as downloading music, movies, playing online games, surfing the Internet, or receiving e-mail with large attachments. The downstream rate ranges from 256 kbps to 8 Mbps, while upstream speed can reach 1 Mbps.

RADSL refers to ADSL service with a data transmission rate that can be adapted to the local loop line conditions.

VDSL can provide symmetrical or asymmetrical services. The downstream bandwidth ranges from 13 Mbps to 52 Mbps. Like ADSL, VDSL also supports data and voice over a single copper line. The Cisco Long Reach Ethernet (LRE) solution is based on Ethernet over VDSL.

IDSL transmits data digitally (rather than via analog) on a twisted-pair copper telephone line across existing ISDN lines. IDSL delivers up to 144 kbps of symmetrical bandwidth derived from two bearer channels (2B at 64 kbps each) plus the signaling channel (D at 16 kbps), thus being essentially a leased-line ISDN BRI in which there is no D channel. IDSL does not support voice; it can only carry data, but has an advantage over ISDN in that it is always on.

SDSL delivers 768 kbps both downstream and upstream over a single copper twisted pair. SDSL technology is proprietary and non-standardized, and can only carry data. The symmetrical nature of SDSL makes it ideal for commercial use in instances in which the end user must send large amounts of data employing applications, such as e-mail messaging to customers with large attachments, uploading of data to corporate servers, or updating web pages.

© 2006 Cisco Systems, Inc.

HDSL delivers 1.544 Mbps or 2.048 Mbps of symmetrical bandwidth over two copper twisted pairs. Service providers have been using HDSL as a substitute for T1 and E1. Only data can be carried via HDSL.

G.SHDSL offers symmetrical data rates from 192 kbps to 2.3 Mbps. G.SHDSL is standardized and developed by the International Telecommunication Union (ITU) to address the worldwide SDSL market.

# **DSL** Limitations

This topic describes the distance limitations of DSL.

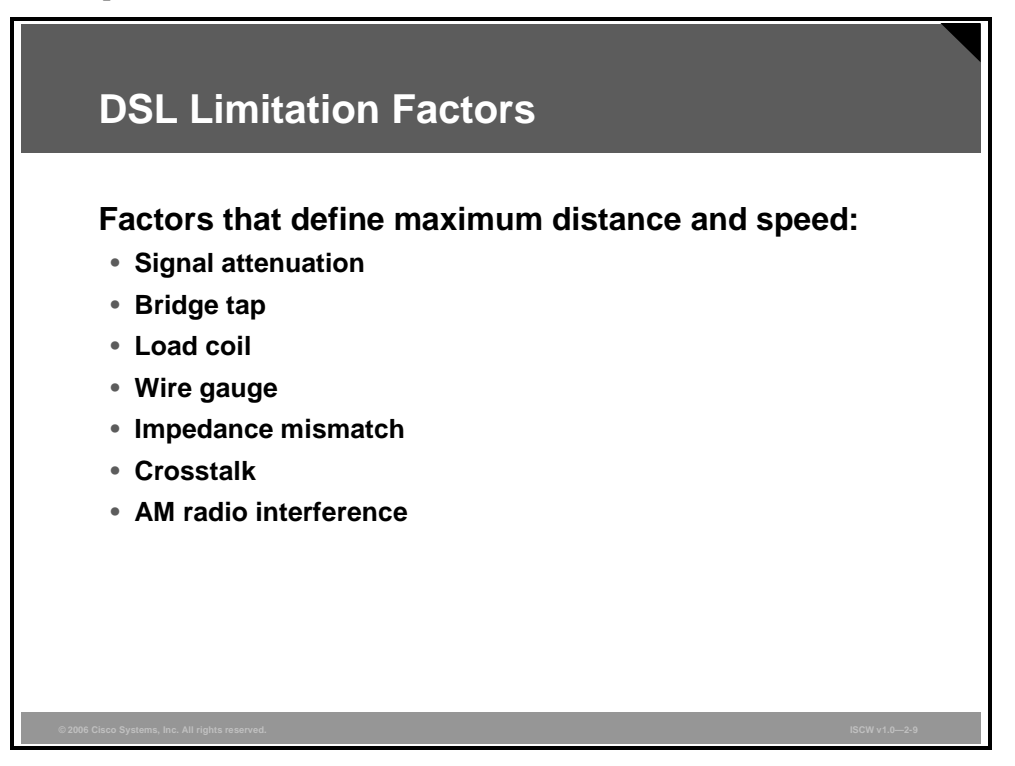

The DSL types are limited in distance and speed. Speed is inversely proportional to distance longer distance in the local loop means lower maximum speed that a particular DSL connection supports. The maximum speed that can be achieved by certain DSL connections is also influenced by various impairments in the local loop that attenuate or distort the signal, such as the following:

- **Signal attenuation:** Attenuation means signal loss over distance and is determined by the distance between a subscriber and the CO. The longer the distance, the more attenuation occurs and therefore lower speeds are achieved.
- Bridge tap: A bridge tap is an extra telephone wire with an unterminated cable end which is connected to the local loop. Such an unterminated tap can cause noise, reflections, and can radiate power that reduces signal strength and consequently speed. DSL providers should remove bridge taps before installing a DSL connection.
- Load coil: Provisioning of loading coils was a standard procedure to improve plain old telephone service (POTS) voice quality on longer local loops. It is also called conditioning the loop. A loading coil is a wrap of wire placed at specific intervals along the local loop to extend the local loop distance. This creates a low-frequency band pass filter and will thus cut off, or block, the DSL frequencies. For the DSL to operate, load coils must be removed from the loop.
- Wire gauge: Wire gauge is the thickness of the wire used in the local loop. For higher speeds, thicker wire is used.
- **Impedance mismatch:** The impedance mismatch in the local loop causes echo, which results in noise. The impedance mismatch is caused by changes in wire gauge, wire splices, or corrosion.

© 2006 Cisco Systems, Inc.

- **Crosstalk:** Crosstalk is the interference between two wires in a bundle, caused by electrical energy.
- **AM radio interference:** AM radio frequencies can interfere with a DSL signal, causing speed reduction. The interference is particularly a problem with in-house wiring, in which untwisted or poorly twisted wiring exists.

### **DSL Distance Limitations**

The table summarizes the maximum data rate and operational reach that can be achieved with certain xDSL technology, assuming that there are no defects or impairments in the copper wiring.

| DSL Technology | Max. Data Rate | Max. Distance |
|----------------|----------------|---------------|
| ADSL           | 8 M / 1 M      | 18.000 / 5.46 |
| VDSL           | 52 M / 13 M    | 4,500 / 1.37  |
| IDSL           | 144 k / 144 k  | 18,000 / 5.46 |
| SDSL           | 768 k / 768 k  | 22,000 / 6.7  |
| G.SHDSL        | 2.3 M / 2.3 M  | 28,000 / 8.52 |

The maximum data rate describes the maximum achievable downstream and upstream bandwidth with the shortest operational distance (distance between the subscriber and the CO). The maximum operational reach is the maximum achievable distance with the lowest operational data rate. The relation between bandwidth and distance is inversely related.

ADSL offers greater distance reachability but the achievable speed is degraded as the distance increases. The maximum distance is limited to approximately 18,000 feet (5.46 km). ADSL2 and ADSL2+ are enhancements to basic ADSL, providing downstream bandwidth of up to 24 Mbps and upstream bandwidth of up to 1.5 Mbps.

VDSL offers the highest operational speed but has the shortest achievable distance. For VDSL to support the maximum speed of 52 Mbps, the subscriber has to be very close to the CO—a range of 1000 feet (300 meters). The maximum operational distance is 4500 feet (1.37 km).

The maximum operating distance of IDSL is limited to 18,000 feet (5.46 km). An IDSL line can be configured for a speed of 64 kbps, 128 kbps, or 144 kbps. The line coding mechanism used is two binary, one quaternary (2B1Q), allowing transparent operation through an ISDN interface.

The use of a single twisted pair limits the operating range of SDSL to about 22,000 feet (6.7 km).

The operating range of HDSL is limited to approximately 12,000 feet (3.7 km).

The maximum operational distance supported by G.SHDSL is about 28,000 feet (8.5 km), thus offering greater reach over other deployed DSL technologies.

© 2006 Cisco Systems, Inc.

The PDF files and any printed representation for this material are the property of Cisco Systems, Inc., for the sole use by Cisco employees for personal study. The files or printed representations may not be used in commercial training, and may not be distributed for purposes other than individual self-study.

# ADSL

This topic describes ADSL technology.

| ADSL                                                                                                    |                                                                |                |  |
|----------------------------------------------------------------------------------------------------|----------------------------------------------------------------|----------------|--|
| User                                                                                                    | Data Up to 8 Mbps Downstream<br>Upstream Up to 1 Mbps<br>Voice | Carrier        |  |
| <ul> <li>Coexists with POTS over the same copper wiring</li> <li>Asymmetric data rate: <ul> <li>High-speed downstream for intensive applications</li> <li>Slow upstream for undemanding data requests</li> </ul> </li> </ul> |                                                                |                |  |
| © 2006 Cisco Systems, Inc.                                                                                                    | . All rights reserved.                                         | ISCW v1.0-2-12 |  |

ADSL coexists with POTS over the same twisted-pair telephone line. Three information channels usually exist over the same wiring (depending on the variety of ADSL): a POTS channel for analog voice if that is desired, a varying-speed duplex channel, and a high-speed downstream channel. A user can use the phone line and the ADSL connection simultaneously without adverse effects on either service.

ADSL is characterized by asymmetric data rates, with higher data rates toward the user (downstream) and lower data rates toward the carrier (upstream).

The distance between the end user and the CO provides the guideline for line speeds. Downstream, ADSL supports speeds up to slightly more than 8 Mbps. For upstream, the rate is approximately 1 Mbps. The maximum upstream rate can be provided at distances of up to 18,000 feet (5.486 km) over a one-wire pair without repeaters on an optimized loop. The maximum downstream speed can be achieved at distances up to 12,000 feet (3.658 km) using standard 0.6 mm (24-gauge) wire on an optimal loop.

Standardized in 2004, newer ADSL variants offer improvements over regular ADSL:

- ADSL2 (ITU G.992.3/4) offers higher downstream rates of up to 12 Mbps for spans of less than 8000 feet (2.5 km).
- ADSL2+ (ITU G.992.5) provides up to 24 Mbps for spans of less than 5000 feet (1.5 km).

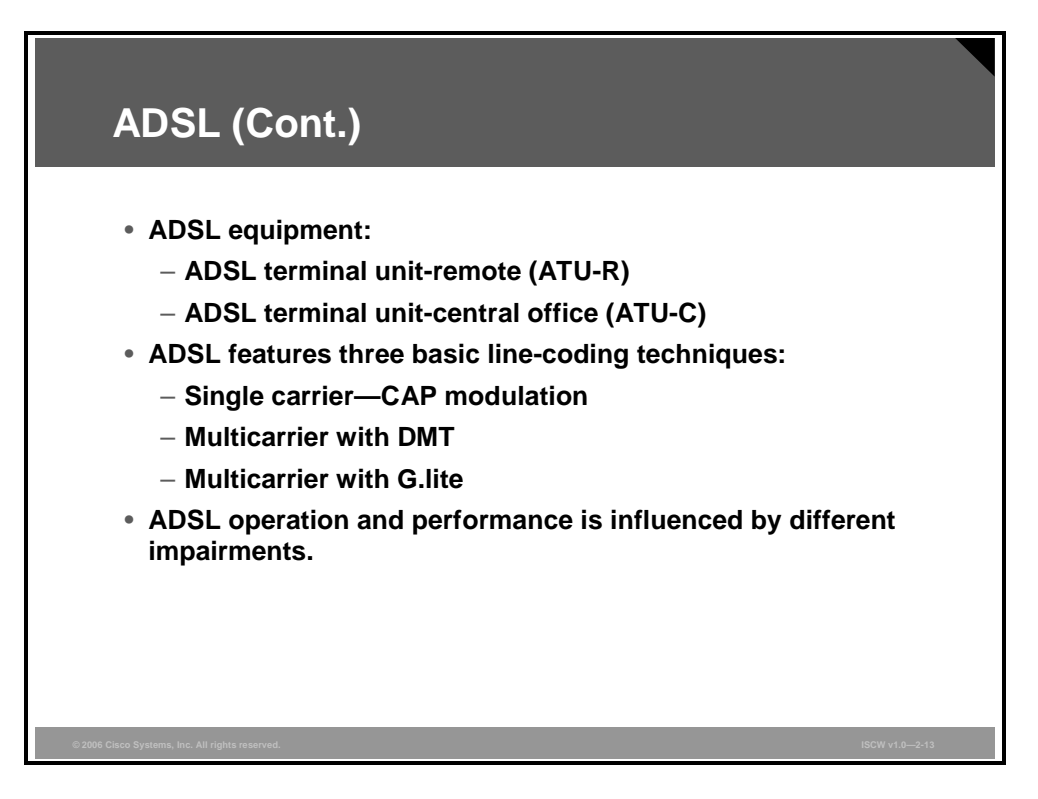

ADSL service is deployed between ADSL modems at the subscriber and the CO locations. The CPE ADSL modem is known as the ADSL Transmission Unit-Remote (ATU-R). The CO modem is also called ADSL Transmission Unit-central office (ATU-C). Special devices called DSLAMs are located at the CO—a DSLAM encompasses multiple ATU-Cs.

The basic line-coding techniques associated with ADSL are as follows:

- **Single-carrier:** Carrierless Amplitude and Phase Modulation (CAP)
- Multicarrier with DMT: Discrete Multi-Tone (DMT) modulation
- Multicarrier with G.lite: G.lite, also known as splitterless ADSL. G.lite offers slower speeds but does not require the signals to be split at the subscriber end. It is the most popular method for the mass market.

The modulation technique used has to correspond with the ADSL CPE and ADSL modems on the DSLAM and is determined by the service provider.

When dealing with problems in ADSL operation, the following should be checked:

- Load coils should be removed from the line for ADSL to operate.
- Throughput is reduced when impedance mismatches are present (for example, different wire gauge used in the line).
- Bridge taps also reduce the achievable throughput.
- Crosstalk from other lines and wiring will degrade the throughput.
- External interference like AM radio interference will result in unpredictable effects on ADSL performance.

© 2006 Cisco Systems, Inc.

Teleworker Connectivity 2-45

# **ADSL and POTS Coexistence**

This topic describes how ADSL coexists with traditional telephony service.

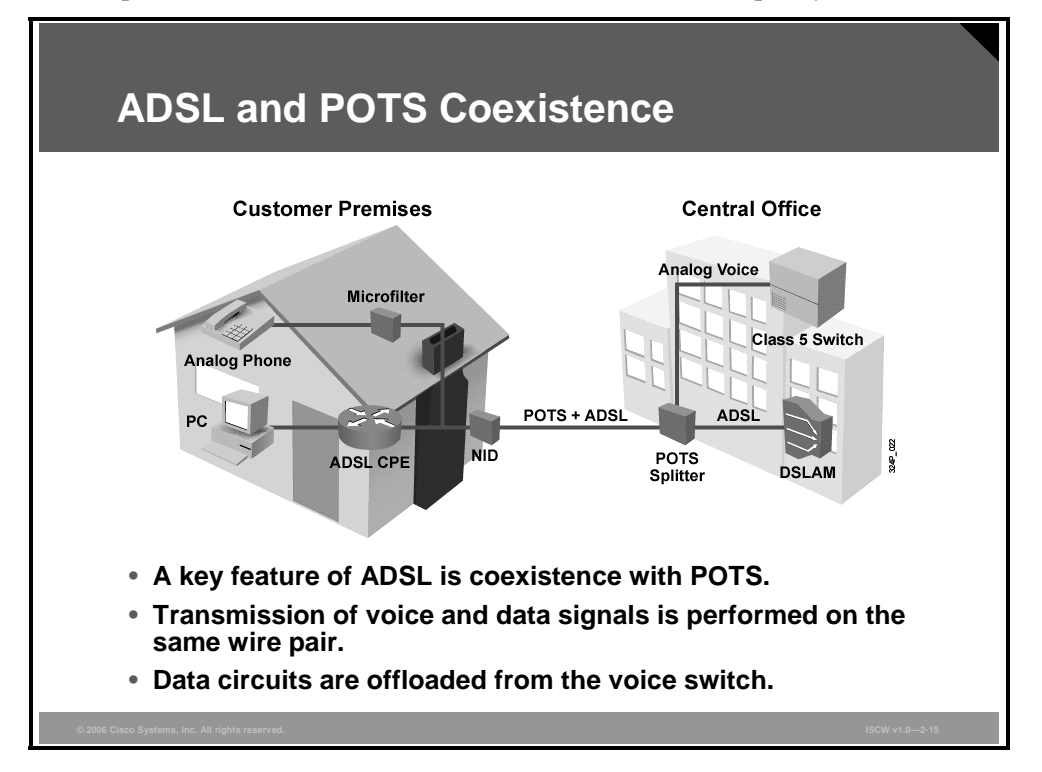

The major benefit of ADSL is the ability to provide data services along with voice. When analog voice is integrated with ADSL, the POTS channel is split off from the ADSL modem by filters or splitters, which guarantees uninterrupted regular phone service even if ADSL fails. A user is able to use the phone line and the ADSL connection simultaneously without adverse effects on either service if filters or splitters are in place.

ADSL offloads the data (modem) traffic from the voice switch and keeps analog POTS separate from data. Separating voice and data traffic provides fail-safe emergency-call services for POTS operation. The data channel is established between the CPE modem and the CO DSLAM. The voice channel is established between the telephone and the voice switch at the CO premises.

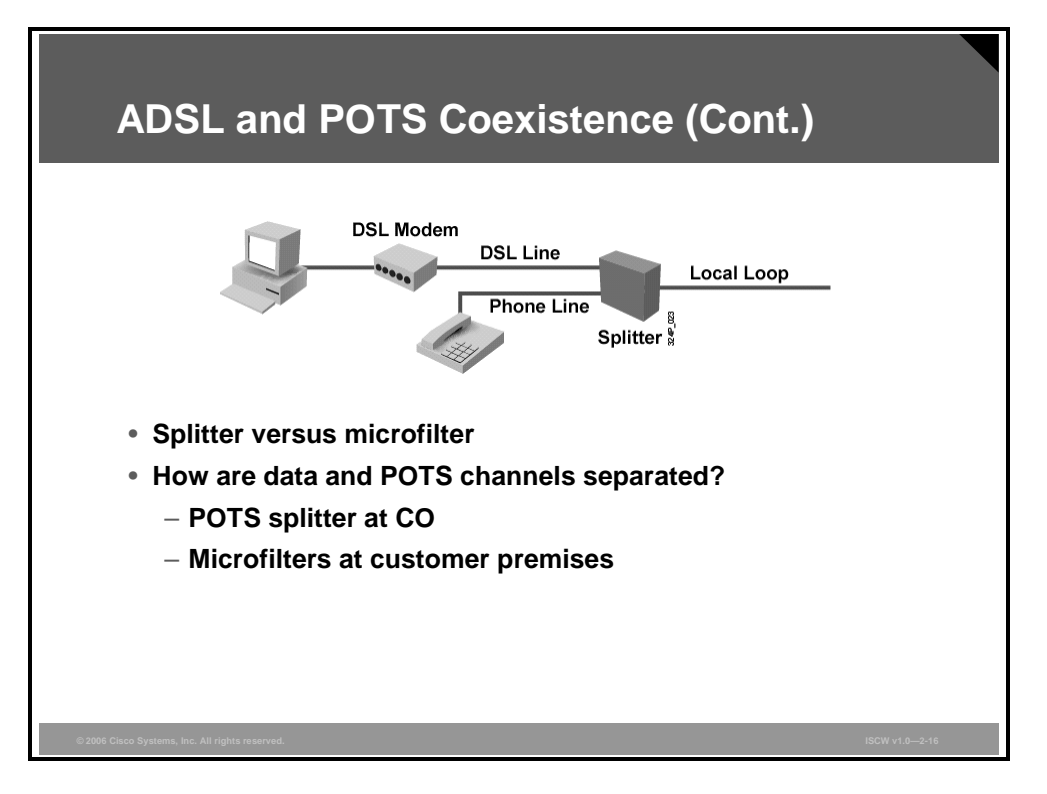

POTS splitters are used to separate the DSL traffic from the POTS traffic. The POTS splitter is a passive device. In the event of a power failure, the voice traffic will still be carried to the voice switch in the CO. Splitters may be located at the customer premises but are certainly used in the CO.

A microfilter is a passive low-pass filter with two ends. One end connects to the telephone, and the other end connects to the telephone wall jack.

The local loop terminates on the customer premises at the demarcation point in the network interface device (NID). At the demarcation point where the phone line enters the customer premises, a device called a splitter is attached to the phone line. The splitter forks the phone line; one branch provides the original house telephone wiring for the phone, and the other branch connects to the ADSL modem. In addition, the splitter acts as a low-pass filter, allowing only the 0–4 kHz frequencies to pass to or from the phone. Installing the POTS splitter at the NID requires that a technician go out to the customer site to set up the ADSL service, therefore most installations today use microfilters.

At the CO, the POTS splitter separates the voice traffic which goes to the voice switch in the CO and the data traffic which goes to the DSLAM in the CO.

© 2006 Cisco Systems, Inc.

# **ADSL Channels and Encoding**

This topic describes the encapsulation types for ADSL.

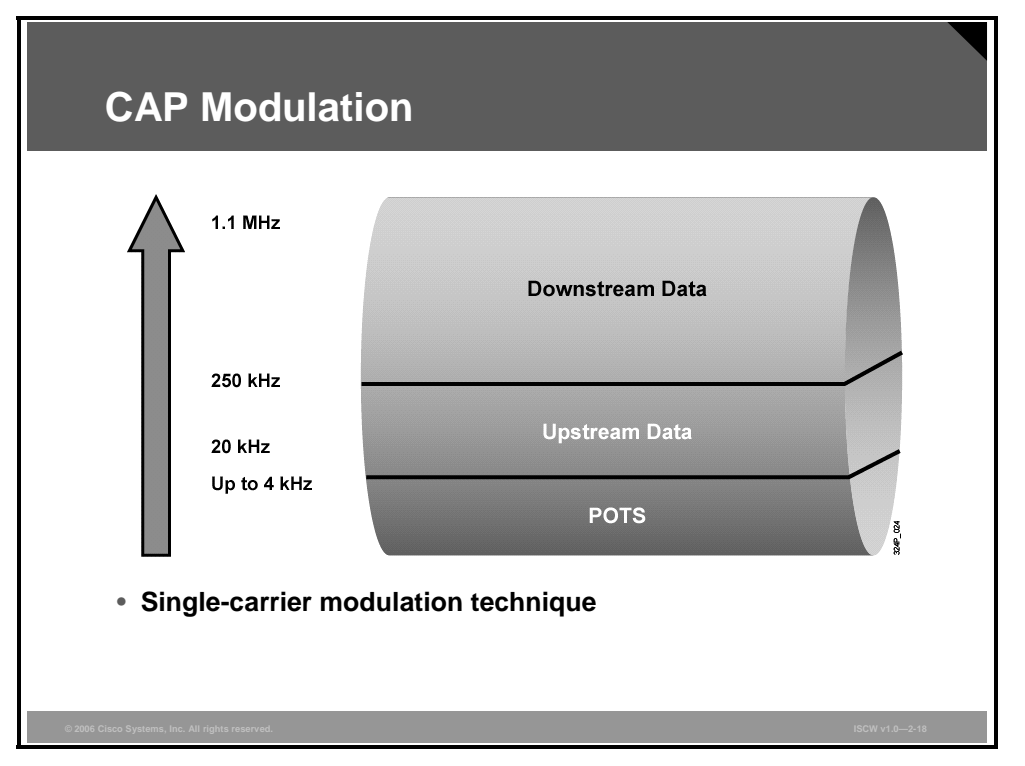

There are two basic types of modulation techniques associated with ADSL: a single-carrier CAP, which is proprietary, and multicarrier standardized DMT.

#### **CAP Modulation**

CAP is an easily implemented modulation method used in many of the early installations of ADSL.

CAP modulation creates three separate channels on the wire by dividing the signals into three distinct bands:

- Voice channel: Voice traffic is carried in the 0–4 kHz band.
- **Upstream channel:** The range of 25–160 kHz is allocated for upstream data traffic.
- Downstream channel: The range of 240 kHz to 1.5MHz is allocated for downstream data traffic. The actual width of the downstream channel (the upper frequency) varies and depends upon a number of conditions, such as line length or line noise.

The three channels are widely separated to minimize the possibility of interference between the channels on one line or between the signals on different lines. A single-carrier notation means that only one frequency band is used to carry either an upstream or downstream channel.

#### **DMT Modulation**

DMT modulation is standardized with ANSI and ITU—ITU 992.1 (G.dmt), ITU 992.2 (G.lite), and ANSI T1.413 Issue 2. DMT is the prevailing modulation technique used in modern ADSL deployments.

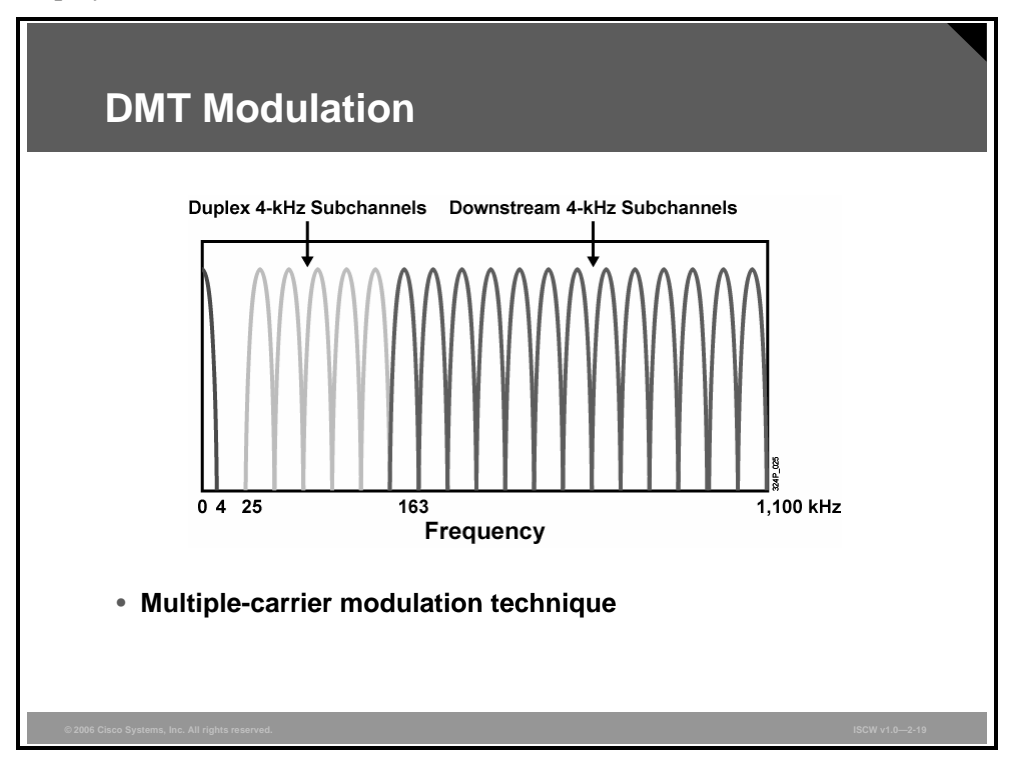

As with CAP, the DMT modulation technique divides the signals on the wire into separate channels. The main difference is that DMT does not use only two wide channels for upstream and downstream data traffic. With DMT, the frequency band is divided into 256 separate 4-kHz-wide channels. Channels 6 to 38 are duplex and used for both upstream and downstream data traffic, and channels 39 and onwards are used only for downstream data traffic. To compensate for noise, the system constantly monitors each channel. When channel quality decreases, the system adjusts the number of bits per channel, or if the quality is too impaired, the signal is shifted to another channel. This system constantly shifts signals among different channels, searching for the best channels for transmission and reception.

Implementing DMT modulation is more complex than implementing CAP modulation, because it uses a large number of channels. On the other hand, DMT modulation offers more flexibility when traversing lines of differing quality.

G.lite is a less complex version of the DMT standard. G.lite uses only half the subchannels (128) and is thus also known as half-rate DMT. The lower number of channels also determines a lower maximum downstream speed of 1.5 Mbps and a maximum upstream speed of 640 kbps.

© 2006 Cisco Systems, Inc.

# Data over ADSL: PPPoE

This topic describes PPPoE.

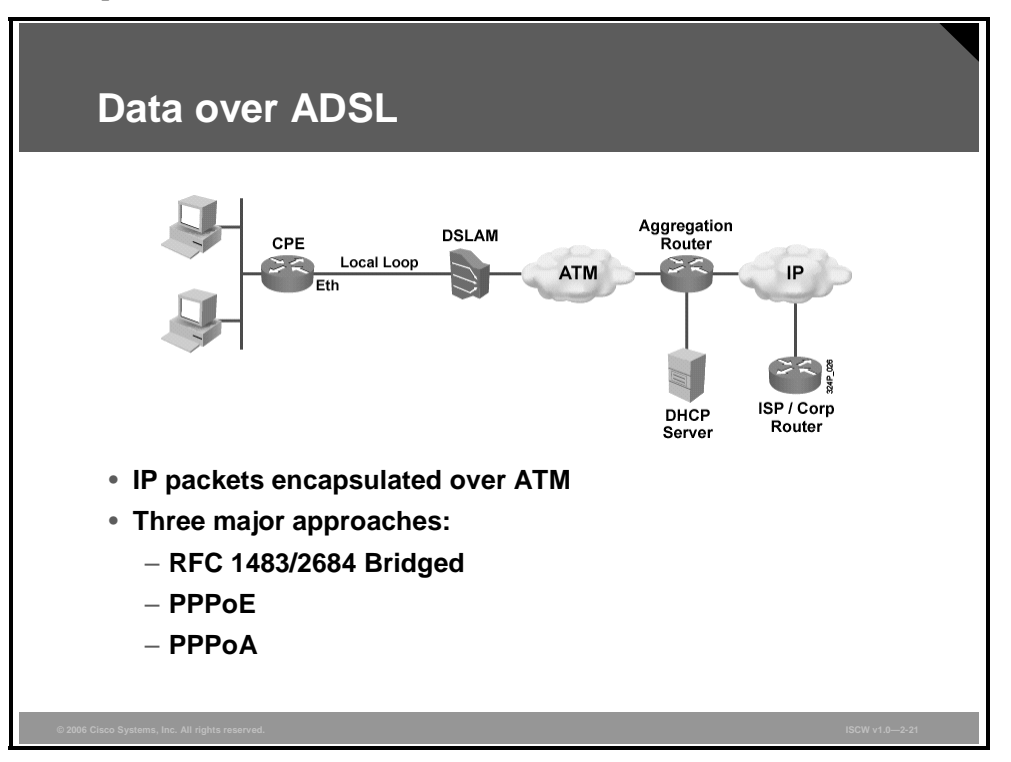

#### Data over ADSL

DSL is a high-speed Layer 1 transmission technology that works over copper wires.

The DSL Layer 1 connection from the CPE is terminated at the DSLAM. The data link layer protocol that is usually used over DSL is ATM. A DSLAM is basically an ATM switch containing DSL interface cards (ATU-Cs). The DSLAM terminates the ADSL connections, and then switches the traffic over an ATM network to an aggregation router. The aggregation router is the Layer 3 device where IP connection from the subscriber terminates. IP packets over an ATM and DSL connection have to be encapsulated in some way, and these three approaches exist:

- RFC 1483/2684 Bridged
- PPPoE
- PPPoA

Briefly described using RFC 1483 Bridging, the ADSL CPE bridges the Ethernet frame from the PC of the end user to the aggregation router, where integrated routing and bridging (IRB) is used to provide connectivity to the IP cloud. RFC 1483 Bridging has security and scalability issues, making it unpopular as a deployment architecture. PPPoE and PPPoA are more scalable and secure, but also more complex for implementation.

#### **PPP over Ethernet**

The CPE bridges the Ethernet frames from the end-user PC to an aggregation router over ATM with an Ethernet frame carrying a PPP frame.

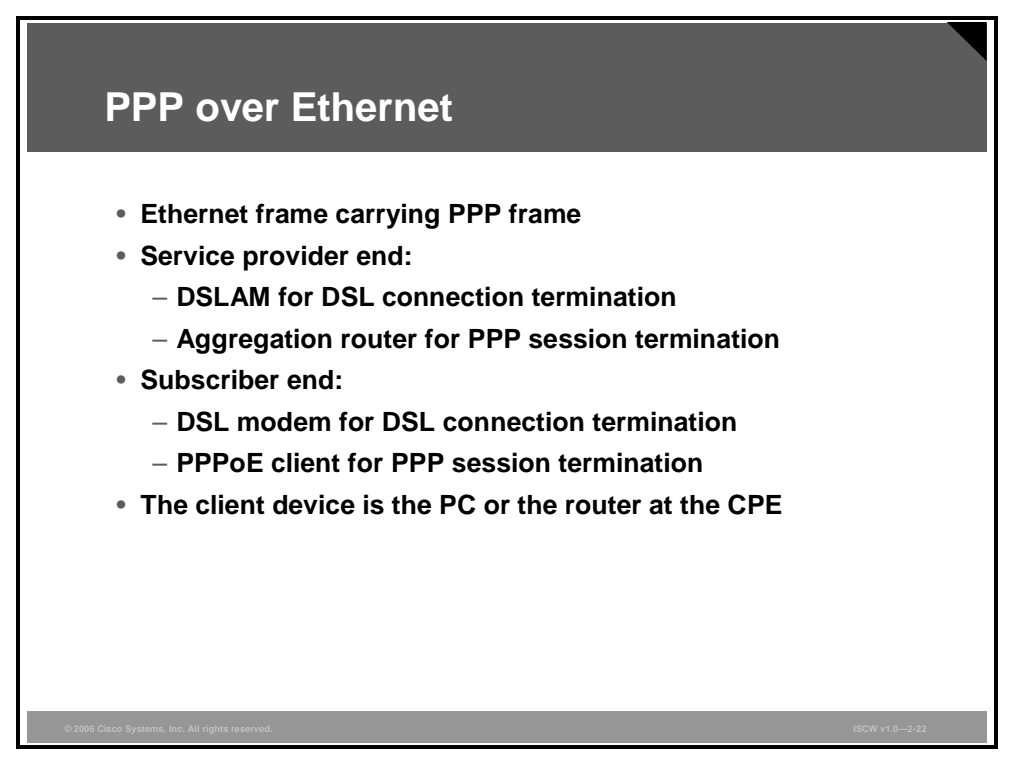

The PPP session is established between the subscriber device with PPPoE client support either an end-user PC with PPPoE client software or the CPE router configured as the PPPoE client—and the aggregation router.

The PDF files and any printed representation for this material are the property of Cisco Systems, Inc., for the sole use by Cisco employees for personal study. The files or printed representations may not be used in commercial training, and may not be distributed for purposes other than individual self-study.

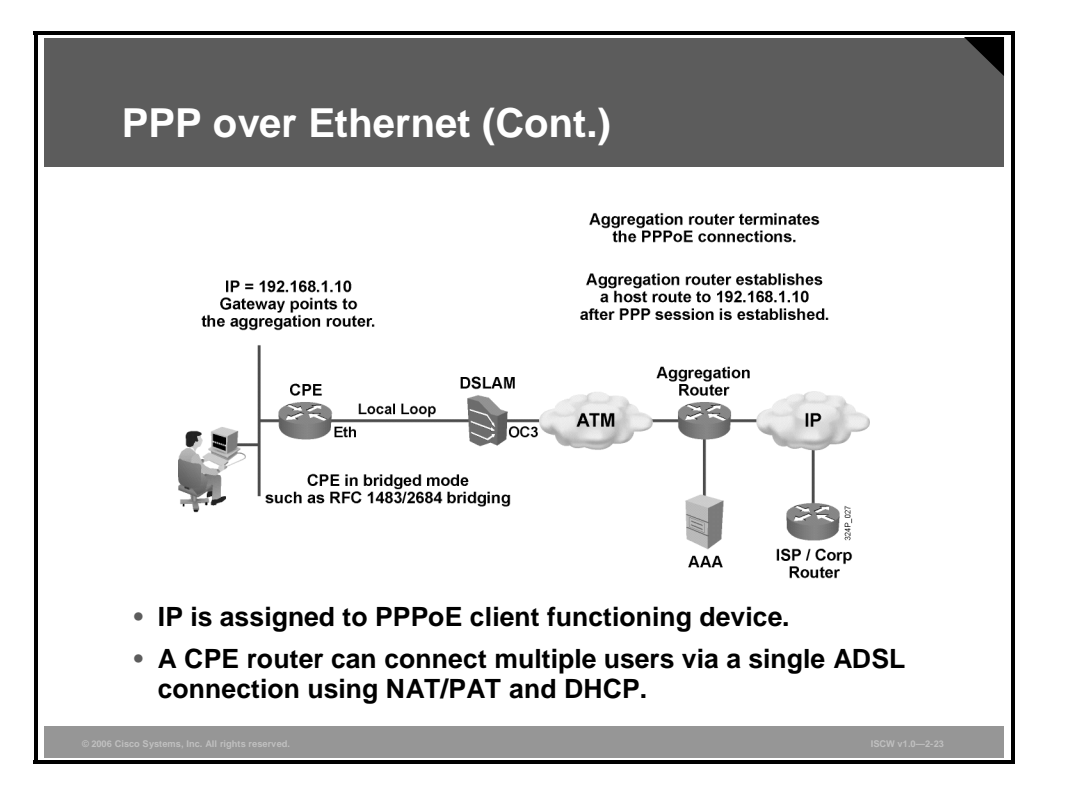

Either the PC or the router can be the PPPoE client. The figure shows a router as a client.

In the PPPoE architecture, the PPPoE client functionality is used to connect to the ADSL service. The PPPoE client first encapsulates the end-user data into a PPP frame, and then the PPP frame is further encapsulated inside an Ethernet frame. The IP address allocation for the PPPoE client is based on the same principle as PPP in dial mode, which is via IP Control Protocol (IPCP) negotiation, with Password Authentication Protocol (PAP) or Challenge Handshake Authentication Protocol (CHAP) authentication. The aggregation router that authenticates the users can use either a local database on the aggregation router or a RADIUS authentication, authorization, and accounting (AAA) server.

The PPPoE client functionality can be available as a software PPPoE client application on the end-user PC. With this model, PPPoE provides the ability to connect a host over a simple bridging CPE to an aggregation router. A host uses its own PPP stack and the user is presented with a familiar user interface (using the PPPoE client software) similar to establishing a dialup connection. Unlike PPPoA, access control, billing, and type of service can be controlled on a per-user, rather than a per-site, basis.

### **PPPoE Session Variables**

Different possibilities exist in establishing a PPPoE session.

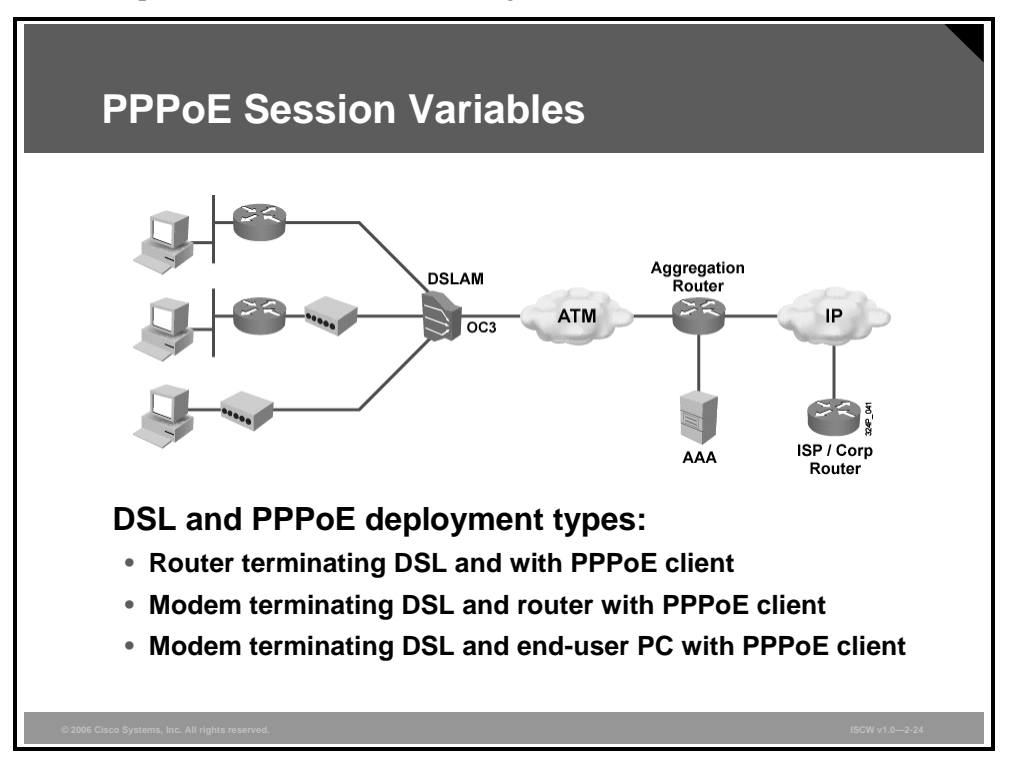

When deploying PPPoE and DSL, these three options are available in regards to the equipment used, DSL termination, and PPPoE client functionality:

- A router with an internal modem and PPPoE client functionality is used to terminate a DSL line and establish a PPPoE session. This option is preferable when support of a PPPoE client software is undesirable. The router can also be a DHCP server, and deploy Network Address Translation (NAT) and Port Address Translation (PAT) to connect multiple users behind the service provider, using a single ADSL connection and a single PPP username and password.
- An external modem is used to terminate a DSL line, and a router with PPPoE client functionality establishes a PPPoE session. A router can also act as a DHCP server and provide NAT and PAT functionality.
- An external modem is used to terminate a DSL line. An end-user PC encompasses the PPPoE client for establishing a PPPoE session.

© 2006 Cisco Systems, Inc.

### **PPPoE Session Establishment**

PPP usually only works over a point-to-point connection. For PPP over an Ethernet multiaccess environment, additional enhancements are needed.

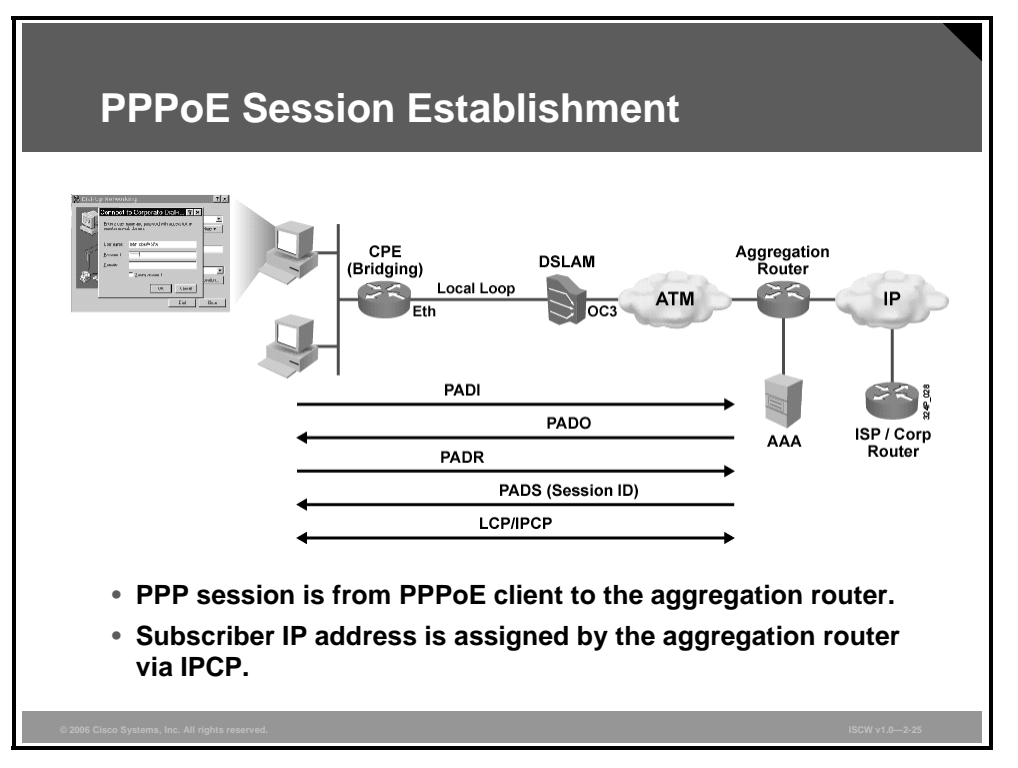

PPPoE has two distinct stages (per RFC 2516): a discovery stage and a PPP session stage.

When a PPPoE client (end-user PC or router) initiates a PPPoE session, it must first perform discovery to identify which PPPoE server can meet the client request. Then, the host must identify the Ethernet MAC address of the peer and establish a PPPoE session ID. Although PPP defines a peer-to-peer relationship, discovery is inherently a client-server relationship. In the discovery process, the PPPoE client discovers an aggregation router (the PPPoE server). There may be more than one PPPoE server that the PPPoE client can communicate with, based on the network topology. The discovery stage allows the PPPoE client to discover all PPPoE servers and then select one.

There are four steps to the discovery stage:

- Step 1 The PPPoE client (end-user PC or router) broadcasts a PPPoE Active Discovery Initiation (PADI) packet containing an indication of which service type it is requesting. The destination MAC address is set to broadcast.
   Step 2 The PPPoE server (aggregation router) sends a PPPoE Active Discovery Offer
- (PADO) packet describing which service it can offer. The destination MAC address is the unicast address of the client (end-user PC or router).
- **Step 3** The PPPoE client sends a unicast PPPoE Active Discovery Request (PADR) packet to the PPPoE server.
- **Step 4** The PPPoE server sends a unicast PPPoE active discovery session-confirmation (PADS) packet to the client.

When discovery has been successfully completed, both the PPPoE client and the selected PPPoE server have the information that they will use to build their point-to-point connection over the Ethernet. After the PPPoE session begins, PPP goes through the normal link control protocol (LCP) and Network Control Protocol (NCP) process.

A PPPoE active discovery terminate (PADT) packet may be sent anytime after a session has been established to indicate that a PPPoE session has been terminated. Either the PPPoE client or the PPPoE server may send it.

More information on the PPPoE specification can be obtained in RFC 2516.

Per RFC 2516, the maximum receive unit (MRU) option must not be negotiated to a size larger than 1492 bytes, because Ethernet has a maximum payload size of 1500 octets. The PPPoE header is 6 octets and the PPP protocol ID is 2 octets, so the PPP maximum transmission unit (MTU) must not be greater than (1500 - 8 =) 1492 bytes.

An Ethernet and PPPoE frame contains one of these Ethertypes:

- 0x8863 Ethertype = PPPoE control packets
- 0x8864 Ethertype = PPPoE data packets

This is what a PPPoE frame looks like:

Ethernet Header | PPPoE Header | PPP PID | User Data

# Data over ADSL: PPPoA

This topic describes PPPoA.

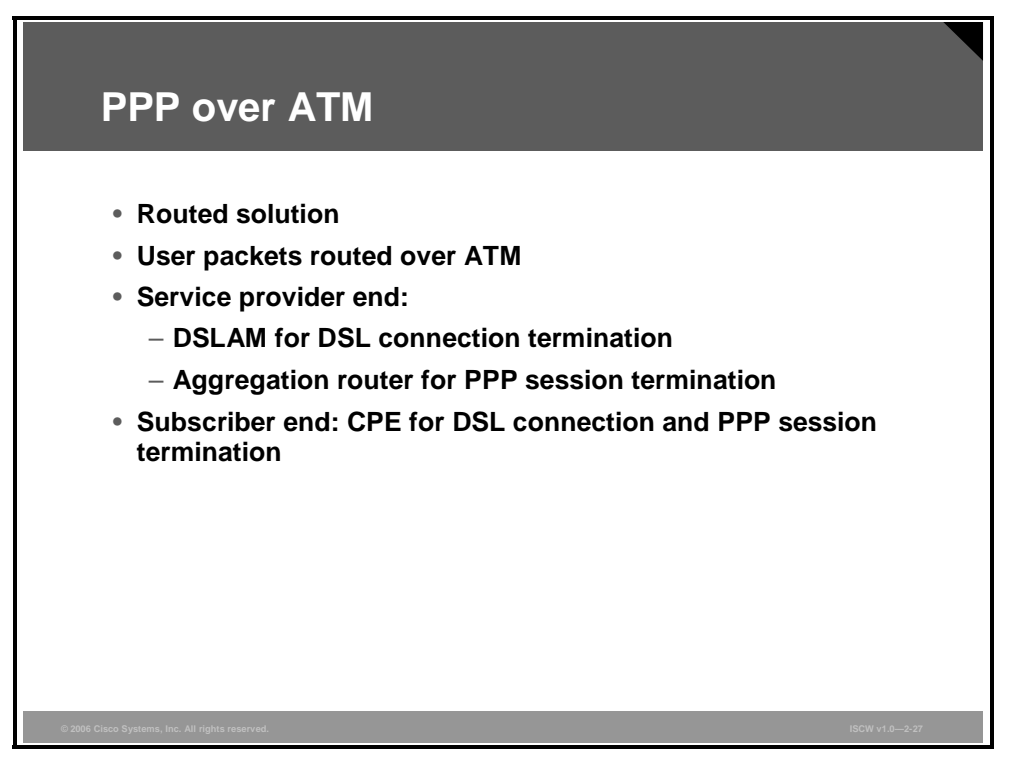

PPPoA is a routed solution, unlike RFC 1483 Bridged and PPPoE, in which the CPE is set up as a bridge, bridging the Ethernet frames from the end-user PC to the aggregator router.

With PPPoA, the CPE routes the packets from the end-user PC over ATM to an aggregation router. The PPP session is established between the CPE and the aggregation router. Unlike PPPoE, PPPoA does not require host-based (PPPoE client) software.

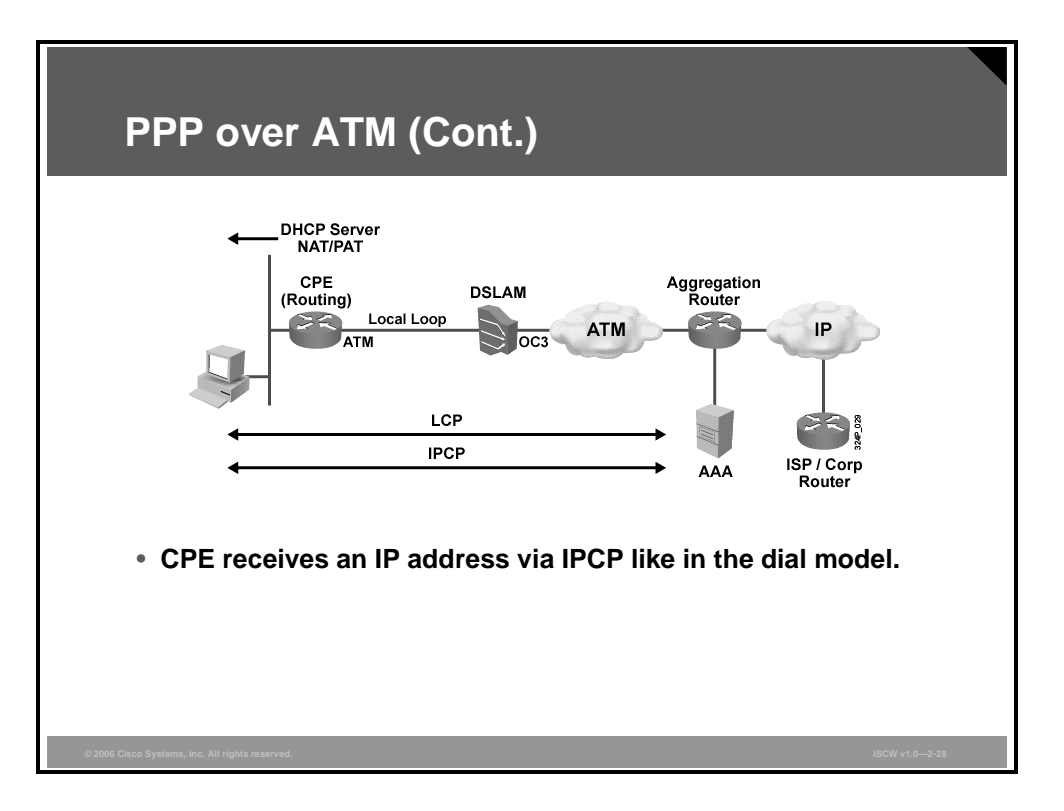

With PPPoA, a PPP session is established between the CPE and the aggregation router. The CPE device must have a PPP username and password configured for authentication to the aggregation router that terminates the PPP session from the CPE. The aggregation router that authenticates the users can either use a local database on the aggregation router or a RADIUS AAA server. The PPPoA session authentication can be based on PAP or CHAP. After the PPP username and password have been authenticated, IPCP negotiation takes place and the IP address is assigned to the CPE. After the IP address has been assigned, a host route is established both on the CPE and the aggregation router. The aggregation router must assign only one IP address to the CPE, and the CPE can be configured as a DHCP server and use NAT and PAT to support multiple hosts connected via Ethernet behind the CPE.

The PDF files and any printed representation for this material are the property of Cisco Systems, Inc., for the sole use by Cisco employees for personal study. The files or printed representations may not be used in commercial training, and may not be distributed for purposes other than individual self-study.

# Summary

This topic summarizes the key points that were discussed in this lesson.

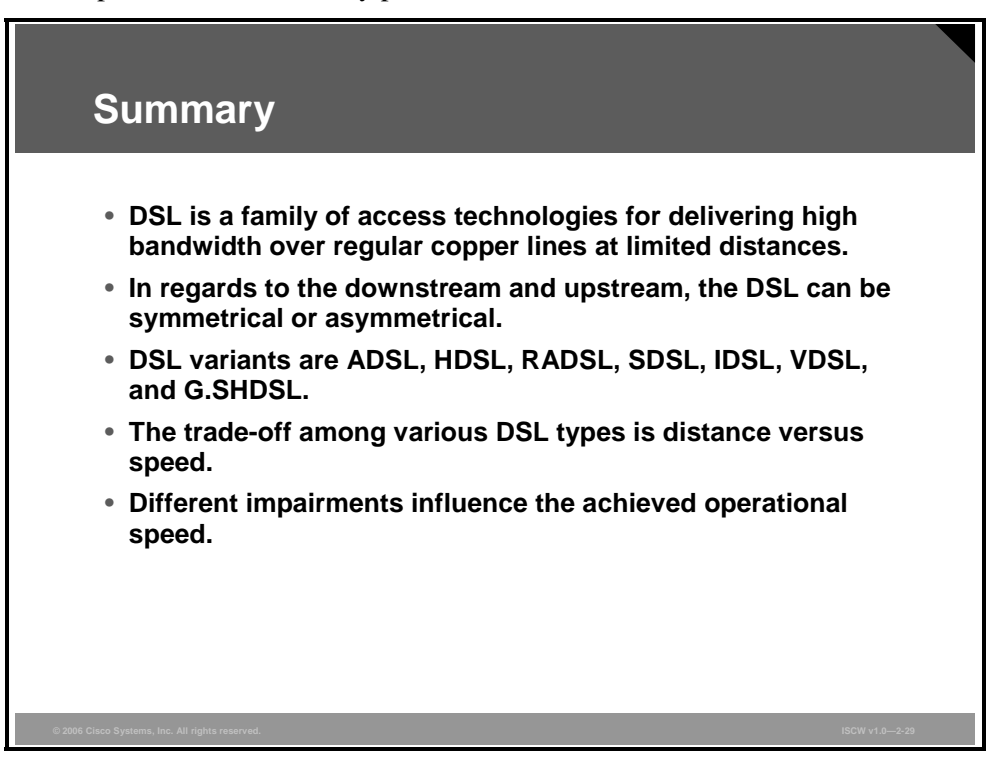

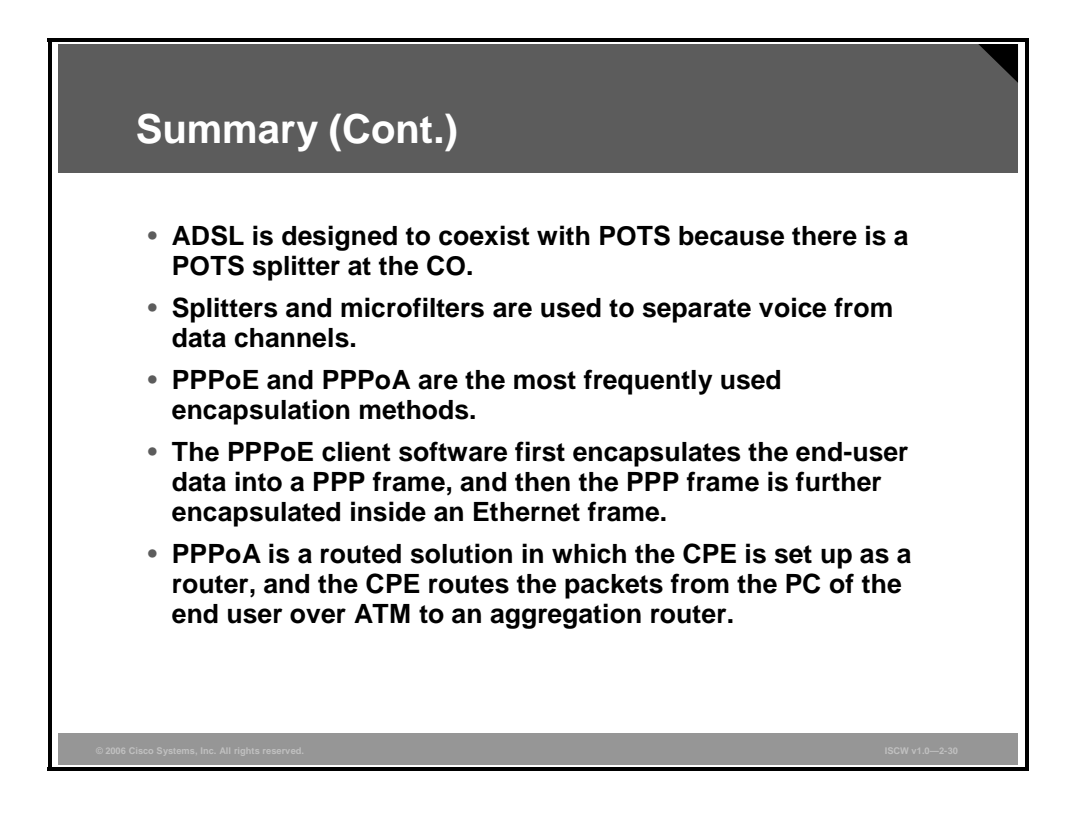

2-58 Implementing Secure Converged Wide Area Networks (ISCW) v1.0

# Configuring the CPE as the PPPoE or PPPoA Client

# Overview

DSL is an ideal solution for high-bandwidth remote access to a central site. DSL is a highspeed Layer 1 transmission technology that works over copper wires. ATM is used as the data link layer protocol over DSL. PPP over Ethernet (PPPoE) provides the ability to connect a network of hosts over a simple bridging DSL customer premises equipment (CPE) access device to an aggregation router. Typically, the end-user PC uses the PPPoE client software on the PC to connect to the DSL service. However, instead of using the PPPoE client software on the end-user PC, the CPE (DSL router) can be configured as the PPPoE client. This configuration will allow multiple PCs behind the CPE (DSL router) to connect to the DSL service using a single DSL connection and PPP username and password. In this case, the CPE (DSL router) would be configured for routing.

This lesson discusses how to configure the CPE (DSL router) as the PPPoE client.

#### **Objectives**

Upon completing this lesson, you will be able to configure the PPPoE client over DSL. This ability includes being able to meet these objectives:

- Configure a Cisco router as a PPPoE client
- Configure an ATM interface for PPPoE client operations
- Configure the PPPoE DSL dialer interface
- Configure PAT
- Describe how to configure a DHCP server to allocate an IP address to the users behind the client DSL router
- Configure a static route
- Review the output of various **debug** and **show** commands to verify the PPPoE operations
- Describe the step-by-step procedure to configure a PPPoA on the CPE router
- Configure the DSL ATM interface

# Configuration of a Cisco Router as the PPPoE Client

This topic describes the configuration tasks that are required to configure a Cisco Systems router as a PPPoE client. Configuring DSL requires global and interface configuration commands.

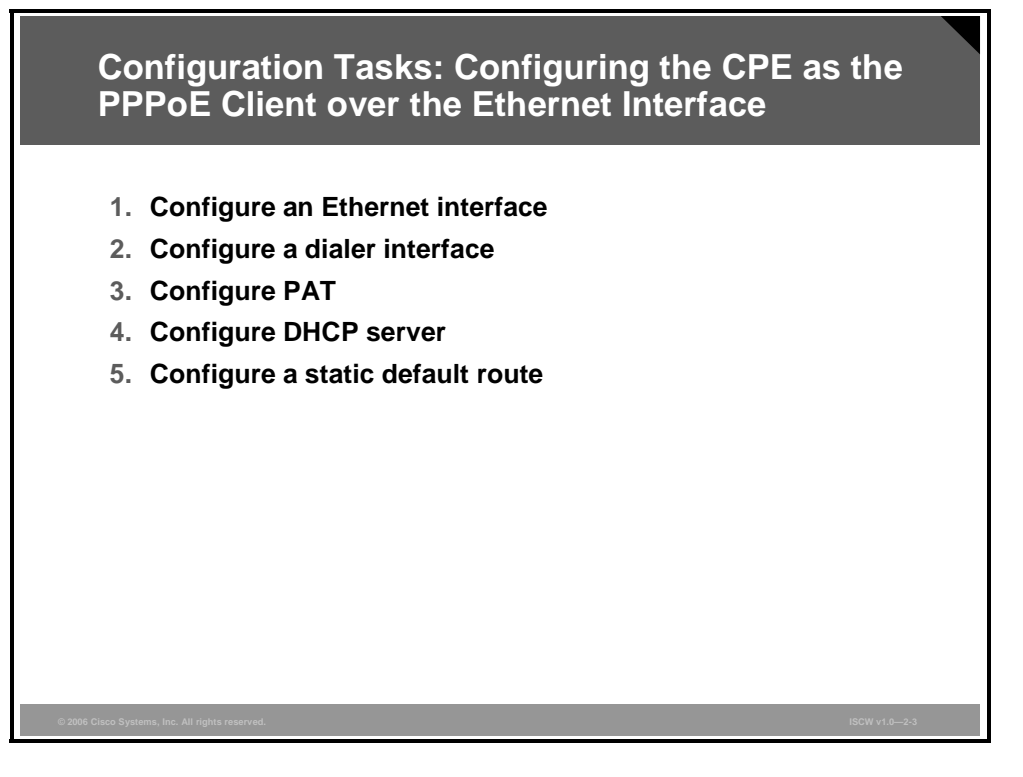

Use the PPP over Ethernet (PPPoE) DSL configuration steps listed here in addition to dial-ondemand routing (DDR)-derived commands:

| Step 1 | Configure the Ethernet interface of the Cisco router with a PPPoE client configuration.                                                                                                    |
|--------|----------------------------------------------------------------------------------------------------|
| Step 2 | Create and configure the dialer interface of the Cisco router for PPPoE with a negotiated IP address and a maximum transmission unit (MTU) size of 1492.                                                                    |
| Step 3 | Configure Port Address Translation (PAT) on the Cisco router to allow the sharing of the dynamic public IP address of the dialer interface.                                                                                 |
| Step 4 | Configure the Cisco router to allow it to be the DHCP server for the end-user PCs behind it.                                                                                                    |
| Step 5 | Configure a static default route on the Cisco router.                                                                                                    |
| Note   | Prior to Cisco IOS software Release 12.2(13)T, you had to first configure a PPPoE virtual private dialup network (VPDN) group before the steps described above. This was only done for PPPoE, not for PPP over ATM (PPPoA). |

### **Example: CPE as the PPPoE Client over the Ethernet Interface**

The figure shows a sample configuration for a CPE router acting as the PPPoE client.

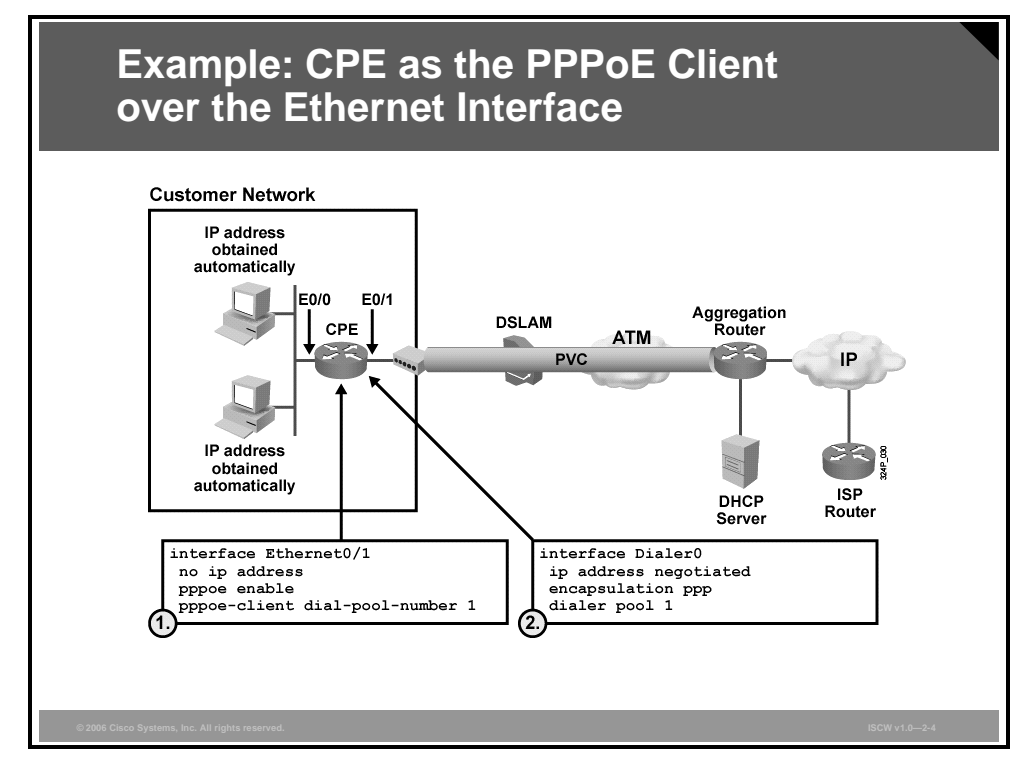

The first two steps are as follows:

- **Step 1** Configure Ethernet interface.
- **Step 2** Configure dialer interface.

The PDF files and any printed representation for this material are the property of Cisco Systems, Inc., for the sole use by Cisco employees for personal study. The files or printed representations may not be used in commercial training, and may not be distributed for purposes other than individual self-study.

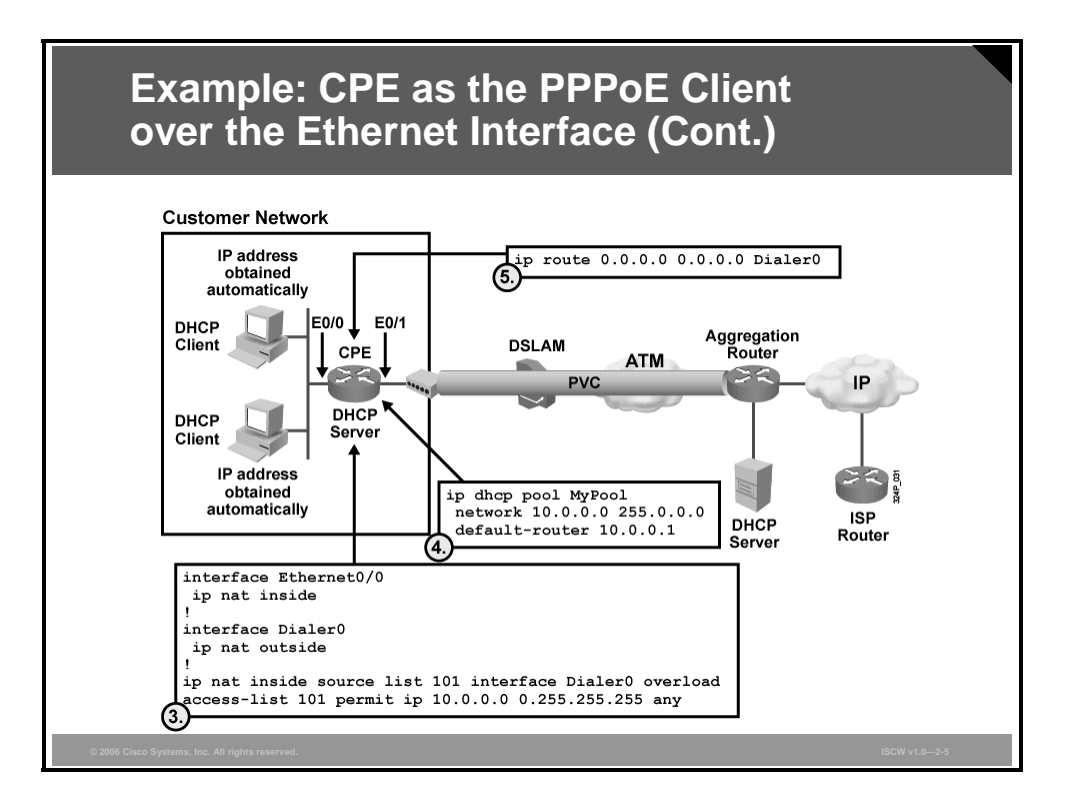

The figure shows the remaining configuration steps for a CPE router acting as the PPPoE client:

- **Step 3** Configure PAT.
- **Step 4** Enable a DHCP server on the router for clients in the customer network.
- **Step 5** Configure an IP default route.

The PDF files and any printed representation for this material are the property of Cisco Systems, Inc., for the sole use by Cisco employees for personal study. The files or printed representations may not be used in commercial training, and may not be distributed for purposes other than individual self-study.

# Configuring the CPE as the PPPoE Client over the ATM Interface

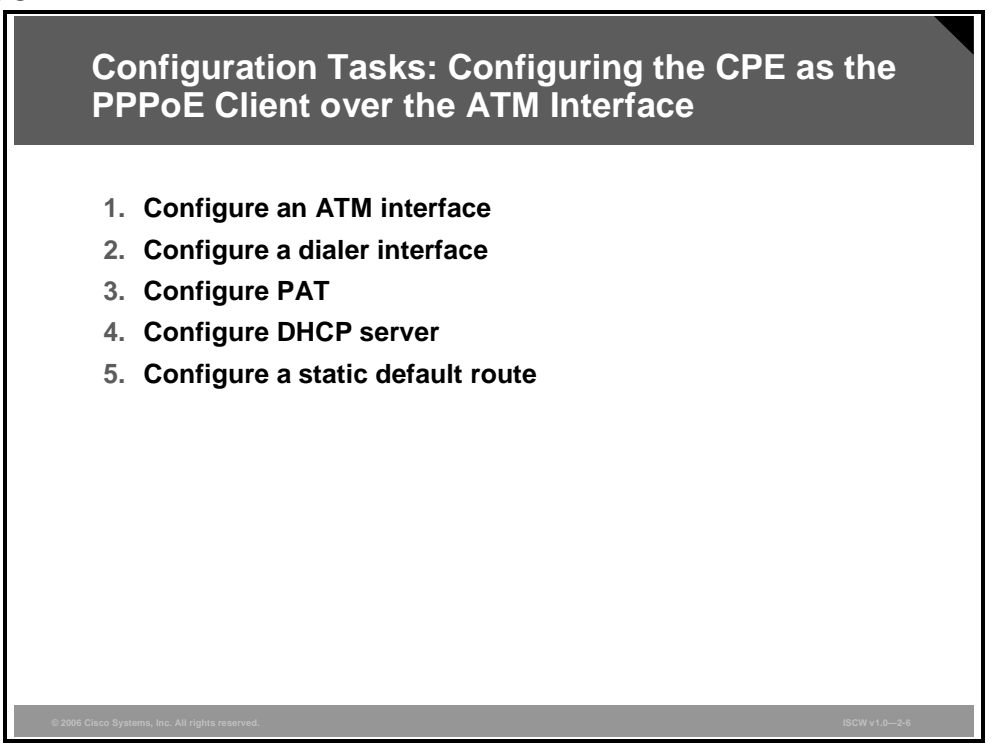

Configuring the CPE as the PPPoE client over an ATM interface is very similar to configuring it over the Ethernet interface. The only difference is that you configure the ATM interface in the first step rather than an Ethernet interface.

Use the PPPoE DSL configuration steps listed here in addition to DDR-derived commands:

- **Step 1** Configure the ATM interface (asymmetric DSL [ADSL] interface) of the Cisco router with an ATM permanent virtual circuit (PVC) and encapsulation.
- **Step 2** Create and configure the dialer interface of the Cisco router for PPPoE with a negotiated IP address and an MTU size of 1492.
- **Step 3** Configure PAT on the Cisco router to allow the sharing of the dynamic public IP address of the dialer interface.
- **Step 4** Configure the Cisco router to allow it to be the DHCP server for the end-user PCs behind it.
- **Step 5** Configure a static default route on the Cisco router.

© 2006 Cisco Systems, Inc.

#### Example: CPE as the PPPoE Client over the ATM Interface

The figure shows a sample configuration for a CPE router acting as the PPPoE client over an ATM interface.

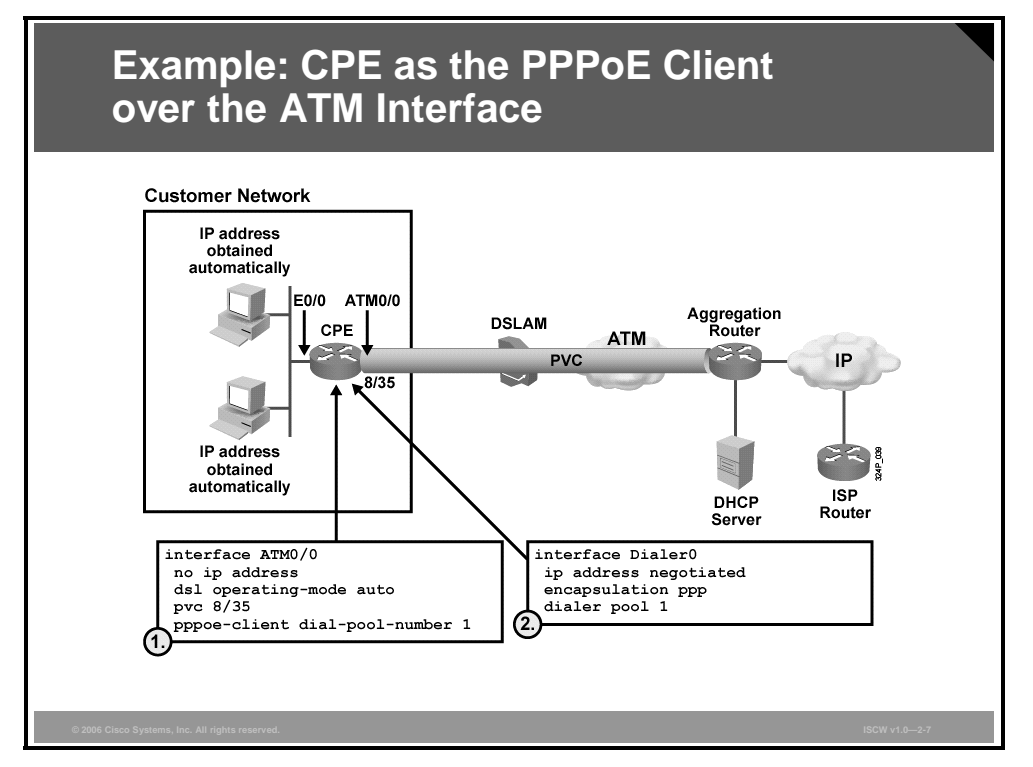

The first two steps are as follows:

- **Step 1** Configure ATM interface.
- **Step 2** Configure the dialer interface.

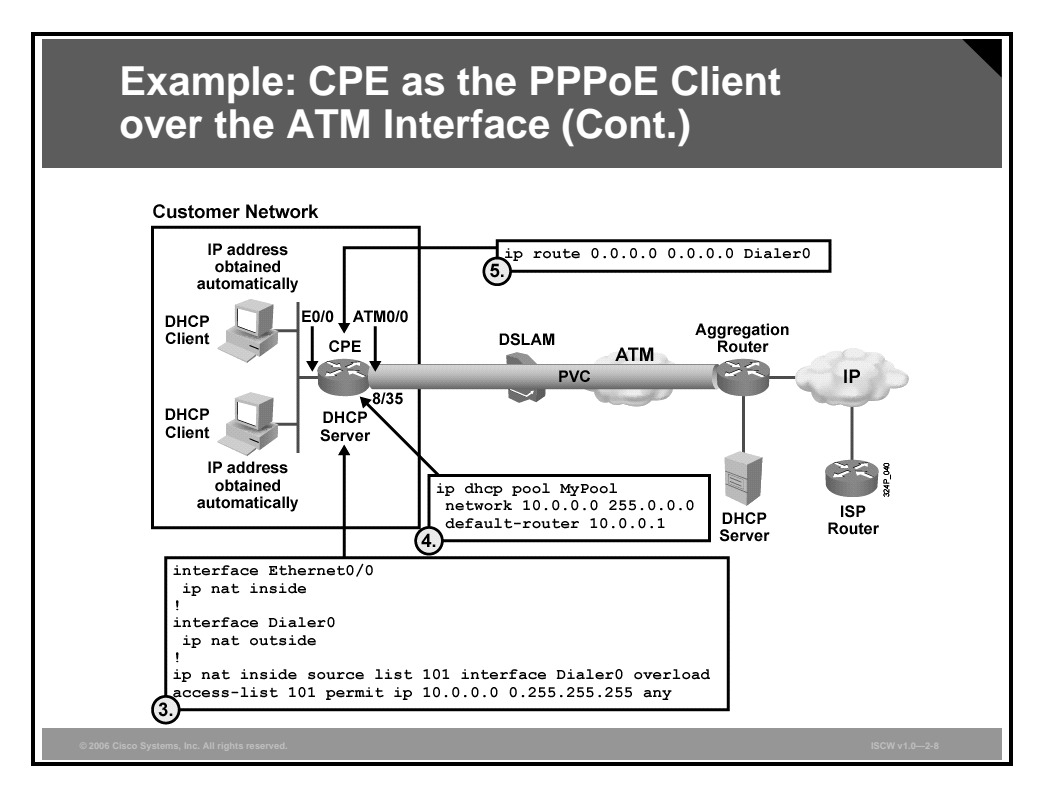

The figure shows the remaining configuration steps for a CPE router acting as the PPPoE client:

- **Step 3** Configure PAT.
- **Step 4** Enable a DHCP server on the router for clients in the customer network.
- **Step 5** Configure an IP default route.

# **Configuration of a PPPoE Client**

This topic describes how to configure a PPPoE client. After the PPPoE virtual private dialup network (VPDN) group has been defined, the ATM interface must be configured.

| PPPol                            | E Client Configuration                     |
|----------------------------------|--------------------------------------------|
|                                  |                                            |
| router(co                        | onfig)#                                    |
| interfac                         | ce ethernet number                         |
| Config                           | gures the Ethernet interface               |
| router(co                        | onfig-if)#                                 |
| pppoe er                         | nable                                      |
| <ul> <li>Enable</li> </ul>       | es PPPoE on Ethernet interface             |
| router(co                        | onfig-if)#                                 |
| pppoe-cl                         | lient dial-pool-number <i>number</i>       |
| • Binds                          | a dialer profile to the Ethernet interface |
| 006 Cisco Systems, Inc. All righ | ISCW v1.0—2-10                             |

Configure the Ethernet interface (ADSL interface) of the Cisco router with an ATM PVC and encapsulation, as follows:

- To configure a PPPoE client on an Ethernet interface, use the **interface ethernet** command in global configuration mode to enter interface configuration mode.
- Next, enable the PPPoE on Ethernet interface.
- Finally, specify which dialer interface to use. Use the **pppoe-client dial-pool-number** command to bind the Ethernet interface to a dialer interface to set the encapsulation to PPPoE client.

The PDF files and any printed representation for this material are the property of Cisco Systems, Inc., for the sole use by Cisco employees for personal study. The files or printed representations may not be used in commercial training, and may not be distributed for purposes other than individual self-study.

## **Example: Configuring PPPoE Client**

To configure a PPPoE client on a router, use the configuration example shown in the figure.

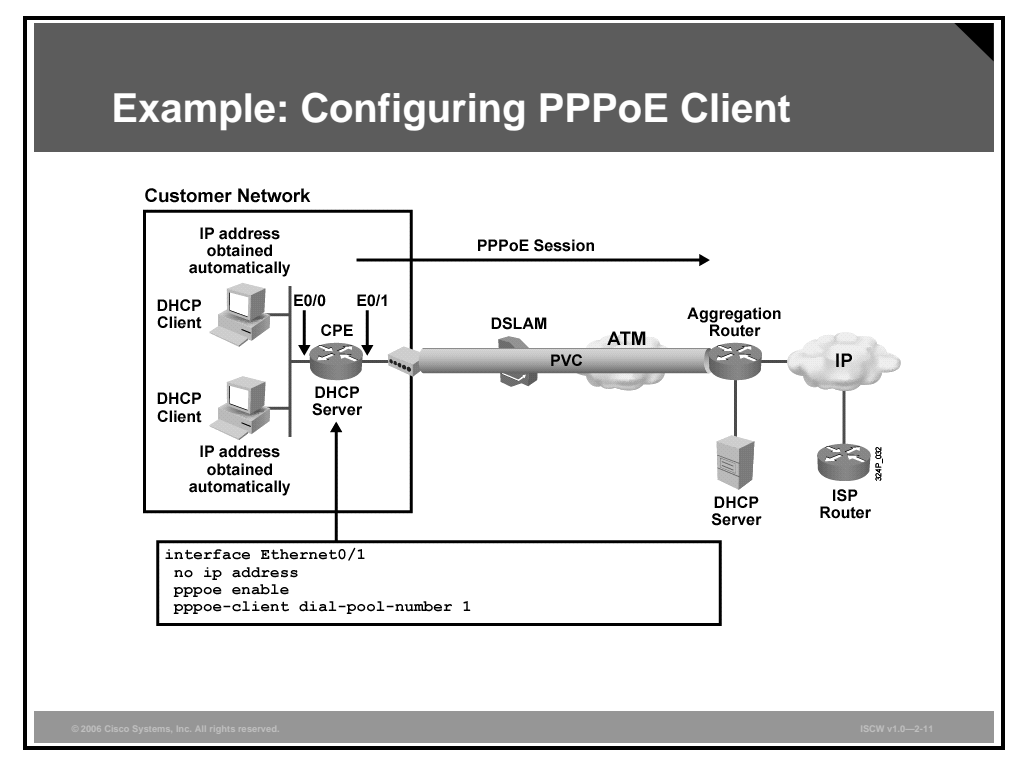

The PDF files and any printed representation for this material are the property of Cisco Systems, Inc., for the sole use by Cisco employees for personal study. The files or printed representations may not be used in commercial training, and may not be distributed for purposes other than individual self-study.

# **Configuration of the PPPoE DSL Dialer Interface**

This topic describes the commands that are required to configure a DSL dialer interface. After the ATM interface has been configured, the dialer interface must be configured.

| Configu                                  | uring the PPPoE Dialer Interface                    |          |
|------------------------------------------|-----------------------------------------------------|----------|
|                                          |                                                     |          |
| router(con:                              | fig)#                                               | <b>,</b> |
| interface                                | e dialer <i>number</i>                              |          |
| Configu                                  | res the dialer interface.                           | -        |
| router (con:                             | fig-if)#                                            | _        |
| encapsula                                | tion ppp                                            |          |
| Specifie                                 | es PPP encapsulation for the dialer interface.      | -        |
| router (con:                             | fig-if)#                                            |          |
| ip addres                                | s negotiated                                        |          |
| Sets IP :     IPCP.                      | address to be negotiated with the remote peer using | -        |
| © 2006 Cisco Systems, Inc. All rights re | sserved. ISCW v1.0—2-13                             |          |

Use the commands in the table for PPPoE DSL dialer configuration.

#### **Dialer Commands for DSL**

| Command               | Description                                                                                                    |
|-----------------------|----------------------------------------------------------------------------------------------------|
| ip address negotiated | Enables a dynamic address from the service provider using IP<br>Control Protocol (IPCP). With IPCP, DSL routers automatically<br>negotiate a globally unique (registered or public) IP address for<br>the dialer interface from the service provider aggregation router. |
| encapsulation ppp     | Specifies PPP encapsulation for the dialer interface.                                                                                                    |
| no cdp enable         | Stops Cisco Discovery Protocol (CDP) advertisements from going out the dialer interface.                                                                                                    |

|        | Configuring the PPPoE<br>Dialer Interface (Cont.)                                                           |  |
|--------|----------------------------------------------------------------------------------------------------|--|
|        | nouton (sonfig if) #                                                                                        |  |
|        | dialer pool pool_number                                                                                     |  |
|        | Binds dialer interface to the dialer pool                                                                   |  |
|        |                                                                                                    |  |
|        | router(config-if)#                                                                                          |  |
|        | ip mtu <i>mtu_size</i>                                                                                      |  |
|        | <ul> <li>Reduces the maximum Ethernet payload size because the<br/>PPPoE header requires 8 bytes</li> </ul> |  |
|        | router(config-if)#                                                                                          |  |
|        | ppp authentication chap [callin]                                                                            |  |
|        | (Optional) Configures PPP authentication CHAP                                                               |  |
| © 2006 | Cisco Systems, Inc. All rights reserved. ISCW v1.0-2-14                                                     |  |

Use the additional commands in the table for PPPoE DSL dialer configuration.

#### Additional Dialer Commands for DSL

| Command                             | Description                                                                                                    |
|-------------------------------------|----------------------------------------------------------------------------------------------------|
| dialer pool<br>pool_number          | Specifies to which pool the dialer interface is assigned.                                                                                                    |
| ip mtu <i>mtu_size</i>              | Sets the maximum Ethernet payload size. Reduces the MTU size from 1500 to 1492, because the PPPoE header plus PPP protocol ID require eight bytes.                                                                          |
| ppp authentication<br>chap [callin] | (Optional) Configures the Challenge Handshake Authentication<br>Protocol (CHAP). With the keyword <b>callin</b> , the access server will<br>only authenticate the remote device if the remote device initiated<br>the call. |

| Note | Unlike an ISDN DDR configuration, DSL is always on. Therefore, a dialer list is not required |
|------|----------------------------------------------------------------------------------------------|
|      | to identify interesting traffic.                                                             |

## **Example: Configuring the PPPoE Dialer Interface**

Use this configuration example to configure a PPPoE dialer interface on the router.

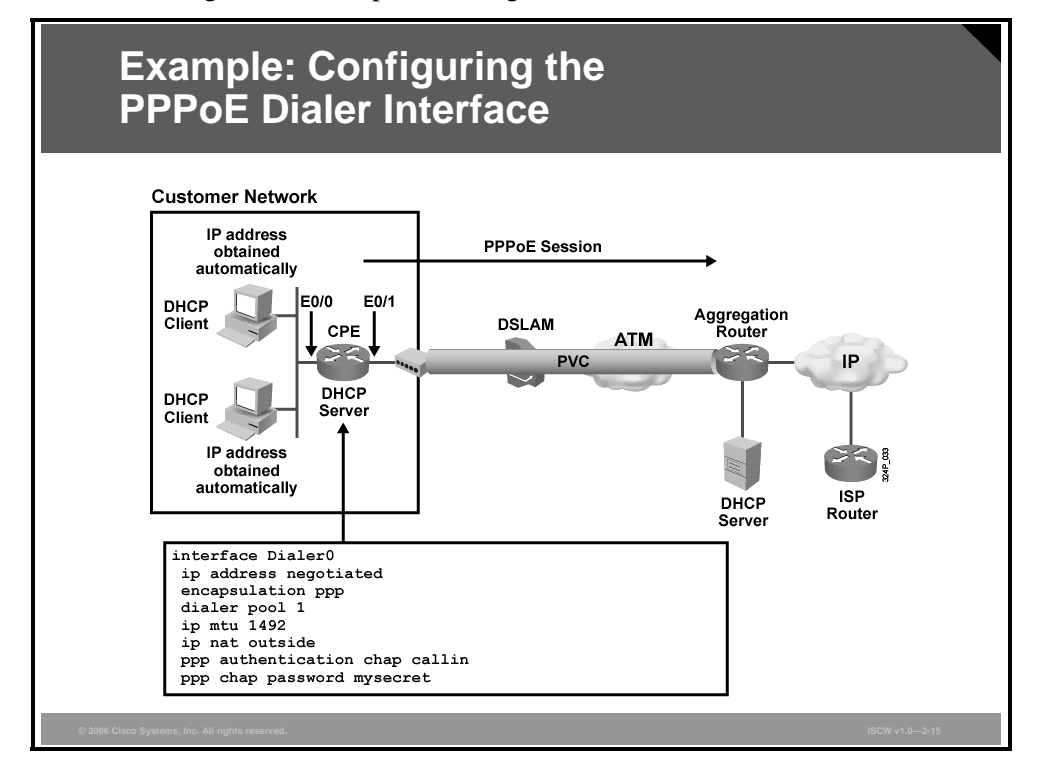
# **Configuration of PAT**

This topic describes how to configure addressing translations using PAT.

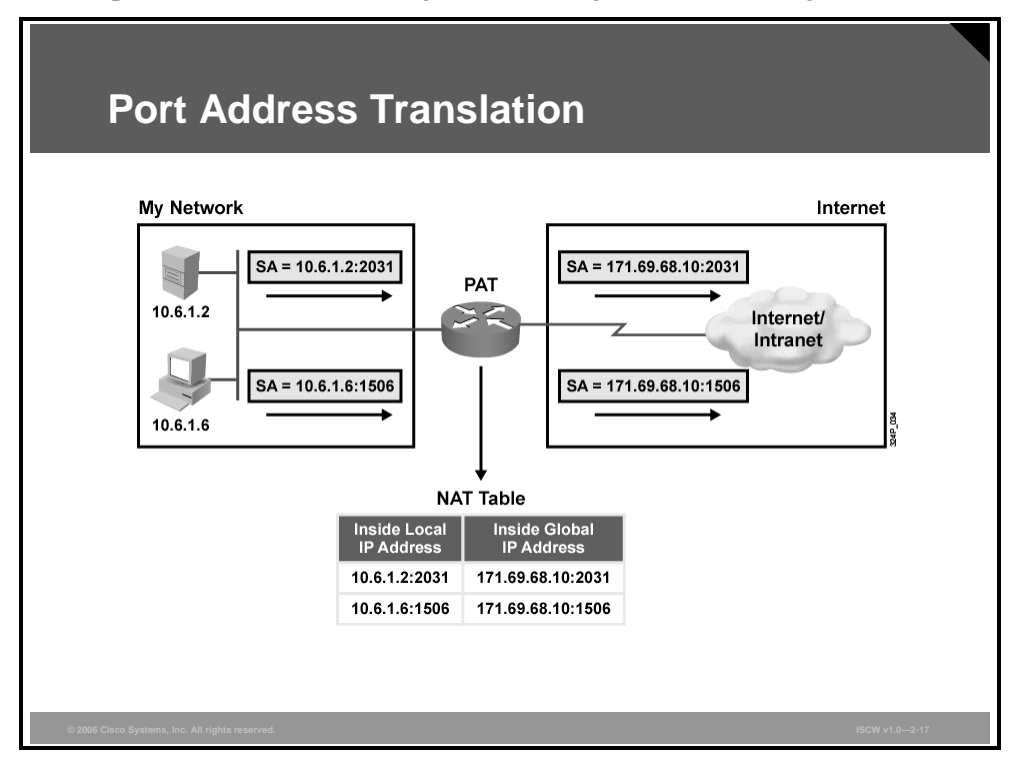

One of the main features of Network Address Translation (NAT) is static PAT, which is also referred to as overload in Cisco IOS configuration. You can translate several internal addresses using NAT into just one or a few external addresses by using PAT.

PAT uses unique source port numbers on the inside global IP address to distinguish between translations. Because the port number is encoded in 16 bits, the total number of internal addresses that NAT can translate into one external address is, theoretically, as many as 65,536. PAT attempts to preserve the original source port. If the source port is already allocated, PAT attempts to find the first available port number. It starts from the beginning of the appropriate port group, 0–511, 512–1023, or 1024–65,535. If PAT does not find a port that is available from the appropriate port group and if more than one external IP address is configured, PAT will move to the next IP address and try to allocate the original source port again. PAT continues trying to allocate the original source port until it runs out of available ports and external IP addresses.

© 2006 Cisco Systems, Inc.

### **Configure PAT**

NAT overload, commonly referred to as PAT, and PPP and IPCP are popular techniques used to scale limited addresses.

| (          | Configure PAT                                                                                                    |
|------------|----------------------------------------------------------------------------------------------------|
|            |                                                                                                    |
|            | router(config)#                                                                                                    |
|            | access-list ACL_num {permit   deny} protocol source_network<br>source_wildcard destination_network destination_wildcard |
|            | <ul> <li>Specifies the addresses that may be translated</li> </ul>                                                      |
| :          | router (config) #                                                                                                    |
|            | ip nat inside source list ACL_num interface interface number<br>[overload]                                              |
| _          | <ul> <li>Enables dynamic translation of addresses using the assigned IP<br/>address of the interface</li> </ul>         |
| _:         | router(config-if)#                                                                                                    |
|            | ip nat {inside   outside}                                                                                               |
|            | <ul> <li>Specifies the interface as inside or outside related to PAT</li> </ul>                                         |
| © 2006 Cis | co Systems, Inc. All rights reserved. ISCW v1.0—2-18                                                                    |

Using NAT overload means that you can share the one registered IP address of the public interface for all the devices behind the PAT router to access the Internet.

2-72 Implementing Secure Converged Wide Area Networks (ISCW) v1.0

### **Example: PAT Configuration**

The figure illustrates a sample PAT configuration on the Cisco router.

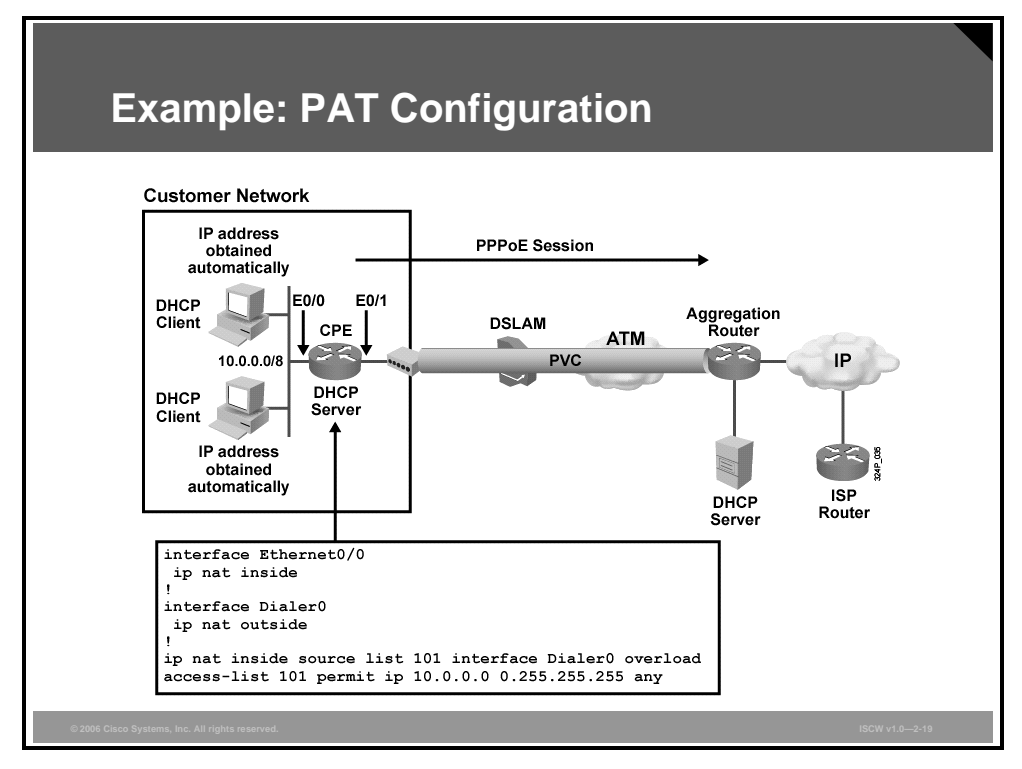

The access list will match any source address in the 10.0.0.0/8 network.

In this example, the Dialer0 interface is the outside interface, and the Ethernet0/0 interface is the inside interface.

The 10.x.x.x source addresses will be translated using PAT to the Dialer0 IP address. The Dialer0 interface receives its IP address from the service provider aggregation router using IPCP.

The PDF files and any printed representation for this material are the property of Cisco Systems, Inc., for the sole use by Cisco employees for personal study. The files or printed representations may not be used in commercial training, and may not be distributed for purposes other than individual self-study.

# **Configuration of DHCP to Scale DSL**

This topic describes how to scale DSL by configuring a DHCP server on the client DSL router.

|   | Configure a DHCP Server                                                                               |
|---|----------------------------------------------------------------------------------------------------|
|   |                                                                                                    |
| 1 | router(config)#                                                                                       |
|   | ip dhcp pool pool_name                                                                                |
|   | <ul> <li>Enables a DHCP pool for use by hosts and enters DHCP pool<br/>configuration mode.</li> </ul> |
|   | router(dhcp-config)#                                                                                  |
|   | import all                                                                                            |
|   | Imports DNS and WINS information from IPCP.                                                           |
|   | router(dhcp-config)#                                                                                  |
|   | network network_address subnet_mask                                                                   |
|   | <ul> <li>Specifies the network and subnet mask of the pool.</li> </ul>                                |
|   | router(dhcp-config)#                                                                                  |
|   | default-router address                                                                                |
|   | Specifies the default router for the pool to use.                                                     |
|   | Disco Systems, Inc. All rights reserved. ISCW v1.0-2-21                                               |

The Cisco IOS DHCP Server feature is a full implementation that assigns and manages IP addresses from specified address pools within the router to DHCP clients. After a DHCP client has booted, the client begins sending packets to its default router. The IP address of the default router should be on the same subnet as the client.

The Cisco IOS DHCP Server was enhanced to allow configuration information to be updated automatically. Network administrators can configure one or more centralized DHCP servers to update specific DHCP options within the DHCP pools. The remote servers can request or "import" these option parameters from the centralized servers.

To configure a DHCP address pool on a Cisco IOS DHCP Server and enter DHCP pool configuration mode, use the **ip dhcp pool** global configuration command.

To import DHCP option parameters into the Cisco IOS DHCP Server database, use the **import all** DHCP pool configuration command.

To configure the subnet number and mask for a DHCP address pool on a Cisco IOS DHCP Server, use the **network** DHCP pool configuration command.

To specify the default router list for a DHCP client, use the **default-router** DHCP pool configuration command. Note that the DHCP server excludes this address from the pool of assignable addresses.

The PDF files and any printed representation for this material are the property of Cisco Systems, Inc., for the sole use by Cisco employees for personal study. The files or printed representations may not be used in commercial training, and may not be distributed for purposes other than individual self-study.

### **Example: Configuring a DHCP Server**

This example describes how to configure the Cisco router as the DHCP server for the end-user PCs behind the router Ethernet interface.

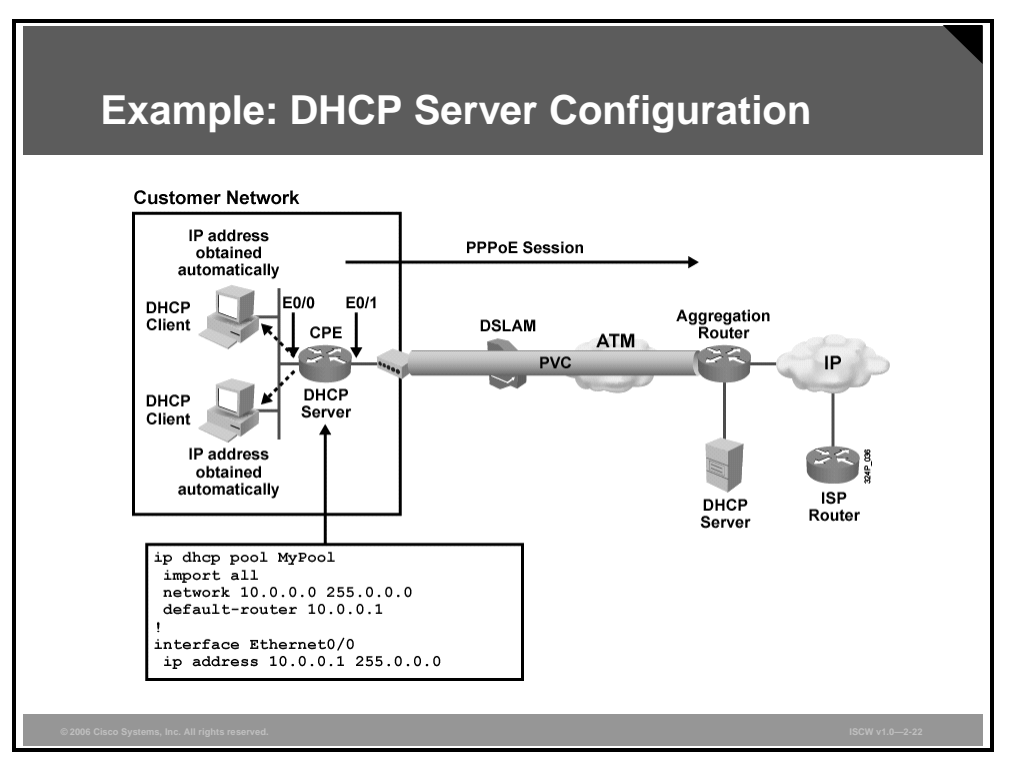

In this example, a DHCP address pool with the name MyPool is configured. The CPE router will act like a DHCP server to the hosts, connected to the Ethernet 0/0 interface. Hosts will get IP addresses from range 10.0.0.2 to 10.255.255.254 with the subnet mask 255.0.0.0. The IP address 10.0.0.1 is excluded from this range, because it is already used on the router interface. Hosts will get a default route pointing to the router interface IP address 10.0.0.1, and other parameters that the router gets from the aggregation router, such as Domain Name System (DNS) and Windows Internet Naming Service (WINS) setup.

© 2006 Cisco Systems, Inc.

Teleworker Connectivity 2-75

The PDF files and any printed representation for this material are the property of Cisco Systems, Inc., for the sole use by Cisco employees for personal study. The files or printed representations may not be used in commercial training, and may not be distributed for purposes other than individual self-study.

# **Configuration of a Static Default Route**

This topic describes how to configure a static default route pointing to the dialer interface.

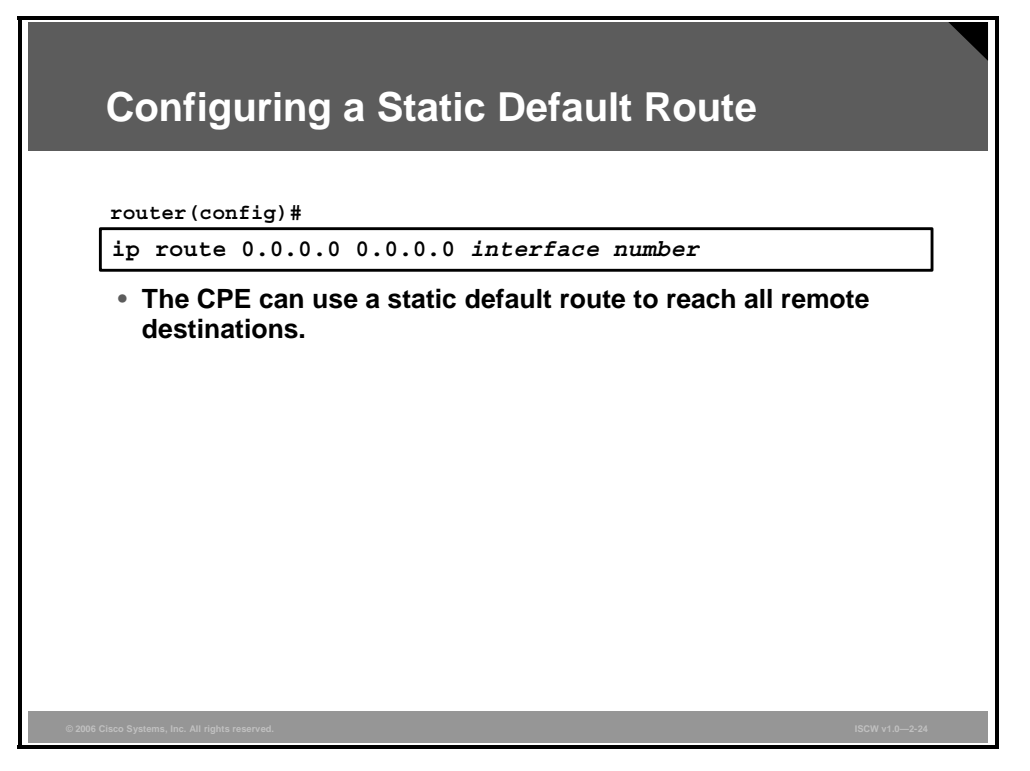

You can configure a static default route on a Cisco router to allow the router to reach all unknown destinations toward the dialer interface. In most DSL installations, the CPE will not be running a dynamic routing protocol to the aggregation router of the service provider. Therefore, a static default route is required on a Cisco router.

When a PPPoE session has been established between a Cisco router and the aggregation router of the service provider, the dialer interface IP address is assigned from the service provider aggregation router via IPCP. The service provider aggregation router will automatically build a /32 host route to reach the Cisco router dialer interface.

To configure a static default route on a Cisco router, enter global configuration mode and use the **ip route 0.0.0 0.0.0 0.0.0** command. The interface in this example is Dialer0 connected to the external network.

### **Example: Configuring a Static Default Route**

This example describes how to configure a static default route on a Cisco router.

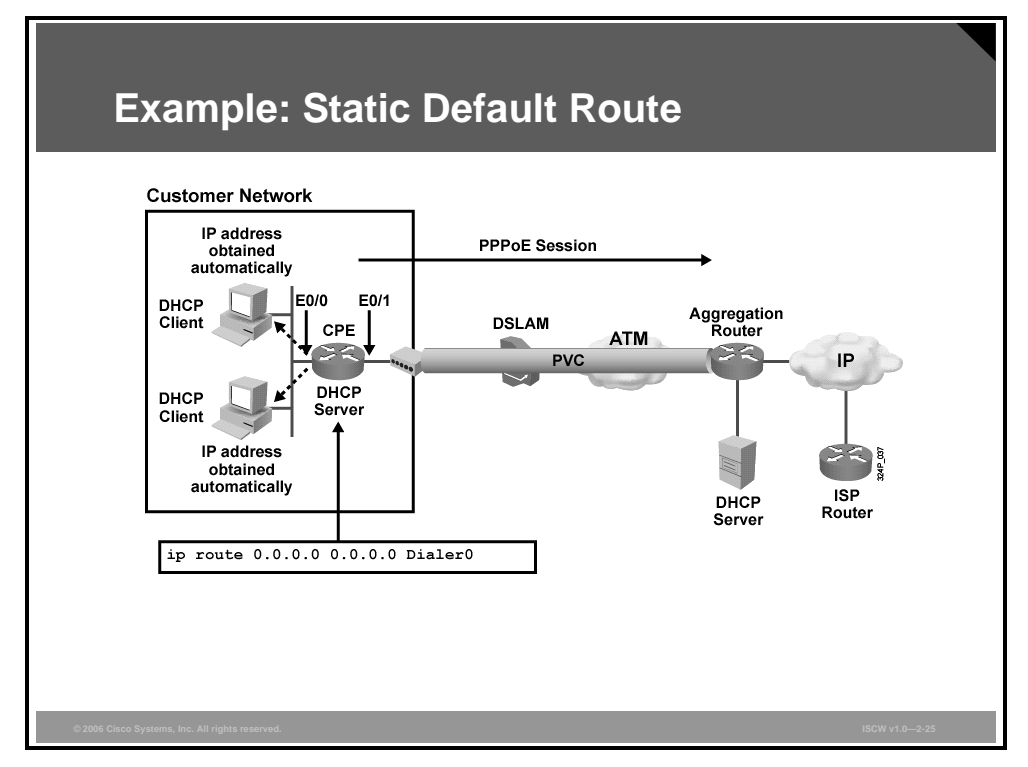

In this example, a static default route points to a Dialer0 interface, which is used for a PPPoE connection.

© 2006 Cisco Systems, Inc.

Teleworker Connectivity 2-77

# **Verifying a PPPoE Configuration**

This topic describes verification of a PPPoE configuration and provides an example of a complete PPPoE configuration.

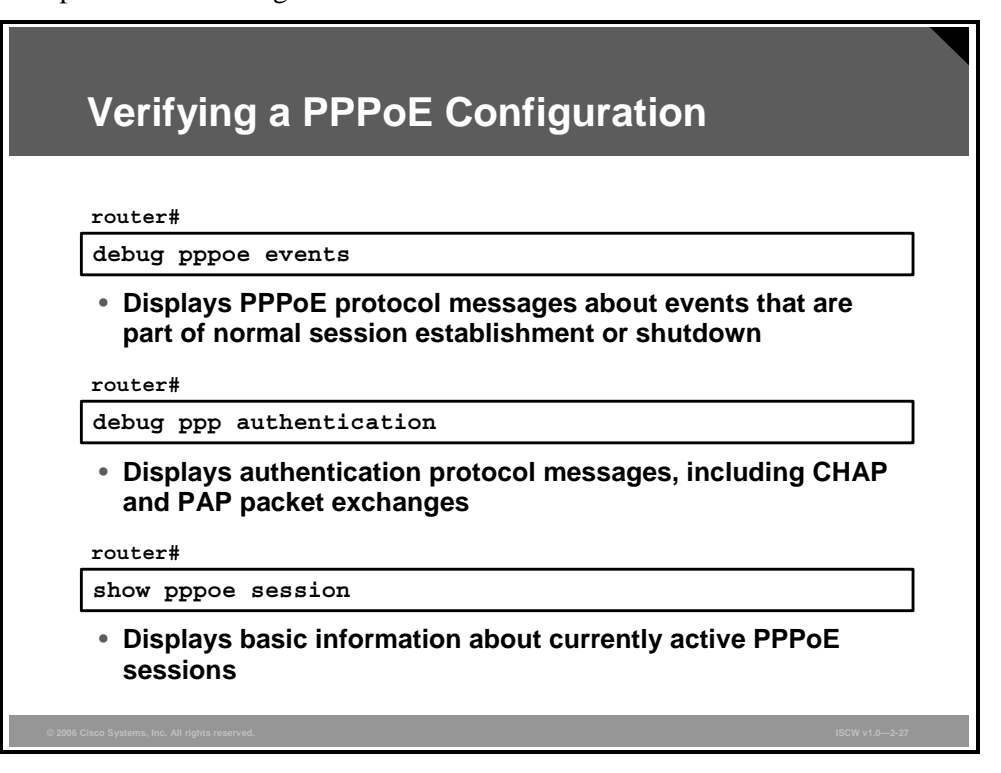

To verify proper PPPoE session establishment and PPP authentication, use the **debug** commands in the table.

#### Cisco IOS debug Commands

| Command                     | Description                                                                                                    |
|-----------------------------|----------------------------------------------------------------------------------------------------|
| debug pppoe events          | Displays PPPoE protocol messages about events that are part of normal session establishment or shutdown               |
| debug ppp<br>authentication | Displays authentication protocol messages, including CHAP and Password Authentication Protocol (PAP) packet exchanges |

| Note | Prior to Cisco IOS software Release 12.2(13)T, the command used to display the PPPoE     |
|------|------------------------------------------------------------------------------------------|
|      | protocol session establishment or shutdown messages was <b>debug vpdn pppoe-events</b> . |

#### Cisco IOS show Command

| Command            | Description                                                       |
|--------------------|-------------------------------------------------------------------|
| show pppoe session | Displays basic information about currently active PPPoE sessions. |

The PDF files and any printed representation for this material are the property of Cisco Systems, Inc., for the sole use by Cisco employees for personal study. The files or printed representations may not be used in commercial training, and may not be distributed for purposes other than individual self-study.

| Verifying a PPPoE Configuration (Cont.)                                                          |  |
|--------------------------------------------------------------------------------------------------|--|
|                                                                                                  |  |
| show ip dhcp binding                                                                             |  |
| <ul> <li>Displays address bindings on the Cisco IOS DHCP server</li> </ul>                       |  |
| router#                                                                                          |  |
| show ip nat translations                                                                         |  |
| <ul> <li>Displays active NAT translations</li> </ul>                                             |  |
| C:\Documents and Settings\User>                                                                  |  |
| ipconfig /all                                                                                    |  |
| <ul> <li>Displays the complete IP configuration on Windows NT, 2000,<br/>or XP system</li> </ul> |  |
| © 2006 Clace Systems, Inc. All rights reserved. ISCW v1.0-2-28                                   |  |

To verify proper PPPoE configuration, DHCP setup, and NAT configuration, use the commands in the tables.

#### Additional Cisco IOS show Commands

| Command                     | Description                                            |
|-----------------------------|--------------------------------------------------------|
| show ip dhcp binding        | Displays address bindings on the Cisco IOS DHCP server |
| show ip nat<br>translations | Displays active NAT translations                       |

#### Windows NT, 2000, and XP Command

| Command       | Description                                                                                                    |
|---------------|----------------------------------------------------------------------------------------------------|
| ipconfig /all | Displays the complete IP configuration on Windows NT, 2000,<br>and XP systems including IP address, network mask, default<br>gateway, DNS, etc. |

### **Debug PPPoE Events**

Use the VPDN PPPoE **debug** commands to determine if the PPPoE connect phase is successful.

| Debug                                                                                         | <b>VPDN PPPoE</b>                                                                                                    | Events                                          |                         |         |
|-----------------------------------------------------------------------------------------------|----------------------------------------------------------------------------------------------------|-------------------------------------------------|-------------------------|---------|
|                                                                                               |                                                                                                    |                                                 |                         |         |
| CPE#debug pp<br>15:13:41.991<br>15:13:42.083<br>15:13:44.091<br>15:13:44.091<br>15:13:44.187  | ppoe events<br>: Sending PADI: Inter:<br>: PPPOE 0: I PADO<br>: PPPOE: we've got ou:<br>: OUT PADR from PPPOE ;<br>: PPPOE 5989: I PADS      | face = Ethernet1<br>r pado and the p<br>Session | ado timer we            | ent off |
| 15:13:44.187                                                                                  | : IN PADS from PPPoE S                                                                                                    | ession                                          |                         |         |
|                                                                                               |                                                                                                    |                                                 |                         |         |
| <ul> <li>Determine</li> </ul>                                                                 | ne if the PPPoE con                                                                                                    | nect phase is                                   | successfu               | ıl.     |
| Determi                                                                                       | ne if the PPPoE con                                                                                                    | nect phase is                                   | successfu               | ıl.     |
| • Determi                                                                                     | ne if the PPPoE con                                                                                                    | nect phase is                                   | successfu               | ıl.     |
| • Determi                                                                                     | one if the PPPoE con<br>session<br>n Information<br>RemMAC Intf                                                                              | nect phase is                                   | Session                 |         |
| • Determine<br>CPE#show ppp<br>Total PPPoE<br>PPPoE Session<br>UID SID<br>0 5989              | one if the PPPoE con<br>sessions 1<br>on Information<br>RemMAC Intf<br>LocMAC<br>0090.1a41.1a83 Et1<br>000b.46e2.eb36                        | nect phase is                                   | Session<br>state<br>N/A | ıl.     |
| • Determine<br>CPE#show ppp<br>Total PPPOE<br>PPPOE Session<br>UID SID<br>0 5989<br>• Get the | one if the PPPoE con<br>sessions 1<br>on Information<br>RemMAC Intf<br>LocMAC<br>0090.1a41.1a83 Et1<br>000b.46e2.eb36<br>status of the PPPoE | Intf<br>VASt<br>Vi2<br>UP                       | Session<br>state<br>N/A | ıl.     |
| • Determine<br>CPE#show ppr<br>Total PPPoE<br>PPPoE Session<br>UID SID<br>0 5989<br>• Get the | one if the PPPoE con<br>session 1<br>on Information<br>RemMAC Intf<br>LocMAC<br>0090.1a41.1a83 Et1<br>000b.46e2.eb36<br>status of the PPPoE  | Intf<br>VASt<br>Vi2<br>UP                       | Session<br>state<br>N/A | ıl.     |

The significant fields shown in the output are:

- 15:13:41.991: Sending PADI: Interface = Ethernet1: A broadcast Ethernet frame that requests a PPPoE server.
- 15:13:44.091: PPPOE: we've got our pado and the pado timer went off: This is a unicast reply from a PPPoE server (similar to a DHCP offer).
- 15:13:44.091: OUT PADR from PPPoE Session: This is a unicast reply that accepts the offer.
- 15:13:44.187: IN PADS from PPPoE Session: This is a confirmation and the establishment completes.

After the PPPoE session is established, use the **show pppoe session** command in order to get the status.

The PDF files and any printed representation for this material are the property of Cisco Systems, Inc., for the sole use by Cisco employees for personal study. The files or printed representations may not be used in commercial training, and may not be distributed for purposes other than individual self-study.

### **Debug PPP Authentication**

To verify PPP authentication success, follow these steps:

- **Step 1** Enable PPP authentication debugging with the **debug ppp authentication** command.
- **Step 2** Enable an external ATM interface on the router.
- **Step 3** Observe debugging messages on the router. CHAP authentication should be successful, as it is shown in the printout.
- Step 4 Disable debugging with the **no debug ppp authentication** command.

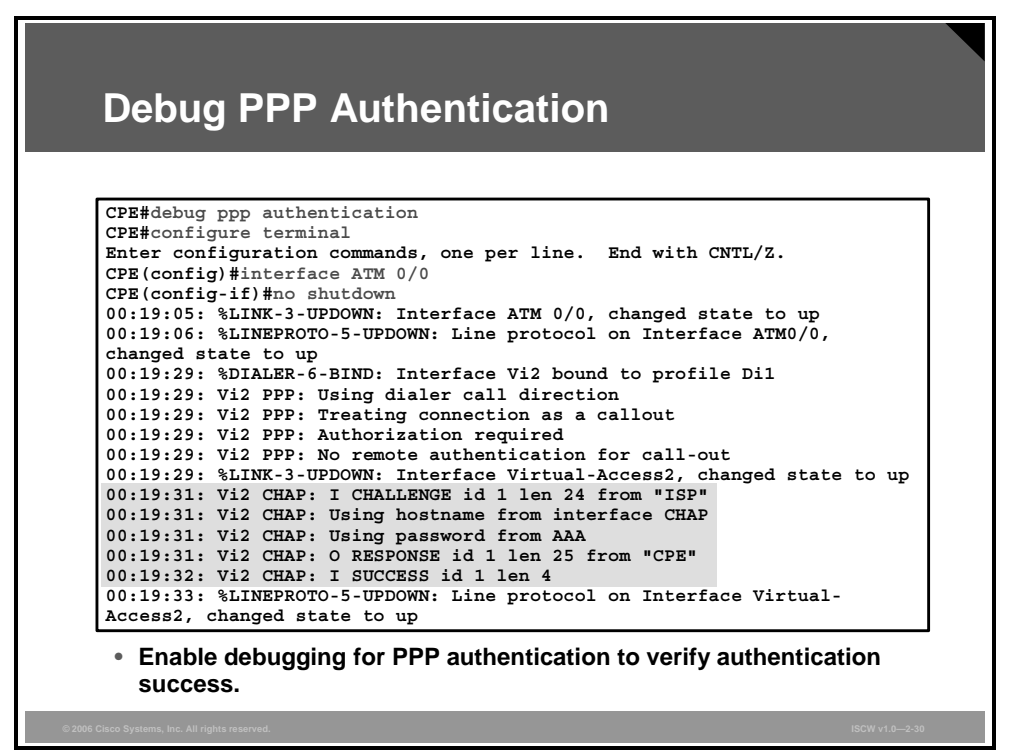

If CHAP authentication is successful, verify the connectivity from your router toward an IP address on the Internet.

The DSL connection is established to the ISP router and will stay up permanently. The CHAP authentication verifies the identity of the remote node using a three-way handshake at the establishment of the session and periodically during the session.

© 2006 Cisco Systems, Inc.

### **Verify DHCP Clients**

Verify how the IP address is assigned on the PC.

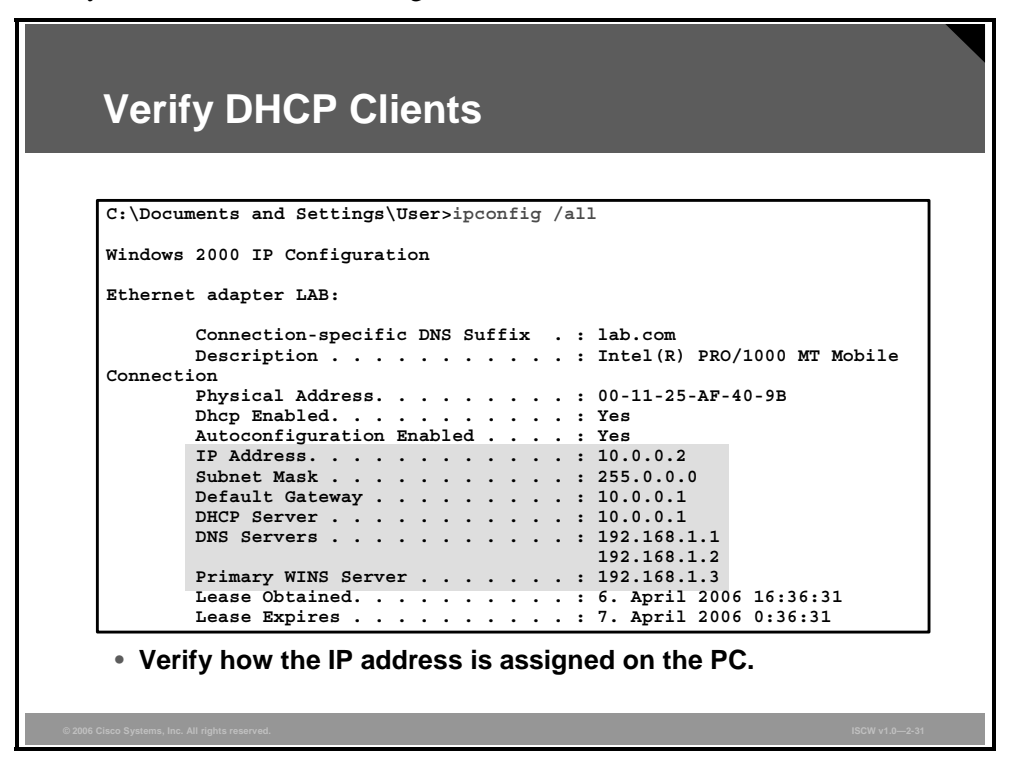

Open the command prompt on the PC and check the IP setup. The output of the **ipconfig** command on the PC confirms that the PC has obtained the IP address (10.0.0.2), subnet mask (255.0.0.0), default gateway address (10.0.0.1), DNS servers (192.168.1.1 and 192.168.1.2), and WINS server (192.168.1.3) from the DHCP server.

### **Verify DHCP Server**

To verify the existing automatic and manual DHCP bindings on the router, use the **show ip dhcp binding** command.

| CPE#show ip          | dhcp binding<br>Client-ID/ | Lease expiration        | Туре      |
|----------------------|----------------------------|-------------------------|-----------|
| 10 0 0 2             | 0100.5056.4000.59          | Jan 21 2006 12:50 AM    | Automatic |
| 10.0.0.2             |                            | T 01 0000 10 F0 M       | Automatic |
| • Verify th server). | e existing DHCP bi         | ndings on the router (I | DHCP      |
| • Verify th server). | e existing DHCP bin        | ndings on the router (I | DHCP      |
| • Verify th server). | e existing DHCP bi         | ndings on the router (I | DHCP      |

The output shows the mapping between the IP address, assigned to the DHCP client, and the hardware address (client ID), which belongs to the host. Lease expiration shows how long this mapping is valid. After expiration, the DHCP server will send a new binding, which can be the same or a different IP address. Type defines whether the binding was automatically or manually set.

The client ID is composed from media type, which is Ethernet, with code **01** and MAC address of the host.

© 2006 Cisco Systems, Inc.

### **Verify PAT**

Check the IP NAT (PAT) translation table on the router. There is an entry in the table, which is added by the PAT.

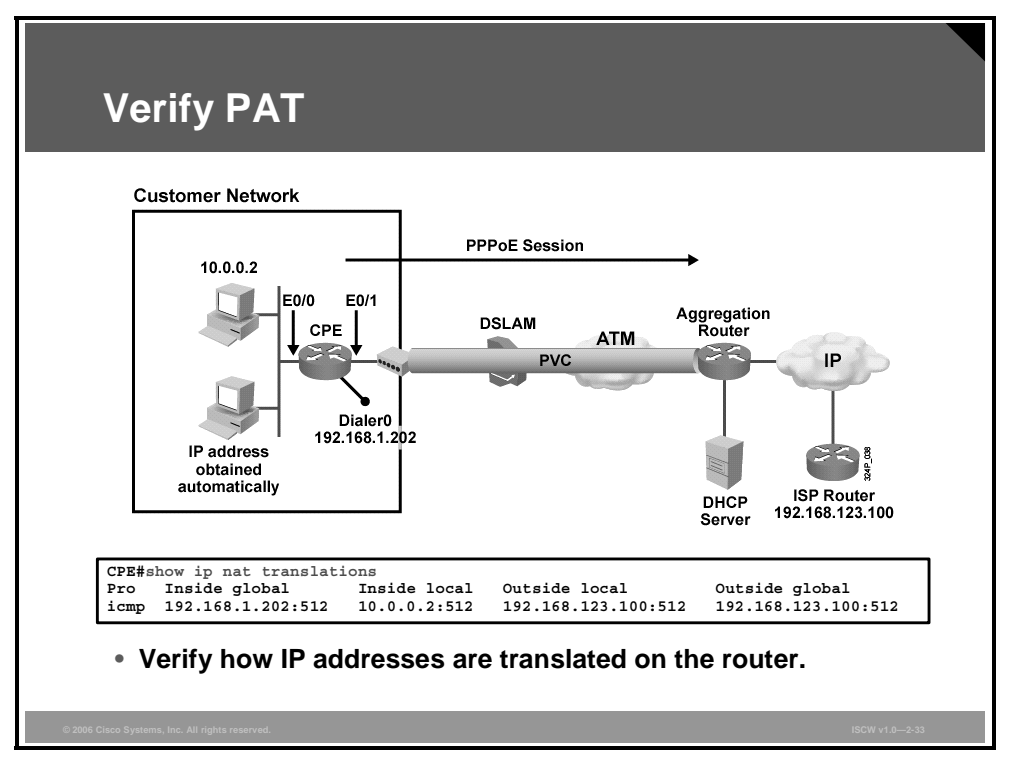

The PAT translation table shows the translations between IP addresses and ports. In this example, the router translate packets for Internet Control Message Protocol (ICMP) from source IP address 10.0.0.2 and port number 512 (inside local) into IP address 192.168.1.202 and the same port 512 (inside global). Outside local and global IP addresses are the same, which means that the router changes only the *source* IP addresses and ports for the packets going from the customer network to the Internet, and changes *destination* IP addresses and ports for the packets going in the opposite direction (from the Internet to the customer network).

### **PPPoE Sample Configuration**

The example presents the complete PPPoE client configuration with PAT, DHCP services, and the static default routing.

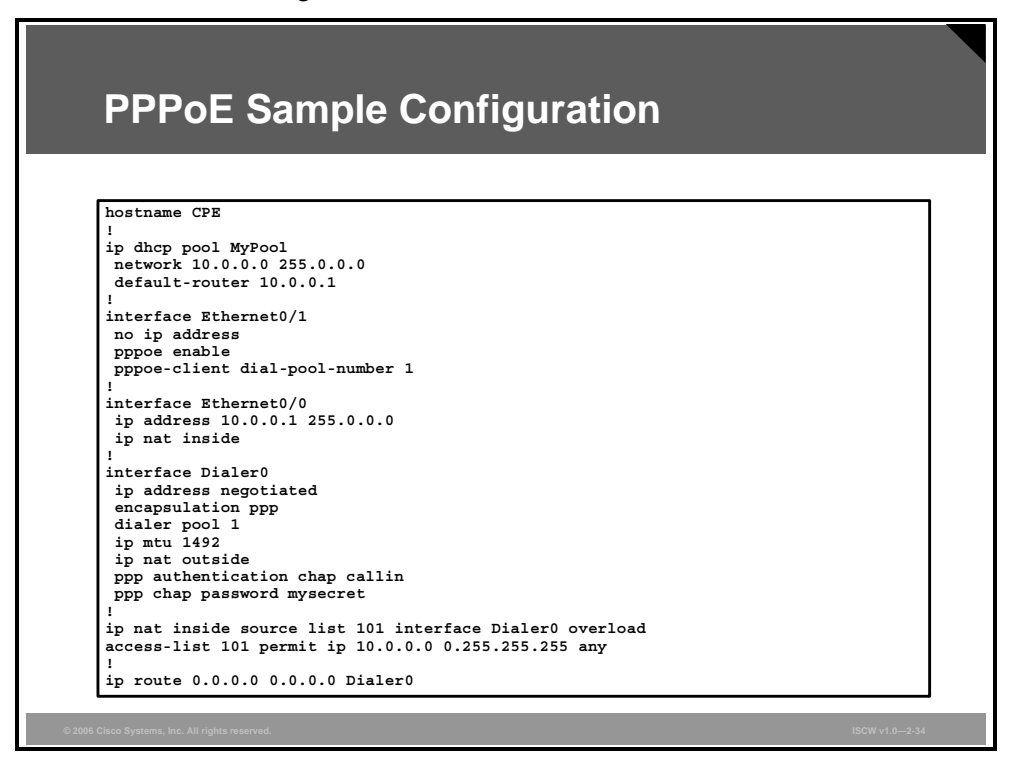

# **Configuration of a PPPoA DSL Connection**

This topic describes the configuration of a PPPoA connection.

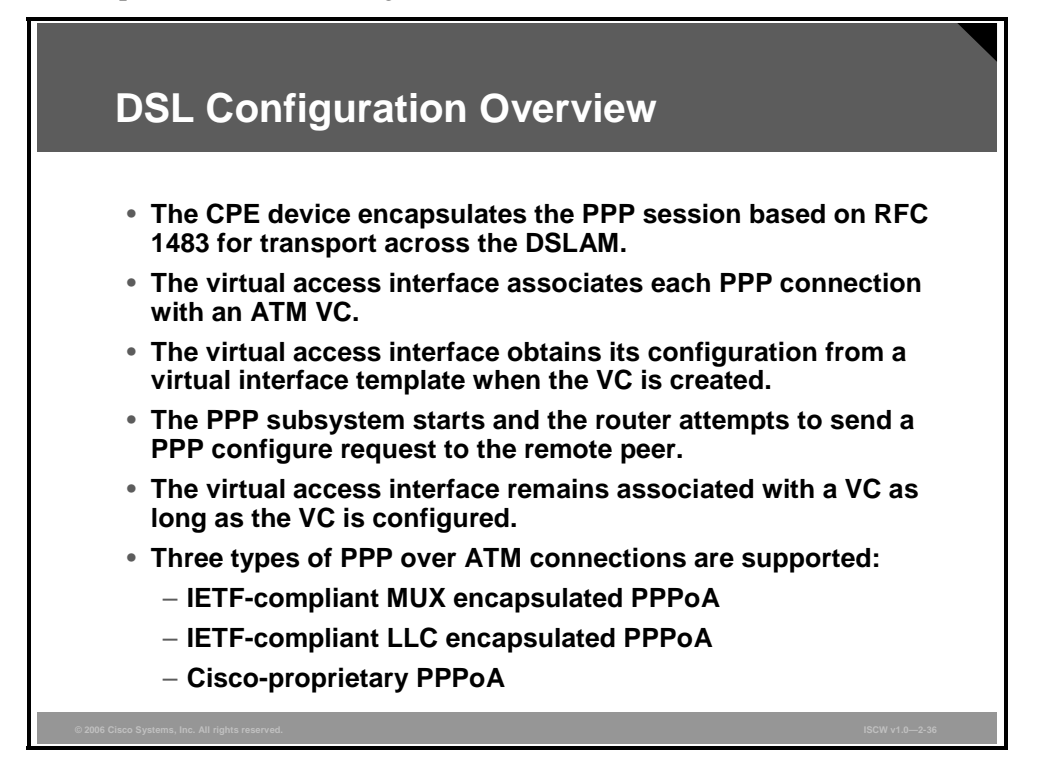

With PPPoA, a CPE device encapsulates a PPP session for transport across a DSL access multiplexer (DSLAM). PPPoA is commonly used in small office, home office (SOHO) and branch office environments, although it is not limited to them. It has greater flexibility for the home than the average PPPoE deployment because the customer LAN behind the CPE is under the complete control of the customer and the CPE acts as a router, rather than a bridge for PPPoE (where the CPE bridges the PPPoE frame from the end-user PC running the PPPoE client software).

When you configure PPPoA, a logical interface, known as a virtual access interface, associates each PPP connection with an ATM virtual circuit (VC). You can create this logical interface by configuring an ATM PVC or switched virtual circuit (SVC). This configuration encapsulates each PPP connection in a separate PVC or SVC, allowing each PPP connection to terminate at the router ATM interface as if received from a typical PPP serial interface.

The virtual access interface for each VC obtains its configuration from a virtual interface template (virtual template) when the VC is created. Before you create the ATM VC, it is recommended that you create and configure a virtual template.

Once you have configured the router for PPPoA, the PPP subsystem starts and the router attempts to send a PPP configure request to the remote peer. If the peer does not respond, the router periodically goes into a "listen" state and waits for a configuration request from the peer. After a timeout, the router again attempts to reach the remote router by sending configuration requests.

The virtual access interface remains associated with a VC as long as the VC is configured. If you remove the configuration of the VC, the virtual access interface is marked as deleted. If you shut down the associated ATM interface, you will also cause the virtual access interface to be marked as down, and you will bring the PPP connection down. If you set a keepalive timer for the virtual template on the interface, the virtual access interface uses the PPP echo mechanism to verify the existence of the remote peer.

These three types of PPPoA connections are supported:

- Internet Engineering Task Force (IETF)-compliant multiplex (MUX) encapsulated PPPoA
- IETF-compliant logical link control (LLC) encapsulated PPPoA
- Cisco-proprietary PPPoA

The PDF files and any printed representation for this material are the property of Cisco Systems, Inc., for the sole use by Cisco employees for personal study. The files or printed representations may not be used in commercial training, and may not be distributed for purposes other than individual self-study.

### PPPoE vs. PPPoA

The PPPoE and PPPoA configurations are similar.

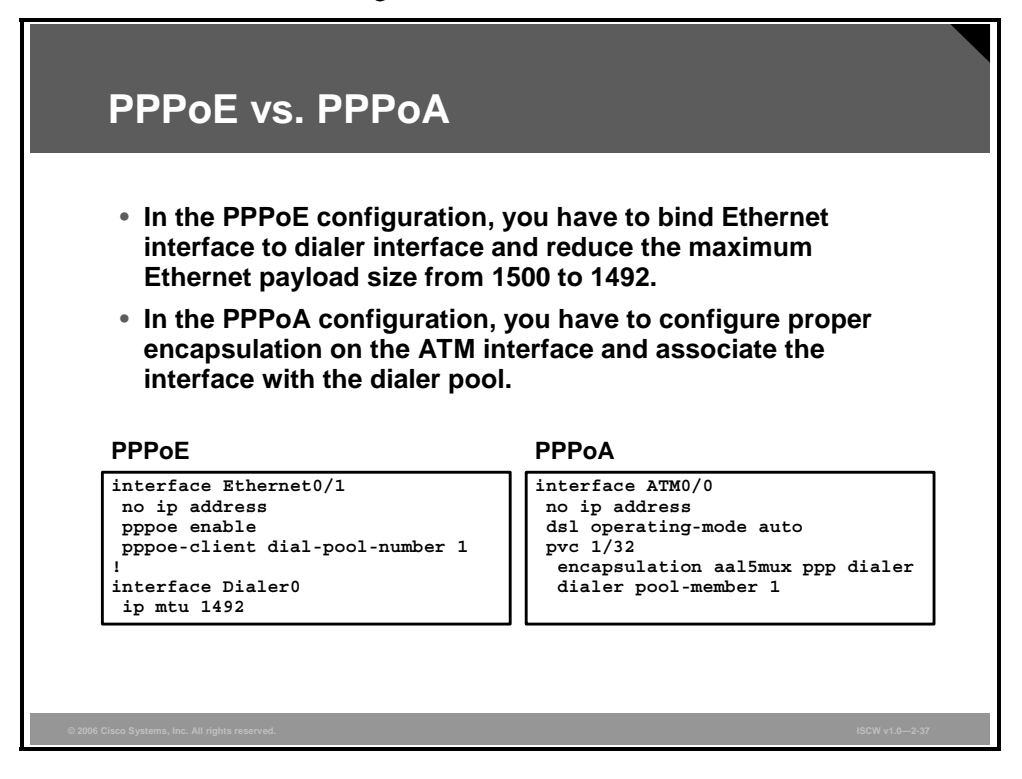

The only difference between PPPoE and PPPoA configurations is shown in the configuration outputs:

- VPDN group is enabled for PPPoE, and the ATM PVC is configured for PPPoE client encapsulation, but in the PPPoA configuration you have to configure proper ATM adaptation layer 5 (AAL5) encapsulation on the ATM PVC.
- In the PPPoE client configuration, you also have to reduce the dialer interface MTU size from 1500 to 1492.

The PDF files and any printed representation for this material are the property of Cisco Systems, Inc., for the sole use by Cisco employees for personal study. The files or printed representations may not be used in commercial training, and may not be distributed for purposes other than individual self-study.

# **Configuration of the DSL ATM Interface**

This topic lists commands and explains the procedure, in four steps, to configure a DSL ATM interface.

| Configurin                                                                                                    | g the DSL ATM Interface                              |
|----------------------------------------------------------------------------------------------------|------------------------------------------------------|
|                                                                                                    |                                                      |
|                                                                                                    |                                                      |
| Step 1: Configur                                                                                                    | e modulation mode                                    |
| router(config)#                                                                                                    |                                                      |
| interface atm nu                                                                                                    | umber                                                |
| router(config-if                                                                                                    | :)#                                                  |
| dsl operating-mc                                                                                                    | ode auto                                             |
|                                                                                                    | iter to automatically determine the service provider |
| <ul> <li>Permits the rou<br/>DSL modulatio</li> </ul>                                                                                                    | n; this is the default setting on the Cisco router.  |
| Permits the rou<br>DSL modulatio Step 2: Create P                                                                                                    | n; this is the default setting on the Cisco router.  |
| Permits the rou<br>DSL modulatio Step 2: Create P' router (config-if                                                                                      | vC                                                   |
| Permits the rou<br>DSL modulatio Step 2: Create P router(config-if pvc vpi/vci                                                                            | VC                                                   |
| <ul> <li>Permits the rou<br/>DSL modulatio</li> <li>Step 2: Create P<sup>i</sup><br/>router (config-if<br/>pvc vpi/vci</li> <li>Creates an ATM</li> </ul> | VC                                                   |

Use the **dsl operating-mode auto** interface configuration command to specify that the router automatically detect the DSL modulation that the service provider is using and set the DSL modulation to match.

An incompatible DSL modulation configuration can result in failure to establish a DSL connection to the DSLAM of the service provider.

Use the **pvc** interface configuration command to set the virtual path identifier/virtual channel identifier (VPI/VCI) that is used by the DSL service provider, as shown in the table. Settings for the VPI/VCI value on the Cisco router must match the configuration on the DSLAM of the service provider switch configuration. ATM uses the VPI/VCI to identify an ATM VC.

| Parameter | Description                   |
|-----------|-------------------------------|
| vpi       | VPI from the service provider |
| vci       | VCI from the service provider |

#### pvc Parameters

© 2006 Cisco Systems, Inc.

| Step 3: Defin  | e the encapsulation               |
|----------------|-----------------------------------|
| router (config | j-atm-vc)#                        |
| encapsulati    | on aal5mux ppp dialer             |
|                |                                   |
| Step 4: Asso   | ciate the interface with the pool |
| Step 4: Asso   | ciate the interface with the pool |
| Step 4: Asso   | ciate the interface with the pool |

The encapsulation method must correspond with that configured on the aggregation router. The table shows the encapsulation commands.

#### **Encapsulation Commands**

| Command                             | Description                                                       |
|-------------------------------------|-------------------------------------------------------------------|
| encapsulation aal5mux<br>ppp dialer | Sets the encapsulation for PPPoA, which uses AAL5 in the MUX mode |
| dialer pool-member<br>number        | Links the ATM interface to a dialer interface                     |

Use the **dialer pool-member** command to specify which dialer interfaces may use the ATM physical interface on the Cisco router.

The PDF files and any printed representation for this material are the property of Cisco Systems, Inc., for the sole use by Cisco employees for personal study. The files or printed representations may not be used in commercial training, and may not be distributed for purposes other than individual self-study.

### **PPPoA Sample Configuration**

This section shows an example of a complete PPPoA configuration.

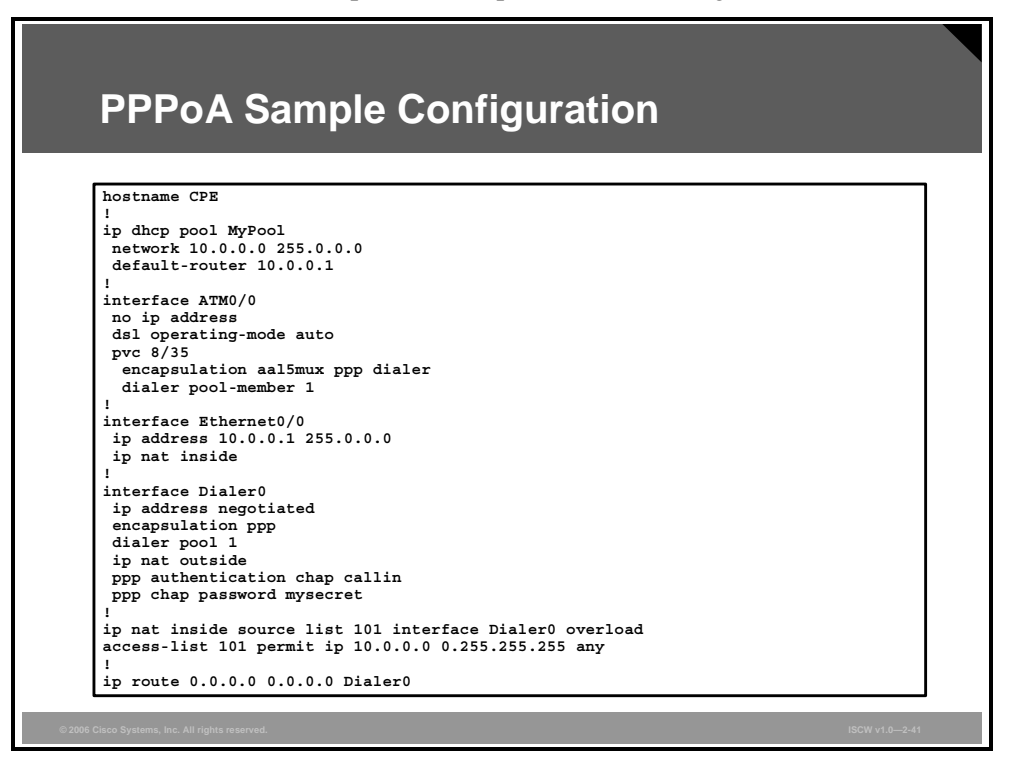

The example presents the complete PPPoA configuration with PAT, DHCP services, and static default routing.

© 2006 Cisco Systems, Inc.

## Summary

This topic summarizes the key points that were discussed in this lesson.

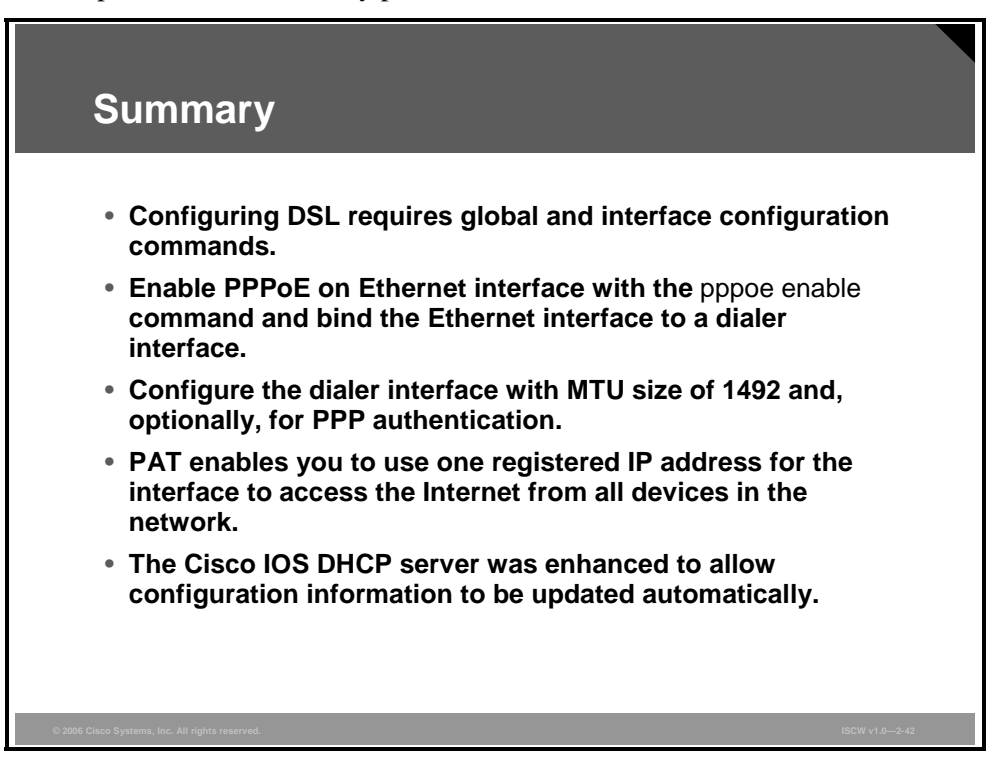

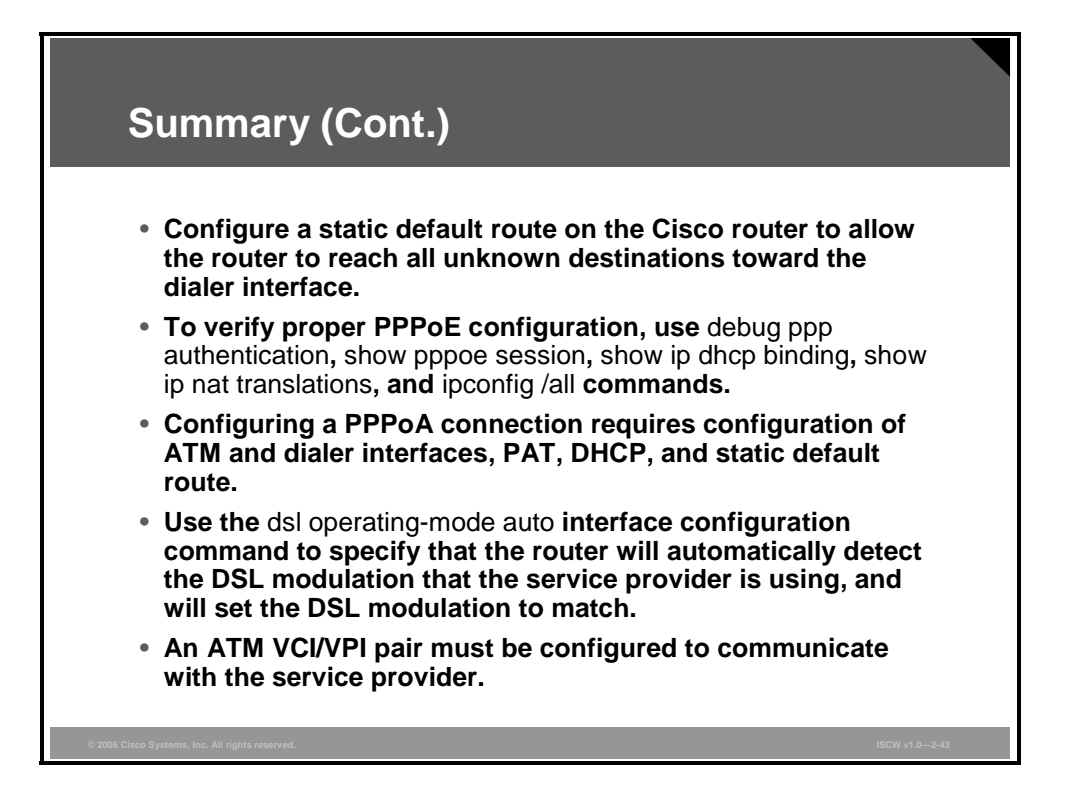

# Verifying Broadband ADSL Configurations

### **Overview**

This lesson describes troubleshooting methods for Layer 1 and Layer 2. The lesson describes some reasons why an asymmetric DSL (ADSL) connection might fail to be established, and describes how to repair the connection if it fails.

### **Objectives**

Upon completing this lesson, you will be able to verify typical broadband configurations. This ability includes being able to meet these objectives:

- Explain the bottom-up approach to troubleshooting a DSL connection problem
- Explain the procedure to isolate problems to Layer 1
- Explain the procedure to confirm an Administratively Down state
- Explain the procedure to confirm the correct DSL operating mode on the CPE router ATM interface
- Explain the procedure to isolate problems to Layer 2
- Explain how to determine if data is being received from the ISP
- Explain how to determine if PPP is negotiating successfully

# Layer Troubleshooting

This topic describes the first ADSL troubleshooting step—determining which layer of the ADSL service is failing. There are many reasons why a DSL connection might not function properly.

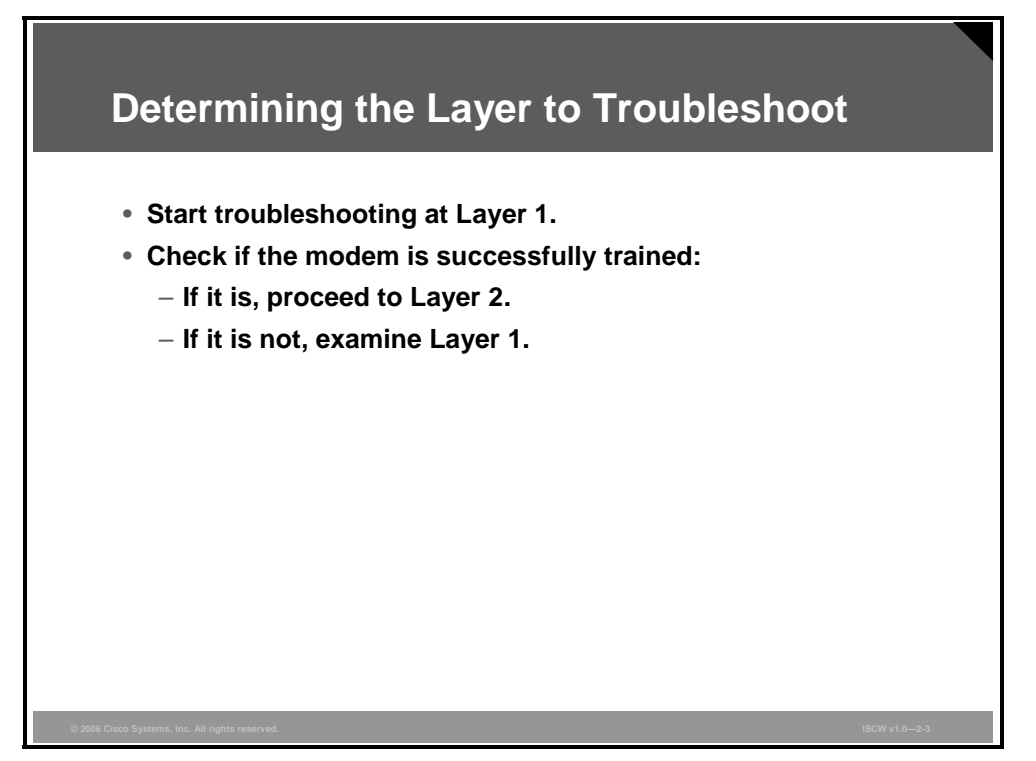

A problem with a nonfunctional ADSL service can reside at Layer 1, Layer 2, or Layer 3. Troubleshooting of the problem should start by determining which ADSL service layer is failing. To do that, use a bottom-up approach—that is, start troubleshooting at Layer 1.

The first thing to check is whether the customer premises equipment (CPE) DSL modem has been successfully trained to the DSL access multiplexer (DSLAM) in the central office (CO). If it has, then the problem does not persist at Layer 1 and the troubleshooting can proceed to Layer 2. Otherwise, Layer 1 should be examined in more detail.

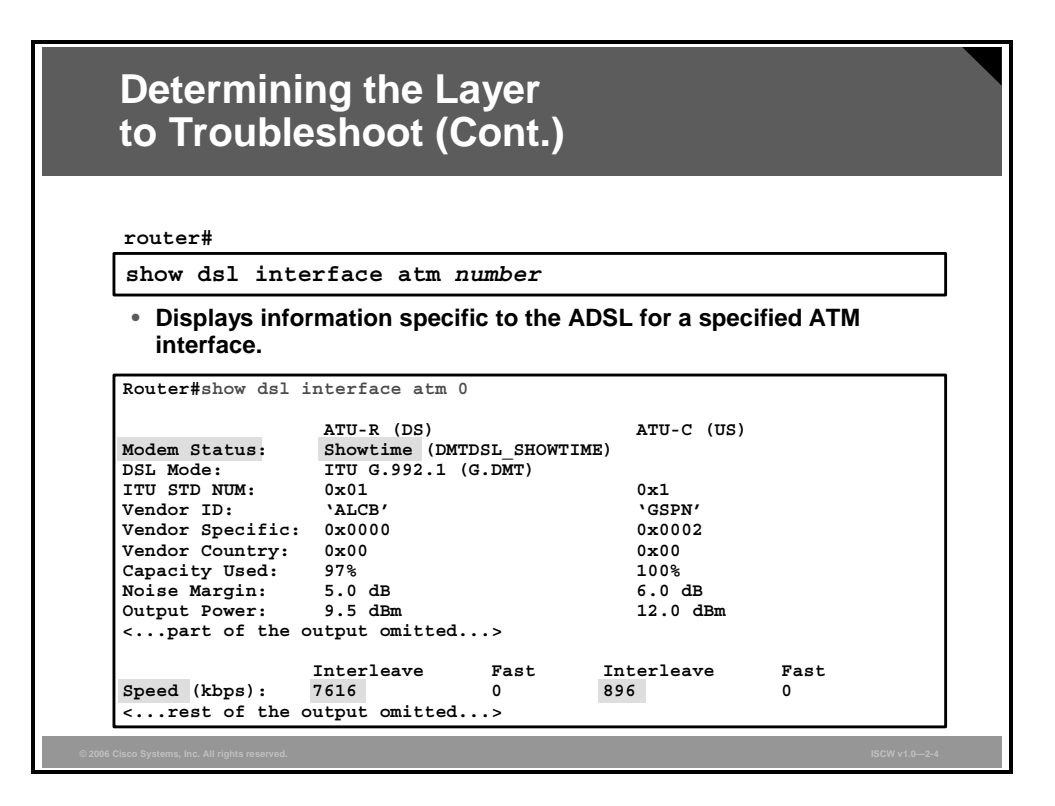

Start troubleshooting Layer 1 by verifying whether a Cisco Systems CPE router is trained and successfully initialized to the DSLAM using the **show dsl interface atm** command.

When a router is successfully trained to the DSLAM, the modem status field will have the value **Showtime**. Along with that value, the command will also display the upstream and downstream speed in kbps (in the row **Speed**, the **Interleave** or **Fast** columns will have a nonzero value). If the router is trained, then proceed to Layer 2 examination and troubleshooting.

When training is not successful, as shown in this output, the problem persists at Layer 1 and should be isolated there.

Router#**show dsl interface atm 0** Line not activated: displaying cached data from last activation Log file of training sequence: <...rest of the output omitted...>

© 2006 Cisco Systems, Inc.

# Layer 1 Issues

This topic describes the steps that are used to determine whether Layer 1 is the cause of the problem.

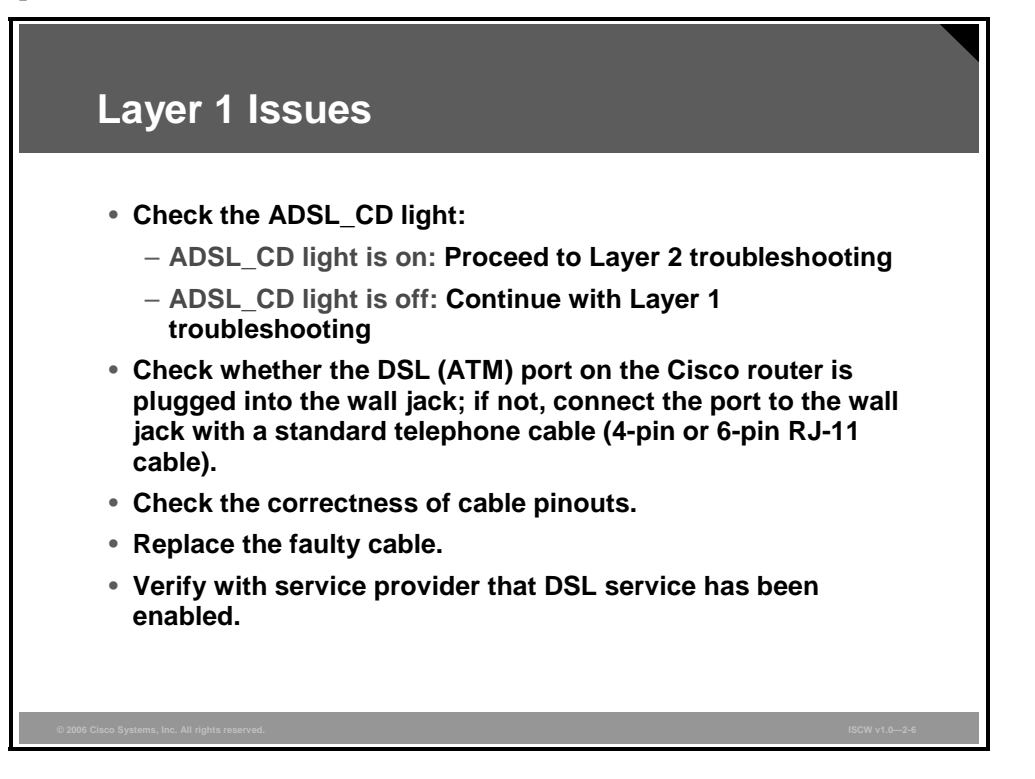

You can monitor the status of the ATM interface on the router by checking the status of the Carrier Detect (CD) light on the router front panel:

- If the CD light is *on*, proceed to Layer 2 troubleshooting.
- If the CD light is *off*, continue with Layer 1 troubleshooting.

Next, use the **show interface atm** privilege level command from the enable mode of the router to check the status of the ATM interface on the router.

If the ATM interface status is down and the line protocol is down, the router is not seeing a carrier on the ADSL line. Such a status usually indicates two possible issues:

- The active pins on the DSL wall jack may be incorrect—the registered jack-11 (RJ-11) connector provides an xDSL connection to an external media via a standard RJ-11 6-pin modular jack.
- The service provider may not be providing DSL service on this wall jack.

The Cisco router uses a standard RJ-11 cable to provide the ADSL connection to the wall jack. The center pair of pins on the RJ-11 cable is used to carry the ADSL signal (pins 3 and 4 on a 6-pin cable, or pins 2 and 3 on a 4-pin cable).

If the correct pins on the wall jack are being used, and the ATM interface is still down and the line protocol is down, replace the RJ-11 cable between the DSL port and the wall jack.

If the interface is still down and the line protocol is down after you have replaced the RJ-11 cable, contact the service provider to verify that ADSL service has been enabled on the wall jack that is being used.

# Administratively Down State for an ATM Interface

This topic describes troubleshooting situations in which the interface is down because of an administrative action. This is the simplest problem to resolve.

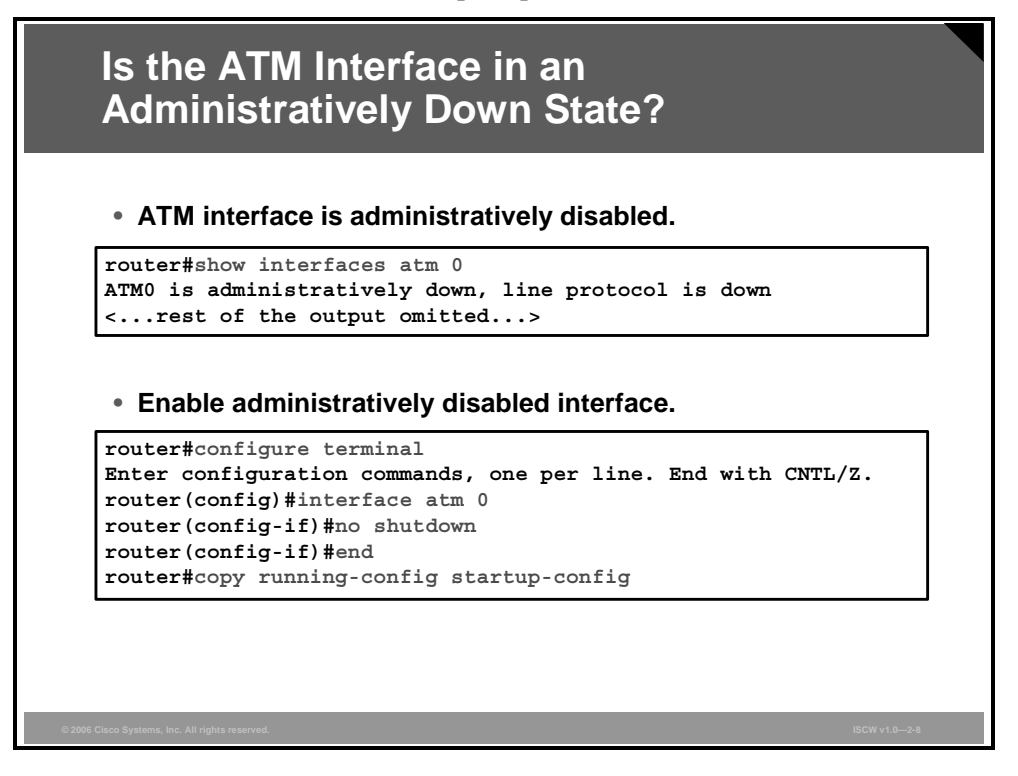

The **show interface atm** command also shows whether the interface is administratively disabled. If such a case exists, enable the interface by using the **no shutdown** command under the interface configuration mode.

The PDF files and any printed representation for this material are the property of Cisco Systems, Inc., for the sole use by Cisco employees for personal study. The files or printed representations may not be used in commercial training, and may not be distributed for purposes other than individual self-study.

# **Correct DSL Operating Mode?**

This topic describes the procedure to correct the DSL operating mode.

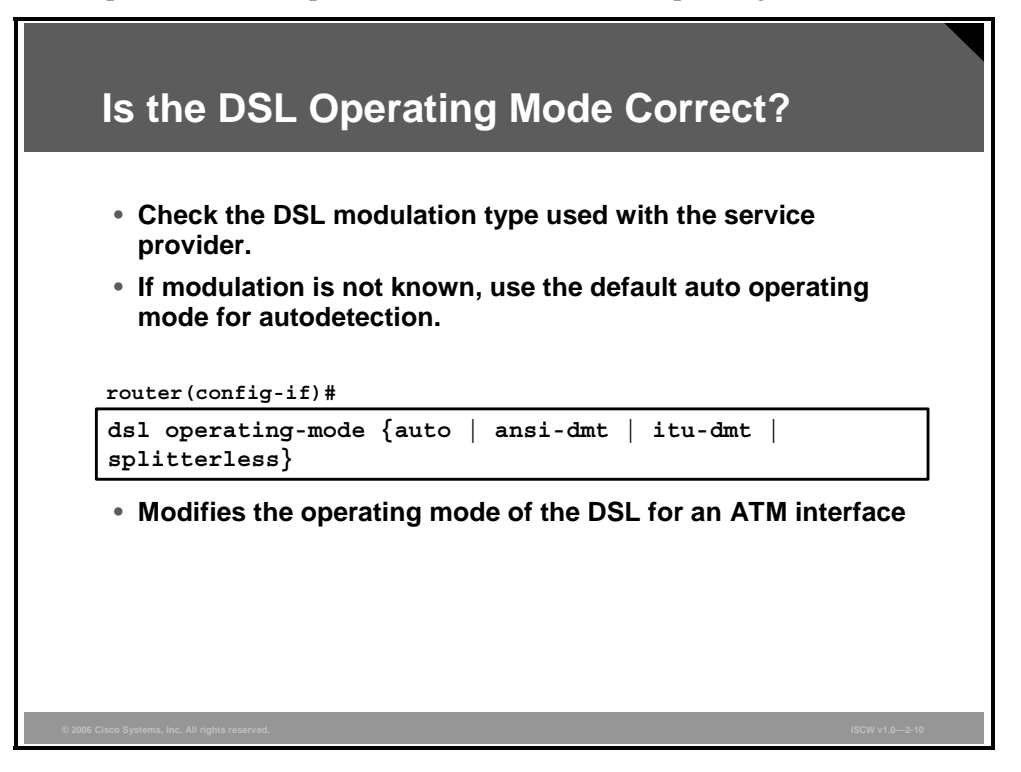

At this point of the troubleshooting process, everything that was checked up to now in the Layer 1 troubleshooting procedure is verified and is operating properly. The next step is to ensure that the correct DSL operating mode is being used. Check with the service provider whether the DSLAM supports the particular DSL chipset (for example, Alcatel) and the configured modulation method of the deployed Cisco CPE DSL router. If the DSL modulation being used by the service provider is unknown, Cisco recommends use of the default *auto* operating mode to autodetect the modulation type.

#### dsl operating-mode {auto | ansi-dmt | itu-dmt | splitterless}

| Parameter    | Description                                                                                                    |
|--------------|----------------------------------------------------------------------------------------------------|
| auto         | Configures the ADSL line after autonegotiating with the DSLAM located at the CO. This is the default operating mode. |
| ansi-dmt     | Configures the ADSL line to use the ANSI T1.413 Issue 2 mode.                                                        |
| itu-dmt      | Configures the ADSL line to use the G.992.1 mode.                                                                    |
| splitterless | Configures the ADSL line to use the G.992.2 (G.lite) mode.                                                           |

#### dsl operating-mode Parameters

# Layer 2 Issues

This topic describes the steps that are used to determine whether there is a Layer 2 problem.

| <ul> <li>Verify that a PVC is in use with the ping atm interface atm command.</li> </ul> |                                                                                                    |  |
|------------------------------------------------------------------------------------------|----------------------------------------------------------------------------------------------------|--|
| router#pi<br>Type esca<br>Sending 5<br>!!!!!                                             | ng atm interface atm 0 2 32 seg-loopback<br>pe sequence to abort.<br>, 53-byte segment OAM echoes, timeout is 2 seconds: |  |
|                                                                                          |                                                                                                    |  |
| <ul> <li>Chec comm</li> </ul>                                                            | c the VPI/VCI settings with the debug atm events<br>and.                                                                 |  |
| • Chec<br>comn<br>router#de<br>2d16h: Da                                                 | the VPI/VCI settings with the debug atm events<br>and.                                                                   |  |

After establishing that Layer 1 is not an issue, the troubleshooting can continue at Layer 2.

First, check whether a permanent virtual circuit (PVC) is configured at the DSLAM by using the **ping atm interface atm** command. This command sends Operation, Administration, and Maintenance (OAM) F5 loopback packets to the DSLAM. A successful ping designates that a PVC is configured at the DSLAM.

Next, check whether the correct virtual path identifier/virtual channel identifier (VPI/VCI) values are configured on the router, by using the **debug atm events** command. The output shows the VPI/VCI values that the DSLAM expects. During the debug process, use another working Internet connection and begin to ping the static IP address assigned by your Internet service provider (ISP). It is important that the ATM interface status is up, the line protocol is up, and that the IP address provided by the ISP is being pinged. If there is no output for 60 seconds, debugging the VPI/VCI values is probably incorrect and you should contact ISP support. Finally, verify the VPI/VCI values and make the necessary changes to the configuration.

At the end, turn off debugging by using the **undebug all** command.

© 2006 Cisco Systems, Inc.

# Data Received from the ISP

This topic describes how to determine if data is being received from the ISP.

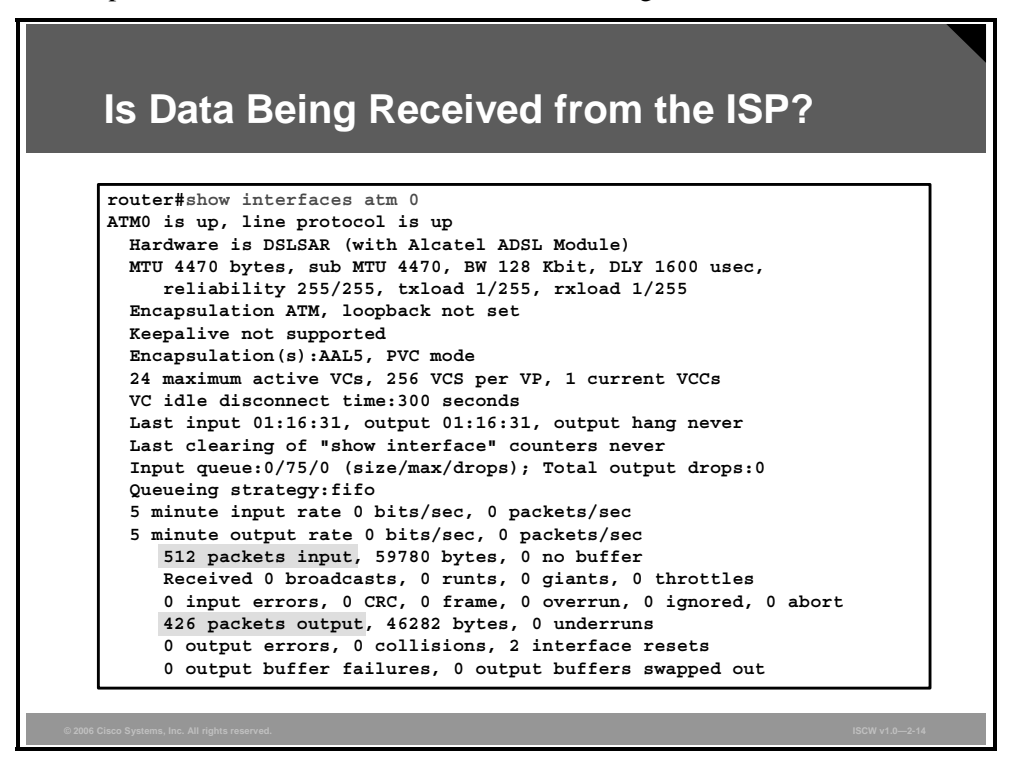

If the correct VPI/VCI values are being used and the PVC is active, then the next step is to verify that data is being sent and received on the ATM interface.

The **show interfaces atm** command shows the interface status and counters for incoming and outgoing packets. If the incoming and outgoing packet counters are incrementing, the router is receiving and sending packets from the ISP, therefore data is received from the ISP and is also sent toward the ISP.

# **Proper PPP Negotiation**

This topic describes the procedure for determining if PPP is negotiating successfully.

| PPP Negotiation                                                                                      |
|----------------------------------------------------------------------------------------------------|
| PPP stages:                                                                                          |
| 1. LCP phase                                                                                         |
| 2. Authentication phase                                                                              |
| 3. NCP phase                                                                                         |
| <ul> <li>Use the debug ppp negotiation command to verify the PPP<br/>negotiation process.</li> </ul> |
| <ul> <li>Use the debug ppp authentication command to verify PPP<br/>authentication.</li> </ul>       |
|                                                                                                    |
|                                                                                                    |
|                                                                                                    |
|                                                                                                    |
| © 2006 Cisco Systems, Inc. All rights reserved. ISCW v1.0-2-16                                       |

With Layer 1 set up properly, correct VPI/VCI being used, PVC being active, and data being received and sent, the next step is to ensure that a PPP session is established properly between the Cisco CPE router and the aggregation router of the service provider. You can observe the PPP negotiation process by issuing the **debug ppp negotiation** and **debug ppp authentication** commands.

PPP session setup goes through three stages:

- 1. **Link control protocol (LCP):** A mandatory phase in which parameters to establish, configure, and test the data-link connection are negotiated.
- 2. Authentication: In this optional phase, the authentication is performed with the authentication protocol (Challenge Handshake Authentication Protocol [CHAP] or Password Authentication Protocol [PAP]) agreed upon in LCP negotiation.
- 3. Network Control Protocol (NCP): This mandatory phase is used to establish and configure different network-layer protocols. The most common Layer 3 protocol negotiated is IP. The routers exchange IP Control Protocol (IPCP) messages to negotiate options specific to the IP protocol.

© 2006 Cisco Systems, Inc.

### Is PPP Negotiating Successfully?

The debug output in the figure shows the successful PPP session establishment.

| Is PPP N                                                     | egotiating Successfully?                                  |
|--------------------------------------------------------------|-----------------------------------------------------------|
|                                                              |                                                           |
|                                                              |                                                           |
|                                                              |                                                           |
| 06:36:03: Vil PI                                             | PP: Treating connection as a callout                      |
| 06:36:03: Vil PF                                             | PP: Phase is ESTABLISHING, Active Open [0 sess, 1 load]   |
| 06:36:03: Vil PF                                             | P: No remote authentication for call-out                  |
| 06:36:03: Vil LC                                             | CP: O CONFREQ [Closed] id 1 len 10                        |
| 06:36:03: Vil LC                                             | CP: MagicNumber 0x03013D43 (0x050603013D43)               |
| <part of="" td="" the<=""><td>output omitted&gt;</td></part> | output omitted>                                           |
| 06:36:05: Vil LC                                             | CP: State is Open                                         |
| 06:36:05: Vil PF                                             | P: Phase is AUTHENTICATING, by the peer [0 sess, 1 load]  |
| 06:36:05: Vil CH                                             | HAP: I CHALLENGE id 9 len 26 from "nrp-b"                 |
| 06:36:05: Vil CH                                             | HAP: Using alternate hostname client1                     |
| <part of="" td="" the<=""><td>output omitted&gt;</td></part> | output omitted>                                           |
| 06:36:05: Vil CH                                             | HAP: I SUCCESS id 9 len 4                                 |
| 06:36:05: Vil PE                                             | P: Phase is FORWARDING [0 sess, 1 load]                   |
| 06:36:05: Vil PE                                             | P: Phase is AUTHENTICATING [0 sess, 1 load]               |
| 06:36:05: Vil PE                                             | P: Phase is UP [0 sess, 1 load]                           |
| 06:36:05: Vil II                                             | PCP: I CONFREQ [REQsent] id 1 len 10                      |
| 06:36:05: Vil II                                             | PCP: Address 8.8.8.1 (0x030608080801)                     |
| 06:36:05: Vil II                                             | CP: Address 9.9.9.2 (0x0306090902)                        |
| <part of="" td="" the<=""><td>output omitted&gt;</td></part> | output omitted>                                           |
| 06:36:05: Vil II                                             | PCP: State is Open                                        |
| 06:36:05: Dil IE                                             | CP: Install negotiated IP interface address 9.9.9.2       |
| 06:36:05: Dil II                                             | PCP: Install route to 8.8.8.1                             |
| 06:36:06: %LINE                                              | ROTO-5-UPDOWN: Line protocol on Interface Virtual-Accessi |
| changed state to                                             | ) up                                                      |

In case the PPP session does not come up successfully, there are four main points of failure in a PPP negotiation:

- There is no response from the remote device (aggregation router of the service provider).
- LCP is not opened.
- PAP or CHAP authentication failure occurs.
- IPCP failures.

The PDF files and any printed representation for this material are the property of Cisco Systems, Inc., for the sole use by Cisco employees for personal study. The files or printed representations may not be used in commercial training, and may not be distributed for purposes other than individual self-study.

# Summary

This topic summarizes the key points that were discussed in this lesson.

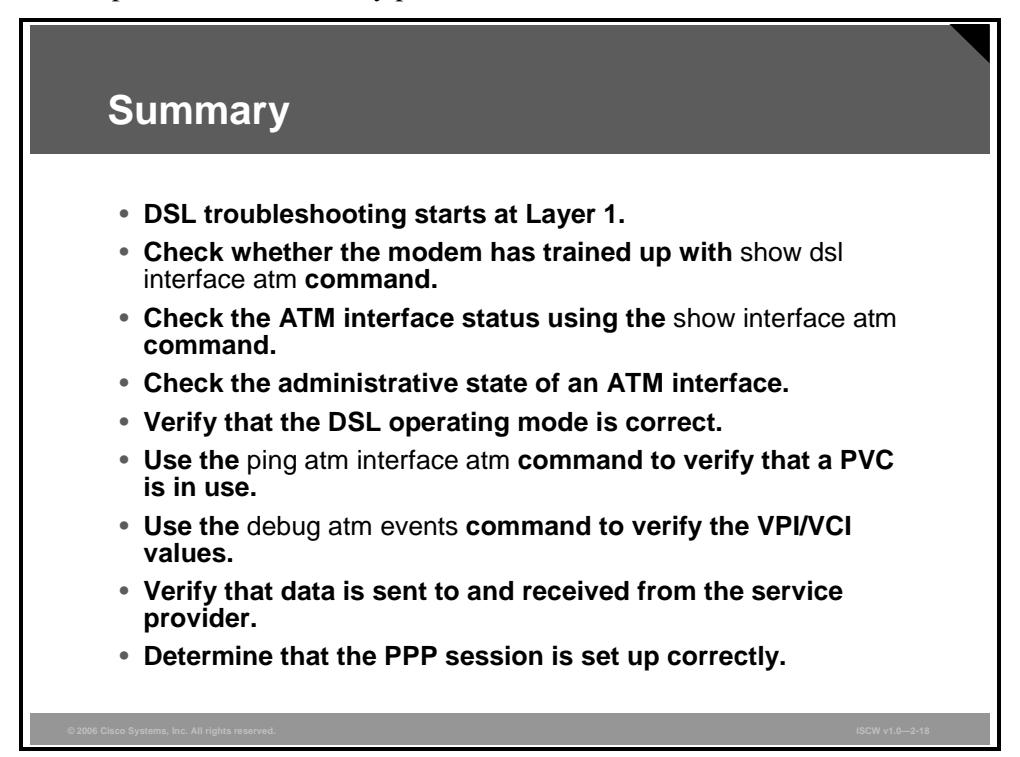

The PDF files and any printed representation for this material are the property of Cisco Systems, Inc., for the sole use by Cisco employees for personal study. The files or printed representations may not be used in commercial training, and may not be distributed for purposes other than individual self-study.

# **Module Summary**

This topic summarizes the key points that were discussed in this module.

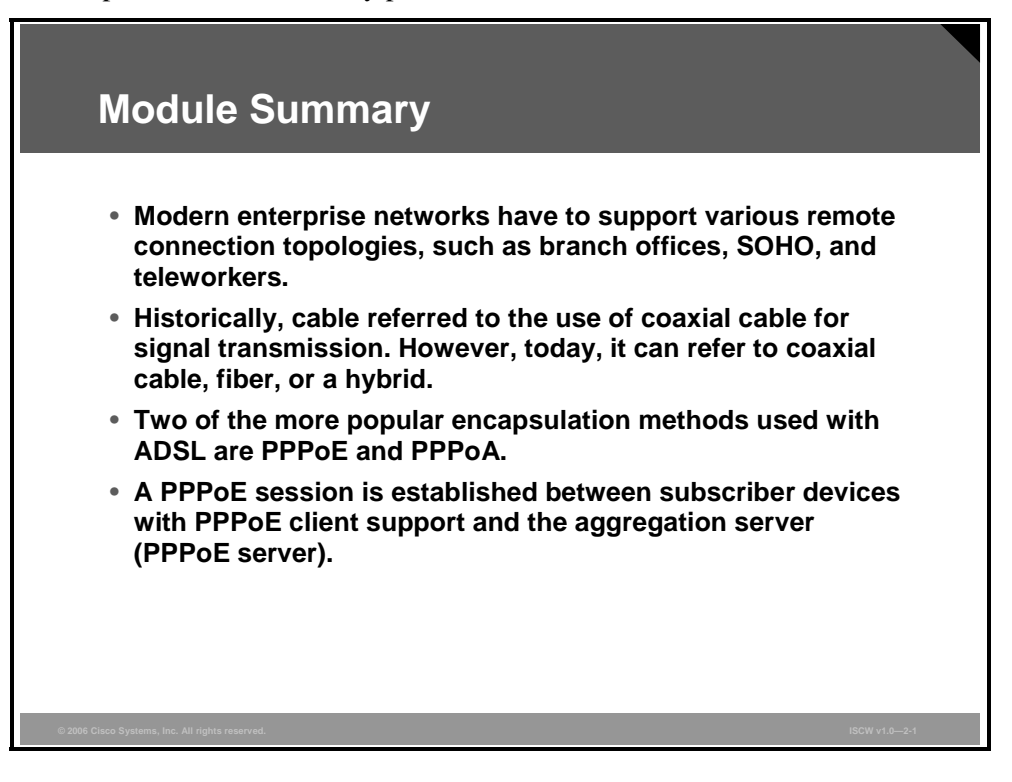

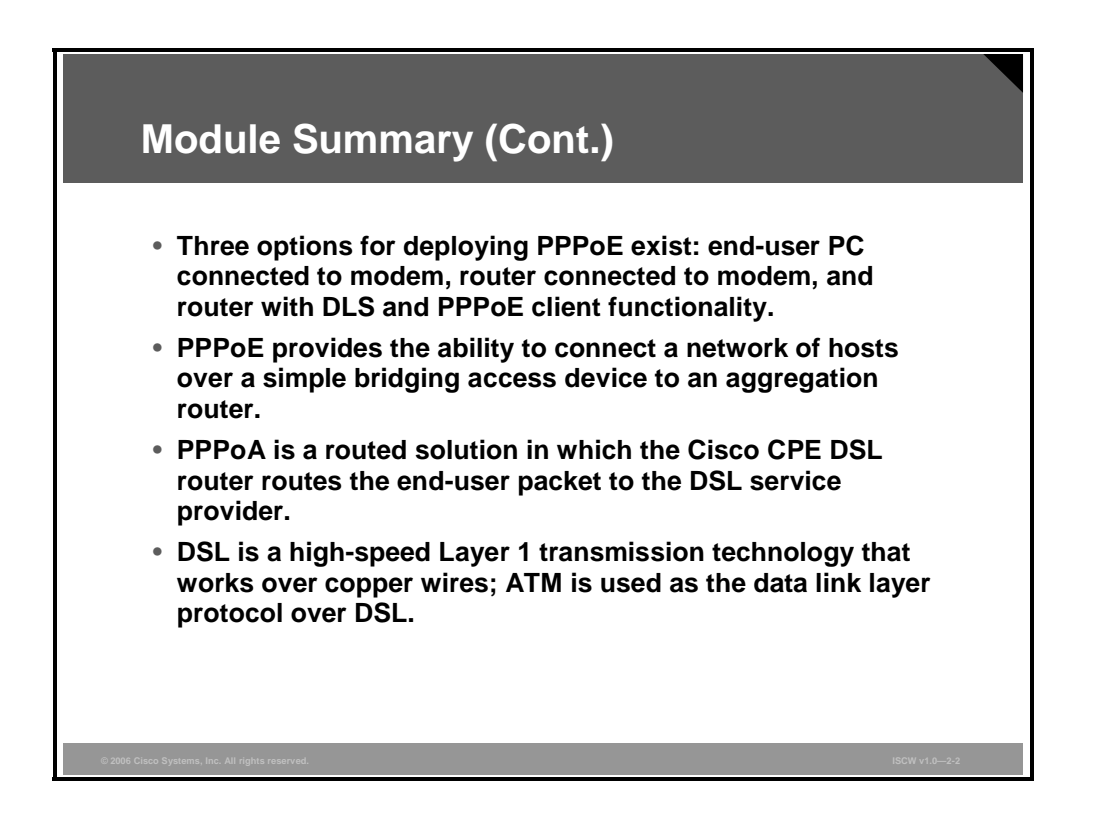

This module concentrated on teleworkers and the different ways to connect teleworkers to the enterprise network. The most typical technologies, cable and variants of the DSL, were described in detail. The module also covered instructions on how to verify the configurations of broadband connections.

© 2006, Cisco Systems, Inc.

### **Module Self-Check**

Use the questions here to review what you learned in this module. The correct answers and solutions are found in the Module Self-Check Answer Key.

- Q1) Which Enterprise Architecture Framework building block provides secure data and voice delivery to remote small and home offices? (Source: Topologies for Facilitating Remote Connections)
  - A) the Data Center
  - B) the Enterprise Branch
  - C) the Enterprise Campus
  - D) the Enterprise Teleworker
  - E) the Enterprise WAN
- Q2) Which two of the following are the infrastructure services challenges that the teleworker solution addresses? (Choose two.) (Source: Topologies for Facilitating Remote Connections)
  - A) inexpensive remote connection
  - B) high availability
  - C) security policy
  - D) redundant routing topology
  - E) management framework
  - F) three-layered network architecture
- Q3) What is the reason that fiber is used in cable networks? (Source: Describing Cable Technology)
  - A) to provide redundant paths
  - B) to reduce the number of amplifiers in the network
  - C) to amplify the cable signal
  - D) to provide broadcast architecture cascaded to the users
- Q4) Which xDSL variant offers only asymmetrical service, and allows voice and data coexistence? (Source: Describing DSL Technology)
  - A) SDSL
  - B) IDSL
  - C) ADSL
  - D) HDSL
- Q5) When deploying ADSL, which two line-coding techniques are available? (Choose two.) (Source: Describing DSL Technology)
  - A) PPPoE
  - B) CAP
  - C) PPPoA
  - D) DMT
  - E) ATU-R
  - F) ATU-C
- Q6) When configuring a PPPoE client on the Cisco router, on which interface is the MTU size set to 1492? (Source: Configuring the CPE as the PPPoE or PPPoA Client)
  - A) the Ethernet interface
  - B) the ATM interface
  - C) the serial interface
  - D) the dialer interface
- Q7) When configuring DSL on a Cisco router, where does the information for the correct VPI/VCI come from? (Source: Configuring the CPE as the PPPoE or PPPoA Client)
  - A) the DSL SP
  - B) the DSL modem manufacturer
  - C) the local electronics retail store
  - D) can be any number that is locally assigned by the customer
- Q8) When determining whether the Cisco DSL router has trained up successfully, which command is used? (Source: Verifying Broadband ADSL Configurations)
  - A) debug ip packet
  - B) debug dsl operation
  - C) show dsl train
  - D) show dsl interface atm 0
- Q9) What is the problem if data is sent and received from the provider but there is no IP connectivity? (Source: Verifying Broadband Configurations)
  - A) The ATM interface on the router is administratively disabled.
  - B) The VPI/VCI pair is incorrect.
  - C) The PPP session is not properly set up.
  - D) The cable with the wrong pin out is used.

# Module Self-Check Answer Key

Q1) D Q2) C, E Q3) В Q4) С Q5) B, D Q6) D Q7) Α Q8) D Q9) С

2-108 Implementing Secure Converged Wide Area Networks (ISCW) v1.0

# Module 3

# Frame Mode MPLS Implementation

### Overview

Modern service providers face many challenges in terms of customer demand, including an ongoing need for value-added services. Conventional IP packet forwarding has several limitations, and more and more service providers realize that something else is needed. Not only must service providers be concerned with protecting their existing infrastructure, but they must also find ways to generate new services that are not currently supported using existing technologies.

Multiprotocol Label Switching (MPLS) is a high-performance method for forwarding packets through a network. MPLS enables routers at the edge of a network to apply simple labels to packets. This practice allows the MPLS-enabled routers to switch packets according to labels, with minimal routing lookup overhead.

This module describes the features of MPLS compared with hop-by-hop IP routing. MPLS concepts and terminology, along with MPLS label format and label switch router (LSR) architecture, and the assignment and distribution of labels are explained. The module reviews switching implementations, focusing on Cisco Express Forwarding (CEF). The module also describes the implementation of frame mode MPLS on Cisco IOS platforms.

This module also introduces virtual private networks (VPNs) and two major VPN design options: the overlay VPN and the peer-to-peer VPN. In addition, the module explains VPN terminology and topologies, and describes MPLS VPN architecture and operations.

#### **Module Objectives**

Upon completing this module, you will be able to implement and verify frame mode MPLS. This ability includes being able to meet these objectives:

- Describe the MPLS conceptual model with data and control planes, and describe the function of the MPLS label
- Describe how labels are allocated and distributed in a frame mode MPLS network, and describe how IP packets cross an MPLS network
- Describe the steps that are required to successfully implement MPLS
- Explain the evolution of MPLS VPNs, and describe MPLS VPN routing and packet flow

The PDF files and any printed representation for this material are the property of Cisco Systems, Inc., for the sole use by Cisco employees for personal study. The files or printed representations may not be used in commercial training, and may not be distributed for purposes other than individual self-study.

# Introducing MPLS Networks

#### **Overview**

This lesson describes the basic concepts and architecture of Multiprotocol Label Switching (MPLS). The lesson describes some of the MPLS components and labels. The four fields that make up an MPLS label are explained, as well as how label stacking is used and how labels are forwarded in frame mode and cell mode environments.

To fully understand MPLS, you must understand the format of an MPLS label and the function of each field in that label. You also need to know how path information is passed from node to node in the network.

#### **Objectives**

Upon completing this lesson, you will be able to describe the MPLS conceptual model with data and control planes, and describe the function of the MPLS label. This ability includes being able to meet these objectives:

- Identify the elements of the MPLS conceptual model
- Describe the router switching mechanisms
- Describe the MPLS data and control planes
- Identify the structure of an MPLS label and its format
- Explain the function of different types of LSRs in MPLS networks
- Explain the interactions between the control plane and the data plane in an LSR that enable the basic functions of label switching and forwarding of labeled packets to occur

# The MPLS Conceptual Model

This topic describes MPLS.

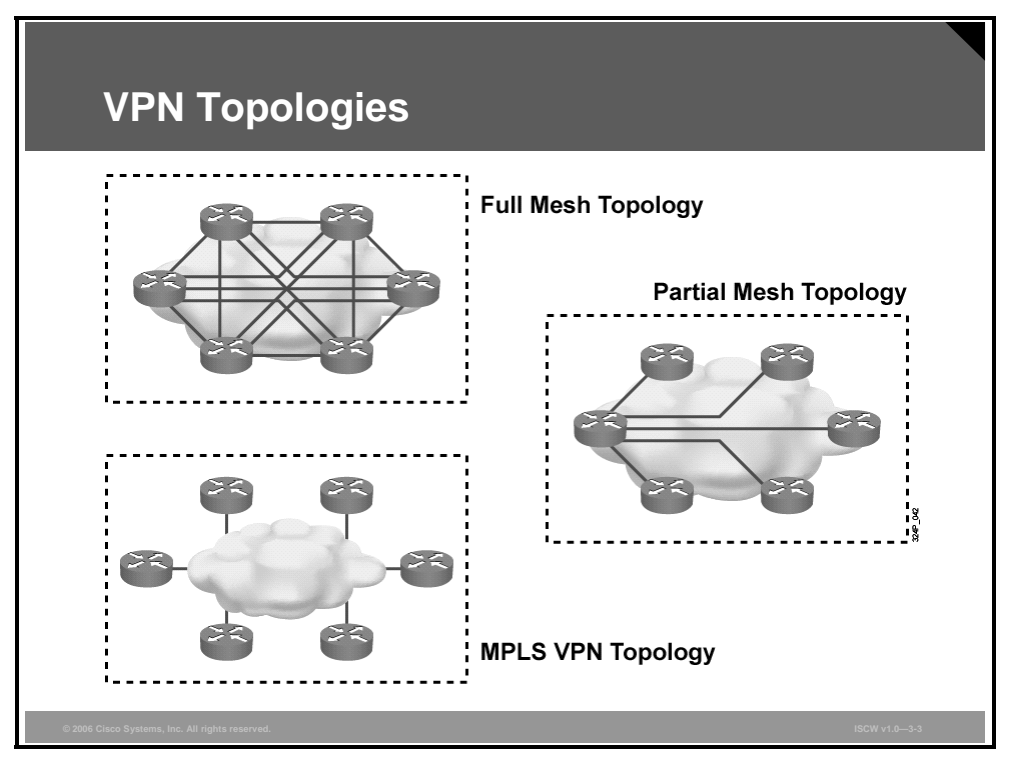

You can connect sites using different topologies. For optimal routing between sites, a full mesh topology is required. The full mesh topology provides a dedicated virtual circuit between any two customer edge (CE) routers in the network, but the full mesh solution is very expensive.

For a less expensive solution, you may use partial mesh topology or hub-and-spoke topology, but routing is not optimal with these solutions. The partial mesh topology reduces the number of virtual circuits, usually to the minimum number that provides optimum transport between major sites.

The hub-and-spoke topology is the ultimate reduction within the partial mesh topology. Many sites (spokes) are connected directly to the central site (or sites), or hub (or hubs), with no direct connectivity between the spokes. To prevent single points of failure, the hub-and-spoke topology is sometimes extended to a *redundant* hub-and-spoke topology.

MPLS virtual private network (MPLS VPN) topology provides optimal routing between sites, and you need only one connection to the MPLS VPN service provider.

#### **Basic MPLS Features**

In a traditional IP network, routing lookups are performed on every router. Each router in the network makes an independent decision when forwarding packets.

MPLS helps reduce the number of routing lookups and can change the forwarding criteria. This capability eliminates the need to run a particular routing protocol on all the devices.

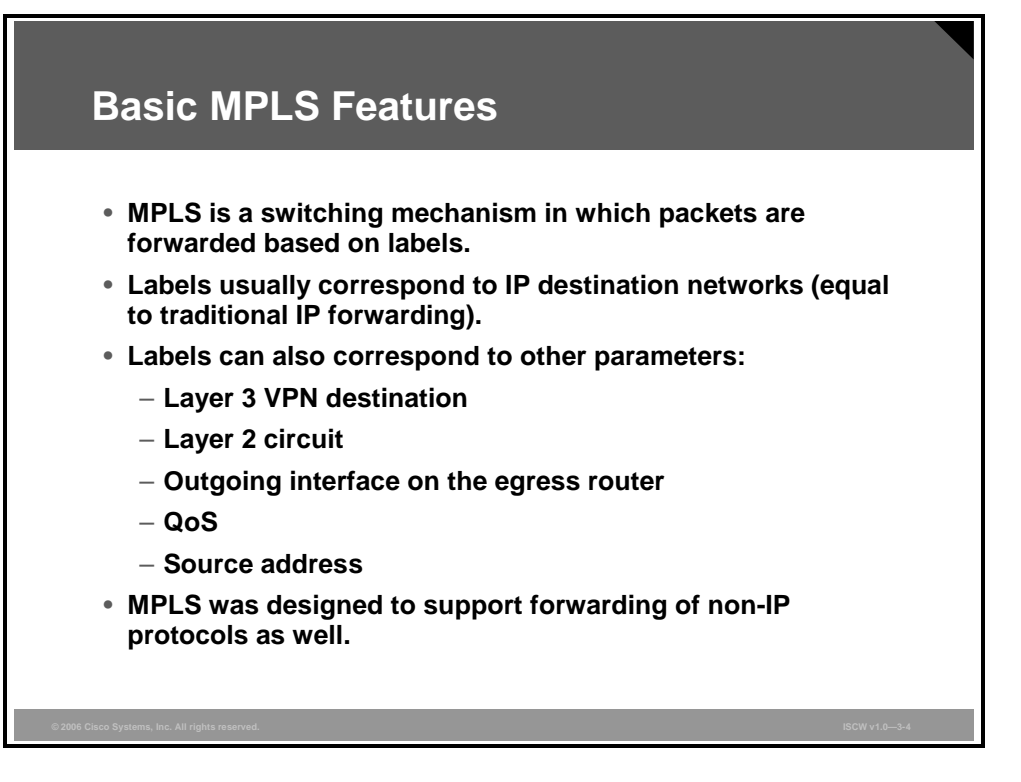

MPLS is a switching mechanism that assigns labels (numbers) to packets, then uses those labels to forward packets. The labels are assigned at the edge of the MPLS network, and forwarding inside the MPLS network is done solely based on labels.

Labels usually correspond to a path to Layer 3 destination addresses, similar to IP destinationbased routing. Labels can also correspond to Layer 3 VPN destinations (MPLS VPN) or non-IP parameters, such as a Layer 2 circuit or outgoing interface on the egress router. This includes Cisco Systems solutions for transporting Layer 2 packets over an MPLS backbone, such as Any Transport over MPLS (ATOM), quality of service (QoS), or source address.

MPLS is designed to support forwarding of protocols other than TCP/IP. Label switching within the network is performed in the same manner regardless of the Layer 3 protocol.

In MPLS labeling in larger networks, only the edge routers perform a routing lookup. All the core routers forward packets based on the labels, which leads to faster forwarding of packets through the service provider network.

The PDF files and any printed representation for this material are the property of Cisco Systems, Inc., for the sole use by Cisco employees for personal study. The files or printed representations may not be used in commercial training, and may not be distributed for purposes other than individual self-study.

#### **Example: MPLS Concepts**

The figure illustrates a situation in which the intermediary router, or core router, does not have to perform a time-consuming routing lookup. Instead, the core router simply swaps a label with another label (25 is replaced by 23) and forwards the packet to the Edge-1 router based on the label received from the Edge-1 (23).

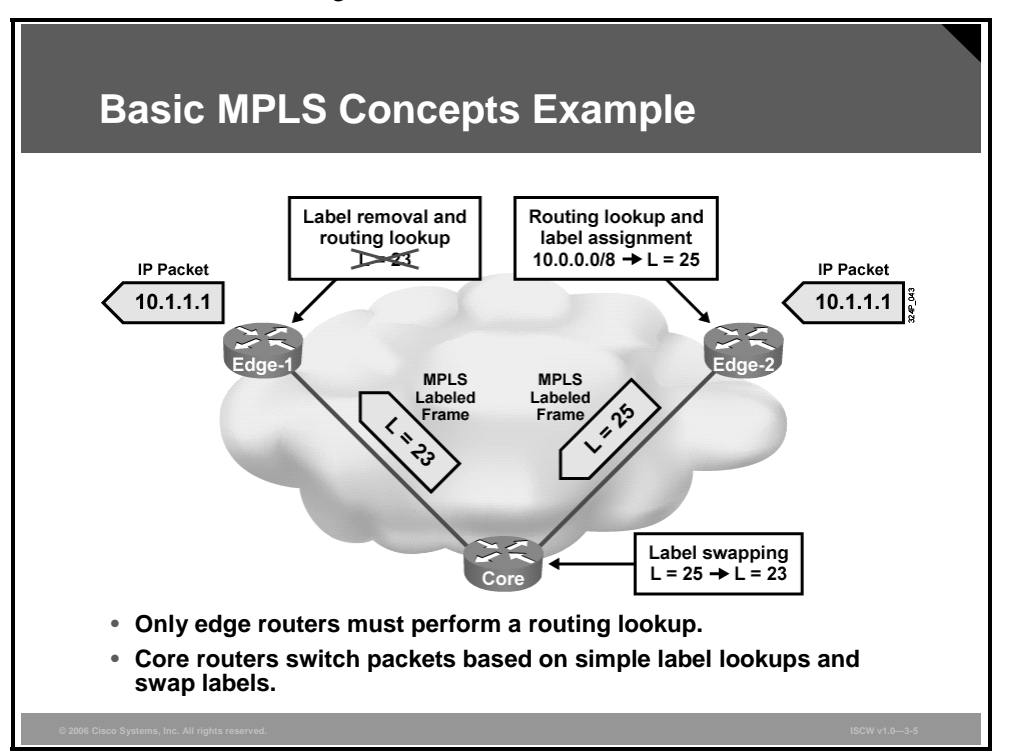

In this example, assume that the Edge-2 router is informed that, in order to reach the 10.1.1.1 network, it should assign a label of 25 to the packet and forward the packet to the core router. The core router is informed that when it receives a packet with a label of 25, it should swap that label with a label of 23 and forward the packet to the Edge-1 router. The actual method used to inform the routers of these label allocations is discussed later.

In larger networks, the result of MPLS labeling is that only the routers at the edge of an MPLS network perform a routing lookup. All the core MPLS routers forward packets based on labels.

# **Router Switching Mechanisms**

This topic describes the router switching mechanisms.

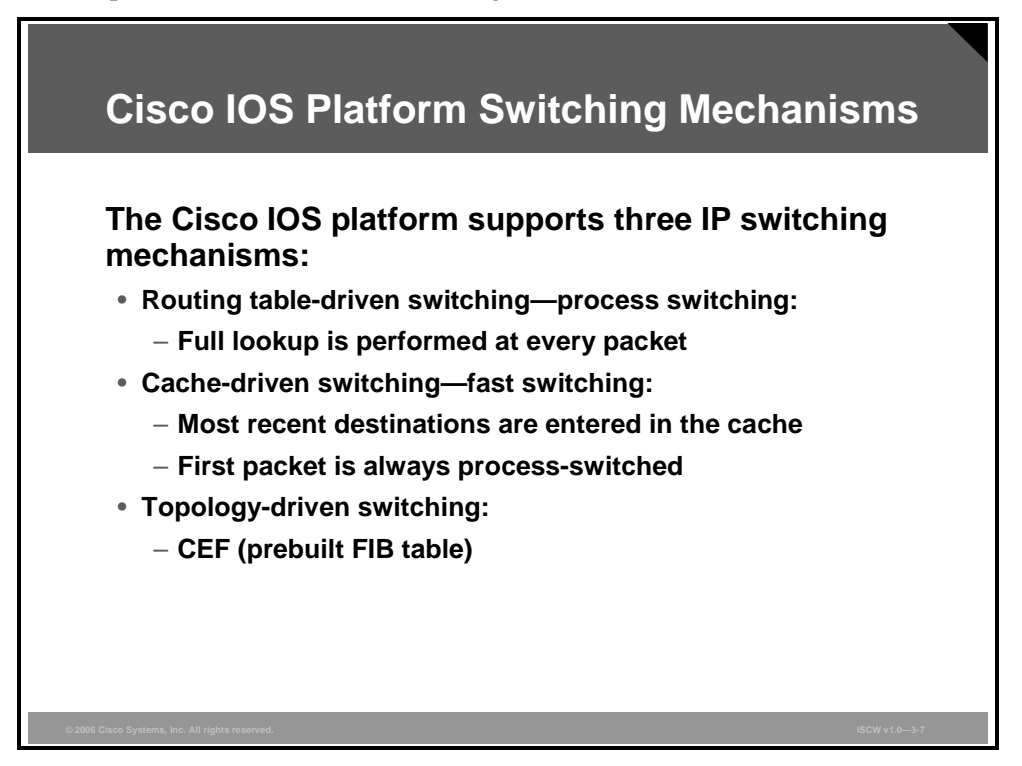

Because Cisco Express Forwarding (CEF) provides the foundation for MPLS switching, it is important to understand the purpose of CEF and how it functions, and how the network uses CEF information when forwarding packets.

#### What Are Cisco IOS Platform Switching Mechanisms?

The first and oldest switching mechanism available in Cisco routers is process switching. Because process switching must find a destination in the routing table (possibly a recursive lookup) and construct a new Layer 2 frame header for every packet, it is very slow and is normally not used.

To overcome the slow performance of process switching, Cisco IOS platforms support several switching mechanisms that use a cache to store the most recently used destinations. The cache uses a faster searching mechanism and it stores the entire Layer 2 frame header to improve the encapsulation performance. The first packet whose destination is not found in the fast-switching cache is process-switched, and an entry is created in the cache. The subsequent packets are switched in the interrupt code using the cache to improve performance.

The latest and preferred Cisco IOS platform switching mechanism is CEF, which incorporates the best of the previous switching mechanisms. CEF supports per-packet load balancing (previously supported only by process switching), per-source or per-destination load balancing, fast destination lookup, and many other features not supported by other switching mechanisms.

The CEF cache, or Forwarding Information Base (FIB) table, is essentially a replacement for the standard routing table.

<sup>© 2006</sup> Cisco Systems, Inc.

The PDF files and any printed representation for this material are the property of Cisco Systems, Inc., for the sole use by Cisco employees for personal study. The files or printed representations may not be used in commercial training, and may not be distributed for purposes other than individual self-study.

#### **Using Standard IP Switching**

There is a specific sequence of events that occurs when process switching and fast switching are used for destinations learned through Border Gateway Protocol (BGP). The figure illustrates this sequence of events.

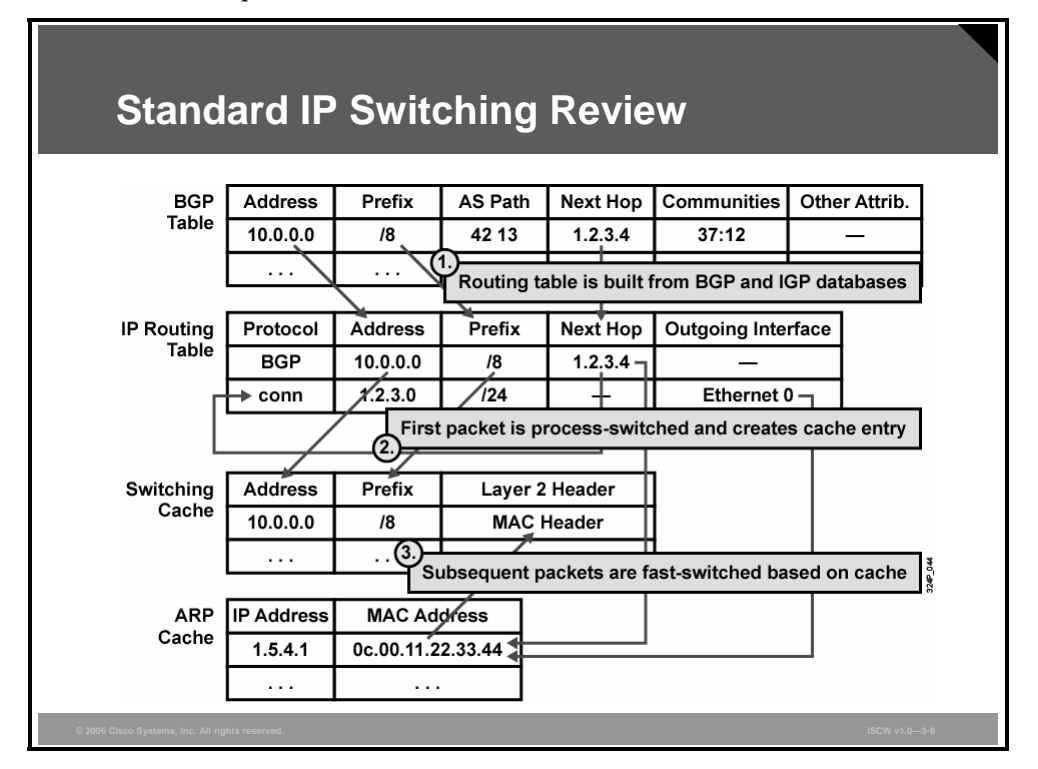

The following steps occur with process switching and fast switching:

- **Step 1** When a BGP update is received and processed in the BGP table, an entry is created in the routing table if it is selected as the best route.
- **Step 2** When the first packet arrives for this destination, the router tries to find the destination in the fast-switching cache. Because the destination is not in the fast-switching cache, process switching has to switch the packet. A recursive lookup is performed to find the outgoing interface. If the Layer 2 address is not found in the cache, an Address Resolution Protocol (ARP) request is triggered. In this example, if the destination is in network 10.0.0.0/8, the next hop to reach network 10.0.0.0/8, according to BGP, is 1.2.3.4, and to reach network 1.2.3.0/24, the outgoing interface is Ethernet 0. Finally, an entry is created in the fast-switching cache.
- Step 3 All subsequent packets for the same destination are fast-switched, as follows:
  - The switching occurs in the interrupt code (the packet is processed immediately).
  - Fast destination lookup is performed (no recursive lookup).
  - The encapsulation uses a pregenerated Layer 2 header that contains the destination and Layer 2 source (MAC) address. (No ARP request or ARP cache lookup is necessary.)

Whenever a router receives a packet that should be fast-switched but the destination is not in the switching cache, the packet is process-switched. A full routing table lookup is performed, and an entry in the fast-switching cache is created to ensure that the subsequent packets for the same destination prefix will be fast-switched.

The PDF files and any printed representation for this material are the property of Cisco Systems, Inc., for the sole use by Cisco employees for personal study. The files or printed representations may not be used in commercial training, and may not be distributed for purposes other than individual self-study.

#### What Is CEF Switching Architecture?

CEF uses a different architecture from process switching or any other cache-based switching mechanism.

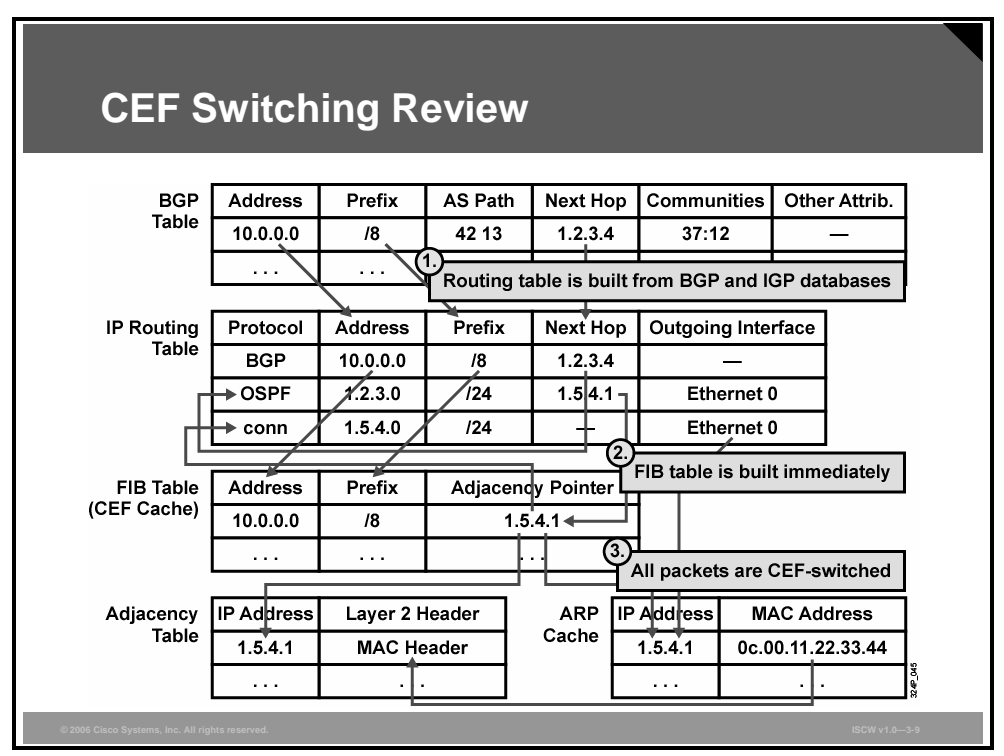

CEF uses a complete IP switching table, the FIB table, which holds the same information as the IP routing table. The generation of entries in the FIB table is not packet-triggered but change-triggered. When something changes in the IP routing table, the change is also reflected in the FIB table.

Because the FIB contains the complete IP switching table, the router can make definitive decisions based on the information in it. Whenever a router receives a packet that should be CEF-switched, but the destination is not in the FIB, the packet is dropped.

The FIB table is also different from other fast-switching caches in that it does not contain information about the outgoing interface and the corresponding Layer 2 header. That information is stored in a separate table, the adjacency table. This table is more or less a copy of the ARP cache, but instead of holding only the destination MAC address, it holds the Layer 2 header.

Note If the router carries full Internet routing (more than 100,000 networks), enabling the CEF may consume excessive memory. Enabling the distributed CEF will also affect memory utilization on Versatile Interface Processor (VIP) modules or line cards, because the entire FIB table will be copied to all VIP modules or line cards.

The PDF files and any printed representation for this material are the property of Cisco Systems, Inc., for the sole use by Cisco employees for personal study. The files or printed representations may not be used in commercial training, and may not be distributed for purposes other than individual self-study.

# **MPLS** Architecture

This topic describes the main components of the MPLS architecture.

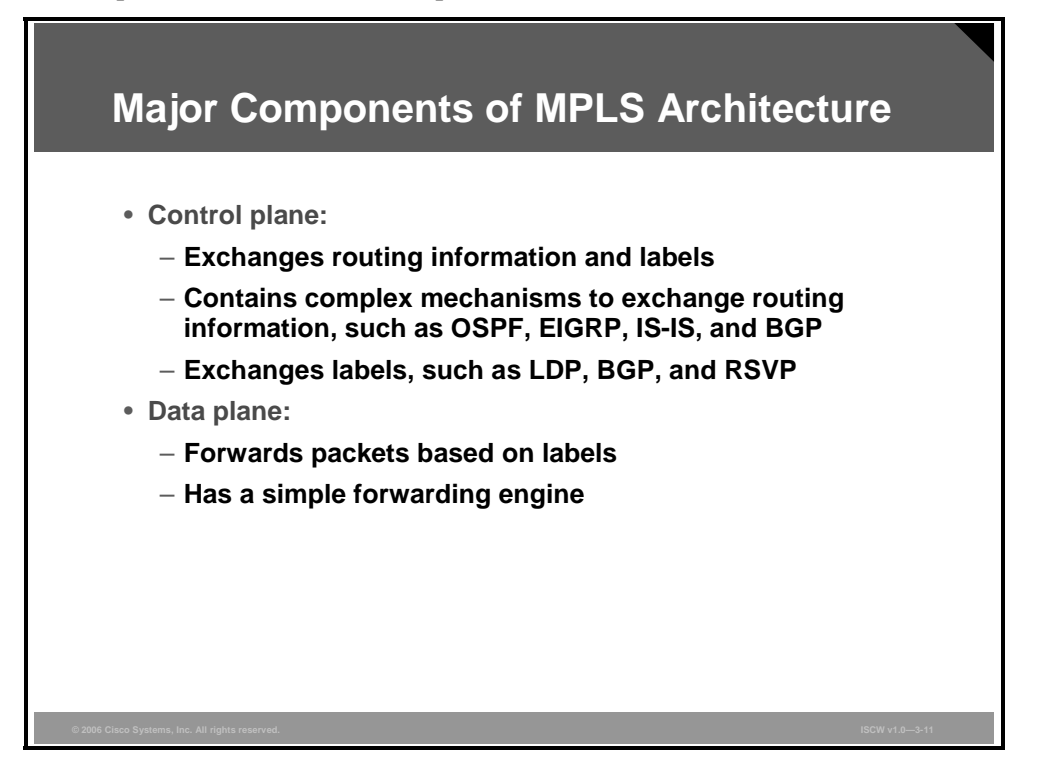

To support multiple protocols, MPLS divides the classic router architecture into two major components:

- **Control plane:** Control plane takes care of the routing information exchange and the label exchange between adjacent devices.
- Data plane: Data plane takes care of forwarding based on either destination addresses or labels; this is also known as the forwarding plane.

A large number of different routing protocols, such as Open Shortest Path First (OSPF), Interior Gateway Routing Protocol (IGRP), Enhanced Interior Gateway Routing Protocol (EIGRP), Intermediate System-to-Intermediate System (IS-IS), Routing Information Protocol (RIP), and BGP, can be used in the control plane.

The control plane also requires protocols, such as the label exchange protocols: MPLS Label Distribution Protocol (LDP) or BGP (used by MPLS VPN).

Resource Reservation Protocol (RSVP) is used by MPLS Traffic Engineering to reserve resources (bandwidth) in the network.

The data plane, however, is a simple label-based forwarding engine that is independent of the type of routing protocol or label exchange protocol. The Label Forwarding Information Base (LFIB) table is used to store the label information that the forwarding engine uses to forward packets. The LFIB table is populated by the label exchange protocol used (LDP, BGP, or RSVP).

#### **Example: Control Plane Components**

MPLS can implement destination-based forwarding that uses labels to make forwarding decisions.

In this example, a Layer 3 routing protocol is needed to propagate Layer 3 routing information. A label exchange mechanism is simply an add-on to propagate labels that are used for Layer 3 destinations.

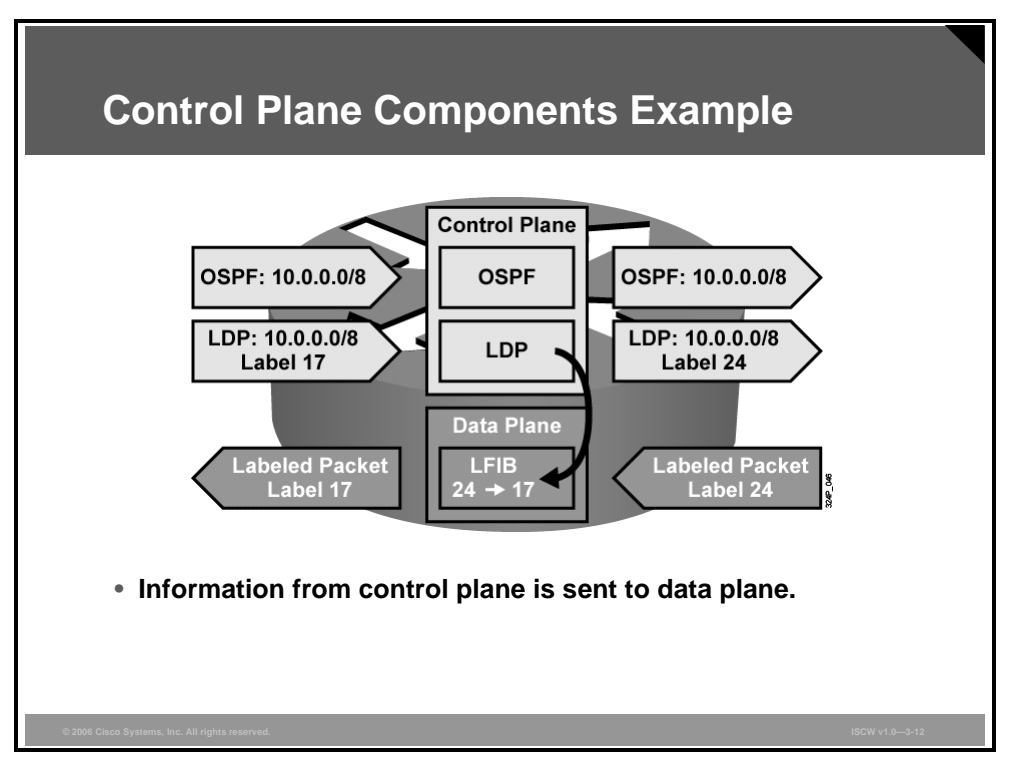

The figure illustrates the two components of the control plane:

- OSPF, which receives and forwards a routing update for IP network 10.0.0.0/8.
- LDP, which receives label 17 to be used for packets with destination address 10.x.x.x. A local label 24 is generated and sent to upstream neighbors when the packets are destined for 10.x.x.x. LDP inserts an entry into the LFIB table of the data plane, where an incoming label 24 is mapped to an outgoing label 17.

The data plane then forwards all packets with label 24 through the appropriate interfaces after swapping label 24 for label 17.

© 2006 Cisco Systems, Inc.

# **MPLS** Labels

This topic describes the structure of an MPLS label and its format.

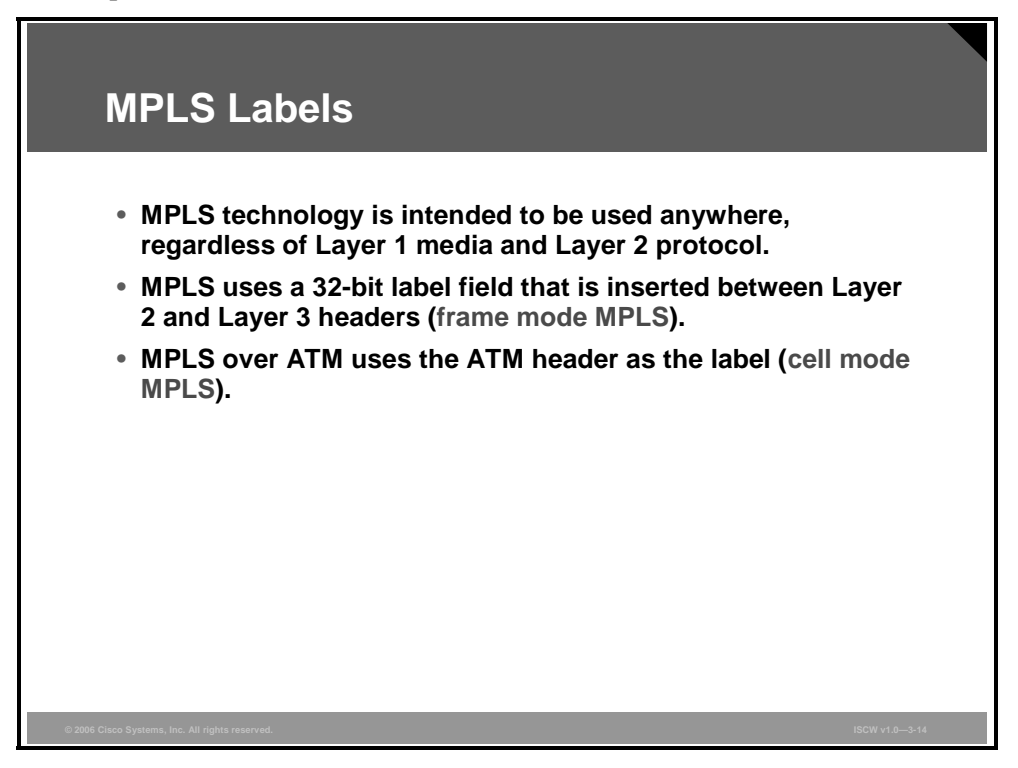

MPLS is designed for use on any media and Layer 2 encapsulation. Most Layer 2 encapsulations are frame-based, and MPLS simply inserts (commonly called "imposes") a 32bit label between the Layer 2 and Layer 3 headers (frame mode MPLS).

ATM is a special case where fixed-length cells are used and a label cannot be inserted on every cell. MPLS uses the virtual path identifier/virtual channel identifier (VPI/VCI) fields in the ATM header as a label (cell mode MPLS).

#### **Label Format**

The 32-bit MPLS label contains four fields.

| Label                                                                | Format                                                                                    |                        |         |
|----------------------------------------------------------------------|-------------------------------------------------------------------------------------------|------------------------|---------|
|                                                                      | Label                                                                                     | EXP S                  | TTL     |
| 0                                                                    |                                                                                           | 19 20 22 23 24         | 31      |
|                                                                      |                                                                                           |                        | a 46:a  |
| MPLS u<br>informa<br>• 20-bit                                        | ses a 32-bit lab<br>tion:<br><sup>label</sup>                                             | el field that contair  | is this |
| MPLS u<br>informa<br>• 20-bit<br>• 3-bit e                           | ses a 32-bit lab<br>tion:<br>label<br>xperimental field                                   | el field that contair  | is this |
| MPLS u<br>informa<br>• 20-bit<br>• 3-bit e<br>• 1-bit b              | ses a 32-bit lab<br>tion:<br>label<br>xperimental field<br>ottom-of-stack inc             | oel field that contair | is this |
| MPLS u<br>informa<br>• 20-bit<br>• 3-bit e<br>• 1-bit b<br>• 8-bit T | ses a 32-bit lab<br>tion:<br>label<br>xperimental field<br>ottom-of-stack inc<br>TL field | oel field that contair | is this |

The table describes the fields contained in the 32-bit MPLS label.

| 32-Bit Label Fiel | ds |
|-------------------|----|
|-------------------|----|

| Field                          | Description                                                                                                    |
|--------------------------------|----------------------------------------------------------------------------------------------------|
| 20-bit label                   | The actual label. Values 0 to 15 are reserved.                                                                                                    |
| 3-bit experimental (EXP) field | Undefined in the RFC. Used by Cisco to define a class of service (CoS) (IP precedence).                                                                                                    |
| Bottom-of-stack bit            | MPLS allows multiple labels to be inserted. The bottom-of-stack<br>bit determines if this label is the last label in the packet. If this bit<br>is set (1), it indicates that this is the last label. |
| 8-bit Time to Live (TTL) field | Has the same purpose as the TTL field in the IP header.                                                                                                    |

#### Label Stack

A label does not contain any information about the Layer 3 protocol that is being carried in a packet. A new protocol ID (PID) is used for every MPLS-enabled Layer 3 protocol.

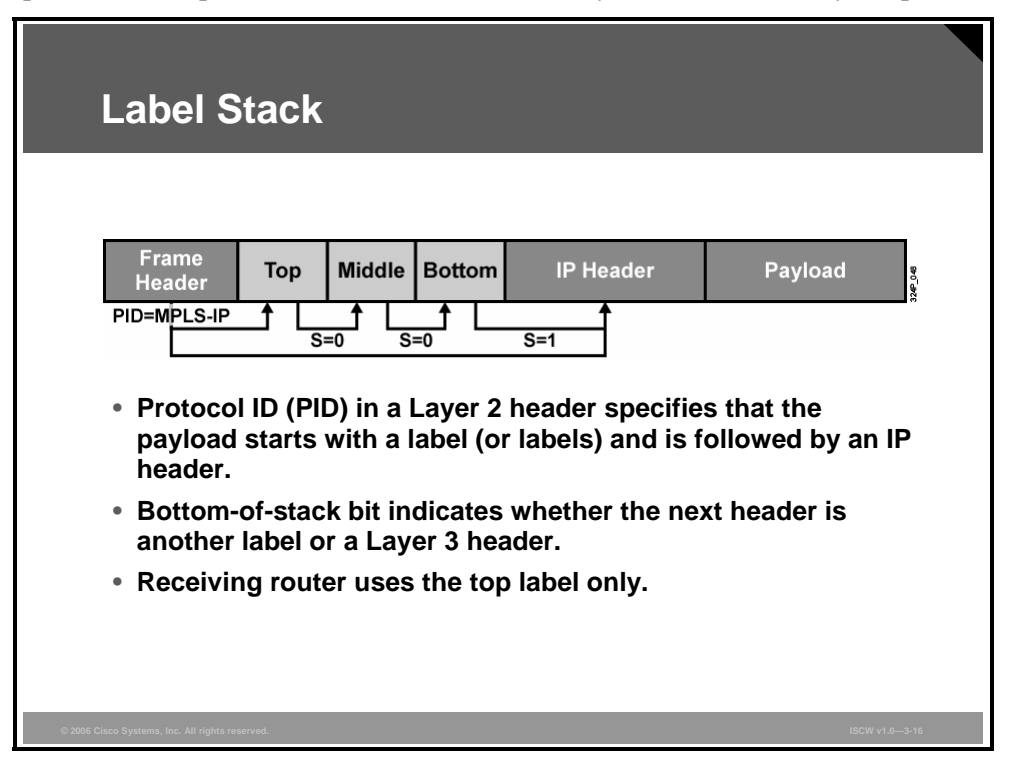

Usually, only one label is assigned to a packet. Here are some scenarios in which more than one label is used:

- MPLS VPNs: Multiprotocol BGP (MP-BGP) is used to propagate a second label that identifies the VPN in addition to the one that is propagated by LDP to identify the path.
- MPLS TE: MPLS traffic engineering (TE) uses RSVP to establish Label Switched Path (LSP) tunnels. RSVP propagates labels that are used to identify the tunnel LSP in addition to the one that is propagated by LDP to identify the underlying LSP.
- MPLS VPNs combined with MPLS TE: Three or more labels are used to identify the VPN, tunnel LSP, and the underlying LSP.

These Ethertype values are used to identify Layer 3 protocols with most Layer 2 encapsulations:

- Unlabeled IP unicast: PID = 0x0800 identifies that the frame payload is a classic unicast IP packet.
- Labeled IP unicast: PID = 0x8847 identifies that the frame payload is a unicast IP packet with at least one label preceding the IP header. The bottom-of-stack bit indicates when the IP header actually starts.
- **Labeled IP multicast:** PID = 0x8848 identifies that the frame payload is a multicast IP packet with at least one label preceding the IP header. The bottom-of-stack bit indicates when the IP header actually starts.

#### **Example: Frame Mode MPLS**

The figure shows an edge router that receives a normal IP packet.

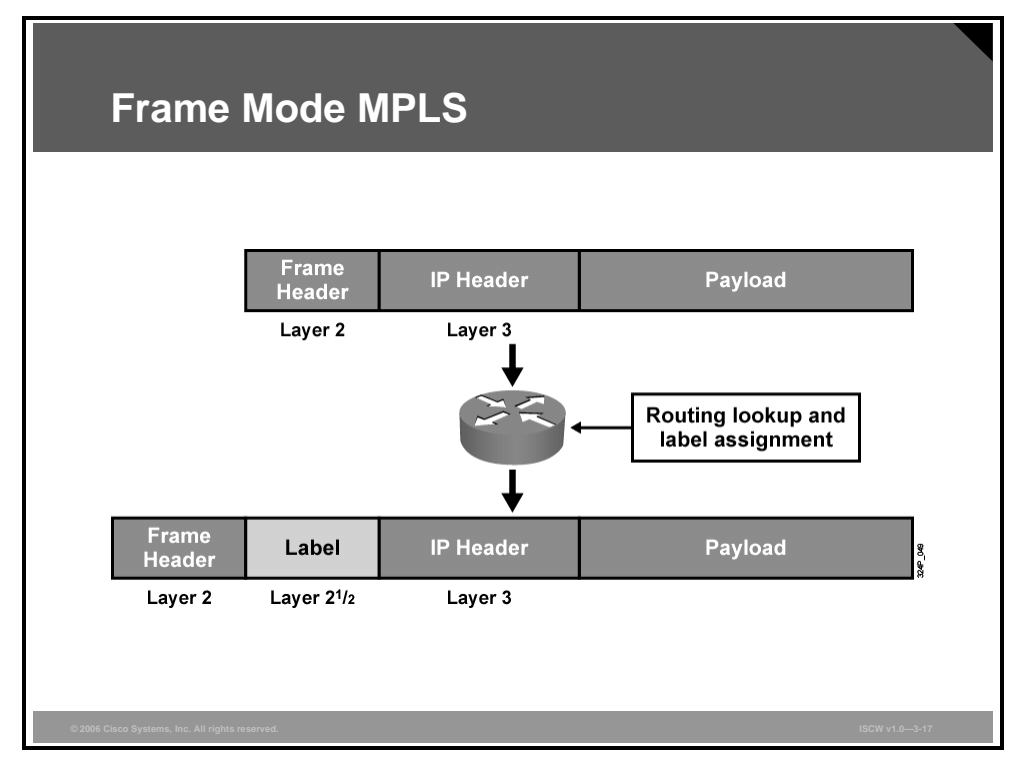

The ingress edge router performs these tasks after it receives an IP packet:

- It performs a routing lookup to determine the outgoing interface.
- If the outgoing interface is enabled for MPLS and if a next-hop label for the destination exists, it assigns and inserts a label between the Layer 2 frame header and the Layer 3 packet header. The router then changes the Layer 2 Ethertype value to indicate that this is a labeled packet.
- The router sends the labeled packet.

**Note** Other routers in the core simply forward packets based on the label.

The PDF files and any printed representation for this material are the property of Cisco Systems, Inc., for the sole use by Cisco employees for personal study. The files or printed representations may not be used in commercial training, and may not be distributed for purposes other than individual self-study.

# **Label Switch Routers**

This topic describes Label Switch Routers (LSRs) and edge LSRs, and the function they serve in MPLS networks.

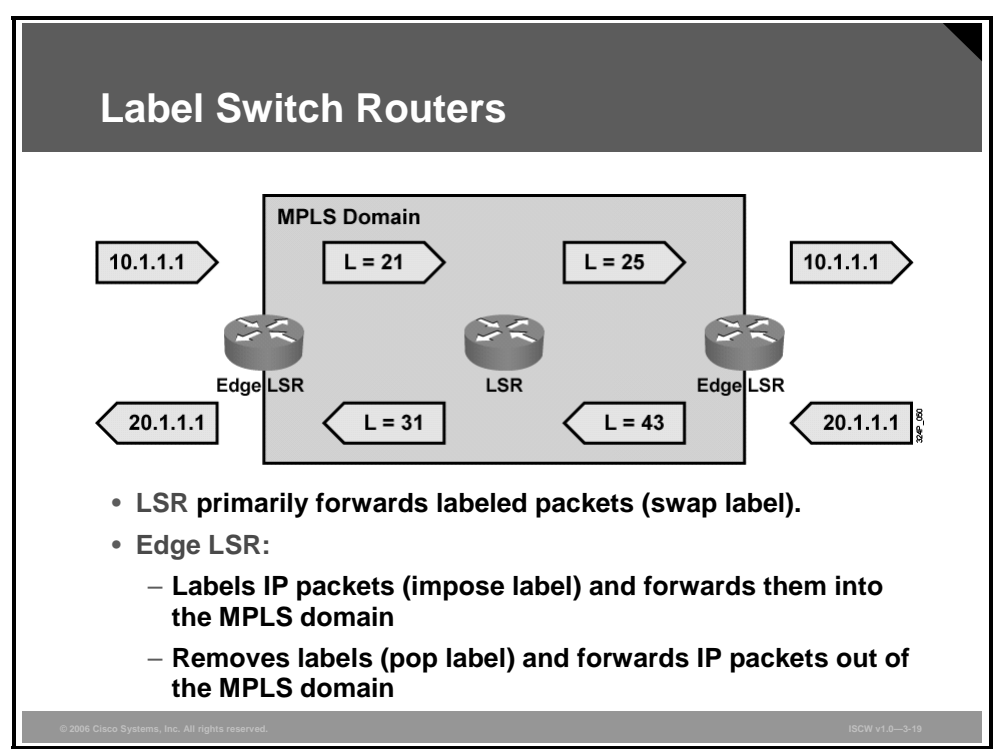

Some of the terminology used in describing MPLS is as follows:

- **LSR:** A device that forwards packets primarily based on labels.
- Edge LSR: A device that primarily labels packets or removes labels.

NoteLSR and Edge LSR are only used in this context in the RFC. Cisco refers to LSR as the<br/>general class of router running MPLS. What the RFC refers to as LSR, Cisco calls a P<br/>router; what the RFC refers to as Edge LSR, Cisco calls a provider edge router (PE router).

LSRs and edge LSRs are usually capable of doing both label switching and IP routing. Their names are based on their positions in an MPLS domain. Routers that have all interfaces enabled for MPLS are called LSRs because they mostly forward labeled packets. Routers that have some interfaces that are not enabled for MPLS are usually at the edge of an MPLS domain— autonomous systems (ASs). These routers also forward packets based on IP destination addresses and label them if the outgoing interface is enabled for MPLS.

For example, an edge LSR receives a packet for destination 10.1.1.1, imposes label 21, and forwards the frame to the LSR in the MPLS backbone. LSR swaps label 21 with label 25 and forwards the frame. The edge LSR removes label 25 and forwards the packet based on IP destination address 10.1.1.1.

The PDF files and any printed representation for this material are the property of Cisco Systems, Inc., for the sole use by Cisco employees for personal study. The files or printed representations may not be used in commercial training, and may not be distributed for purposes other than individual self-study.

# **LSR Component Architecture**

This topic explains the process that occurs between the components of an LSR to enable labeling and forwarding of labeled packets.

| Functions of LSRs                               |                                                                             |
|-------------------------------------------------|-----------------------------------------------------------------------------|
| Component                                       | Functions                                                                   |
| Control plane                                   | <ul> <li>Exchanges routing information</li> <li>Exchanges labels</li> </ul> |
| Data plane                                      | <ul> <li>Forwards packets (LSRs and<br/>edge LSRs)</li> </ul>               |
|                                                 |                                                                             |
|                                                 |                                                                             |
| © 2006 Cisco Systems, Inc. All rights reserved. | ISCW v1.03-21                                                               |

LSRs of all types must perform these functions:

- Exchange routing information (control plane)
- Exchange labels (control plane)
- Forward packets (data plane): Frame mode MPLS forwards packets based on the 32-bit label

The PDF files and any printed representation for this material are the property of Cisco Systems, Inc., for the sole use by Cisco employees for personal study. The files or printed representations may not be used in commercial training, and may not be distributed for purposes other than individual self-study.

#### **Component Architecture of LSR**

The primary function of an LSR is to forward labeled packets. Therefore, every LSR needs a Layer 3 routing protocol (for example, OSPF, EIGRP, or IS-IS) and a label distribution protocol (for example, LDP).

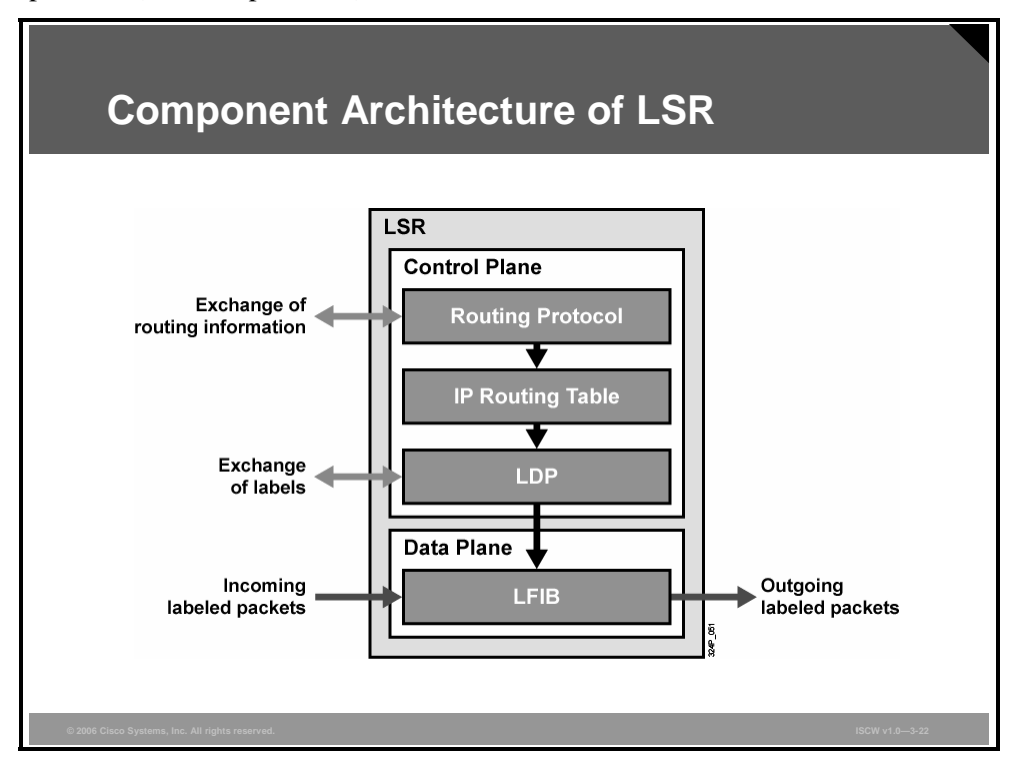

LDP populates the LFIB table in the data plane that is used to forward labeled packets.

#### **Component Architecture of Edge LSR**

Edge LSRs also forward IP packets based on their IP destination addresses and, optionally, label them if a label exists.

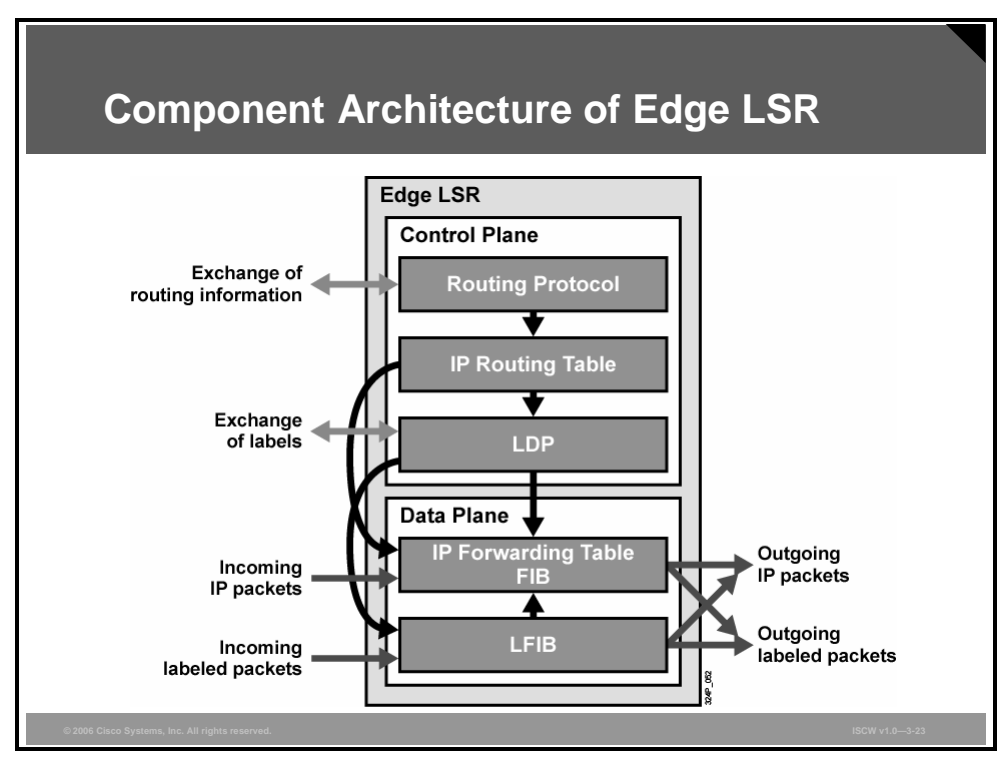

These combinations are possible:

- A received IP packet is forwarded based on the IP destination address and sent as an IP packet.
- A received IP packet is forwarded based on the IP destination address and sent as a labeled packet.
- A received labeled packet is forwarded based on the label; the label is changed (swapped) and the labeled packet is sent.
- A received labeled packet is forwarded based on the label; the label is removed and the IP packet is sent.

These scenarios are possible if the network is not configured properly:

- A received labeled packet is dropped if the label is not found in the LFIB table, even if the IP destination exists in the IP forwarding table—also called the FIB.
- A received IP packet is dropped if the destination is not found in the IP forwarding table (FIB table), even if there is an MPLS label-switched path toward the destination.

© 2006 Cisco Systems, Inc.

The PDF files and any printed representation for this material are the property of Cisco Systems, Inc., for the sole use by Cisco employees for personal study. The files or printed representations may not be used in commercial training, and may not be distributed for purposes other than individual self-study.

# Summary

This topic summarizes the key points that were discussed in this lesson.

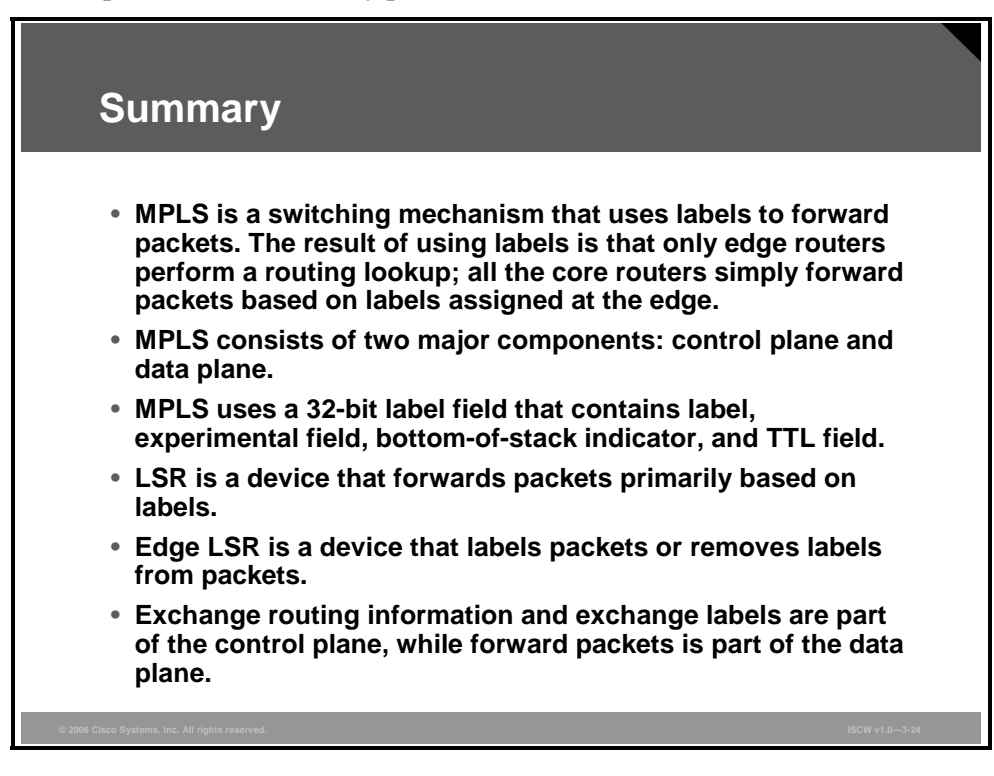

#### References

For additional information, refer to these resources:

- RFC 3031: Multiprotocol Label Switching Architecture at http://www.ietf.org/rfc/rfc3031.txt
- RFC 3032: *MPLS Label Stack Encoding* at http://www.ietf.org/rfc/rfc3032.txt

# Assigning MPLS Labels to Packets

## Overview

This lesson describes how label allocation and label distribution function in a frame mode Multiprotocol Label Switching (MPLS) network. The lesson also describes how MPLS uses the Penultimate Hop Popping (PHP) function to eliminate routing lookups, and how the MPLS data structures are built. The lesson also explains how information gets distributed and placed into appropriate tables for both labeled and unlabeled packet usage.

#### **Objectives**

Upon completing this lesson, you will be able to describe how labels are allocated and distributed in a frame mode MPLS network, and describe how IP packets cross an MPLS network. This ability includes being able to meet these objectives:

- Identify how label allocation is performed in a frame mode MPLS network
- Identify how labels are distributed in a frame mode MPLS network
- Explain how the LFIB table is populated
- Identify packet propagation across an MPLS network
- Describe how PHP improves MPLS performance by eliminating routing lookups on egress LSRs

# Label Allocation in a Frame Mode MPLS Environment

This topic describes how labels are allocated and distributed in a frame mode MPLS network.

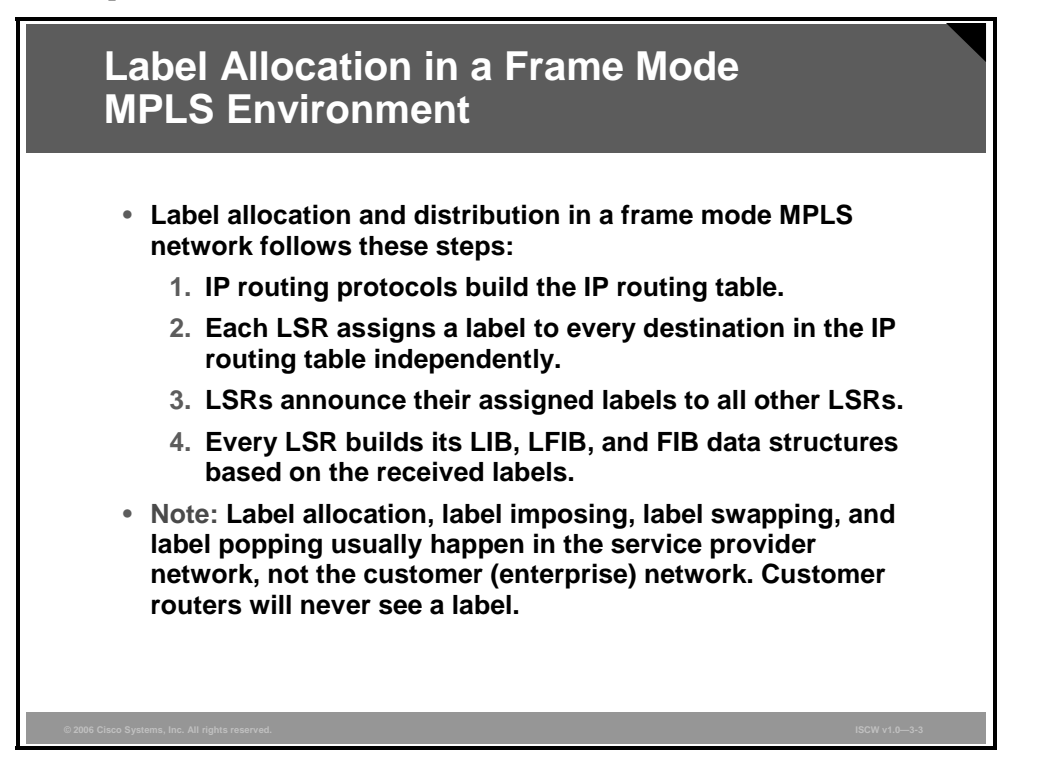

Label allocation and distribution in a Unicast IP routing network and MPLS functionality, including label allocation and distribution, can be divided into these steps:

- Step 1 The routers exchange information using standard or vendor-specific Interior Gateway Protocol (IGP), such as Open Shortest Path First [OSPF], Intermediate System-to-Intermediate System [IS-IS], and Enhanced Interior Gateway Routing Protocol [EIGRP]).
- **Step 2** Local labels are generated. One locally unique label is assigned to each IP destination found in the main routing table and stored in the Label Information Base (LIB) table.
- **Step 3** Local labels are propagated to adjacent routers, where these labels might be used as next-hop labels (stored in the Forwarding Information Base [FIB] and Label Forwarding Information Base [LFIB] tables to enable label switching).
- **Step 4** Every label switch router (LSR) builds its LIB, LFIB, and FIB data structures based on received labels.

These data structures contain label information:

- The LIB, in the control plane, is the database used by Label Distribution Protocol (LDP) where an IP prefix is assigned a locally significant label that is mapped to a next-hop label that has been learned from a downstream neighbor.
- The LFIB, in the data plane, is the database used to forward labeled packets. Local labels, previously advertised to upstream neighbors, are mapped to next-hop labels, previously received from downstream neighbors.

The PDF files and any printed representation for this material are the property of Cisco Systems, Inc., for the sole use by Cisco employees for personal study. The files or printed representations may not be used in commercial training, and may not be distributed for purposes other than individual self-study.

The FIB, in the data plane, is the database used to forward unlabeled IP packets. A forwarded packet is labeled if a next-hop label is available for a specific destination IP network. Otherwise, a forwarded packet is not labeled.

© 2006 Cisco Systems, Inc.

The PDF files and any printed representation for this material are the property of Cisco Systems, Inc., for the sole use by Cisco employees for personal study. The files or printed representations may not be used in commercial training, and may not be distributed for purposes other than individual self-study.

#### **Example: Label Allocation**

The figure illustrates how all routers learn about network X via an IGP, such as OSPF, IS-IS, or EIGRP.

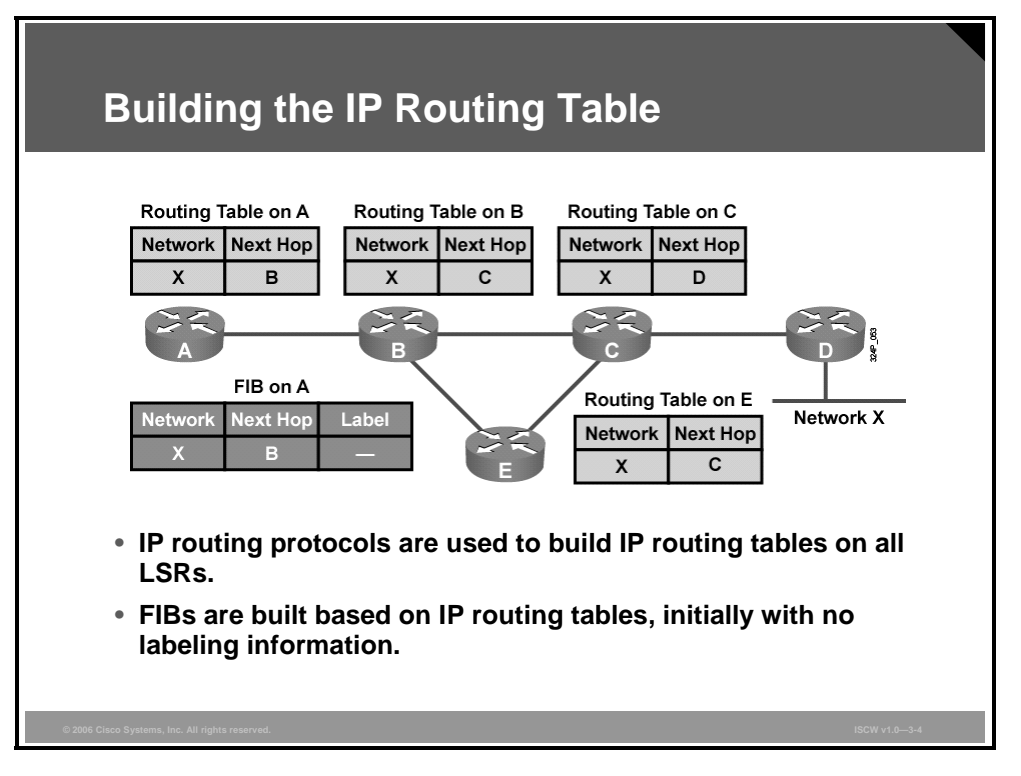

As a starting point for this example, the IGP has converged and the FIB table on router A contains the entry for network X that is mapped to the IP next-hop address B. However, at this time, a next-hop label is not available, which means that all packets are forwarded in a traditional way (as unlabeled packets).

#### **Allocating Labels**

Routers generate labels regardless of other routers (asynchronous allocation of labels).

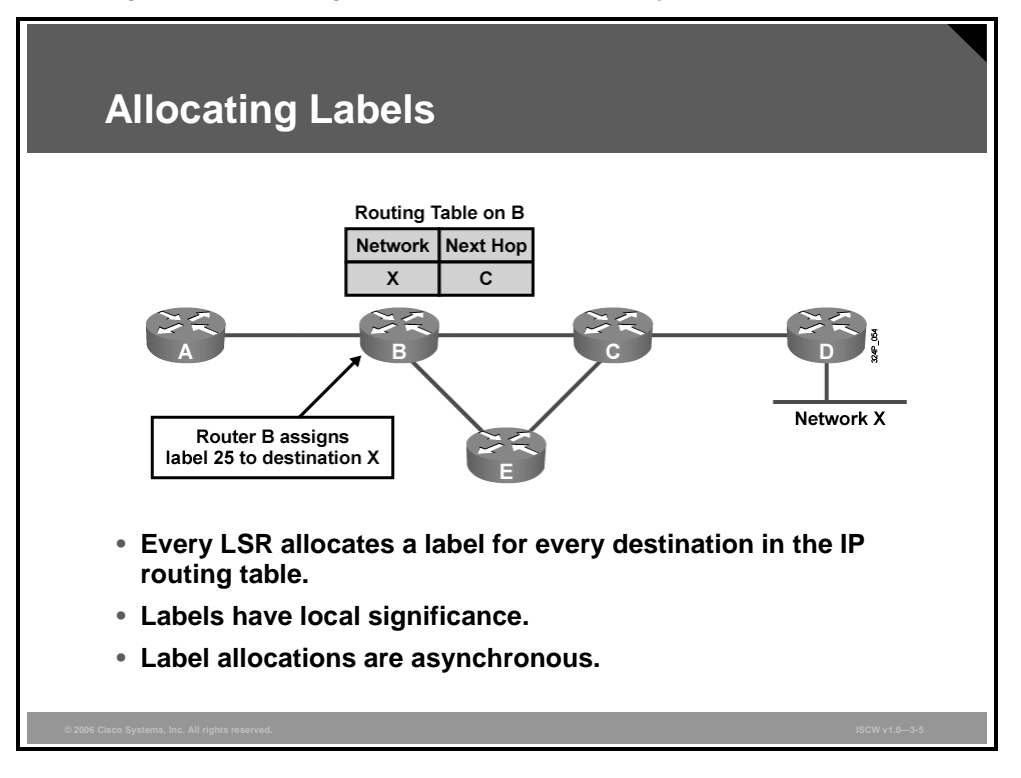

Although any of the routers could be first to generate a label, for this example it is assumed that router B is the first router to generate the label. Router B generates a locally significant and locally unique label (for this example, 25), and assigns it to IP network X.

| Note | Labels 0 to 15 are reserved. |
|------|------------------------------|
|------|------------------------------|

The PDF files and any printed representation for this material are the property of Cisco Systems, Inc., for the sole use by Cisco employees for personal study. The files or printed representations may not be used in commercial training, and may not be distributed for purposes other than individual self-study.

#### LIB and LFIB Setup

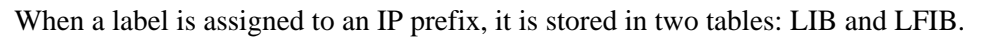

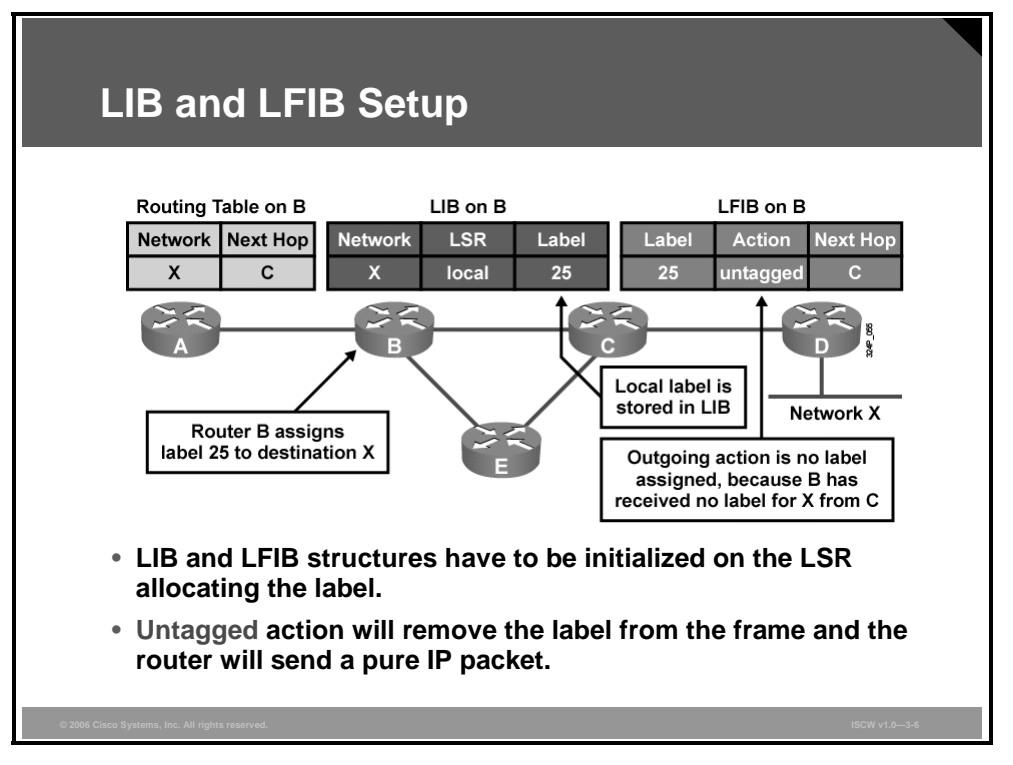

The LIB table is used to maintain the mapping between the IP prefix (network X), the assigned label (25), and the assigning router (local).

The LFIB table is modified to contain the local label mapped to the forwarding action. In this case, the action is untagged because no label for network X has been received from a neighbor. The untagged action is used until the next-hop label is received from the downstream neighbor (router C in this case).

# Label Distribution and Advertisement

This topic describes how MPLS labels are distributed and advertised within an MPLS network.

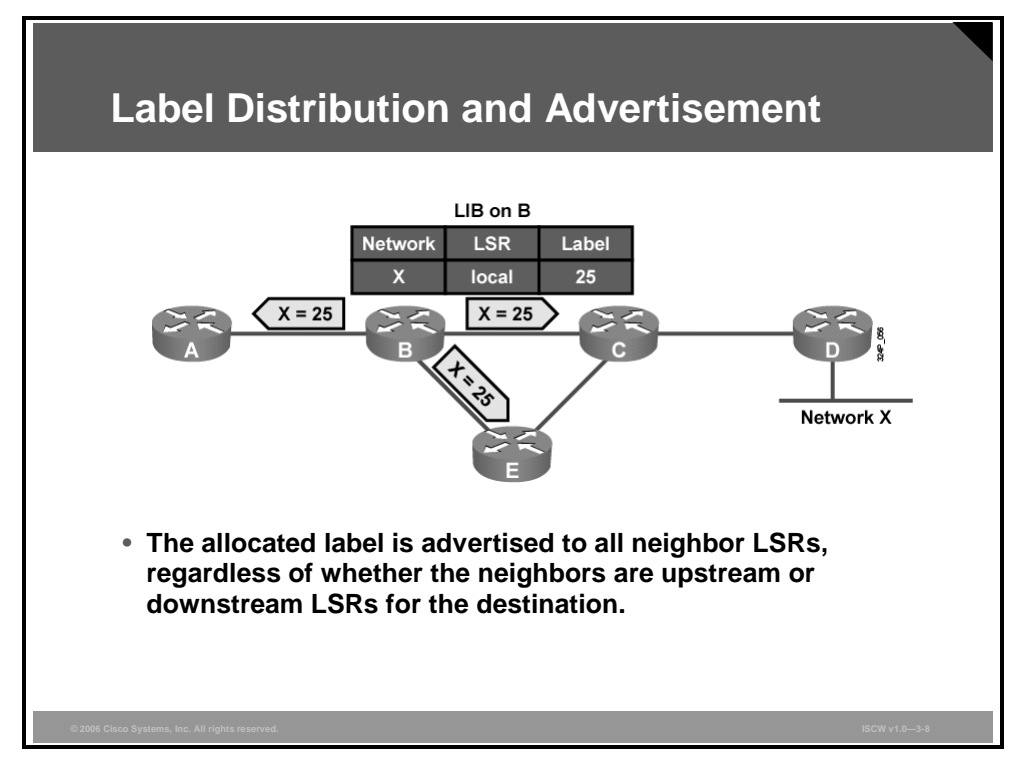

MPLS adds a new piece of information that must be exchanged between adjacent routers. There are two possible approaches to propagating this additional label information between adjacent routers:

- Extend the functionality of existing routing protocols
- Create a new protocol dedicated to exchanging labels

Extending the functionality of existing router protocols requires much more time and effort because of the large number of different routing protocols. This first approach also causes interoperability problems between routers that support the new functionality and those that do not. Therefore, the Internet Engineering Task Force (IETF) selected the second approach. The LDP in the control plane exchanges labels and stores them in the LIB.

The figure illustrates the next step after a local label has been assigned. Router B propagates this label, 25, to all adjacent neighbors where this label can be used as a next-hop label. The allocated label is advertised to all neighbor LSRs, regardless of whether the neighbors are upstream or downstream LSRs for the destination.

NoteBecause router B cannot predict which routers might use it as the downstream neighbor,<br/>router B sends its local mappings to all LDP neighbors.

© 2006 Cisco Systems, Inc.

The PDF files and any printed representation for this material are the property of Cisco Systems, Inc., for the sole use by Cisco employees for personal study. The files or printed representations may not be used in commercial training, and may not be distributed for purposes other than individual self-study.

#### **Receiving Label Advertisement**

Upon receiving an LDP update from router B, routers A, C, and E can fill in the missing information in their LIB, LFIB, and FIB tables.

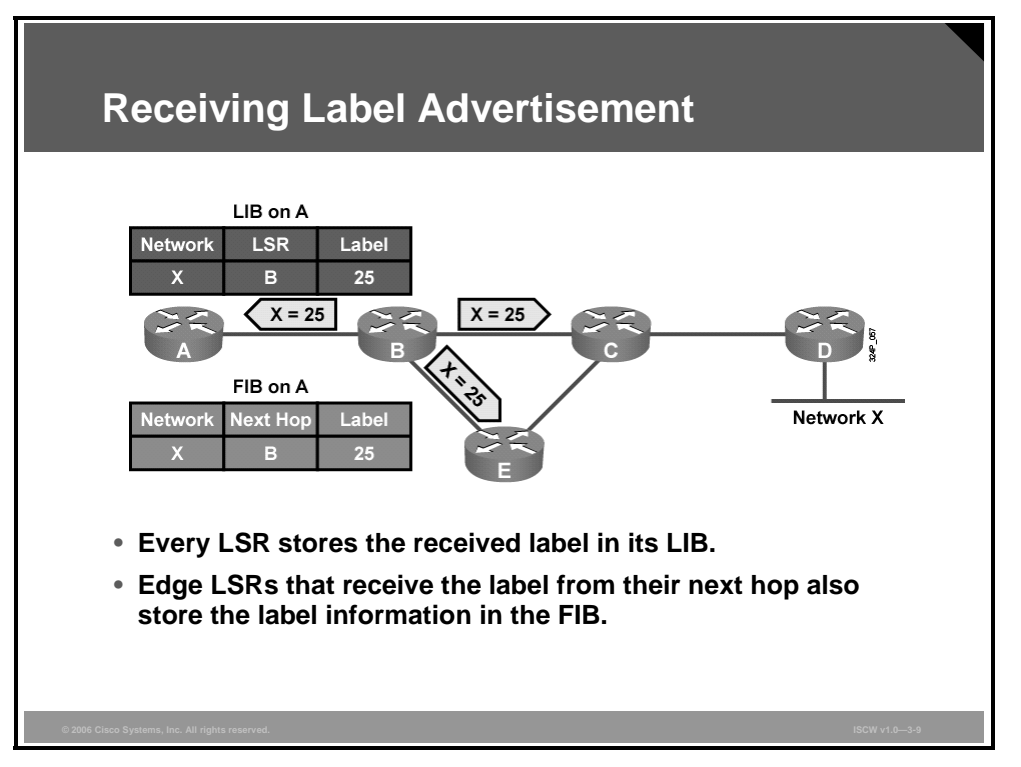

Label 25, received from LSR B, is stored in the LIB table as the label for network X.

Label 25 is attached to the IP forwarding entry in the FIB table to enable the MPLS edge functionality (incoming IP packets are forwarded as labeled packets).

The local label in the LFIB table is mapped to outgoing label 25 instead of the untagged action (incoming labeled packets can be forwarded as labeled packets).

#### **Interim Packet Propagation Through an MPLS Network**

The question comes up of what happens if a packet arrives at an MPLS network before all routers have learned the label to network X.

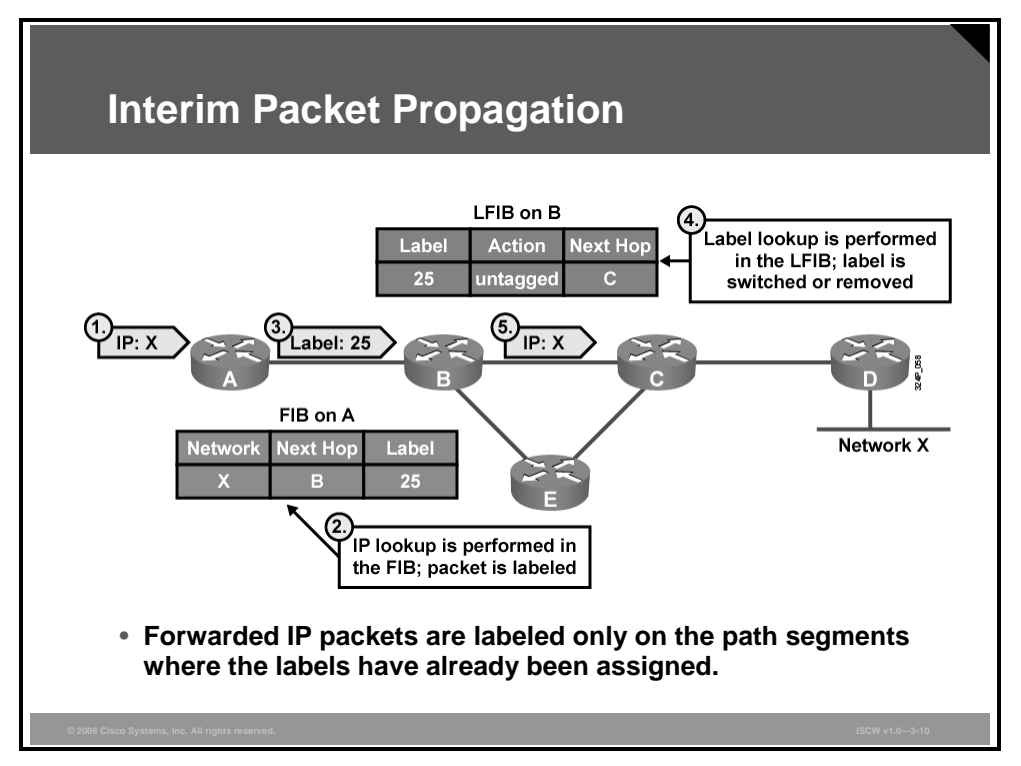

The figure shows such an example:

- **Step 1** An unlabeled IP packet arrives at router A.
- **Step 2** The packet is forwarded based on the information found in the FIB table on router A.
- **Step 3** Label 25, found in the FIB table, is used to label the packet and it is forwarded to the next-hop router, router B.
- **Step 4** Router B must remove the label because LSR B has not yet received any next-hop label (the action in the LFIB is untagged).
- **Step 5** The packet is then forwarded as a standard IP packet.

Router A performs an IP lookup (Cisco Express Forwarding [CEF] switching), whereas router B performs a label lookup (label switching) in which the label is removed and a normal IP packet is sent out of router B. This functionality allows MPLS to continue packet forwarding even though label distribution is not complete.

© 2006 Cisco Systems, Inc.

The PDF files and any printed representation for this material are the property of Cisco Systems, Inc., for the sole use by Cisco employees for personal study. The files or printed representations may not be used in commercial training, and may not be distributed for purposes other than individual self-study.

#### **Further Label Allocation**

Because all routers in an MPLS domain asynchronously do the same as routers A and B, a Label Switch Path (LSP) tunnel is generated, spanning from router A to router D.

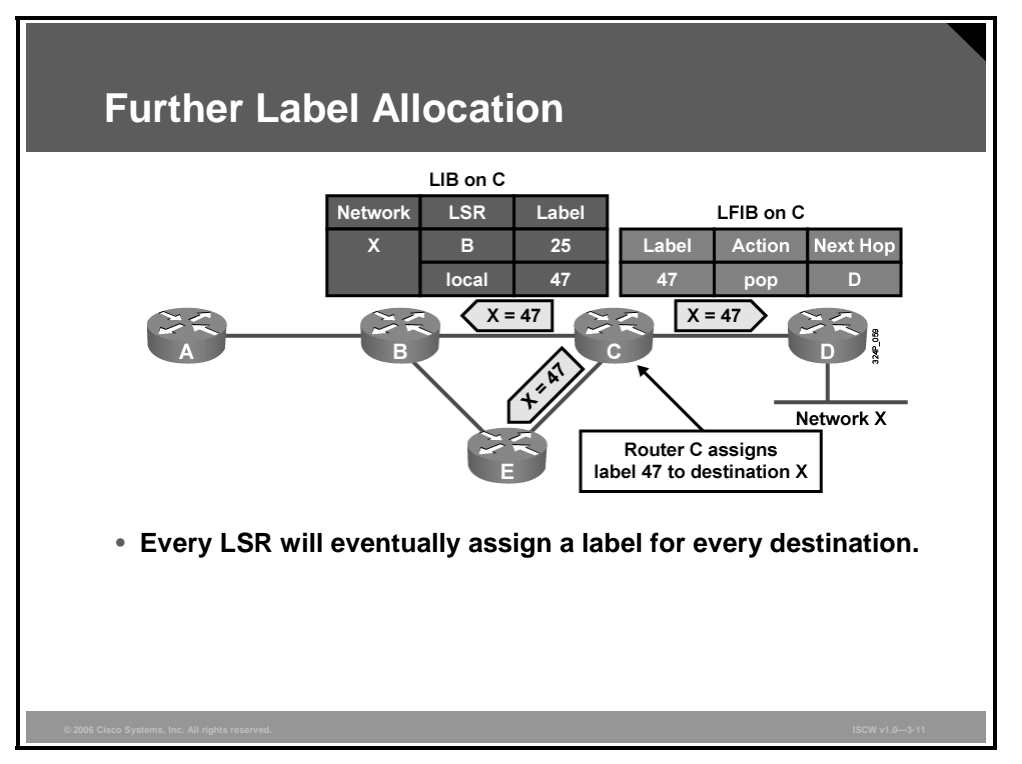

The figure illustrates how an LDP update, advertising label 47 for network X, from router C is sent to all adjacent routers, including router B.

Router D also advertises a label for network X. Since network X is directly connected to router D, it sends an implicit null label for this network. Because of this, the pop action for network X is used on router C, using a Penultimate Hop Popping (PHP) function. The packet sent to router D will not be labeled.

#### **Receiving Label Advertisement**

Router B can now map the entry for network X in its FIB and the local label 25 in its LFIB to the next-hop label 47 received from the downstream neighbor, router C.

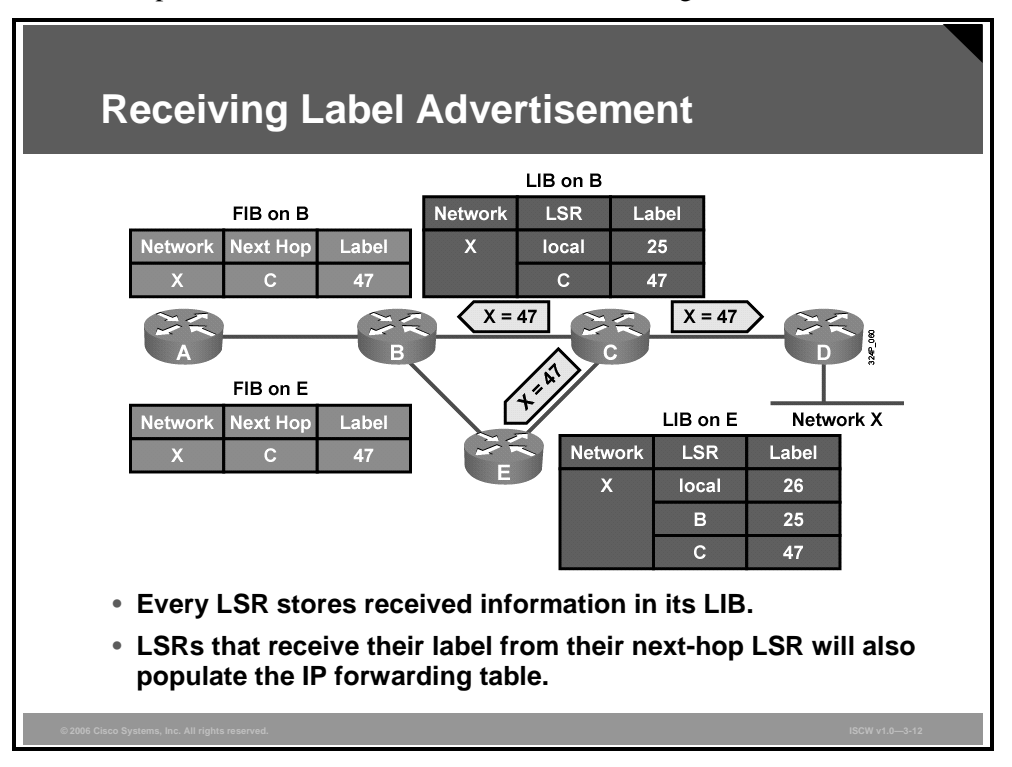

Router E has allocated label 26 for network X, and has received a label from router B (label 25) and a label from router C (label 47) for network X.

© 2006 Cisco Systems, Inc.

The PDF files and any printed representation for this material are the property of Cisco Systems, Inc., for the sole use by Cisco employees for personal study. The files or printed representations may not be used in commercial training, and may not be distributed for purposes other than individual self-study.

# **Populating the LFIB Table**

This topic describes the process undertaken by routers to populate the LFIB database.

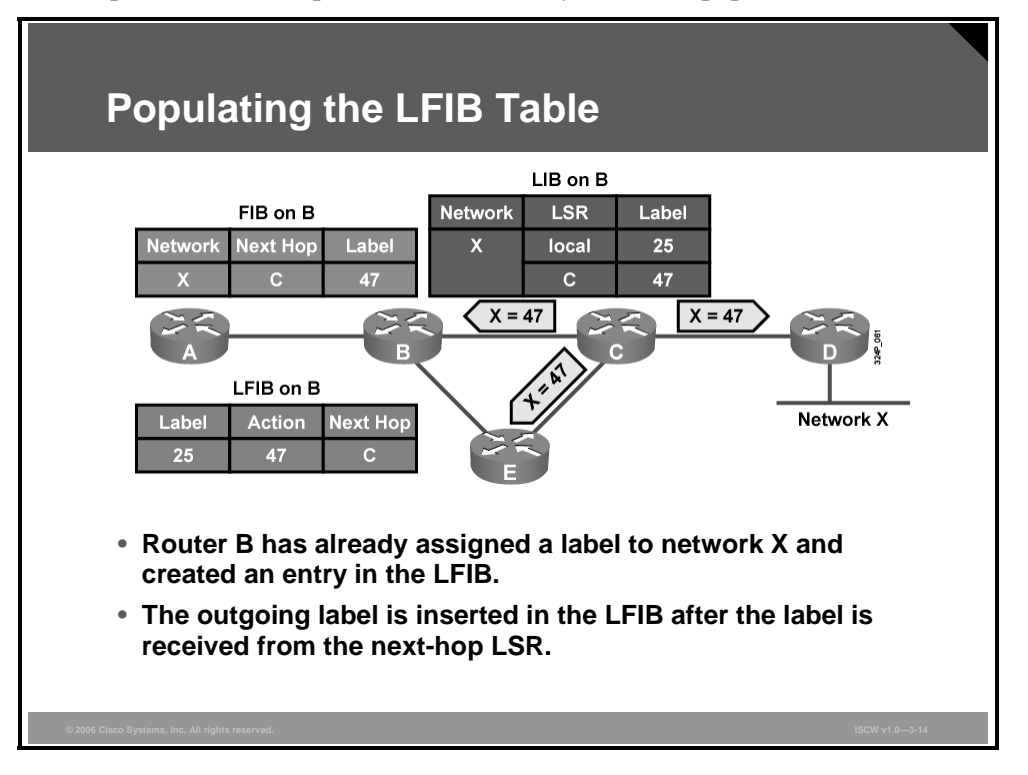

An IGP is used to populate the routing tables in all routers in an MPLS domain. LDP is used to propagate labels for these networks. Each router determines its own shortest path by IGP.

LDP, which propagates labels for the networks, adds labels into the FIB and LFIB tables. Only those labels that come from the next-hop router are inserted into the LFIB table.

Router B has already assigned a label to network X and created an entry in the LFIB. The outgoing label is inserted in the LFIB after the label is received from the next-hop LSR.

After router C advertises label 47 to adjacent routers, the LSP tunnel for network X has two hops. The steps in establishing the LSP or LSP tunnel from router A to network X are as follows:

- **Step 1** On router A, network X is mapped to the next-hop label 25 (router B).
- **Step 2** On router B, label 25 is mapped to the next-hop label 47 (router C).
- **Step 3** Router C received an implicit null label for network X from router D. Label 47 is therefore mapped to the pop action.

Note In the figure, label distribution is from right to left, and packet forwarding is from left to right.

# **Packet Propagation Across an MPLS Network**

This topic describes how IP packets cross an MPLS network.

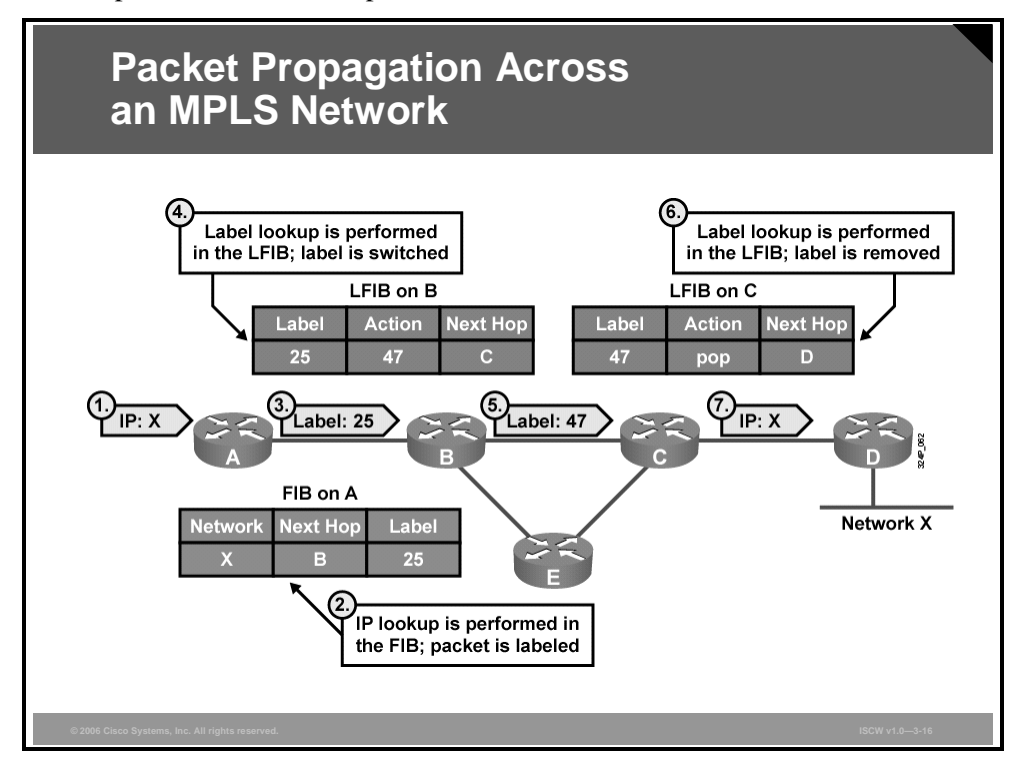

An incoming IP packet is forwarded by using the FIB table, and can be sent out as an IP packet or as a labeled IP packet. But an incoming labeled packet is forwarded by using the LFIB table and sent out as a labeled IP packet. If a router did not get a label from the next-hop router, the label is removed and an unlabeled IP packet is sent.

The figure illustrates how IP packets are propagated across an MPLS domain. The steps are as follows:

- **Step 1** A standard IP packet destined for network X arrives at router A.
- **Step 2** Router A labels a packet destined for network X by using the next-hop label 25 (CEF switching by using the FIB table).
- **Step 3** Router A sends the packet toward network X with the MPLS label 25.
- **Step 4** Router B swaps label 25 with label 47 using the LFIB.
- **Step 5** Router B forwards the packet to router C (label switching by using the LFIB table).
- **Step 6** Router C removes (pops) the label.
- **Step 7** Router C forwards the unlabeled packet to router D (label removed by using the LFIB table).

The PDF files and any printed representation for this material are the property of Cisco Systems, Inc., for the sole use by Cisco employees for personal study. The files or printed representations may not be used in commercial training, and may not be distributed for purposes other than individual self-study.

# **Penultimate Hop Popping**

This topic describes the efficiency that is added to an MPLS network with PHP enabled.

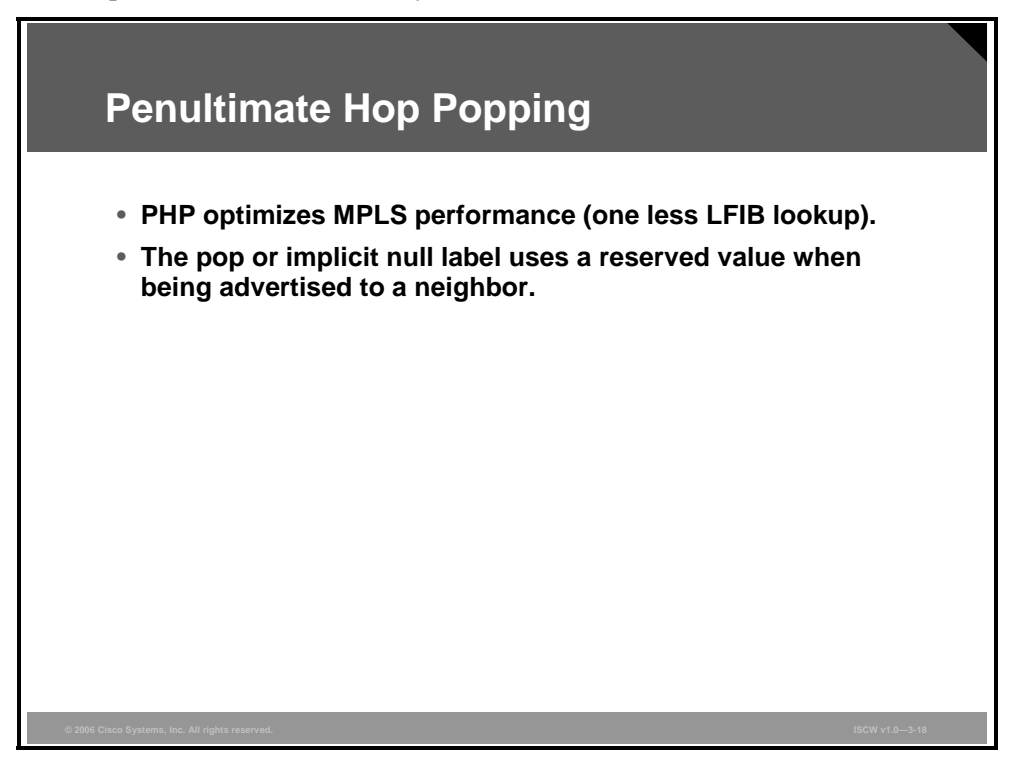

PHP optimizes MPLS performance by reducing the number of table lookups on the egress router.

When the downstream router realizes that it is the final node in the label switched path, it can distribute the label value of 3 to the upstream router at the time the path is established. The upstream router makes the next-hop determination for the packet based on the inbound label it receives and forwards the packet without a label. This allows the downstream node to perform a single lookup.

**Note** A pop label is encoded with a value of 3 for LDP. This label instructs upstream routers to remove the label instead of swapping it with label 3. The display in the LIB table of the router will be *imp-null* rather than the value of 3.
### **Example: Before the Introduction of the PHP**

The figure illustrates how labels are propagated and used in a typical frame mode MPLS network.

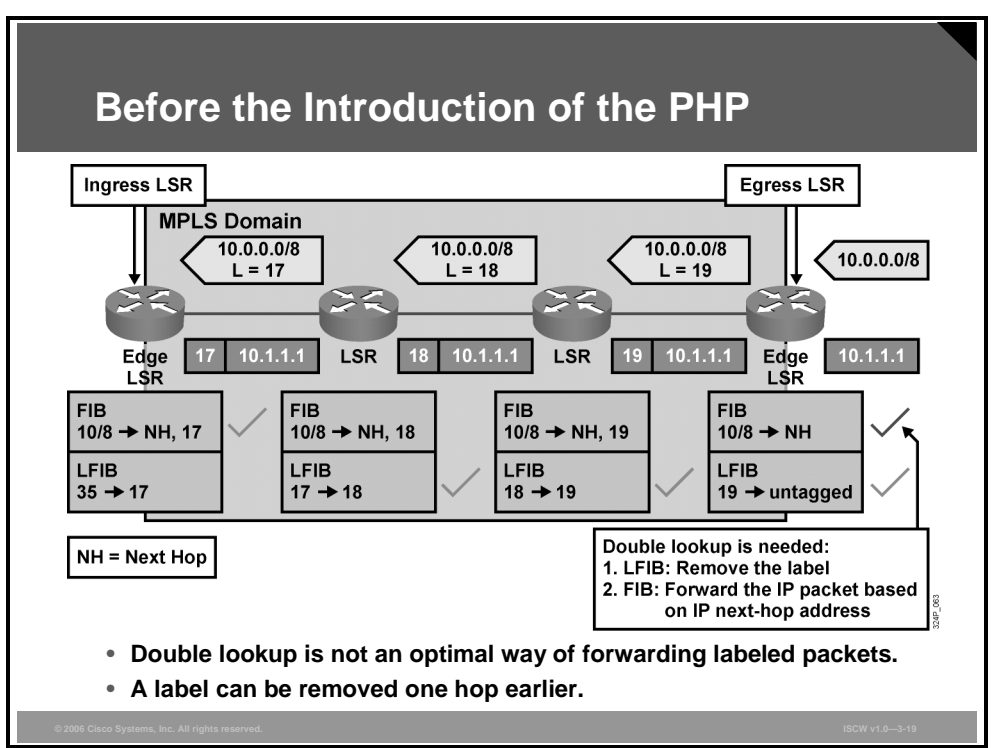

The check marks show which tables are used on individual routers. The egress router in this example must do a lookup in the LFIB table to determine whether the label must be removed and if a further lookup in the FIB table is required.

PHP removes the requirement for a double lookup to be performed on egress LSRs.

© 2006 Cisco Systems, Inc.

The PDF files and any printed representation for this material are the property of Cisco Systems, Inc., for the sole use by Cisco employees for personal study. The files or printed representations may not be used in commercial training, and may not be distributed for purposes other than individual self-study.

### **Example: After the Introduction of the PHP**

This figure illustrates how a predefined label pop, which corresponds to the pop action in the LFIB, is propagated on the first hop or the last hop, depending on the perspective.

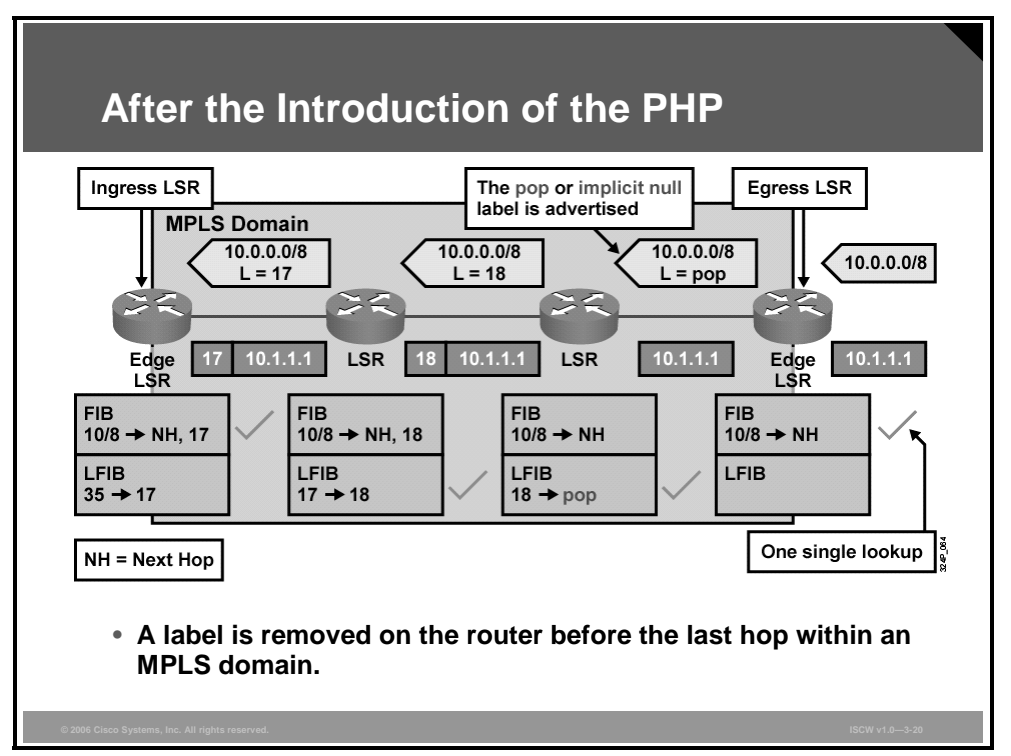

The term pop means to remove the top label in the MPLS label stack instead of swapping it with the next-hop label. The last router before the egress router, therefore, removes the top label.

PHP slightly optimizes MPLS performance by eliminating one LFIB lookup at the egress edge LSR.

### Summary

This topic summarizes the key points that were discussed in this lesson.

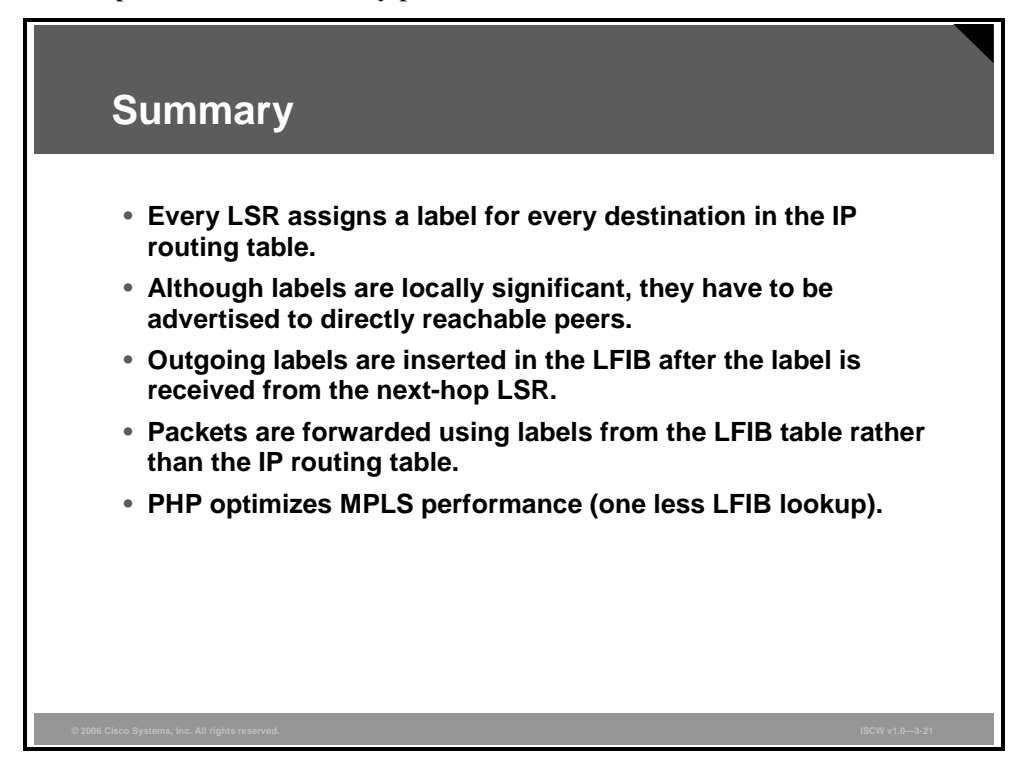

### References

For additional information, refer to these resources:

- RFC 3031: Multiprotocol Label Switching Architecture at http://www.ietf.org/rfc/rfc3031.txt
- RFC 3036: *LDP Specification* at http://www.ietf.org/rfc/rfc3036.txt

The PDF files and any printed representation for this material are the property of Cisco Systems, Inc., for the sole use by Cisco employees for personal study. The files or printed representations may not be used in commercial training, and may not be distributed for purposes other than individual self-study.

3-38 Implementing Secure Converged Wide Area Networks (ISCW) v1.0

# Implementing Frame Mode MPLS

### Overview

Cisco Express Forwarding (CEF) must be running as a prerequisite to running Multiprotocol Label Switching (MPLS) on a Cisco router. This lesson describes how to configure IP CEF switching and frame mode MPLS on Cisco IOS platforms. The lesson also describes the mandatory configuration tasks and commands.

### **Objectives**

Upon completing this lesson, you will be able to describe the steps that are required to successfully implement MPLS. This ability includes being able to meet these objectives:

- Describe the procedure for configuring frame mode MPLS on a Cisco IOS router
- Enable IP CEF on a router as a step in implementing frame mode MPLS
- Enable MPLS on a frame mode interface as a step in implementing frame mode MPLS
- Configure the MTU size in label switching as a step in implementing frame mode MPLS

## The Procedure to Configure MPLS

This topic describes the procedure for configuring frame mode MPLS on a Cisco IOS router.

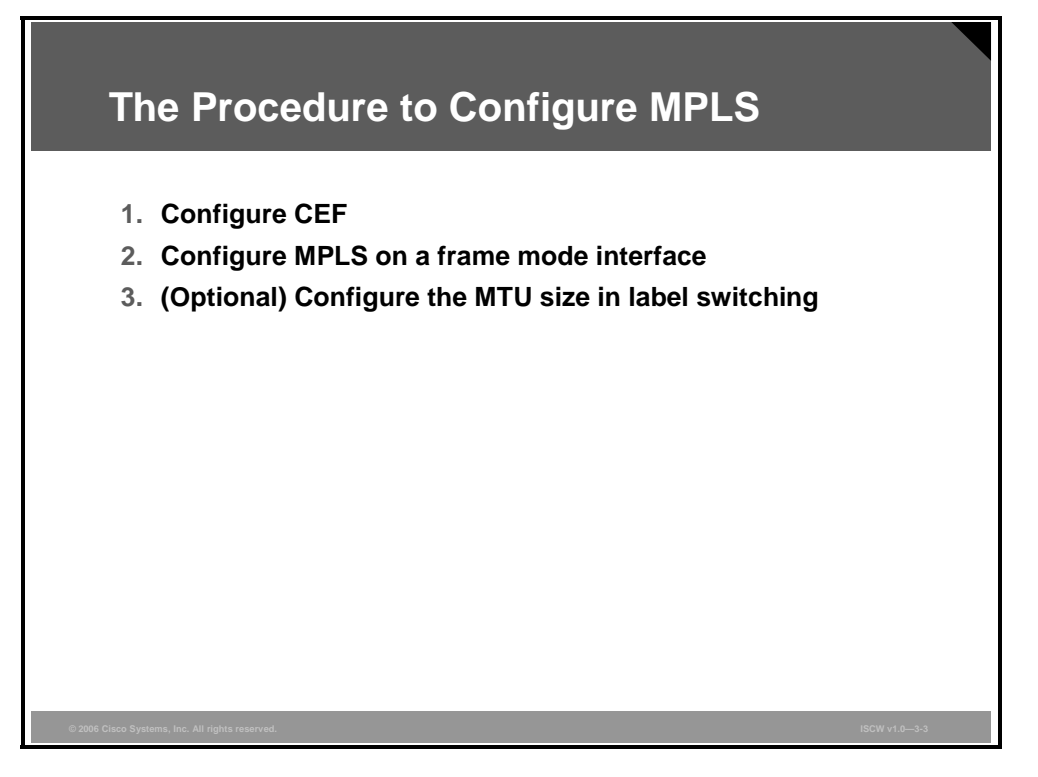

To configure MPLS, follow these steps:

- **Step 1 Configure CEF:** CEF must be running as a prerequisite to running MPLS on a Cisco router.
- **Step 2 Configure MPLS on a frame mode interface:** All MPLS backbone interfaces should be enabled for MPLS.
- **Step 3 Configure the maximum transmission unit (MTU) size in label switching:** To prevent labeled packets from exceeding the maximum size, you may need to increase the MTU on the MPLS interface.

# **Configuring IP CEF**

This topic describes how to configure IP CEF.

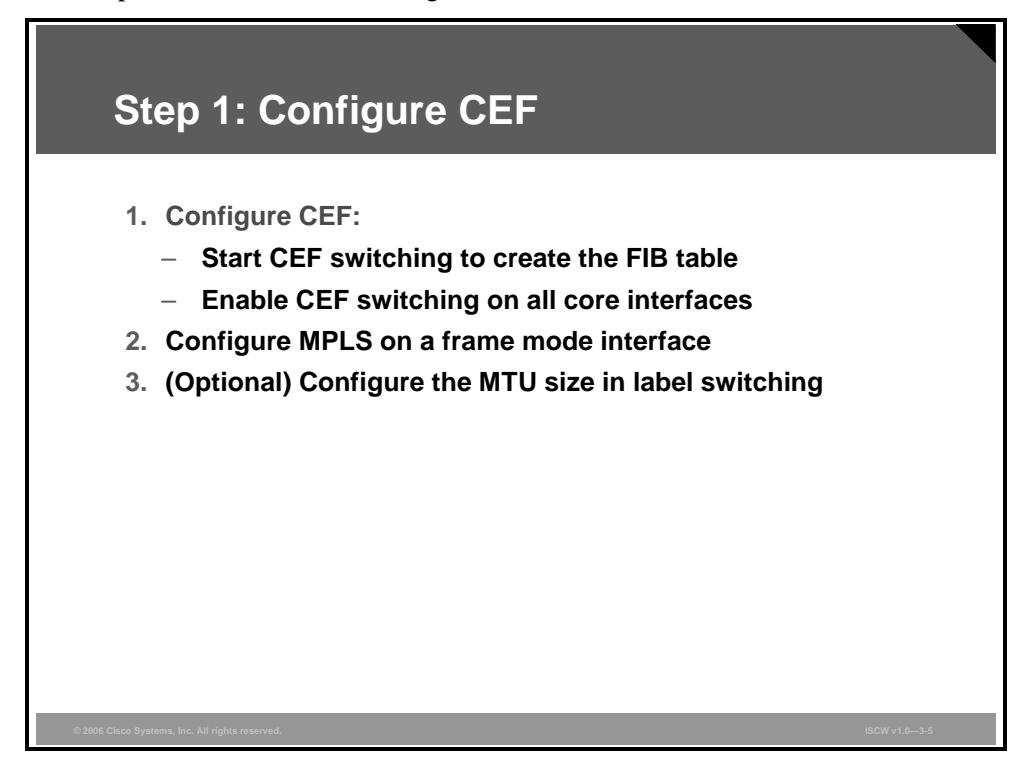

To enable MPLS, you must first enable CEF switching.

You should enable CEF switching globally or on individual interfaces. Enabling CEF globally on a router is more common—this will enable CEF on all interfaces.

In situations in which you want to have control over the range of labels assigned by Label Distribution Protocol (LDP), you may need to establish the range for the label pool.

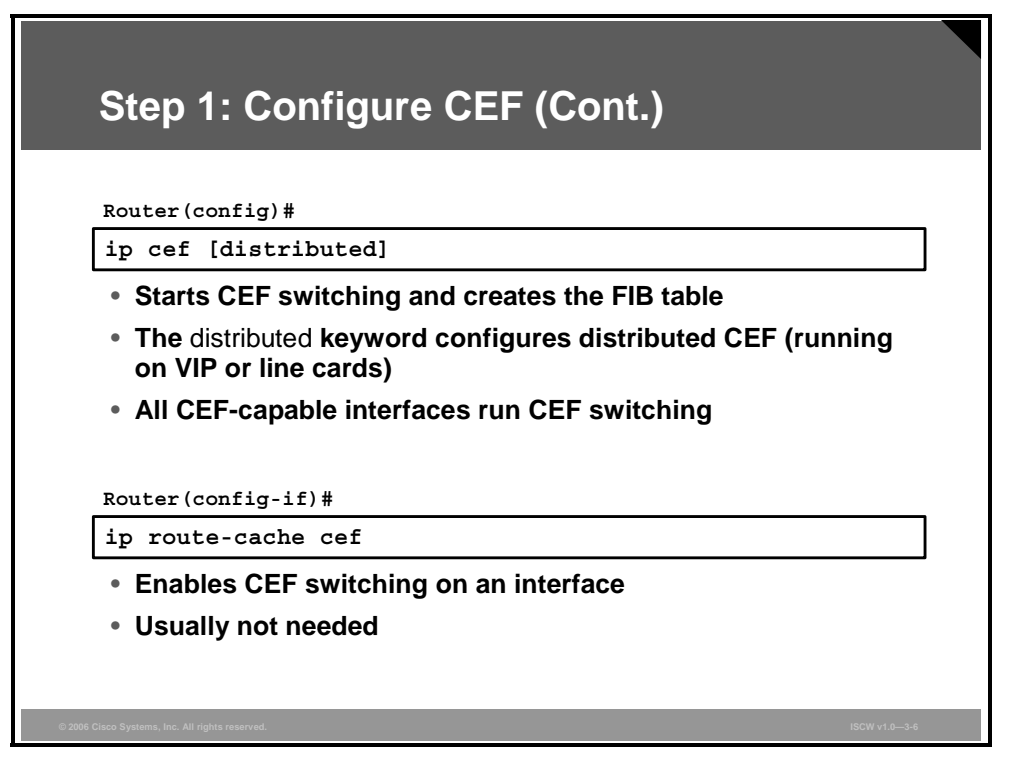

To enable CEF, use the **ip cef** command in global configuration mode.

### ip cef [distributed]

### ip cef Parameter

| Parameter   | Description                                                                                                    |
|-------------|----------------------------------------------------------------------------------------------------|
| distributed | (Optional) Enables the distributed CEF operation. Distributes the CEF information to the line cards. The line cards perform express forwarding. |
|             | CEF is enabled by default only on these platforms:                                                                                              |
|             | <ul> <li>CEF is enabled on the Cisco 7100 series router.</li> </ul>                                                                             |
|             | <ul> <li>CEF is enabled on the Cisco 7200 series router.</li> </ul>                                                                             |
|             | <ul> <li>CEF is enabled on the Cisco 7500 series Internet router.</li> </ul>                                                                    |
|             | <ul> <li>Distributed CEF is enabled on the Cisco 6500 series router.</li> </ul>                                                                 |
|             | <ul> <li>Distributed CEF is enabled on the Cisco 12000 series<br/>Internet router.</li> </ul>                                                   |

To enable CEF operation on an interface after the CEF operation has been disabled, use the **ip route-cache cef** command in interface configuration mode. The **ip route-cache cef** command does not have any parameters.

When standard CEF or distributed CEF operations are enabled globally, all interfaces that support CEF are enabled by default.

### **Monitoring IP CEF**

To display entries in the Forwarding Information Base (FIB) or to display a summary of the FIB, use the **show ip cef** command in user EXEC or privileged EXEC mode.

| Monitoring IP CEF                                                                                                    |     |
|----------------------------------------------------------------------------------------------------|-----|
| Router#                                                                                                    |     |
| show ip cef detail                                                                                                    |     |
| <ul> <li>Displays a summary of the FIB</li> </ul>                                                                                                    |     |
| Router#show ip cef detail<br>IP CEF with switching (Table Version 6), flags=0x0<br>6 routes, 0 reresolve, 0 unresolved (0 old, 0 new)<br>9 leaves, 11 nodes, 12556 bytes, 9 inserts, 0 invalidations<br>0 load sharing elements, 0 bytes, 0 references<br>2 CEF resets, 0 revisions of existing leaves<br>refcounts: 543 leaf, 544 node                                                                                                    |     |
| <pre>Adjacency Table has 4 adjacencies<br/>0.0.0.0/32, version 0, receive<br/>192.168.3.1/32, version 3, cached adjacency to Serial0/0.10<br/>0 packets, 0 bytes<br/>tag information set<br/>local tag: 28<br/>fast tag rewrite with Se0/0.10, point2point, tags imposed: {<br/>via 192.168.3.10, Serial0/0.10, 0 dependencies<br/>next hop 192.168.3.10, Serial0/0.10<br/>valid cached adjacency<br/>tag rewrite with Se0/0.10, point2point, tags imposed: {28}</pre> | 28} |

The show if cef command has several different parameters.

### show ip cef [unresolved | summary]

show ip cef [network [mask [longer-prefixes]]] [detail]

show ip cef [type number] [detail]

### show ip cef Parameters

| Parameter       | Description                                                                      |
|-----------------|----------------------------------------------------------------------------------|
| unresolved      | (Optional) Displays unresolved FIB entries                                       |
| summary         | (Optional) Displays a summary of the FIB                                         |
| network         | (Optional) Displays the FIB entry for the specified destination network          |
| mask            | (Optional) Displays the FIB entry for the specified destination network and mask |
| longer-prefixes | (Optional) Displays the FIB entries for all the specific destinations            |
| detail          | (Optional) Displays detailed FIB entry information                               |
| type number     | (Optional) Interface type and number for which to display FIB entries            |

© 2006 Cisco Systems, Inc.

# **Configuring MPLS on a Frame Mode Interface**

This topic describes how to enable MPLS on a frame mode interface.

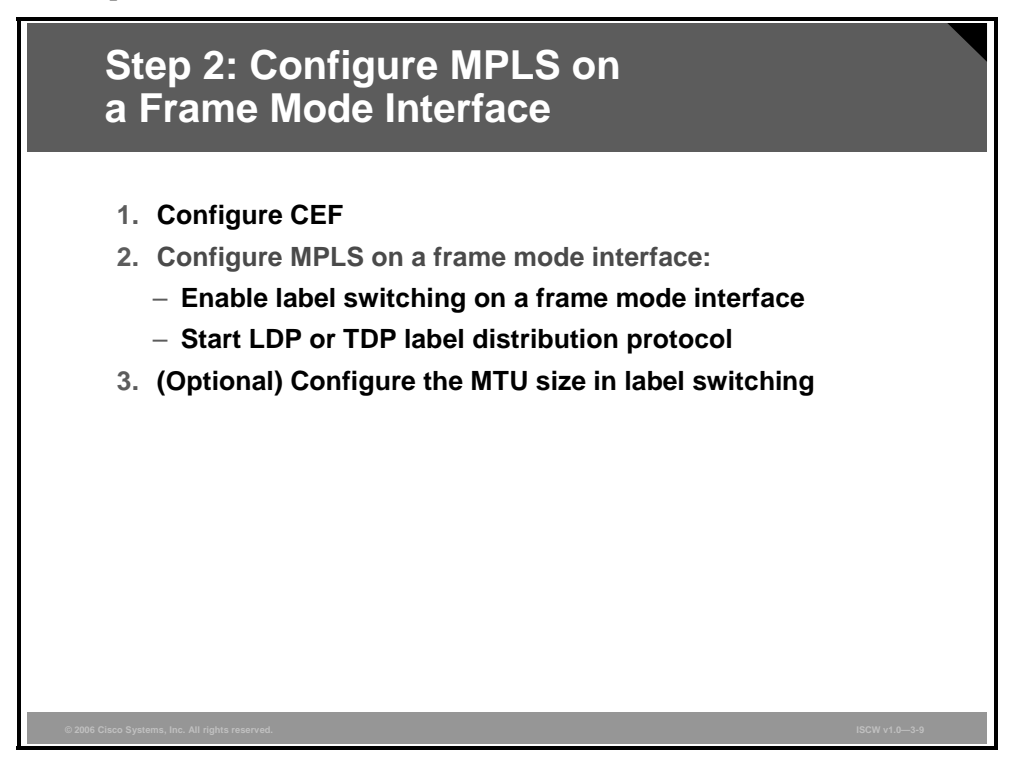

Enable Tag Distribution Protocol (TDP) or Label Distribution Protocol (LDP) on the interface by using either tag switching or label switching. You enable the support for MPLS on a device by using **mpls ip** global configuration command, although this should be on by default, and then individually on every frame mode interface that participates in MPLS processes.

MPLS support is enabled by default in Cisco routers. MPLS can be disabled using the **no mpls ip** interface configuration command. You must configure MPLS individually on every frame mode interface that will participate in MPLS using the **mpls ip** command in interface configuration mode. After enabling MPLS on the interface, you must select the label distribution protocol using the **mpls label protocol** command in interface configuration mode.

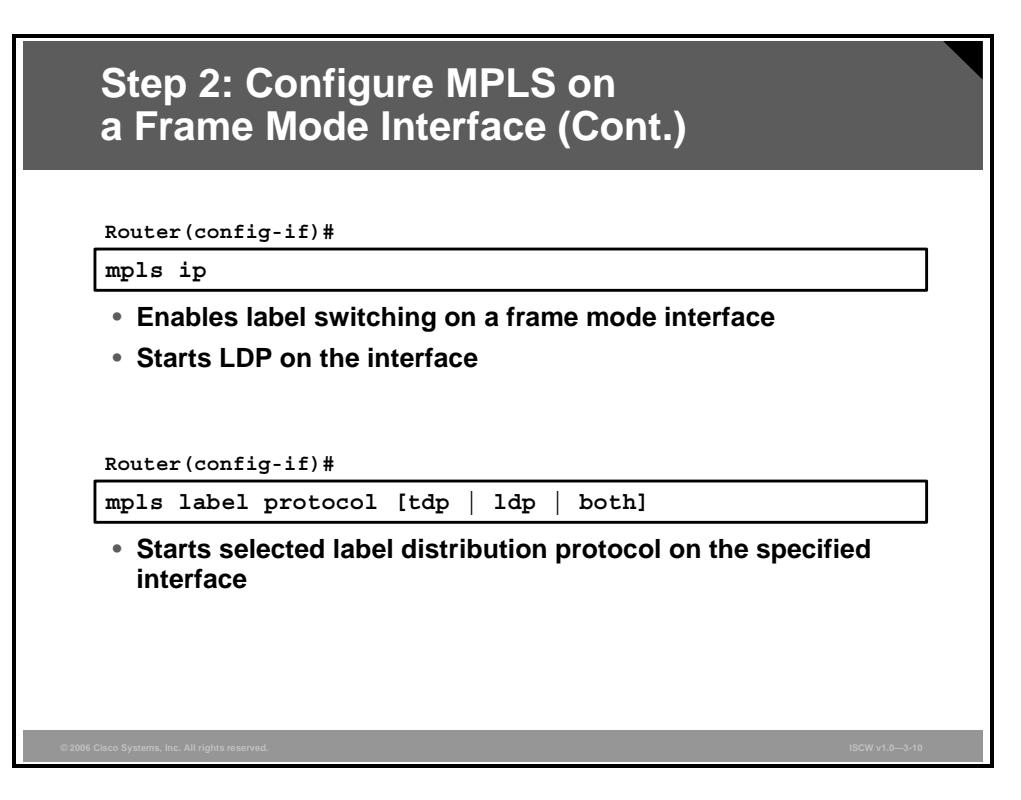

To run MPLS on the interface, you must explicitly enable it and afterwards select the LDP.

TDP is Cisco proprietary protocol. Depending on the Cisco IOS version, when issuing a **show running-config** command, the **mpls ldp** commands will show up as **tag-switching** commands.

The default MPLS label distribution protocol changed from TDP to LDP. If no protocol is explicitly configured by the **mpls label protocol** command, LDP is the default label distribution protocol.

You can save the LDP configuration commands by using the **mpls ip** form of the command rather than the **tag-switching** form. Previously, commands were saved using the **tag-switching** form of the command, for backward compatibility.

To enable label switching of IP version 4 (IPv4) packets on an interface, use the **mpls ip** command in interface configuration mode. The **mpls ip** command does not have any parameters.

This command starts LDP on all interfaces on a Cisco router. To select TDP, you have to use **mpls label protocol tdp** command, globally or per interface.

By default, label switching of IPv4 packets is disabled on an interface.

To select which label distribution protocol will be used on an interface, use the **mpls label protocol** command in interface configuration mode.

### mpls label protocol [tdp | ldp | both]

| Parameter | Description                         |
|-----------|-------------------------------------|
| tdp       | Enables TDP on an interface         |
| ldp       | Enables LDP on an interface         |
| both      | Enables TDP and LDP on an interface |

### mpls label protocol Parameters

© 2006 Cisco Systems, Inc.

LDP is the default protocol on Cisco IOS software Release 12.4(3) and later. In the older releases, TDP was the default protocol.

**Note** For backward compatibility, using the **mpls** syntax will be entered as **tag-switching** syntax in the configuration by the Cisco IOS software.

The PDF files and any printed representation for this material are the property of Cisco Systems, Inc., for the sole use by Cisco employees for personal study. The files or printed representations may not be used in commercial training, and may not be distributed for purposes other than individual self-study.

### **Examples: Configuring MPLS on a Frame Mode Interface**

The figure shows the configuration steps needed to enable MPLS on an edge label switch router (LSR). The configuration includes an access control list (ACL) that denies any attempt to establish an LDP session from an interface that is not enabled for MPLS. In the example in the figure, router A has "NoLDP" ACL on Serial 3/1 interface, which is not enabled for MPLS.

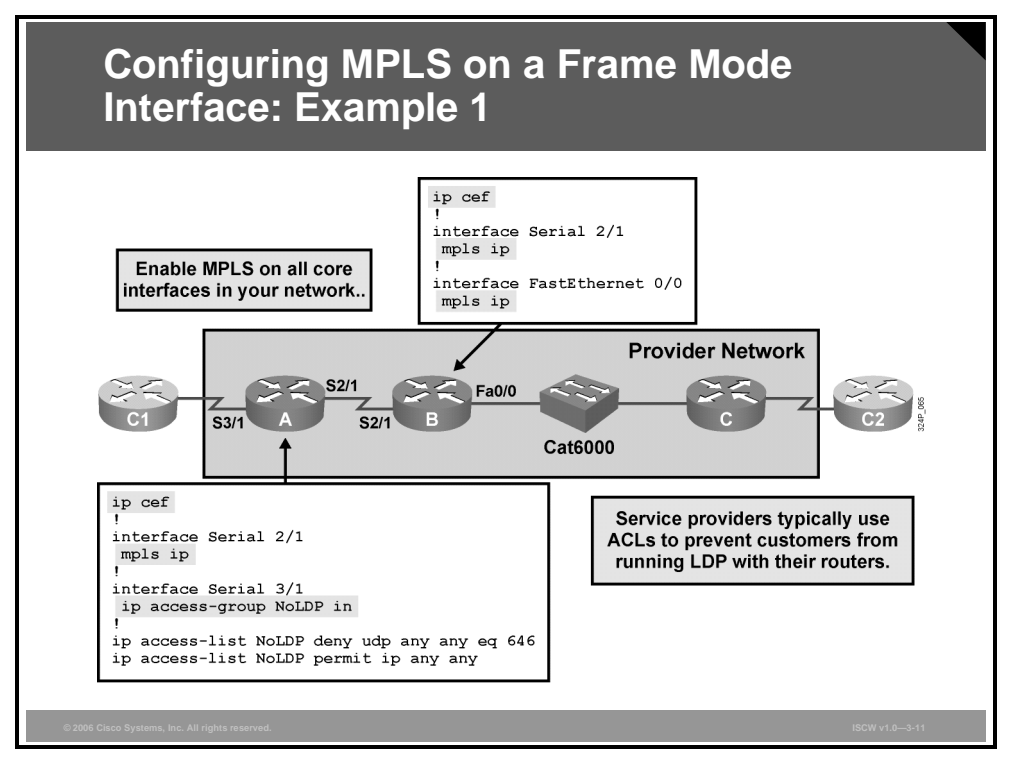

You must globally enable CEF switching, which automatically enables CEF on all interfaces that support it.

Note CEF is not supported on logical interfaces, such as loopback interfaces.

Non-backbone (non-MPLS) interfaces have an input ACL that denies TCP sessions on the well-known port number 711 (TDP uses TCP port 711). If using LDP, filter on UDP port 646, (LDP uses UDP port 646). This is just as a precaution because without the **mpls ip** command on the interface, LDP cannot be established on Serial 3/1.

© 2006 Cisco Systems, Inc.

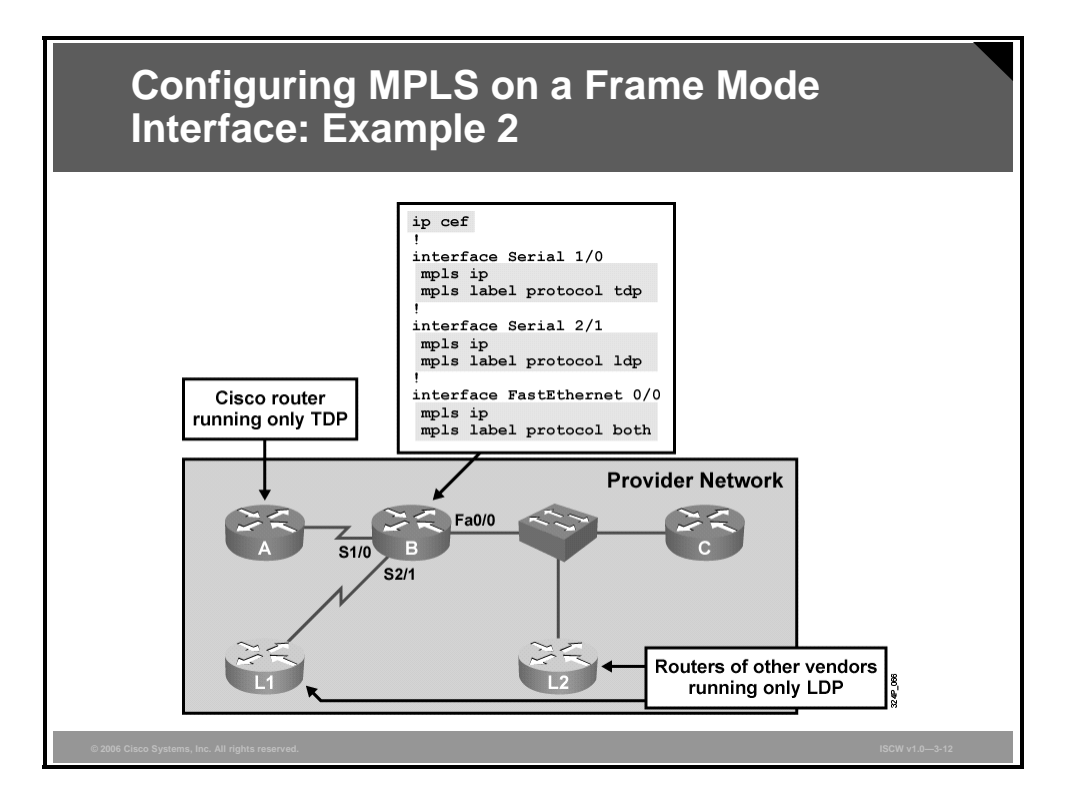

When combining Cisco routers with equipment of other vendors, you may need to use standard LDP. TDP can be replaced by LDP on point-to-point interfaces. However, you can also use both protocols on shared media if some devices do not support TDP.

Label switching is more or less independent of the distribution protocol, so there should be no problem in mixing the two protocols. TDP and LDP are functionally very similar, and both populate the Label Information Base (LIB) table.

# **Configuring the MTU Size in Label Switching**

This topic describes how to configure the MTU size in label switching.

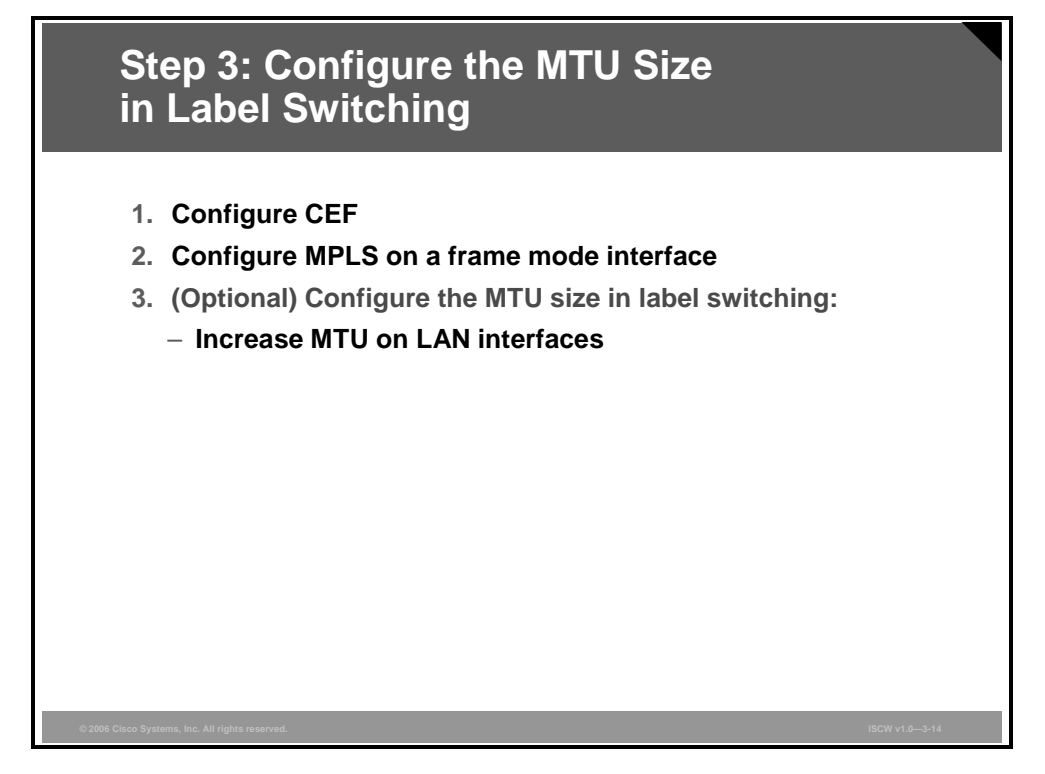

Optionally, you may change the maximum size of labeled packets. Because of the additional label header, increase the MTU on LAN interfaces to prevent IP fragmentation.

The MPLS MTU size has to be increased on all routers attached to a LAN segment. The default MTU size on the LAN segments is 1500 bytes. The size of the MPLS MTU depends on the application you are running with MPLS. When you are using pure MPLS in the backbone, MTU size will increase for one label header only to 1504 bytes. When you are implementing MPLS VPN, MTU size has to increase for two label headers to 1508 bytes. With MPLS VPN with Traffic Engineering (TE), the MTU size should increase for three label headers to 1512 bytes.

© 2006 Cisco Systems, Inc.

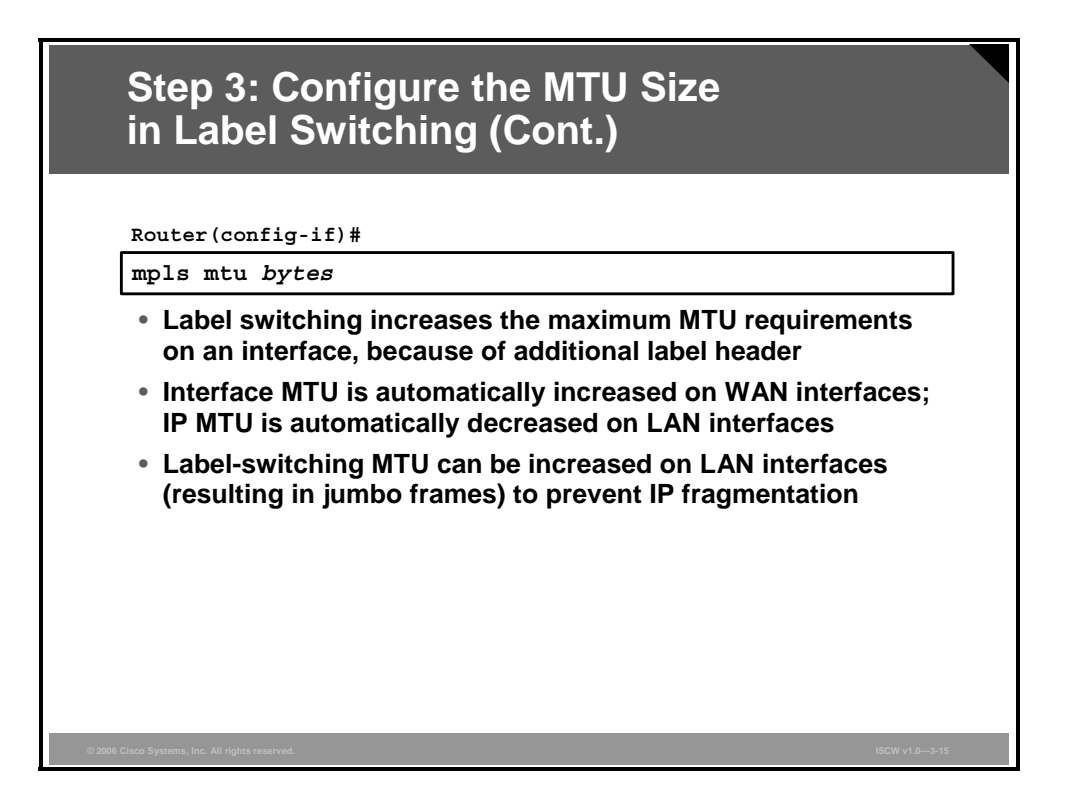

One way of preventing labeled packets from exceeding the maximum size (and being fragmented as a result) is to increase the MTU size of labeled packets for all segments in the Label Switch Path (LSP) tunnel. The problem will typically occur on LAN switches, where it is more likely that a device does not support oversized packets (also called jumbo frames or, sometimes, giants or baby giants). Some devices support jumbo frames, and some need to be configured to support them.

Label switching increases the maximum MTU requirements on an interface because of the additional label headers.

The interface MTU is automatically increased on WAN interfaces, but not on LAN interfaces. Because MTU is not automatically increased on LAN interfaces, you have to increase it manually using **mpls mtu** command.

To set the per-interface MTU for labeled packets, use the **mpls mtu** interface configuration command.

mpls mtu bytes

### mpls mtu Parameter

| Parameter | Description  |
|-----------|--------------|
| bytes     | MTU in bytes |

The minimum MTU is 64 bytes. The maximum depends on the type of interface medium.

### **Example: Configuring Label Switching MTU**

The figure shows the label switching MTU configuration example.

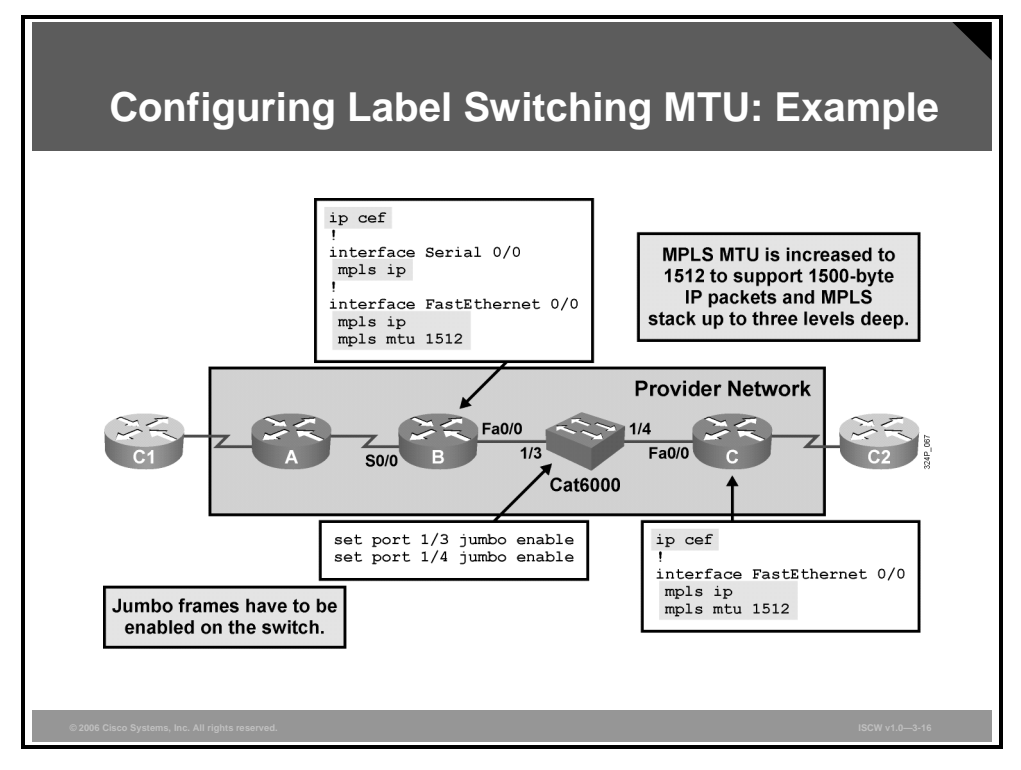

The MPLS MTU size has to be increased on all routers attached to a LAN segment (routers B and C). Additionally, the LAN switch (Cat6000) that is used to implement switched LAN segments needs to be configured to support jumbo frames.

© 2006 Cisco Systems, Inc.

The PDF files and any printed representation for this material are the property of Cisco Systems, Inc., for the sole use by Cisco employees for personal study. The files or printed representations may not be used in commercial training, and may not be distributed for purposes other than individual self-study.

### Summary

This topic summarizes the key points that were discussed in this lesson.

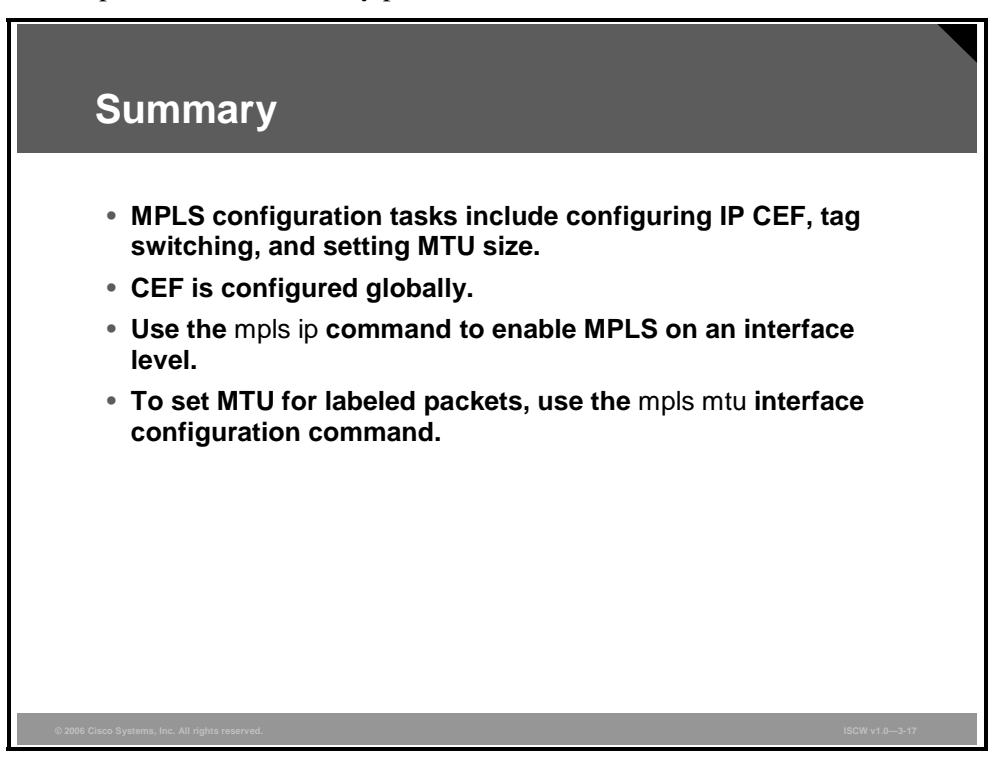

# Describing MPLS VPN Technology

### **Overview**

This lesson describes virtual private networks (VPNs) and the terminology introduced by Multiprotocol Label Switching (MPLS) VPN architecture. It is important to understand the background of VPNs, because you should be able to determine the need for a VPN and explain how MPLS VPNs can save time and money.

This lesson explains the differences between the overlay and peer-to-peer VPN models, how they are implemented, and the benefits and drawbacks of each implementation.

The MPLS VPN architecture is explained, as well as route information propagation, route distinguishers (RDs), route targets (RTs), and virtual routing tables.

This lesson explains the routing requirements for MPLS VPNs and how routing tables appear on provider edge (PE) routers. The lesson also discusses MPLS VPN end-to-end information flow, multiprotocol Border Gateway Protocol (MPBGP), updates, how the far-end VPN label is sent to the ingress PE router, and how that information is shared.

### **Objectives**

Upon completing this lesson, you will be able to explain the evolution of MPLS VPNs, and describe MPLS VPN routing and packet flow. This ability includes being able to meet these objectives:

- Explain MPLS VPN architecture, and how it improves on the traditional methods of overlay and peer-to-peer VPN
- Describe the components of an MPLS VPN and how they are interconnected to enable enterprise network connectivity between sites
- Identify how routing information is propagated across the P-network
- Identify the end-to-end flow of routing updates in an MPLS VPN
- Describe MPLS VPN packet forwarding

# **Defining MPLS VPN**

This topic describes MPLS VPN architecture, and explains how it improves on the traditional methods of overlay and peer-to-peer VPN.

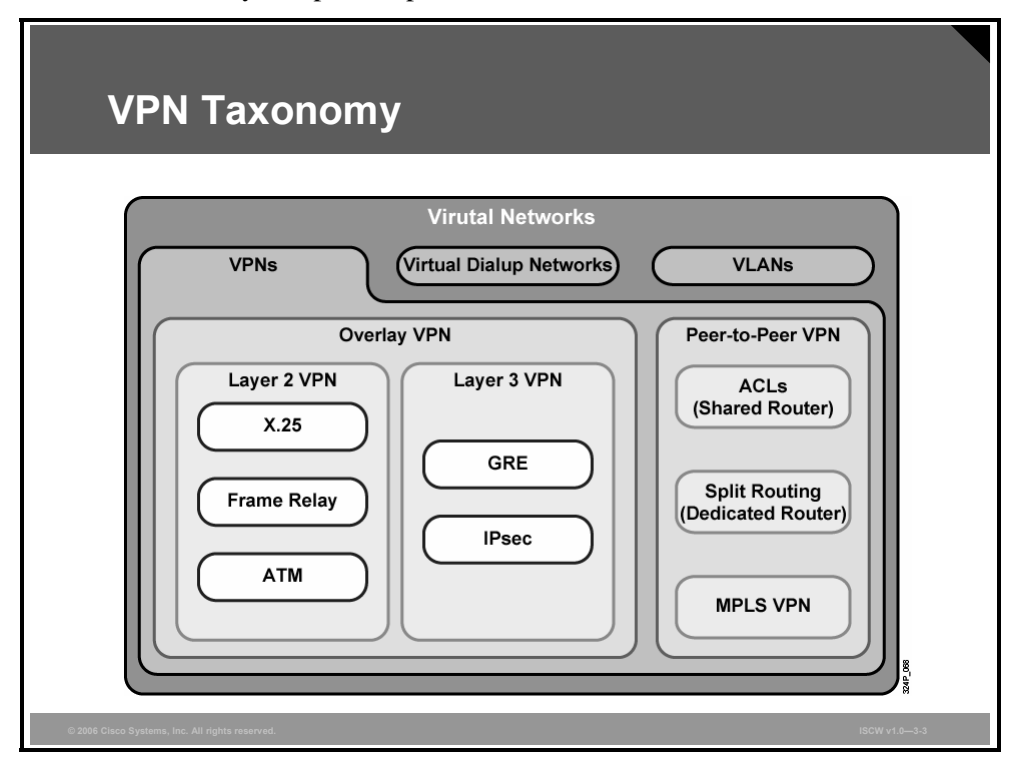

### **VPN Taxonomy**

There are several different virtual networking concepts present in the data communications fields:

- VLANs allow you to implement isolated LANs over the same physical infrastructure.
- Virtual private dialup networks (VPDNs) allow you to use the dial-in infrastructure of a service provider for private dialup connections.
- VPNs allow you to use the shared infrastructure of a service provider to implement your private networks. There are basically these two implementation models:
  - Overlay VPNs, including technologies such as X.25, Frame Relay, ATM for Layer 2
     Overlay VPN, and Generic Routing Encapsulation (GRE) and IPsec for Layer 3
     Overlay VPN.
  - Peer-to-peer VPNs, implemented with routers and respective filters, with separate routers per customer, or with the MPLS VPN technology.

The PDF files and any printed representation for this material are the property of Cisco Systems, Inc., for the sole use by Cisco employees for personal study. The files or printed representations may not be used in commercial training, and may not be distributed for purposes other than individual self-study.

### What Are the VPN Implementation Technologies?

Traditional VPN implementations were all based on the Layer 2 overlay model, in which the service provider sold virtual circuits (VCs) between customer sites as a replacement for dedicated point-to-point links. The Layer 2 overlay model had a number of drawbacks. To overcome these drawbacks (particularly in IP-based customer networks), a new model called the peer-to-peer VPN was introduced. In this model, the service provider actively participates in customer routing.

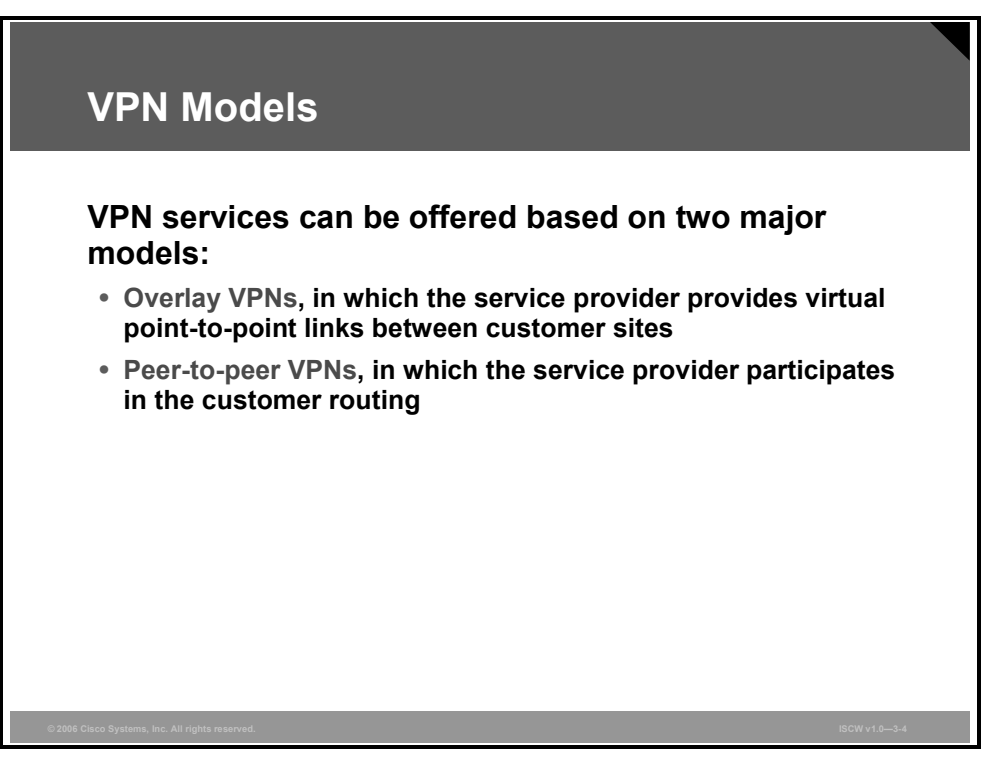

In the Layer 1 overlay VPN implementation, the service provider sells Layer 1 circuits (bit pipes) implemented with technologies such as ISDN, digital service level zero (DS0), E1, T1, Synchronous Digital Hierarchy (SDH), or SONET. The customer is responsible for Layer 2 encapsulation between customer devices and the transport of IP data across the infrastructure.

A Layer 2 VPN implementation is the traditional switched WAN model, implemented with technologies such as X.25, Frame Relay, ATM, and Switched Multimegabit Data Service (SMDS). The service provider is responsible for transport of Layer 2 frames between customer sites, and the customer is responsible for all higher layers.

© 2006 Cisco Systems, Inc.

### Example: Layer 2 Overlay VPN—Frame Relay

The figure shows a typical Layer 2 overlay VPN implemented by a Frame Relay network.

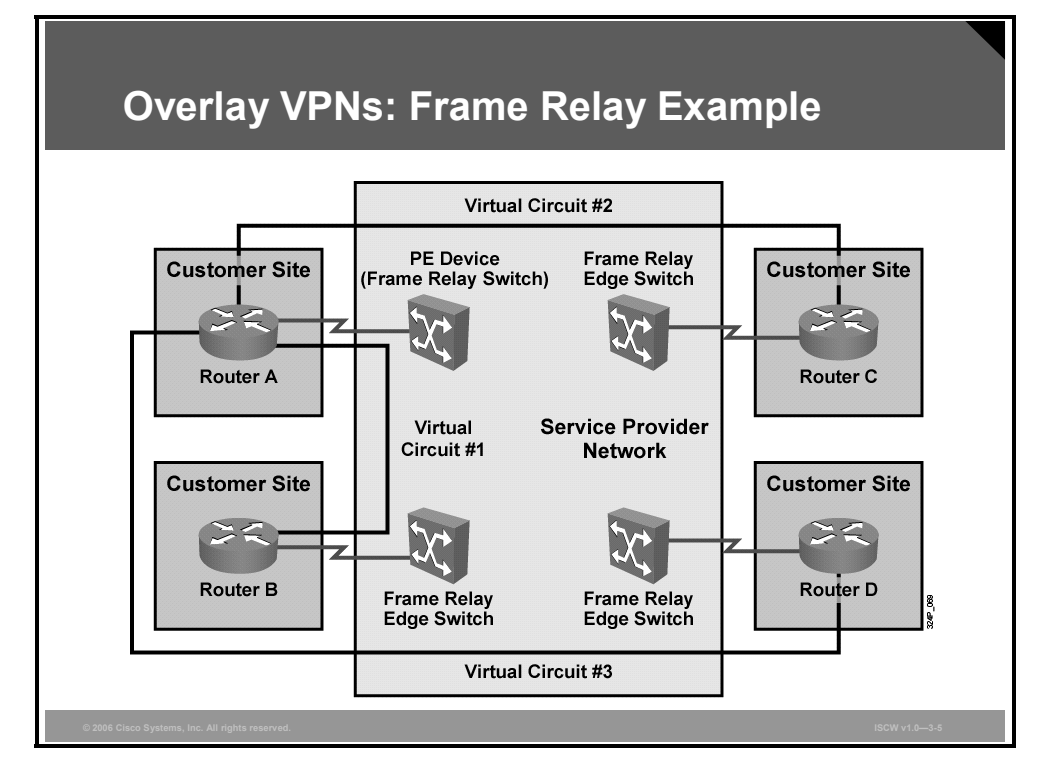

The customer needs to connect three sites to Site A (central site, or hub) and orders connectivity between Site A (hub) and Site B (spoke), between Site A and Site C (spoke), and between Site A and Site D (spoke). The service provider implements this request by providing three permanent virtual circuits (PVCs) across the Frame Relay network.

**Note** The implementation displayed in this example does not provide full connectivity; data flow between spoke sites is through the hub.

### Layer 3 Routing

From the Layer 3 perspective, the provider network (P-network) is invisible to the customer routers, which are linked with emulated point-to-point links. The routing protocol runs directly between customer routers that establish routing adjacencies and exchange routing information.

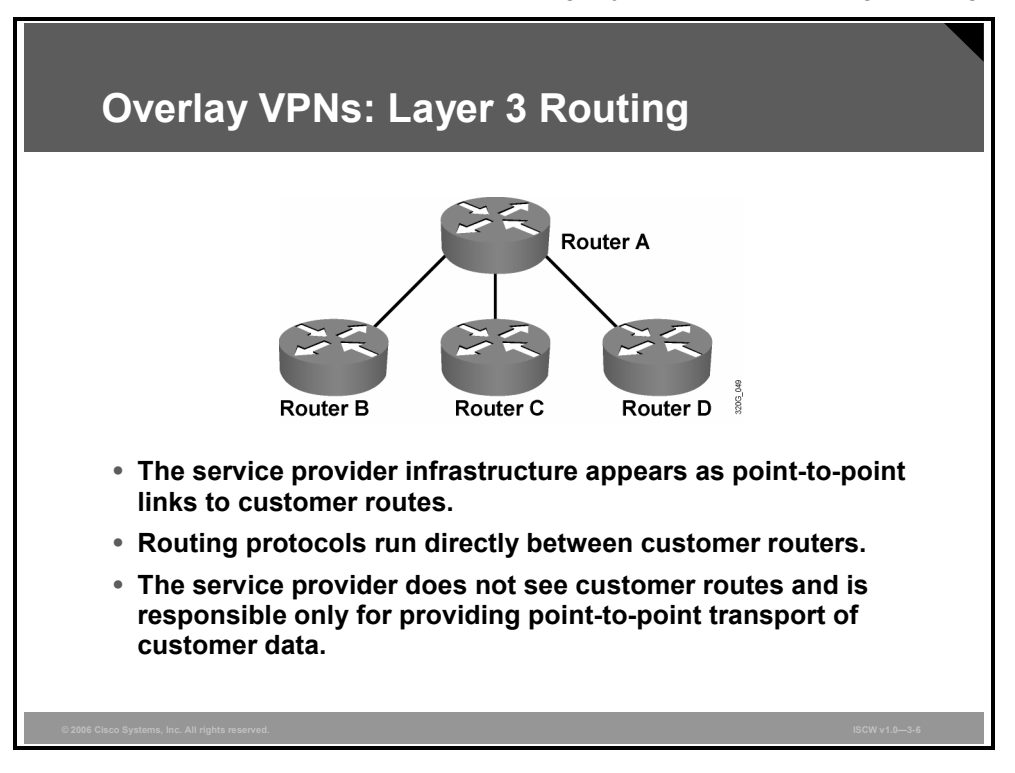

The service provider is not aware of customer routing and has no information about customer routes. The responsibility of the service provider is simply point-to-point data transport between customer sites.

The PDF files and any printed representation for this material are the property of Cisco Systems, Inc., for the sole use by Cisco employees for personal study. The files or printed representations may not be used in commercial training, and may not be distributed for purposes other than individual self-study.

### **Example: Peer-to-Peer VPNs**

The Layer 2 overlay VPN model has a number of drawbacks, most significantly the need for customers to establish point-to-point links or VCs between sites. The formula to calculate how many point-to-point links or VCs are needed is ([n]\*[n-1])/2, where *n* is the number of sites to be connected.

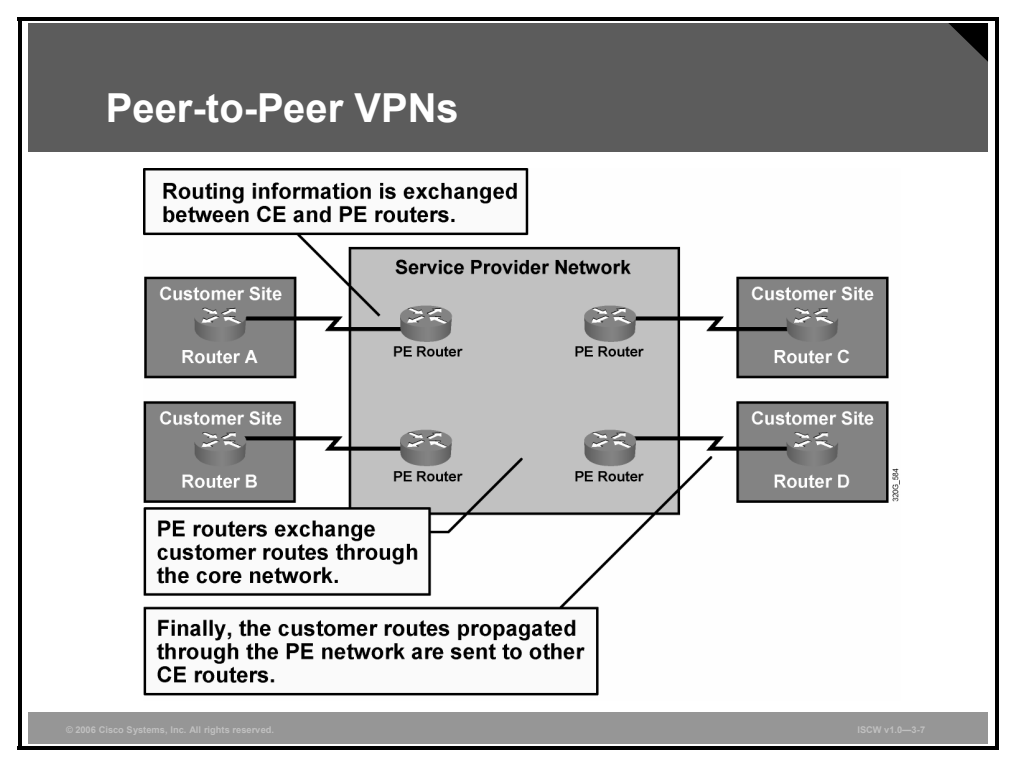

For example, if you need to have full mesh connectivity between four sites, you will need a total of six point-to-point links or VCs. To overcome this drawback and provide the customer with optimum data transport across the service provider backbone, the peer-to-peer VPN concept was introduced. Here, the service provider actively participates in customer routing, accepting customer routes, transporting those customer routes across the service provider backbone, and finally propagating them to other customer sites.

### **Benefits of VPN Implementations**

Each VPN model has a number of benefits.

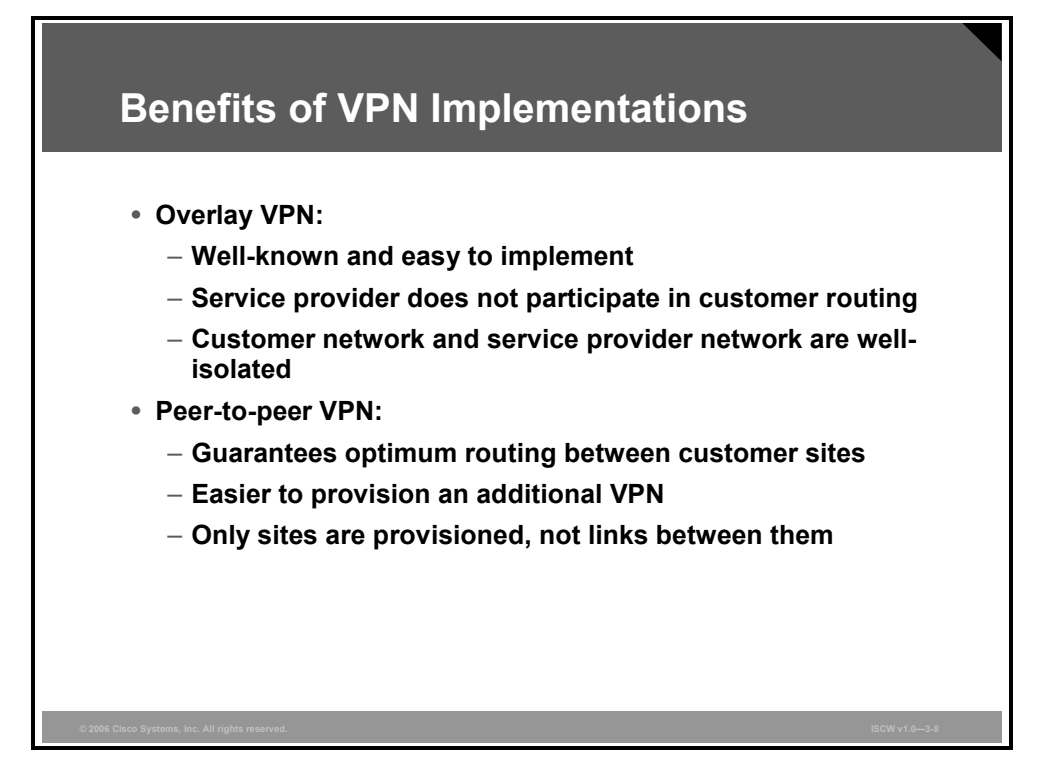

For example, overlay VPNs have these advantages:

- Overlay VPNs are well-known and easy to implement from both customer and service provider perspectives.
- The service provider does not participate in customer routing, making the demarcation point between service provider and customer easier to manage.

Peer-to-peer VPNs provide these benefits:

- Optimum routing between customer sites without any special design or configuration effort.
- Easy provisioning of additional VPNs or customer sites, because the service provider provisions only individual sites, not the links between individual customer sites.

© 2006 Cisco Systems, Inc.

The PDF files and any printed representation for this material are the property of Cisco Systems, Inc., for the sole use by Cisco employees for personal study. The files or printed representations may not be used in commercial training, and may not be distributed for purposes other than individual self-study.

### **Drawbacks of VPN Implementations**

Each VPN model also has a number of drawbacks.

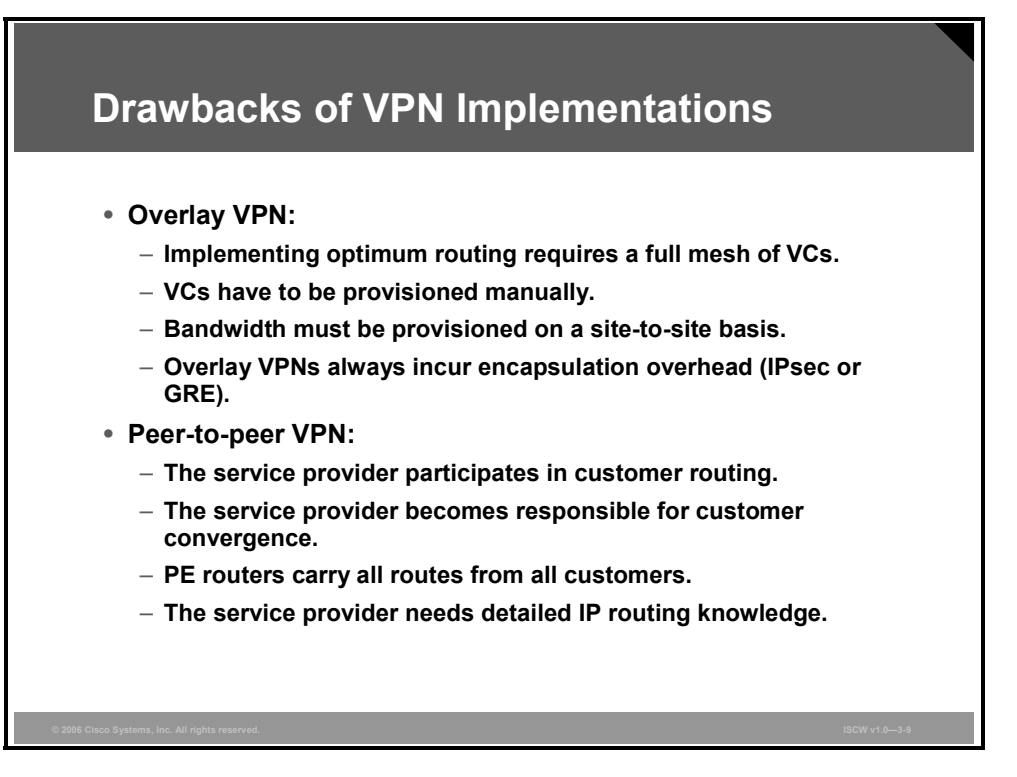

Overlay VPNs have these disadvantages:

- Layer 2 overlay VPNs require a full mesh of VCs between customer sites to provide optimum intersite routing.
- All VCs between customer sites have to be provisioned manually, and the bandwidth must be provisioned on a site-to-site basis (which is not always easy to achieve).
- The IP-based Layer 3 overlay VPN implementations (with IPsec or GRE) incur high encapsulation overhead—ranging from 20 to 80 bytes per transported datagram.

The major drawbacks of peer-to-peer VPNs arise from service provider involvement in customer routing, such as the following situations:

- The service provider becomes responsible for correct customer routing and for fast convergence of the customer network (C-network) following a link failure.
- The service provider PE routers have to carry all customer routes that were hidden from the service provider in the overlay VPN model.
- The service provider needs detailed IP routing knowledge, which is not readily available in traditional service provider teams.

### **Drawbacks of Peer-to-Peer VPNs**

Pre-MPLS VPN implementations or peer-to-peer VPNs all share common drawbacks.

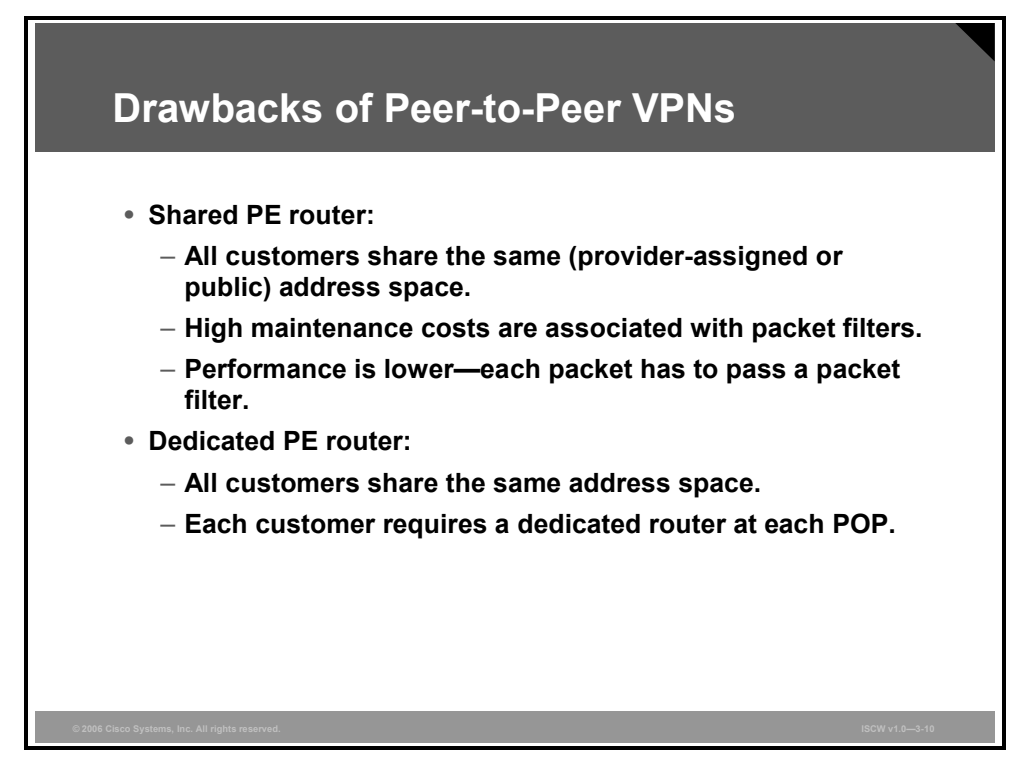

Customers have to share the same global address space, either using their own public IP addresses or relying on provider-assigned IP addresses. In both cases, connecting a new customer to a peer-to-peer VPN service usually requires IP renumbering inside the C-network—an operation most customers are reluctant to perform.

Peer-to-peer VPNs based on packet filters also incur high operational costs associated with packet filter maintenance and performance degradation because of heavy use of packet filters.

Peer-to-peer VPNs implemented with per-customer PE routers are easier to maintain and can provide optimum routing performance, but they are usually more expensive because every customer requires a dedicated router in every point of presence (POP). Therefore, this approach is usually used if the service provider has only a small number of large customers.

## **MPLS VPN Architecture**

This topic describes the components of an MPLS VPN and how they are interconnected to enable enterprise network connectivity between sites.

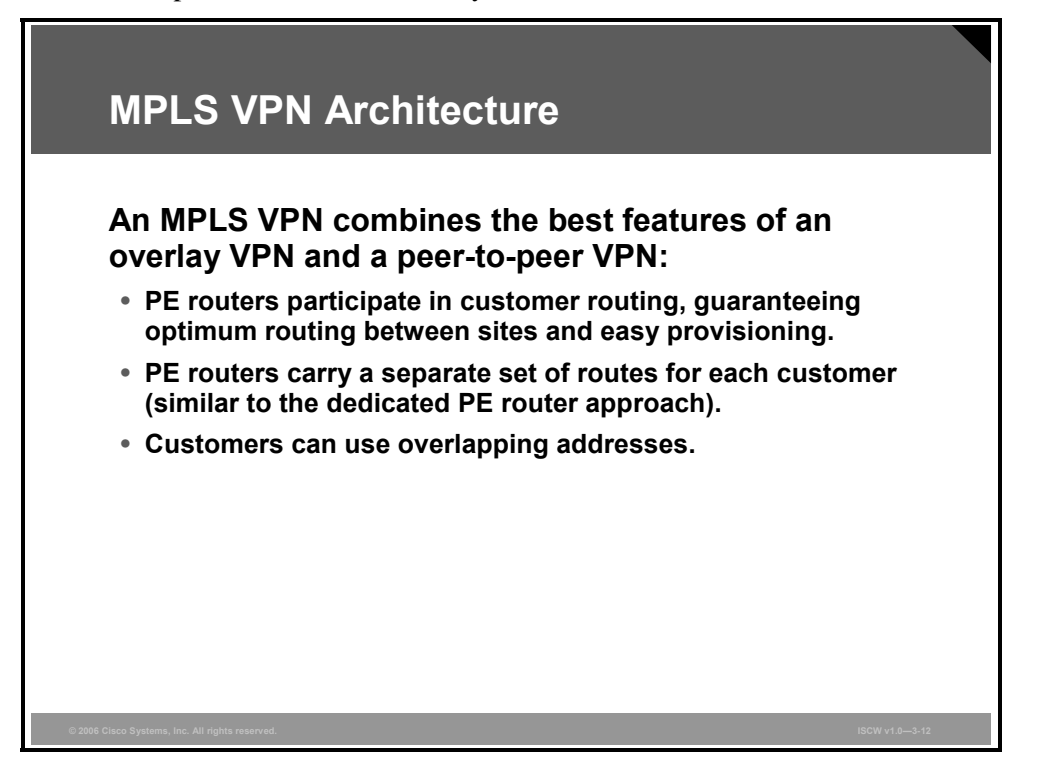

The MPLS VPN architecture offers service providers a peer-to-peer VPN architecture that combines the best features of overlay VPNs (support for overlapping customer address spaces) with the best features of peer-to-peer VPNs.

The following describes these characteristics:

- PE routers participate in customer routing, guaranteeing optimum routing between customer sites.
- PE routers use a separate virtual routing table for each customer, resulting in perfect isolation between customers.
- Customers can use overlapping addresses.

### Terminology

MPLS VPN terminology divides the overall network into a customer-controlled part (the C-network) and a provider-controlled part (the P-network).

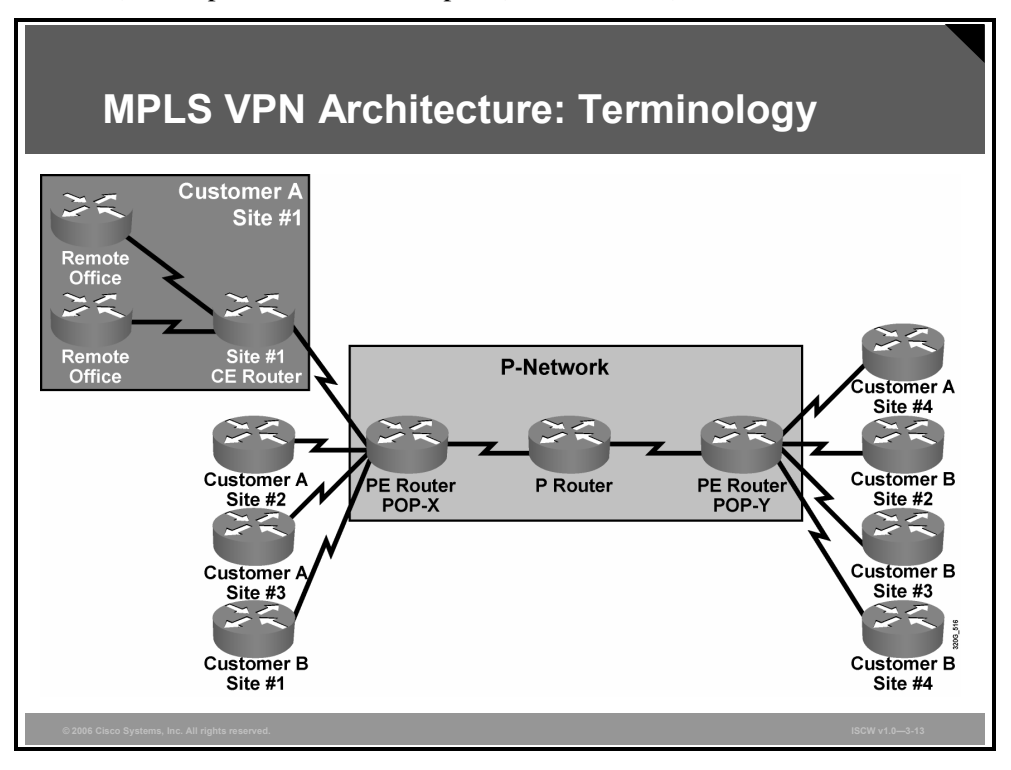

Contiguous portions of the C-network are called sites and are linked with the P-network via customer edge (CE) routers. The CE routers are connected to the PE routers, which serve as the edge devices of the P-network. The core devices in the P-network, the provider routers, provide transport across the provider backbone and do not carry customer routes.

The PDF files and any printed representation for this material are the property of Cisco Systems, Inc., for the sole use by Cisco employees for personal study. The files or printed representations may not be used in commercial training, and may not be distributed for purposes other than individual self-study.

### **PE Router Architecture**

The architecture of a PE router in an MPLS VPN is very similar to the architecture of a POP in the dedicated PE router peer-to-peer model. The only difference is that the whole architecture is condensed into one physical device.

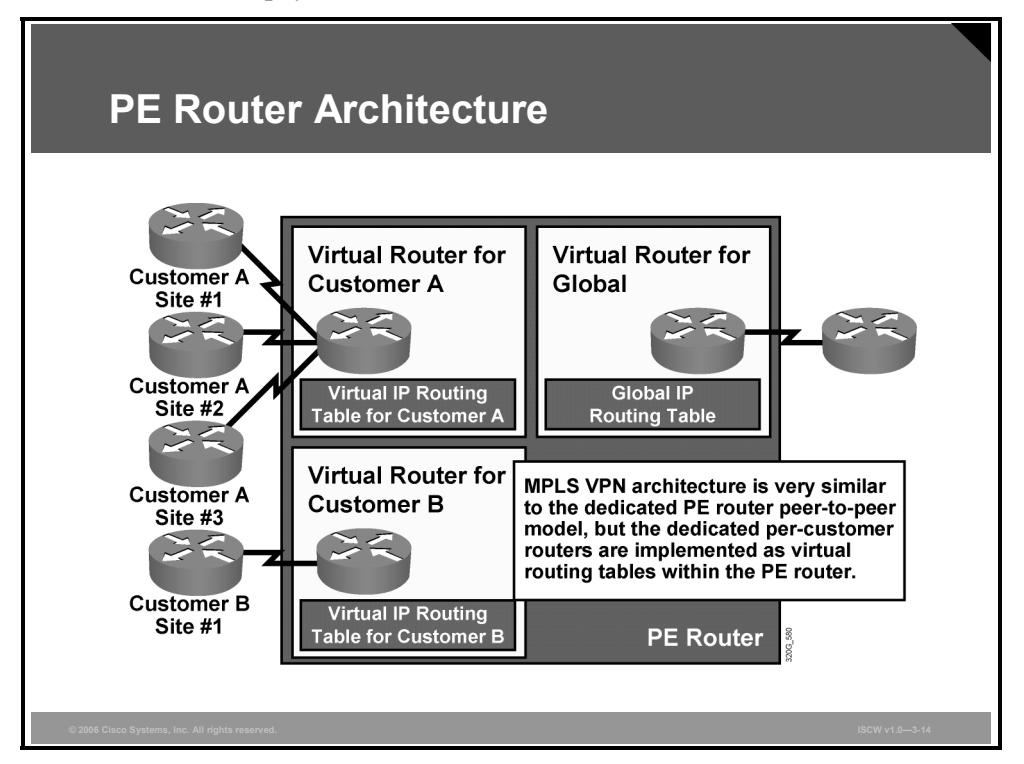

Each customer is assigned an independent routing table, or virtual routing and forwarding (VRF) table that corresponds to the dedicated PE router in the traditional peer-to-peer model. Routing across the provider backbone is performed by another routing process that uses a global IP routing table.

**Note** Cisco IOS software implements isolation between customers via VRF tables. The whole PE router is still configured and managed as a single device, not as a set of virtual routers.

# Propagation of Routing Information Across the P-Network

This topic describes how routing information is propagated across the P-network.

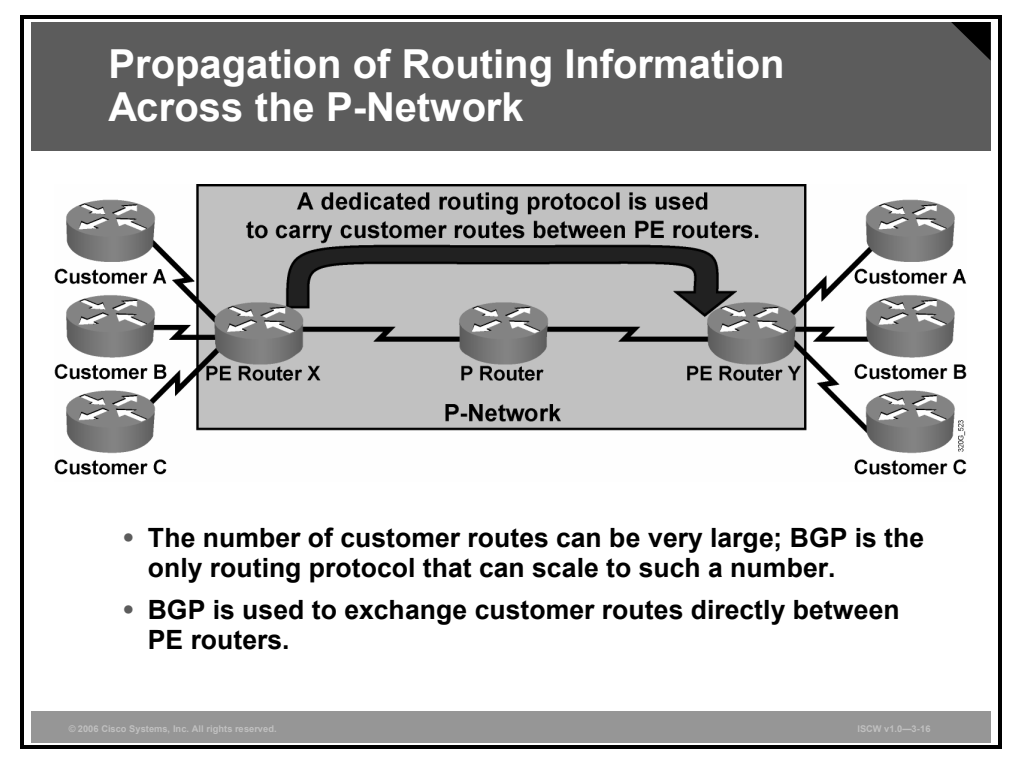

Although VRFs provide isolation between customers, the data from these routing tables still needs to be exchanged between PE routers to enable data transfer between sites attached to different PE routers. Therefore, a routing protocol is needed that will transport all customer routes across the P-network, while maintaining the independence of individual customer address spaces.

The best solution to the customer route propagation issue is to run a single routing protocol between PE routers that will exchange all customer routes without the involvement of the P routers. This solution is scalable. These are some of the benefits of this approach:

- The number of routing protocols running between PE routers does not increase with an increasing number of customers.
- The P routers do not carry customer routes.

The next design decision to be made is the choice of the routing protocol running between PE routers. Given that the total number of customer routes is expected to be very large, the only well-known protocol with the required scalability is Border Gateway Protocol (BGP). Therefore, BGP is used in MPLS VPN architecture to transport customer routes directly between PE routers.

© 2006 Cisco Systems, Inc.

The PDF files and any printed representation for this material are the property of Cisco Systems, Inc., for the sole use by Cisco employees for personal study. The files or printed representations may not be used in commercial training, and may not be distributed for purposes other than individual self-study.

### **Route Distinguishers**

MPLS VPN architecture differs from traditional peer-to-peer VPN solutions in the support of overlapping customer address spaces.

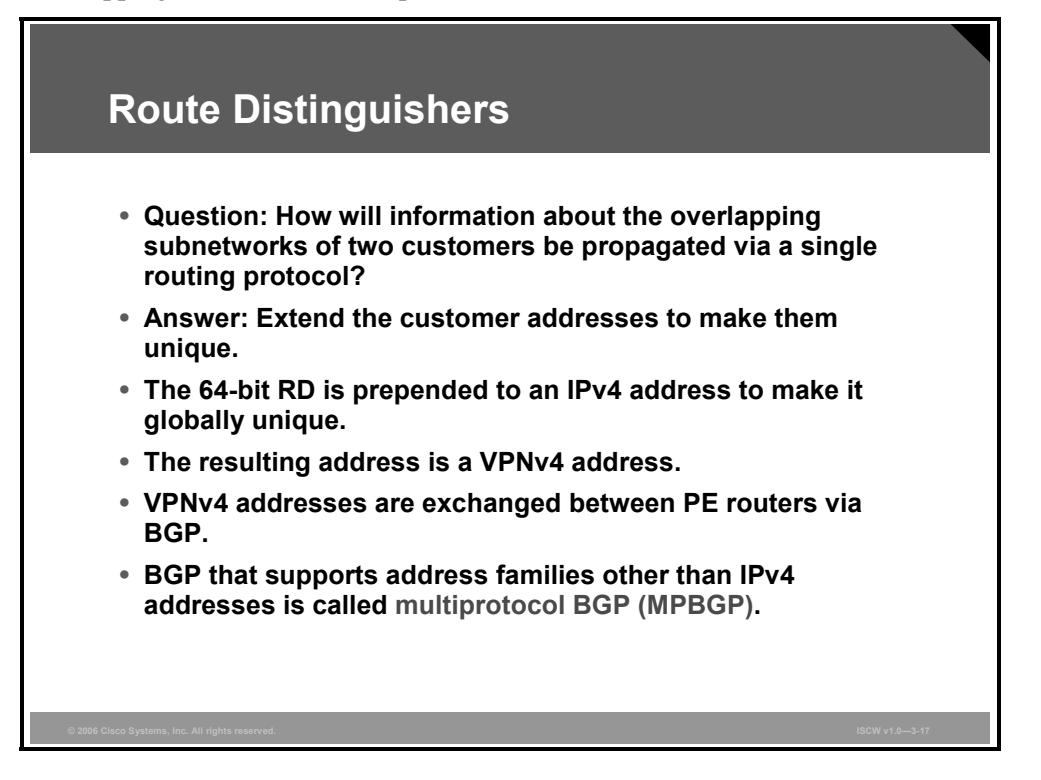

With the deployment of a single routing protocol, BGP, to exchange all customer routes between PE routers, an important issue arises: how can BGP propagate several identical prefixes belonging to different customers between PE routers?

The only solution to this dilemma is the expansion of customer IP prefixes with a unique prefix that makes them unique even if they had previously overlapped. A 64-bit prefix called the RD is used in MPLS VPNs to convert non-unique 32-bit customer IPv4 addresses into 96-bit unique addresses that can be transported between PE routers.

The RD is used only to transform non-unique 32-bit customer IP version 4 (IPv4) addresses into unique 96-bit VPN version 4 (VPNv4) addresses (also called VPN IPv4 addresses).

VPNv4 addresses are exchanged only between PE routers; they are never used between CE routers. The BGP session between PE routers must therefore support the exchange of traditional IPv4 prefixes and the exchange of VPNv4 prefixes. A BGP session between PE routers must support multiple protocols, so an MPBGP session is established.

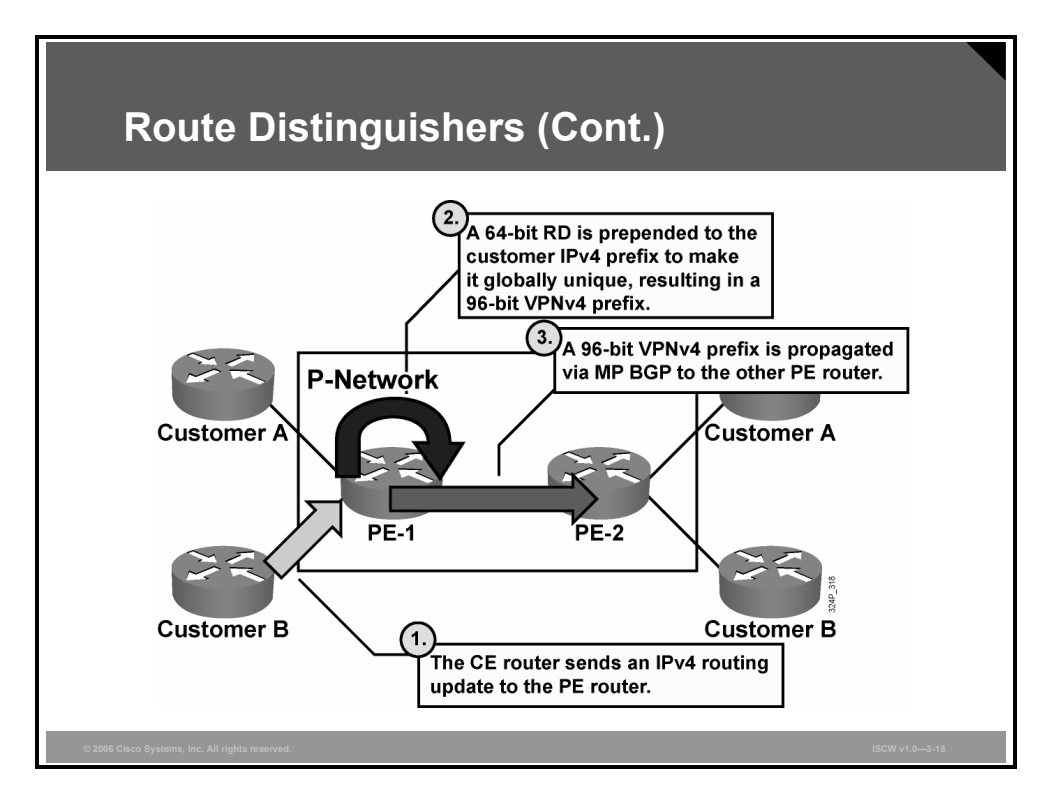

Customer route propagation across an MPLS VPN network is done using this process:

- **Step 1** The CE router sends an IPv4 routing update to the PE router.
- **Step 2** The PE router prepends a 64-bit RD to the IPv4 routing update, resulting in a globally unique 96-bit VPNv4 prefix.
- **Step 3** The VPNv4 prefix is propagated via an MPBGP session to other PE routers.

The PDF files and any printed representation for this material are the property of Cisco Systems, Inc., for the sole use by Cisco employees for personal study. The files or printed representations may not be used in commercial training, and may not be distributed for purposes other than individual self-study.

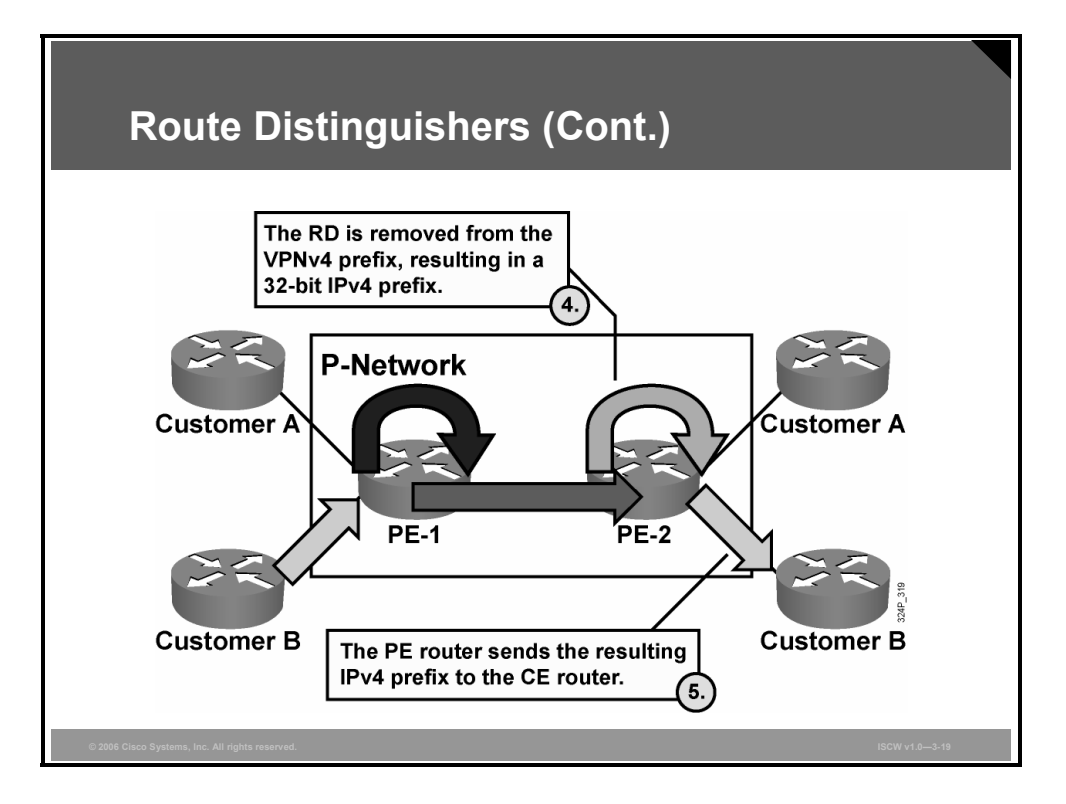

- **Step 4** The receiving PE routers strip the RD from the VPNv4 prefix, resulting in an IPv4 prefix.
- **Step 5** The IPv4 prefix is forwarded to other CE routers within an IPv4 routing update.

The PDF files and any printed representation for this material are the property of Cisco Systems, Inc., for the sole use by Cisco employees for personal study. The files or printed representations may not be used in commercial training, and may not be distributed for purposes other than individual self-study.

### Usage of RDs in an MPLS VPN

The RD has no special meaning or role in MPLS VPN architecture.

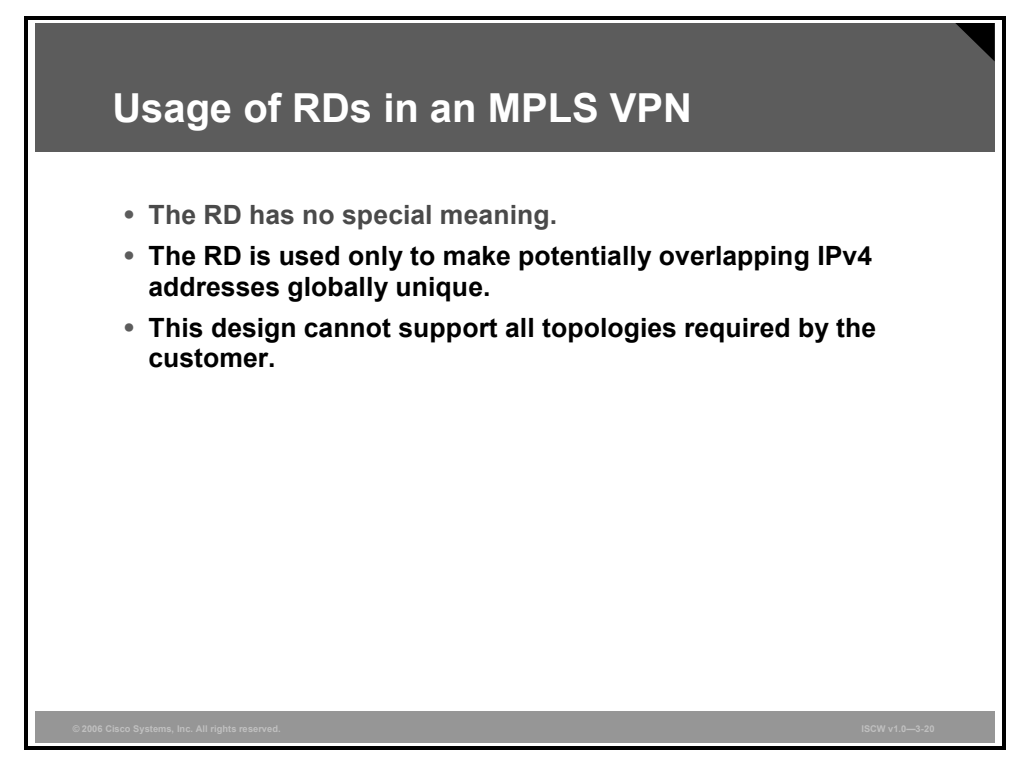

The only function of the RD is to make overlapping IPv4 addresses globally unique.

**Note** Because there has to be a unique one-to-one mapping between RD and VRFs, the RD could be viewed as the VRF identifier in the Cisco implementation of an MPLS VPN.

The RD is configured at the PE router as part of the setup of the VPN site. The RD is not configured on the CE and is not visible to the customer.

Simple VPN topologies require only one RD per customer, raising the possibility that the RD could serve as a VPN identifier. This design, however, would not allow implementation of more complex VPN topologies, such as when a customer site belongs to multiple VPNs.

### **VoIP Service in VPN Environment**

To illustrate the need for a more versatile VPN indicator than the RD, consider the VoIP service.

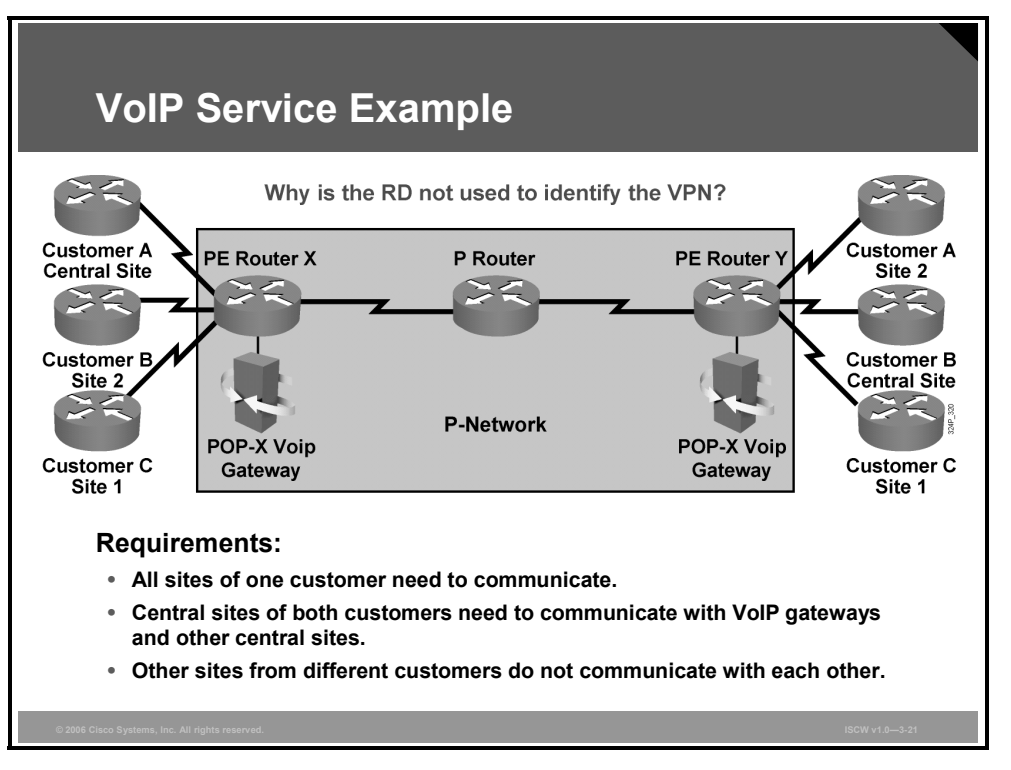

The figure illustrates the need for a more versatile VPN indicator than the RD. The connectivity requirements of the VoIP service are as follows:

- All sites of a single customer need to communicate.
- The central sites of different customers subscribed to the VoIP service need to communicate with the VoIP gateways to originate and receive calls in the public voice network, and also with other central sites to exchange inter-company voice calls.

**Note** Additional security measures have to be put in place at central sites to ensure that the central sites exchange only VoIP calls with other central sites. Otherwise, the corporate network of a customer could be compromised by another customer who is using the VoIP service.
## **Connectivity Requirements**

The connectivity requirements of the VoIP service are illustrated in the figure.

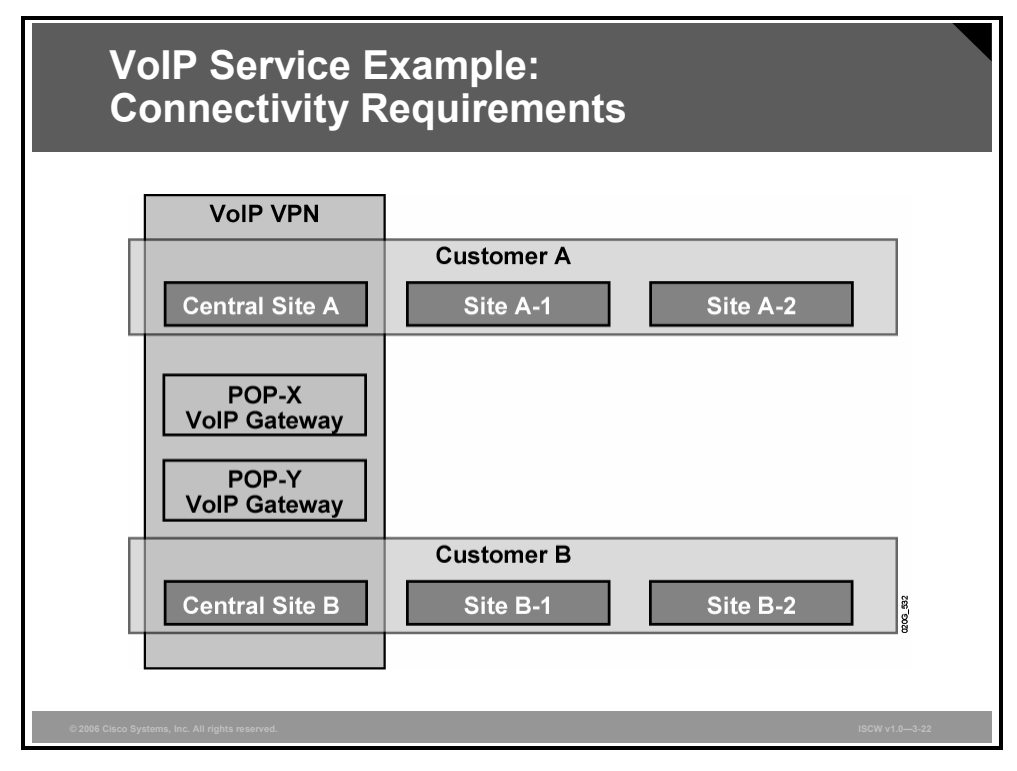

Three VPNs are needed to implement the desired connectivity: two customer VPNs (customer A and customer B) and a shared VoIP VPN, related as follows:

- Central site A participates in the customer A VPN and in the VoIP VPN.
- Central site B participates in the customer B VPN and in the VoIP VPN.
- Customer sites A-1 and A-2 participate in customer A VPN.
- Customer sites B-1 and B-2 participate in customer B VPN.

The PDF files and any printed representation for this material are the property of Cisco Systems, Inc., for the sole use by Cisco employees for personal study. The files or printed representations may not be used in commercial training, and may not be distributed for purposes other than individual self-study.

## **Route Targets**

The RD (again, a single entity prepended to an IPv4 route) cannot indicate that a site participates in more than one VPN. A method is needed in which a set of VPN identifiers can be attached to a route to indicate its membership in several VPNs.

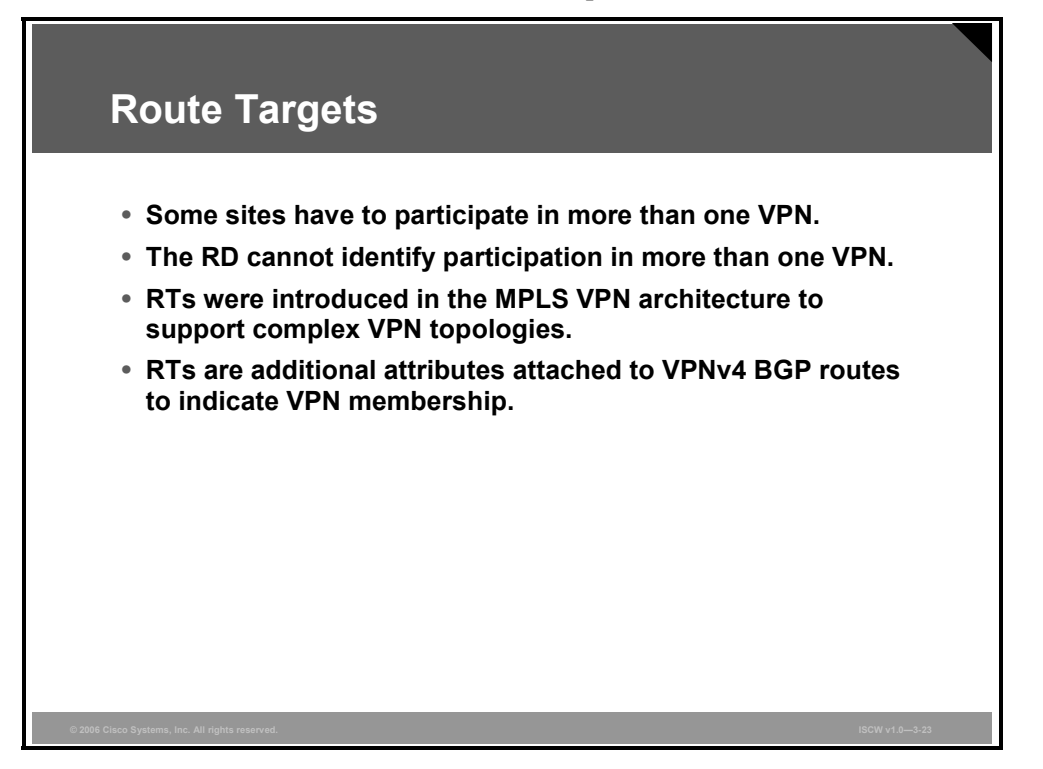

RTs were introduced into the MPLS VPN architecture to support the requirements for multi-VPN membership.

RTs are attributes that are attached to a VPNv4 BGP route to indicate its VPN membership.

## How Do RTs Work?

MPLS VPN RTs are attached to a customer route at the moment that it is converted from an IPv4 route to a VPNv4 route by the PE router. The RTs attached to the route are called export RTs and are configured separately for each virtual routing table in a PE router. Export RTs identify a set of VPNs to which sites associated with the virtual routing table belong.

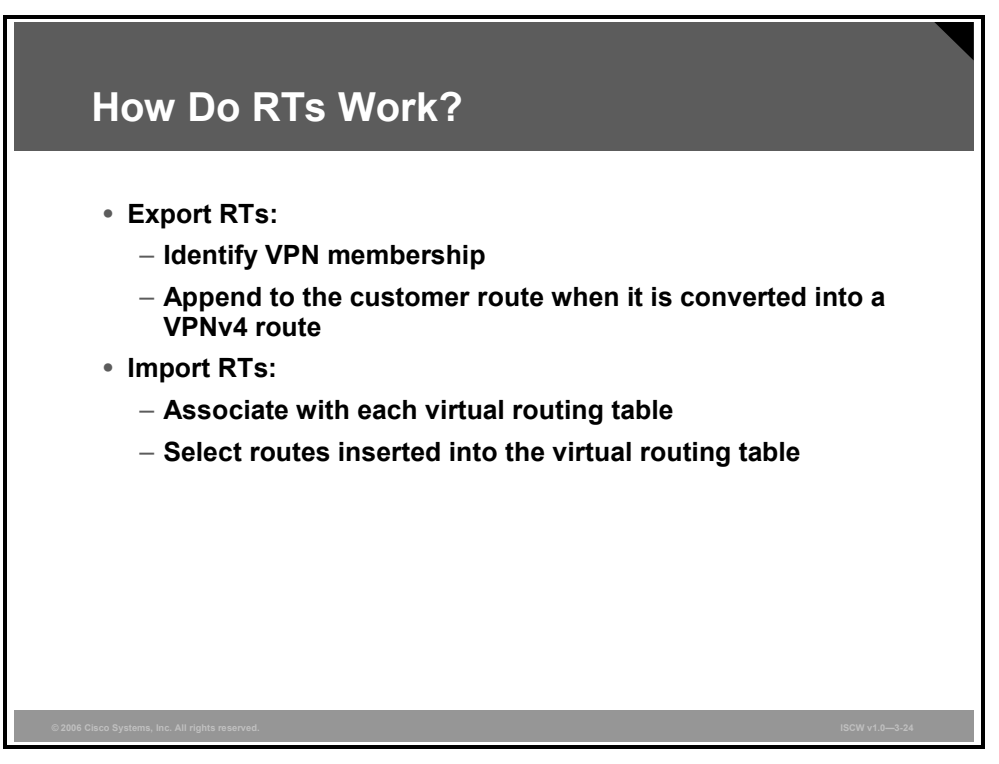

When the VPNv4 routes are propagated to other PE routers, those routers need to select the routes to import into their virtual routing tables. This selection is based on import RTs. Each virtual routing table in a PE router can have a number of configured import RTs that identify the set of VPNs from which the virtual routing table is accepting routes.

In overlapping VPN topologies, RTs are used to identify VPN membership. Advanced VPN topologies (for example, central services VPNs) use RTs in more complex scenarios.

The PDF files and any printed representation for this material are the property of Cisco Systems, Inc., for the sole use by Cisco employees for personal study. The files or printed representations may not be used in commercial training, and may not be distributed for purposes other than individual self-study.

# **End-to-End Routing Information Flow**

This topic describes the end-to-end flow of routing updates in an MPLS VPN.

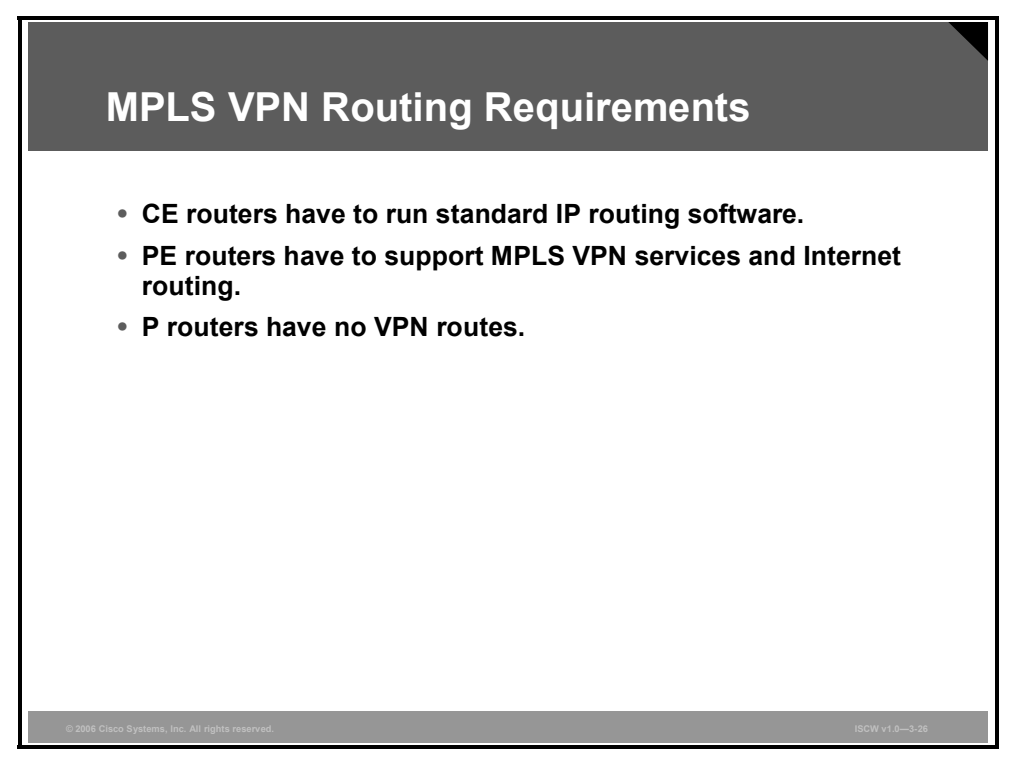

## **MPLS VPN Routing Requirements**

The designers of MPLS VPN technology were faced with these routing requirements:

- CE routers should not be MPLS VPN-aware; they should run standard IP routing software.
- PE routers must support MPLS VPN services and traditional Internet services.
- To make the MPLS VPN solution scalable, P routers must not carry VPN routes.

The PDF files and any printed representation for this material are the property of Cisco Systems, Inc., for the sole use by Cisco employees for personal study. The files or printed representations may not be used in commercial training, and may not be distributed for purposes other than individual self-study.

## **CE Router Perspective**

The MPLS VPN backbone should look like a standard corporate backbone to the CE routers.

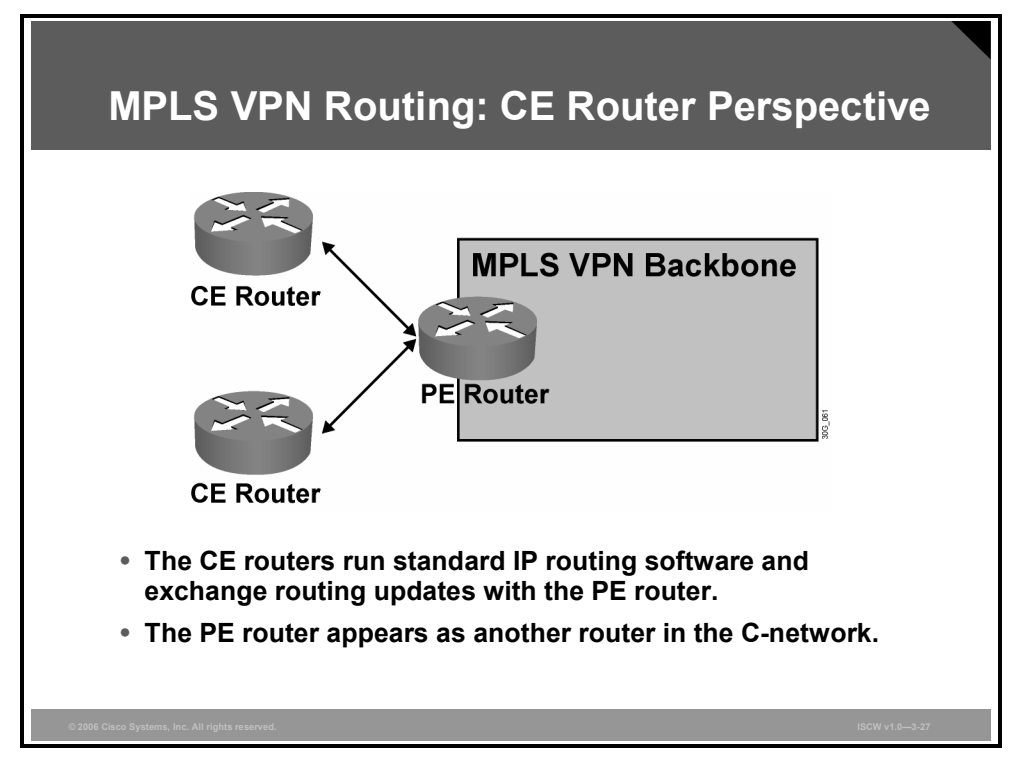

The CE routers run standard IP routing software and exchange routing updates with the PE routers, which appear to them as normal routers in the C-network.

<sup>© 2006</sup> Cisco Systems, Inc.

The PDF files and any printed representation for this material are the property of Cisco Systems, Inc., for the sole use by Cisco employees for personal study. The files or printed representations may not be used in commercial training, and may not be distributed for purposes other than individual self-study.

## **PE-CE Routing Protocol**

After you configure VRFs and establish MPBGP connectivity between PE routers, you have to configure routing protocols between the PE router and the attached CE routers. The PE-CE routing protocols on the PE router need to be configured for individual VRFs.

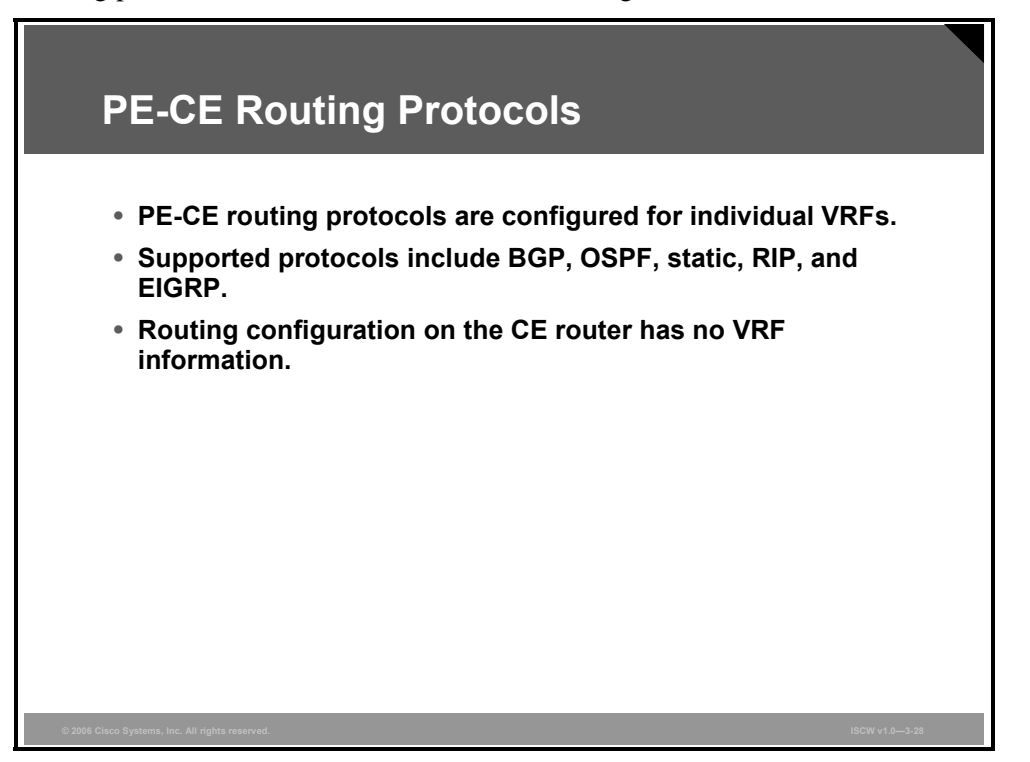

Configuring routing protocol on the CE site is very simple. The customer has no information on VRFs configured on the provider site. Customer configuration is the same configuration as if routing between two devices in the C-network.

## **Overall Customer Perspective**

From the customer perspective, the MPLS VPN backbone looks like an intra-company BGP backbone with PE routers performing route redistribution between individual sites and the core backbone.

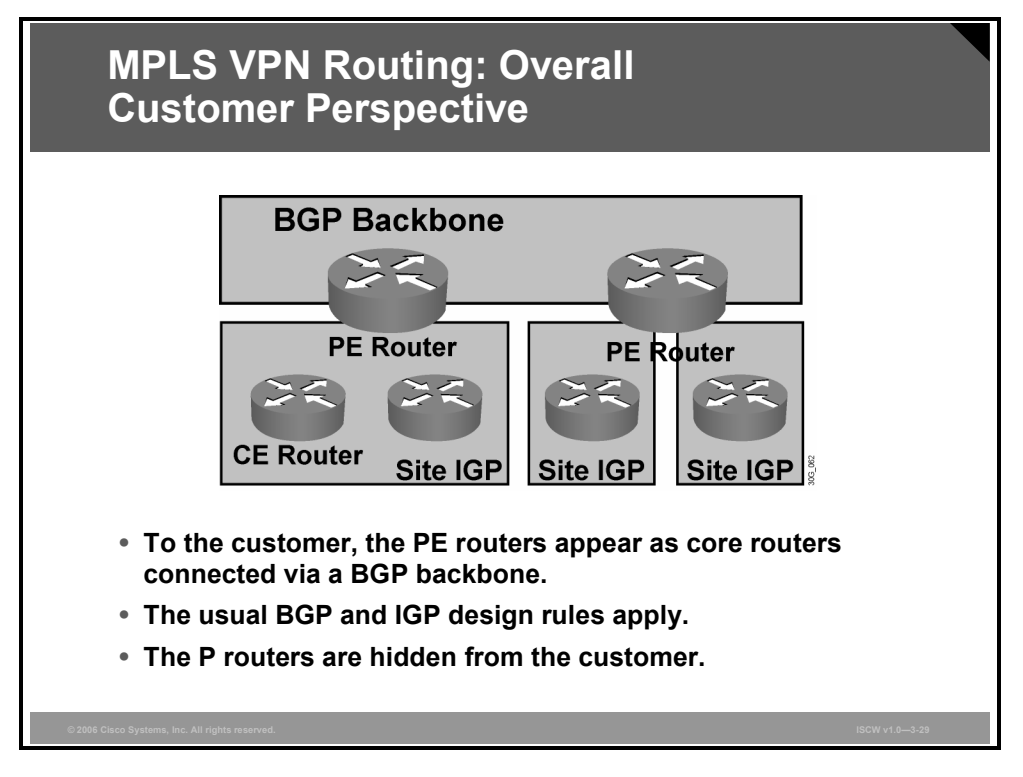

The standard design rules used for enterprise BGP backbones can be applied to the design of the C-network.

The P routers are hidden from the customer view; the internal topology of the BGP backbone is therefore transparent to the customer.

© 2006 Cisco Systems, Inc.

## **P** Router Perspective

From the P router perspective, the MPLS VPN backbone looks even simpler—the P routers do not participate in MPLS VPN routing and do not carry VPN routes.

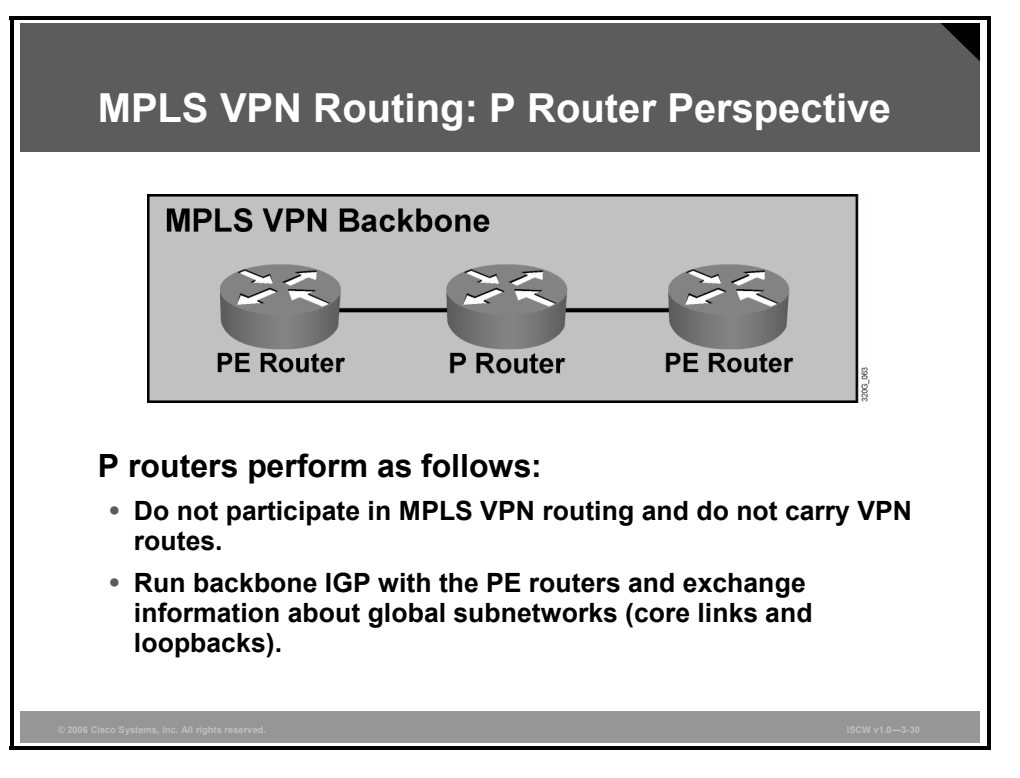

The P routers run only a backbone Interior Gateway Protocol (IGP) with other P routers and with PE routers, and exchange information about core subnetworks and loopbacks. BGP deployment on P routers is not needed for proper MPLS VPN operation; it might be needed, however, to support traditional Internet connectivity that has not yet been migrated to MPLS.

## **PE Router Perspective**

The PE routers are the only routers in MPLS VPN architecture that see all routing aspects of the MPLS VPN.

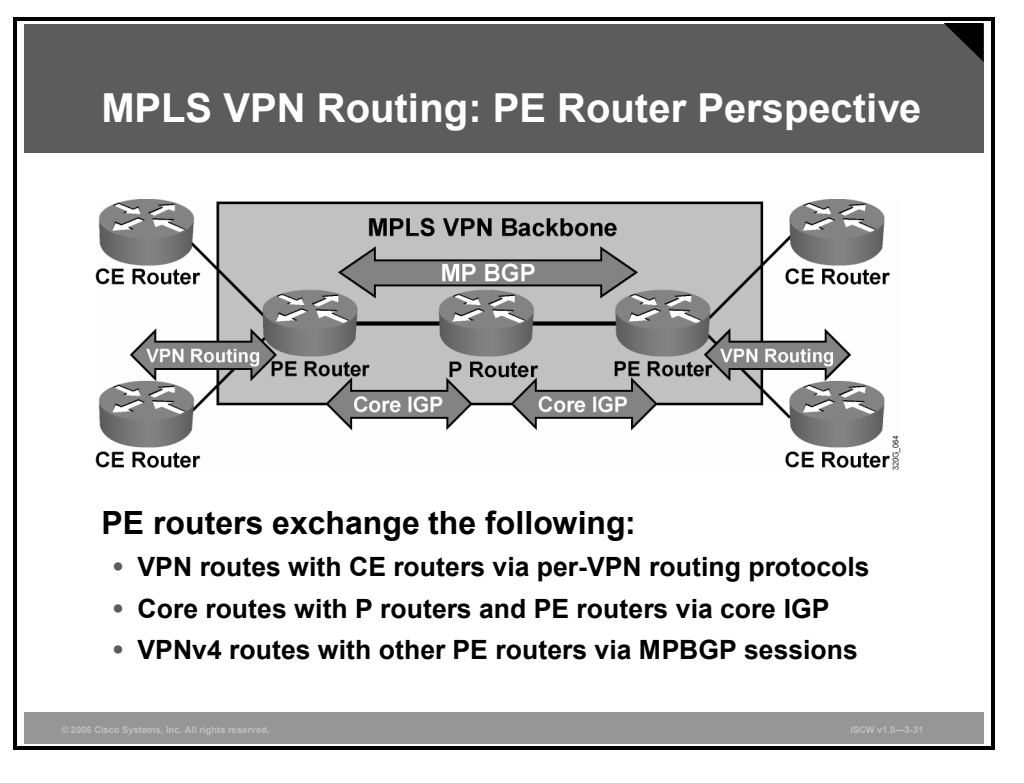

PE routers are able to exchange the following:

 IPv4 VPN routes with CE routers via various routing protocols running in the VRF tables of the PE.

| <b>Note</b> Static routing can also be used between the CE and PE. |  |
|--------------------------------------------------------------------|--|
|--------------------------------------------------------------------|--|

- VPNv4 routes via MPBGP sessions with other PE routers
- Core routes with P routers and other PE routers via core IGP

The PDF files and any printed representation for this material are the property of Cisco Systems, Inc., for the sole use by Cisco employees for personal study. The files or printed representations may not be used in commercial training, and may not be distributed for purposes other than individual self-study.

## Identifying End-to-End Routing Update Flow

This figure provides an overview of end-to-end routing information flow in an MPLS VPN network.

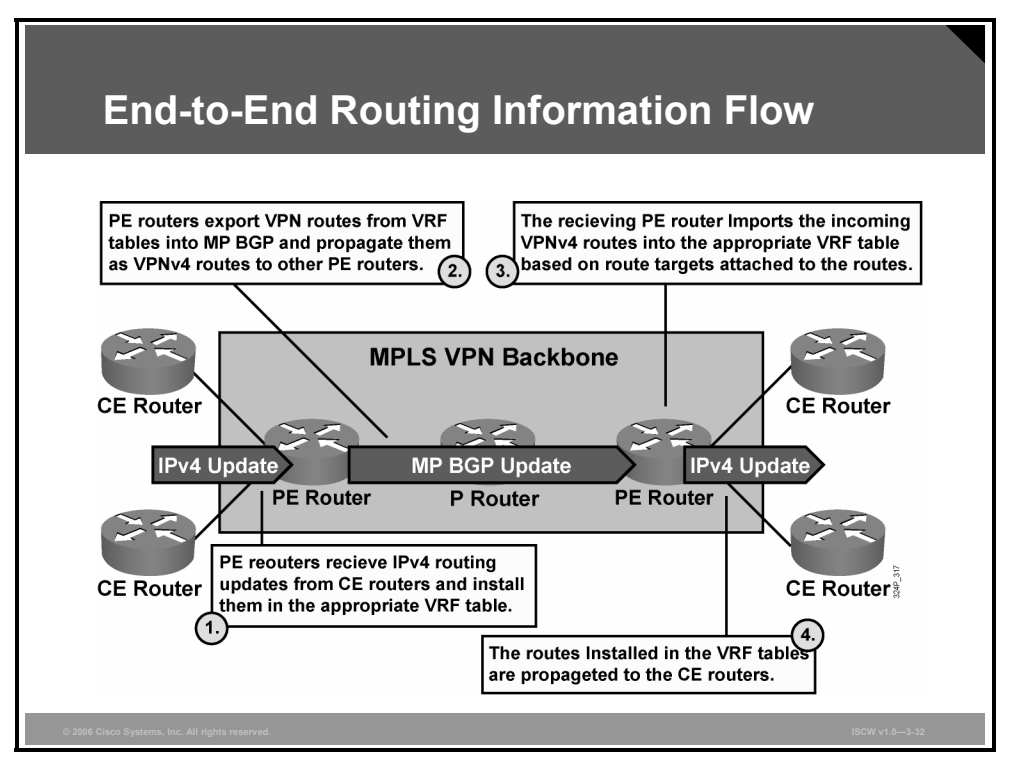

These steps describe the stages of routing information flow—from the IPv4 routing updates entering the MPLS VPN backbone through their propagation as VPNv4 routes across the backbone:

- **Step 1** PE routers receive IPv4 routing updates from the CE routers and install them in the appropriate VRF table.
- **Step 2** The customer routes from VRF tables are exported as VPNv4 routes into MPBGP and propagated to other PE routers.
- **Step 3** The PE routers receiving MPBGP updates import the incoming VPNv4 routes into their VRF tables based on RTs attached to the incoming routes and on import RTs configured in the VRF tables.
- **Step 4** The VPNv4 routes installed in the VRF tables are converted to IPv4 routes and then propagated to the CE routers.

The PDF files and any printed representation for this material are the property of Cisco Systems, Inc., for the sole use by Cisco employees for personal study. The files or printed representations may not be used in commercial training, and may not be distributed for purposes other than individual self-study.

# **MPLS VPNs and Packet Forwarding**

This topic describes MPLS VPN packet forwarding.

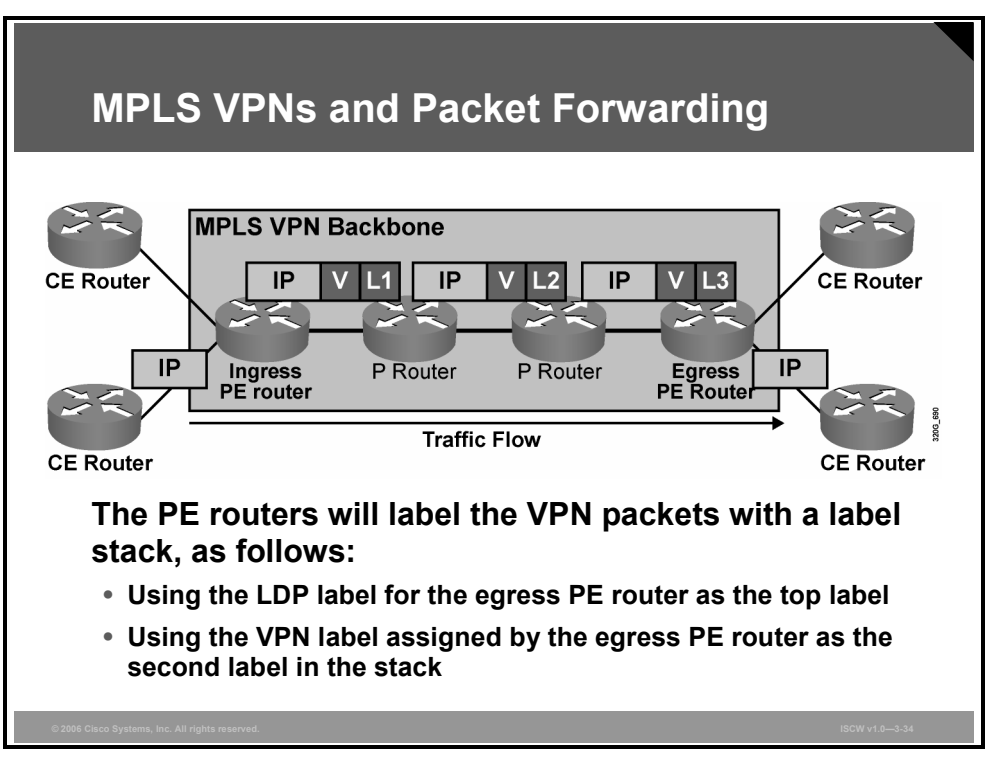

You can use an MPLS label stack to tell the egress PE router what to do with the VPN packet. When using the label stack, the ingress PE router labels the incoming IP packet with two labels:

- The top label in the stack is the Label Distribution Protocol (LDP) label for the egress PE router. This label guarantees that the packet will traverse the MPLS VPN backbone and arrive at the egress PE router.
- The second label in the stack is assigned by the egress PE router and tells the router how to forward the incoming VPN packet. The second label could point directly toward an outgoing interface, in which case the egress PE router would perform label lookup only on the VPN packet. The second label could also point to a VRF table, in which case the egress PE router would first perform a label lookup to find the target VRF table and then perform an IP lookup within the VRF table.

Both methods are used in Cisco IOS software. The second label in the stack points toward an outgoing interface whenever the CE router is the next hop of the VPN route. The second label in the stack points to the VRF table for aggregate VPN routes, VPN routes pointing to a null interface, and routes for directly connected VPN interfaces.

The two-level MPLS label stack satisfies these MPLS VPN forwarding requirements:

- The P routers perform label switching on the LDP-assigned label toward the egress PE router.
- The egress PE router performs label switching on the second label (which it has previously assigned), and either forwards the IP packet toward the CE router or performs another IP lookup in the VRF table pointed to by the second label in the stack.

© 2006 Cisco Systems, Inc.

The PDF files and any printed representation for this material are the property of Cisco Systems, Inc., for the sole use by Cisco employees for personal study. The files or printed representations may not be used in commercial training, and may not be distributed for purposes other than individual self-study.

## **VPN PHP**

Penultimate Hop Popping (PHP), the removal of the top label in the stack on the hop prior to the egress router, can be performed in frame-based MPLS networks.

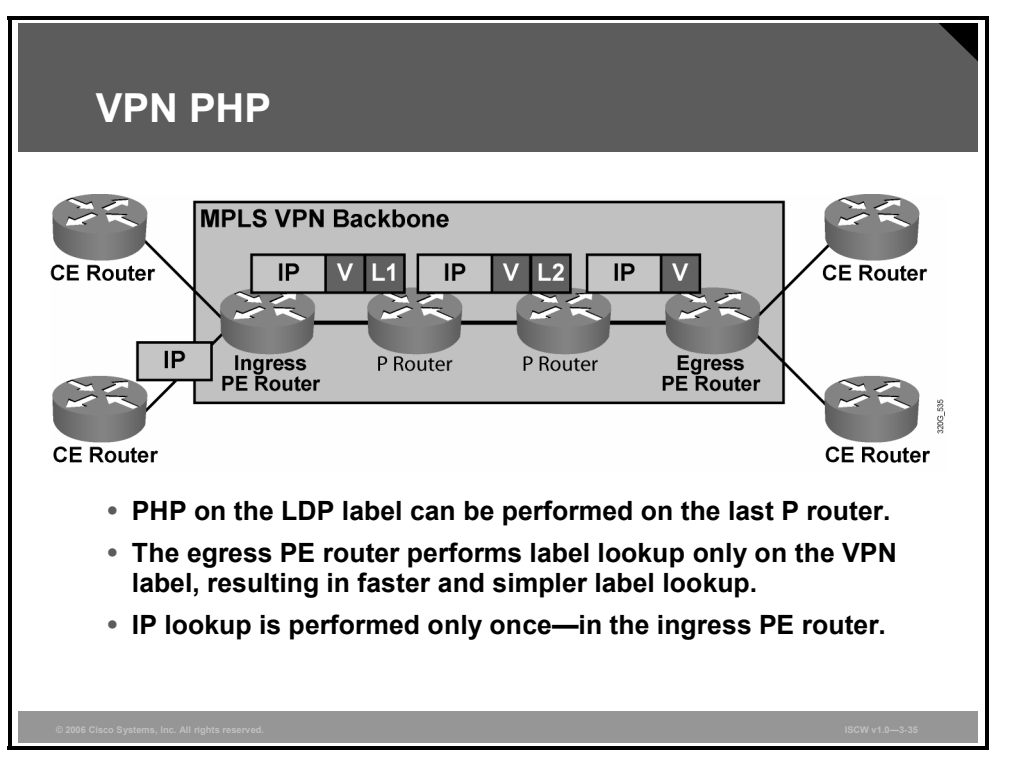

In these networks, the last P router in the Label Switch Path (LSP) tunnel pops the LDP label, as previously requested by the egress PE router through LDP, and the PE router receives a labeled packet that contains only the VPN label. In most cases, a single label lookup performed on that packet in the egress PE router is enough to forward the packet toward the CE router. The full IP lookup through the Forwarding Information Base (FIB) is performed only once, in the ingress PE router, even without PHP.

# Summary

This topic summarizes the key points that were discussed in this lesson.

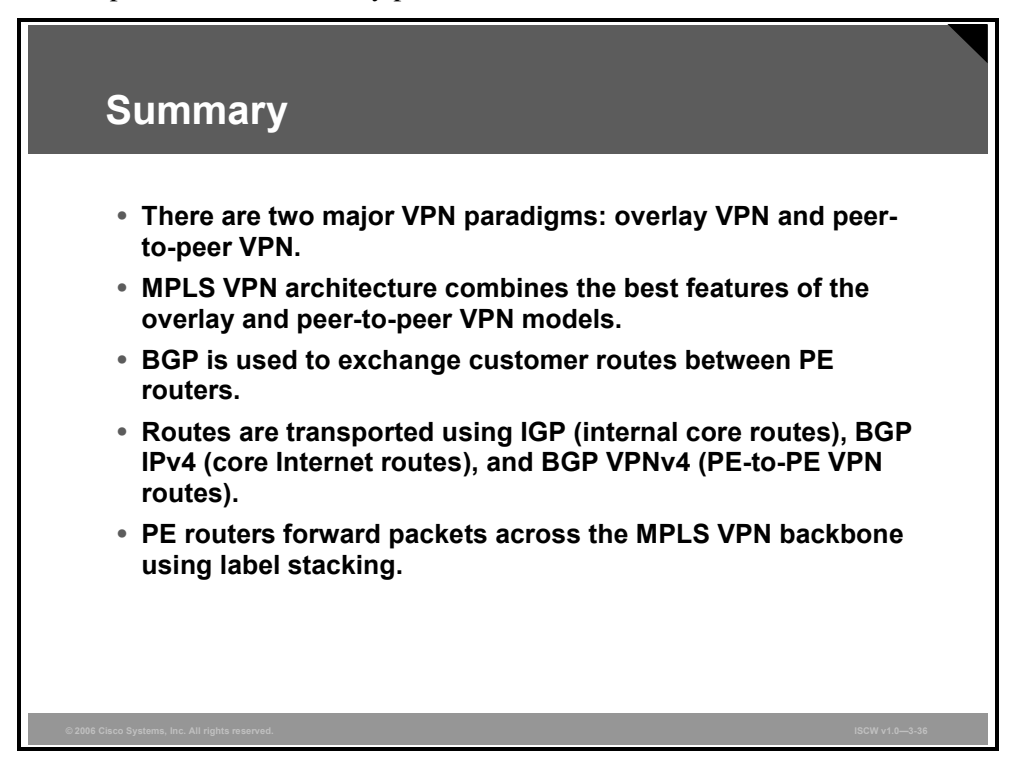

The PDF files and any printed representation for this material are the property of Cisco Systems, Inc., for the sole use by Cisco employees for personal study. The files or printed representations may not be used in commercial training, and may not be distributed for purposes other than individual self-study.

# **Module Summary**

This topic summarizes the key points that were discussed in this module.

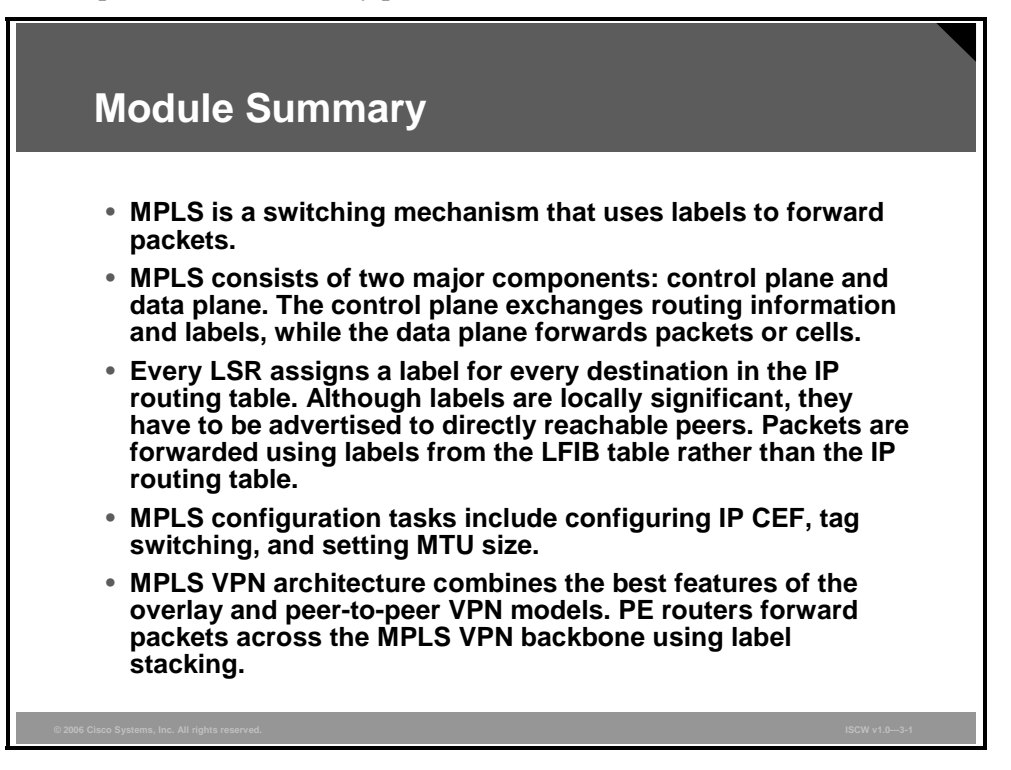

Multiprotocol Label Switching (MPLS) forwards packets based on labels. In an MPLS network, labels are assigned and distributed. Label information is populated in the Label Information Base (LIB), Forwarding Information Base (FIB), and Label Forwarding Information Base (LFIB) tables. The two major virtual private network (VPN) design options—overlay VPN and peer-to-peer VPN—have many benefits and drawbacks. MPLS VPN architecture combines the best features of the overlay and peer-to-peer VPN models.

## References

For additional information, refer to these resources:

- RFC 3031: Multiprotocol Label Switching Architecture at http://www.ietf.org/rfc/rfc3031.txt
- RFC 3032: *MPLS Label Stack Encoding* at http://www.ietf.org/rfc/rfc3032.txt
- RFC 3036: *LDP Specification* at http://www.ietf.org/rfc/rfc3036.txt

The PDF files and any printed representation for this material are the property of Cisco Systems, Inc., for the sole use by Cisco employees for personal study. The files or printed representations may not be used in commercial training, and may not be distributed for purposes other than individual self-study.

# **Module Self-Check**

Use the questions here to review what you learned in this module. The correct answers and solutions are found in the Module Self-Check Answer Key.

- Q1) Which three of these statements are true? (Choose three.) (Source: Introducing MPLS Networks)
  - A) MPLS uses labels to forward packets.
  - B) MPLS is used to forward IP packets only.
  - C) MPLS labels can correspond to a Layer 3 destination address, QoS, source address, or Layer 2 circuit.
  - D) MPLS does not require a routing table lookup on core routers.
  - E) MPLS requires a routing table lookup on core routers.
  - F) MPLS replaces IP header with label.
  - G) MPLS label header consists of 32 bytes.
- Q2) The LDP is the responsibility of the \_\_\_\_\_. (Source: Introducing MPLS Networks)
  - A) data plane
  - B) forwarding plane
  - C) system plane
  - D) control plane
- Q3) How many bits does the MPLS label header consists of? (Source: Introducing MPLS Networks)
  - A) 64
  - B) 32
  - C) 16
  - D) 8
- Q4) Which two of these statements are true? (Choose two.) (Source: Introducing MPLS Networks)
  - A) An edge LSR is a device that primarily inserts labels on packets or removes labels.
  - B) An LSR is a device that primarily labels packets or removes labels.
  - C) An LSR is a device that forwards packets primarily based on labels.
  - D) An edge LSR is a device that forwards packets primarily based on labels.
  - E) LSRs are usually capable of doing label switching only.
- Q5) Which of these terms is best described as "a simple label-based forwarding engine"? (Source: Introducing MPLS Networks)
  - A) control plane
  - B) ground plane
  - C) data plane
  - D) routing plane

The PDF files and any printed representation for this material are the property of Cisco Systems, Inc., for the sole use by Cisco employees for personal study. The files or printed representations may not be used in commercial training, and may not be distributed for purposes other than individual self-study.

- Q6) When an IP packet is to be label-switched as it traverses an MPLS network, which table is used to perform the label switching? (Source: Assigning MPLS Labels to Packets)
  - A) LIB
  - B) FIB
  - C) RIB
  - D) LFIB
- Q7) Which two tables contain label information? (Choose two.) (Source: Assigning MPLS Labels to Packets)
  - A) LIB
  - B) main IP routing table
  - C) BGP table
  - D) LFIB
  - E) LDP neighbor table
- Q8) Which statement is correct? (Source: Assigning MPLS Labels to Packets)
  - A) An IP forwarding table resides on the data plane, LDP runs on the control plane, and an IP routing table resides on the data plane.
  - B) An IP forwarding table resides on the data plane, LDP runs on the control plane, and an IP routing table resides on the control plane.
  - C) An IP forwarding table resides on the control plane, LDP runs on the control plane, and an IP routing table resides on the data plane.
  - D) An IP forwarding table resides on the control plane, LDP runs on the control plane, and an IP routing table resides on the control plane.
- Q9) Which statement is correct? (Source: Assigning MPLS Labels to Packets)
  - A) An incoming IP packet is forwarded by using the FIB table, and can be sent out as an IP packet or as a labeled IP packet.
  - B) An incoming IP packet is forwarded by using the FIB table, and can be sent out only as an IP packet.
  - C) An incoming IP packet is forwarded by using the FIB table, and can be sent out only as a labeled IP packet.
  - D) An incoming IP packet is forwarded by using the LIB table, and can be sent out as an IP packet or as a labeled IP packet.
- Q10) Which of these statements best describes PHP? (Source: Assigning MPLS Labels to Packets)
  - A) PHP works only for TDP and not for LDP.
  - B) PHP works only for LDP and not for TDP.
  - C) PHP optimizes MPLS performance.
  - D) PHP is configurable and is disabled by default.
- Q11) Which of the following is *not* a mandatory step to enable MPLS? (Source: Implementing Frame Mode MPLS)
  - A) Enable CEF switching.
  - B) Configure the MTU size for labeled packets.
  - C) Enable label switching on a frame mode interface.

The PDF files and any printed representation for this material are the property of Cisco Systems, Inc., for the sole use by Cisco employees for personal study. The files or printed representations may not be used in commercial training, and may not be distributed for purposes other than individual self-study.

- Q12) Which command is used to enable CEF on a Cisco router? (Source: Implementing Frame Mode MPLS)
  - A) Router#ip cef
  - B) Router>ip cef
  - C) Router(config)#cef
  - D) Router(config)#ip cef
- Q13) Which command is used to enable MPLS in Cisco IOS software? (Source: Implementing Frame Mode MPLS)
  - A) Router#mpls ip
  - B) Router>ip mpls
  - C) Router(config)#ip mpls
  - D) Router(config-if)#mpls ip
- Q14) The MPLS MTU is increased to \_\_\_\_\_ to support 1500-B IP packets and MPLS stacks up to three levels deep. (Source: Implementing Frame Mode MPLS)
- Q15) Which VPN type does *not* require the SP to participate in customer routing? (Source: MPLS VPN Technology)
  - A) overlay
  - B) peer-to-peer
  - C) MPLS VPN
  - D) overlay-to-overlay
- Q16) Which two network elements are contained in the provider network? (Choose two.) (Source: MPLS VPN Technology)
  - A) P device
  - B) CE device
  - C) PE device
  - D) CE router
  - E) customer core router
- Q17) Which well-known routing protocol can scale to a very large number of routes? (Source: MPLS VPN Technology)
  - A) BGP
  - B) RIP
  - C) OSPF
  - D) EIGRP
- Q18) In which two ways do MPLS VPNs support overlapping customer address spaces between different customers? (Choose two.) (Source: MPLS VPN Technology)
  - A) by implementing unique RDs for each customer
  - B) by implementing unique RTs for each customer
  - C) by implementing different LSPs for each customer
  - D) by implementing virtual routing tables for each customer
  - E) by using different routing protocols in the provider network for each customer

The PDF files and any printed representation for this material are the property of Cisco Systems, Inc., for the sole use by Cisco employees for personal study. The files or printed representations may not be used in commercial training, and may not be distributed for purposes other than individual self-study.

## Module Self-Check Answer Key

| Q1)  | A, C, D |
|------|---------|
| Q2)  | D       |
| Q3)  | В       |
| Q4)  | A, C    |
| Q5)  | С       |
| Q6)  | D       |
| Q7)  | A, D    |
| Q8)  | В       |
| Q9)  | А       |
| Q10) | С       |
| Q11) | В       |
| Q12) | D       |
| Q13) | D       |
| Q14) | 1,512   |
| Q15) | А       |
| Q16) | A, C    |
| Q17) | А       |
| Q18) | A, D    |

# Module 4

# **IPsec VPNs**

## **Overview**

Virtual private networks (VPNs) use advanced encryption techniques and tunneling to permit organizations to establish secure, end-to-end, private network connections over third-party networks, such as the Internet or extranets.

Cisco offers a wide range of VPN products, from VPN-optimized routers and firewalls to dedicated VPN concentrators that are used to create VPN solutions that meet the requirements of any organization.

This module describes the fundamental terms used with IPsec VPNs, and describes different types of IPsec VPNs and their configurations in detail. Generic Routing Encapsulation (GRE) tunnels and Cisco VPN Client for Windows are also introduced.

## **Module Objectives**

Upon completing this module, you will be able to describe and configure a site-to-site IPsec VPN. This ability includes being able to meet these objectives:

- Describe the fundamental concepts, technologies, and terms used with IPsec VPNs
- Describe IPsec site-to-site VPN operations
- Describe the procedure to configure a site-to-site IPsec VPN with preshared key authentication using SDM, and explain the resulting CLI configurations
- Explain GRE encapsulations, operations, and configurations
- Describe the procedure to configure VPN backup interfaces
- Describe the procedure to configure and verify a Cisco Easy VPN Server and an IPsec VPN, configured with Cisco Easy VPN, using SDM to support remote access VPNs
- Describe, configure, and verify the Cisco VPN Client on a Windows PC

4-2 Implementing Secure Converged Wide Area Networks (ISCW) v1.0

# Understanding IPsec Components and IPsec VPN Features

# Overview

This lesson describes the protocols and standards required to enable secure communication using IPsec. To successfully design and implement a virtual private network (VPN) deployment, you must understand IPsec basic functionality and the protocols used.

## **Objectives**

Upon completing this lesson, you will be able to describe the fundamental concepts, technologies, and terms used with IPsec VPNs. This ability includes being able to meet these objectives:

- Describe the IPsec protocol and its basic functions, and the advantages of IPsec VPNs versus other types of VPNs
- Explain the IKE protocols
- Describe IKE functionality
- Describe the two protocols that are used for IPsec
- Describe message authentication and integrity check
- Explain the differences and the functionality between symmetric and asymmetric encryption algorithms
- Describe the PKI

# **IPsec Overview**

This topic describes the IPsec protocol and its basic functions, and the advantages of IPsec VPNs over other types of VPNs.

| <ul> <li>IPsec is an IETF standard that employs cryptographic</li> </ul>               |
|----------------------------------------------------------------------------------------|
| mechanisms on the network layer:                                                       |
| <ul> <li>Authentication of every IP packet</li> </ul>                                  |
| <ul> <li>Verification of data integrity for each packet</li> </ul>                     |
| <ul> <li>Confidentiality of packet payload</li> </ul>                                  |
| <ul> <li>Consists of open standards for securing private<br/>communications</li> </ul> |
| <ul> <li>Scales from small to very large networks</li> </ul>                           |
| <ul> <li>Is available in Cisco IOS software version 11.3(T) and later</li> </ul>       |
| Is included in PIX Firewall version 5.0 and later                                      |

IPsec provides a mechanism for secure data transmission over IP networks, ensuring *confidentiality, integrity*, and *authenticity* of data communications over unprotected networks such as the Internet. IPsec encompasses a suite of protocols and is not bound to any specific encryption or authentication algorithms, key generation technique, or security association (SA). IPsec provides the rules while existing algorithms provide the encryption, authentication, key management, and so on.

#### **Definition and Protocols**

IPsec is a set of security protocols and algorithms used to secure data at the network layer. A companion security architecture specifies how IPsec secures data.

Following is a long and growing list of current RFCs that concern IPsec:

- RFC 1829: The ESP DES-CBC Transform
- RFC 1851: The ESP Triple DES Transform
- RFC 2085: HMAC-MD5 IP Authentication with Replay Prevention
- RFC 2207: RSVP Extensions for IPsec Data Flows
- RFC 2401: Security Architecture for the Internet Protocol
- RFC 2402: IP Authentication Header
- RFC 2403: The Use of HMAC-MD5-96 within ESP and AH
- RFC 2404: The Use of HMAC-SHA-1-96 within ESP and AH
- RFC 2405: The ESP DES-CBC Cipher Algorithm With Explicit IV
- RFC 2406: IP Encapsulating Security Payload (ESP)

The PDF files and any printed representation for this material are the property of Cisco Systems, Inc., for the sole use by Cisco employees for personal study. The files or printed representations may not be used in commercial training, and may not be distributed for purposes other than individual self-study.

- RFC 2407: The Internet IP Security Domain of Interpretation for ISAKMP
- RFC 2408: Internet Security Association and Key Management Protocol (ISAKMP)
- RFC 2409: The Internet Key Exchange (IKE)
- RFC 2410: The NULL Encryption Algorithm and Its Use With IPsec
- RFC 2451: The ESP CBC-Mode Cipher Algorithms
- RFC 2539: Storage of Diffie-Hellman Keys in the Domain Name System (DNS)
- RFC 2631: Diffie-Hellman Key Agreement Method
- RFC 2857: The Use of HMAC-RIPEMD-160-96 within ESP and AH
- RFC 2875: Diffie-Hellman Proof-of-Possession Algorithms
- RFC 3070: Layer Two Tunneling Protocol (L2TP) over Frame Relay
- RFC 3104: RSIP Support for End-to-End IPsec
- RFC 3145: L2TP Disconnect Cause Information
- RFC 3193: Securing L2TP Using IPsec
- RFC 3301: Layer Two Tunneling Protocol (L2TP): ATM access network extensions

The PDF files and any printed representation for this material are the property of Cisco Systems, Inc., for the sole use by Cisco employees for personal study. The files or printed representations may not be used in commercial training, and may not be distributed for purposes other than individual self-study.

## **IPsec Security Features**

IPsec acts at the network layer, protecting and authenticating IP packets between IPsec devices (peers), such as Cisco PIX Firewalls, Cisco routers, the Cisco Secure VPN Client, and other IPsec-compliant products.

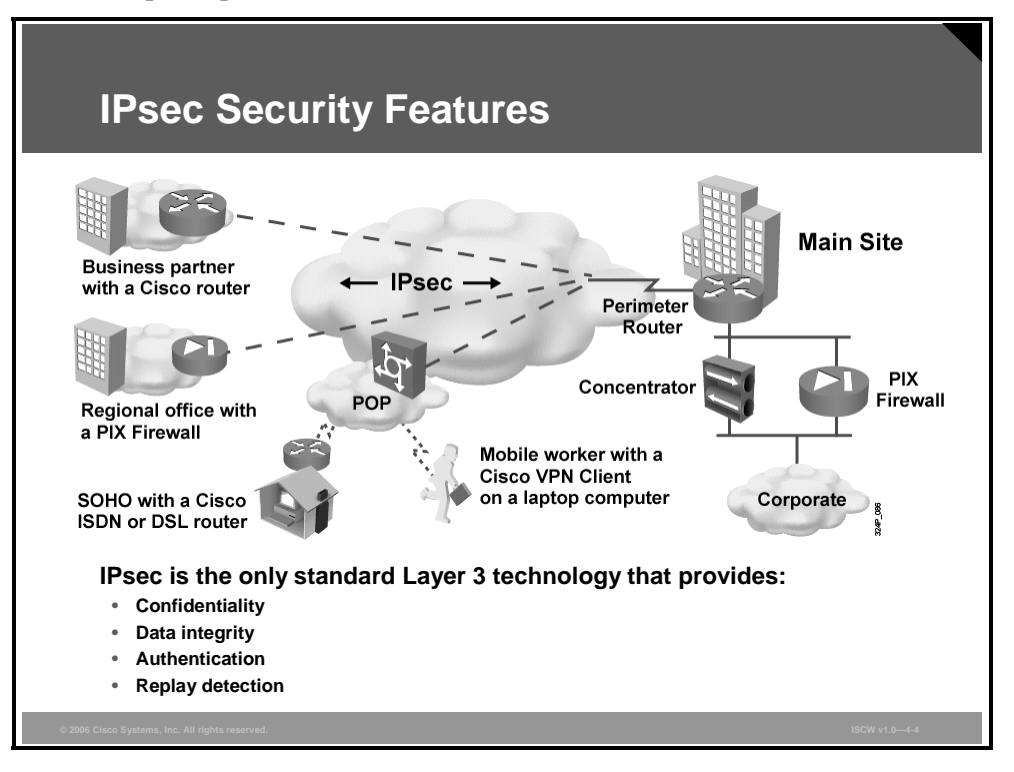

IPsec provides these features:

- Data confidentiality: The IPsec sender can encrypt packets before transmitting them across a network, thereby preventing anyone from eavesdropping on the communication. If intercepted, the communications cannot be read.
- **Data integrity:** The IPsec receiver can authenticate packets sent by the IPsec sender to ensure that there has been no alteration to the data during transmission.
- Data origin authentication: The IPsec receiver can authenticate the source of the IPsec packets sent. This service is dependent upon the data integrity service.
- Anti-replay: Anti-replay protection verifies that each packet is unique, not duplicated. IPsec packets are protected by comparing the sequence number of the received packets and a sliding window on the destination host, or security gateway. A packet whose sequence number is before the sliding window is considered late, or a duplicate. Late and duplicate packets are dropped.

The PDF files and any printed representation for this material are the property of Cisco Systems, Inc., for the sole use by Cisco employees for personal study. The files or printed representations may not be used in commercial training, and may not be distributed for purposes other than individual self-study.

## **IPsec Protocols**

The IPsec standard provides a method to manage authentication and data protection between multiple peers engaging in secure data transfer. IPsec includes a protocol for exchanging keys, called Internet Key Exchange (IKE) and two IPsec IP protocols, Encapsulating Security Payload (ESP) and Authentication Header (AH).

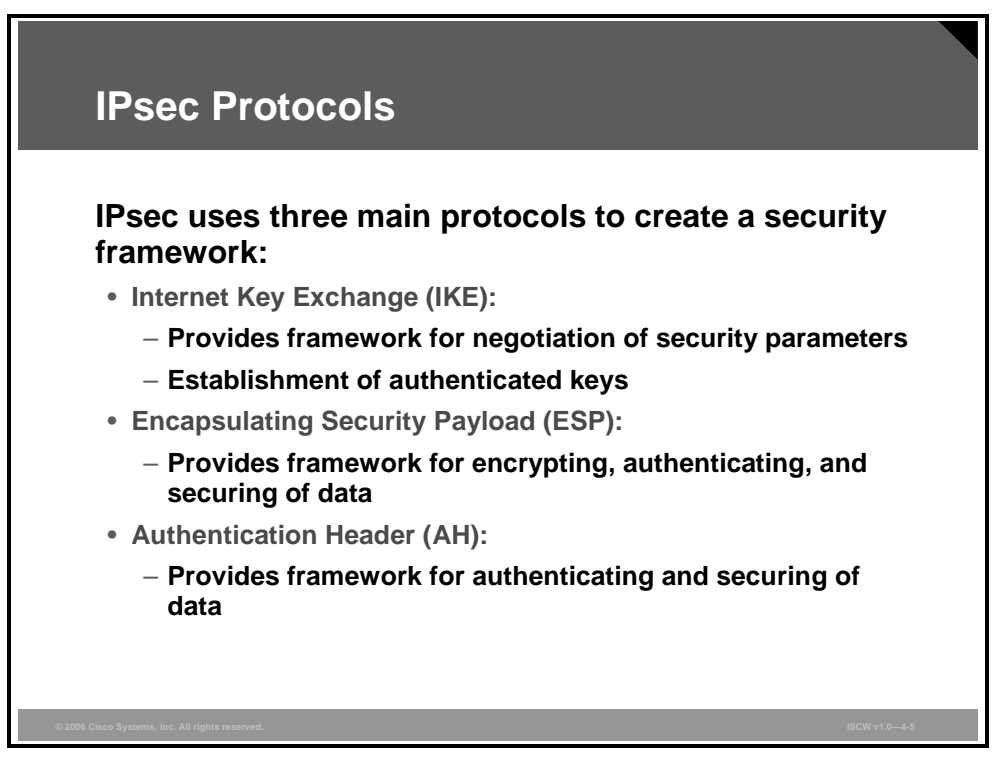

IPsec uses three main protocols to create a security framework:

- IKE: Provides a framework for the negotiation of security parameters and establishes authenticated keys. IPsec uses symmetrical encryption algorithms for data protection, which are more efficient and easier to implement in hardware than other types of algorithms. These algorithms need a secure method of key exchange to ensure data protection. The IKE protocols provide the capability for secure key exchange.
- ESP: Provides a framework for encrypting, authenticating, and securing of data. ESP is a security protocol, which provides data privacy services and optional data authentication, and anti-replay services. ESP encapsulates the data to be protected. The ESP protocol is mainly used in the IPsec.
- AH: Provides a framework for authenticating and securing of data. AH is a security protocol, which provides data authentication and optional anti-replay services. AH is embedded in the data to be protected (a full IP datagram). The AH protocol is not very often used in IPsec because it has been replaced by ESP.

Note RFC 2401 defines the architecture for IPsec, including the framework and the services provided. RFC 2401 also defines how the services work together and how and where to use them. Other RFCs define individual protocols. Beyond these protocols are the implementation specifics, such as the exact encryption algorithm and the key length used for ESP.

The PDF files and any printed representation for this material are the property of Cisco Systems, Inc., for the sole use by Cisco employees for personal study. The files or printed representations may not be used in commercial training, and may not be distributed for purposes other than individual self-study.

## **IPsec Headers**

IPsec provides authentication, integrity, and encryption via the insertion of one or both of two specific headers, AH or ESP, into the IP datagram.

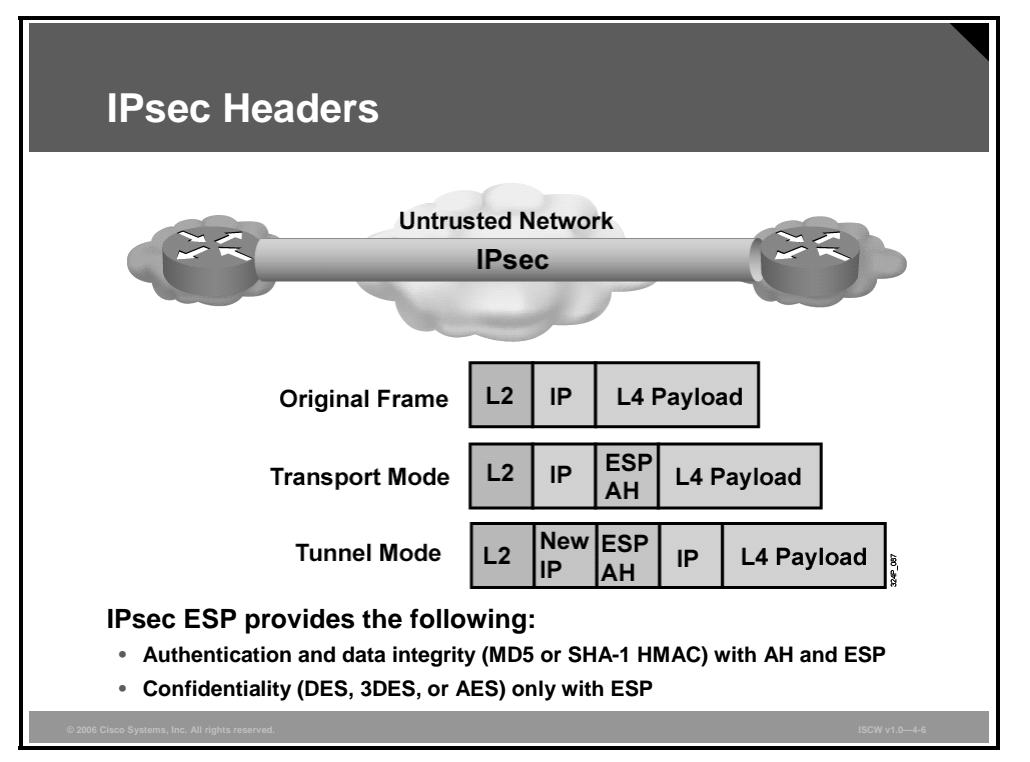

The AH provides authentication and integrity checks on the IP datagram. Authentication means the packet was definitely sent by the apparent sender. Integrity means the packet was not changed.

The ESP header provides information that indicates encryption of the datagram payload contents. The ESP header also provides authentication and integrity checks.

AH and ESP are used between two hosts. These hosts may be end stations or gateways.

**Note** AH and ESP provide services to transport layer protocols such as TCP and User Datagram Protocol (UDP). AH and ESP are Internet protocols and are assigned numbers 51 (AH) and 50 (ESP) by the Internet Assigned Numbers Authority (IANA).

AH and ESP solutions require a standards-based way to secure data from eavesdropping and modification. IPsec has a choice of different encryptions (Data Encryption Standard [DES], Triple Data Encryption Standard [3DES], Advanced Encryption Standard [AES]) so that users may choose the strength of their data protection. IPsec also has several hash methods to choose from (Hash-based Message Authentication Code [HMAC], Message Digest 5 [MD5], Secure Hash Algorithm 1 [SHA-1]), each giving different levels of protection.

## **Peer Authentication**

When conducting business long distance, you need to know who is at the other end of the phone, e-mail, or fax. The same is true of VPN networking. The device on the other end of the VPN tunnel must be authenticated before the communications path is considered secure.

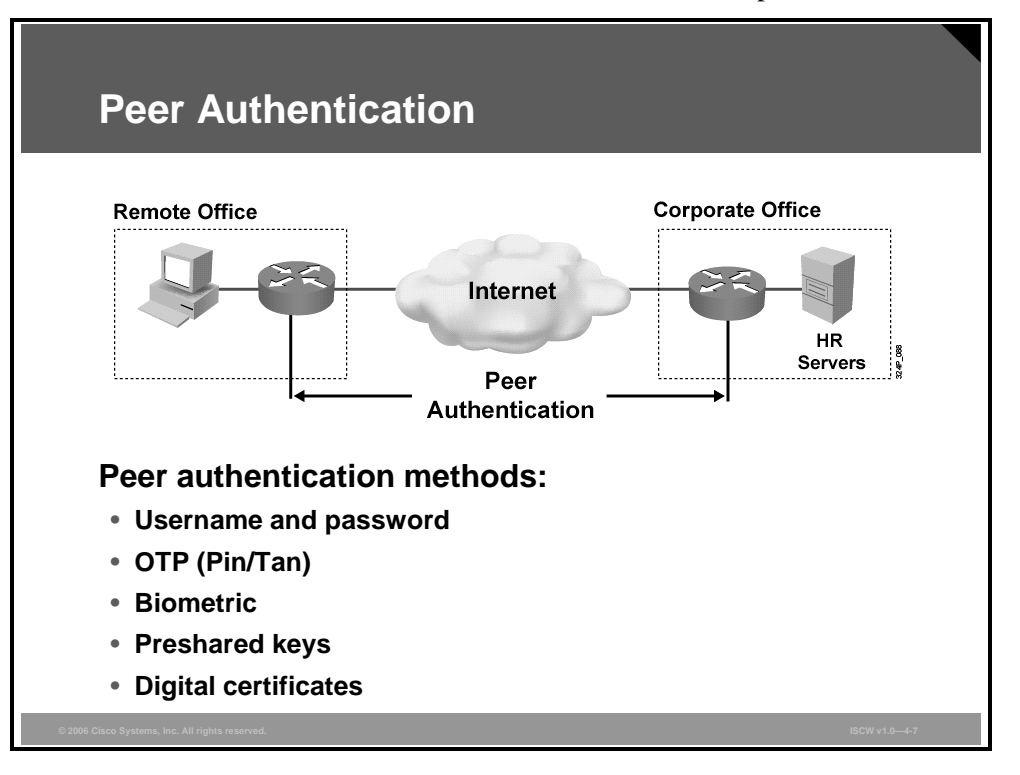

There are these authentication methods:

- Username and password: Uses the predefined usernames and passwords for different users or systems.
- One Time Password (OTP) (Pin/Tan): A stronger authentication method using passwords that are generated for each authentication.
- Biometric: Biometrics usually refers to technologies for measuring and analyzing human body characteristics such as fingerprints, eye retinas and irises, voice patterns, facial patterns, and hand measurements, especially for authentication purposes.
- Preshared keys: A secret key value that is manually entered into each peer and used to authenticate the peer.
- **Digital certificates:** Use the exchange of digital certificates to authenticate the peers.

© 2006 Cisco Systems, Inc.

# **Internet Key Exchange**

This topic describes the IKE protocols.

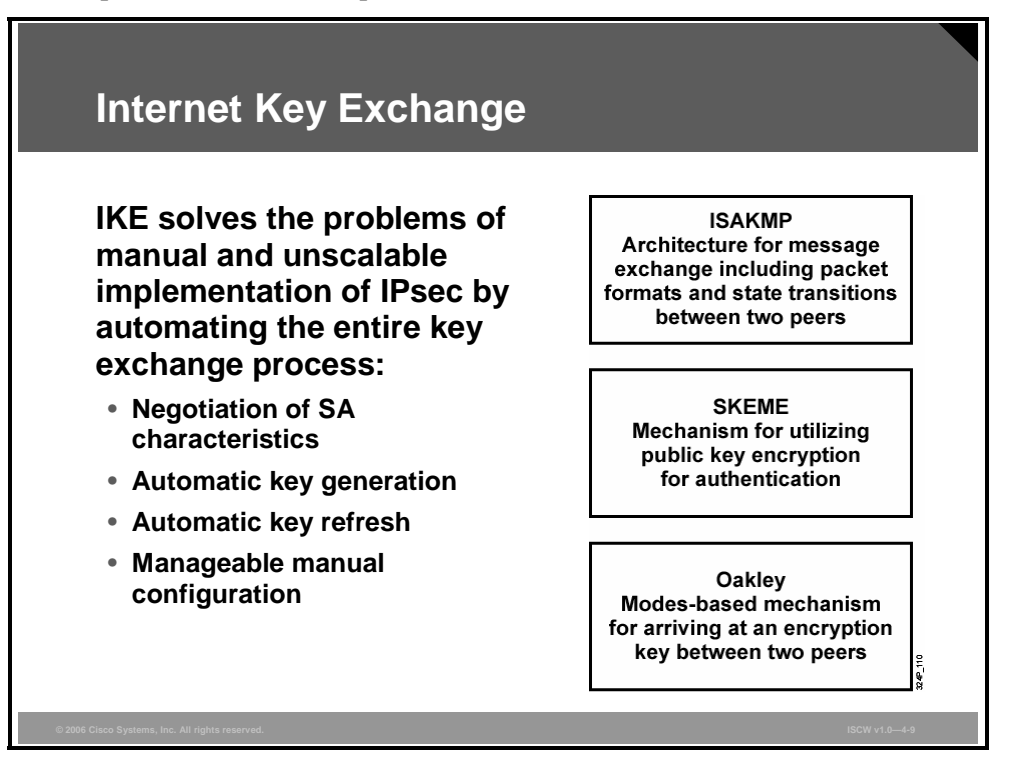

To implement a VPN solution with encryption, the periodic changing of encryption keys is necessary. Failure to change these keys makes the network susceptible to brute force attacks. IPsec solves this problem with the IKE protocol, which uses two other protocols to authenticate a peer and generate keys. The IKE protocol uses a mathematical routine called a Diffie-Hellman exchange to generate symmetrical keys to be used by two IPsec peers. IKE also manages the negotiation of other security parameters, such as data to be protected, strength of the keys, hash methods used, and whether packets are protected from replay. IKE uses UDP port 500.

IKE negotiates an SA, which is an agreement between two peers engaging in an IPsec exchange and consists of these required parameters necessary to establish successful communication:

- **Oakley:** A key exchange protocol that defines how to acquire authenticated keying material. The basic mechanism for Oakley is the Diffie-Hellman key exchange algorithm. You can find the standard in RFC 2412: *The OAKLEY Key Determination Protocol.*
- **ISAKMP:** A protocol framework that defines the mechanics of implementing a key exchange protocol and negotiation of a security policy. ISAKMP is defined in the standard in RFC 2408.
- **Skeme:** A key exchange protocol that defines how to derive authenticated keying material, with rapid key refreshment.

The PDF files and any printed representation for this material are the property of Cisco Systems, Inc., for the sole use by Cisco employees for personal study. The files or printed representations may not be used in commercial training, and may not be distributed for purposes other than individual self-study.

#### **IKE Features**

IKE automatically negotiates IPsec SAs and enables IPsec secure communications without costly manual preconfiguration. (An SA is an agreement between two peers and consists of all required parameters necessary to establish successful communications)

IKE includes these features:

- Eliminates the need to manually specify all of the IPsec security parameters at both peers
- Allows specification for a lifetime for the IPsec SA
- Allows encryption keys to change during IPsec sessions
- Allows IPsec to provide anti-replay services
- Permits certification authority (CA) support for a manageable, scalable IPsec implementation
- Allows dynamic authentication of peers

<sup>© 2006</sup> Cisco Systems, Inc.

## **IKE Phases**

IKE is executed in two phases to establish a secure communication channel between two peers.

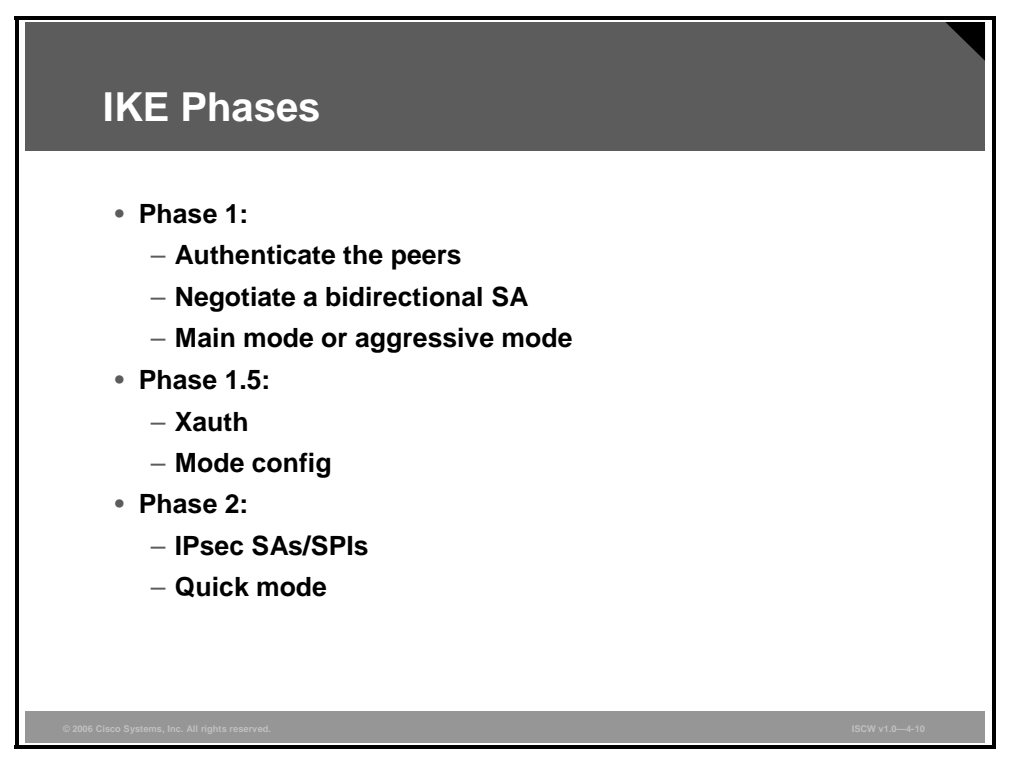

#### **IKE Phase 1**

Phase 1 is the initial negotiation of SAs between two IPsec peers. Optionally, phase 1 can also include an authentication in which each peer is able to verify the identity of the other. This conversation between two IPsec peers can be subject to eavesdropping with no significant vulnerability of the keys being recovered. Phase 1 SAs are bidirectional; data may be sent and received using the same key material generated. Two modes are available for phase 1 SA negotiations: main mode or aggressive mode.

#### **IKE Phase 1.5 (optional)**

To further authenticate VPN participants (clients), you can use a protocol called Extended Authentication (Xauth), which provides user authentication of IPsec tunnels within the IKE protocol. Additionally, you can exchange other parameters between the peers. Mode configuration is used to deliver parameters such as IP address and DNS address to the client.

Phase 1.5 is optional.

#### **IKE Phase 2**

Phase 2 SAs are negotiated by the IKE process (ISAKMP) on behalf of other services such as IPsec, which need key material for operation. Because the SAs used by IPsec are unidirectional, separate key exchanges are needed for data flowing in the forward direction and the reverse direction. The two peers have already agreed upon the transform sets, hash methods, and other parameters during the phase 1 negotiation. Quick mode is the method used for the phase 2 SA negotiations.

The PDF files and any printed representation for this material are the property of Cisco Systems, Inc., for the sole use by Cisco employees for personal study. The files or printed representations may not be used in commercial training, and may not be distributed for purposes other than individual self-study.

## **IKE Modes**

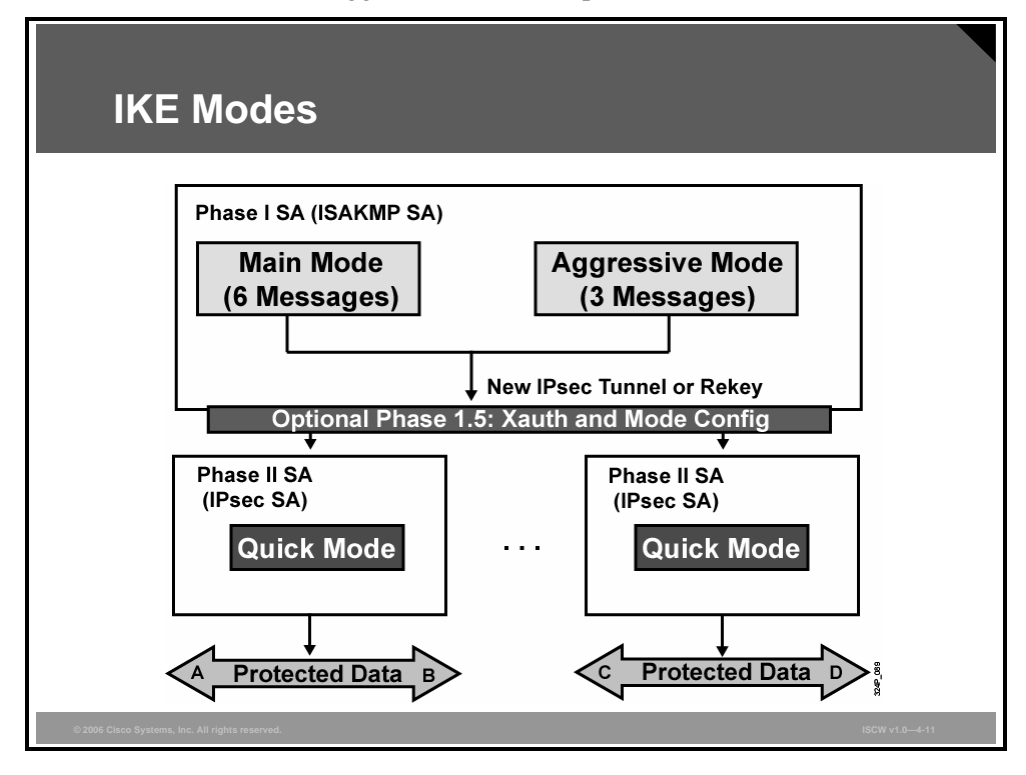

IKE can use main mode, aggressive mode, or quick mode.

#### Main Mode

In the main mode, an IKE session begins with the initiator sending a proposal or proposals to the responder. These proposals define which encryption and authentication protocols are acceptable, how long keys should remain active, and whether perfect forward secrecy should be enforced. Multiple proposals can be sent in one offering. The first exchange between nodes establishes the basic security policy. The responder chooses the appropriate proposal and sends it to the initiator. The next exchange passes Diffie-Hellman public keys and other data. All further negotiation is encrypted within the IKE SA. The third exchange authenticates the ISAKMP session. Once the IKE SA is established, IPsec negotiation (quick mode) begins.

#### **Aggressive Mode**

The aggressive mode squeezes the IKE SA negotiation into three packets, with all data required for the SA passed by the initiator. The responder sends the proposal, key material, and identification, and authenticates the session in the next packet. The initiator replies by authenticating the session. Negotiation is quicker, and the initiator and responder ID pass in plaintext.

#### **Quick Mode**

The quick mode IPsec negotiation is similar to an aggressive mode IKE negotiation, except negotiation must be protected within an IKE SA. Quick mode negotiates the SA for the data encryption and manages the key exchange for that IPsec SA.

<sup>© 2006</sup> Cisco Systems, Inc.

# **IKE: Other Functions**

This topic describes additional functionality available within IKE.

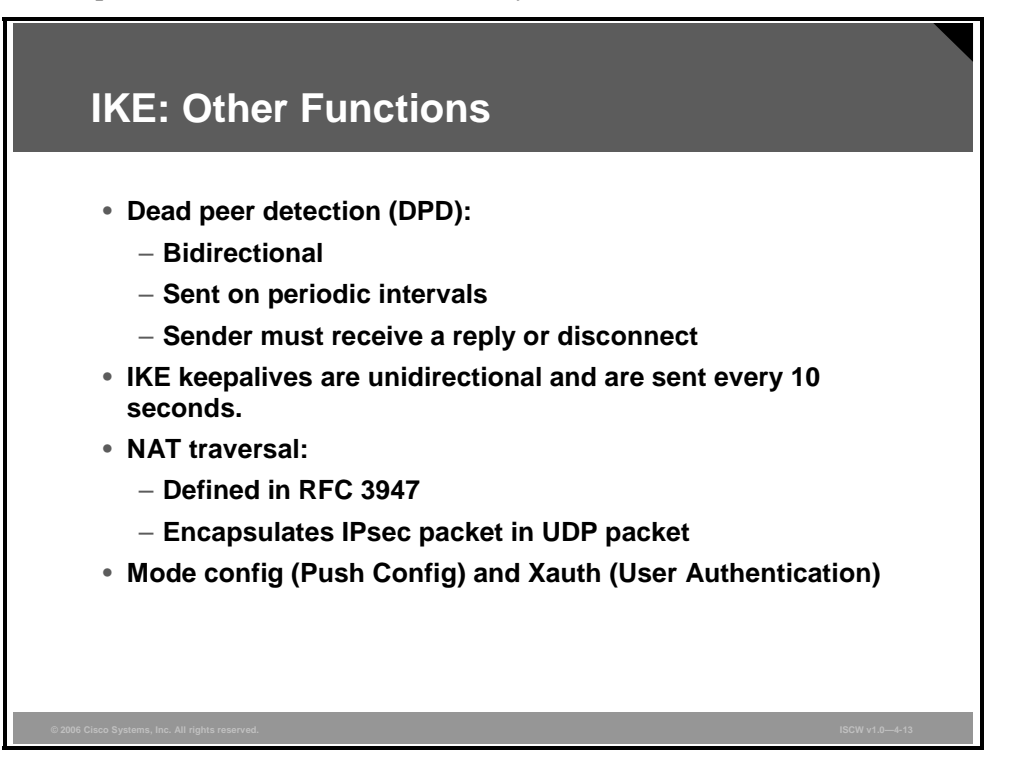

There are some additional functions that can be delivered by IKE, which are used to verify if the peer device is still active, to pass IPsec through Network Address Translation (NAT) devices, or to exchange additional configuration parameters.

Dead peer detection (DPD) and Cisco IOS keepalives function on the basis of a timer. If the timer is set for 10 seconds, the router will send a "hello" message every 10 seconds (unless, of course, the router receives a "hello" message from the peer). The benefit of IOS keepalives and periodic DPD is earlier detection of dead peers. However, IOS keepalives and periodic DPD rely on periodic messages that have to be sent with considerable frequency. The result of sending frequent messages is that the communicating peers must encrypt and decrypt more packets.

Note The default operation of DPD is on-demand. With on-demand DPD, messages are sent on the basis of traffic patterns. If a router has no traffic to send, it never sends a DPD message. If a peer is dead and the router never has any traffic to send to the peer, the router will not find out until the IKE or IPsec SA has to be rekeyed (the liveliness of the peer is unimportant if the router is not trying to communicate with the peer).

## **NAT Traversal**

A standard IPsec VPN tunnel will not work if there are one or more NAT or Port Address Translation (PAT) points in the delivery path of the IPsec packet.

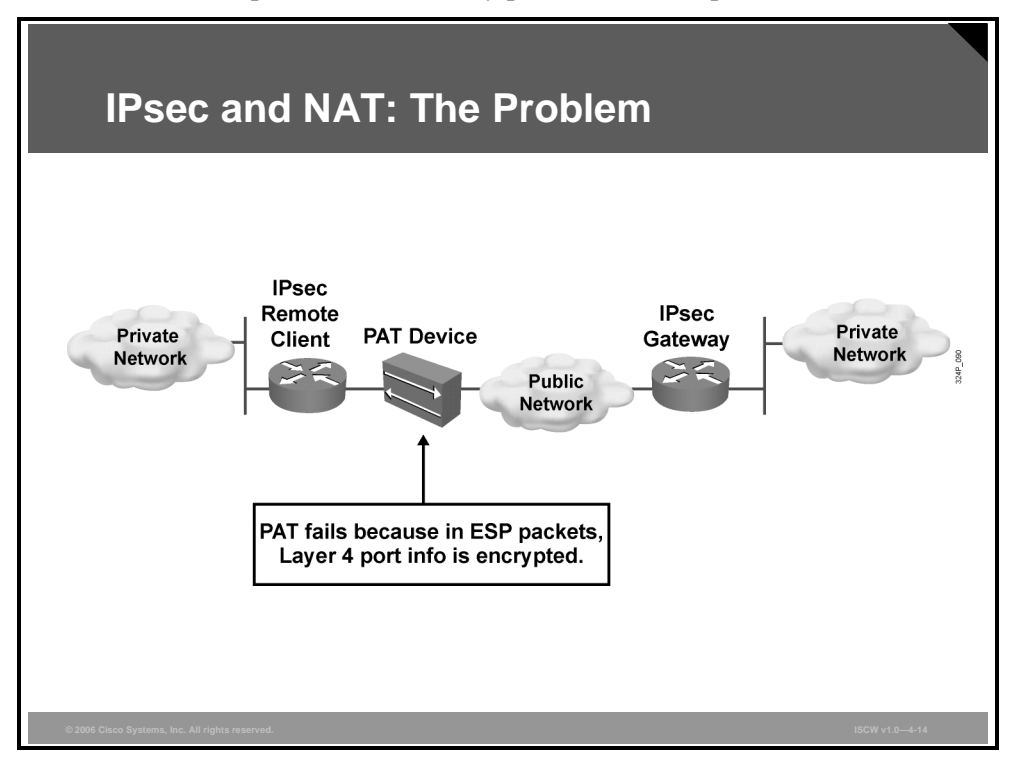

The IPsec VPN tunnel will not work if there are no port numbers in the IPsec headers that can be used to create and maintain translation tables. The Layer 4 port information is encrypted and therefore cannot be read.

The PDF files and any printed representation for this material are the property of Cisco Systems, Inc., for the sole use by Cisco employees for personal study. The files or printed representations may not be used in commercial training, and may not be distributed for purposes other than individual self-study.

## **IPsec NAT Traversal**

The IPsec NAT traversal feature, which was introduced in Cisco IOS software Release 12.2(13)T, enables IPsec traffic to travel through NAT or PAT devices in the network by encapsulating IPsec packets in a UDP wrapper.

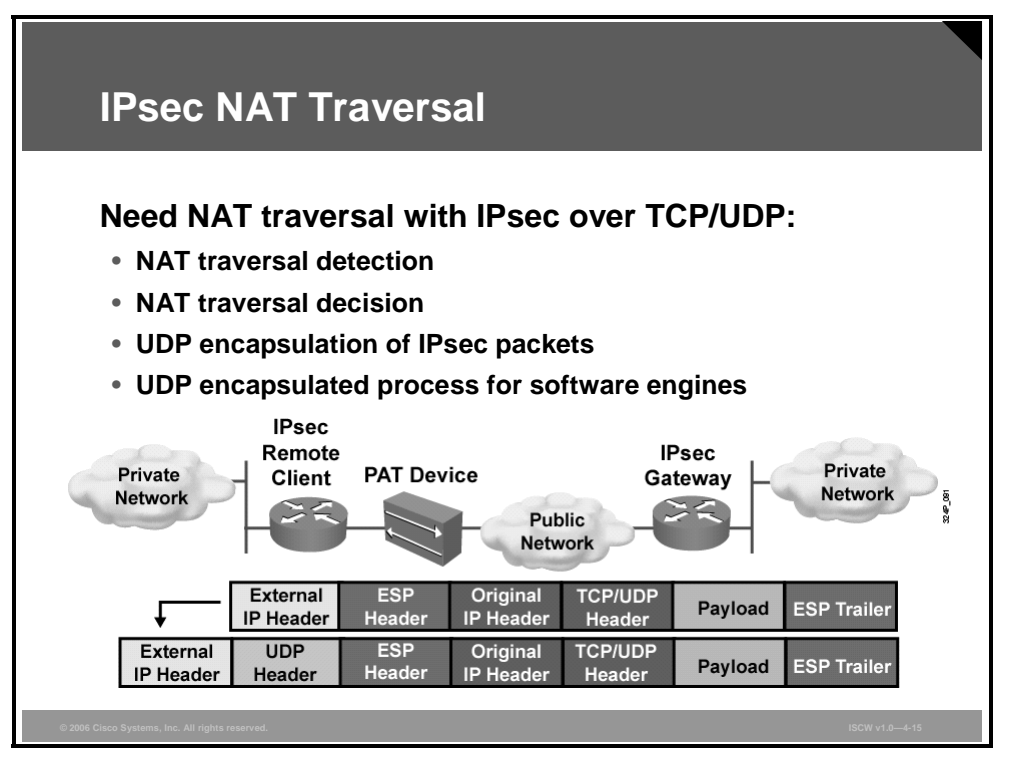

NAT traversal is negotiated with these factors:

- NAT traversal detection
- NAT traversal decision
- UDP encapsulation of IPsec packets for NAT traversal
- UDP encapsulated process for software engines

#### **NAT Traversal Detection**

During IKE phase 1 negotiation, two types of NAT detection occur before IKE quick mode begins: NAT support and NAT existence along the network path. To detect NAT support, the vendor ID string is exchanged with the remote peer. The remote peer sends a vendor ID string payload to its peer to indicate that this version supports NAT traversal. Thereafter, NAT existence along the network path can be determined.

NAT traversal enables an IPsec device to find any NAT device between two IPsec peers. To detect whether a NAT device exists along the network path, the peers send a payload with hashes of the IP address and port of both the source and destination address from each end. The hashes are sent as a series of NAT discovery (NAT-D) payloads. If, upon receipt, both ends recalculate the hashes and the hashes match the payload hash, each peer knows that no NAT device exists on the network path between them. If the payload hash and recalculated hashes do not match (that is, someone translated the address or port), then each peer needs to perform NAT traversal to get the IPsec packet through the network.

The PDF files and any printed representation for this material are the property of Cisco Systems, Inc., for the sole use by Cisco employees for personal study. The files or printed representations may not be used in commercial training, and may not be distributed for purposes other than individual self-study.

#### **NAT Traversal Decision**

While IKE phase 1 detects NAT support and NAT existence along the network path, IKE phase 2 decides whether or not the peers at both ends will use NAT traversal. Quick mode SA payload is used for NAT traversal negotiation.

#### **UDP Encapsulation of IPsec Packets**

In addition to allowing IPsec packets to traverse across NAT devices, UDP encapsulation also addresses many incompatibility issues between IPsec, NAT, and PAT. The resolved issues are as follows:

- Incompatibility between IPsec ESP and PAT: If PAT found a legislative IP address and port, it would drop the ESP packet. To prevent an ESP packet drop, UDP encapsulation is used to hide the ESP packet behind the UDP header. Therefore, PAT treats the ESP packet as a UDP packet, processing the ESP packet as a normal UDP packet.
- Incompatibility between checksums and NAT: In the new UDP header, the checksum value is always zero. This value prevents an intermediate device from validating the checksum against the packet checksum, thereby resolving the checksum issue because NAT changes the IP source and destination addresses.
- Incompatibility between fixed IKE destination ports and PAT: PAT changes the port address in the new UDP header for translation and leaves the original payload unchanged.

# UDP Encapsulated Process for Software Engines: Transport Mode and Tunnel Mode ESP Encapsulation

After the IPsec packet is encrypted by a hardware accelerator or a software crypto engine, a UDP header and a non-IKE marker (which is eight bytes in length) are inserted between the original IP header and ESP header. The total length, protocol, and checksum fields are changed to match this modification.

**Note** NAT keepalives can be used to keep the dynamic NAT mapping alive during a connection between two peers. NAT keepalives are UDP packets with an unencrypted payload of one byte. By default, there are no NAT keepalives sent.

The PDF files and any printed representation for this material are the property of Cisco Systems, Inc., for the sole use by Cisco employees for personal study. The files or printed representations may not be used in commercial training, and may not be distributed for purposes other than individual self-study.

## **Mode Configuration Option**

Mode configuration is an option for pushing system parameters (for example, IP address and DNS attributes) to the peer, which is usually the client in a remote access VPN.

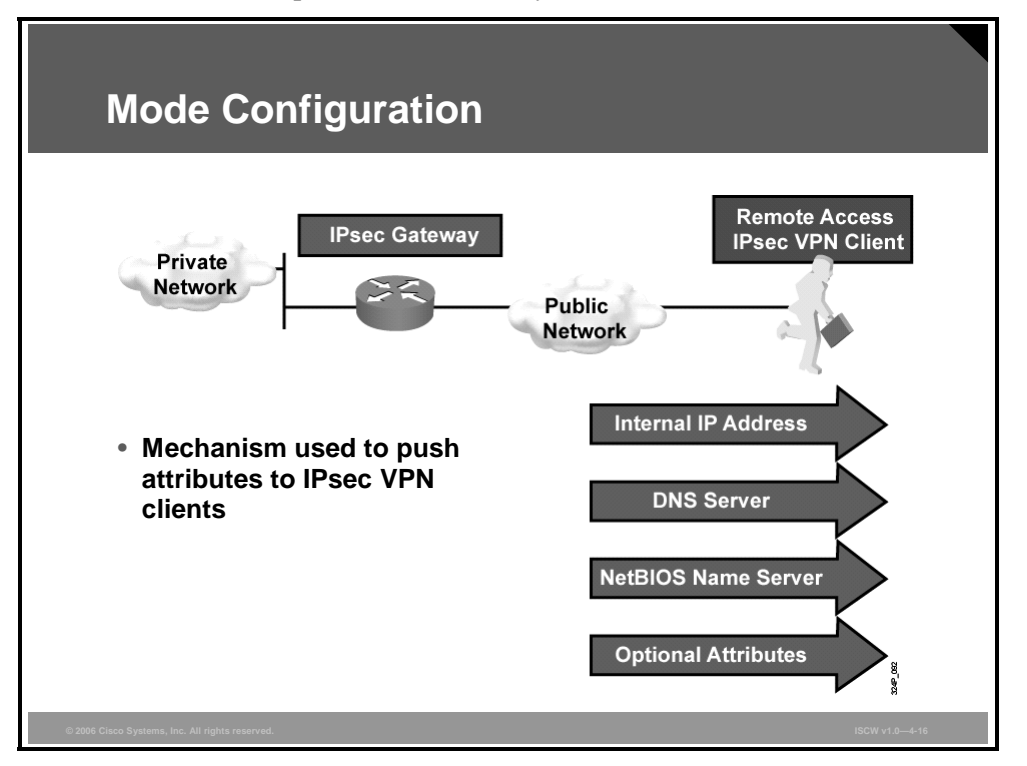

The mode configuration option is heavily used for Easy VPN. Easy VPN allows remote clients to receive security policies from an Easy VPN Server, minimizing configuration requirements at the client.
### **Easy VPN**

Cisco Easy VPN greatly simplifies VPN deployment for remote offices and teleworkers. The Cisco Easy VPN solution centralizes VPN management across all Cisco VPN devices, thus reducing the management complexity of VPN deployments.

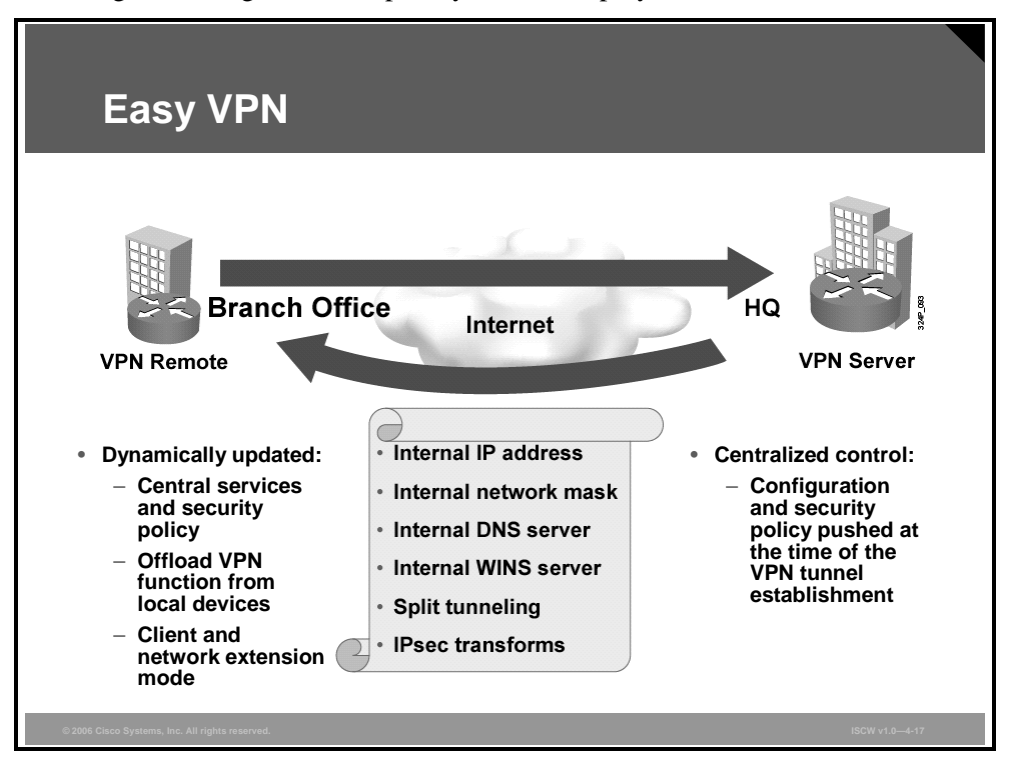

Cisco Easy VPN consists of these two components:

- Cisco Easy VPN Remote: The Cisco Easy VPN Remote component allows Cisco IOS routers, Cisco PIX Security Appliances, Cisco VPN 3002 hardware clients, and the Cisco VPN Client to receive security policies upon a VPN tunnel connection from a Cisco Easy VPN Server, minimizing configuration requirements at the remote location. This cost-effective solution is ideal for remote offices with little IT support or for large customer premises equipment (CPE) deployments where it is impractical to individually configure multiple remote devices. This feature makes VPN configuration as easy as entering a password, which minimizes local IT support, increases productivity, and lowers costs.
- Cisco Easy VPN Server: The Cisco Easy VPN Server allows Cisco IOS routers, Cisco PIX Security Appliances, and Cisco VPN 3000 Concentrators to act as VPN headend devices in site-to-site or remote-access VPNs, where the remote office devices are using the Cisco Easy VPN Remote feature. This feature pushes security policies defined at the central site to the remote VPN device, helping to ensure that those connections have up-to-date policies in place before the connection is established. Additionally, a device enabled with the Cisco Easy VPN Server can terminate VPN tunnels initiated by mobile remote workers running the Cisco VPN Client software on PCs. This flexibility allows mobile and remote workers to access critical data and applications on their corporate intranet.

### **Extended Authentication**

Xauth is based on the IKE protocol. Xauth allows authentication, authorization, and accounting (AAA) methods to perform user authentication in a separate phase after the IKE authentication phase 1 exchange.

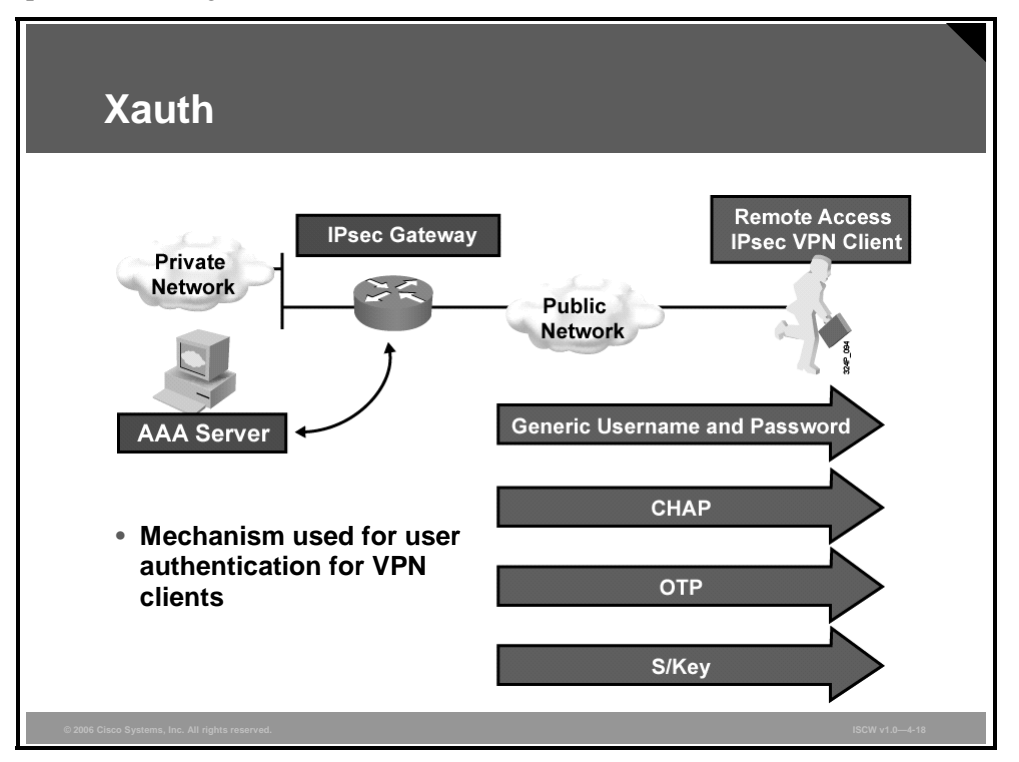

Xauth does not replace IKE. IKE allows for device authentication while Xauth allows for user authentication, which occurs after IKE device authentication. A user authentication option can be a generic username and password, Challenge Handshake Authentication Protocol (CHAP), OTPs, or Secure Key (S/Key).

## **ESP** and AH

This topic describes the two protocols used for IPsec and IPsec modes.

| ESP and AH                                                        |                |
|-------------------------------------------------------------------|----------------|
|                                                                   |                |
| <ul> <li>IPsec protocols:</li> <li>– ESP or AH</li> </ul>         |                |
| – ESP uses IP protocol number 50                                  |                |
| – AH uses IP protocol number 51                                   |                |
| IPsec modes:                                                      |                |
| <ul> <li>Tunnel or transport mode</li> </ul>                      |                |
| <ul> <li>Tunnel mode creates a new IP header</li> </ul>           |                |
| <ul> <li>Transport mode authenticates the whole packet</li> </ul> |                |
|                                                                   |                |
|                                                                   |                |
|                                                                   |                |
|                                                                   |                |
| © 2006 Cisco Systems, Inc. All rights reserved.                   | ISCW v1.0—4-20 |

These two IP protocols are used in the IPsec standard:

- **ESP:** The ESP header (IP protocol 50) forms the core of the IPsec protocol. This protocol, in conjunction with an agreed-upon encryption method or transform set, protects data by rendering it undecipherable. This protocol protects only the data portion of the packet. It can optionally also provide for authentication of the protected data.
- AH: The other part of IPsec is formed by the AH protocol (IP protocol 51). The AH does not protect data in the usual sense by hiding the data, but it adds a tamper-evident seal to the data. It also protects fields in the IP header carrying the data, including the address fields of the IP header. The AH protocol should not be used alone when there is a requirement for data confidentiality.

IPsec has two methods of forwarding data across a network: tunnel mode and transport mode, which differ in their application as well as in the amount of overhead added to the passenger packet, as follows:

Tunnel mode: Tunnel mode works by encapsulating and protecting an entire IP packet. Because tunnel mode encapsulates or hides the IP header of the packet, a new IP header must be added for the packet to be successfully forwarded. The encrypting devices themselves own the IP addresses used in this new header. These addresses can be specified in the configuration in Cisco IOS routers. Tunnel mode may be employed with either ESP or AH or both. Tunnel mode results in an additional packet expansion of approximately 20 bytes because of the new IP header.

The PDF files and any printed representation for this material are the property of Cisco Systems, Inc., for the sole use by Cisco employees for personal study. The files or printed representations may not be used in commercial training, and may not be distributed for purposes other than individual self-study.

Transport mode: Because packet expansion can be a concern during the forwarding of small packets, a second forwarding method is also possible. IPsec transport mode works by inserting the ESP header between the IP header and the next protocol or the Transport layer of the packet. Both IP addresses of the two network nodes whose traffic is being protected by IPsec are visible. This mode of IPsec can sometimes be susceptible to traffic analysis. However, because there is no additional IP header added, the result is less packet expansion. Transport mode can be deployed with either ESP or AH or both. This mode works well with Generic Routing Encapsulation (GRE) because GRE already hides the addresses of the end stations by adding its own IP header.

4-22 Implementing Secure Converged Wide Area Networks (ISCW) v1.0

© 2006 Cisco Systems, Inc.

#### **ESP and AH Header**

This section describes the ESP and AH headers.

| ESP and AH Header                                                                                                    |
|----------------------------------------------------------------------------------------------------|
| IP<br>Hdr Data                                                                                                    |
| ESP AH                                                                                                    |
| New IP     ESP     IP     Data     ESP     Trailer     Auth       Hdr     Hdr     Data     Trailer     Auth       ←     Encrypted     →     Authenticated |
| <ul> <li>ESP allows encryption and authenticates the original packet.</li> </ul>                                                                          |
| <ul> <li>AH authenticates the whole packet (including the header) and<br/>does not allow encryption.</li> </ul>                                           |
| © 2006 Cisco Systems, Inc. All rights reserved. ISCW v1.0-4-21                                                                                            |

You can achieve AH authentication by applying a keyed one-way hash function to the packet, creating a hash or message digest. The hash is combined with the text and transmitted. Changes in any part of the packet that occur during transit are detected by the receiver when it performs the same one-way hash function on the received packet and compares the value of the message digest that the sender has supplied. The fact that the one-way hash also involves the use of a symmetric key between the two systems means that authenticity is guaranteed.

ESP provides confidentiality by encrypting the payload. The default algorithm for IPsec is 56bit DES. Cisco products also support the use of 3DES for stronger encryption.

You can use ESP alone or in combination with AH. ESP with AH also provides integrity and authentication of the datagrams. First, the payload is encrypted. Next, the encrypted payload is sent through a hash algorithm: MD5 or SHA-1. The hash provides origin authentication and data integrity for the data payload.

Alternatively, ESP may also enforce anti-replay protection by requiring that a receiving host set the replay bit in the header to indicate that the packet has been seen.

### **AH Authentication and Integrity**

The AH function is applied to the entire datagram, except for any mutable IP header fields that change in transit, such as Time to Live [TTL] fields that are modified by the routers along the transmission path.

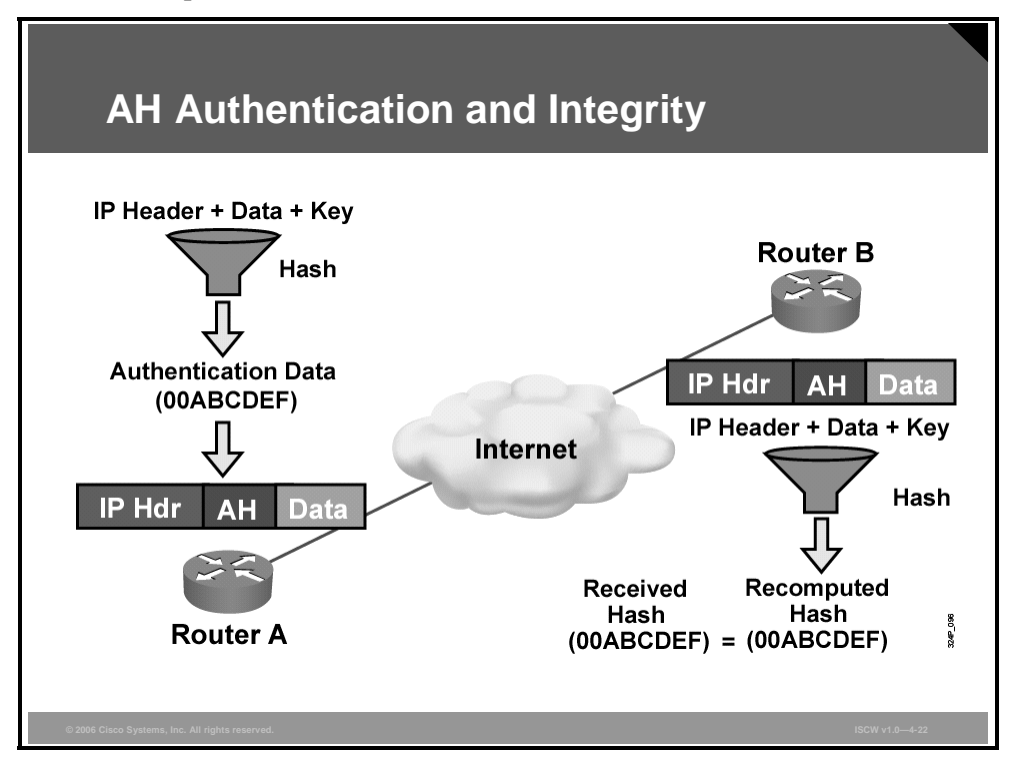

AH works as follows:

- **Step 1** The IP header and data payload is hashed.
- **Step 2** The hash is used to build an AH header, which is appended to the original packet.
- **Step 3** The new packet is transmitted to the IPsec peer router.
- **Step 4** The peer router hashes the IP header and data payload.
- **Step 5** The peer router extracts the transmitted hash from the AH header.
- **Step 6** The peer router compares the two hashes. The hashes must exactly match. Even if one bit is changed in the transmitted packet, the hash output on the received packet will change and the AH header will not match.

AH supports MD5 and SHA-1 algorithms.

#### **ESP** Protocol

Between two security gateways, the original payload is well protected because the entire original IP datagram is encrypted. An ESP header and trailer are added to the encrypted payload. With ESP authentication, the encrypted IP datagram and the ESP header or trailer are included in the hashing process. Lastly, a new IP header is appended to the front of the authenticated payload. The new IP address is used to route the packet through the Internet.

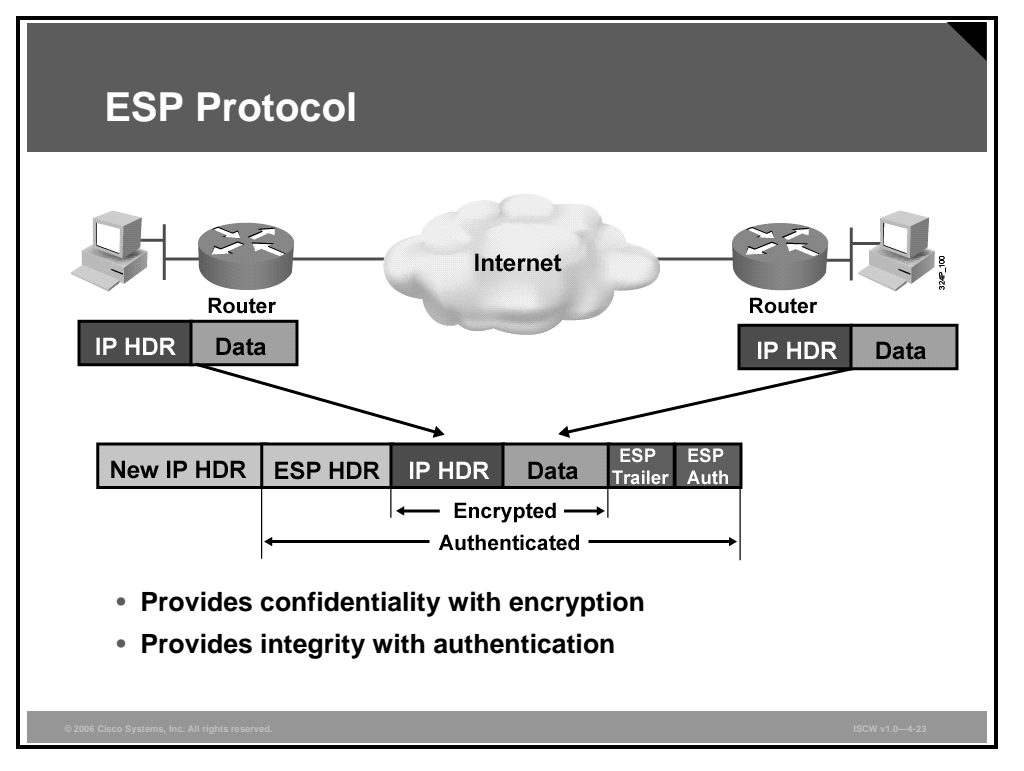

When both ESP authentication and encryption are selected, encryption is performed first before authentication. One reason for this order of processing is that it facilitates rapid detection and rejection of replayed or bogus packets by the receiving node. Prior to decrypting the packet, the receiver can authenticate inbound packets. By doing this, it can detect the problems and potentially reduce the impact of denial of service (DoS) attacks.

The PDF files and any printed representation for this material are the property of Cisco Systems, Inc., for the sole use by Cisco employees for personal study. The files or printed representations may not be used in commercial training, and may not be distributed for purposes other than individual self-study.

### **Tunnel and Transport Mode**

This section describes the tunnel and transport mode.

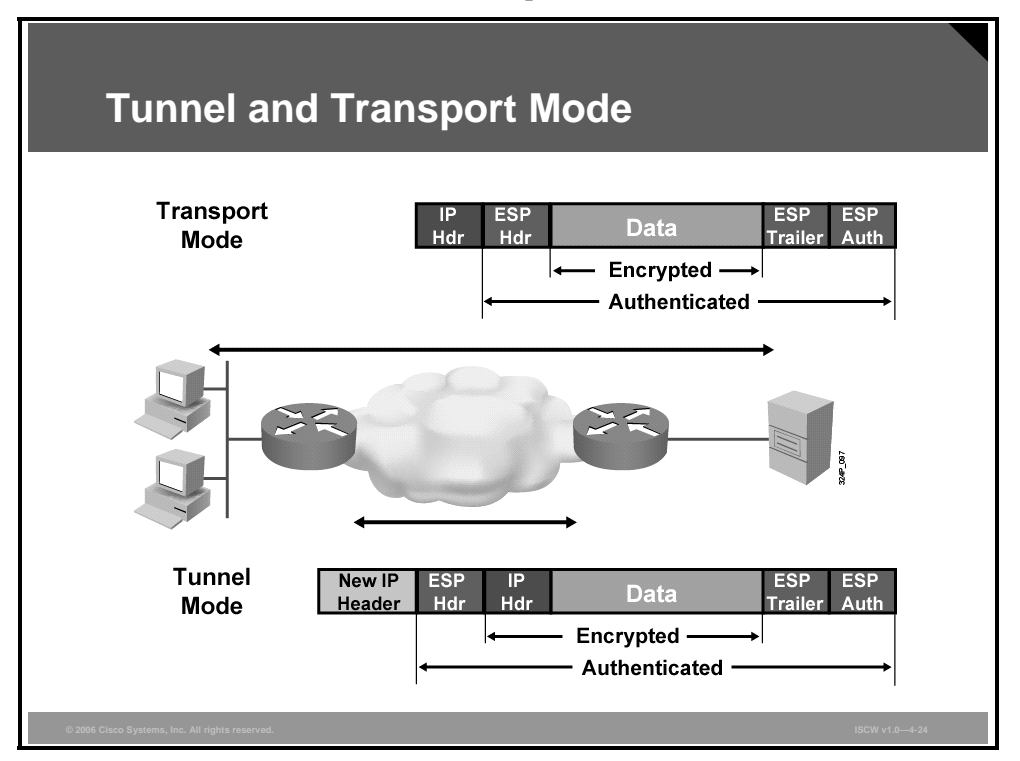

Transport mode protects the payload of the packet, higher layer protocols, but leaves the original IP address in the clear. The original IP address is used to route the packet through the Internet. ESP transport mode is used between two hosts. Transport mode provides security to the higher layer protocols only.

ESP tunnel mode is used between a host and a security gateway or between two security gateways. For gateway-to-gateway applications, rather than load IPsec on all the computers at the remote and corporate offices, it is easier to have the security gateways perform the IP-in-IP encryption and encapsulation.

In the IPsec remote access application, ESP tunnel mode is used. At a home office, there may be no router to perform the IPsec encapsulation and encryption. In the example in the figure, the IPsec client running on the PC performs the IPsec IP-in-IP encapsulation and encryption. At the corporate office, the router de-encapsulates and decrypts the packet.

### **Message Authentication and Integrity Check**

This topic describes message authentication and integrity check.

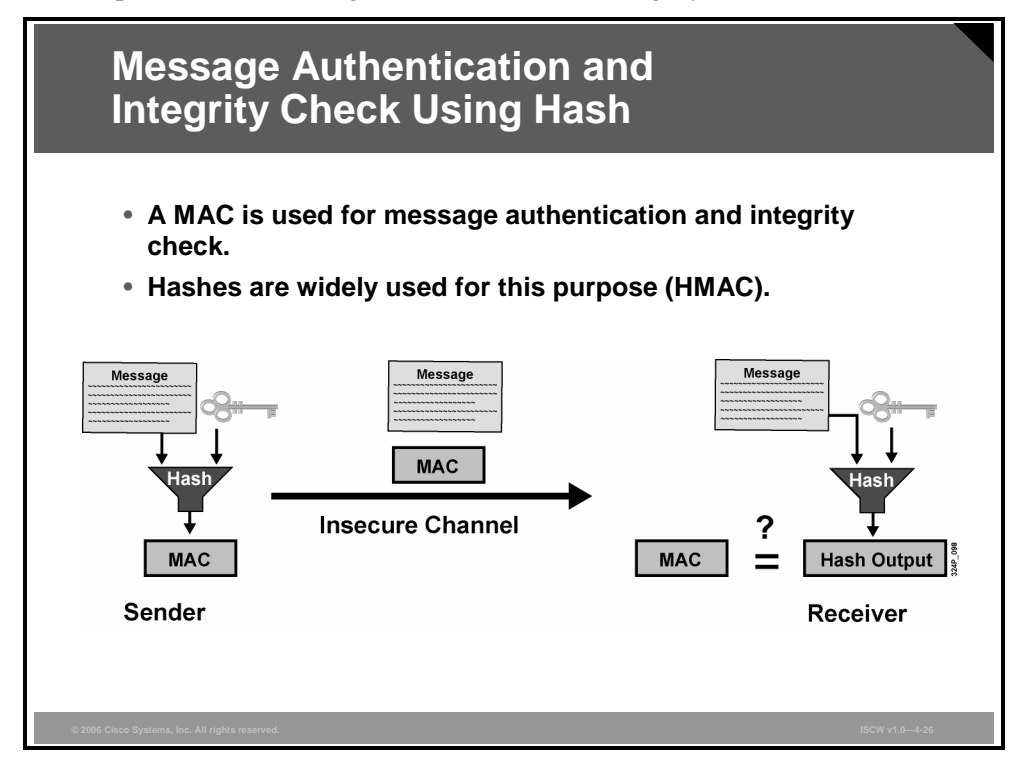

VPN data is transported over the public Internet. Potentially, this data could be intercepted and modified. To guard against this, each message has a hash attached to the message. A hash guarantees the integrity of the original message. If the transmitted hash matches the received hash, the message has not been tampered with. However, if there is no match, the message was altered.

The HMAC is used for message authentication and integrity check. HMAC can be used with any iterative cryptographic hash function, for example, MD5 or SHA-1, in combination with a secret shared key. The cryptographic strength of HMAC depends on the properties of the underlying hash function. HMAC also uses a secret key for calculation and verification of the message authentication values. MD5 and SHA-1 are examples of such hash functions.

© 2006 Cisco Systems, Inc.

IPsec VPNs 4-27

### **Commonly Used Hash Functions**

There are two hash functions for IPsec: MD5 and SHA-1. MD5 is well known from various uses in Cisco components, such as hashing passwords in the Cisco IOS. Both hash functions take some variable length input message and create a fixed-length hash.

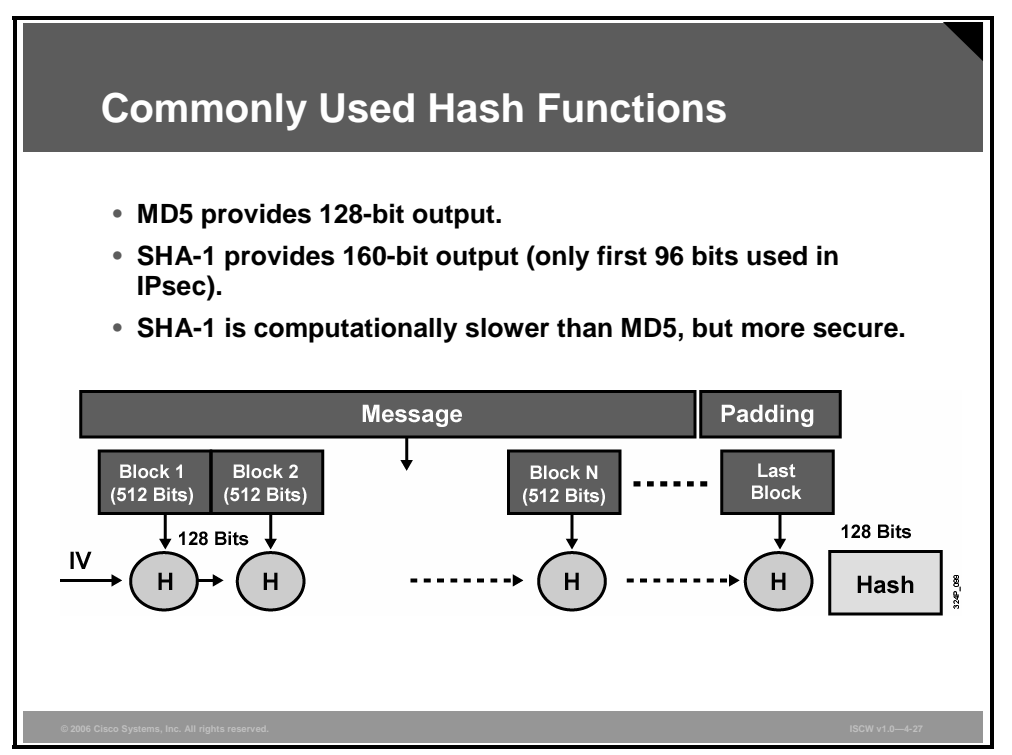

MD5 creates a 128-bit hash, while SHA-1 creates a 160-bit hash. In the case of SHA-1, only 96 bits of this hash are used for IPsec.

The initialization vector (IV) is used as an initial value to start creating a hash.

4-28 Implementing Secure Converged Wide Area Networks (ISCW) v1.0

### Symmetric and Asymmetric Encryption Algorithms

This topic describes symmetric and asymmetric encryption algorithms.

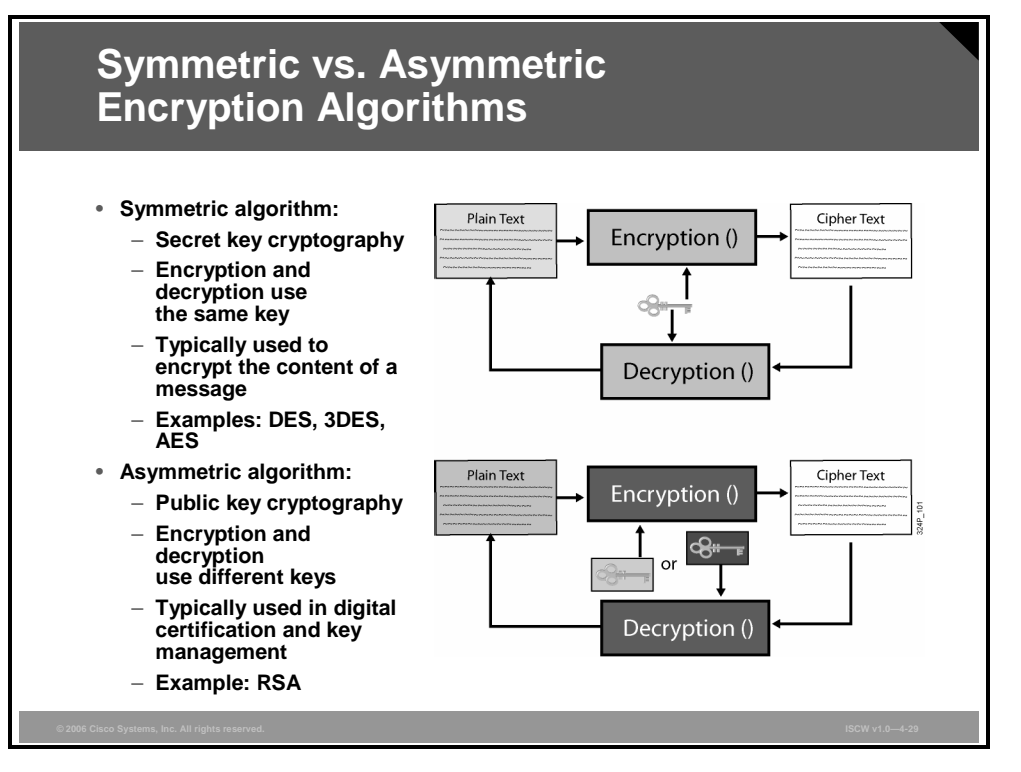

The purpose of encryption is to make data unreadable for everyone except those specified. A mathematical function is applied to the plain text and converts it to an encrypted cipher. These two types of mathematical functions are used:

- **Symmetric Encryption:** Symmetric encryption was the only option prior to 1976, when asymmetric encryption was introduced. With symmetric encryption, the sender and the receiver use the same secret key to encrypt and decrypt the message. This secret key is exchanged between the peers in a secret manner and must stay secret.
- Asymmetric Encryption: In 1976, a new idea was introduced into the field of cryptography. This idea allows the use of different keys for encryption and decryption. Even knowing one of the keys will not allow a hacker to deduce the second key. One key is used to encrypt the message, while the other key is used to decrypt the message. It is not possible to encrypt and decrypt with the same key.

### Key Lengths of Symmetric and Asymmetric Encryption Algorithms

The table shows how symmetric key lengths can be compared to asymmetric key lengths.

| Key Lengths of Symmetric vs.<br>Asymmetric Encryption Algorithms                                       |                                 |                       |                |  |
|----------------------------------------------------------------------------------------------------|---------------------------------|-----------------------|----------------|--|
| <ul> <li>Comparable key lengths required for asymmetric keys<br/>compared to symmetric keys</li> </ul> |                                 |                       |                |  |
|                                                                                                    | Symmetric Key Length            | Asymmetric Key Length |                |  |
|                                                                                                    | 80                              | 1024                  |                |  |
|                                                                                                    | 112                             | 2048                  |                |  |
|                                                                                                    | 128                             | 3072                  |                |  |
|                                                                                                    | 192                             | 7680                  |                |  |
|                                                                                                    | 256                             | 15,360                |                |  |
| © 2006 Cisco Sys                                                                                       | tems, Inc. All rights reserved. |                       | ISCW v1.0-4-30 |  |

A symmetric algorithm using a 256-bit key is comparable to an asymmetric algorithm using a 15,360-bit key. The longer the key, the more processing power is used.

### Security Level of Cryptographic Algorithms

The table shows the differences in security levels between various algorithms.

| Security Level | Work Factor                  | Algorithms       |
|----------------|------------------------------|------------------|
| Weak           | O(2 <sup>40</sup> )          | DES, MD5         |
| Legacy         | O(2 <sup>64</sup> )          | RC4, SHA-1       |
| Baseline       | <i>O</i> (2 <sup>80</sup> )  | 3DES             |
| Standard       | <i>O</i> (2 <sup>128</sup> ) | AES-128, SHA-256 |
| High           | <i>O</i> (2 <sup>192</sup> ) | AES-192, SHA-384 |
| Ultra          | O(2 <sup>256</sup> )         | AES-256, SHA-512 |

The algorithms listed in the table are all symmetric encryption algorithms. Work factor (O) represents the strength of the algorithm. In addition to these encryption algorithms, there are other encryption algorithms available, such as the following:

- **SEAL:** A stream cipher developed by Phillip Rogaway and Don Coppersmith. Version 3 was published in September 1997. SEAL is patented in the United States by IBM.
- Skipjack: A block cipher developed by the National Security Agency (NSA) and published in June 1998.

The PDF files and any printed representation for this material are the property of Cisco Systems, Inc., for the sole use by Cisco employees for personal study. The files or printed representations may not be used in commercial training, and may not be distributed for purposes other than individual self-study.

### Symmetric Encryption: DES

The DES is a cipher selected as an official Federal Information Processing Standard (FIPS) for the United States in 1976, and which has subsequently enjoyed widespread use internationally. The algorithm was initially controversial, with classified design elements and a relatively short key length. DES consequently came under intense academic scrutiny, and motivated the modern understanding of block ciphers and their cryptanalysis.

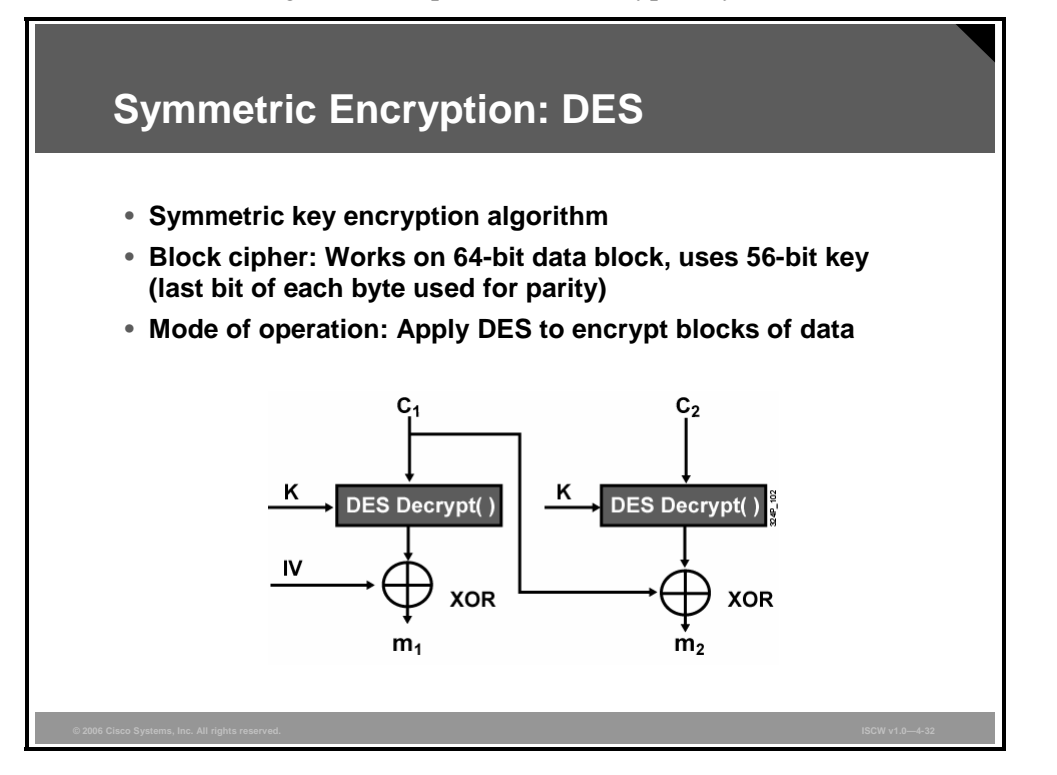

DES is now considered to be insecure for many applications, mainly due to the 56-bit key size being too small. DES keys have been broken in less than 24 hours. There are also some analytical results that demonstrate theoretical weaknesses in the cipher. The algorithm is believed to be secure in the form of Triple DES, although there are theoretical attacks. In recent years, the cipher has been superseded by the AES.

In some documentation, DES is referred to as the Data Encryption Algorithm (DEA).

### **Symmetric Encryption: 3DES**

Triple DES (also 3DES or DESede) is a block cipher formed from the DES cipher. It was developed by Walter Tuchman (the leader of the DES development team at IBM) in 1978 and is specified in FIPS Pub 46-3. There are several ways to use DES three times; not all are 3DES and not all are as secure.

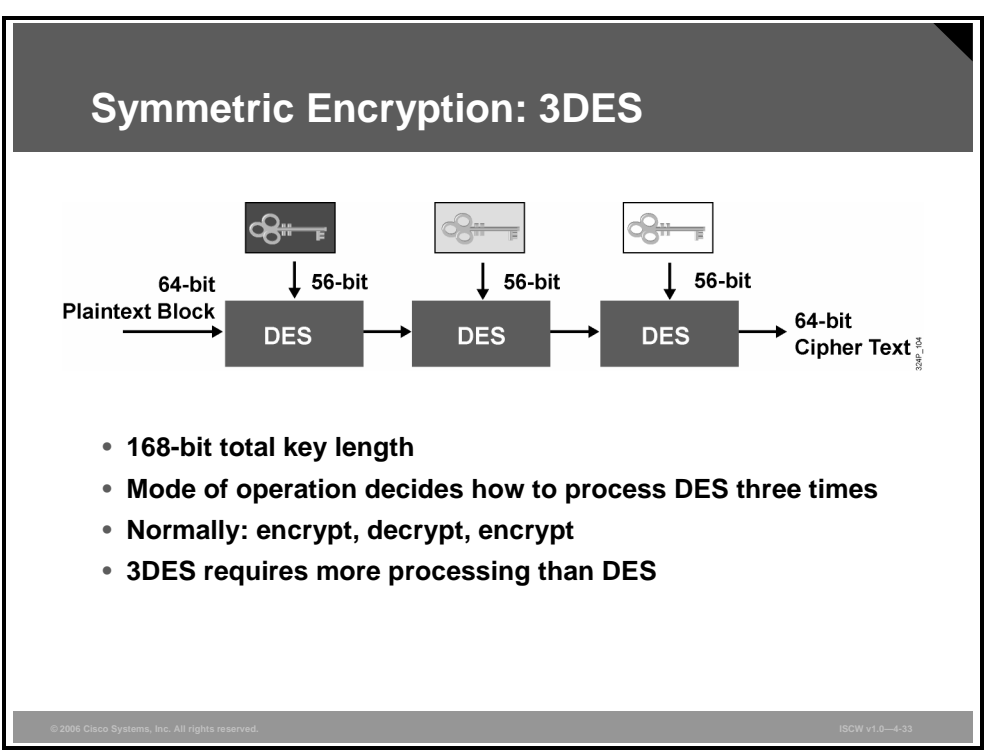

3DES is defined as performing a DES encryption, then a DES decryption, and then a DES encryption again.

3DES has a key length of 168 bits (three 56-bit DES keys), but it has an effective key size of 112 bits.

IPsec VPNs 4-33

The PDF files and any printed representation for this material are the property of Cisco Systems, Inc., for the sole use by Cisco employees for personal study. The files or printed representations may not be used in commercial training, and may not be distributed for purposes other than individual self-study.

### Symmetric Encryption: AES

AES, also known as Rijndael, is a block cipher adopted as an encryption standard by the U.S. government. It is expected to be used worldwide and analyzed extensively, as was the case with its predecessor, DES. AES was adopted by National Institute of Standards and Technology (NIST) as US FIPS PUB 197 in November 2001 after a five-year standardization process.

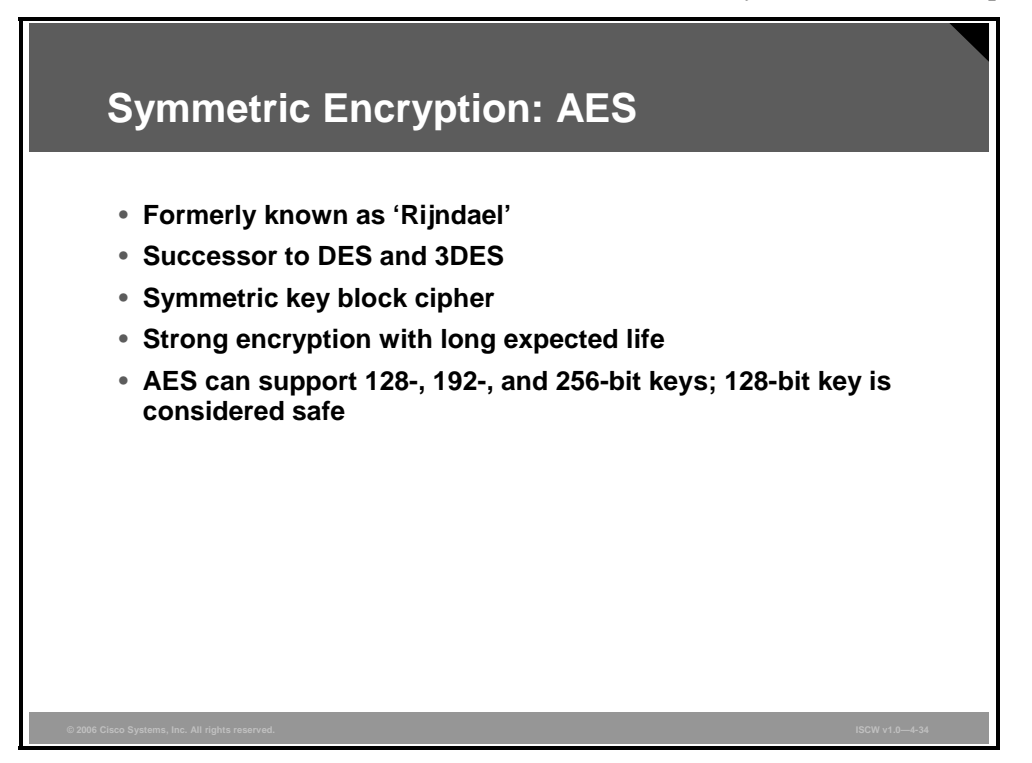

The cipher was developed by two Belgian cryptographers, Joan Daemen and Vincent Rijmen, and submitted to the AES selection process under the name "Rijndael". AES is not exactly the same as the original Rijndael because Rijndael supports a larger range of block and key sizes; AES has a fixed block size of 128 bits and a key size of 128, 192, or 256 bits, whereas Rijndael can be specified with key and block sizes in any multiple of 32 bits, with a minimum of 128 bits and a maximum of 256 bits.

Up to 2005, no successful attacks against AES have been recognized. The NSA reviewed all the AES finalists, including Rijndael, and stated that all of them were secure enough for U.S. government nonclassified data. In June 2003, the U.S. government announced that AES may be used for classified information. This marks the first time that the public has had access to a cipher approved by NSA for top secret information. It is interesting to note that many public products use 128-bit secret keys by default.

### **Asymmetric Encryption: RSA**

There are various asymmetric algorithms used for IPsec, two of which, Diffie-Hellman and RSA, are given to show the main difference between symmetric algorithms and asymmetric algorithms.

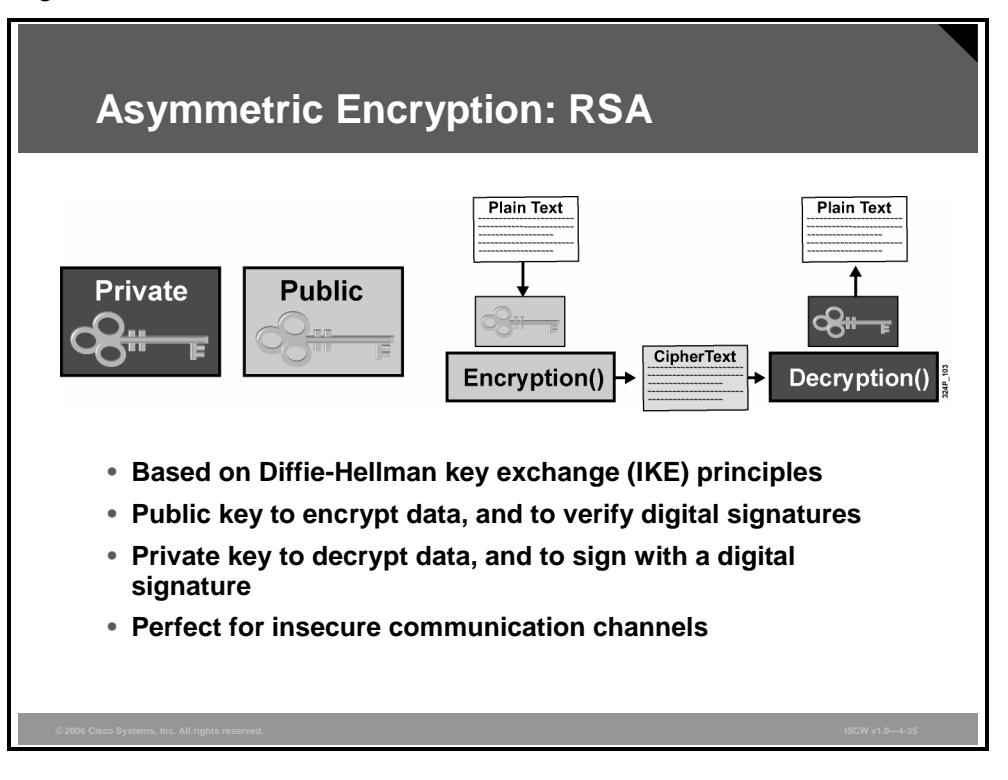

The Diffie-Hellman key agreement was invented in 1976 during collaboration between Whitfield Diffie and Martin Hellman, and was the first practical method for establishing a shared secret over an unprotected communications channel. The method was followed shortly afterwards by RSA, named after its designers: Rivest, Shamir, and Adelman.

RSA is an algorithm for public key encryption and was the first algorithm known to be suitable for signing as well as encryption, and one of the first great advances in public key cryptography.

The security of the RSA cryptosystem is based on two mathematical problems: the problem of factoring very large numbers, and the RSA problem. Full decryption of an RSA cipher text is thought to be impossible because both of these problems are difficult, and no efficient algorithm exists for solving them. No polynomial-time method for factoring large integers on a classical computer has yet been found, but it has not been proven that none exists.

As of 2005, the largest number factored by general-purpose methods was 663 bits long, using state-of-the-art distributed methods. RSA keys are typically 1024–2048 bits long.

### **Diffie-Hellman Key Exchange**

DES, 3DES, MD5, and SHA require a symmetric shared secret key to perform encryption and decryption. The question is how do the encrypting and decrypting devices get the shared secret key? The keys could be sent via e-mail, courier, overnight express, or public key exchange. The easiest method is Diffie-Hellman public key exchange. The Diffie-Hellman key agreement is a public key encryption method that provides a way for two peers to establish a shared secret key that only they know, although they are communicating over an insecure channel.

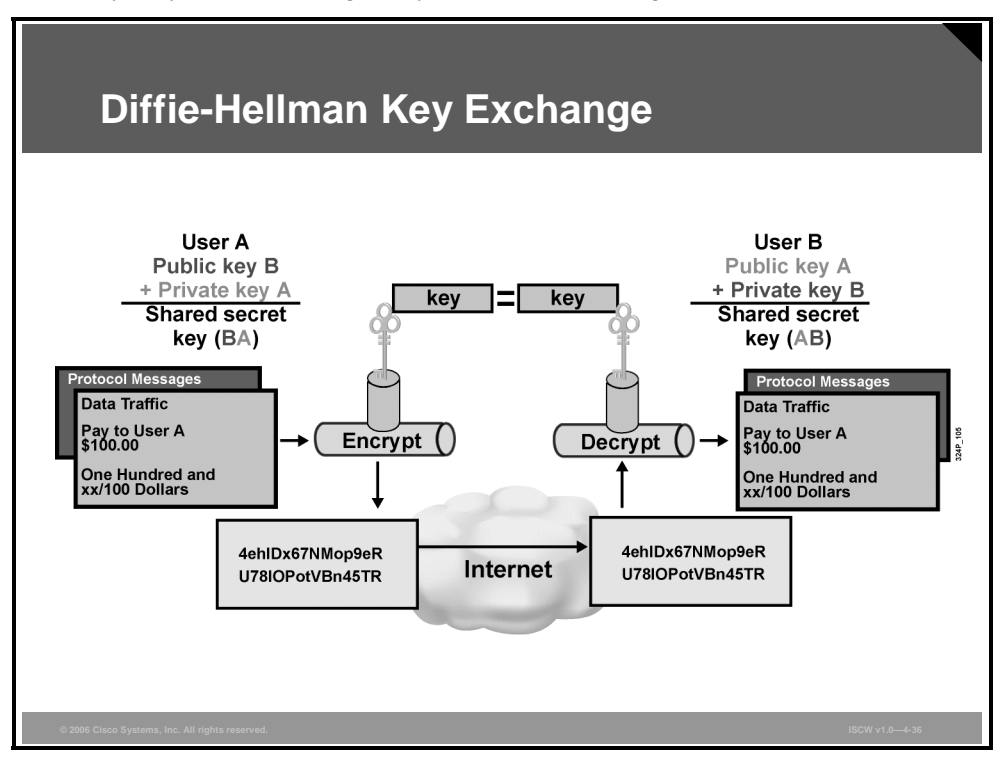

Public key cryptosystems rely on a two-key system:

- *Public key*, which is exchanged between end users
- Private key, which is kept secret by the original owners

The Diffie-Hellman public key algorithm states that if user A and user B exchange public keys and a calculation is performed on their individual private key and on the public key of the other peer, the end result of the process is an identical shared key. The shared key will be used to encrypt and decrypt the data.

Security is not an issue with the Diffie-Hellman key exchange. Although someone may know a user's public key, the shared secret cannot be generated because the private key never becomes public knowledge.

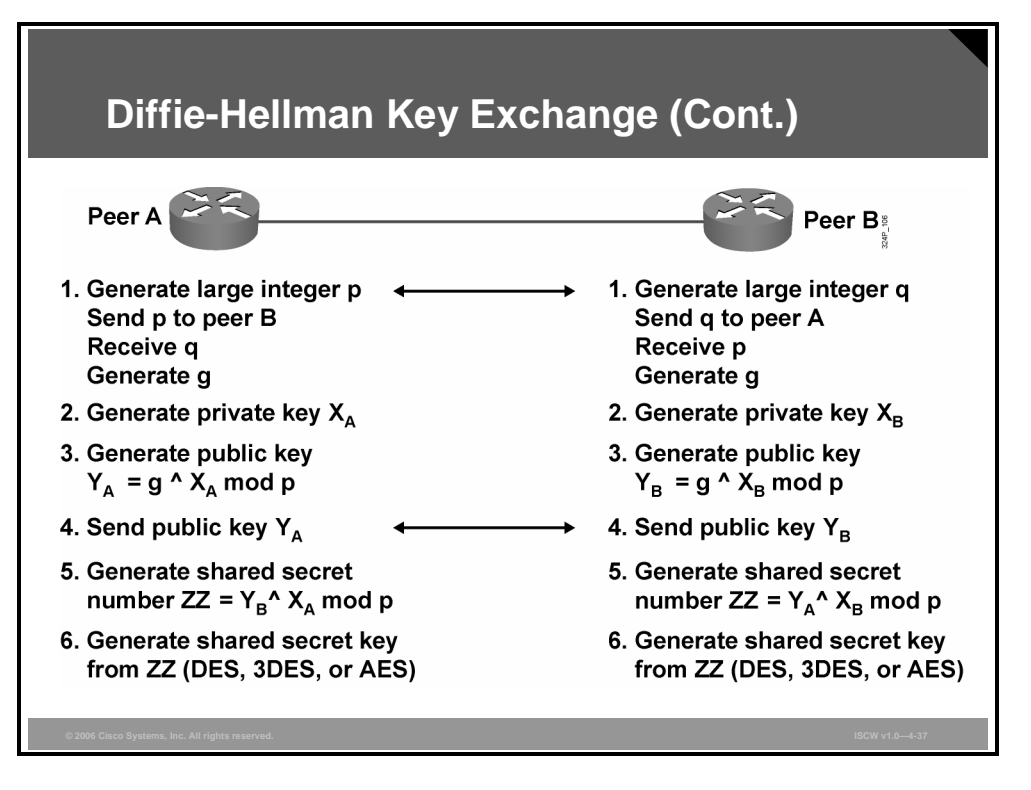

The Diffie-Hellman key exchange is a public key exchange method that provides a way for two IPsec peers to establish a shared secret key that only they know, although they are communicating over an insecure channel.

With Diffie-Hellman, each peer generates a public and private key pair. The private key generated by each peer is kept secret and never shared. The public key is calculated from the private key by each peer and is exchanged over the insecure channel. Each peer combines the public key of the other peer with its own private key, and computes the same shared secret number. The shared secret number is then converted into a shared secret key. The shared secret key is never exchanged over the insecure channel.

The following steps explain the Diffie-Hellman process:

| Step 2 | <ul> <li>example, peer A sends p to peer B. Routers select a minimum value from p and q, to determine a common p value. Each peer then uses the p value to generate g, a primitive root of p.</li> <li>Each peer generates a private Diffie-Hellman key: peer A generates X<sub>A</sub> and peer B generates X<sub>P</sub></li> </ul>                                        |
|--------|----------------------------------------------------------------------------------------------------|
| Step 3 | Each peer generates a public Diffie-Hellman key. The local private key is combined<br>with the prime number p and the primitive root g in each peer to generate a public<br>key, $Y_A$ for peer A and $Y_B$ for peer B. The formula for peer A is $Y_A = g^X_A$ mod p.<br>The formula for peer B is $Y_B = g^X_B$ mod p. The exponentiation is computationally<br>expensive. |
| Note   | The character $^{\text{A}}$ denotes exponentiation (g to the power of $X_{\text{A}}$ ); mod denotes modulus.                                                                                                    |

**Step 4** The public keys  $Y_A$  and  $Y_B$  are exchanged in public.

© 2006 Cisco Systems, Inc.

- **Step 5** Each peer generates a shared secret number (ZZ) by combining the public key received from the opposite peer with its own private key. The formula for peer A is  $ZZ = (Y_B \wedge X_A) \mod p$ . The formula for peer B is  $ZZ = (Y_A \wedge X_B) \mod p$ . The ZZ values are identical in each peer. Anyone who knows p or g, or the Diffie-Hellman public keys, cannot guess or easily calculate the shared secret value—largely because of the difficulty in factoring large prime numbers.
- **Step 6** Shared secret number ZZ is used in the derivation of the encryption and authentication symmetrical keys.

4-38 Implementing Secure Converged Wide Area Networks (ISCW) v1.0

### **PKI Environment**

This topic describes the public key infrastructure (PKI).

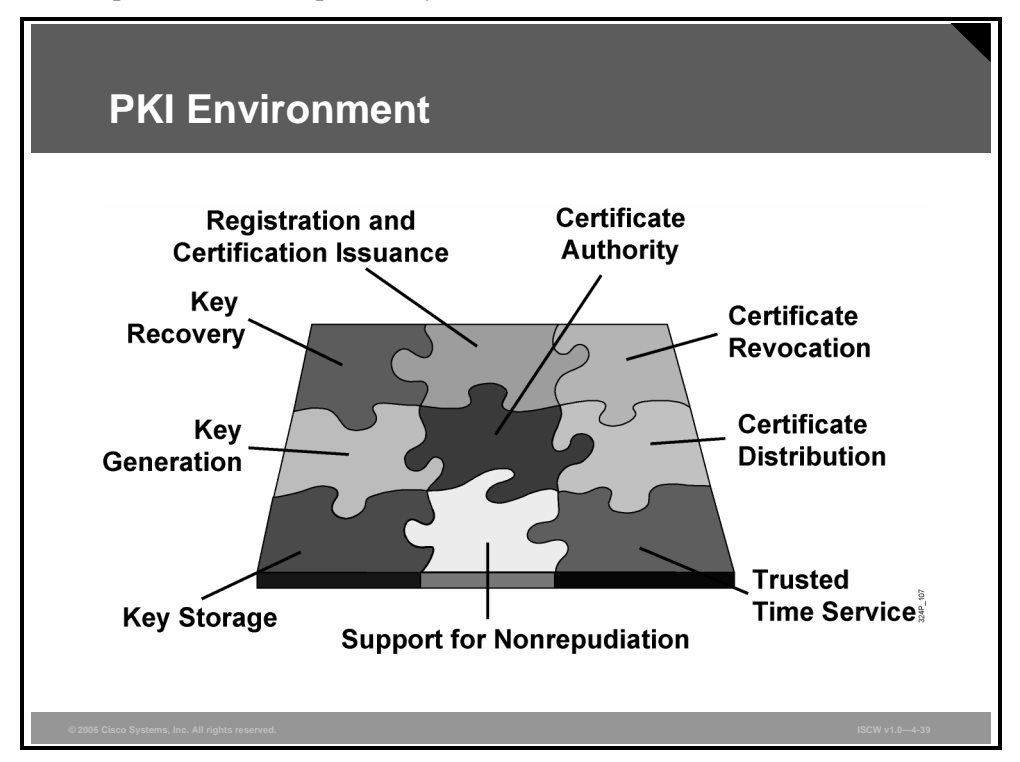

A PKI provides a hierarchical framework for managing digital security attributes of entities that will engage in secured communications. In addition to human users, there are encryption gateways, secure web servers, and other resources that require close control of identity and encryption.

A PKI consists of these entities:

- Peers communicating on a secure network
- At least one CA that grants and maintains certificates
- Digital certificates, which contain information such as the certificate validity period, peer identity information, encryption keys that are used for secure communications, and the signature of the issuing CA
- An optional registration authority (RA) to offload the CA by processing enrollment requests. Certificate enrollment is the process of obtaining a certificate from a CA.
- A distribution mechanism, such as Lightweight Directory Access Protocol (LDAP) or HTTP, for certificate revocation lists (CRLs)

PKI provides customers with a scalable, secure mechanism for distributing, managing, and revoking encryption and identity information in a secured data network. Every entity (a person or device) participating in the secured communications is enrolled in the PKI in a process in which the entity generates an RSA key pair (one private key and one public key) and has their identity validated by a trusted entity (also known as a CA or trust point).

After enrolling in a PKI, each peer (also known as end host) in a PKI is granted a digital certificate that has been issued by a CA. When peers must negotiate a secured communication session, they exchange digital certificates. Based on the information in the certificate, a peer can validate the identity of another peer and establish an encrypted session with the public keys contained in the certificate.

### **Certificate Authority**

A CA, also known as a trustpoint, manages certificate requests and issues certificates to participating network devices. These services, managing certificate requests and issuing certificates, provide centralized key management for the participating devices and are explicitly trusted by the receiver to validate identities and to create digital certificates. Before any PKI operations can begin, the CA generates its own public key pair and creates a self-signed CA certificate; thereafter, the CA can sign certificate requests and begin peer enrollment for the PKI.

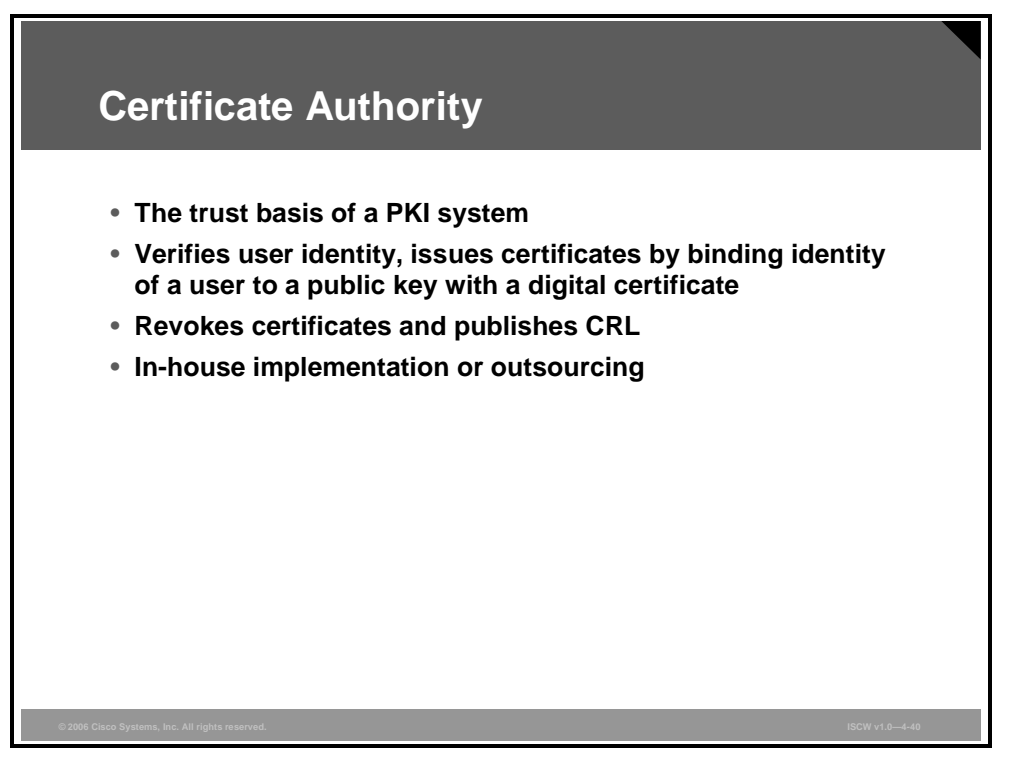

You can use a CA provided by a third-party CA vendor, or you can use an internal CA, which is the Cisco IOS Certificate Server.

#### **Hierarchical PKI: Multiple CAs**

You can set up a PKI in a hierarchical framework to support multiple CAs. At the top of the hierarchy is a root CA, which holds a self-signed certificate. The trust within the entire hierarchy is derived from the RSA key pair of the root CA. The subordinate CAs within the hierarchy can be enrolled with either the root CA or with another subordinate CA. These enrollment options enable multiple tiers of CAs to be configured. Within a hierarchical PKI, all enrolled peers can validate the certificate of each other if the peers share a trusted root CA certificate or a common subordinate CA.

Multiple CAs provide users with added flexibility and reliability. For example, subordinate CAs can be placed in branch offices while the root CA is at the office headquarters. Also, different granting policies can be implemented per CA, so you can set up one CA to automatically grant certificate requests while another CA within the hierarchy requires each certificate request to be manually granted.

Scenarios in which at least a two-tier CA is recommended are as follows:

- Large and very active networks in which a large number of certificates are revoked and reissued. A multiple tier CA helps to control the size of the CRLs.
- When online enrollment protocols are used, the root CA can be kept offline with the exception of issuing subordinate CA certificates. This scenario provides added security for the root CA.

The PDF files and any printed representation for this material are the property of Cisco Systems, Inc., for the sole use by Cisco employees for personal study. The files or printed representations may not be used in commercial training, and may not be distributed for purposes other than individual self-study.

### X.509 v3 Certificate

Certificates can be used for the large-scale use of public key cryptography. Securely exchanging secret keys among users becomes impractical for large networks.

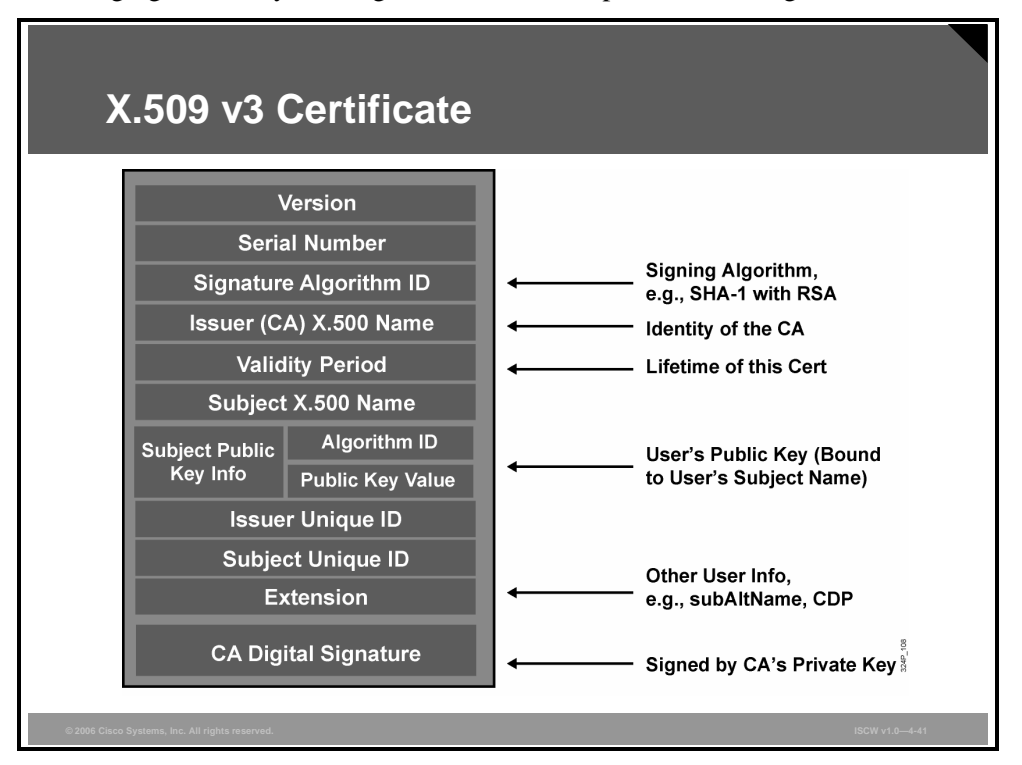

A certificate may be revoked if it is discovered that its related private key has been compromised, or if the relationship between an entity and a public key, embedded in the certificate, is discovered to be incorrect or has changed; this might occur, for example, if a person changes jobs or names. A revocation is a rare occurrence, but that possibility means that when a certificate is trusted, the user should always check its validity. You can check its validity by comparing it against a CRL—a list of revoked or cancelled certificates. Ensuring that such a list is up-to-date and accurate is a core function in a centralized PKI. To be effective, the certificate must be readily available to anyone and must be updated frequently. The other way to check certificate validity is to query the CA using the Online Certificate Status Protocol (OCSP) to know the status of a specific certificate.

The structure of a X.509 v3 digital certificate is as follows:

- Certificate
  - Version
  - Serial Number
  - Algorithm ID
  - Issuer
    - Validity:
      - Not Before
      - Not After
      - Subject

© 2006 Cisco Systems, Inc.

- Subject Public Key Info
  - Public Key Algorithm
  - Subject Public Key
- Issuer Unique Identifier (Optional)
- Subject Unique Identifier (Optional)
- Extensions (Optional)
- Certificate Signature Algorithm
- Certificate Signature

The PDF files and any printed representation for this material are the property of Cisco Systems, Inc., for the sole use by Cisco employees for personal study. The files or printed representations may not be used in commercial training, and may not be distributed for purposes other than individual self-study.

#### **PKI Message Exchange**

Certificate enrollment is the process of obtaining a certificate from a CA. Each end host that wants to participate in the PKI must obtain a certificate.

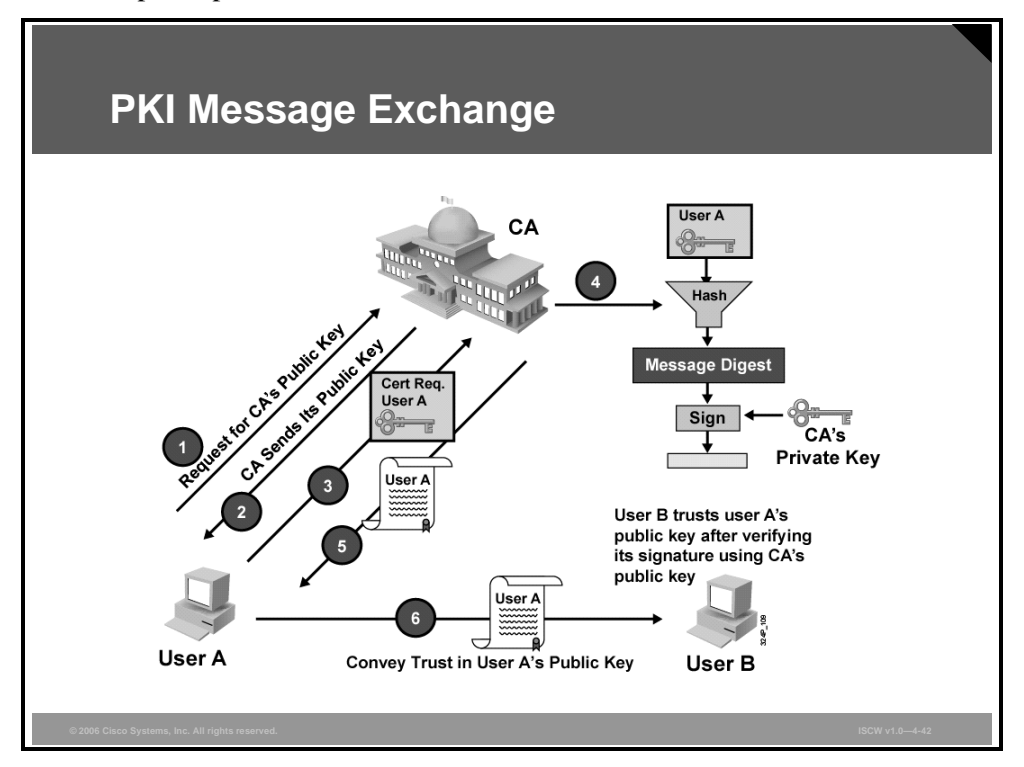

Certificate enrollment occurs with these steps between the end host requesting the certificate and the CA:

- **Step 1** The end host generates an RSA key pair and requests the public key of the CA.
- **Step 2** The CA sends its public key to the end host.
- **Step 3** The end host generates a certificate request and forwards it to the CA (or the RA, if applicable). The CA receives the certificate enrollment request, and, depending on your network configuration, one of the following options occurs:
  - A) Manual intervention is required to approve the request.
  - B) The end host is configured to automatically request a certificate from the CA.

Thus, operator intervention is no longer required at the time the enrollment request is sent to the CA server.

- **Step 4** After the request is approved, the CA signs the request with its private key.
- **Step 5** The CA returns the completed certificate to the end host. The end host writes the certificate to a storage area such as NVRAM.
- **Step 6** The end host uses the certificate for communication with other communication partners.

© 2006 Cisco Systems, Inc.

### **PKI Credentials**

PKI credentials, such as RSA keys and certificates, can be stored in a location other than NVRAM, the default location on the router.

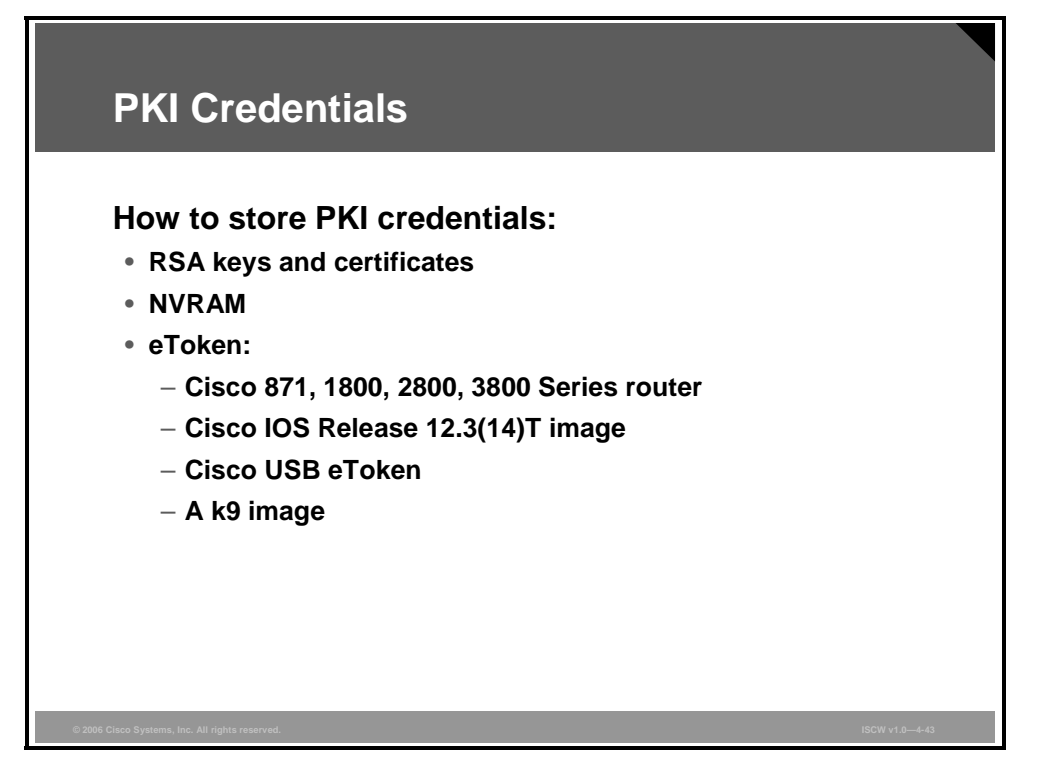

Selected Cisco platforms now support Smartcard technology in a Universal Serial Bus (USB) key form (also known as an Aladdin USB eToken key). An eToken provides secure configuration distribution and allows users to store VPN credentials for deployment.

Before you can use an eToken, you should have the following system requirements:

- A Cisco 871 router, Cisco 1800 Series, Cisco 2800 Series, or a Cisco 3800 Series router
- At least a Cisco IOS Release 12.3(14)T image running on any of the supported platforms
- A Cisco supported USB eToken
- A Cisco IOS image with k9 code

An eToken is a Smartcard with a USB interface. The eToken can securely store any type of file within its available 32-KB storage space. Configuration files that are stored on the eToken can be encrypted and accessed only via a user PIN. The router will not load the configuration file unless the proper PIN has been configured for secure deployment of router configuration files.

After you plug the eToken into the router, you must log into the eToken; thereafter, you can change default settings, such as the user PIN (default: 1234567890) and the allowed number of failed login attempts before future logins are refused (default: 15 attempts).

After you have successfully logged into the eToken, you can copy files from the router on to the eToken via the **copy** command. By default, after the eToken is removed from the router, all associated RSA keys are removed; IPsec tunnels are not torn down until the next IKE negotiation period.

### Summary

This topic summarizes the key points that were discussed in this lesson.

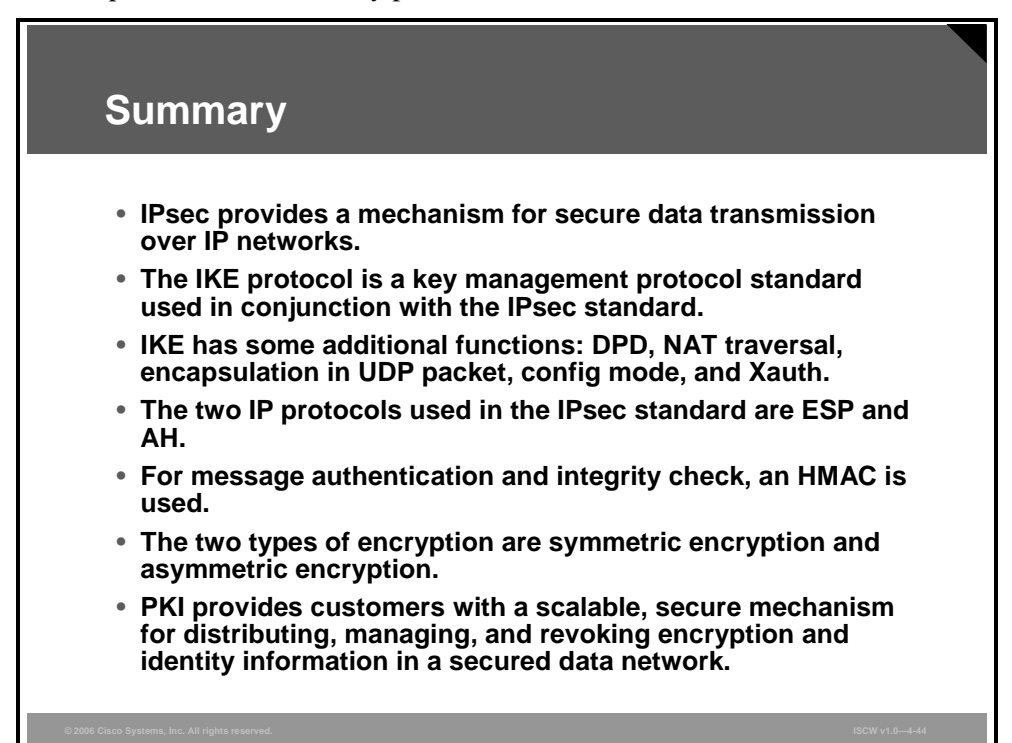

4-48 Implementing Secure Converged Wide Area Networks (ISCW) v1.0

# Implementing Site-to-Site IPsec VPN Operations

### Overview

This lesson describes how to successfully design and implement an IPsec virtual private network (VPN) between Cisco routers and explains the five steps of IPsec configuration.

#### **Objectives**

Upon completing this lesson, you will be able to describe IPsec site-to-site VPN operations. This ability includes being able to meet these objectives:

- Describe the five steps of IPsec operation
- Explain the procedure to configure IPsec
- Describe the configuration of the ISAKMP parameters
- Describe the configuration to define the IPsec transform set, the crypto ACL, and the crypto map
- Describe the configuration to apply the crypto map to the interface
- Describe the configuration of the interface ACL for IPsec

### **Site-to-Site IPsec VPN Operations**

This topic describes the five steps of IPsec operation.

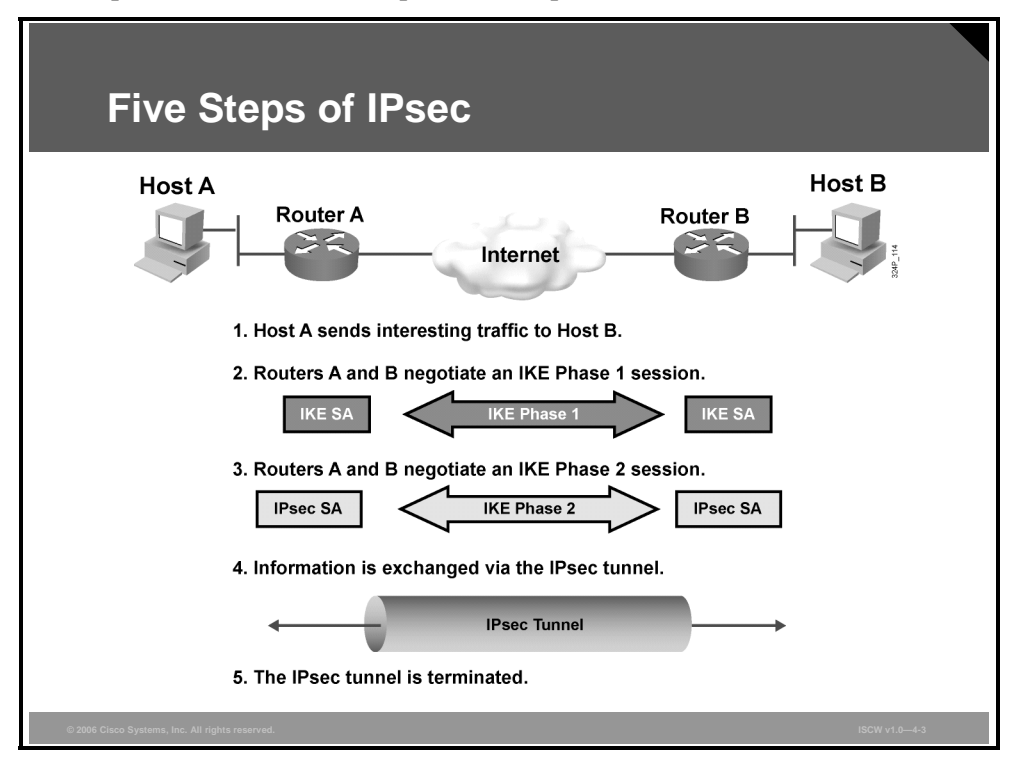

The goal of IPsec is to protect data with the necessary security and algorithms. The figure shows only one of two bidirectional IPsec security associations (SAs). IPsec operation can be broken down into five primary steps:

- **Step 1 Interesting traffic initiates the IPsec process:** Traffic is deemed interesting when the VPN device recognizes that the traffic you want to send must be protected.
- **Step 2 Internet Key Exchange (IKE) Phase 1:** IKE authenticates IPsec peers and negotiates IKE SAs during this phase, setting up a secure communications channel for negotiating IPsec SAs in Phase 2.
- **Step 3 IKE Phase 2:** IKE negotiates IPsec SA parameters and sets up matching IPsec SAs in the peers. These security parameters are used to protect data and messages that are exchanged between endpoints.
- **Step 4 Data transfer:** Data is transferred between IPsec peers, based on the IPsec parameters and keys stored in the SA database.
- **Step 5 IPsec tunnel termination:** IPsec SAs terminate through deletion or by timing out.

The PDF files and any printed representation for this material are the property of Cisco Systems, Inc., for the sole use by Cisco employees for personal study. The files or printed representations may not be used in commercial training, and may not be distributed for purposes other than individual self-study.

#### **Step 1: Interesting Traffic Initiates the IPsec Process**

Determining what traffic needs to be protected is done as part of formulating a security policy for using a VPN.

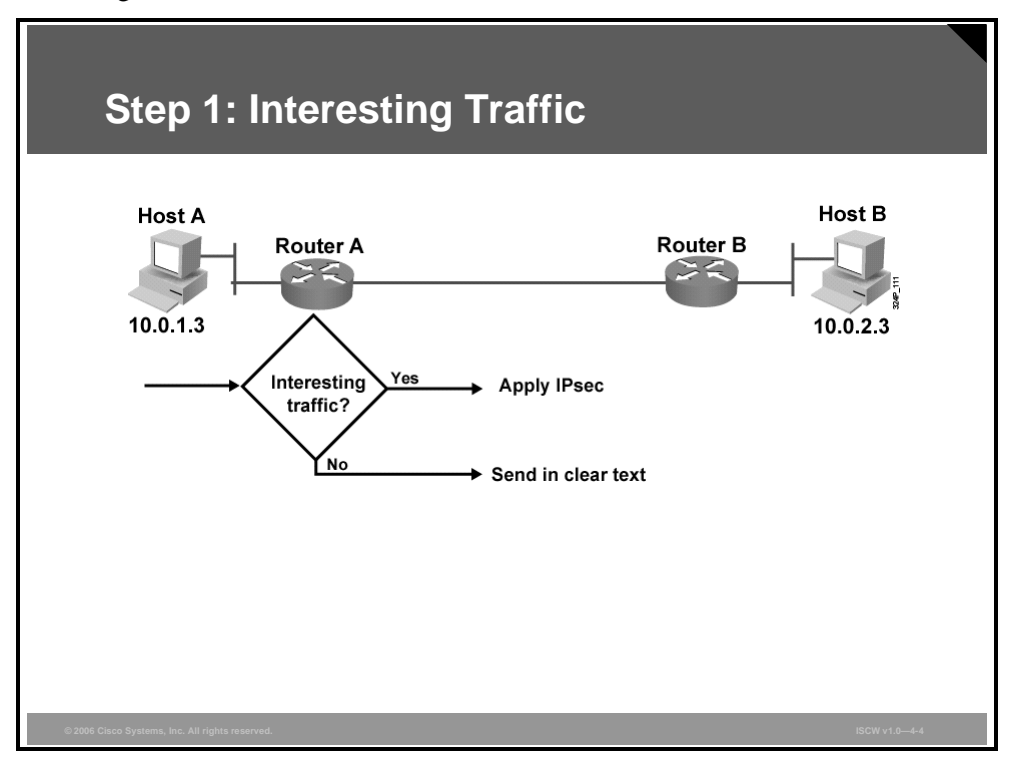

The policy is used to determine what traffic needs to be protected and what traffic can be sent in the clear. For every inbound and outbound datagram, there are two choices: apply IPsec, or bypass IPsec and send the datagram in clear text. For every datagram protected by IPsec, the system administrator must specify the security services applied to the datagram. The security policy database specifies the IPsec protocols, modes, and algorithms applied to the traffic. The services are then applied to traffic destined to each particular IPsec peer. With the VPN Client, you use menu windows to select connections that you want secured by IPsec. When interesting traffic transits the IPsec client, the client initiates the next step in the process, negotiating an IKE Phase 1 exchange.

IPsec VPNs 4-51

The PDF files and any printed representation for this material are the property of Cisco Systems, Inc., for the sole use by Cisco employees for personal study. The files or printed representations may not be used in commercial training, and may not be distributed for purposes other than individual self-study.

### Step 2: IKE Phase 1

The basic purpose of IKE Phase 1 is to negotiate IKE policy sets, authenticate the peers, and set up a secure channel between the peers. IKE Phase 1 occurs in two modes: main mode and aggressive mode.

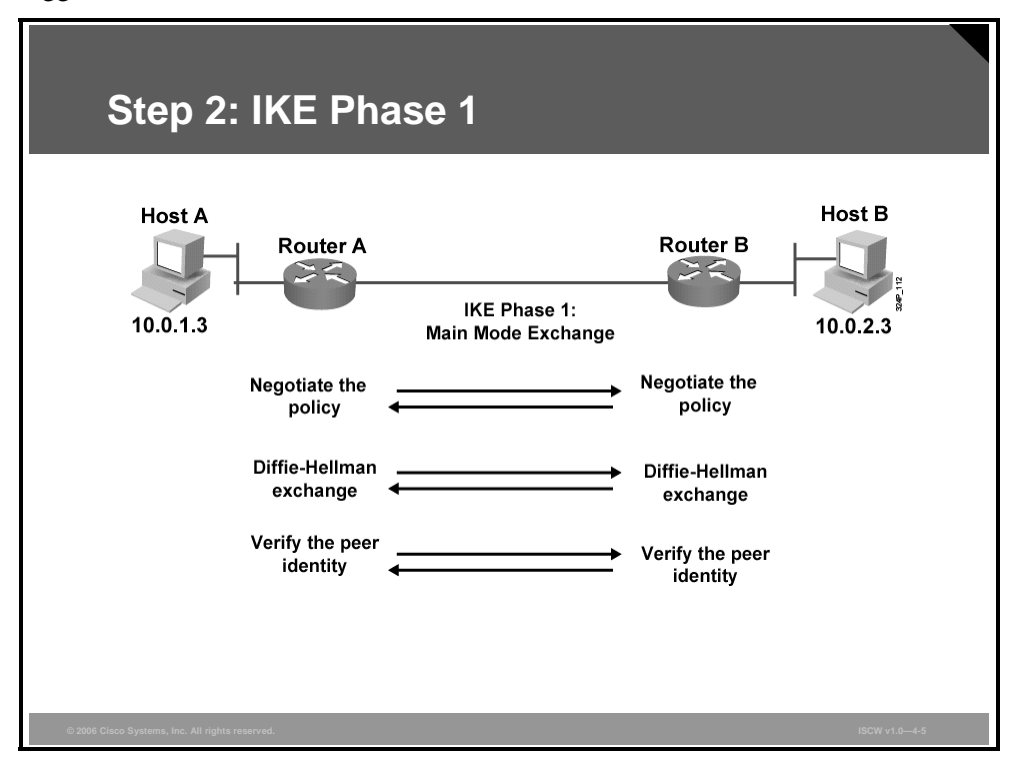

The main mode has three two-way exchanges between the initiator and receiver:

- **First exchange:** The algorithms and hashes used to secure the IKE communications are negotiated and agreed upon between peers.
- Second exchange: Uses a Diffie-Hellmann exchange to generate shared secret keys and pass nonces, which are random numbers sent to the other party, signed, and returned to prove their identity. The shared secret key is used to generate all the other encryption and authentication keys.
- Third exchange: Verifies the identity of the other side by authenticating the remote peer.

The main outcome of the main mode is a secure communication path for subsequent exchanges between the peers. Without proper authentication, it is possible that you might establish a secure communication channel with a hacker who will steal your sensitive material.

In the aggressive mode, fewer exchanges are done and with fewer packets. Most of the actions occur during the first exchange: the IKE policy set negotiation; the Diffie-Hellmann public key generation; a nonce, which the other party signs; and an identity packet, which can be used to verify the identity of the other party via a third party. The receiver sends everything back that is needed to complete the exchange. The only action left is for the initiator to confirm the exchange.

### **IKE Policy**

When trying to make a secure connection between host A and host B through the Internet, IKE security proposals are exchanged between router A and router B. The proposals identify the IPsec protocol being negotiated (for example, Encapsulating Security Payload [ESP]). Under each proposal, the originator must delineate which algorithms are employed in the proposal (for example, Data Encryption Standard [DES] with Message Digest 5 [MD5]). Rather than negotiate each algorithm individually, the algorithms are grouped into sets, called IKE transform sets. A transform set describes which encryption algorithm, authentication algorithm, mode, and key length are proposed. These IKE proposals and transform sets are exchanged during the IKE main mode first exchange phase. If a transform set match is found between peers, the main mode continues. If no match is found, the tunnel is torn down.

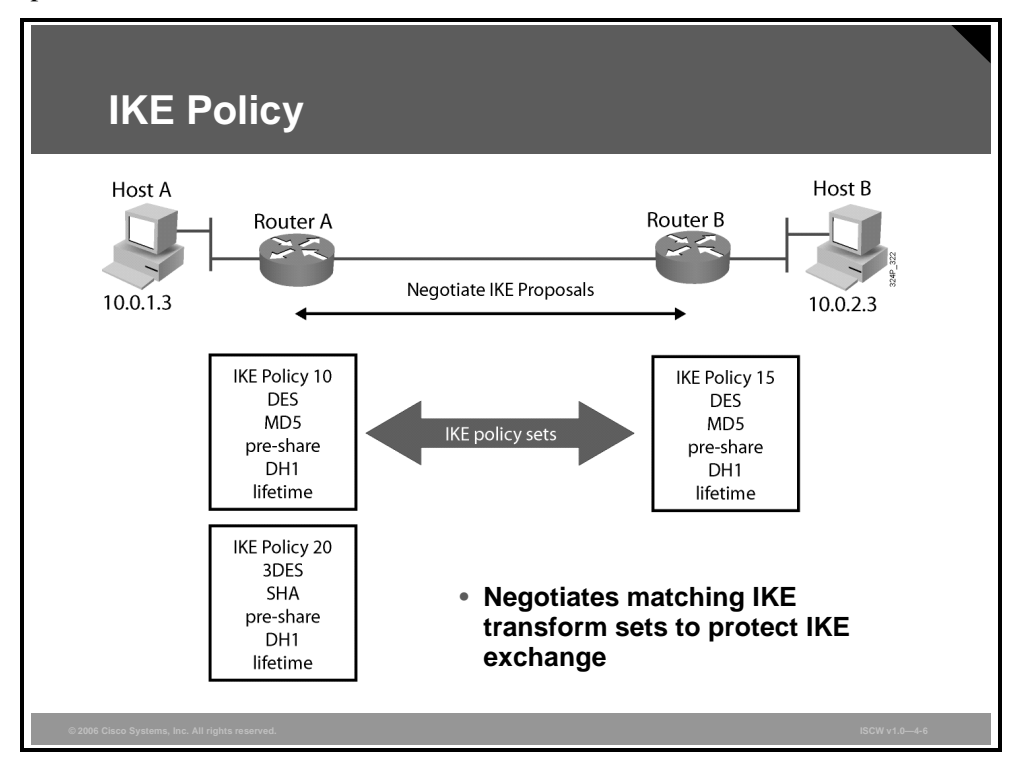

In the figure, Router A sends IKE policies 10 and 20 to Router B. Router B compares its IKE policies, policy 15, with those received from Router A. In this instance, there is a match: Router A's policy 10 matches Router B's policy 15.

In a point-to-point application, each end may only need a single IKE policy defined. However, in a hub and spoke environment, the central site may require multiple IKE policies defined to satisfy all the remote peers.

The PDF files and any printed representation for this material are the property of Cisco Systems, Inc., for the sole use by Cisco employees for personal study. The files or printed representations may not be used in commercial training, and may not be distributed for purposes other than individual self-study.

### **Diffie-Hellman Key Exchange**

Diffie-Hellmann key exchange is a public key exchange method that provides a way for two peers to establish a shared secret key over an insecure communications path. There are several different Diffie-Hellmann algorithms, or groups defined, Diffie-Hellmann groups 1–7. A group number defines an algorithm and unique values. For example, group 1 defines a modular exponentiation (MODP) algorithm with a 768-bit prime number. Group 2 defines a MODP algorithm with a 1024-bit prime number. During IKE Phase 1, the group is negotiated between peers. Between Cisco VPN devices, either group 1 or group 2 is supported.

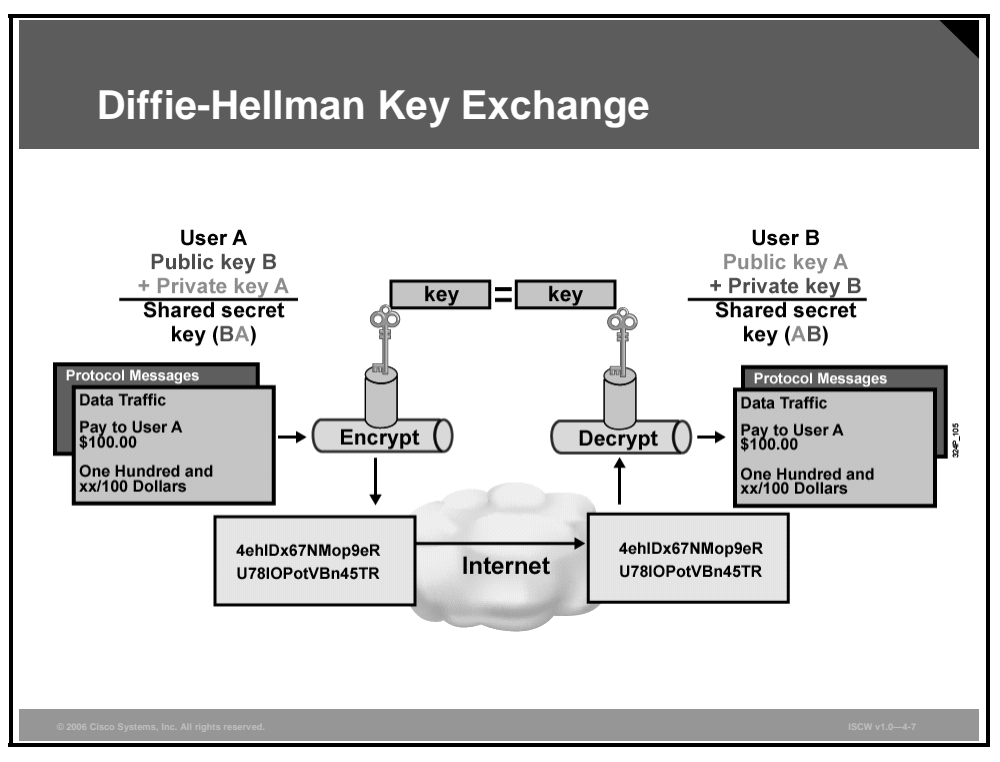

After the group negotiations are completed, the shared secret key is calculated, SKEYID. The shared secret key, SKEYID, is used in the derivation of three other keys: SKEYID\_a, SKEYID\_e, and SKEYID\_d. Each key has a separate purpose. SKEYID\_a is the keying material used during the authentication process. The SKEYID\_e key is the keying material used in the encryption process and the SKEY\_d key is keying material used to derive keys for non-Internet Security Association and Key Management Protocol (non-ISAKMP) SAs. All four keys are calculated during IKE Phase 1.

In the example, User A and User B each establishes their own private key, and from the private key they calculate their public keys, which are exchanged. From their own private key and the public key of the other peer, they calculate a shared secret key which is used for encryption and decryption.
#### **Authenticate Peer Identity**

When conducting business over the Internet, the device on the other end of a VPN tunnel must be authenticated before the communications path is considered secure. The last exchange of IKE Phase 1 is used to authenticate the remote peer.

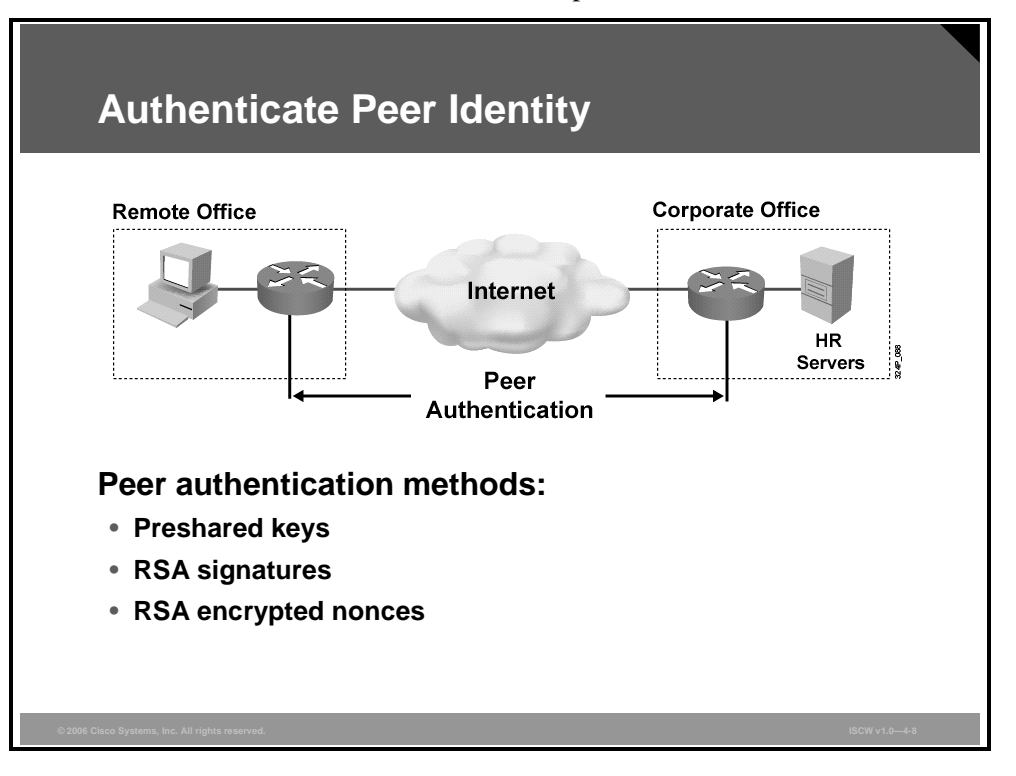

There are these three data origin authentication methods:

- Preshared keys: A secret key value entered into each peer manually, used to authenticate the peer
- **RSA signatures:** Uses the exchange of digital certificates to authenticate the peers
- RSA encrypted nonces: Nonces (a random number generated by each peer) are encrypted and then exchanged between peers. The two nonces are used during a peer authentication process.

#### Step 3: IKE Phase 2

The purpose of IKE Phase 2 is to negotiate the IPsec security parameters used to secure the IPsec tunnel.

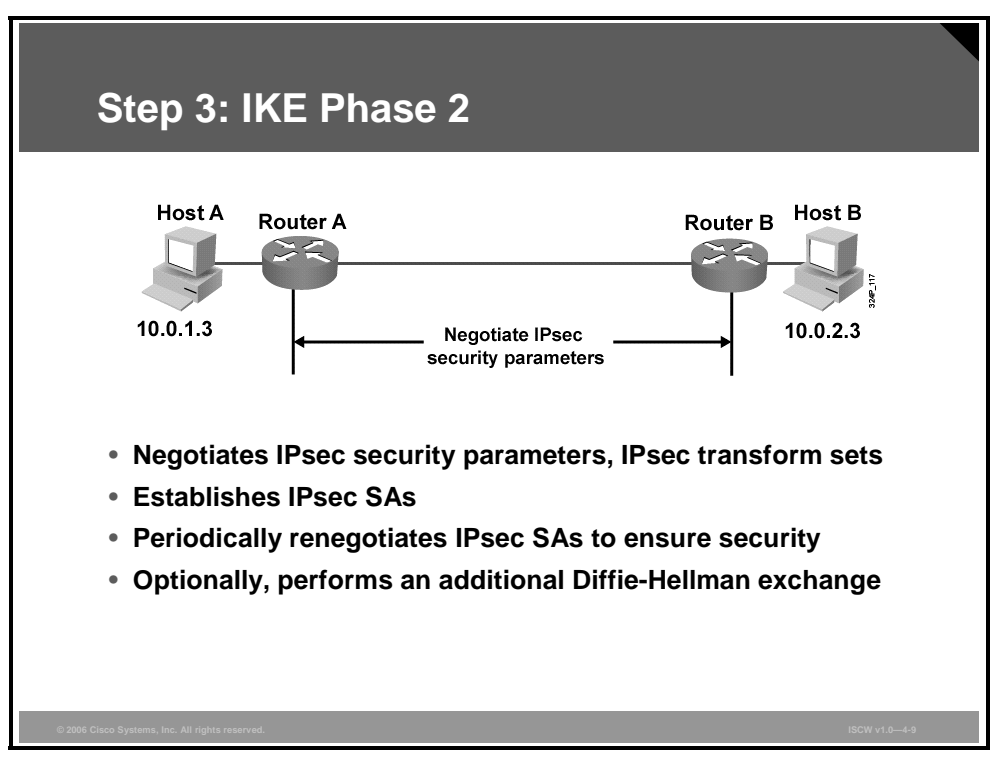

These functions are performed in IKE Phase 2:

- Negotiation of IPsec security parameters and IPsec transform sets
- Establishment of IPsec SAs
- Periodic renegotiation of IPsec SAs to ensure security
- Optionally, performance of an additional Diffie-Hellmann exchange

IKE Phase 2 has one mode, called quick mode. Quick mode occurs after IKE has established the secure tunnel in Phase 1. Quick mode negotiates a shared IPsec transform, derives shared secret keying material used for the IPsec security algorithms, and establishes IPsec SAs. Quick mode exchanges nonces that are used to generate new shared secret key material and to prevent replay attacks from generating bogus SAs.

Quick mode is also used to renegotiate a new IPsec SA when the IPsec SA lifetime expires. Quick mode is used to refresh the keying material used to create the shared secret key based on the keying material derived from the Diffie-Hellmann exchange in Phase 1.

#### **IPsec Transform Sets**

The ultimate goal of IKE Phase 2 is to establish a secure IPsec session between endpoints. Before that can happen, each pair of endpoints negotiates the level of security required (for example, encryption and authentication algorithms for the session). Rather than negotiate each protocol individually, the protocols are grouped into an IPsec transform set. IPsec transform sets are exchanged between peers during quick mode. If a match is found between sets, IPsec session establishment continues. If no match is found, the session is torn down.

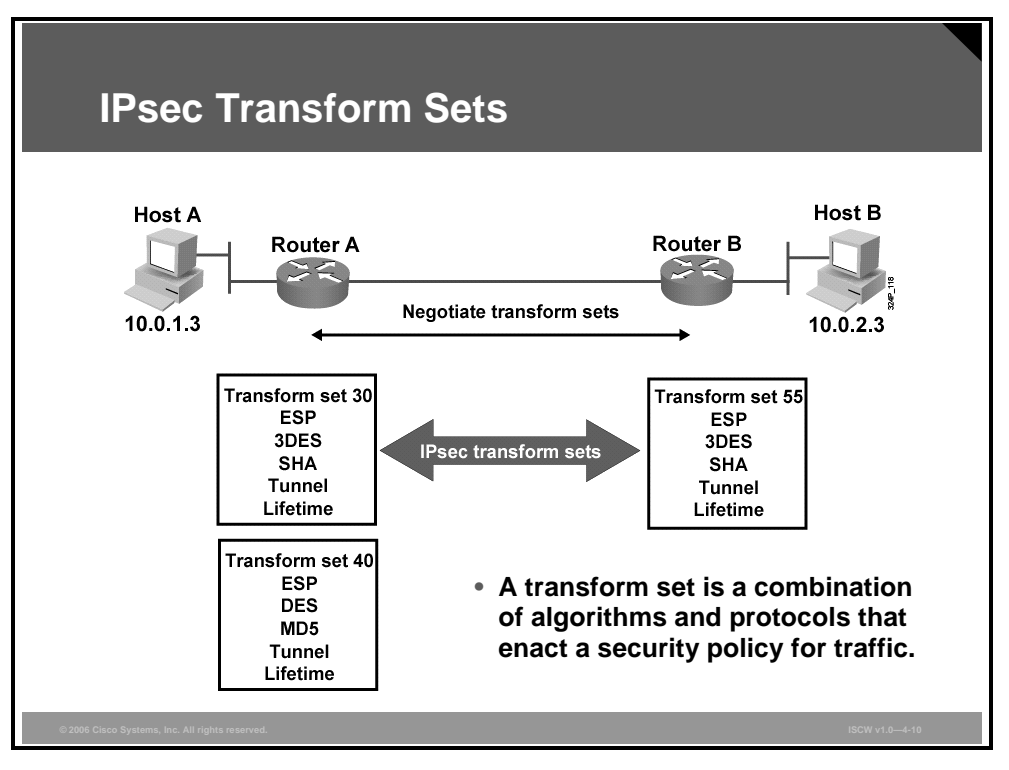

In the example, Router A sends IPsec transform set 30 and 40 to Router B. Router B compares its set, transform set 55, with those received from Router A. In this instance, there is a match. The Router A transform set 30 matches the Router B transform set 55. These encryption and authentication algorithms form an SA. The transform set 40 on router A is not used.

#### **Security Associations**

When security services are agreed upon between peers, each VPN peer device enters the information in a Security Policy Database (SPD). The information includes the encryption and authentication algorithm, destination IP address, transport mode, key lifetime, and so on. This information is referred to as the SA. An SA is a one-way logical connection that provides security to all traffic traversing the connection. Because most traffic is bidirectional, two SAs are required: one for inbound traffic and one for outbound traffic. The VPN device indexes the SA with a number, a Security Parameter Index (SPI). Rather than send the individual parameters of the SA across the tunnel, the source gateway, or host, inserts the SPI into the ESP header. When the IPsec peer receives the packet, it looks up the destination IP address, IPsec protocol, and SPI in its security association database (SAD), and then processes the packet according to the algorithms listed under the SPD.

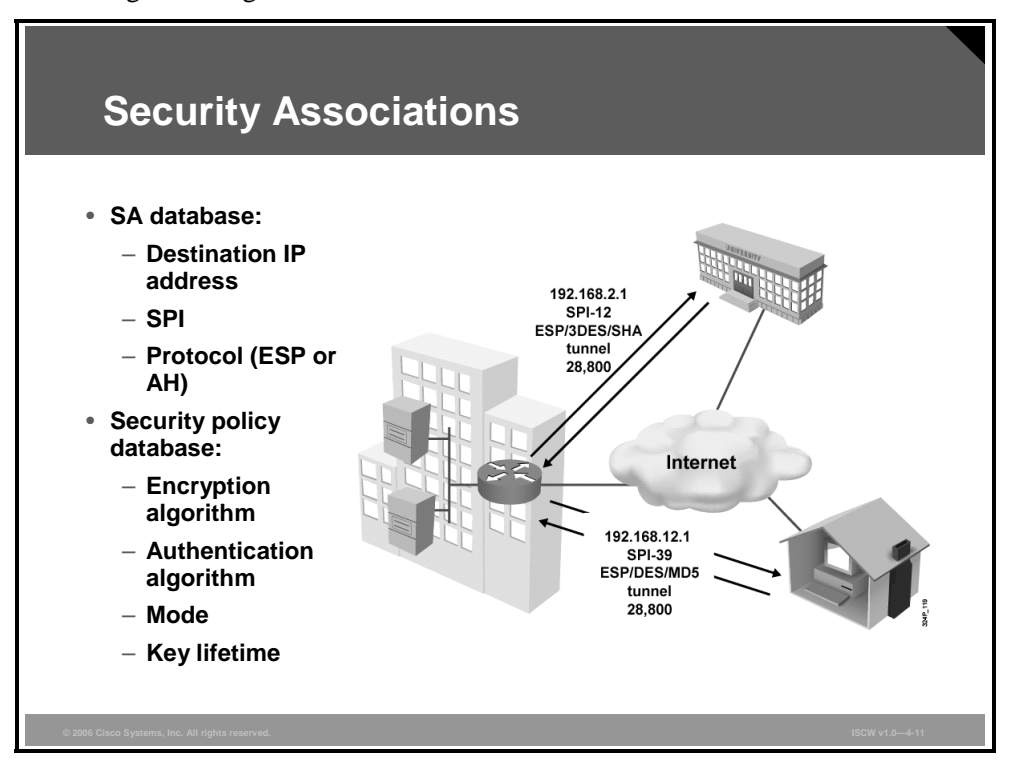

The IPsec SA is a compilation of the SAD and SPD. SAD is used to identify the SA destination IP address, IPsec protocol, and SPI number.

The SPD defines the security services applied to the SA, encryption and authentication algorithms, and mode and key lifetime.

For example, in the corporate-to-bank connection, the security policy provides a very secure tunnel using Triple Data Encryption Standard (3DES), Secure Hash Algorithm 1 (SHA-1), tunnel mode, and a key lifetime of 28,800. The SAD value is 192.168.2.1, ESP, and SPI-12. For the remote user accessing e-mails, a less secure policy is negotiated using DES, MD5, tunnel mode, and a key lifetime of 28,800. The SAD values are a destination IP address of 192.168.12.1, ESP, and SPI-39.

#### **SA Lifetime**

To maintain adequate security, you should change the SA and keys periodically.

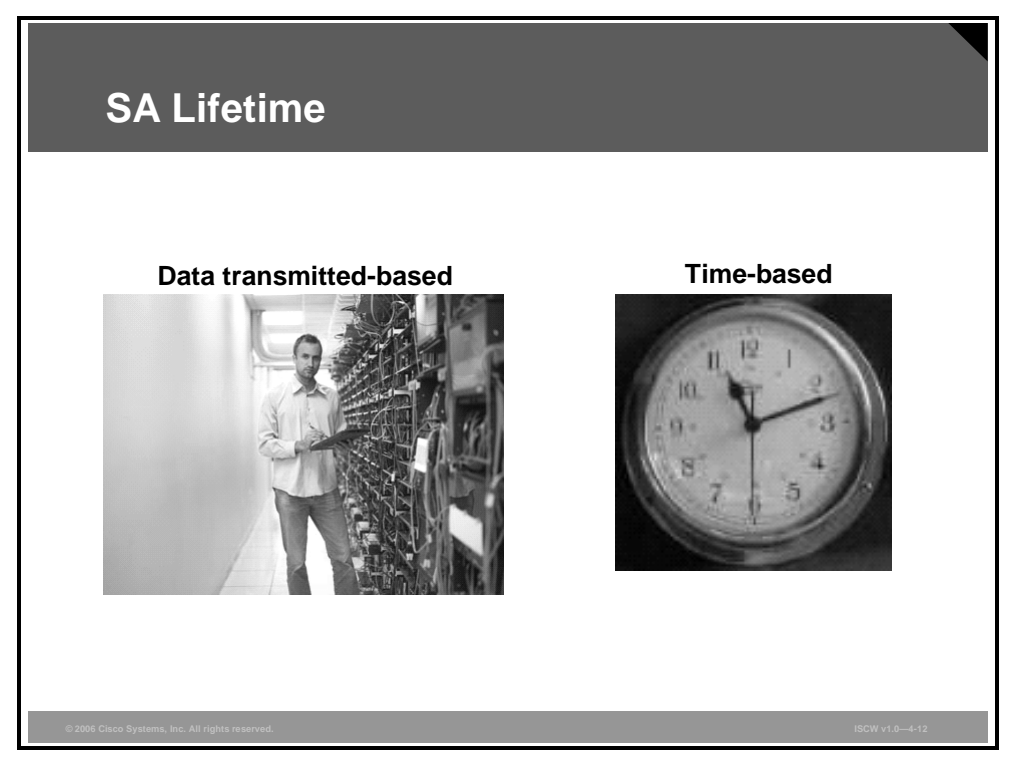

There are two parameters of an SA lifetime: type and duration. The first parameter is lifetime type. How is the lifetime measured? Is it measured by the number of bytes transmitted or the amount of time transpired? The second parameter is the unit of measure: kilobytes of data or seconds of time. For example, a lifetime could be based on 10,000 kilobytes of data transmitted or 28,800 seconds of time expired. The keys and SAs remain active until their lifetime expires or until some external event—the client drops the tunnel—causes them to be deleted.

#### Step 4: Data Transfer

After IKE Phase 2 is complete and quick mode has established IPsec SAs, traffic is exchanged between host A and host B via a secure tunnel.

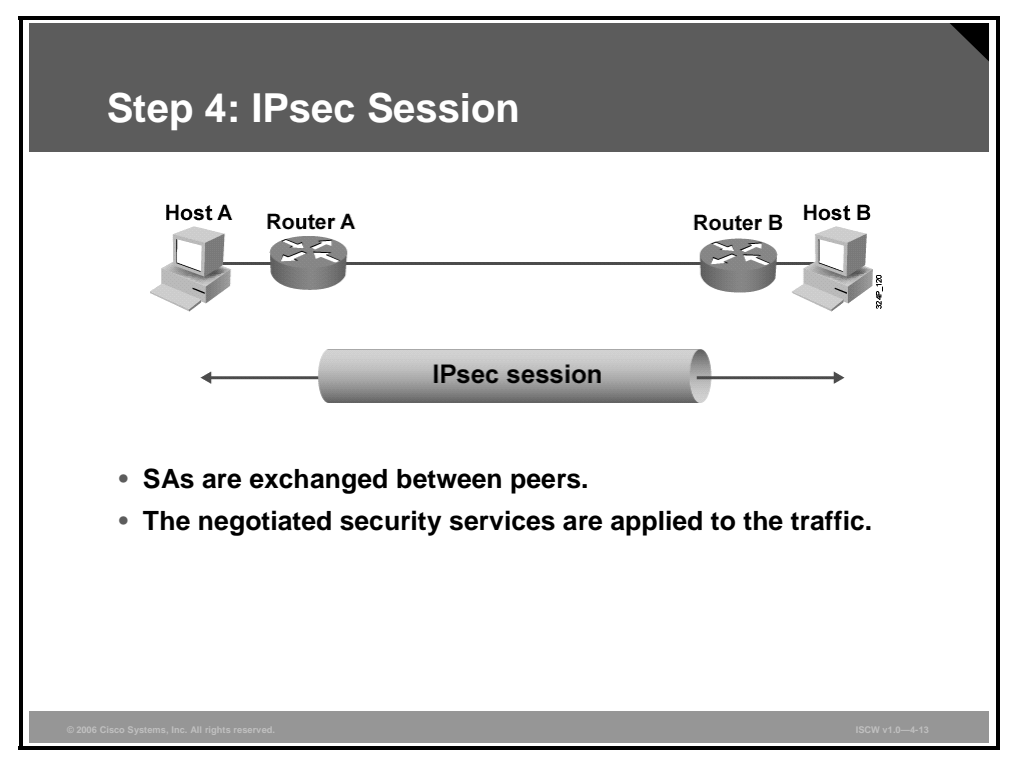

Interesting traffic is encrypted and decrypted according to the security services specified in the IPsec SA.

4-60 Implementing Secure Converged Wide Area Networks (ISCW) v1.0

#### **Step 5: IPsec Tunnel Termination**

IPsec SAs terminate through deletion or by timing out.

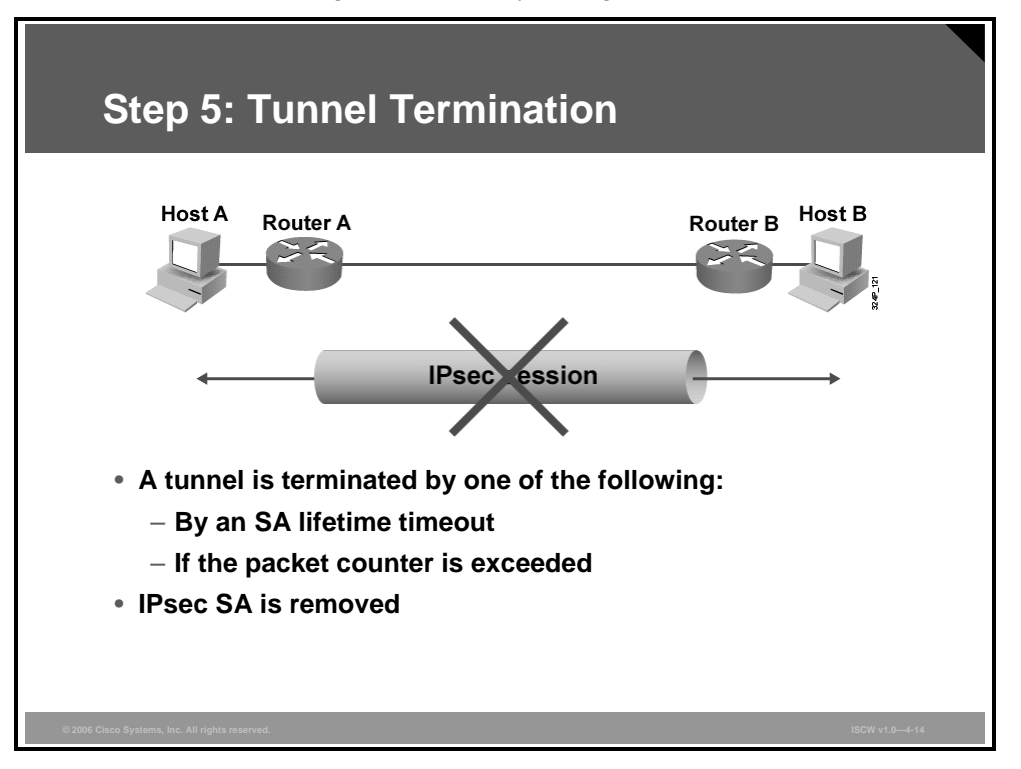

An SA can time out when a specified number of seconds has elapsed or when a specified number of bytes has passed through the tunnel. When the SAs terminate, the keys are also discarded. When subsequent IPsec SAs are needed for a flow, IKE performs a new Phase 2, and, if necessary, a new Phase 1 negotiation. A successful negotiation results in new SAs and new keys. New SAs are usually established before the existing SAs expire, so that a given flow can continue uninterrupted.

IPsec VPNs 4-61

The PDF files and any printed representation for this material are the property of Cisco Systems, Inc., for the sole use by Cisco employees for personal study. The files or printed representations may not be used in commercial training, and may not be distributed for purposes other than individual self-study.

# **Configuring IPsec**

This topic describes the tasks to configure IPsec.

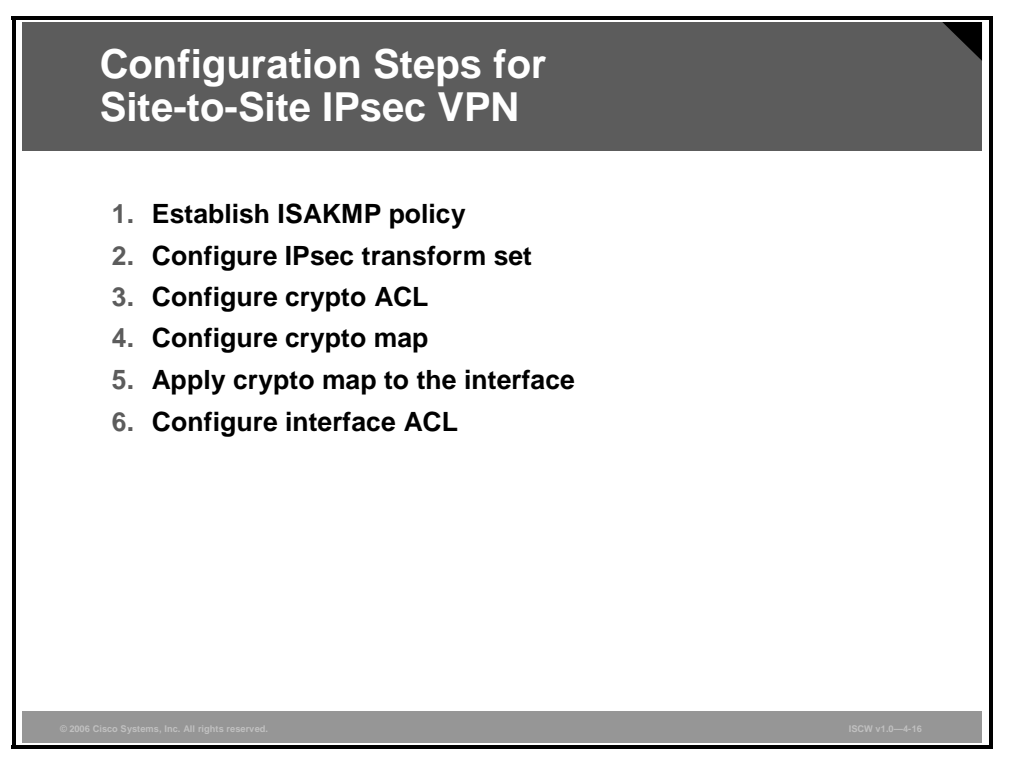

The steps to configure a site-to-site IPsec VPN are as follows:

- **Step 1** Configure the ISAKMP policy required to establish an IKE tunnel.
- **Step 2** Define the IPsec transform set. The definition of the transform set defines the parameters used for the IPsec tunnel, such as encryption and integrity algorithms.
- **Step 3** Create a crypto access control list (ACL). The crypto ACL defines which traffic should be sent through the IPsec tunnel.
- **Step 4** Create a crypto map. The crypto map maps the previously configured parameters together and defines the IPsec peer device.
- **Step 5** Apply the crypto map. The crypto map is applied to the outgoing interface of the VPN device.
- **Step 6** Configure an ACL and apply it to the interface. Usually there are some restrictions on the interface which is used for VPN traffic, such as blocking all traffic which is not IPsec or IKE.

# Site-to-Site IPsec Configuration: Phase 1

This topic describes the configuration of the ISAKMP parameters.

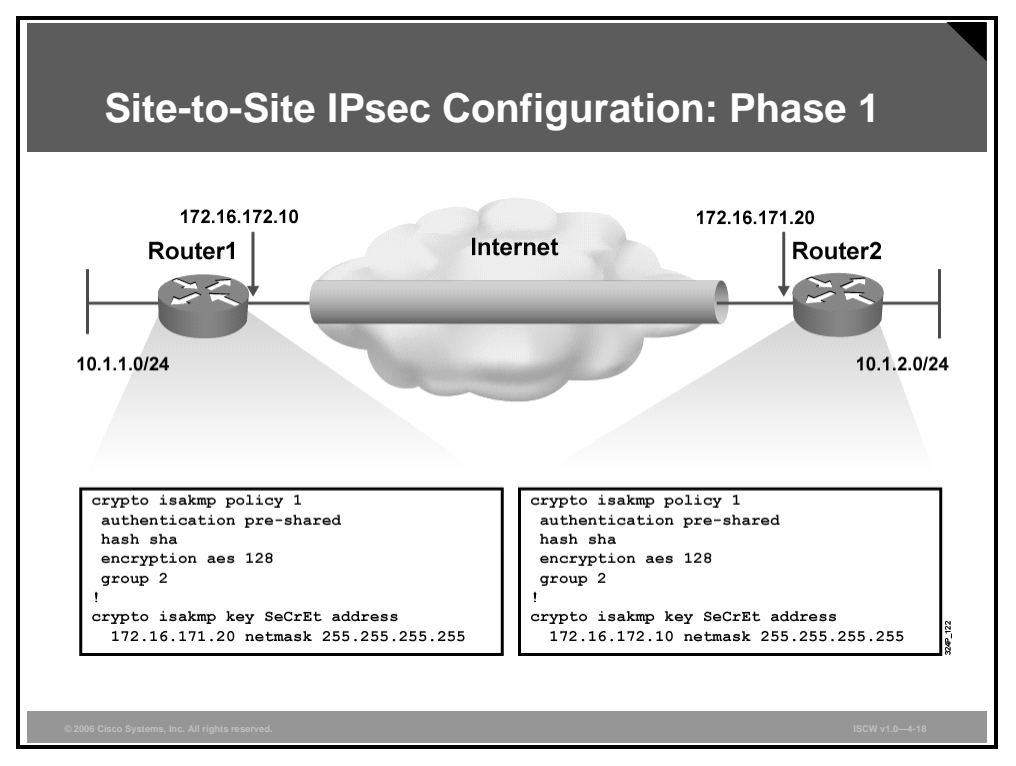

The first step when configuring a site-to-site IPsec VPN is establishment of ISAKMP policy. The figure shows the configuration of the ISAKMP parameters. In the example, preshared authentication is used with the key "SeCrEt" to the IPsec peer.

<sup>© 2006</sup> Cisco Systems, Inc.

IPsec VPNs 4-63

# Site-to-Site IPsec Configuration: Phase 2

This topic describes the configuration to define the IPsec transform set, the crypto ACL, and the crypto map.

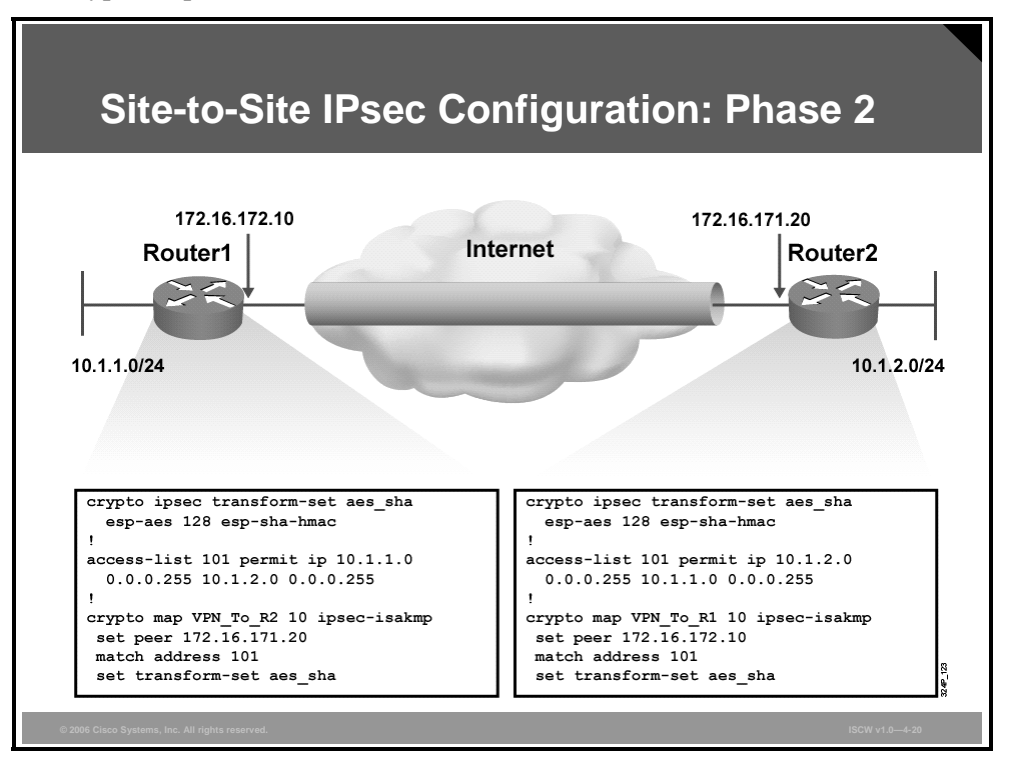

The next step when configuring a site-to-site IPsec VPN is configuration of an IPsec transform set, a crypto access list, and a crypto map. The configuration defines the crypto ACL. This ACL states a "permit" entry for the traffic which should be sent into the IPsec tunnel. If packets are not matching, they are just not encrypted but they are not dropped.

After the parameters are defined, they are mapped with the crypto map configuration. The crypto map (for example, VPN\_To\_R2) maps the configured ACL with the transform set (IPsec parameters). Additionally, it defines the IP address of the IPsec peer.

Crypto map entries created for IPsec pull together the various parts used to set up IPsec SAs, including the following:

- Which traffic should be protected by IPsec (per a crypto ACL)
- The granularity of the flow to be protected by a set of SAs
- Where IPsec-protected traffic should be sent (who the remote IPsec peer is)
- The local address to be used for the IPsec traffic (optional)
- What IPsec security should be applied to this traffic (selecting from a list of one or more transform sets)

Crypto map entries with the same crypto map name (but different map sequence numbers) are grouped into a crypto map set.

All IP traffic passing through the interface in which the crypto map is applied is evaluated against the applied crypto map set. If a crypto map entry sees outbound IP traffic that should be protected and the crypto map specifies the use of IKE, an SA is negotiated with the remote peer according to the parameters included in the crypto map entry.

The PDF files and any printed representation for this material are the property of Cisco Systems, Inc., for the sole use by Cisco employees for personal study. The files or printed representations may not be used in commercial training, and may not be distributed for purposes other than individual self-study.

# Site-to-Site IPsec Configuration: Apply VPN Configuration

This topic describes the configuration to apply the crypto map to the interface.

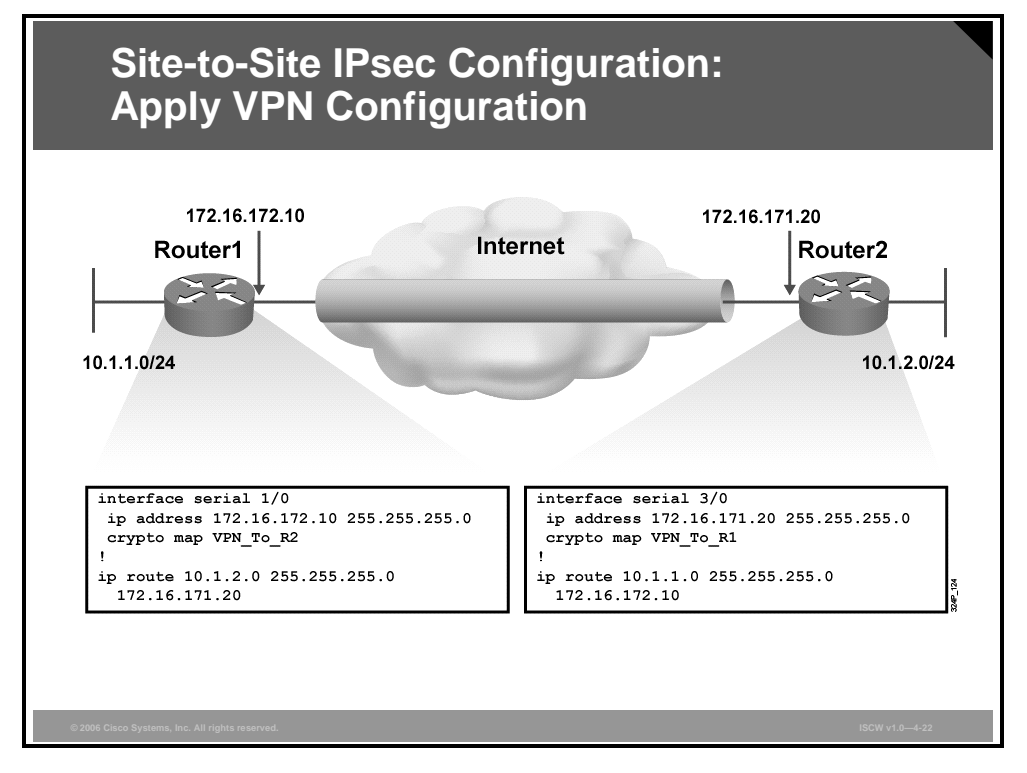

In the last part of the IPsec configuration, the crypto map is applied to the interface. The crypto map is placed on the outgoing interface of the VPN tunnel. The example also shows static route configuration for packets to be sent into the tunnel.

<sup>© 2006</sup> Cisco Systems, Inc.

The PDF files and any printed representation for this material are the property of Cisco Systems, Inc., for the sole use by Cisco employees for personal study. The files or printed representations may not be used in commercial training, and may not be distributed for purposes other than individual self-study.

# Site-to-Site IPsec Configuration: Interface ACL

This topic describes how to configure an interface ACL for IPsec.

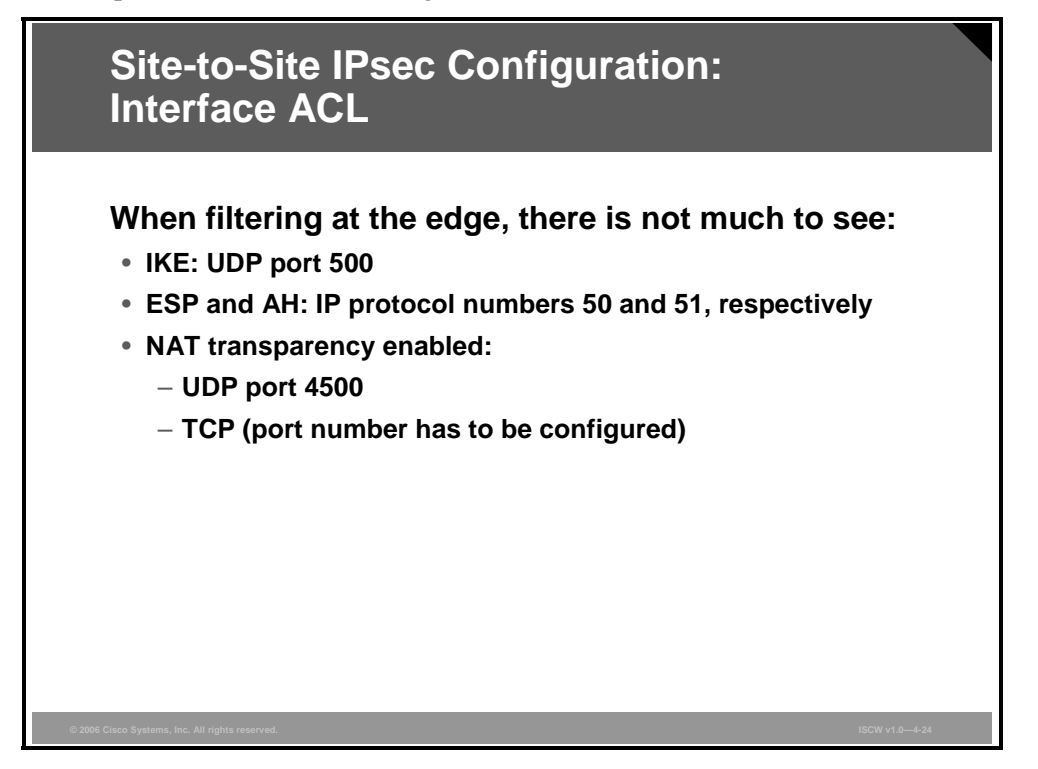

In a typical scenario, using only IPsec VPN on the router interface, any traffic not passing the secured IPsec VPN would be blocked. To block traffic, you can define an ACL and apply it to all incoming packets on your IPsec interface. Usually you have to enable only the IPsec protocols (protocol 50 for ESP or protocol 51 for Authentication Header [AH]) and IKE (User Datagram Protocol [UDP] port 500).

If there is any dynamic routing done on the interface, do not forget to permit the routing traffic.

The IPsec NAT Traversal feature is required for passing the IPsec traffic through devices using Network Address Translation (NAT) or Port Address Translation (PAT). This is accomplished by wrapping (encapsulating) the IPsec packet with a UDP header.

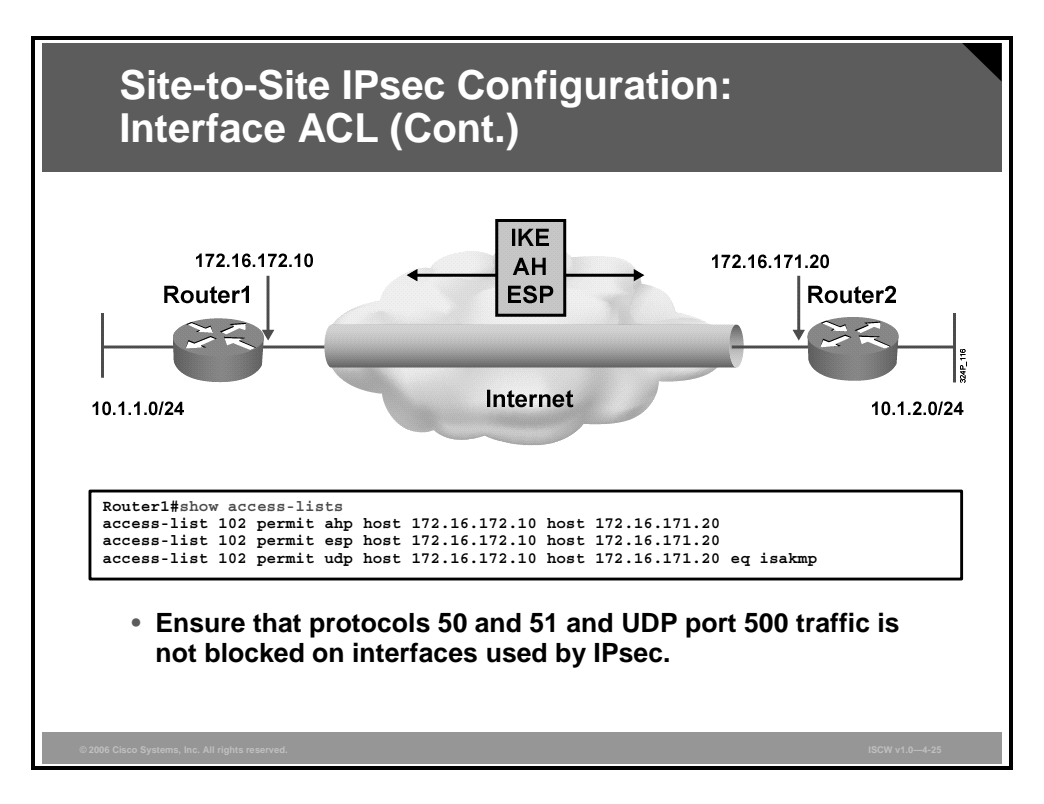

Ensure that your ACLs are configured so that ISAKMP, ESP, and AH traffic is not blocked at interfaces used by IPsec. ISAKMP uses UDP port 500, ESP is assigned IP protocol number 50, and AH is assigned IP protocol number 51. In some cases, you might need to follow these steps to add a statement to the ACLs on the perimeter router to explicitly permit this traffic:

- **Step 1** Examine the current ACL configuration at the perimeter router to determine if it will block IPsec traffic.
- **Step 2** Add ACL entries to permit IPsec traffic. To do this, copy the existing ACL configuration and paste it into a text editor.

The example in the figure represents an ACL where AH, ESP, and ISAKMP protocols are permitted between two hosts. The protocol keyword of **esp** equals the ESP protocol (number 50), the keyword of **ahp** equals the AH protocol (number 51), and the **isakmp** keyword equals UDP port 500.

IPsec VPNs 4-67

The PDF files and any printed representation for this material are the property of Cisco Systems, Inc., for the sole use by Cisco employees for personal study. The files or printed representations may not be used in commercial training, and may not be distributed for purposes other than individual self-study.

## Summary

This topic summarizes the key points that were discussed in this lesson.

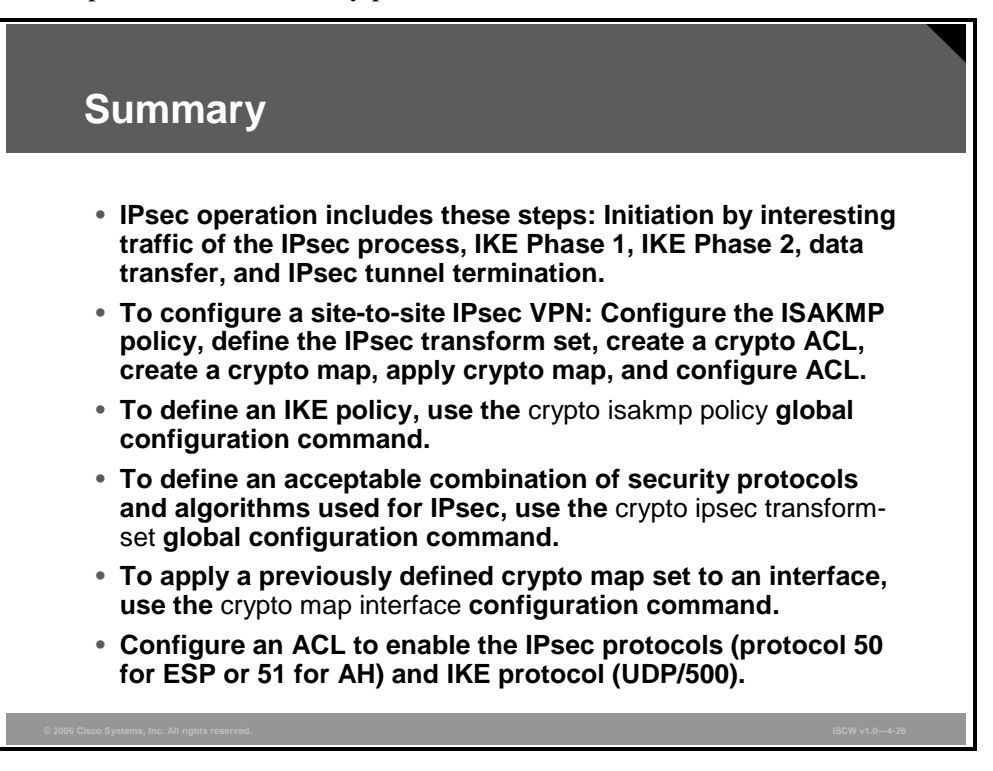

# Configuring IPsec Site-to-Site VPN Using SDM

### **Overview**

This lesson describes the configuration steps to implement an IPsec site-to-site virtual private network (VPN) using the Cisco Security Device Manager (SDM).

#### **Objectives**

Upon completing this lesson, you will be able to describe the procedure to configure a site-tosite IPsec VPN with preshared key authentication using SDM, and explain the resulting command-line interface (CLI) configurations. This ability includes being able to meet these objectives:

- Describe how to navigate the site-to-site VPN wizard interface
- Describe the components that will be configured by the SDM site-to-site VPN wizard
- Explain how to launch the site-to-site VPN wizard
- Explain how to set the parameters of the site-to-site VPN tunnel
- Explain how SDM sets IKE policies
- Explain how to select a transform set and associate additional transform sets as required
- Explain how to define the traffic that the VPN protects
- Explain how to complete the configuration by viewing the settings in the Summary window

# Introducing the SDM VPN Wizard Interface

This topic describes how to navigate the site-to-site VPN wizard interface.

| Ciana David                                                                                                    | or and CDM                                                                                                    |                                                                                                    |                                 |
|----------------------------------------------------------------------------------------------------|----------------------------------------------------------------------------------------------------|----------------------------------------------------------------------------------------------------|---------------------------------|
| CISCO ROUT                                                                                                    | er and SDM                                                                                                    |                                                                                                    |                                 |
| 🕫 Cisco Router and Sec                                                                                                    | urity Device Manager (SDM): 10.1.1.1                                                                                                    |                                                                                                    |                                 |
| File Edit View Tools                                                                                                    | Help<br>Configure 🔯 Monitor Refresh Save                                                                                                    | ् 🦻<br>Search Help                                                                                                    |                                 |
| About Your Router                                                                                                    |                                                                                                    | Host Name:                                                                                                    | Access                          |
|                                                                                                    | Hardware         M           Model Type:         Clsco 2           Available / Total Memory(MB):         143/26f           Total Flash Capacity:         61 | Software           811         IOS Version:           MB         SDM Version:                                                                | <u>More</u><br>12.4(5a)<br>2.2a |
|                                                                                                    | Feature Availability: IP 🥥 Firewall ૯                                                                                                    | VPN 🥑 IPS 🥑 NAC 🌘                                                                                                    |                                 |
| Configuration Overvio                                                                                                    | w                                                                                                    |                                                                                                    | View Running Config             |
| Style Interfaces and<br>Total Supported L<br>Configured LAN In<br>DHCP Server:                                                                                         | I Connections Up (3) Connections<br>N: 2 T<br>erface: 2 T<br>Not Configured                                                                                 | : Down (3)<br>otal Supported WAN:<br>otal WAN Connections:                                                                                   | 3(Serial)<br>1(HDLC)            |
|                                                                                                    | es 😣 Inactive T                                                                                                    | rusted (0) Untrusted (0) DMZ (0)                                                                                                    | 8                               |
| 😭 Firewall Polici                                                                                                    | -                                                                                                    |                                                                                                    |                                 |
| Firewait Polici     Firewait Polici     VPN     PSec (Site-to-Site     Xauth Logn Require     No. of DMVPN Clie                                                        | ed: 0 Ν                                                                                                    | RE over IPSec:<br>asy VPN Remote:<br>o. of Active VPN Clients:                                                                               | 0<br>0<br>0                     |
| Firewait Polici Firewait Polici Firewait Polici Firewait Polici Xauth Login Requ No. of DMVPN Clie Clie No. of Static Route No. of Static Route No. of Static Route    | (*) Up (0)<br>r: 0 G<br>edt: 0 E<br>ts: 0 N<br>(6)<br>(6)<br>(7)<br>(7)<br>(7)<br>(7)<br>(7)<br>(7)<br>(7)<br>(7                                            | RE over IPSec:<br>asy VPN Remote:<br>o. of Active VPN Clients:<br>intrusion Prevention<br>ctive Signatures:                                  |                                 |
| Firewall Polici     Firewall Polici     Pyron     PSec (Site 4:o-Site     Xauth Login Requi     No. of DMVPN Clie      No. of Static Routing     No. of Static Routing | (● Up の)<br>に 0 G<br>ed: 0 R<br>れた: 0 N<br>に 0 N<br>C<br>C<br>C<br>C<br>C<br>C<br>C<br>C<br>C<br>C<br>C<br>C<br>C                                           | RE over IPSec:<br>asy VPN Remote:<br>o. of Active VPN Clients:<br>infrusion Prevention<br>ctive Signatures:<br>o. of IPS-enabled Interfaces: | ©<br>0<br>0<br>0<br>0           |

The main page of the SDM consists of two sections:

- About Your Router: This section displays the hardware and software configuration of the router.
- **Configuration Overview:** This section displays basic traffic statistics.

There are two important icons in the top horizontal navigation bar:

- The **Configure** icon enters the configuration page.
- The **Monitor** icon enters the page where the status of the tunnels, interfaces, and device can be monitored.

The PDF files and any printed representation for this material are the property of Cisco Systems, Inc., for the sole use by Cisco employees for personal study. The files or printed representations may not be used in commercial training, and may not be distributed for purposes other than individual self-study.

#### **Security Device Manager**

SDM is an easy-to-use Internet browser-based device management tool that is embedded within the Cisco IOS 800–3800 Series routers at no cost.

| <ul> <li>SDM is an embedded web-based management tool.</li> <li>Provides intelligent wizards to enable quicker and easier deployments, and does not require knowledge of Cisco IOS CLI or security expertise.</li> <li>Contains tools for more advanced users: <ul> <li>ACL editor</li> <li>VPN crypto map editor</li> <li>Cisco IOS CLI preview</li> </ul> </li> </ul> | What Is Cisco SDM?                                                                                                    |
|----------------------------------------------------------------------------------------------------|----------------------------------------------------------------------------------------------------|
| <ul> <li>SDM is an embedded web-based management tool.</li> <li>Provides intelligent wizards to enable quicker and easier deployments, and does not require knowledge of Cisco IOS CLI or security expertise.</li> <li>Contains tools for more advanced users: <ul> <li>ACL editor</li> <li>VPN crypto map editor</li> <li>Cisco IOS CLI preview</li> </ul> </li> </ul> |                                                                                                    |
|                                                                                                    | <ul> <li>SDM is an embedded web-based management tool.</li> <li>Provides intelligent wizards to enable quicker and easier deployments, and does not require knowledge of Cisco IOS CLI or security expertise.</li> <li>Contains tools for more advanced users: <ul> <li>ACL editor</li> <li>VPN crypto map editor</li> <li>Cisco IOS CLI preview</li> </ul> </li> </ul> |
|                                                                                                    |                                                                                                    |

SDM simplifies router and security configuration through the use of intelligent wizards to enable customers and partners to quickly and easily deploy, configure, and monitor a Cisco access router.

SDM is designed for resellers and network administrators of small- to medium-sized businesses, who are proficient in LAN fundamentals and basic network design but have little or no experience with the Cisco IOS CLI, or may not be security experts.

SDM also assists advanced users. It contains several time-saving tools, such as an access control list (ACL) editor, VPN crypto map editor, Cisco IOS CLI preview, and many more.

#### **Cisco SDM Features**

SDM has a unique Security Audit wizard that provides a comprehensive router security audit. SDM uses Cisco Technical Assistance Center (TAC) and Internet Computer Security Association (ICSA) recommended security configurations as its basis for comparisons and default settings.

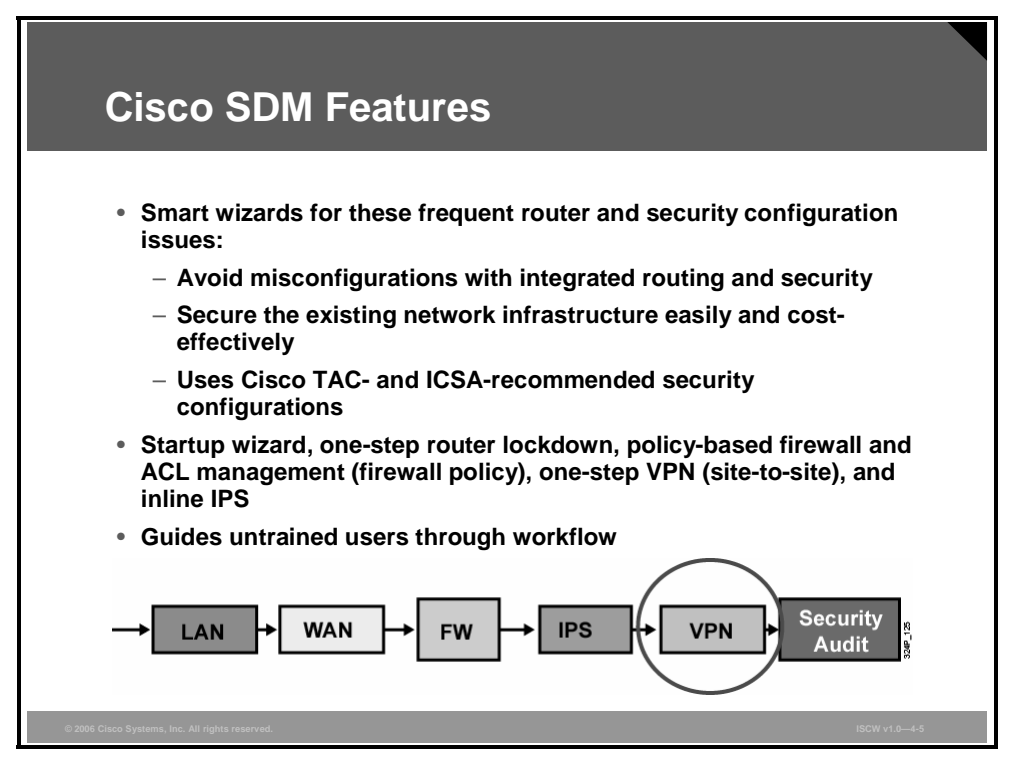

Other intelligent wizards are also available for these tasks:

- Autodetect misconfigurations and propose fixes
- Provide strong security and verify configuration entries
- Use device and interface-specific defaults

Examples of SDM wizards include the following:

- Startup wizard for initial router configuration
- One-step router lockdown wizard to harden the router
- Policy-based firewall and access-list management to easily configure firewall settings based on policy rules
- One-step site-to-site VPN wizard

Use the SDM wizards to provide a quick deployment. A suggested workflow is given in the lower part of the screens to guide untrained users through the process.

Begin with configuring LAN, WAN, firewall, intrusion prevention system (IPS), and VPN, and finish with a security audit.

The PDF files and any printed representation for this material are the property of Cisco Systems, Inc., for the sole use by Cisco employees for personal study. The files or printed representations may not be used in commercial training, and may not be distributed for purposes other than individual self-study.

#### Introducing the SDM VPN Wizard Interface

The VPN configuration page lists VPN wizards that help implement different types of IPsec VPNs.

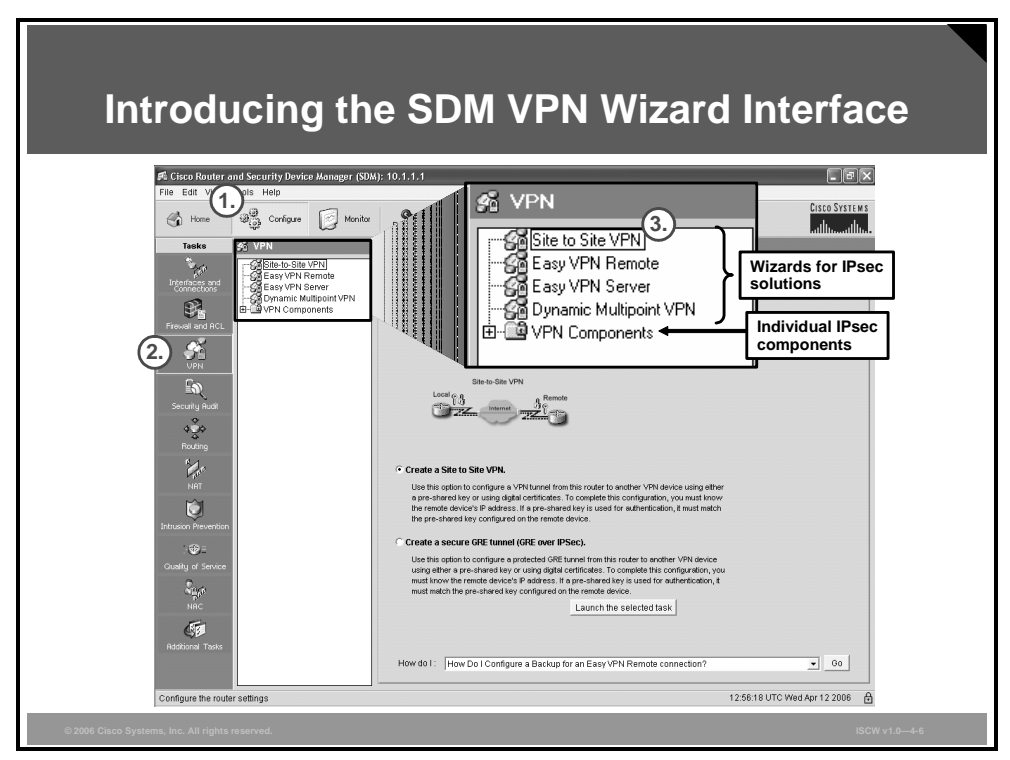

To select and start a VPN wizard, follow this procedure:

- **Step 1** Click the **Configure** icon in the top horizontal navigation bar to enter the configuration page.
- Step 2 Click the VPN icon in the left vertical navigation bar to open the VPN page.
- **Step 3** Choose the **Site to Site VPN** wizard from the list.

Here you can create two types of site-to-site VPNs: classic and Generic Routing Encapsulation (GRE) over IPsec.

# Site-to-Site VPN Components

This topic describes the components and the resulting Cisco IOS configuration that will be configured by the SDM site-to-site VPN wizard.

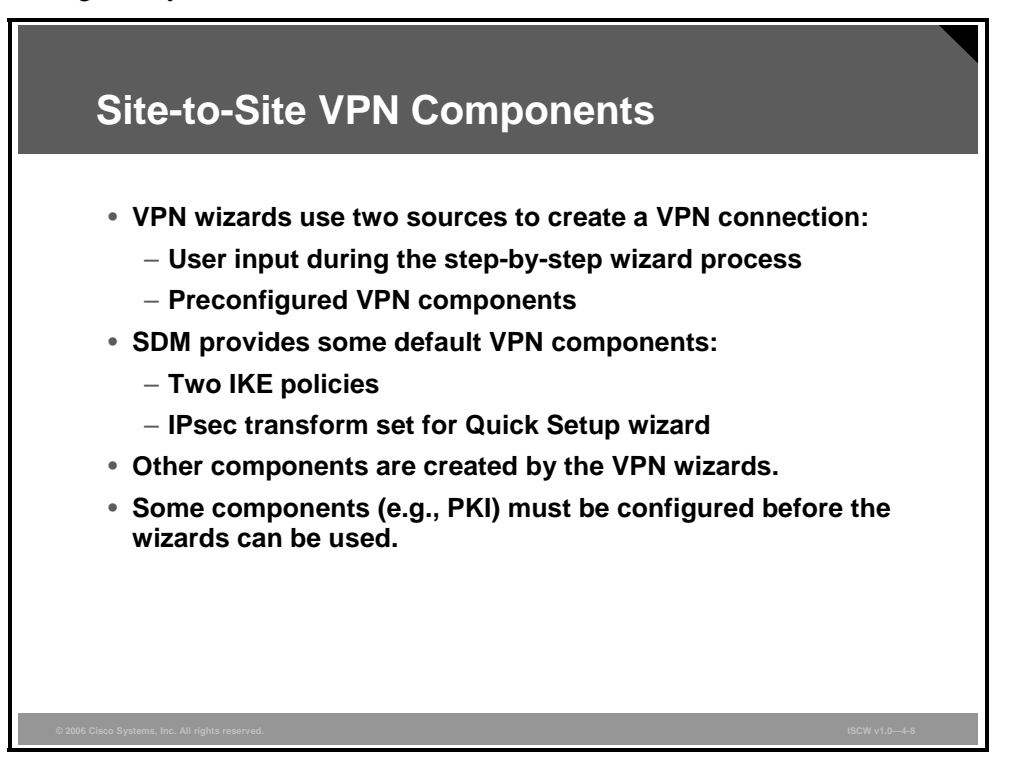

The VPN wizards of the SDM use two sources to create a VPN connection:

- User input during the step-by-step wizard process
- Preconfigured VPN components

The SDM provides some default VPN components:

- Two Internet Key Exchange (IKE) policies
- IPsec transform set for the Quick Setup wizard

Other components are created by the VPN wizards during the step-by-step configuration process. Some components must be configured before the wizards can be used (for example, Public Key Infrastructure [PKI]).

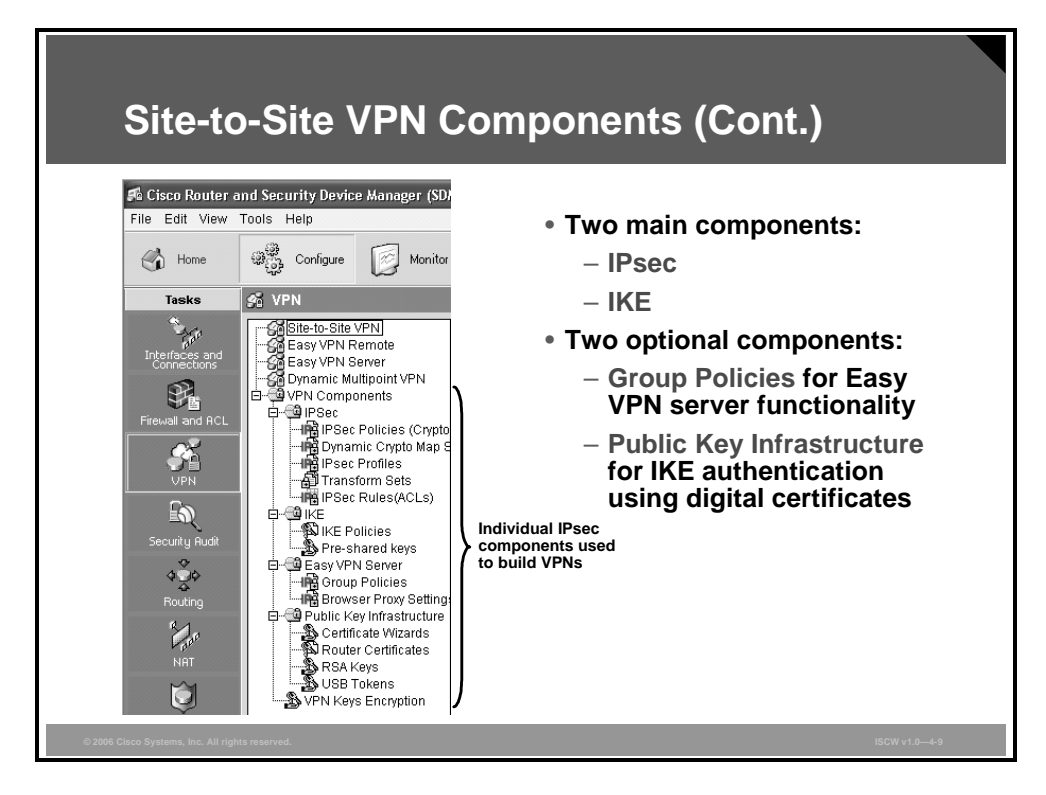

The figure illustrates the VPN navigation bar, which contains two major sections:

- VPN wizards, at the top:
  - Site-to-Site VPN
  - Easy VPN Remote
  - Easy VPN Server
  - Dynamic Multipoint VPN
- Individual IPsec components below:
  - Main components:
    - IPSec
    - IKE
  - Optional components:
    - Group Policies (for easy VPN server functionality)
    - Public Key Infrastructure (for IKE authentication using digital certificates)
  - The VPN Key Encryption Settings window appears if the Cisco IOS image on your router supports Type 6 encryption, also referred to as VPN key encryption. You can use this window to specify a master key to use when encrypting VPN keys, such as preshared keys, Easy VPN keys, and Xauth keys. When encrypted, these keys will not be readable by someone viewing the router configuration file.

The VPN wizards are used to simplify the configuration of individual VPN components. The individual IPsec components section can be used later to modify some parameters that may have been misconfigured during the VPN wizard step-by-step configuration.

<sup>© 2006</sup> Cisco Systems, Inc.

The PDF files and any printed representation for this material are the property of Cisco Systems, Inc., for the sole use by Cisco employees for personal study. The files or printed representations may not be used in commercial training, and may not be distributed for purposes other than individual self-study.

# Launching the Site-to-Site VPN Wizard

This topic describes how to launch the site-to-site VPN wizard.

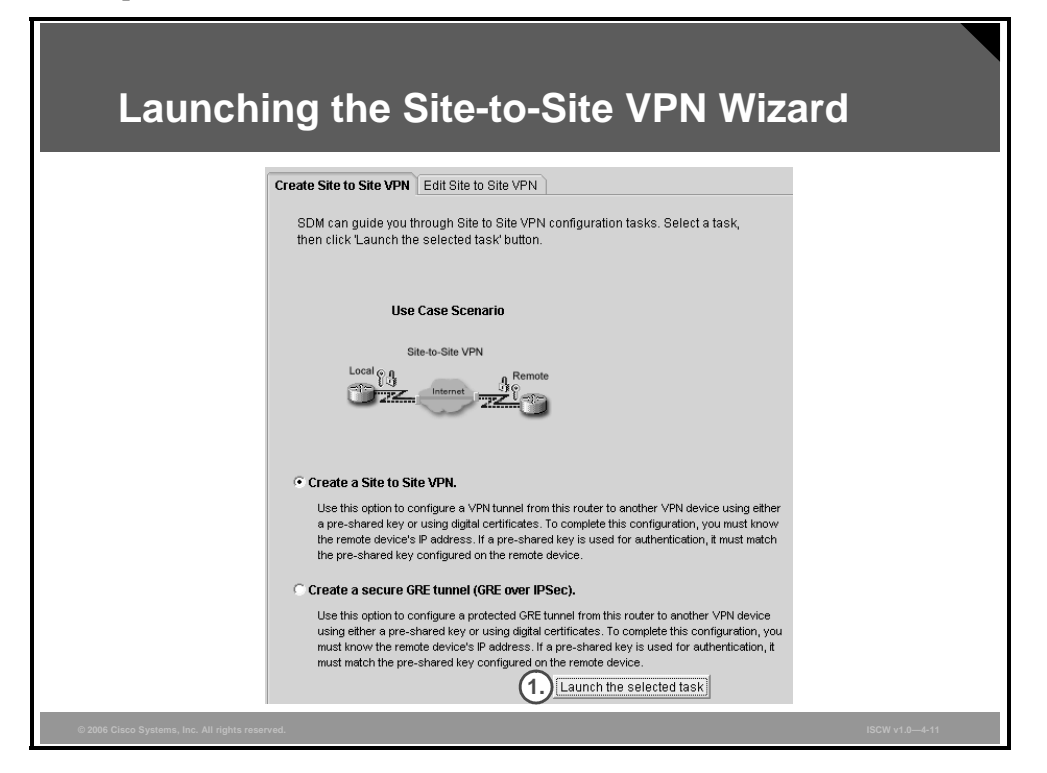

Use a web browser to connect to an HTTP server of a router. Select the VPN wizard by choosing **Configure > VPN > Site to Site VPN**. To create and configure a classic site-to-site VPN:

Step 1 Click the Create a Site to Site VPN radio button and click the Launch the selected task button.

| Launching the Site-to-Site<br>VPN Wizard (Cont.) |                                                                                                    |  |
|--------------------------------------------------|----------------------------------------------------------------------------------------------------|--|
| Site-to-Site VPN Wizard                          |                                                                                                    |  |
| VPN Wizard                                       | Site-to-Site VPN         This witzard will guide you through the necessary steps to configure one end of a site-to-site VPN tunnel on this router. The peer device must be configured with identical VPN configuration for the tunnel to work. Please select one of the following setup and circk on the neck button to begin.         • Ouck setup         Quick setup asks for minimal information and uses SDM defaults. This is recommended if you are creating a VPN tunnel between two Cisco routers using SDM         • View Defaults         • Step by step wizard         Step by step wizard         Step by step wizard inlows you to specify either the SDM default configuration or your own custom configuration. |  |
|                                                  | < Back Next > Finish Cancel Help                                                                                                    |  |
| © 2006 Cisco Systems, Inc. All rights reserved.  | ISOW v1.0-4-12                                                                                                    |  |

- **Step 2** A window will open, asking you which wizard mode to use:
  - a. The **Quick setup** uses SDM-default IKE policies and IPsec transform sets.
  - b. The Step by step wizard allows you to specify all the details.
- **Step 3** Click the **Next** button to configure the parameters of the VPN connection.

#### **Quick Setup**

The first of the two wizard modes is the quick setup, which requires a single window to complete the configuration of the VPN.

| Quick Setup                                     |                                                                                                    |
|-------------------------------------------------|----------------------------------------------------------------------------------------------------|
| Site-to-Site ¥PN Wizard                         |                                                                                                    |
| VPN Wizard                                      | VPN Connection Information         Select the interface for this VPN connection:         Select the type of peer(s) used for this VPN connection:         Peer Identity         Select the type of peer(s) used for this VPN connection:         Peer Identity         Select the type of peer(s) used for this VPN connection:         Peer Identity         Select the type of peer(s) used for this VPN connection:         Peer Identity         Authentication         Authentication ensures that each end of the VPN connection uses the same secret key.         Per-shared keys       re-shared key:         Re-enter Key:       re-enter Key: |
|                                                 | Traffic to encrypt                                                                                                    |
|                                                 | The traffic between the source and the destination specified here will be protected by the transforms (encryption algorithms) defined in the default transform set.  Select a source interface where traffic to be encrypted originates: FastEthernet0/0  Details  Details  FastEthernet0/0  Subnet Mask: 255.255.255.0 or 24                                                                                                    |
|                                                 | < Back Next > Finish Cancel Help                                                                                                    |
| © 2006 Cisco Systems, Inc. All rights reserved. | ISCW v1.0—4-13                                                                                                    |

The quick setup includes these parameters:

- Outside interface
- IP address of the peer
- Authentication method:
  - Preshared keys (specify the secret)
  - Digital certificates (select a certificate that was created earlier)
- Traffic to encrypt:
  - Coming from IP subnet configured on the selected source interface
  - Going to defined remote IP subnet

When done, click the **Next** button to proceed.

The PDF files and any printed representation for this material are the property of Cisco Systems, Inc., for the sole use by Cisco employees for personal study. The files or printed representations may not be used in commercial training, and may not be distributed for purposes other than individual self-study.

| Quick Setup                                     | (Cont.)                                                  |
|-------------------------------------------------|----------------------------------------------------------|
| Site-to-Site VPN Wizard                         | Summary of the Configuration                             |
|                                                 | Click finish to deliver the configuration to the router. |
| © 2006 Cisco Systems, Inc. All rights reserved. | ISCW v1.0-4-14                                           |

A window opens, summarizing all the parameters of the site-to-site VPN connection that you configured. Click the **Back** button if you wish to change any of the parameters, or the **Finish** button to apply the parameters.

#### Step-by-Step Setup

The second of the two wizard modes is the step-by-step wizard, which requires multiple steps to configure the VPN connection.

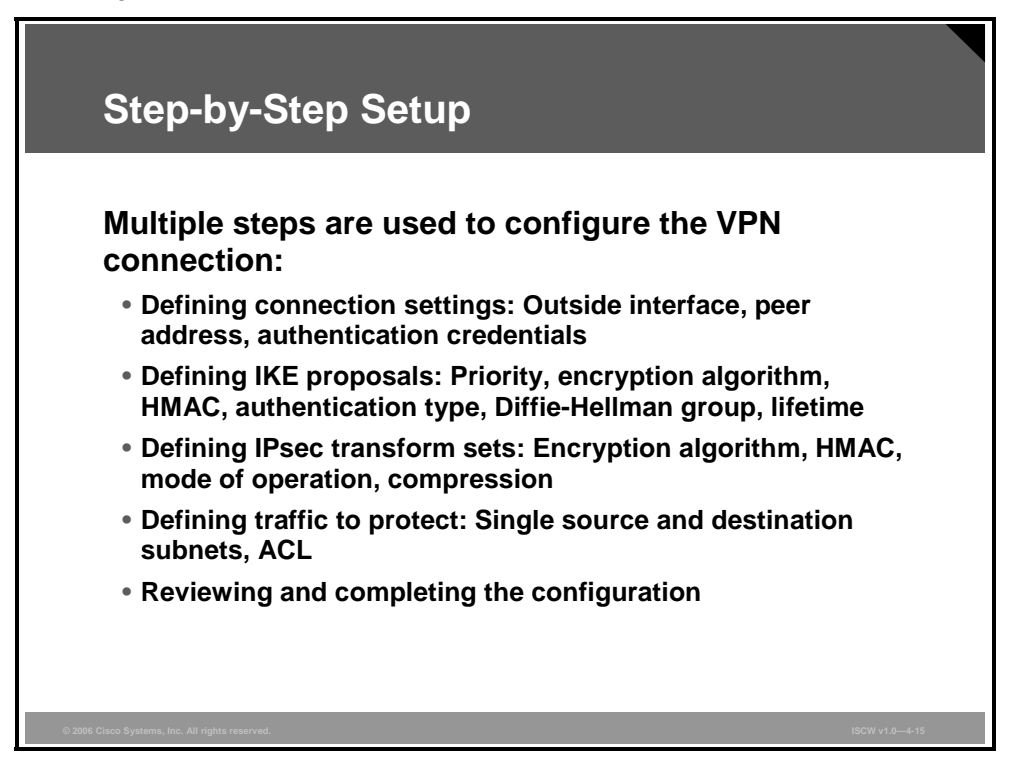

The step-by-step setup includes these parameters:

- **Connection settings:** Outside interface, peer address, and authentication credentials
- IKE proposals: IKE proposal priority, encryption algorithm (Data Encryption Standard [DES], Triple Data Encryption Standard [3DES], Advanced Encryption Standard [AES], or Software Encryption Algorithm [SEAL]), Hashed Message Authentication Code (HMAC) (Secure Hash Algorithm 1 [SHA-1] or Message Digest 5 [MD5]), IKE authentication method (preshared secrets or digital certificates), Diffie-Hellman group (1, 2, or 5), and IKE lifetime
- **IPsec transform sets:** Encryption algorithm (DES, 3DES, AES, or SEAL), HMAC (SHA-1 or MD5), mode of operation (tunnel or transport), and compression
- Traffic to protect: Defining single source and destination subnets, or an ACL for more complex VPNs

The last task of the step-by-step wizard is reviewing and completing the configuration.

The PDF files and any printed representation for this material are the property of Cisco Systems, Inc., for the sole use by Cisco employees for personal study. The files or printed representations may not be used in commercial training, and may not be distributed for purposes other than individual self-study.

# **Connection Settings**

This topic describes how to identify the IP address or host name of the remote site that will terminate the VPN tunnel, how to specify the router interface to use, and how to enter the preshared key that both routers will use to authenticate each other.

| Con                      | nection                  | Settings                                                                                                    |
|--------------------------|--------------------------|----------------------------------------------------------------------------------------------------|
|                          | Site-to-Site VPN Wizard  |                                                                                                    |
|                          | VPN Wizard               | Select the interface for this VPN connection:                                                                                                   |
|                          |                          | Select the type of peer(s) used for this VPN connection: Peer with static IP address  Enter the IP address of the remote peer:  192.168.1.2  2. |
|                          |                          | Authentication Authentication ensures that each end of the VPN connection uses the same secret key.                                             |
|                          | BA                       | <ul> <li>Pre-shared keys pre-shared key.</li> <li>Re-enter Key.</li> <li>Toigital Certificates</li> </ul>                                       |
|                          |                          | A. < Back Next > Finish Cancel Help                                                                                                    |
| © 2006 Cisco Systems, Ir | nc. All rights reserved. | ISCW v1.0—4-17                                                                                                    |

The first task in the step-by-step setup is to configure the connection:

- **Step 1** Choose the outside interface for towards the IPsec peer over the untrusted network.
- **Step 2** Specify the IP address of the peer.
- **Step 3** Choose the authentication method and specify credentials. Use long and random preshared keys to prevent brute-force and dictionary attacks against IKE.
- **Step 4** Click the **Next** button to proceed to the next task.

# **IKE Proposals**

This topic explains how SDM sets IKE policies.

| IKE Propos                                                                                    | als                                                                                                    |
|-----------------------------------------------------------------------------------------------|----------------------------------------------------------------------------------------------------|
| Site-to-Site VPN Wizard<br>VPN Wizard<br>WPN Wizard<br>Gevice -<br>Cick the<br>Pr<br>2<br>Add | posals         tosals specify the encryption algorithm, authentication algorithm and key exchange that is used by this router when negotiating a VFN connection with the remote hould be configured with at least one of the policies listed below.         Add button to add more policies and the Edit button to edit an existing policy.         Add button to add more policies and the Edit button to edit an existing policy.         Bobs         SDES         SHA_1         group2         PRE_SHARE         SDES         SHA_1         group2         PRE_SHARE         SDES         SHA_1         group2         PRE_SHARE         SDES         SHA_1         group2         PRE_SHARE         SDES         SHA_1         group2         PRE_SHARE         SDES         SHA_1         group2         PRE_SHARE         DH Group         Configure IKE Policy |
| © 2006 Cisco Systems, Inc. All rights reserved.                                               | ISCW v1.0—4-19                                                                                                    |

The second task in the step-by-step setup is to configure IKE proposals:

- **Step 1** You can use the IKE proposal predefined by SDM.
- **Step 2** If you want to use a custom IKE proposal, define it by clicking the **Add** button and specifying the required parameters:
  - IKE proposal priority
  - Encryption algorithm
  - HMAC
  - IKE authentication method
  - Diffie-Hellman group
  - IKE lifetime
- **Step 3** When you are finished with adding IKE policies, click the **Next** button to proceed to the next task.

# **Transform Set**

This topic describes how to select a transform set and associate additional transform sets to the VPN connection.

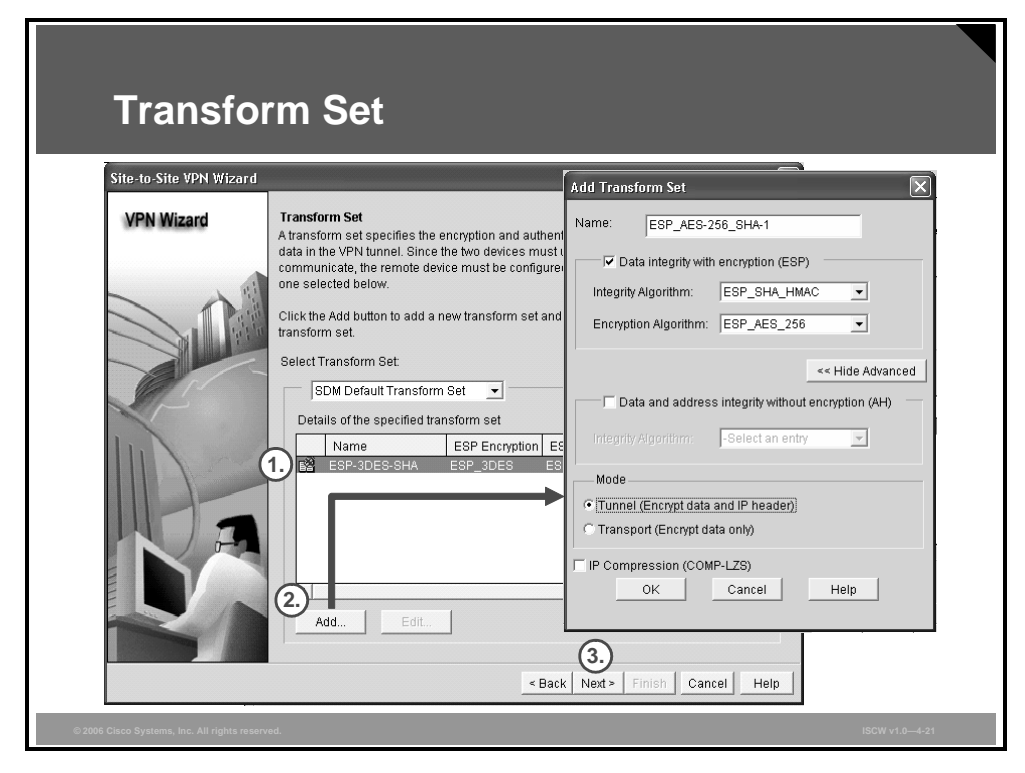

The third task in the step-by-step setup is configuring a transform set:

- **Step 1** You can use the IPsec transform set predefined by SDM.
- **Step 2** If you want to use a custom IPsec transform set, define it by clicking the **Add** button and specifying these parameters:
  - Transform set name
  - Encryption algorithm
  - HMAC
  - Mode of operation
  - Optional compression
- **Step 3** When finished, click the **Next** button to proceed to the next task.

# **Defining What Traffic to Protect**

This topic describes how to define the traffic that the VPN protects.

| Option 1: Single Source<br>and Destination Subnet |                                                                                                    |                                                                                                    |
|---------------------------------------------------|----------------------------------------------------------------------------------------------------|----------------------------------------------------------------------------------------------------|
| Site-to-Site VPN Wizard<br>VPN Wizard             | Traffic to protect         IPSec rules define the traffic, such as file transf         protected by this VPN connection. Other data the         device. You can protect all traffic between a part         pecify an IPSec rule that defines the traffic type            • Protect all traffic between the following subn<br>Local Network          Enter the IP address and subnet mask of<br>the network where IPSec traffic originates.         IP address:<br>101.1.0<br>Subnet Mask:<br>255.255.255.0         or       24            C Create/Belect an access-list for IPSec traffic | ers (FTP) and e-mail (SMTP) that will be<br>fife will be sent unprotected to the remote<br>icular source and destination subnet, or<br>is to be protected.<br>ets<br>Remote Network<br>Enter the IP address and subnet mask of<br>the network where IPSec traffic originates.<br>IP address:<br>10.1.2.0<br>Subnet Mask<br>255 255.255.0<br>or [24]<br>Back Next > Finish Cancel Help |
| © 2006 Cisco Systems, Inc. All rights reserved.   |                                                                                                    | ISCW v1.0—4-23                                                                                                    |

#### **Option 1: Single Source and Destination Subnet**

To define the traffic that needs protection, you can use the simple mode, allowing protection of traffic between one pair of IP subnets.

To protect traffic between a particular pair of IP subnets, follow these steps:

- Step 1 Click the **Protect all traffic between the following subnets** radio button.
- **Step 2** Define IP address and subnet mask of the local network where IPsec traffic originates.
- **Step 3** Define IP address and subnet mask of the remote network where IPsec traffic is sent.

The PDF files and any printed representation for this material are the property of Cisco Systems, Inc., for the sole use by Cisco employees for personal study. The files or printed representations may not be used in commercial training, and may not be distributed for purposes other than individual self-study.

#### **Option 2: Using an ACL**

Alternatively, you can use an ACL to define a more complex set of proxy identities.

| Option 2: Using an ACL                          |                                                                                                    |                                                                                                    |
|-------------------------------------------------|----------------------------------------------------------------------------------------------------|----------------------------------------------------------------------------------------------------|
| Site-to-Site VPN Wizard                         |                                                                                                    |                                                                                                    |
| VPN Wizard                                      | Traffic to protect<br>IPSec rules define the traffic, such as file transf<br>protected by this VPN connection. Other data tra<br>device. You can protect all traffic between and<br>specify an IPSec rule that defines the traffic type<br>C. Brobest all traffic between the following subb | ers (FTP) and e-mail (SMTP) that will be<br>affic will be sent unprotected to the remote<br>tocular source and destination subnet, or<br>is to be protected. |
|                                                 | Local Network                                                                                                    | Remote Network                                                                                                    |
|                                                 | Enter the IP address and subnet mask of<br>the network where IPSec traffic originates.                                                                                                    | Enter the IP address and subnet mask of the network where IPSec traffic originates.                                                                          |
|                                                 | IP. address:<br>Subnet Mask:<br>vr                                                                                                    | Praddress:<br>Gabriet Mask:<br>br                                                                                                    |
| 1.                                              | • Create/Select an access-list for IPSec traffic                                                                                                    |                                                                                                    |
|                                                 | Selec<br>Crea<br>None                                                                                                    | t an existing rule (ACL)<br>te a new rule(ACL) and select<br>(Clear rule association)                                                                        |
|                                                 | ٢                                                                                                    | Back Next > Finish Cancel Help                                                                                                    |
| © 2006 Cisco Systems, Inc. All rights reserved. |                                                                                                    | ISCW v1.0-4-24                                                                                                    |

To specify an IPsec rule that defines the traffic types to be protected, follow these steps:

- Step 1 Click the Create/Select an access-list for IPSec traffic radio button.
- **Step 2** Click the ... button on the right to choose an existing ACL or create a new one.
- Step 3 If an ACL you would like to use already exists, choose Select an existing rule (ACL) option. If you would like to create a new ACL, choose Create a new rule(ACL) and select option.

The PDF files and any printed representation for this material are the property of Cisco Systems, Inc., for the sole use by Cisco employees for personal study. The files or printed representations may not be used in commercial training, and may not be distributed for purposes other than individual self-study.

| Option 2: Using an ACL (Cont.)                                                                                                    |
|----------------------------------------------------------------------------------------------------|
| Add a Rule         Name/Number:         Type:         Proxyidentity1         Description:         ACL describting proxyidentities for site-to-site VPN connection 1         Rule Entry         Add         Clone         Edit         Delete         Move Up         Move Down         None.         OK         Cancel |
| © 2006 Cisco Systems, Inc. All rights reserved. ISCW v1.0-4-25                                                                                                    |

When creating a new ACL to define traffic that needs protection, you will be presented with a window listing the created access rule entries. To create a new rule, follow these steps:

**Step 1** Give the access rule a name and description.

**Step 2** Click the **Add** button to start adding rule entries.

4-86 Implementing Secure Converged Wide Area Networks (ISCW) v1.0

| Option 2: Using an ACL (Cont.)                                            |                 |  |
|---------------------------------------------------------------------------|-----------------|--|
| Add an Extended Rule Entry                                                |                 |  |
| Action Description<br>Select an action Protect the traffic From my subnet | to his subnet   |  |
| Source Host/Network Destination Hos                                       | st/Network      |  |
| Type: A Network                                                           | A Network       |  |
| IP Address: 10.1.1.0 IP Address:                                          | 10.1.2.0        |  |
| Wildcard Mask 0.0.0.255 Vildcard Mask                                     | 0.0.0.255       |  |
|                                                                           |                 |  |
| (mask bit - wusk frach) (mask bit<br>(Mask bit - Don't care) (Mask bit    | 1 - Don't care) |  |
| Parken land Orada                                                         |                 |  |
| 3. TCP CUP CIMP CIP                                                       |                 |  |
| IP Protocol                                                               |                 |  |
|                                                                           |                 |  |
| ☐ Log matches against this entry                                          |                 |  |
| OK Cancel                                                                 | Help            |  |
|                                                                           |                 |  |
| © 2006 Cisco Systems, Inc. All rights reserved.                           | ISCW v1.0-4-26  |  |

Follow these steps to configure a new rule entry:

- **Step 1** Select an action and write a description of the rule entry.
- **Step 2** Each rule entry defines one pair of source and destination addresses or networks.
- **Note** You must use wildcard bits instead of subnet masks.
- **Step 3** Optionally, you can provide protection for individual Open Systems Interconnection (OSI) Layer 4 protocols by selecting the required protocol radio box (TCP or UDP) and the required port numbers. If the rule applies to all IP traffic, leave the default radio button setting (IP).

# **Completing the Configuration**

This topic describes how to complete the configuration by viewing the settings in the Summary window.

| Review the Generated Configuration              |                                                          |  |
|-------------------------------------------------|----------------------------------------------------------|--|
| VPN Wizard                                      | Summary of the Configuration                             |  |
|                                                 | Click finish to deliver the configuration to the router. |  |
| © 2006 Cisco Systems, inc. All rights reserved. | ISCW v1.0—4-28                                           |  |

| Review the G                                    | Generated Configuration (Cont.                                                                                                    | .) |
|-------------------------------------------------|----------------------------------------------------------------------------------------------------|----|
| VPN Wizard                                      | Summary of the Configuration                                                                                                    |    |
|                                                 | Click finish to deliver the configuration to the router.                                                                                                    |    |
|                                                 | IKE Policies:                                                                                                    |    |
|                                                 | Hash         DH Group         Aumentication         Encryption           SHA_1         group5         RSA_SIG         AES_256           SHA_1         group2         PRE_SHARE         3DES |    |
|                                                 | Transform Sets:<br>Name:ESP_AES-256_SHA-1<br>ESP Encryption:ESP_AES_256<br>ESP Integrity:ESP_SHA_HMAC<br>Mode:TUNNEL                                                                        |    |
|                                                 | IPSec Rule:<br>permit all ip traffic from 10.1.1.0 0.0.0.255 to 10.1.2.0 0.0.0.255                                                                                                    |    |
|                                                 | Test VPN connectivity after configuring.                                                                                                    |    |
|                                                 | < Back Next > Finish Cancel Help                                                                                                    |    |
| © 2006 Cisco Systems, Inc. All rights reserved. | ISCW v1.0—4-                                                                                                    | 29 |

At the end of the step-by-step setup, the wizard presents a summary of the configured parameters. Click the **Back** button to go back and modify the configuration in case you have made a mistake. Click the **Finish** button to complete the configuration.

© 2006 Cisco Systems, Inc.

#### **Test Tunnel Configuration and Operation**

After the site-to-site tunnel has been created, you can immediately see its status by clicking the **Edit Site to Site VPN** tab.

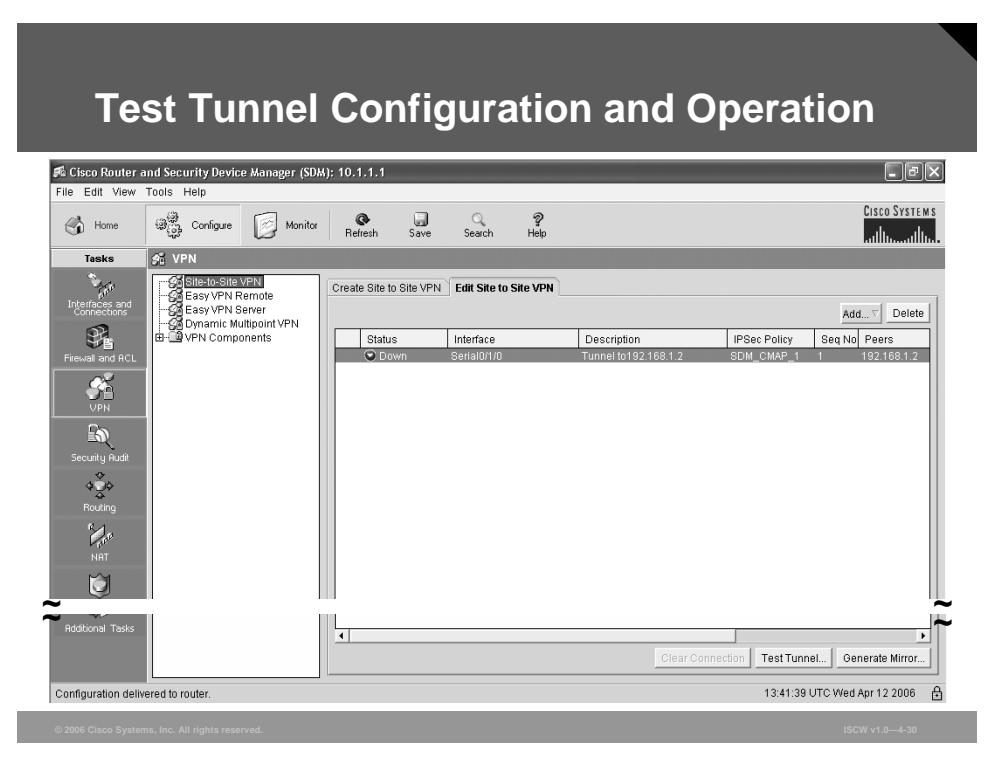

You can click the **Test Tunnel** button to run a test to determine the configuration correctness of the tunnel. You can also click the **Generate Mirror** button to generate a mirroring configuration that is required on the other end of the tunnel. This is useful if the other router does not have SDM and you have to use the CLI to configure the tunnel.

4-90 Implementing Secure Converged Wide Area Networks (ISCW) v1.0
## **Monitor Tunnel Operation**

The monitoring page can be used to display the status of the tunnel.

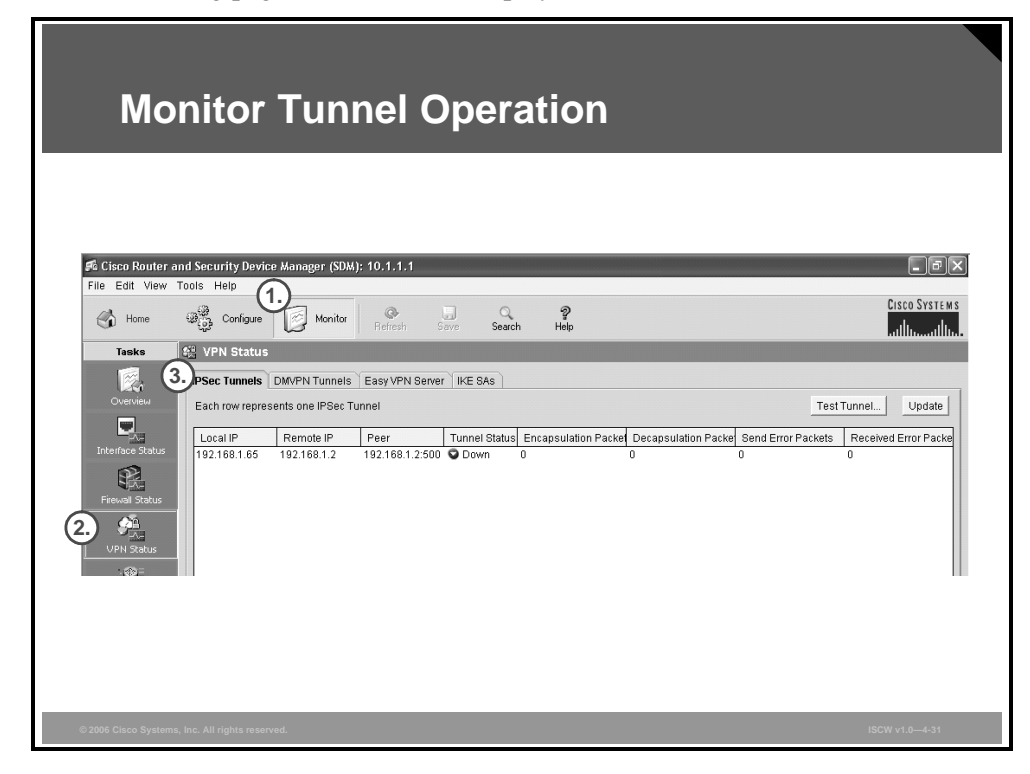

To see all IPsec tunnels, their parameters, and status, follow this procedure:

- **Step 1** Click the **Monitor** icon in the top navigation bar.
- Step 2 Click the VPN Status icon in the left vertical navigation bar.
- Step 3 Click the **IPSec Tunnels** tab.

## **Advanced Monitoring**

The basic Cisco IOS web interface also allows you to use the web interface to enter Cisco IOS CLI commands to monitor and troubleshoot the router.

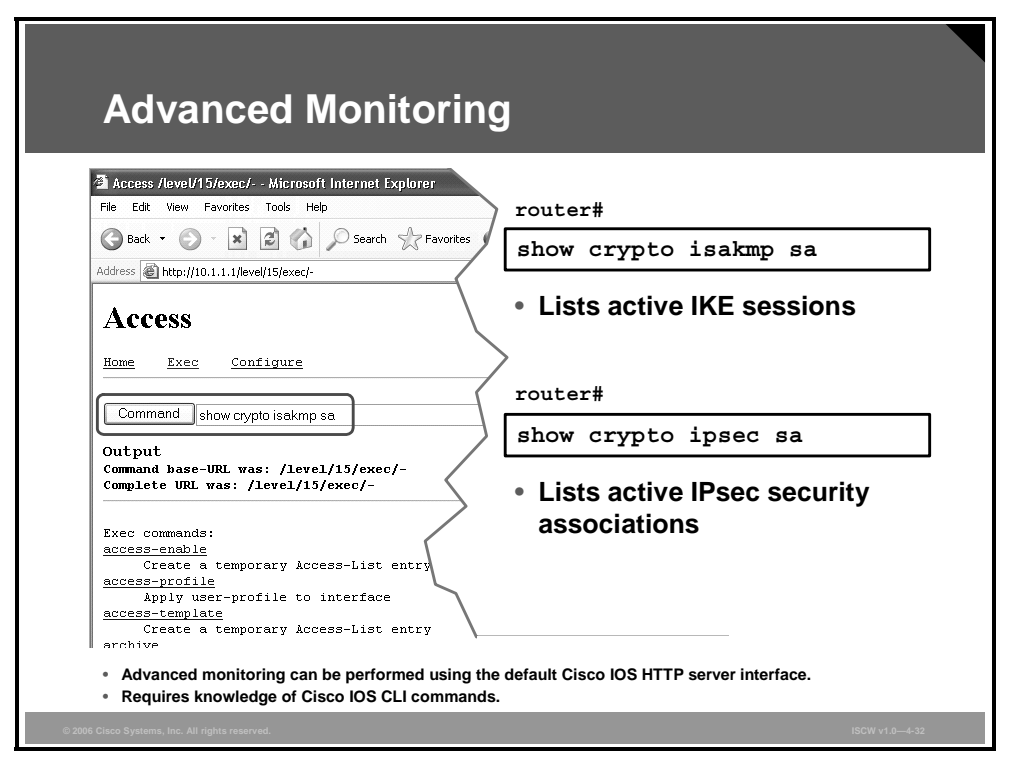

The table lists two of the most useful **show** commands for determining the status of IPsec VPN connections.

#### show Commands

| Command               | Description                                                                                                    |
|-----------------------|----------------------------------------------------------------------------------------------------|
| show crypto isakmp sa | To display all current IKE security associations (SAs), use the <b>show crypto isakmp sa</b> command in EXEC mode. QM_IDLE status indicates an active IKE SA.                                              |
| show crypto ipsec sa  | To display the settings used by current SAs, use the <b>show</b><br><b>crypto ipsec sa</b> command in EXEC mode. Non-zero encryption<br>and decryption statistics can indicate a working set of IPsec SAs. |

## Troubleshooting

You should use a terminal to connect to the Cisco IOS router if you want to use debugging commands to troubleshoot VPN connectivity.

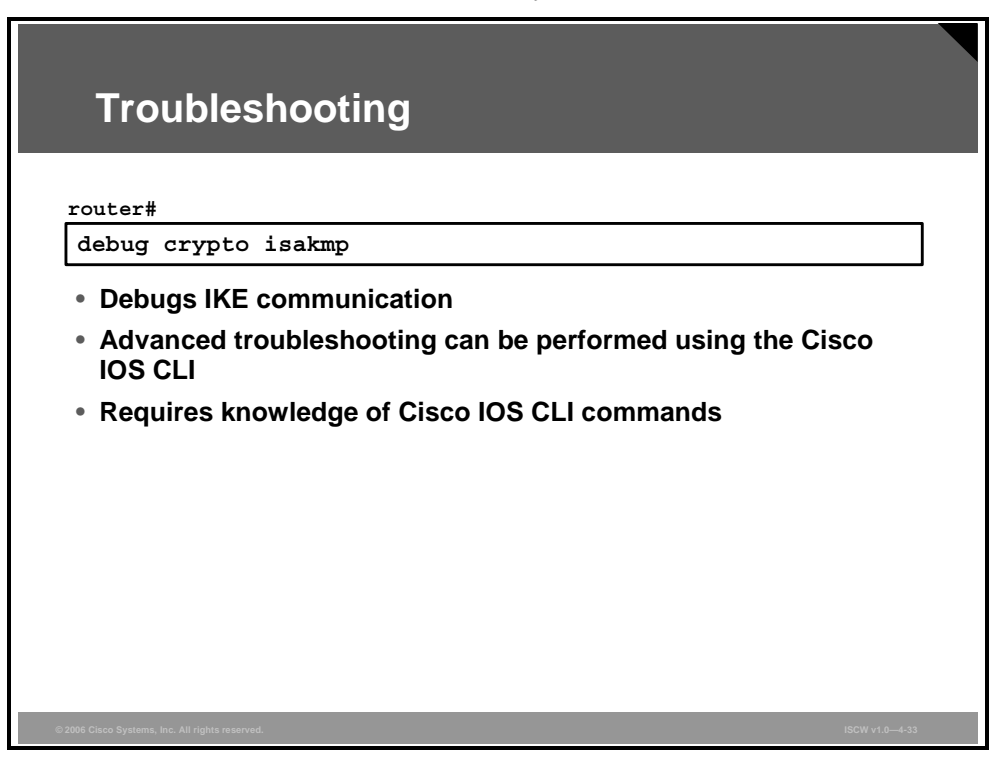

The **debug crypto isakmp** EXEC command displays detailed information about the IKE Phase 1 and Phase 2 negotiation processes.

## Summary

This topic summarizes the key points that were discussed in this lesson.

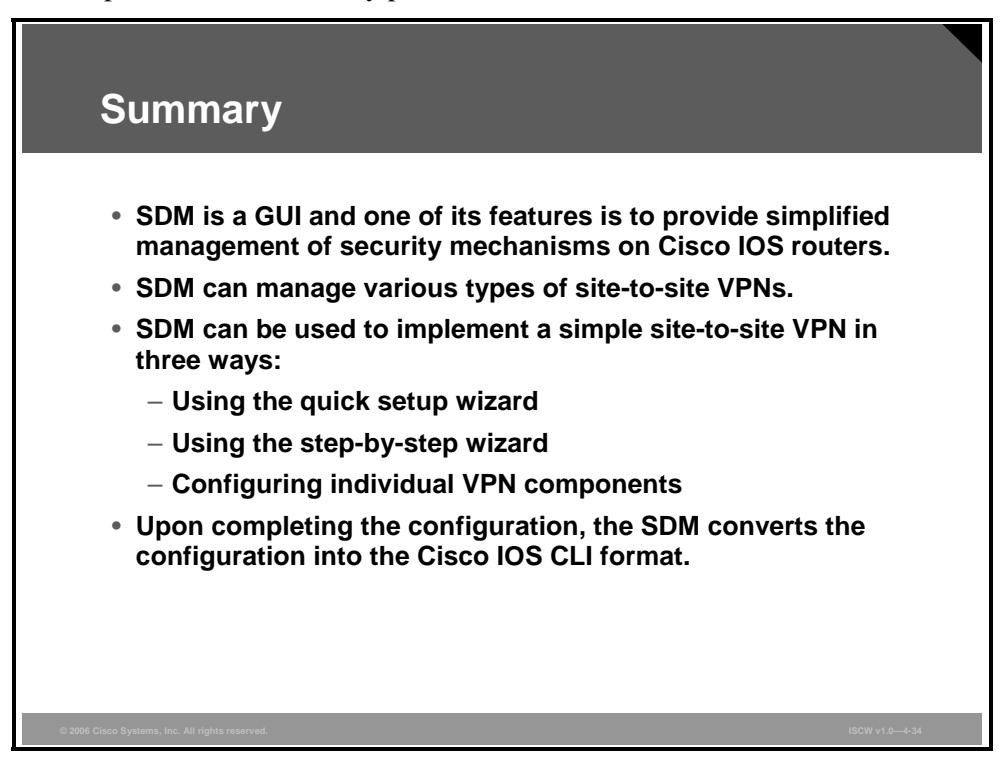

## Configuring GRE Tunnels over IPsec

## **Overview**

This lesson describes the configuration steps required to implement site-to-site virtual private networks (VPNs) using Generic Routing Encapsulation (GRE) over IPsec and the Cisco Security Device Manager (SDM).

#### **Objectives**

Upon completing this lesson, you will be able to explain GRE encapsulations, operations, and configurations. This ability includes being able to meet these objectives:

- Describe GRE
- Explain the purpose of a secure GRE tunnel
- Describe the components that will be configured by the SDM site-to-site VPN secure GRE tunnel wizard
- Explain how to configure a backup GRE-over-IPsec tunnel that the router can use when the primary tunnel fails
- Explain how to select the authentication method to be used on the VPN
- Explain how to configure IKE using the SDM wizard
- Explain how to configure the IPsec transform set using the SDM wizard
- Explain how to configure dynamic or static routing over the GRE and IPsec tunnel
- Explain how to complete the configuration by viewing the settings in the Summary window

## **Generic Routing Encapsulation**

This topic describes GRE and how it is used to support VPN routing.

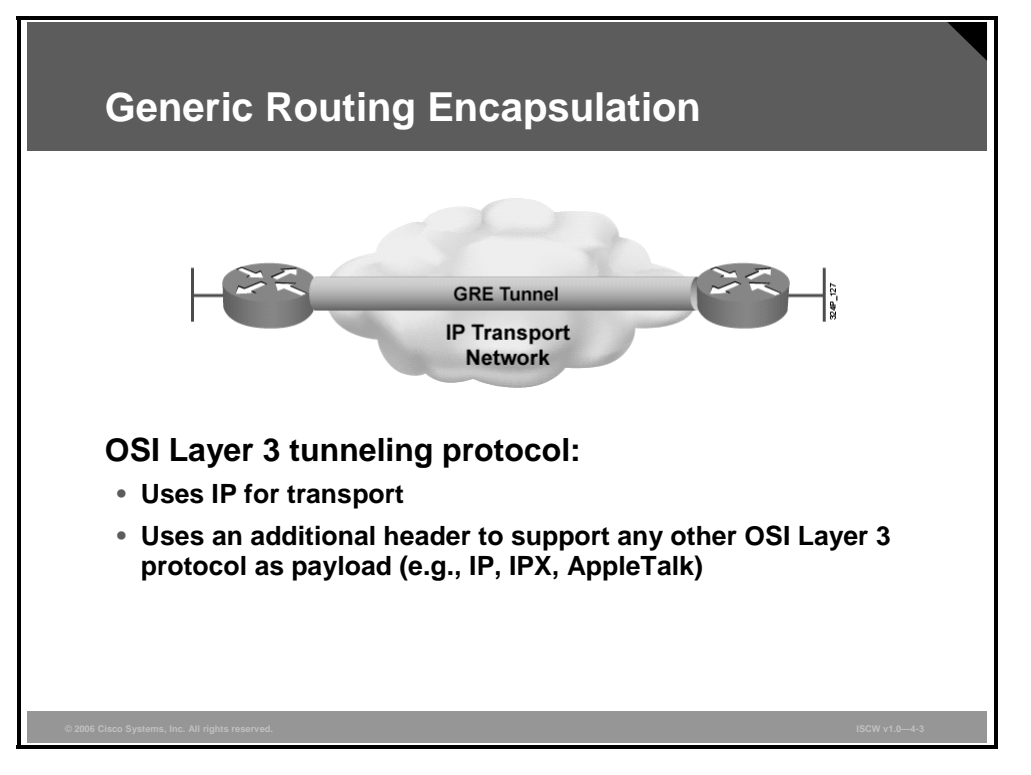

GRE is a tunneling protocol initially developed by Cisco that can encapsulate a wide variety of protocol packet types inside IP tunnels, creating a virtual point-to-point link to Cisco routers at remote points over an IP internetwork.

Routing protocols are often used across the tunnel to enable dynamic exchange or routing information in the virtual network.

The multiprotocol functionality is provided by adding an additional GRE header between the payload and the tunneling IP header.

## **Default GRE Characteristics**

GRE is now a standard tunneling method described by these Internet Engineering Task Force (IETF) standards:

- RFC 1701 and RFC 2784, describing a general-purpose GRE that can also be used by non-IP protocols in the transport network
- RFC 1702, describing how GRE can be used to transport arbitrary Layer 3 payloads over IP networks
- RFC 3147, describing GRE over Connectionless Network Service (CLNS) networks
- RFC 4023, describing Multiprotocol Label Switching (MPLS) encapsulation inside GRE

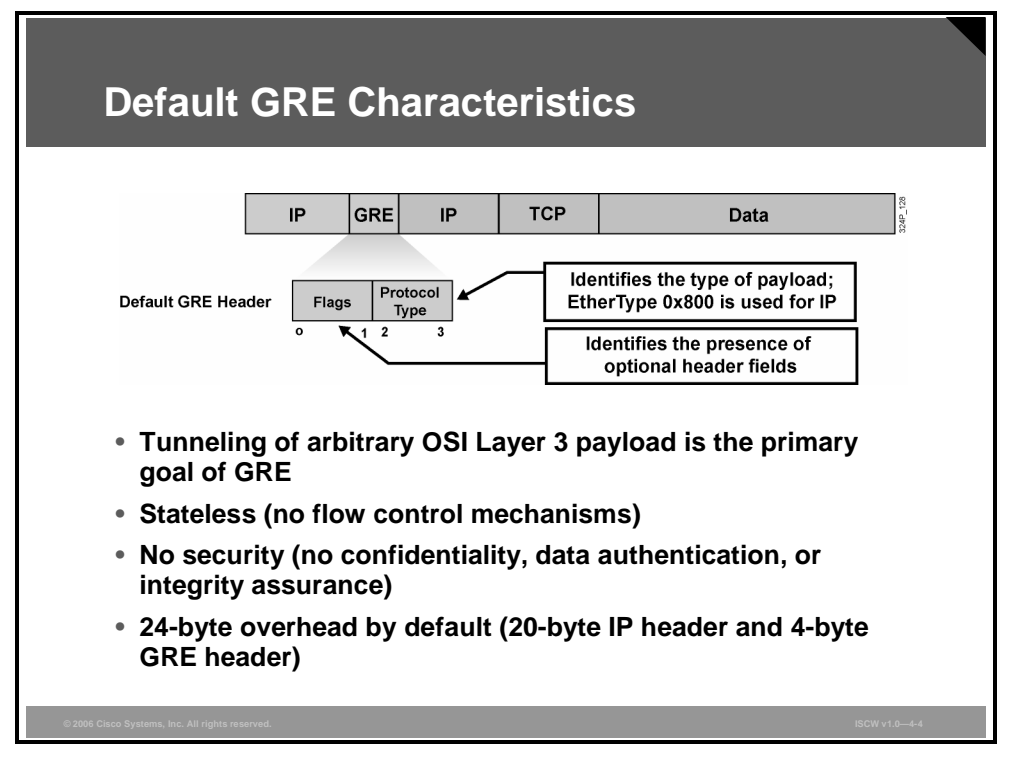

GRE encapsulation uses a protocol type field in the GRE header to support the encapsulation of any Open Systems Interconnection (OSI) Layer 3 protocol.

GRE itself is completely stateless—it does not include any flow control mechanisms, by default.

GRE also does not include any strong security mechanisms to protect its payload.

The GRE header, together with the tunneling IP header, creates at least 24 bytes of additional overhead for tunneled packets.

#### **Basic GRE Header**

The GRE tunnel header contains at least two 2-byte mandatory fields:

- **GRE flags:** The GRE flags are encoded in the first two octets. Bit 0 is the most significant bit, and bit 15 is the least significant bit. Some of the GRE flags include the following:
  - Checksum Present (bit 0): If the Checksum Present bit is set to 1, the optional Checksum field is present in the GRE header.
  - **Key Present (bit 2):** If the Key Present bit is set to 1, it indicates that the optional Key field is present in the GRE header.
  - Sequence Number Present (bit 3): If the Sequence Number Present bit is set to 1, it indicates that the optional Sequence Number field is present in the GRE header.
  - Version Number (bits 13–15): The Version Number indicates the GRE implementation version. A value of 0 is typically used for basic GRE implementation. Point-to-Point Tunneling Protocol (PPTP) uses Version 1.
- **Protocol Type:** The Protocol Type field contains the protocol type of the payload packet. In general, the value will be the Ethernet protocol type field for the packet. For IP, the hexadecimal value of 0x800 is used. This field enables the GRE to tunnel any OSI Layer 3 protocol.

## **Optional GRE Extensions**

The GRE tunnel header can contain additional optional header information, depending on the flags in the first two bytes of the GRE header.

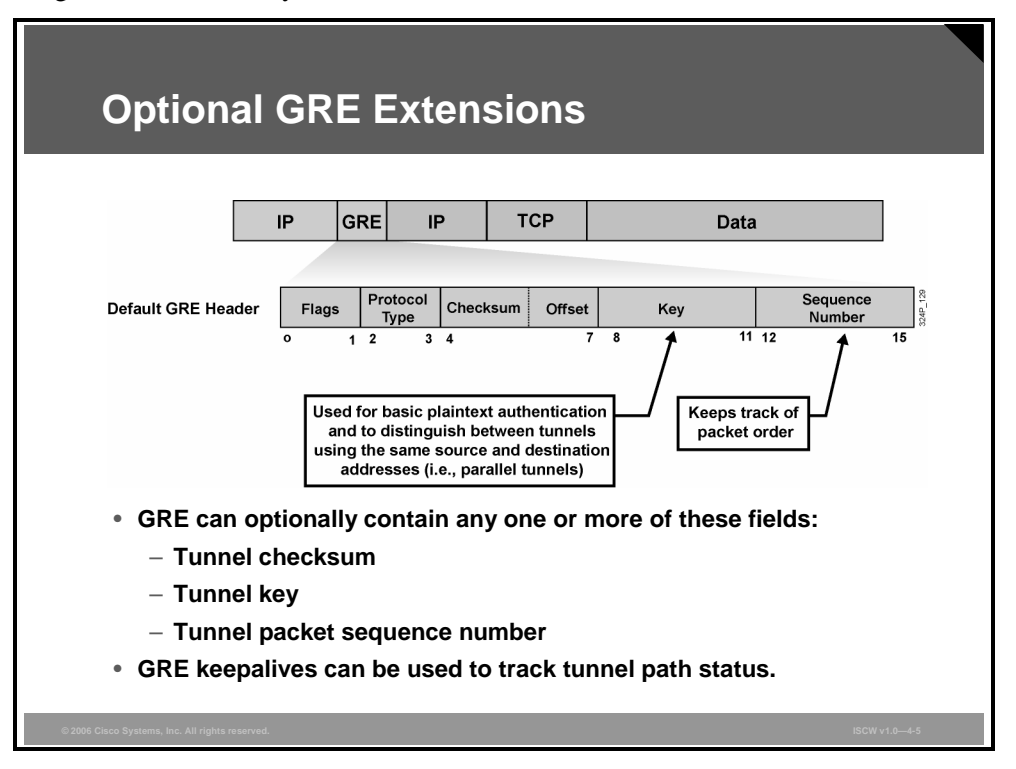

Optional header information can include the following:

- Tunnel checksum: Used to detect packet corruption. This option is not used often because checksums are also used on other layers in the protocol stack, typically to ensure the accuracy of the GRE packets.
- **Tunnel key:** Can be used for two purposes:
  - It can be used for basic plaintext authentication of packets, in which only the two GRE endpoints share a secret number that enables the tunnel to operate properly. However, anyone in the packet path can easily see the key and be able to spoof tunnel packets.
  - A more common usage of the tunnel key is when two routers want to establish parallel tunnels sourced from the same IP address. The tunnel key is then used to distinguish between GRE packets belonging to different tunnels.
- Tunnel sequence number: To ensure that GRE packets are accepted only if they arrive in correct order.

Cisco IOS also supports a proprietary keepalive mechanism that can be used to detect failures in the GRE tunnel path or detect a failed GRE peer.

© 2006 Cisco Systems, Inc.

## **GRE Configuration Example**

This section shows how to configure a basic GRE tunnel.

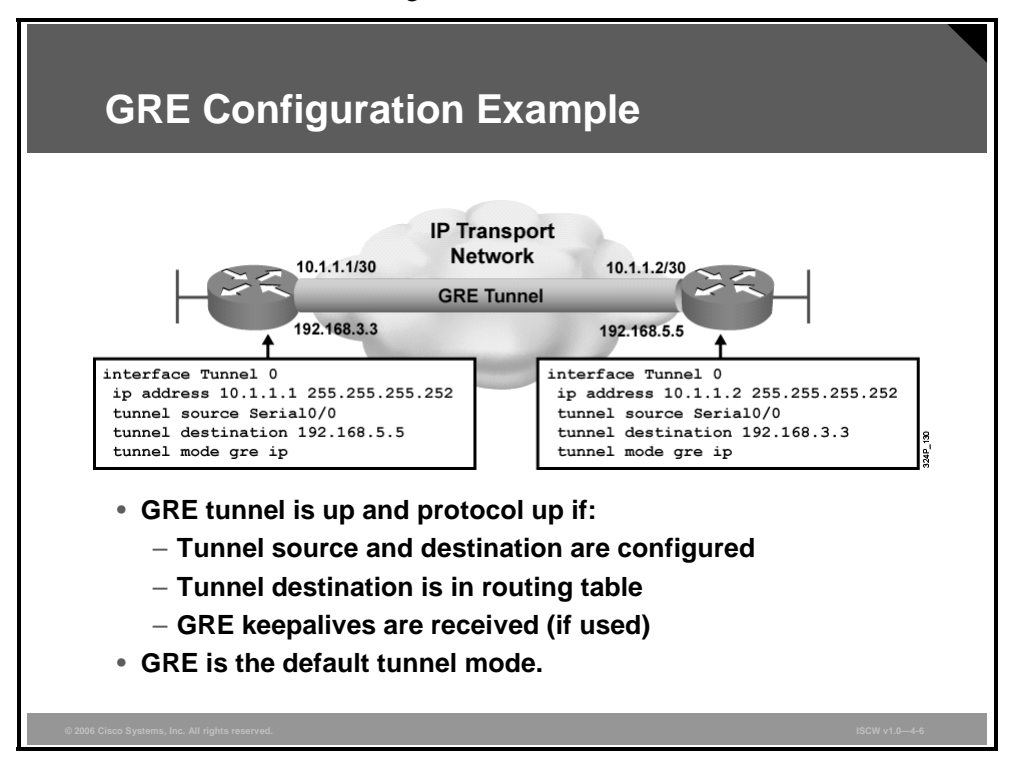

The sample configuration illustrates a basic GRE tunnel configuration built with SDM between a pair of routers. The virtual point-to-point connection is configured with the IP subnet 10.1.1.0/30. Both routers use the IP address of their outbound interface as tunnel sources. The two routers must be configured by mirroring IP addresses (that is, the tunnel source on one router must be specified as the tunnel destination on the other router).

## **Introducing Secure GRE Tunnels**

This topic explains the purpose of a secure GRE tunnel (GRE-over-IPsec).

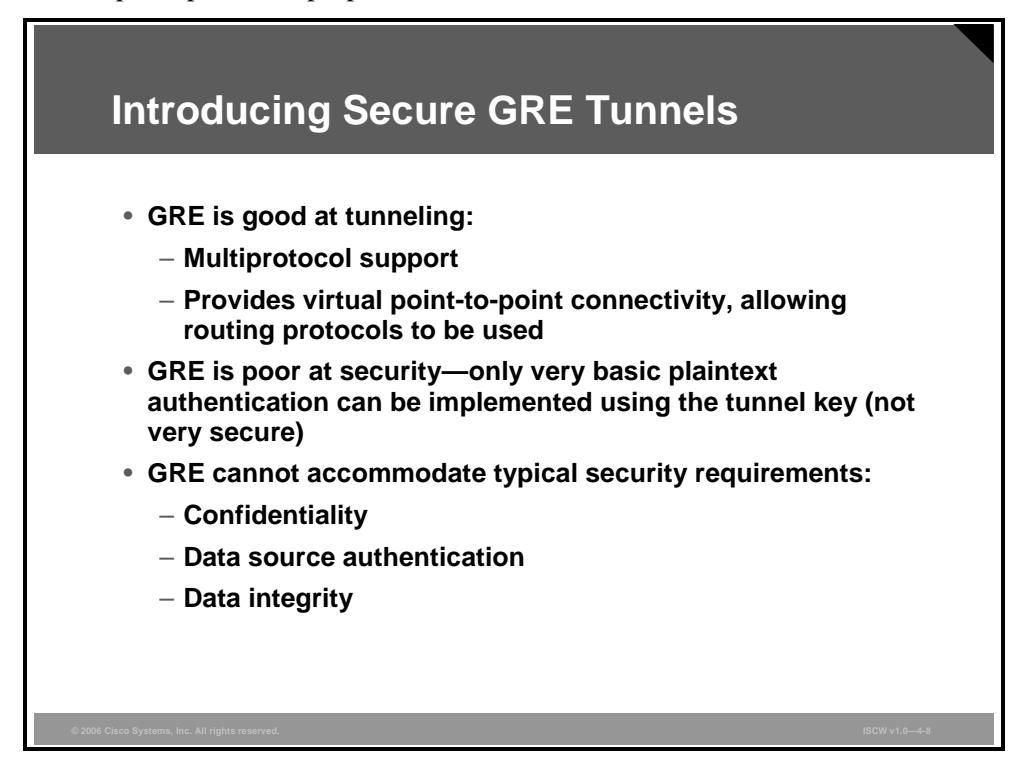

The main function of GRE is to provide powerful yet simple tunneling. It supports any OSI Layer 3 protocol as payload, for which it provides virtual point-to-point connectivity. It also allows the usage of routing protocols across the tunnel.

The main limitation of GRE is that it lacks strong security functionality. It only provides basic plaintext authentication using the tunnel key, which is not secure, and tunnel source and destination addresses. A reasonably secure VPN requires these characteristics that are not provided by GRE:

- Cryptographically strong confidentiality (that is, encryption)
- Data source authentication that is not vulnerable to man-in-the-middle attacks
- Data integrity assurance that is not vulnerable to man-in-the-middle attacks and spoofing

#### **IPsec Characteristics**

IPsec was designed to provide the tunneling characteristics that GRE lacks:

- Confidentiality through encryption using symmetric algorithms (for example, Triple Data Encryption Standard [3DES] or Advanced Encryption Standard [AES])
- Data source authentication using Hash-based Message Authentication Codes (HMACs) (for example, Message Digest 5 [MD5] or Secure Hash Algorithm 1 [SHA-1])
- Data integrity verification using HMACs

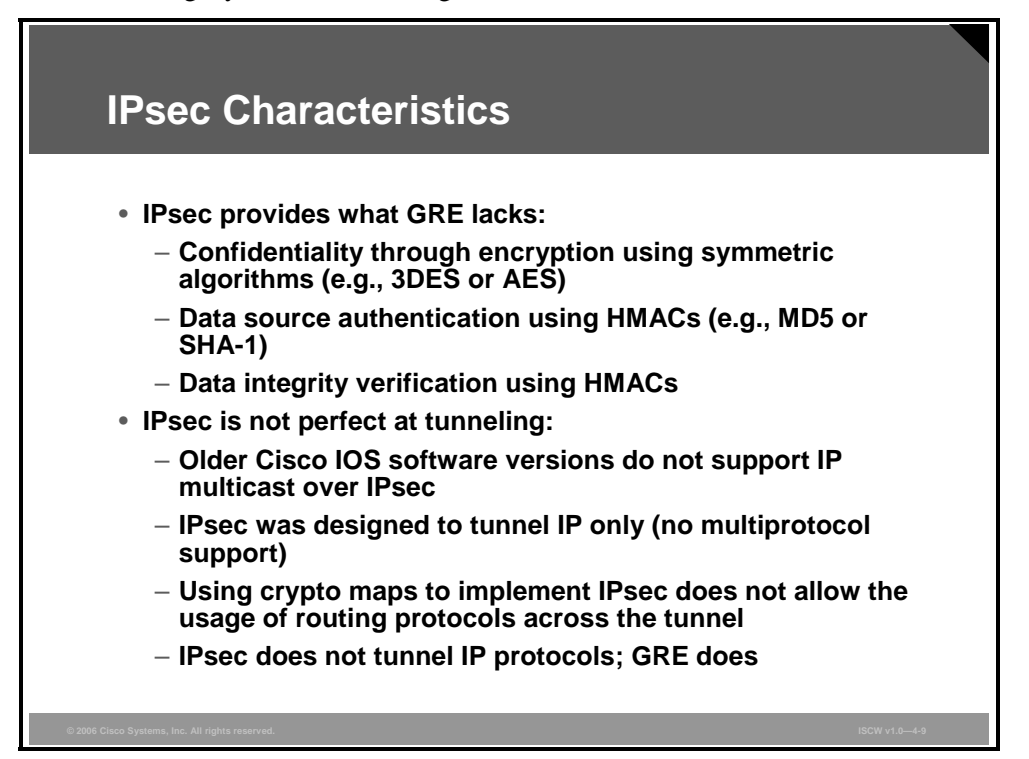

IPsec, however, was primarily intended to provide the above services to IP traffic only. The development of Cisco IOS software is removing the limitations, but multiprotocol support will always require an additional tunneling protocol.

The usage of crypto maps does not provide a virtual interface in which an address can be configured and a routing protocol can be run to dynamically exchange routing information.

Note Cisco IOS software Release 12.4(4)T and newer can now encrypt multicast using a crypto map and an access list. Older software required GRE tunneling to provide support for multicast.

#### **GRE over IPsec**

Most implementations of point-to-point GRE over IPsec are implemented in a hub-and-spoke topology because it uses the minimum number of tunnels required to still provide full connectivity between VPN sites.

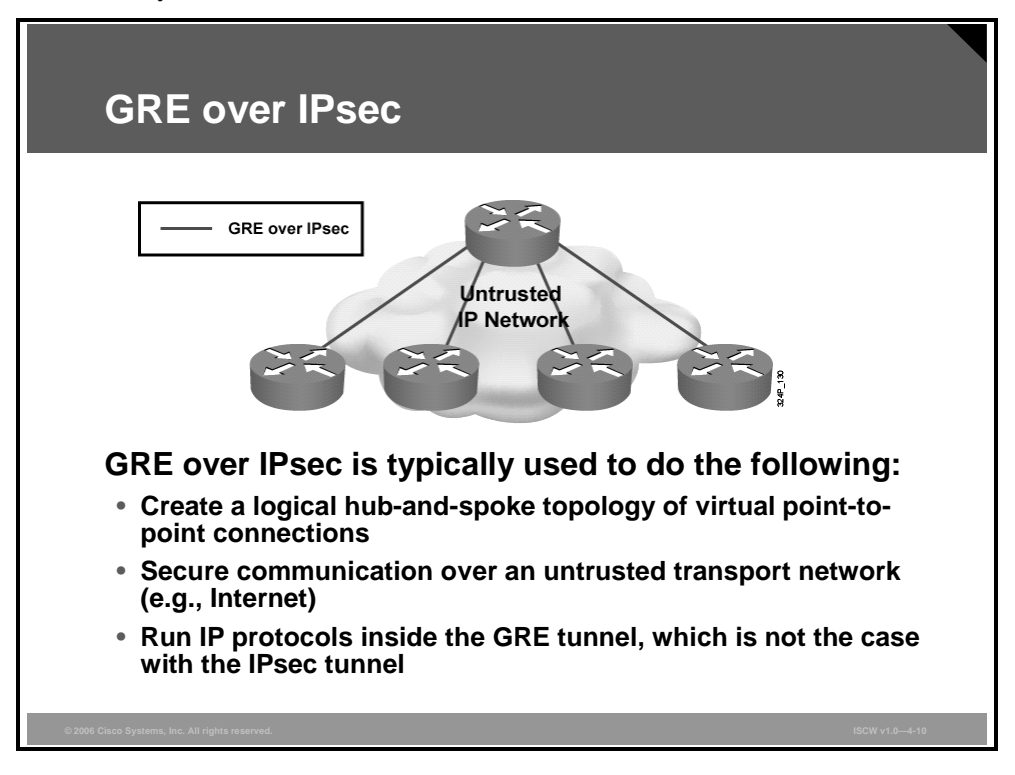

The hub-and-spoke topology minimizes the management overhead associated with the maintenance of the IPsec tunnels. Also, most enterprises have concentric traffic patterns, thus are not interested in managing more tunnels than necessary.

GRE over IPsec is typically used to provide an emulated WAN (by using GRE) over an untrusted transport network (for example, the Internet) in which communication is protected using IPsec.

#### **GRE over IPsec Characteristics**

**GRE over IPsec Characteristics** Tunnel Mode ESP IP GRE IP тср Data ESP IP Example **Encrypted Payload** Transport Mode IP ESP GRE IP TCP Data ESP Example Encrypted Payload GRE encapsulates arbitrary payload. IPsec encapsulates unicast IP packet (GRE): - Tunnel mode (default): IPsec creates a new tunnel IP packet - Transport mode: IPsec reuses the IP header of the GRE (20 bytes less overhead)

The image illustrates the combination of GRE and IPsec.

The top figure shows the tunnel mode in which both tunneling technologies (IPsec and GRE) introduce their own tunnel IP header. The bottom figure illustrates the usage of transport mode in which IPsec reuses the IP header of the packet that it is protecting, and thus reduces the overhead.

The PDF files and any printed representation for this material are the property of Cisco Systems, Inc., for the sole use by Cisco employees for personal study. The files or printed representations may not be used in commercial training, and may not be distributed for purposes other than individual self-study.

# Configuring GRE over IPsec Site-to-Site Tunnel Using SDM

This topic describes the components and resulting Cisco IOS configuration that will be configured by the SDM site-to-site VPN secure GRE tunnel wizard.

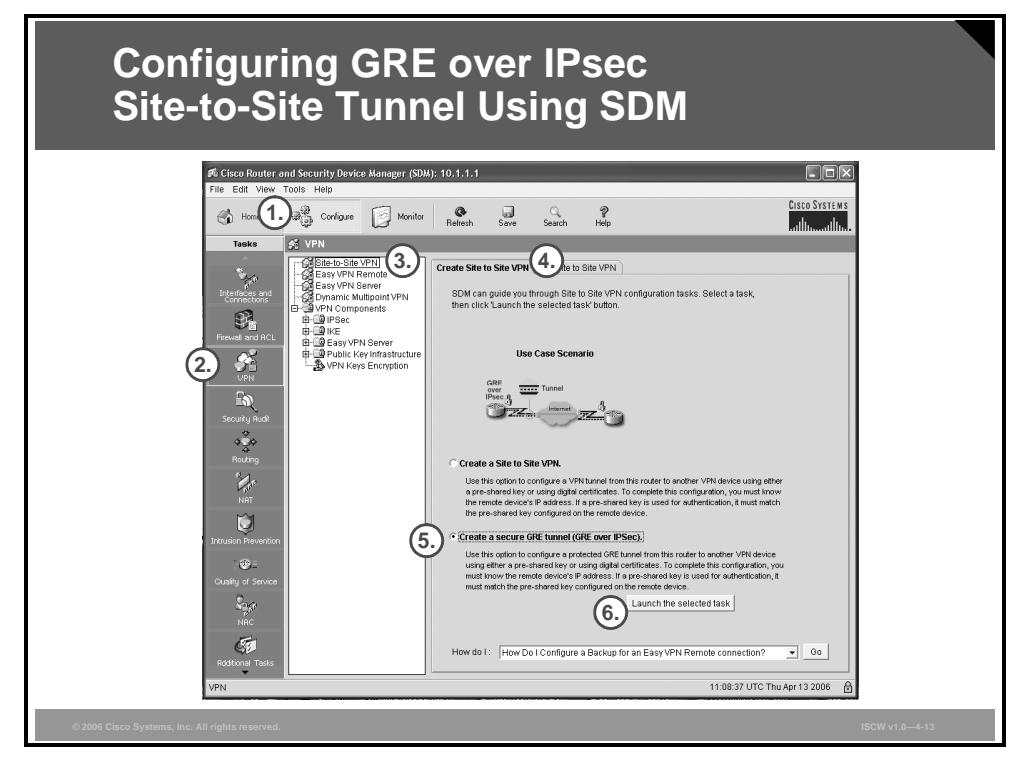

To create a GRE over IPsec site-to-site VPN, follow this procedure:

- **Step 1** Use a web browser to connect to an HTTP server of a router. Click the **Configure** icon in the top horizontal navigation bar to enter the configuration page.
- **Step 2** Click the **VPN** icon in the left vertical navigation bar to open the VPN page.
- Step 3 Choose the Site to Site VPN wizard in the menu.
- **Step 4** Click the **Create Site to Site VPN** tab in the section on the right.
- Step 5 Click the Create a Secure GRE tunnel (GRE over IPSec) radio button.
- **Step 6** Click the **Launch the selected task** button to start the wizard that will guide you through the configuration steps.

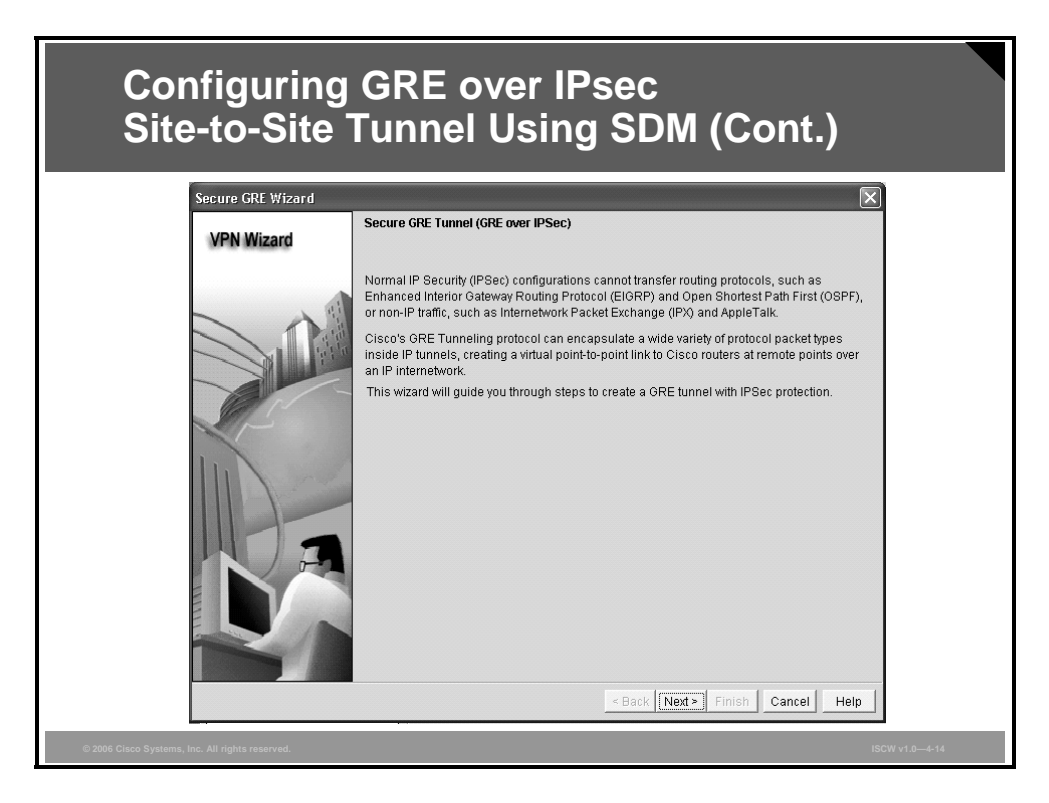

The first window that the wizard displays gives a brief overview of GRE and its benefits when combined with IPsec.

| Configuring GRE over IPsec<br>Site-to-Site Tunnel Using SDM (Cont.) |                                                                                                    |  |  |
|---------------------------------------------------------------------|----------------------------------------------------------------------------------------------------|--|--|
| Secure GRE Wizard                                                   |                                                                                                    |  |  |
| VPN Wizard                                                          | GRE Tunnel Information                                                                                                    |  |  |
|                                                                     | Tunnel Source       Tunnel Destination         Interface:       IP address of the         Tunnel Destination:       IP address of the         Tunnel Destination:       IP address of the         Tunnel Destination:       IP address of the         Tunnel Destination:       IP address of the         IP address of the ORE tunnel       ORE tunnel IP address is required to establish a tunnel with the peer.         This entry can be a private address.       Subnet Mask:         ID 2.1.1       255.255.255.252 |  |  |
|                                                                     | Enable path MTU discovery                                                                                                    |  |  |

The figure illustrates these configuration steps for implementing a GRE tunnel:

| Step 1 | The GRE tunnel <i>source</i> IP address is taken from a configured interface or manually specified. It must still be a valid IP address configured on one of the interfaces on the router. Also, define the tunnel <i>destination</i> IP address.                                                                             |
|--------|----------------------------------------------------------------------------------------------------|
| Step 2 | Define the inner IP address and subnet mask that are applied to the virtual point-to-<br>point link.                                                                                                    |
| Step 3 | Optionally, enable Path MTU Discovery (PMTUD) to let the router determine the maximum transmission unit (MTU) for the virtual interface using Internet Control Message Protocol (ICMP). ICMP unreachables must be permitted by all filters and firewalls in the path between the two tunnel endpoints to allow PMTUD to work. |
| Note   | The PMTUD is enabled by default.                                                                                                    |
| Step 4 | Click the <b>Next</b> button to proceed to the next task.                                                                                                    |

© 2006 Cisco Systems, Inc.

## **Backup GRE Tunnel Information**

This topic describes how to configure a backup GRE-over-IPsec tunnel that the router can use when the primary tunnel fails.

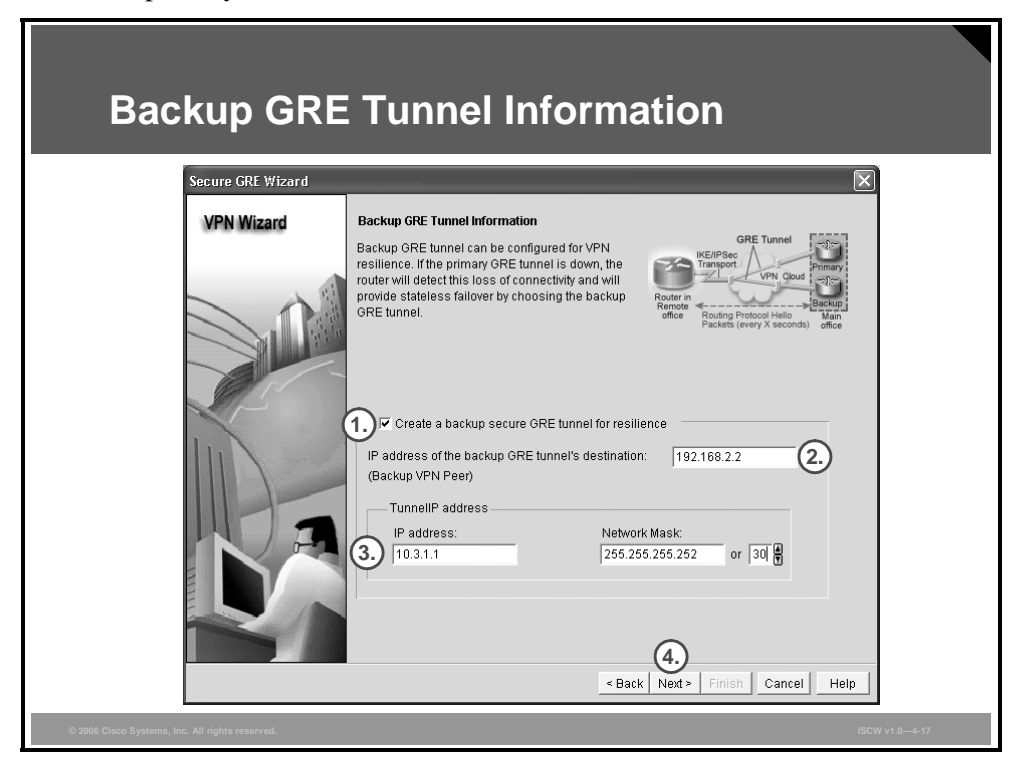

Optionally, you can create a second GRE tunnel that will be used in case the primary tunnel fails:

#### Step 1 Check Create a backup secure GRE tunnel for resilience.

- **Step 2** Define the IP address of the backup VPN peer.
- **Step 3** Define the inner IP address and the subnet mask for the logical tunnel interface.
- **Step 4** Click the **Next** button to proceed to the next task.

The PDF files and any printed representation for this material are the property of Cisco Systems, Inc., for the sole use by Cisco employees for personal study. The files or printed representations may not be used in commercial training, and may not be distributed for purposes other than individual self-study.

## **VPN** Authentication Information

This topic describes how to select the authentication method to be used on the VPN.

| VPN Authen                                      | tication Information                                                                                                    |
|-------------------------------------------------|----------------------------------------------------------------------------------------------------|
| VPN Wizard                                      | Authentication         Authentication         Authentication ensures that each end of the VPN connection uses the same secret key.            • Pre-shared keys pre-shared key:            • Pre-shared keys pre-shared key:            • Re-enter Key:            • Oligital Certificates            • Re-enter Key:            • Stack            • Printsh         Cancel |
| © 2006 Cisco Systems, Inc. All rights reserved. | ISCW v1.0-4-19                                                                                                    |

After the GRE tunnel parameters have been defined, the wizard proceeds with the configuration of IPsec-specific parameters:

**Step 1** Click the radio button for the desired authentication method:

- A) Preshared keys
- B) Digital certificates
- **Step 2** If preshared keys are used for authentication, then specify a long and random preshared secret.

## **IKE Proposals**

This topic describes the procedure to configure Internet Key Exchange (IKE) using the SDM wizard.

| IKE Proposa                                     | ls                                                                                                    |
|-------------------------------------------------|----------------------------------------------------------------------------------------------------|
| Secure GRE Wizard                               | IXE proposals specify the encryption algorithm, authentication algorithm and key exchange method that is used by this router when negotiating a VPN connection with the remote device. For the VPN connection to be established with the remote device, the remote device should be configured with at least one of the policies listed below.         Cick the Add button to add more policies and the Edit button to edit an existing policy.         Priority Encryption         Hash       D-H Group         Authentication       Type         Image: SHA_1       group2         PRE_SHARE       SDM Default         Add       Edit. |
| © 2006 Cisco Systems, Inc. All rights reserved. | ISCW v1.0—4-21                                                                                                    |

Use a predefined IKE policy, or click the **Add** button to create a custom IKE policy. You can also modify the existing policies by selecting them and clicking the **Edit** button.

When finished, click the **Next** button to proceed to the next task.

## **Creating a Custom IKE Policy**

When adding a new or editing an existing IKE policy, define the required parameters.

| Creating a Custom IKE Policy                                                         |  |  |  |
|--------------------------------------------------------------------------------------|--|--|--|
| Add IKE Policy                                                                       |  |  |  |
| Configure IKE Policy                                                                 |  |  |  |
| Priority: 2 Authentication: PRE_SHARE                                                |  |  |  |
| Encryption; 3DES 💌 D-H Group: group5                                                 |  |  |  |
| Hash: SHA_1  Lifetime: 24 0 0 HH:MM:SS                                               |  |  |  |
| OK Cancel Help                                                                       |  |  |  |
| Define all IKE policy parameters:                                                    |  |  |  |
| <ul> <li>Encryption algorithm: DES, 3DES, AES</li> </ul>                             |  |  |  |
| HMAC: SHA-1 or MD5                                                                   |  |  |  |
| <ul> <li>Authentication method: preshared secrets or digital certificates</li> </ul> |  |  |  |
| <ul> <li>Diffie-Hellman group: 1, 2, or 5</li> </ul>                                 |  |  |  |
| IKE lifetime                                                                         |  |  |  |
| © 2006 Cisco Systems, Inc. All rights reserved. ISCW v1.0—4-22                       |  |  |  |

The required parameters are:

- IKE proposal priority
- Encryption algorithm (most commonly 3DES or AES; you can also use Software Encryption Algorithm [SEAL] to improve crypto performance on routers without hardware IPsec accelerators; DES is no longer advised because it can be broken in a relatively short time)
- HMAC (SHA-1 or MD5)
- Authentication method (preshared secrets or digital certificates)
- Diffie-Hellman group (1, 2, or 5)
- IKE lifetime

## **Transform Set**

This topic describes the procedure to configure the IPsec transform set using the SDM wizard.

| Secure GRE Wizard | -                                                                                                    | Add Transform Set                                                    |
|-------------------|----------------------------------------------------------------------------------------------------|----------------------------------------------------------------------|
| VPN Wizard        | Transform Set<br>A transform set specifies the encryption and auther                                            | Name: ESP_AES-256_SHA-1                                              |
|                   | data in the VPN tunnel. Since the two devices must<br>communicate, the remote device must be configure          | u:<br>d                                                              |
|                   | one selected below.                                                                                             | Integrity Algorithm: ESP_SHA_HMAC                                    |
|                   | transform set.                                                                                                  | Encryption Algorithm: ESP_AES_256                                    |
|                   | Select Transform Set:                                                                                           | < Hide Advanced                                                      |
| SDM Defa          | SDM Default Transform Set                                                                                       | Data and address integrity without encryption (AH)                   |
| 1                 | Details of the specified transform set                                                                          |                                                                      |
|                   | Name         ESP Encryption         E           1         Image: Sep-3des-sha         ESP_3des         Esp-3des | Sf Integrity/algorithmSelect an entry                                |
|                   |                                                                                                    | Mode                                                                 |
|                   |                                                                                                    | Tunnel (Encrypt data and IP header)     Transport (Encrypt data ank) |
|                   |                                                                                                    |                                                                      |
|                   |                                                                                                    | I IP Compression (COMP-LZS)                                          |
| F N               |                                                                                                    |                                                                      |

When creating IPsec transform set, you should use the same set of algorithms as with the configured IKE policy, following this procedure:

- **Step 1** You can use the IPsec transform set predefined by SDM.
- **Step 2** If you want to use a custom IPsec transform set, define it by clicking the **Add** button and specifying these parameters:
  - Transform set name
  - Encryption algorithm
  - HMAC
  - Mode of operation
  - Optional compression
- **Step 3** When finished, click the **Next** button to proceed to the next task.

## **Routing Information**

This topic explains how to configure dynamic or static routing over the GRE and IPsec tunnel.

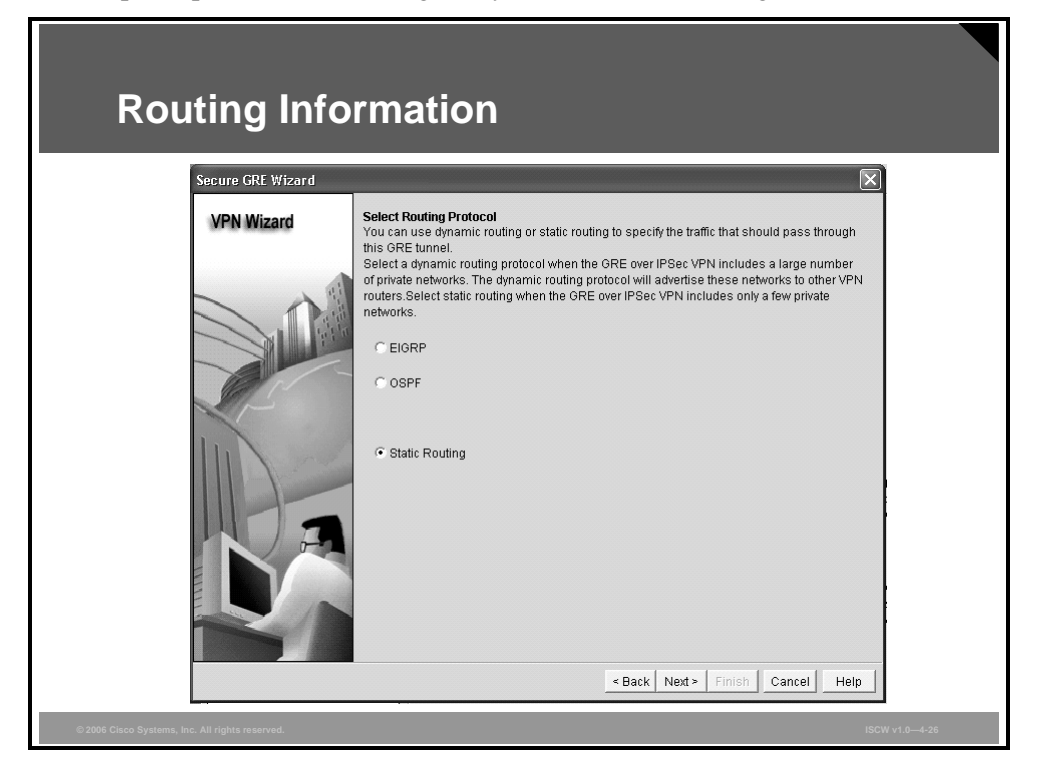

A GRE tunnel supports multicast across the addressed point-to-point link. Static routing is typically used for simple stub sites with a single GRE over IPsec tunnel. With more complex topologies in which sites are using backup tunnels or have multiple IP subnets, you should enable a routing protocol to dynamically distribute the routing information as well as detect failures and reroute to backup tunnels.

IPsec VPNs 4-113

The PDF files and any printed representation for this material are the property of Cisco Systems, Inc., for the sole use by Cisco employees for personal study. The files or printed representations may not be used in commercial training, and may not be distributed for purposes other than individual self-study.

## **Option 1: Static Routing**

The figure illustrates the configuration of static routing.

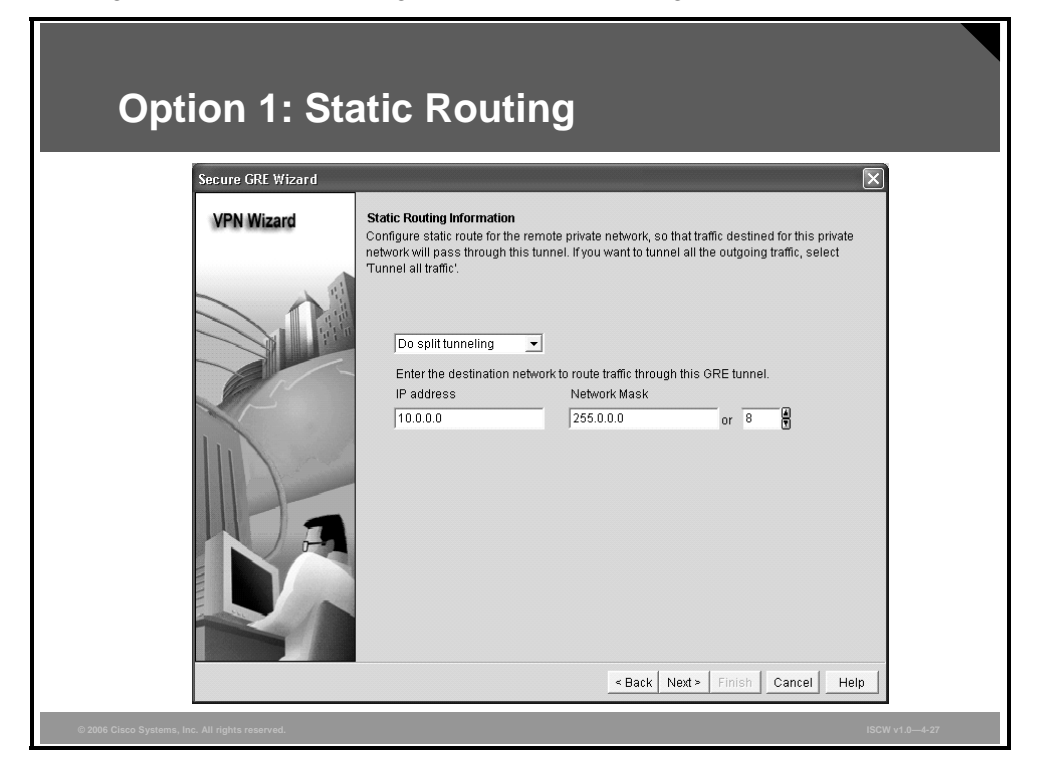

Disable split tunneling by choosing the **Tunnel all traffic** option, which results in a default route pointing into the tunnel.

Alternatively, you can choose the **Do split tunneling** option, and specify the IP address and subnet mask of the destination that is reachable through the tunnel. All other destinations are reachable by bypassing the tunnel.

## **Option 2: Dynamic Routing Using EIGRP**

Enhanced Interior Gateway Routing Protocol (EIGRP) is often used for dynamic routing in VPNs.

| Option 2:<br>Secure GRE WI                      | Dynamic Routing Using EIGRP                                                                                                    |
|-------------------------------------------------|----------------------------------------------------------------------------------------------------|
| VPN Wizar                                       | Routing Information         • Select an existing EIORP AS number:         • Create a new EIORP AS number:         • Create a new EIORP AS number:         • Create a new EIORP AS number:         • Private networks that you want to advertise to the other routers in this ORE over IPSec VPN must be in the same autonomous user.         • Private networks advertised using EIORP         • Private networks advertised using EIORP         • Delete         • Other nouters in this ORE over IPSec VPN must be in the same autonomous user.         • Other nouters in this ORE over IPSec VPN must be in the same autonomous user.         • Other nouters in this ORE over IPSec VPN must be in the same autonomous user.         • Other nouters in this ORE over IPSec VPN must be in the same autonomous user.         • Other nouters in this ORE over IPSec VPN must be in the same autonomous user.         • Other nouters in this ORE over IPSec VPN must be in the same autonomous user.         • Other nouters in this ORE over IPSec VPN must be in the same autonomous user.         • Other nouters in this ORE over IPSec VPN must be in the same autonomous user.         • Other nouters in this ORE over IPSec VPN must be in the same autonomous user.         • Other nouters in this ORE over IPSec VPN must be in the same autonomous user.         • Other nouters in this ORE over IPSec VPN must be in the same autonomous user.         • Other nouters in this ORE over IPSec VPN must be in the same autonomous use |
| © 2006 Cisco Systems, Inc. All rights reserved. | ISCW v1.0—4-28                                                                                                    |

The figure illustrates the steps for configuring EIGRP across the tunnel:

- **Step 1** Select an existing or define a new EIGRP autonomous system (AS) number.
- **Step 2** Define one or more local subnets to be advertised to EIGRP neighbors.

## **Option 3: Dynamic Routing Using OSPF**

The other protocol that can be used for dynamic routing in VPNs is Open Shortest Path First (OSPF).

| Option 3: Dynamic Routing Using OSPF                                                                                                    |
|----------------------------------------------------------------------------------------------------|
| Secure CRE Wizard       Image: Comparison of the second of the second of t |
| © 2006 Cisco Systems, Inc. All rights reserved. ISCW v1.0-4-29                                                                                                    |

The figure illustrates the steps to configure OSPF across the tunnel:

- **Step 1** Select an existing or define a new OSPF process number.
- **Step 2** Define an OSPF area number for the tunnels.
- **Step 3** Define one or more local subnets to be advertised to OSPF neighbors. An area number must also be specified for each subnet.

## **Completing the Configuration**

This topic describes how to complete the configuration by viewing the settings in the Summary window.

| Review the Generated Configuration              |                                                                                                    |  |  |
|-------------------------------------------------|----------------------------------------------------------------------------------------------------|--|--|
| VPN Wizard                                      | Summary of the Configuration                                                                                                    |  |  |
|                                                 | Click finish to deliver the configuration to the router.  GRE Tunnel Information Tunnel Destination: 192.168.1.2 TunnelIP address:10.21.1/255.255.255.252 Path MTU discovery is enabled Backup GRE Tunnel Information Tunnel Destination: 192.168.2.2 TunnelIP address:10.31.1/255.255.255.252 Authentication Type : Pre-shared key pre-shared key tereshared key tereshared |  |  |
| © 2006 Cisco Systems, Inc. All rights reserved. | ISCW v1.0-4-31                                                                                                    |  |  |

| Review the                                      | Generated Configuration (Cont.)                                                                                      |
|-------------------------------------------------|----------------------------------------------------------------------------------------------------|
| Secure GRE Wizard                               |                                                                                                    |
| VPN Wizard                                      | Summary of the Configuration                                                                                         |
|                                                 | Click finish to deliver the configuration to the router.                                                             |
|                                                 |                                                                                                    |
|                                                 | SHA_1 group5 PRE_SHARE 3DES<br>SHA_1 group2 PRE_SHARE 3DES                                                           |
|                                                 | Transform Sets:<br>Name:ESP_AES-256_SHA-1<br>ESP Encryption:ESP_AES_256<br>ESP Integrity:ESP_SHA_HMAC<br>Mode:TUNNEL |
|                                                 | IPSec Rule:<br>permit all gre traffic from host 192.168.1.65 to host 192.168.1.2                                     |
|                                                 | Routing Information:<br>Traffic to network10.0.0.0/255.0.0.0will be routed through this tunnel  ▲                    |
|                                                 | Test VPN connectivity after configuring.                                                                             |
|                                                 | < Back Next> Finish Cancel Help                                                                                      |
| © 2006 Cisco Systems, Inc. All rights reserved. | ISCW v1.0-4-32                                                                                                    |

© 2006 Cisco Systems, Inc.

At the end, the wizard will present a summary of the configured parameters. You can go back to correct the configuration in case you have made a mistake. Click the **Finish** button to complete the configuration.

#### **Test Tunnel Configuration and Operation**

After creating the GRE over IPsec site-to-site tunnel, you can immediately see its status.

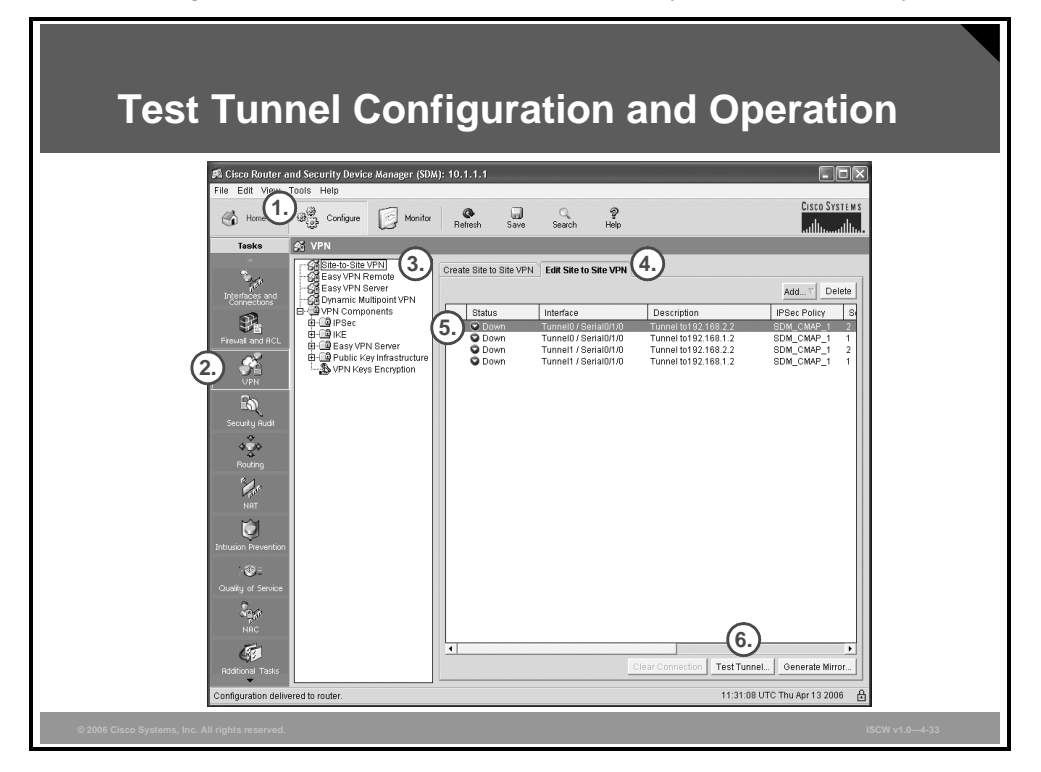

You can also run a test to determine the configuration correctness of the tunnel, or generate a mirroring configuration that is required on the other end of the tunnel. This is useful if the other router does not have SDM and you have to use the command-line interface (CLI) to configure the tunnel.

To test the tunnel, follow this procedure:

- **Step 1** Click the **Configure** icon in the top horizontal navigation bar to enter the configuration page.
- Step 2 Click the VPN icon in the left vertical navigation bar to open the VPN page.
- Step 3 Choose the Site to Site VPN wizard from the list in the middle section.
- **Step 4** Click the **Edit Site to Site VPN** tab in the section on the right side.
- **Step 5** Choose the tunnel that you want to test.
- Step 6 Click the **Test Tunnel** button.

| Test Tunr<br>and Oper                           | nel Configura<br>ation (Cont.)                                                                                                    | ation                                                                   |                                                               |               |
|-------------------------------------------------|----------------------------------------------------------------------------------------------------|-------------------------------------------------------------------------|---------------------------------------------------------------|---------------|
| VPI                                             | N Troubleshooting<br>Tunnel Details<br>Interface: Serial0/1/0                                                                                                    | Peer: 192.168.2.2                                                       |                                                               |               |
|                                                 |                                                                                                    |                                                                         |                                                               |               |
|                                                 | Activity<br>Checking the tunnel status<br>Checking interface status<br>Checking the configuration<br>Checking the configuration                                                | E Summary                                                               | Contrains<br>Status<br>Successful<br>✓ Successful<br>✓ Failed |               |
|                                                 | Failure Reason(s)<br>The peer must be routed through the crypto map<br>interface. The following peer(s) do not have a<br>routing entry in the routing table.<br>1) 192.168.2.2 | Recommended Action(s)<br>6 to 'Configure->Routing' an<br>routing table. | d correct the                                                 |               |
| © 2006 Cisco Systems, Inc. All rights reserved. | T Start Save Report                                                                                                    | Close                                                                   | Help                                                          | ISCW v1.04-34 |

**Step 7** Click the **Start** button and wait until the test is completed. For each failed task, the reason and recommended actions to resolve the issue are listed in the bottom part of the window.

The PDF files and any printed representation for this material are the property of Cisco Systems, Inc., for the sole use by Cisco employees for personal study. The files or printed representations may not be used in commercial training, and may not be distributed for purposes other than individual self-study.

## **Monitor Tunnel Operation**

Use the monitoring page to display the status of the tunnel.

| Mo                         | nito                           |              | unne                                    | el Ope                                     | erati                            | on               |             |                           |                           |                     |             |
|----------------------------|--------------------------------|--------------|-----------------------------------------|--------------------------------------------|----------------------------------|------------------|-------------|---------------------------|---------------------------|---------------------|-------------|
| Cisco Router               | and Security                   | Device       | Manager (SDM                            | ): 10.1.1.1                                |                                  |                  |             |                           |                           |                     | - DX        |
| Home Home                  | මමී Cor                        | figure 1     | Monitor                                 | Refresh S                                  | C C                              | rch              | ?<br>Help   |                           |                           | Cis                 | CO SYSTEMS  |
| Tasks                      | 😤 VPN S                        | tatus        |                                         |                                            |                                  |                  |             |                           |                           |                     |             |
| Overview                   | B. IPSec Tu<br>Each row        | nnels I      | DMVPN Tunnels<br>ents one IPSec T       | Easy VPN Serve                             | r IKE SAs                        |                  |             |                           | Test Tur                  | nnel                | Update      |
| Interface Status           | Local IF<br>192.168<br>192.168 | 1.65<br>1.65 | Remote IP<br>192.168.1.2<br>192.168.2.2 | Peer<br>192.168.1.2:500<br>192.168.2.2:500 | Tunnel Statu<br>O Down<br>O Down | s Enca<br>O<br>O | psulation P | Decapsulation F<br>O<br>O | 9 Send Error Pa<br>0<br>0 | ick Recei<br>O<br>O | ved Error F |
| 2. PN Status<br>Co5 Status |                                |              |                                         |                                            |                                  |                  |             |                           |                           |                     |             |
| NRC Status                 |                                |              |                                         |                                            |                                  |                  |             |                           |                           |                     |             |

To see all IPsec tunnels, their parameters, and status, follow this procedure:

- **Step 1** Click the **Monitor** icon in the top horizontal navigation bar.
- Step 2 Click the VPN Status icon in the left vertical navigation bar.
- Step 3 Click the **IPSec Tunnels** tab.

## **Advanced Monitoring**

The basic Cisco IOS web interface also allows you to use the web interface to enter Cisco IOS CLI commands to monitor and troubleshoot the router.

| Advanced Monitoring                                                                                                    |                                                                                                    |  |  |  |  |
|----------------------------------------------------------------------------------------------------|----------------------------------------------------------------------------------------------------|--|--|--|--|
| Access /level/15/exec/ Microsoft Internet Explore     File Edit View Favorites Tools Help     Rock                                                                                | router#                                                                                                    |  |  |  |  |
| Address Abtro//10.1.1.1/level/15/evec/-                                                                                                    | show crypto isakmp sa                                                                                        |  |  |  |  |
| Access                                                                                                    | Lists active IKE sessions     router#                                                                        |  |  |  |  |
| Home Exec Configure                                                                                                    | show crypto ipsec sa                                                                                         |  |  |  |  |
| Command show crypto isakmp sa<br>Output<br>Command base-URL was: /level/15/exec/-<br>Complete URL was: /level/15/exec/-                                                           | Lists active IPsec security<br>associations router#                                                          |  |  |  |  |
| Exec commands:                                                                                                    | show interfaces                                                                                              |  |  |  |  |
| access-enable<br>Create a temporary Access-List<br>access-profile<br>Apply user-profile to interface<br><u>access-template</u><br>Create a temporary Access-List entry<br>archive | <ul> <li>Lists interface and the statistics<br/>including the statistics of tunnel<br/>interfaces</li> </ul> |  |  |  |  |
| <ul> <li>Advanced monitoring can be performed using the default Cisco IOS HTTP server interface.</li> <li>Requires knowledge of Cisco IOS CLI commands.</li> </ul>                |                                                                                                    |  |  |  |  |
| © 2006 Cisco Systems, Inc. All rights reserved.                                                                                                    | ISCW v1.0—4-36                                                                                               |  |  |  |  |

The table lists three of the most useful **show** commands to determine the status of IPsec VPN connections.

#### show Commands

| Command               | Description                                                                                                    |
|-----------------------|----------------------------------------------------------------------------------------------------|
| show crypto isakmp sa | To display all current IKE SAs, use the <b>show crypto isakmp sa</b> command in EXEC mode. QM_IDLE status indicates an active IKE SA.                                                                      |
| show crypto ipsec sa  | To display the settings used by current SAs, use the <b>show</b><br><b>crypto ipsec sa</b> command in EXEC mode. Non-zero encryption<br>and decryption statistics can indicate a working set of IPsec SAs. |
| show interfaces       | Display statistics for all interfaces configured on the router, including the tunnel interfaces.                                                                                                    |

## Troubleshooting

You should use a terminal to connect to the Cisco IOS router if you want to use debugging commands to troubleshoot VPN connectivity.

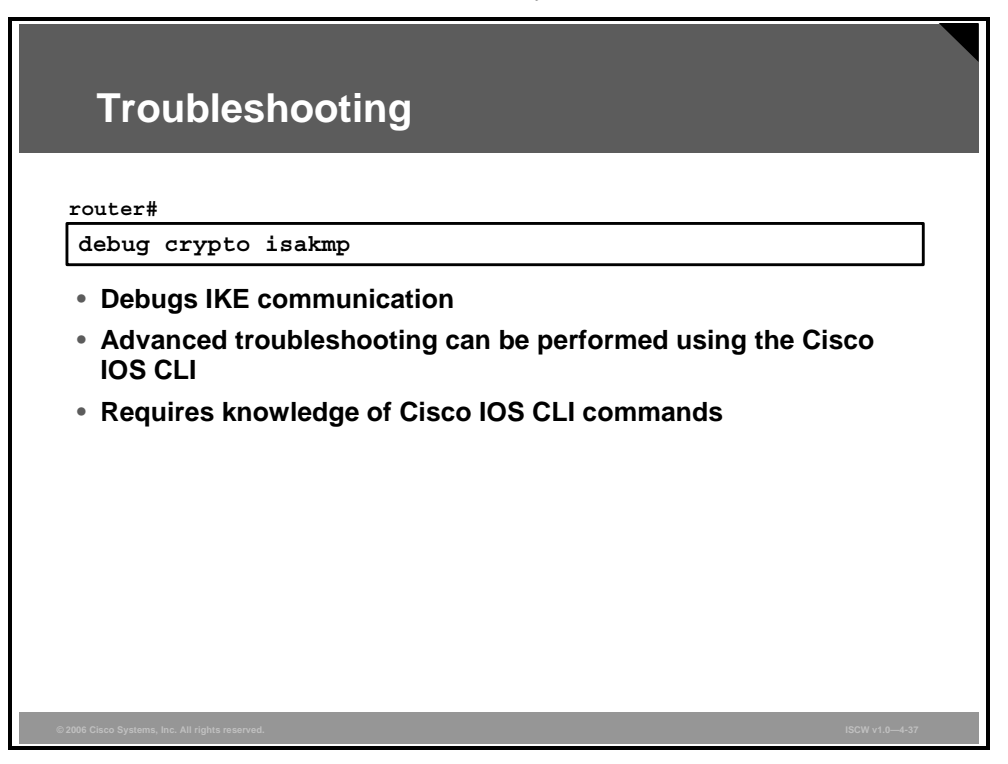

The **debug crypto isakmp** EXEC command displays detailed information about the IKE Phase 1 and Phase 2 negotiation processes.

## Summary

This topic summarizes the key points that were discussed in this lesson.

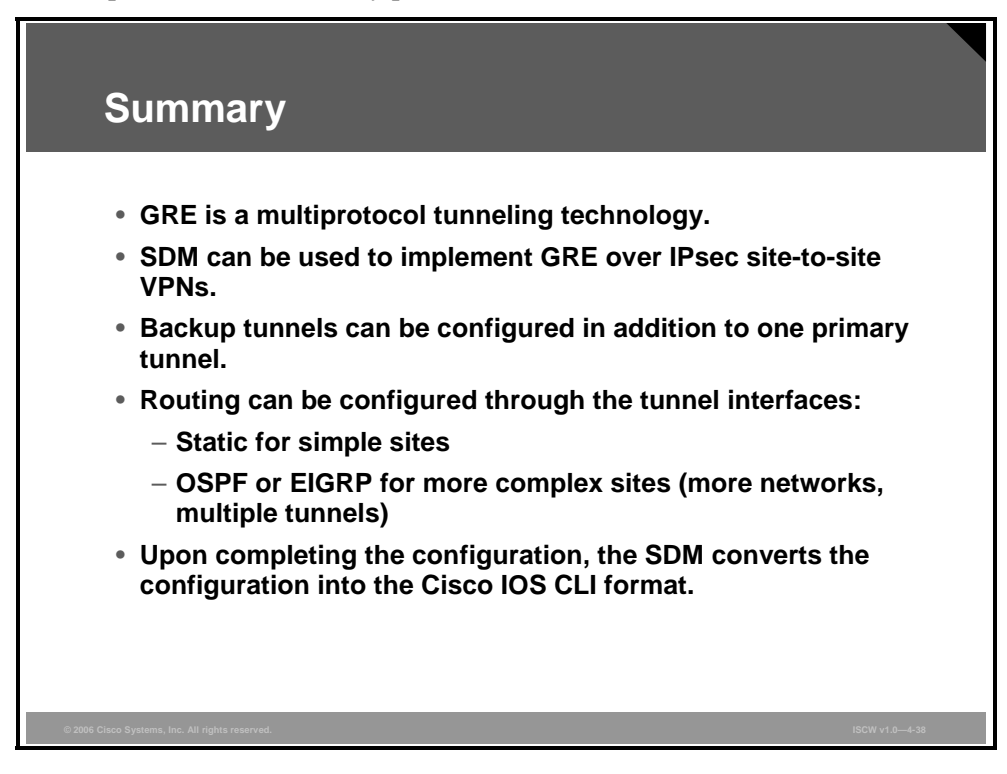

#### References

For additional information, refer to these resources:

- Complete information about EtherType values at: http://www.iana.org/assignments/ethernet-numbers
- Information about GRE at: http://www.ietf.org/rfc/rfc1701.txt

# Configuring High-Availability Options

## **Overview**

This lesson describes some of the possible designs used to provide a highly-available IPsec virtual private network (VPN). The lesson describes the backup peer option that uses Hot Standby Routing Protocol (HSRP) to provide redundant devices, and stateless failover and HSRP with Stateful Switchover (SSO) to provide stateful failover for IPsec VPN sessions.

#### **Objectives**

Upon completing this lesson, you will be able to describe the procedure to configure VPN backup interfaces. This ability includes being able to meet these objectives:

- Explain how high availability of IPsec VPNs is achieved
- Explain the failover option of backup IPsec peers
- Explain the use of HSRP for IOS IPsec VPN resiliency
- Explain IPsec stateful failover
- Explain how to back up a WAN connection by using an IPsec VPN

## **High Availability for IOS IPsec VPNs**

This topic describes high availability for Cisco IOS IPsec VPNs.

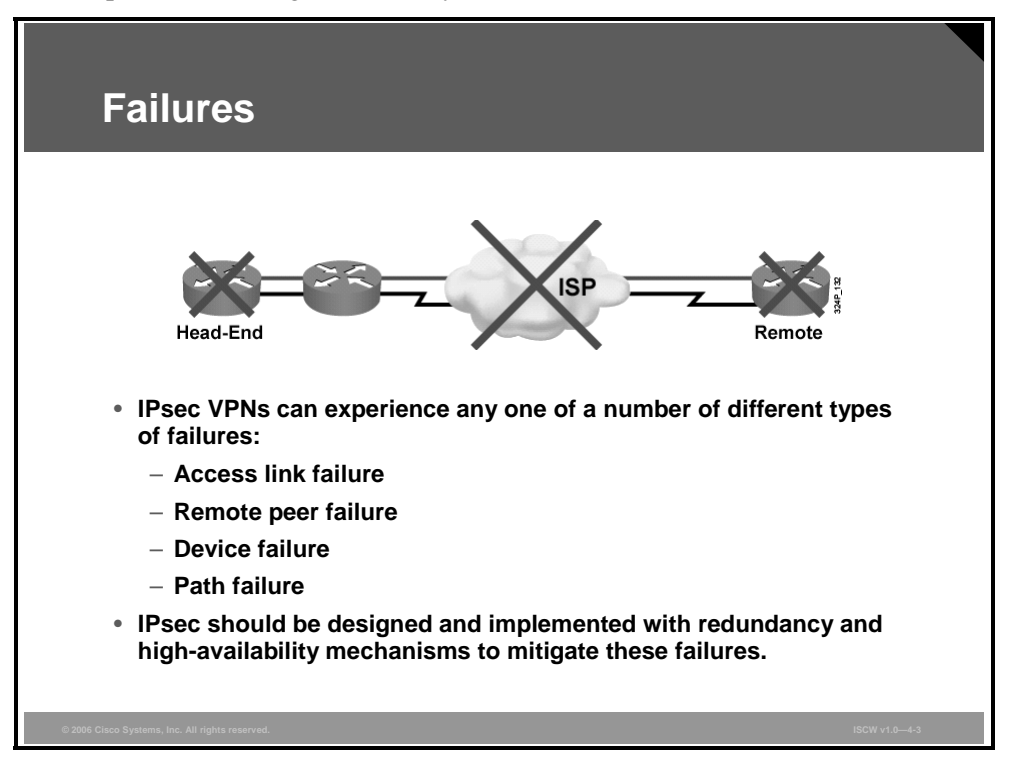

IPsec-based VPNs provide connectivity between distant sites using an untrusted transport network. Network connectivity consists of links, devices, or sometimes just paths across networks whose topology is not known. Any of these components can fail, making the VPN inoperable.

IPsec VPNs requiring high availability should be designed and implemented with redundancy in order to survive failures.
# Redundancy

The figure illustrates an implementation of IPsec in which maximum failover is configured.

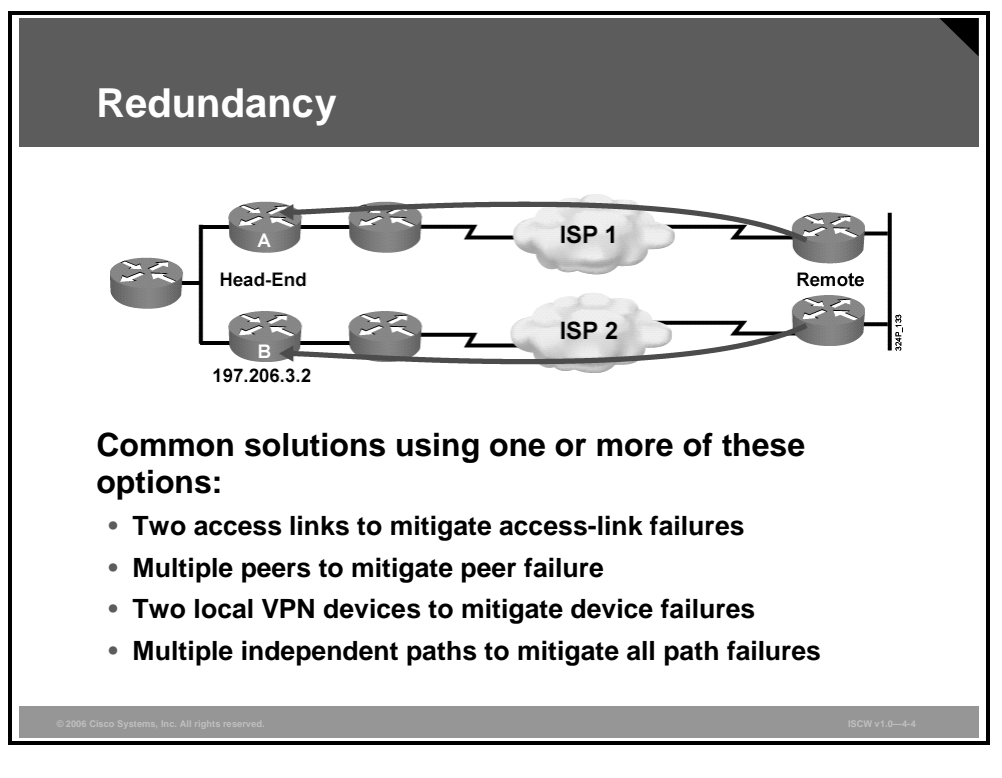

The duplication techniques must be coupled with high-availability mechanisms.

The figure illustrates an implementation of IPsec in which every component has been duplicated in order for the solution to survive any possible single failure:

- Two access links are used on both ends to mitigate a failure of any access link.
- The remote site is configured with two remote peers in case any one of them fails.
- Both sites use two VPN gateways to mitigate local device failures.
- Multiple independent paths are used between remote sites to mitigate an unknown failure anywhere in any of the paths.

## **Failure Detection**

The figure illustrates the usage of HA mechanisms to detect failures and reroute to secondary paths.

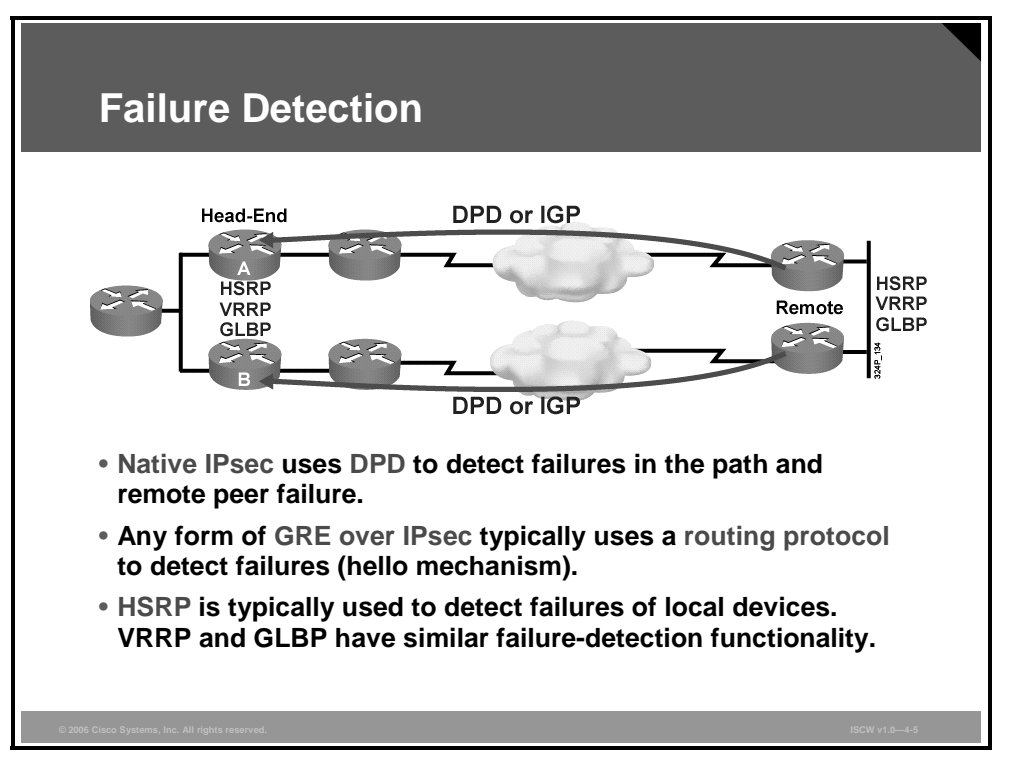

Failures in the IPsec path are typically detected using one of these two mechanisms:

- Dead peer detection (DPD), which is a native Internet Key Exchange (IKE) mechanism similar to old proprietary IKE keepalives.
- Alternatively, any routing protocol running across the IPsec tunnel will detect failures using the hello mechanism of the routing protocol.

Detecting failures of local devices is typically achieved by using the Cisco-proprietary HSRP. Virtual Router Redundancy Protocol (VRRP) is a standardized version of HSRP, and Gateway Load Balancing Protocol (GLBP) is a protocol that can provide load balancing across all the devices in the failover group (all devices are active).

## How DPD and Cisco IOS Keepalive Features Work

DPD and Cisco IOS keepalives function on the basis of a timer. If the timer is set for 10 seconds, the router will send a hello message every 10 seconds (unless, of course, the router receives a hello message from the peer). The benefit of IOS keepalives and periodic DPD is earlier detection of dead peers. However, IOS keepalives and periodic DPD rely on periodic messages that have to be sent with considerable frequency. The result of sending frequent messages is that the communicating peers must encrypt and decrypt more packets.

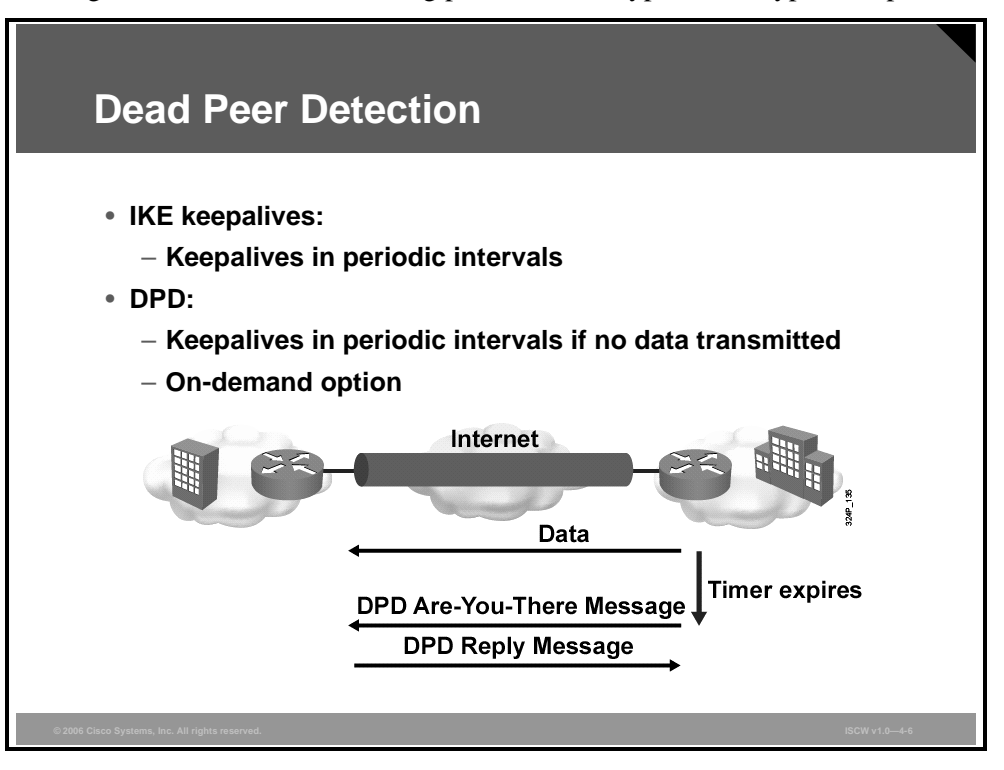

DPD also has an on-demand approach. The contrasting on-demand approach is the default. With on-demand DPD, messages are sent on the basis of traffic patterns. For example, if a router has to send outbound traffic and the liveliness of the peer is questionable, the router sends a DPD message to query the status of the peer. If a router has no traffic to send, it never sends a DPD message. If a peer is dead and the router never has any traffic to send to the peer, the router will not find out until the IKE or IPsec security association (SA) has to be rekeyed (the liveliness of the peer is unimportant if the router is not trying to communicate with the peer). On the other hand, if the router has traffic to send to the peer, and the peer does not respond, the router will initiate a DPD message to determine the state of the peer.

**Note** In Cisco IOS software Release 12.2(8)T, the Cisco proprietary keepalives were replaced with standard DPD. Two peers may still use proprietary keepalives if one of them has an older Cisco IOS software release.

© 2006 Cisco Systems, Inc.

# **IPsec Backup Peer**

This topic describes IPsec backup peers.

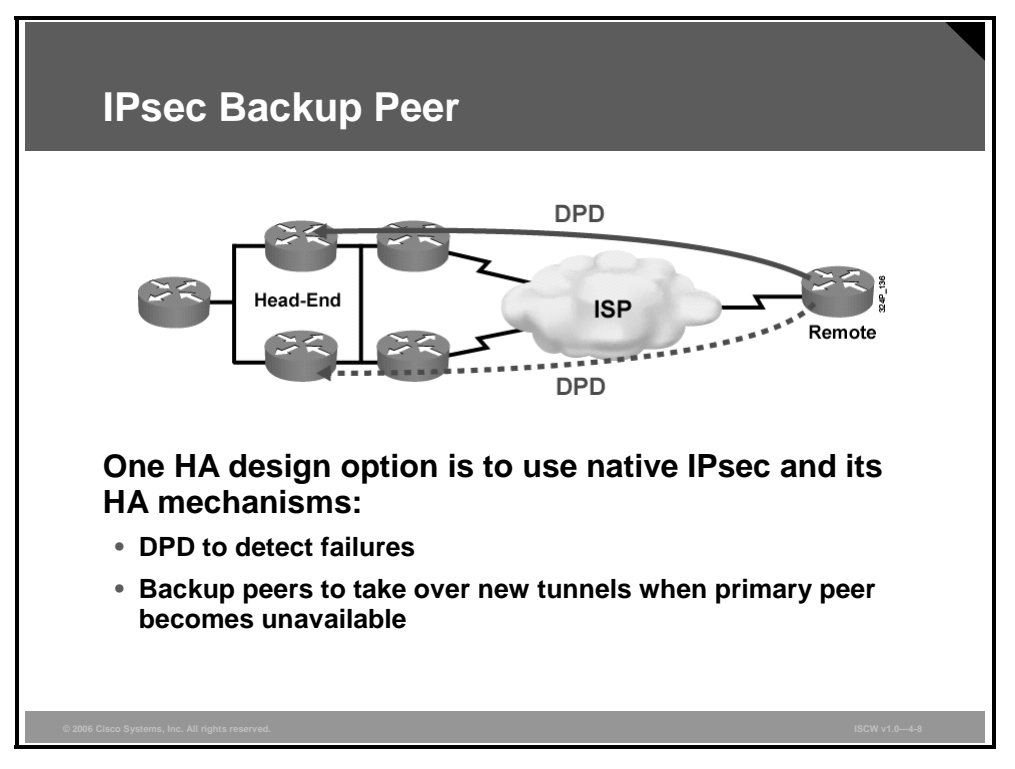

# Using DPD and Cisco IOS Keepalive Features with Multiple Peers in the Crypto Map

DPD and IOS keepalive features can be used in conjunction with multiple peers in the crypto map to allow for stateless failover. DPD allows the router to detect a dead IKE peer, and when the router detects the dead state, the router deletes the IPsec and IKE SAs to the peer. If you configure multiple peers, the router will switch over to the next listed peer for a stateless failover.

# **Configuration Example**

The figure illustrates a sample configuration where DPD is enabled with a 10-second frequency and a 3-second retry frequency.

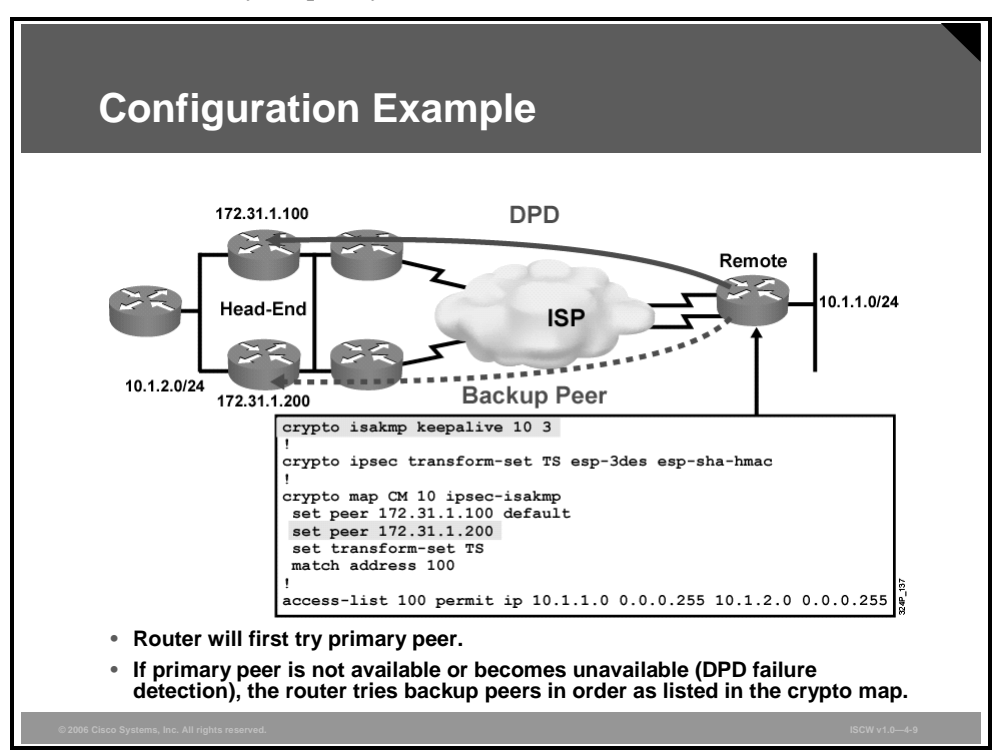

The crypto map is configured with a backup peer that will be used when DPD determines that the primary peer is no longer responding.

| Note | When the crypto isakmp keepalive command is configured, the IOS software negotiates     |  |  |
|------|-----------------------------------------------------------------------------------------|--|--|
|      | the use of proprietary IOS keepalives or standard DPDs, depending on which protocol the |  |  |
|      | peer supports.                                                                          |  |  |

#### crypto isakmp keepalive

To allow the gateway to send DPD messages to the peer, use the **crypto isakmp keepalive** command in global configuration mode. To disable keepalives, use the **no** form of this command.

#### crypto isakmp keepalive seconds [retries] [periodic | on-demand]

| Parameter | Description                                                                                                    |
|-----------|----------------------------------------------------------------------------------------------------|
| seconds   | Number of seconds between DPD messages; the range is from 10 to 3600 seconds. If you do not specify a time interval, you will receive an error message. |
| retries   | (Optional) Number of seconds between DPD retries if the DPD message fails; the range is from 2 to 60 seconds. If unspecified, the default is 2 seconds. |
| periodic  | (Optional) DPD messages are sent at regular intervals.                                                                                                  |

#### crypto isakmp keepalive Parameters

© 2006 Cisco Systems, Inc.

| Parameter | Description                                                                                                    |  |  |
|-----------|----------------------------------------------------------------------------------------------------|--|--|
| on-demand | (Optional) The default behavior. DPD retries are sent on demand.<br>Note that because this option is the default, the <b>on-demand</b><br>keyword does not appear in configuration output. |  |  |

DPD is a keepalive scheme that allows the router to query the liveliness of its IKE peer.

Use the **periodic** keyword to configure your router so that DPD messages are forced at regular intervals. This forced approach results in earlier detection of dead peers than with the on-demand approach. If you do not configure the periodic option, the router defaults to the on-demand approach.

# **Hot Standby Routing Protocol**

This topic describes HSRP.

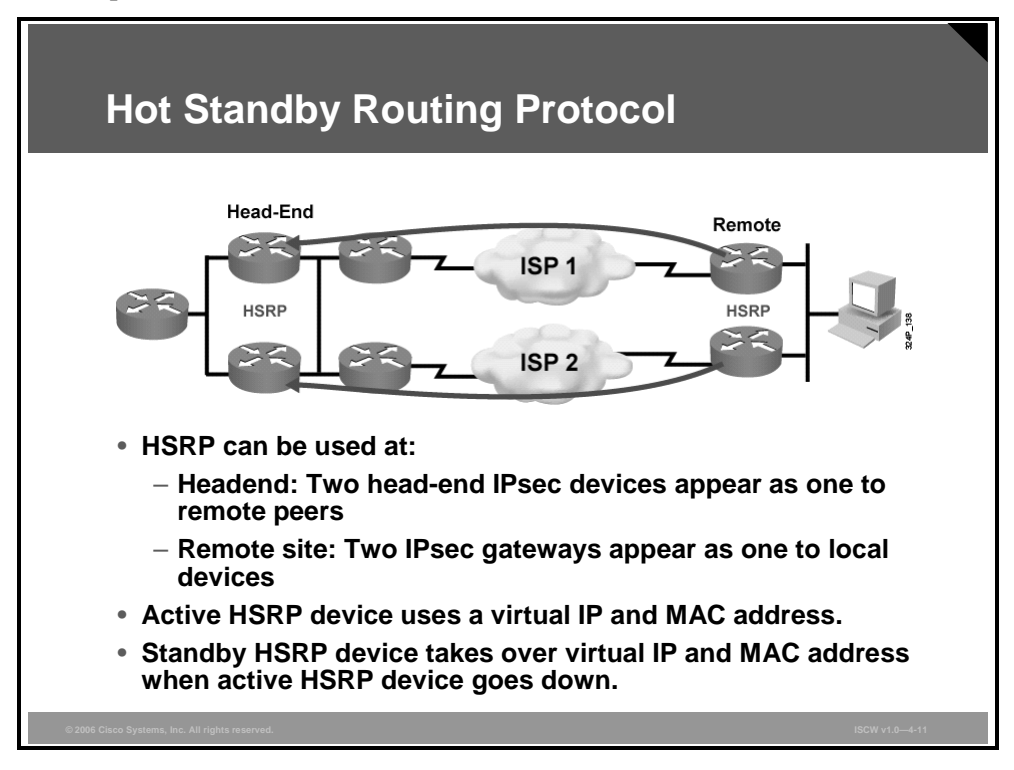

### **HSRP** Operation

A large class of legacy hosts that do not support dynamic router discovery are typically configured with a default gateway (router). Running a dynamic router discovery mechanism on every host may not be feasible for a number of reasons, including administrative overhead, processing overhead, security issues, or lack of a protocol implementation for some platforms. HSRP provides failover services to these hosts.

Using HSRP, a set of routers works in concert to present the illusion of a single virtual router to the hosts on the LAN. This set of routers is known as an *HSRP group* or a *standby group*. A single router elected from the group is responsible for forwarding the packets that hosts send to the virtual router. This router is known as the *active router*. Another router is elected as the *standby router*. In the event that the active router fails, the standby router assumes the packet-forwarding duties of the active router. Although an arbitrary number of routers may run HSRP, only the active router forwards the packets sent to the virtual router.

To minimize network traffic, only the active and standby routers send periodic HSRP messages after the protocol has completed the election process. If the active router fails, the standby router takes over as the active router. If the standby router fails or becomes the active router, another router is elected as the standby router.

On a particular LAN, multiple hot standby groups may coexist and overlap. Each standby group emulates a single virtual router. The individual routers may participate in multiple groups. In this case, the router maintains separate state and timers for each group.

Each standby group has a single, well-known MAC address as well as an IP address.

<sup>© 2006</sup> Cisco Systems, Inc.

The PDF files and any printed representation for this material are the property of Cisco Systems, Inc., for the sole use by Cisco employees for personal study. The files or printed representations may not be used in commercial training, and may not be distributed for purposes other than individual self-study.

## **HSRP for Default Gateway at Remote Site**

The figure illustrates the usage of HSRP at remote sites where devices behind the pair of IPsec gateways are configured with a static default gateway.

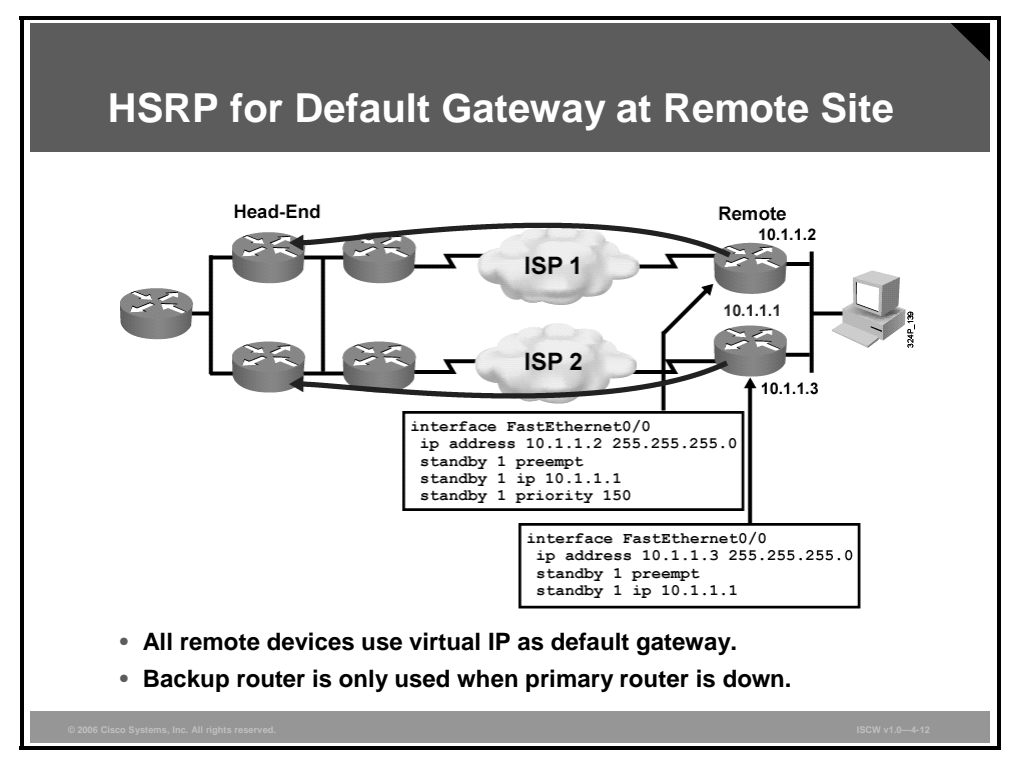

To ensure that a single device failure can be mitigated, the default gateway points to an HSRP virtual IP address, thus ensuring that the default IP gateway is always present.

4-134 Implementing Secure Converged Wide Area Networks (ISCW) v1.0

## **HSRP for Headend IPsec Routers**

The figure illustrates the usage of HSRP to make the pair of headend VPN routers appear as a single device. A failure of the primary device will result in the IPsec tunnels failing, but the remote sites will reestablish the tunnels to the other router using the same peer address.

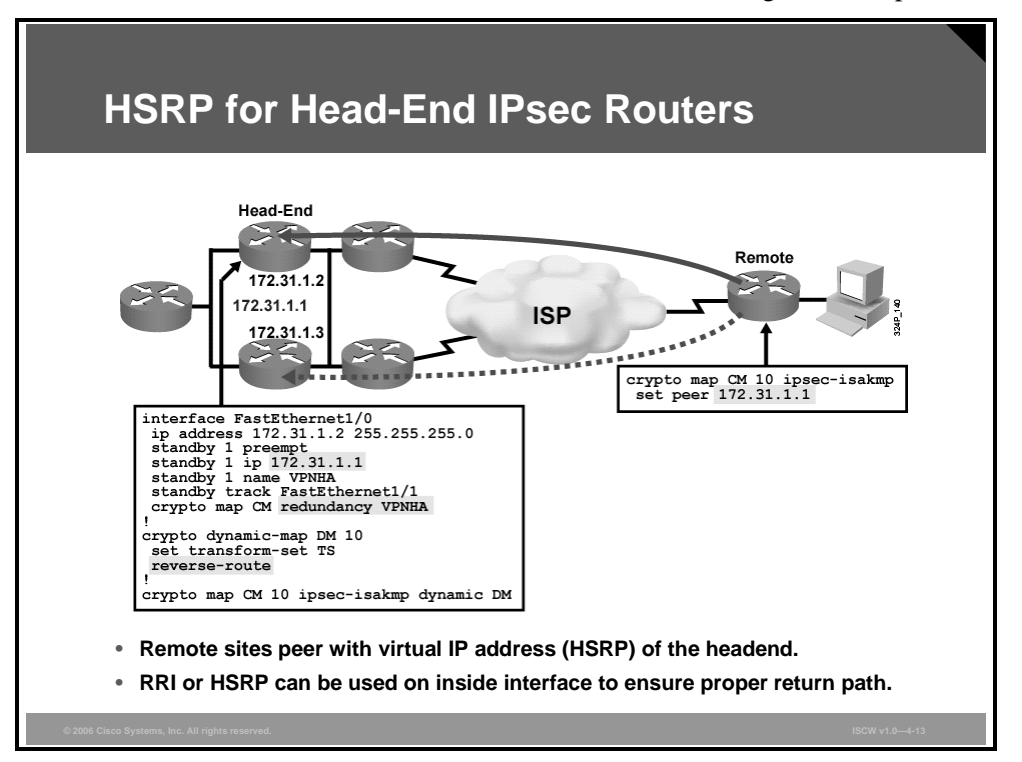

Devices behind the headend VPN routers can find the return path toward remote sites using one of these two mechanisms:

- HSRP on the inside interface, configured similarly to the HSRP on the outside interface
- Reverse Route Injection (RRI) to inject remote networks into an Interior Gateway Protocol (IGP) and distribute it to other routers in the network

The PDF files and any printed representation for this material are the property of Cisco Systems, Inc., for the sole use by Cisco employees for personal study. The files or printed representations may not be used in commercial training, and may not be distributed for purposes other than individual self-study.

# **IPsec Stateful Failover**

This topic describes IPsec stateful failover.

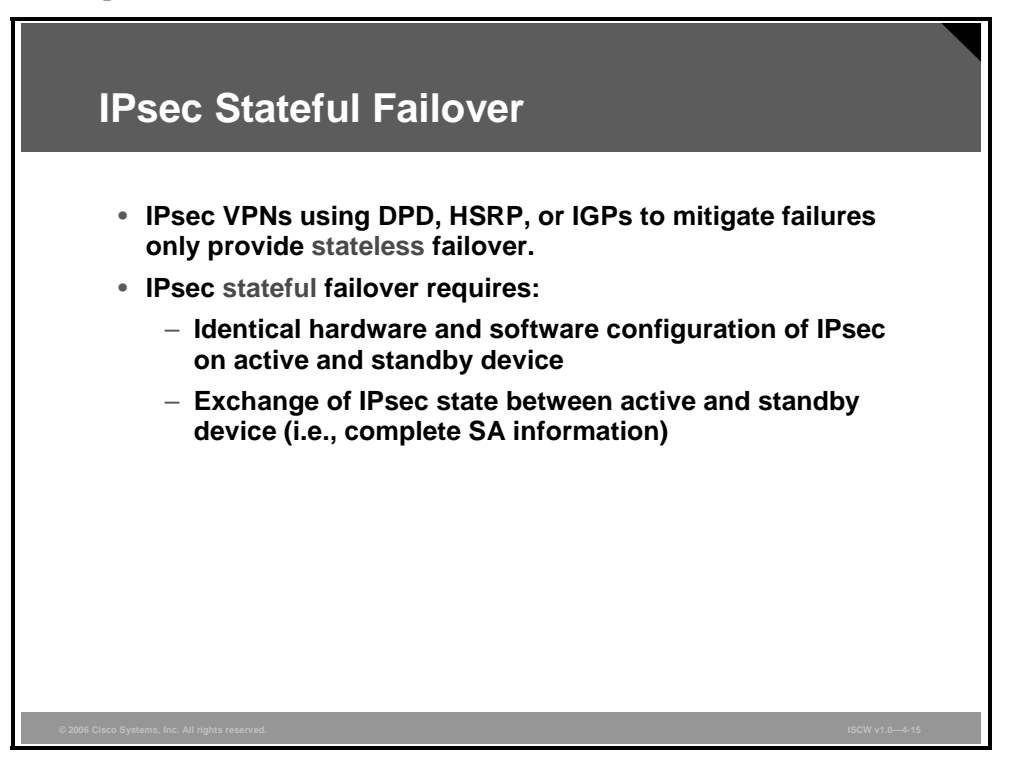

*Stateless* failover means that when there is a failure, a tunnel will typically go down and will have to be reestablished.

To provide a *stateful* failover, a pair of devices must run in a virtually identical environment (same hardware, software, configuration, and so forth) and exchange live information about IPsec SAs.

# **Restrictions for Stateful Failover for IPsec**

When configuring redundancy for a VPN, these restrictions exist:

- Both the active and standby devices must run the identical Cisco IOS software release, and both the active and standby devices must be connected via hub or switch.
- Only the VPN Acceleration Module (VAM), VPN Acceleration Module 2 (VAM2), and AIM-VPN/HPII hardware encryption accelerators are supported.
- Only "box-to-box" failover is supported; that is, intrachassis failover is currently not supported.
- WAN interfaces between the active (primary) router and the standby (secondary) router are not supported. HSRP requires inside interfaces and outside interfaces to be connected via LANs.
- Load balancing is not supported; that is, no more than one device in a redundancy group can be active at any given time.
- Stateful failover of IPsec with Layer 2 Tunneling Protocol (L2TP) is not supported.
- IKE keepalives are not supported. Enabling this functionality will cause the connection to be torn down after the standby router assumes ownership control. However, DPD and periodic DPD are supported.

The PDF files and any printed representation for this material are the property of Cisco Systems, Inc., for the sole use by Cisco employees for personal study. The files or printed representations may not be used in commercial training, and may not be distributed for purposes other than individual self-study.

- IPsec idle timers are not supported when used with stateful failover.
- A stateful failover crypto map applied to an interface in a virtual routing and forwarding (VRF) instance is not supported. However, VRF-aware IPsec features are supported when a stateful failover crypto map is applied to an interface in the global VRF.
- Stateful failover is not compatible or interoperable with the State Synchronization Protocol (SSP) version of stateful failover (which is available in Cisco IOS software Release 12.2YX1 and Cisco IOS software Release 12.2SU).

<sup>© 2006</sup> Cisco Systems, Inc.

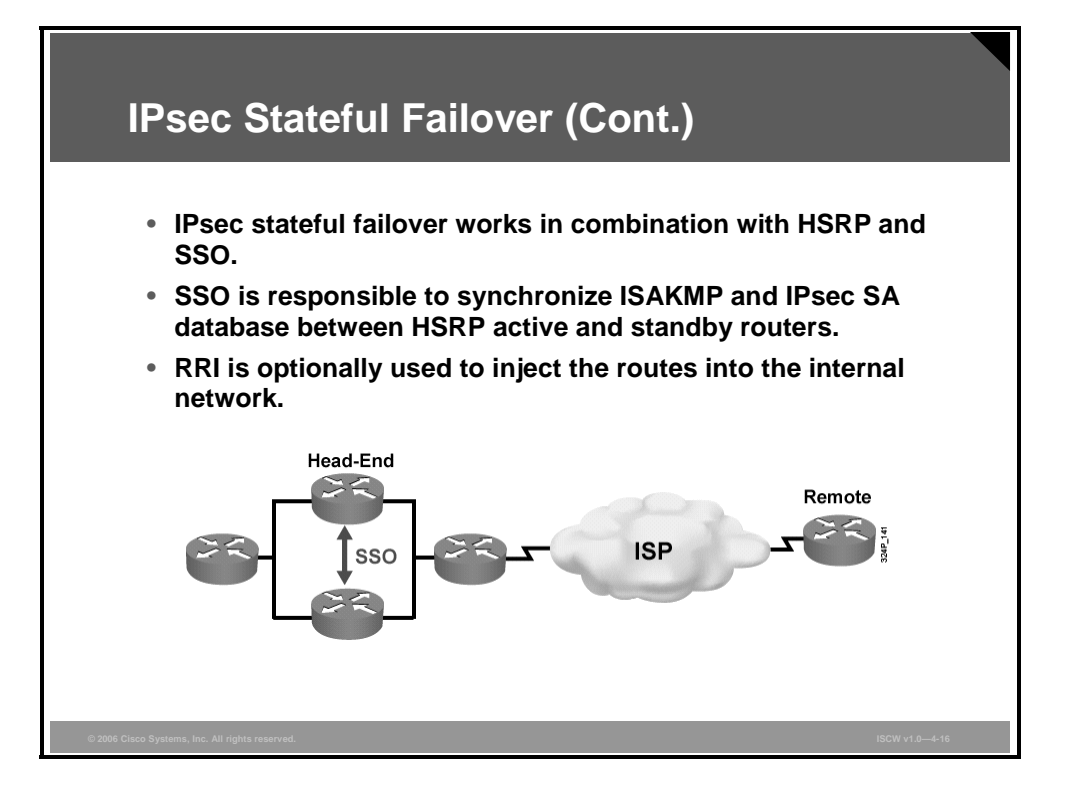

Stateful failover for IPsec, introduced in Cisco IOS software Release 12.3(11)T, enables a router to continue processing and forwarding IPsec packets after a planned or unplanned outage occurs. Customers employ a backup (secondary) router that automatically takes over the tasks of the active (primary) router if the active router loses connectivity for any reason. This process is transparent to the user and does not require adjustment or reconfiguration of any remote peer.

Stateful failover for IPsec is designed to work in conjunction with SSO and HSRP. HSRP provides network redundancy for IP networks, ensuring that user traffic immediately and transparently recovers from failures in network edge devices or access circuits. That is, HSRP monitors both the inside and outside interfaces so that if either interface goes down, the whole router is deemed to be down and ownership of IKE and IPsec SAs is passed to the standby router (which transitions to the HSRP active state). SSO allows the active and standby routers to share IKE and IPsec state information so that each router has enough information to become the active router at any time. To configure stateful failover for IPsec, you should enable HSRP, assign a virtual IP address, and enable the SSO protocol.

### **IPsec Stateful Failover Example**

The figure illustrates a configuration for IPsec stateful failover.

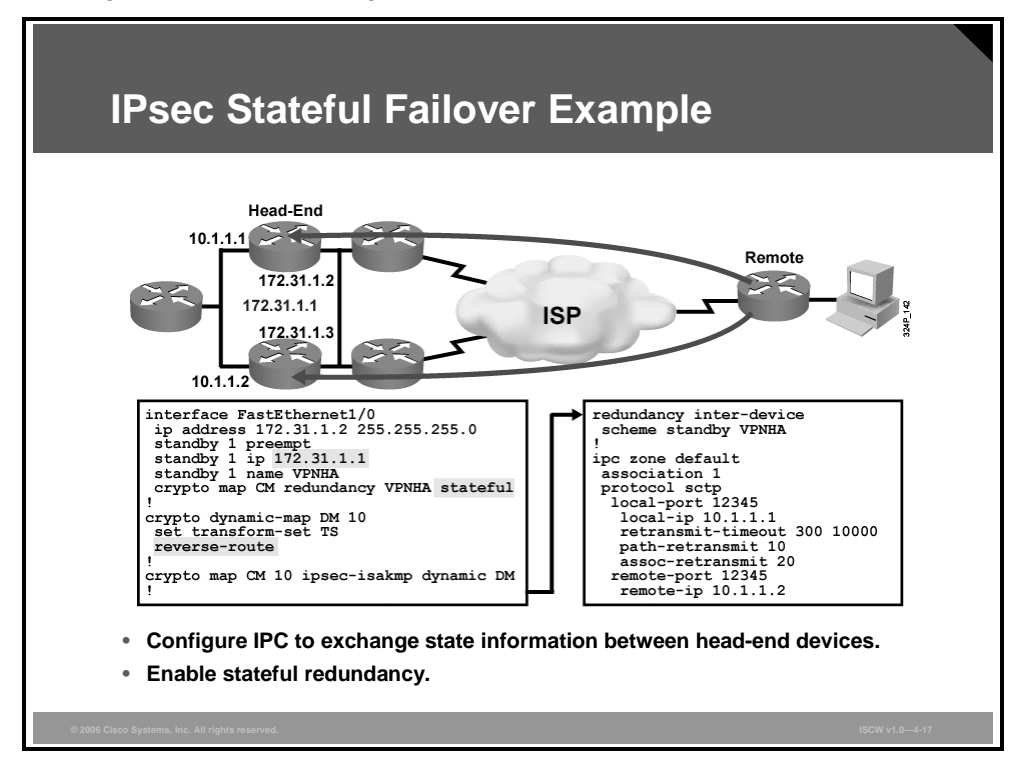

In the figure, the crypto map redundancy is configured with the **stateful** keyword, which requires HSRP to be configured in combination with SSO. The right part of the configuration example shows how the HSRP profile named VPNHA is configured to exchange IPsec state with the other HSRP router using Stream Control Transmission Protocol (SCTP) on source and destination port 12345.

IPsec VPNs 4-139

The PDF files and any printed representation for this material are the property of Cisco Systems, Inc., for the sole use by Cisco employees for personal study. The files or printed representations may not be used in commercial training, and may not be distributed for purposes other than individual self-study.

# Backing Up a WAN Connection with an IPsec VPN

This topic describes how you can back up a WAN connection by using an IPsec VPN.

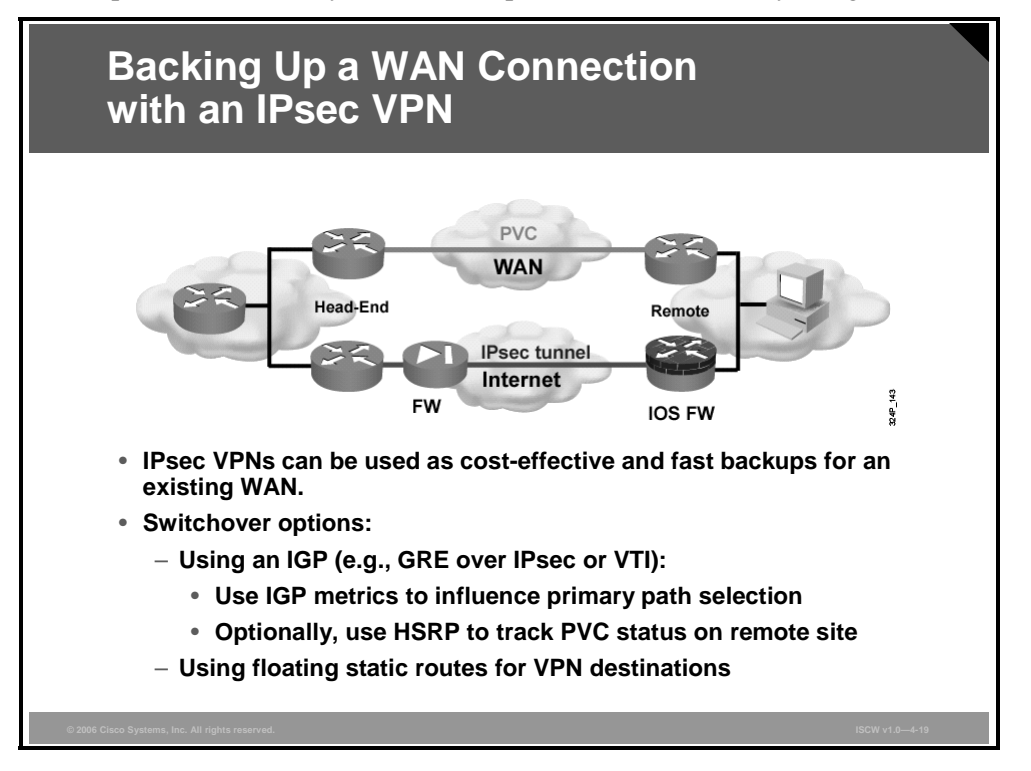

The figure illustrates a scenario in which the WAN is backed up by an IPsec VPN. A failure of the primary permanent virtual circuit (PVC) should result in the two sites rerouting onto the IPsec VPN. This can easily be achieved if the same routing protocol, which is used in the WAN, is also deployed over the IPsec VPN. IGP metric tuning (for example, interface delay for Enhanced Interior Gateway Routing Protocol [EIGRP] or per-interface Open Shortest Path First [OSPF] cost) can be used to influence the primary and backup path selection.

**Note** In order to run an IGP across an IPsec tunnel, you should use GRE over IPsec which provides a virtual point-to-point link. Alternatively, you can use a newer method in which virtual interfaces are used with native IPsec (no additional GRE headers are used).

An alternative is to use native IPsec and configure floating static routes (that is, routes with high administrative distance and, optionally, that are locally redistributed using a very high cost) for VPN destination that point to the Internet. A lost route from the WAN will result in the usage of the floating static route towards the Internet in which a crypto map will capture and encrypt the traffic.

# Backing Up a WAN Connection with an IPsec VPN: Example Using GRE over IPsec

The figure illustrates a partial example configuration in which GRE over IPsec tunnels are used to enable the usage of the WAN IGP across the VPN links.

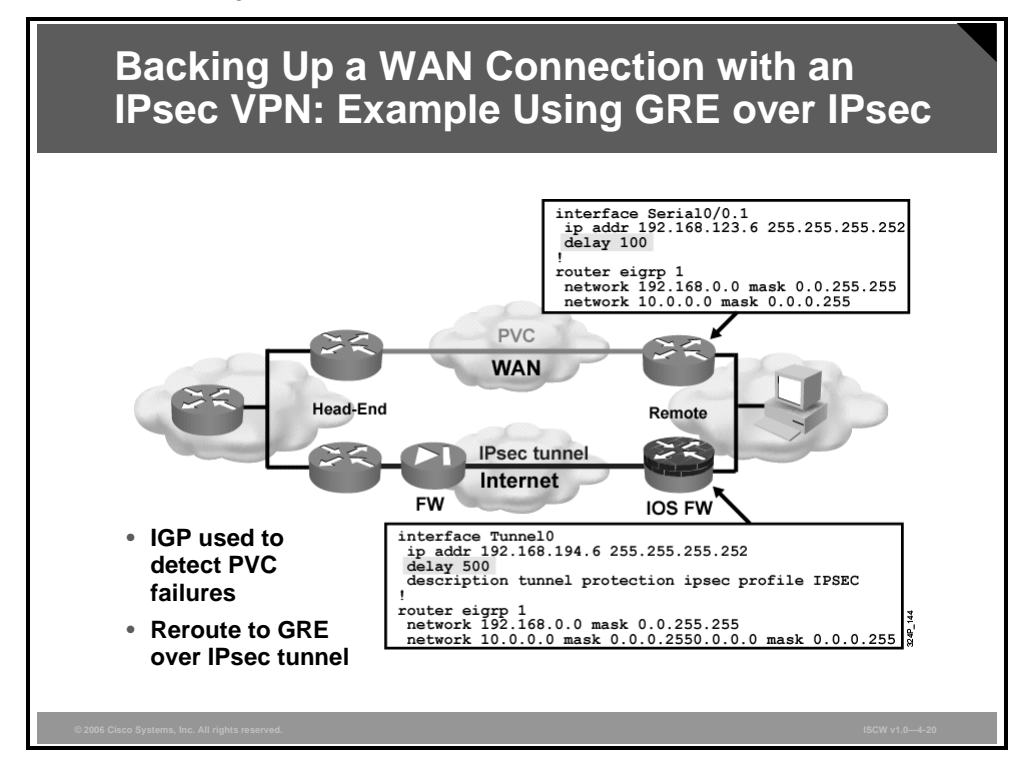

The VPN links, however, are configured with longer delay to influence the EIGRP process to prefer the primary WAN link as long as it is functional.

© 2006 Cisco Systems, Inc.

# Summary

This topic summarizes the key points that were discussed in this lesson.

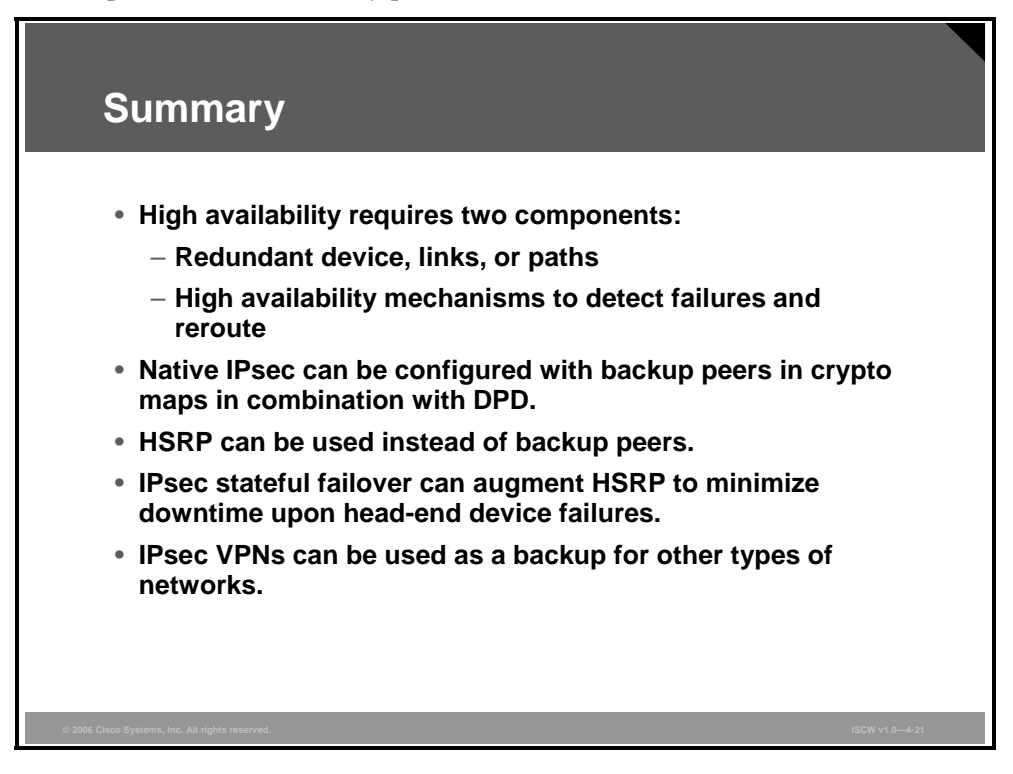

### References

For additional information, refer to these resources:

Stateful Failover for IPSec at http://www.cisco.com/en/US/products/sw/iosswrel/ps5207/products\_feature\_guide09186a0 0802d03f2.html

# Configuring Cisco Easy VPN and Easy VPN Server Using SDM

# Overview

This lesson describes the configuration steps needed to configure a Cisco Easy virtual private network (VPN) Server using the Cisco Security Device Manager (SDM).

## **Objectives**

Upon completing this lesson, you will be able to describe the procedure to configure and verify a Cisco Easy VPN Server and an IPsec VPN, configured with Cisco Easy VPN, using SDM to support remote access VPNs. This ability includes being able to meet these objectives:

- Explain the general operation of Cisco Easy VPN including its benefits and the role of each of its components
- Describe the functionality provided by Cisco Easy VPN Server, explain the concept of dynamic crypto maps, and describe the functionality provided by Easy VPN Remote
- List the steps required to configure Cisco Easy VPN Server using SDM
- Describe each of the steps required to configure Cisco Easy VPN Server using SDM
- Explain how to configure IKE using the SDM wizard
- Explain how to configure the IPsec transform set using the SDM wizard
- Describe the locations where Easy VPN group policies can be stored
- Describe the locations where user records for Xauth can be stored
- Configure local group policies
- Explain how to complete the configuration by viewing the settings in the Summary window

# **Introducing Cisco Easy VPN**

This topic describes the role of each component of Cisco Easy VPN.

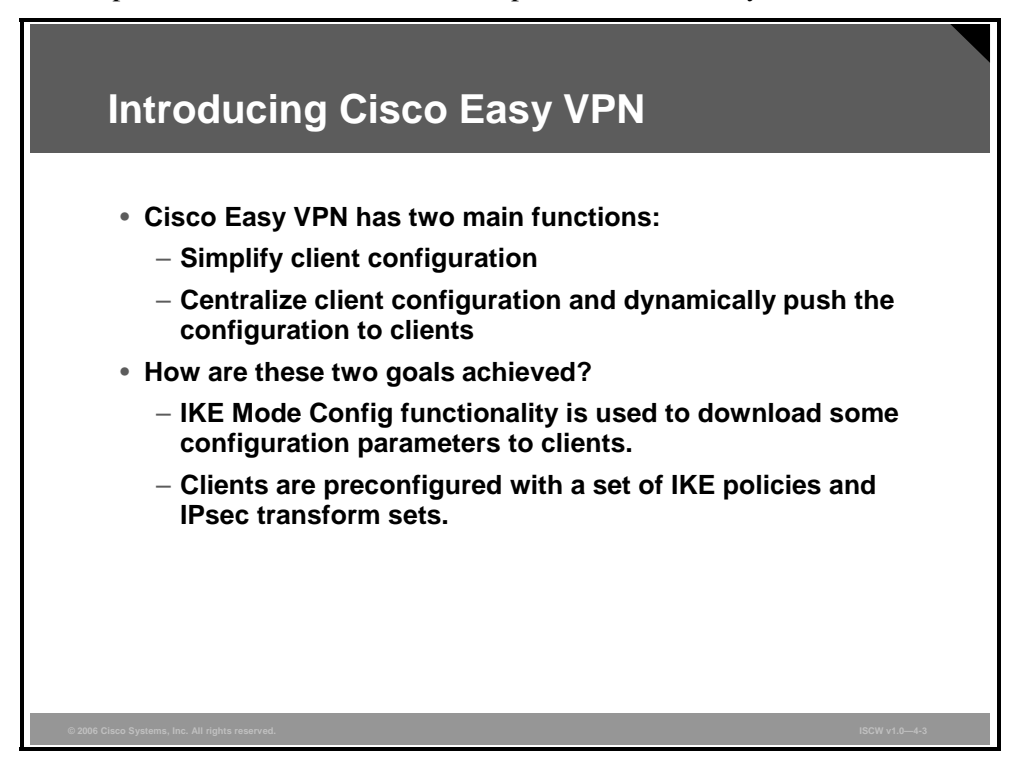

Cable modems, xDSL routers, and other forms of broadband access provide high-performance connections to the Internet, but many applications also require the security of VPN connections that perform a high level of authentication and that encrypt the data between two particular endpoints. However, establishing a VPN connection between two routers can be complicated and typically requires tedious coordination between network administrators to configure the VPN parameters of the two routers.

The Cisco Easy VPN Remote feature eliminates much of this tedious work by implementing the Cisco Unity Client protocol, which allows most VPN parameters to be defined at a Cisco IOS Easy VPN Server. This server can be a dedicated VPN device, such as a Cisco VPN 3000 Concentrator, a Cisco PIX Firewall, or a Cisco IOS router that supports the Cisco Unity Client protocol.

After the Cisco Easy VPN Server has been configured, a VPN connection can be created with minimal configuration on an Easy VPN Remote client, such as a Cisco 800 Series router or a Cisco 1700 Series router. When the Easy VPN Remote initiates the VPN tunnel connection, the Cisco Easy VPN Server pushes the IPsec policies to the Easy VPN Remote client and creates the corresponding VPN tunnel connection.

The Cisco Easy VPN Remote feature provides for automatic management of these details:

- Negotiating tunnel parameters, such as addresses, algorithms, and lifetime
- Establishing tunnels according to the parameters that were set
- Automatically creating the Network Address Translation (NAT) or Port Address Translation (PAT) and associated access control lists (ACLs) that are needed, if any
- Authenticating users—that is, ensuring that users are who they say they are—by usernames, group names, and passwords
- Managing security keys for encryption and decryption
- Authenticating, encrypting, and decrypting data through the tunnel

# **Cisco Easy VPN Components**

Cisco Easy VPN consists of two components: Cisco Easy VPN Server and Cisco Easy VPN Remote.

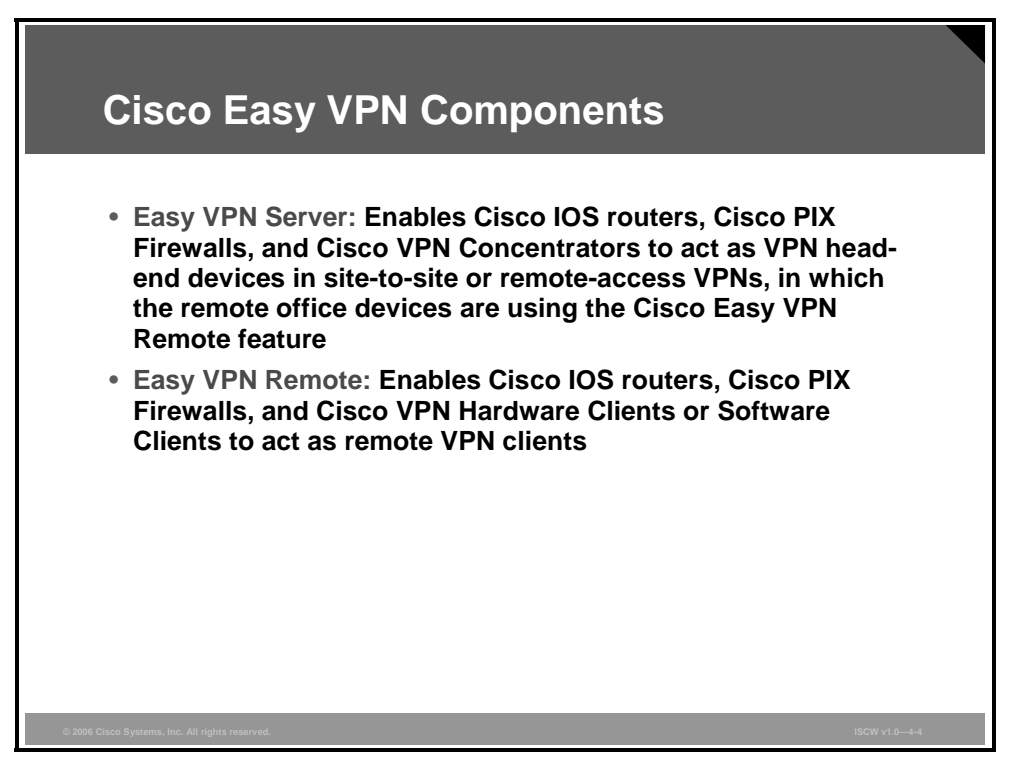

#### **Cisco Easy VPN Server**

Cisco Easy VPN Server enables Cisco IOS routers, Cisco PIX Firewalls, and Cisco VPN 3000 Series Concentrators to act as VPN headend devices in site-to-site or remote-access VPNs, in which the remote office devices use the Easy VPN Remote feature. Using this feature, security policies defined at the headend are pushed to the remote VPN device, ensuring that those connections have up-to-date policies in place before the connection is established.

In addition, an Easy VPN Server-enabled device can terminate IPsec tunnels initiated by mobile remote workers running VPN Client software on PCs. This flexibility makes it possible for mobile and remote workers, such as salespeople on the road or telecommuters, to access their headquarters intranet, where critical data and applications exist.

#### **Cisco Easy VPN Remote**

Cisco Easy VPN Remote enables Cisco IOS routers, Cisco PIX Firewalls, and Cisco VPN 3002 Hardware Clients or Software Clients to act as remote VPN clients. These devices can receive security policies from an Easy VPN Server, minimizing VPN configuration requirements at the remote location. This cost-effective solution is ideal for remote offices with little information technology (IT) support or for large customer premises equipment (CPE) deployments where it is impractical to individually configure multiple remote devices. This feature makes VPN configuration as easy as entering a password, which increases productivity and lowers costs because the need for local IT support is minimized.

The PDF files and any printed representation for this material are the property of Cisco Systems, Inc., for the sole use by Cisco employees for personal study. The files or printed representations may not be used in commercial training, and may not be distributed for purposes other than individual self-study.

# **Remote Access Using Cisco Easy VPN**

In the example in the figure, the VPN gateway is a Cisco IOS router running the Easy VPN Server feature. Remote Cisco IOS routers and VPN Software Clients connect to the Cisco IOS router Easy VPN Server for access to the corporate intranet.

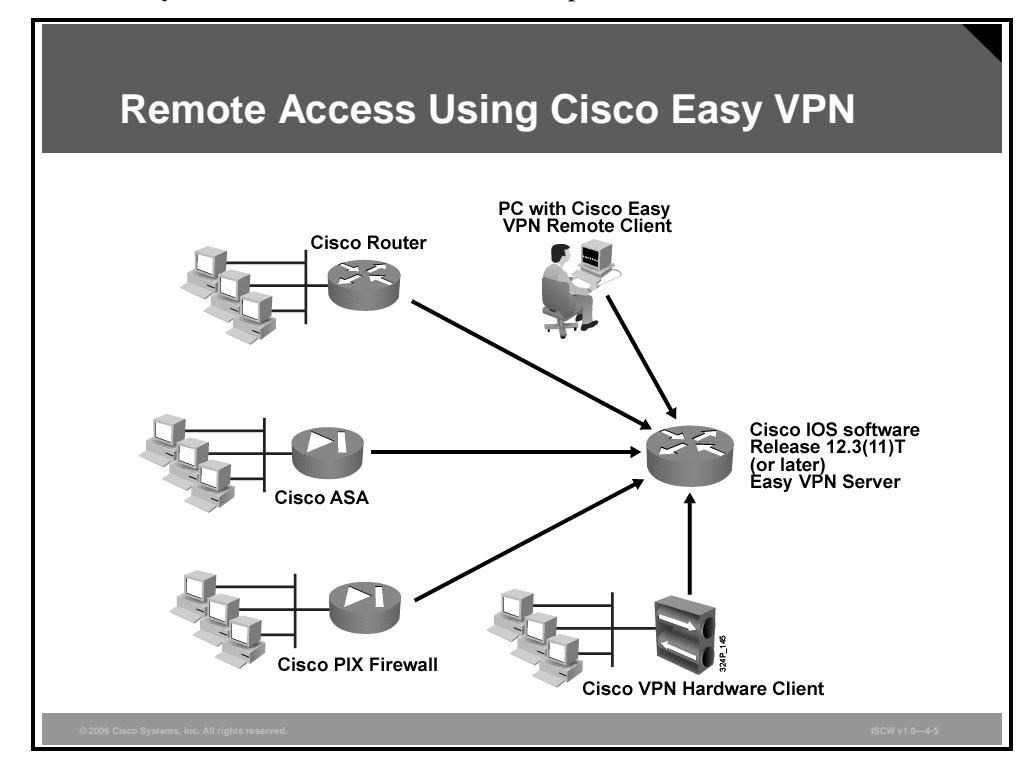

#### **Restrictions for Cisco Easy VPN Remote**

#### **Required Easy VPN Servers**

The Cisco Easy VPN Remote feature requires that the destination peer be a Cisco IOS Easy VPN Server or VPN concentrator that supports the Cisco Easy VPN Server feature. At the time of publication, this includes the following platforms when running the indicated software releases:

- Cisco 831, Cisco 836, Cisco 837, Cisco 851, Cisco 857, Cisco 871, Cisco 876, Cisco 877, and Cisco 878 routers: Cisco IOS Software Release 12.2(8)T or later release. Cisco 800 Series routers are not supported in Cisco IOS Software Release 12.3(7)XR, but they are supported in Cisco IOS Software Release 12.3(7)XR2.
- **Cisco 1700 Series:** Cisco IOS Software Release 12.2(8)T or later release.
- Cisco 2600 Series: Cisco IOS Software Release 12.2(8)T or later release.
- **Cisco 3620:** Cisco IOS Software Release 12.2(8)T or later release.
- **Cisco 3640:** Cisco IOS Software Release 12.2(8)T or later release.
- **Cisco 3660:** Cisco IOS Software Release 12.2(8)T or later release.
- **Cisco 7100 Series VPN routers:** Cisco IOS Software Release 12.2(8)T or later release.

- **Cisco 7200 Series routers:** Cisco IOS Software Release 12.2(8)T or later release.
- **Cisco 7500 Series routers:** Cisco IOS Software Release 12.2(8)T or later release.
- Cisco PIX 500 Series: Cisco IOS Software Release 6.2 or later release.
- Cisco VPN 3000 Series: Cisco IOS Software Release 3.11 or later release.

#### Only ISAKMP Policy Group 2 Supported on Easy VPN Servers

The Cisco Unity Client protocol supports only Internet Security Association and Key Management Protocol (ISAKMP) policies that use Diffie-Hellman group 2 (1024-bit Diffie-Hellman) Internet Key Exchange (IKE) negotiation, so the Cisco Easy VPN Server being used with the Cisco Easy VPN Remote feature must be configured for a group 2 ISAKMP policy. The Easy VPN Server cannot be configured for ISAKMP group 1 or group 5 when being used with a Cisco Easy VPN client.

#### **Transform Sets Supported**

To ensure a secure tunnel connection, the Cisco Easy VPN Remote feature does not support transform sets that provide encryption without authentication (esp-des and esp-3des) or transform sets that provide authentication without encryption (esp-null esp-sha-hmac and esp-null esp-md5-hmac).

| Note | The Cisco Unity Client protocol does not support Authentication Header (AH) authentication, |
|------|---------------------------------------------------------------------------------------------|
|      | but it does support Encapsulating Security Payload (ESP).                                   |

#### **Dial Backup for Easy VPN Remotes**

Line status-based backup is not supported in this feature.

#### NAT Interoperability Support

NAT interoperability is not supported in client mode with split tunneling.

# **Describe Easy VPN Server and Easy VPN Remote**

This topic describes IKE phases, including additional steps between Phases 1 and 2 in which Xauth is used for additional user authentication and mode configuration is used to dynamically configure clients with various parameters.

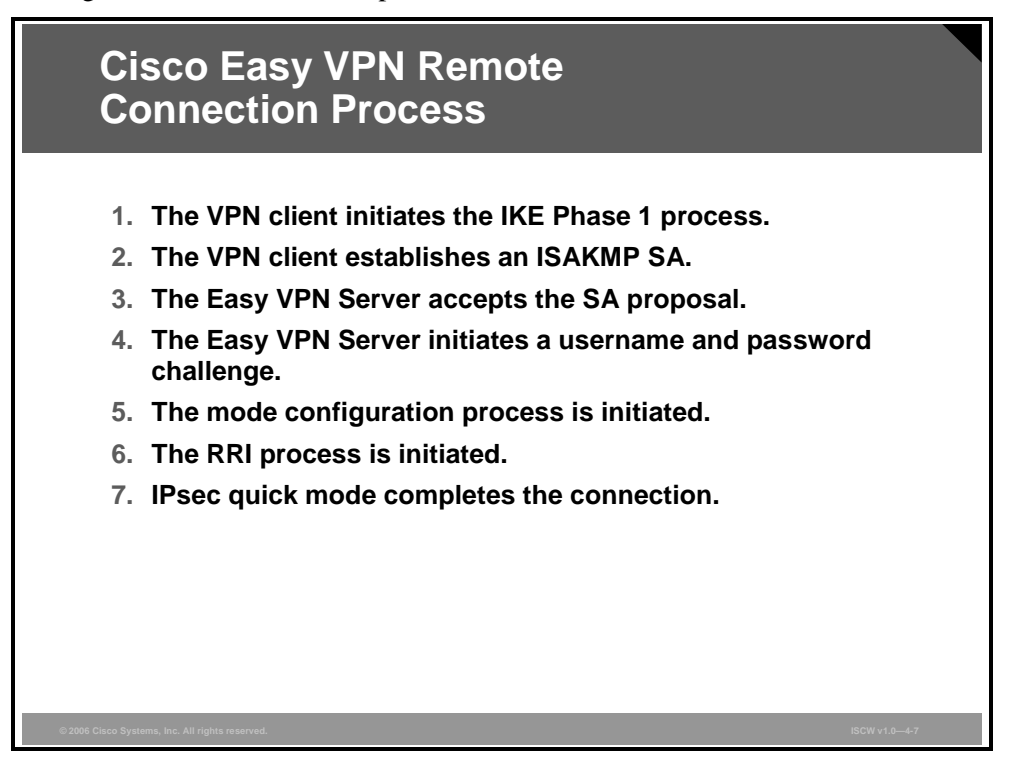

When an Easy VPN Remote client initiates a connection with an Easy VPN Server gateway, the "conversation" that occurs between peers generally consists of these steps:

- **Step 1** The VPN Client initiates the IKE Phase 1 process.
- **Step 2** The VPN Client establishes an ISAKMP security association (SA).
- **Step 3** The Easy VPN Server accepts the SA proposal.
- **Step 4** The Easy VPN Server initiates a username and password challenge.
- **Step 5** The mode configuration process is initiated.
- **Step 6** The Reverse Route Injection (RRI) process is initiated.
- **Step 7** IPsec quick mode completes the connection.

© 2006 Cisco Systems, Inc.

# Step 1: The VPN Client Initiates the IKE Phase 1 Process

There are two ways to perform authentication, and the VPN Client must consider the following when initiating IKE Phase 1:

- If a preshared key is to be used for authentication, the VPN Client initiates aggressive mode. When preshared keys are used, the accompanying group name entered in the configuration GUI (ID\_KEY\_ID) is used to identify the group profile associated with this VPN Client.
- If digital certificates are to be used for authentication, the VPN Client initiates main mode. When digital certificates are used, the organizational unit field of a distinguished name is used to identify the group profile.

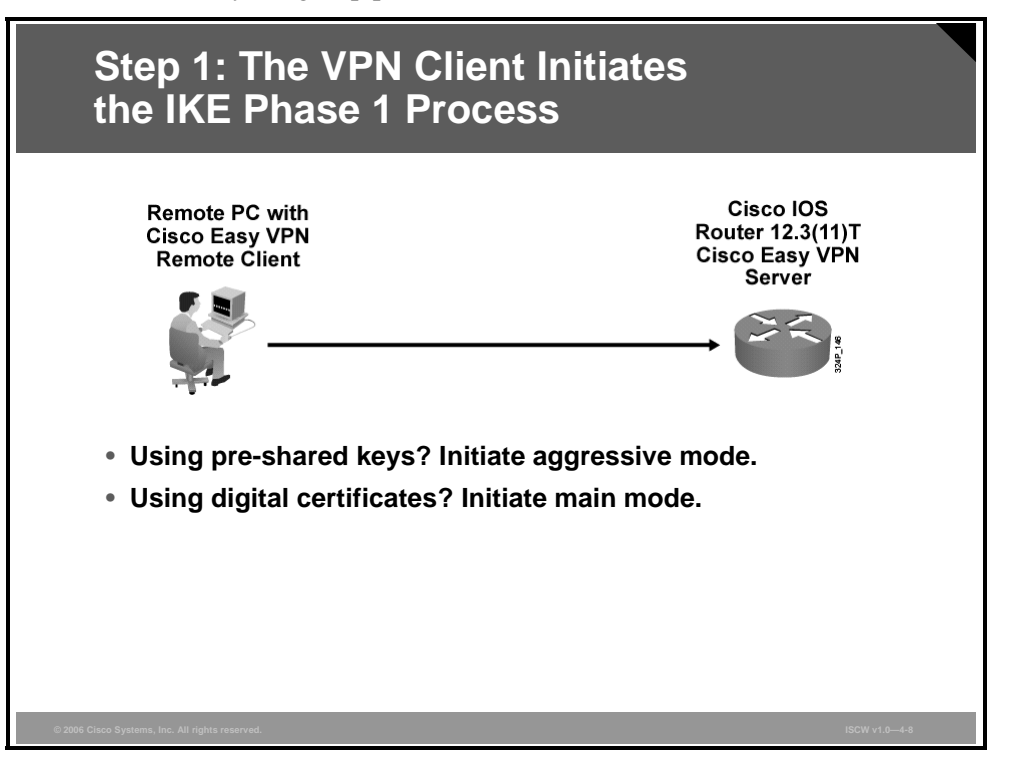

Because the VPN Client may be configured for preshared key authentication, which initiates IKE aggressive mode, you should change the identity of the Cisco IOS VPN device via the **crypto isakmp identity hostname** command. This action does not affect certificate authentication via IKE main mode.

## Step 2: The VPN Client Establishes an ISAKMP SA

This section describes how the VPN Client establishes an ISAKMP SA.

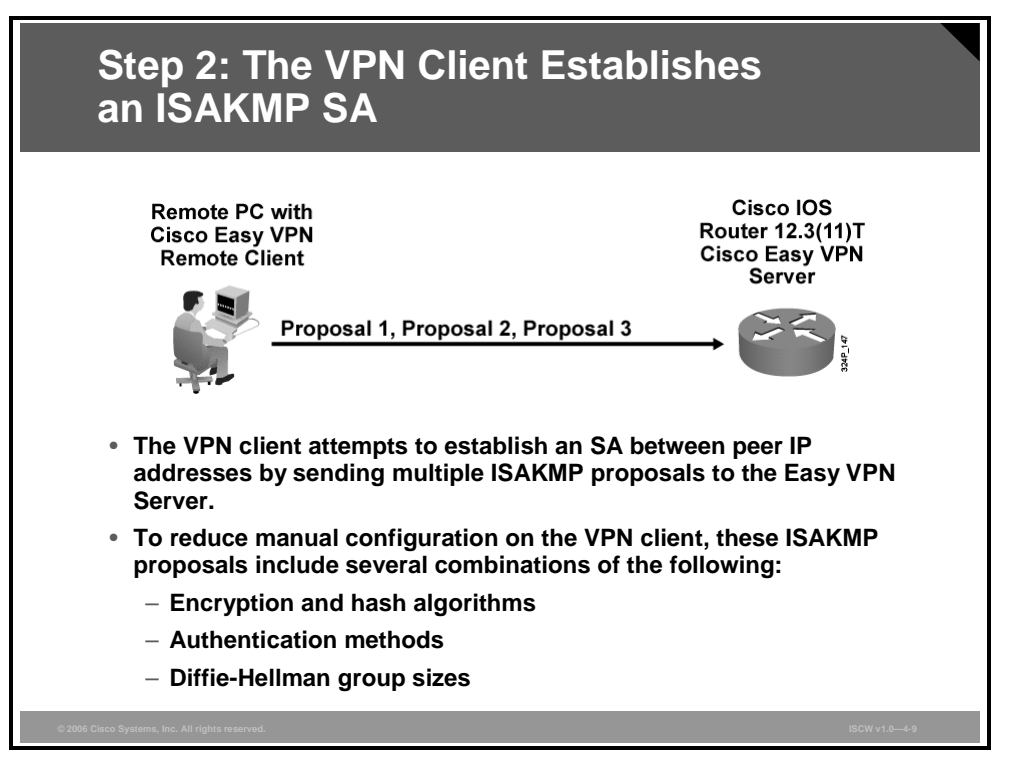

To reduce the amount of manual configuration on the VPN Client, ISAKMP proposals include every combination of encryption and hash algorithms, authentication methods, and Diffie-Hellman group sizes.

# Step 3: The Cisco Easy VPN Server Accepts the SA Proposal

This section describes how the Cisco Easy VPN Server accepts the SA proposal.

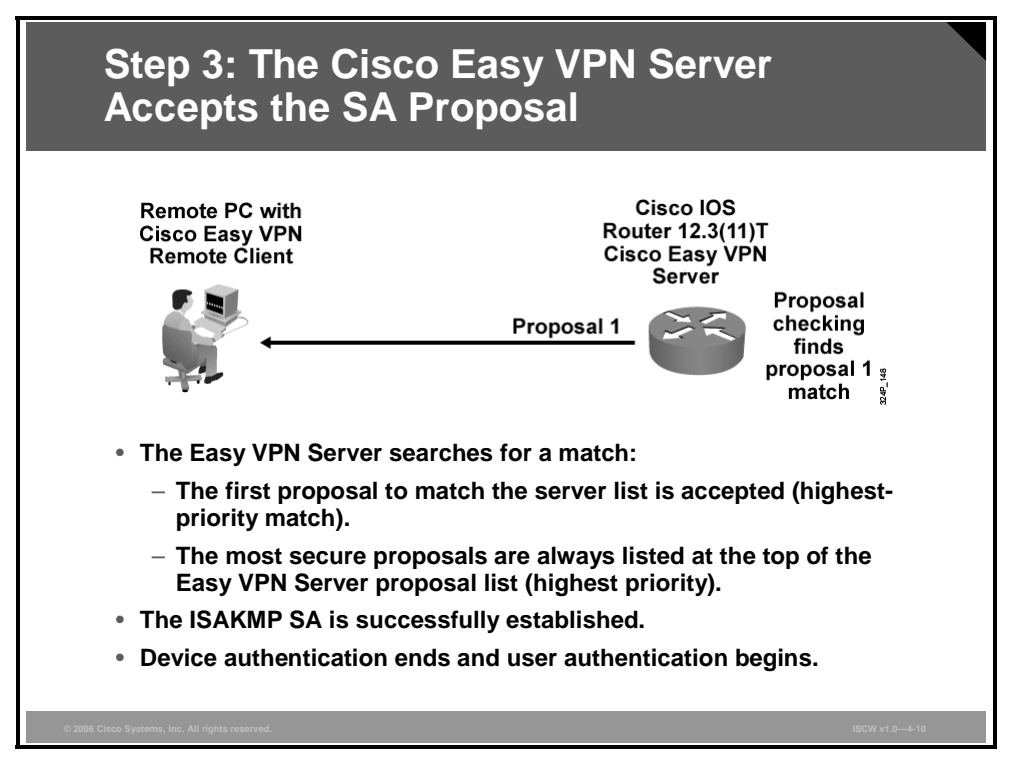

ISAKMP policy is global for the Easy VPN Server and can consist of several proposals. In the case of multiple proposals, the Easy VPN Server will use the first match, so you should always have your most secure policies listed first.

Device authentication ends and user authentication begins at this point.

# Step 4: The Cisco Easy VPN Server Initiates a Username and Password Challenge

This section describes how the Easy VPN Server initiates a username and password challenge.

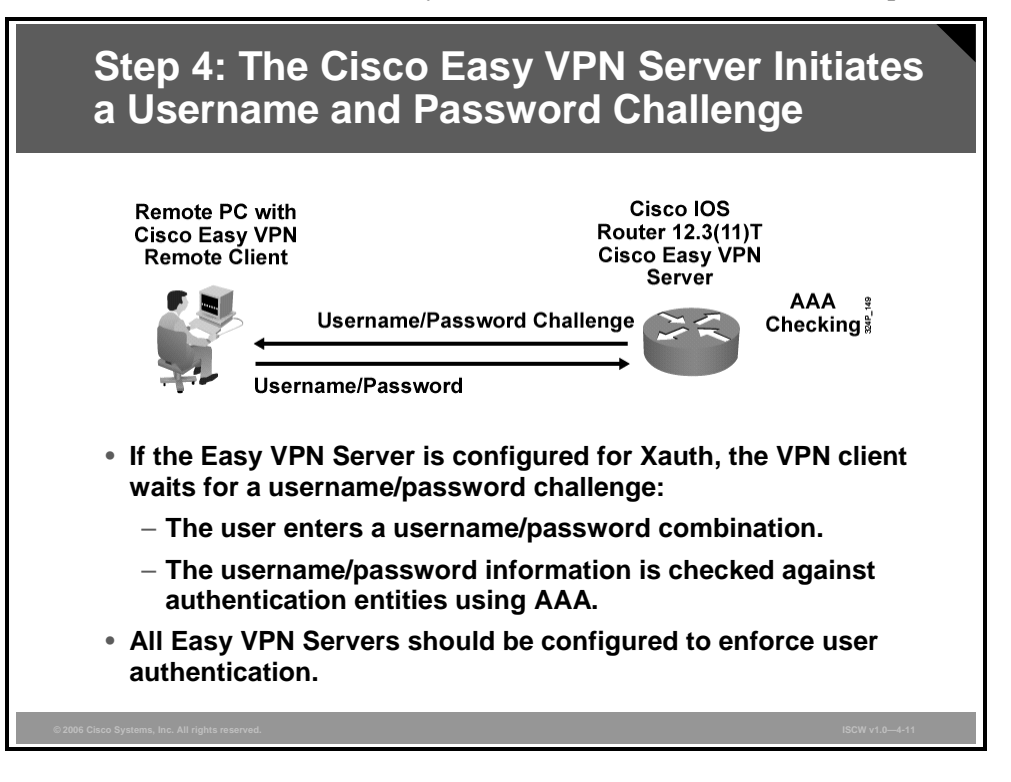

The information that is entered is checked against authentication entities using authentication, authorization, and accounting (AAA) protocols such as RADIUS and TACACS+. Token cards may also be used via AAA proxy.

VPN devices that are configured to handle remote VPN clients should always be configured to enforce user authentication.

© 2006 Cisco Systems, Inc.

IPsec VPNs 4-153

The PDF files and any printed representation for this material are the property of Cisco Systems, Inc., for the sole use by Cisco employees for personal study. The files or printed representations may not be used in commercial training, and may not be distributed for purposes other than individual self-study.

# **Step 5: The Mode Configuration Process Is Initiated**

This section describes how the mode configuration process is initiated.

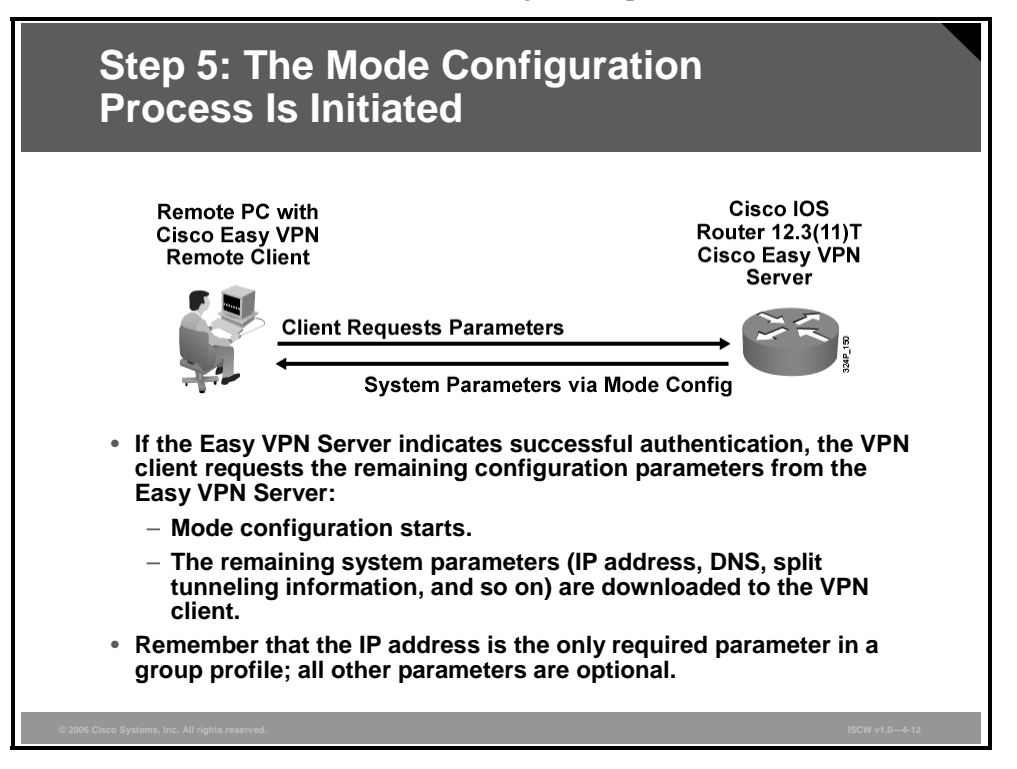

The remaining system parameters (IP address, Domain Name System [DNS], split tunnel attributes, and so on) are pushed to the VPN client at this time using mode configuration. The IP address is the only required parameter in a group profile; all other parameters are optional.

### Step 6: The RRI Process Is Initiated

This section describes how the Reverse Route Injection (RRI) process is initiated.

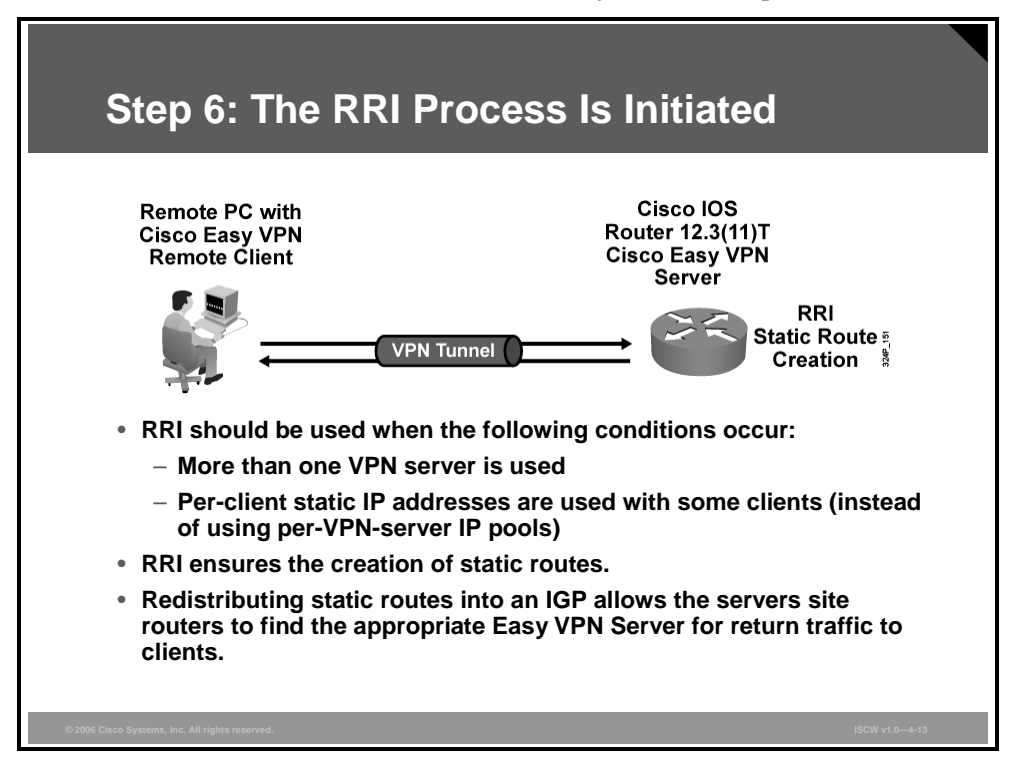

RRI ensures that a static route is created on the Cisco Easy VPN Server for the internal IP address of each VPN client.

Note It is recommended that you enable RRI on the dynamic crypto map when per-user IP addresses are used and when more than one Easy VPN Server is used. Redistributing RRI routes into an Interior Gateway Protocol (IGP) allows the server site to properly find the return path to the clients.

IPsec VPNs 4-155

# Step 7: IPsec Quick Mode Completes the Connection

This section describes how the IPsec quick mode completes the connection.

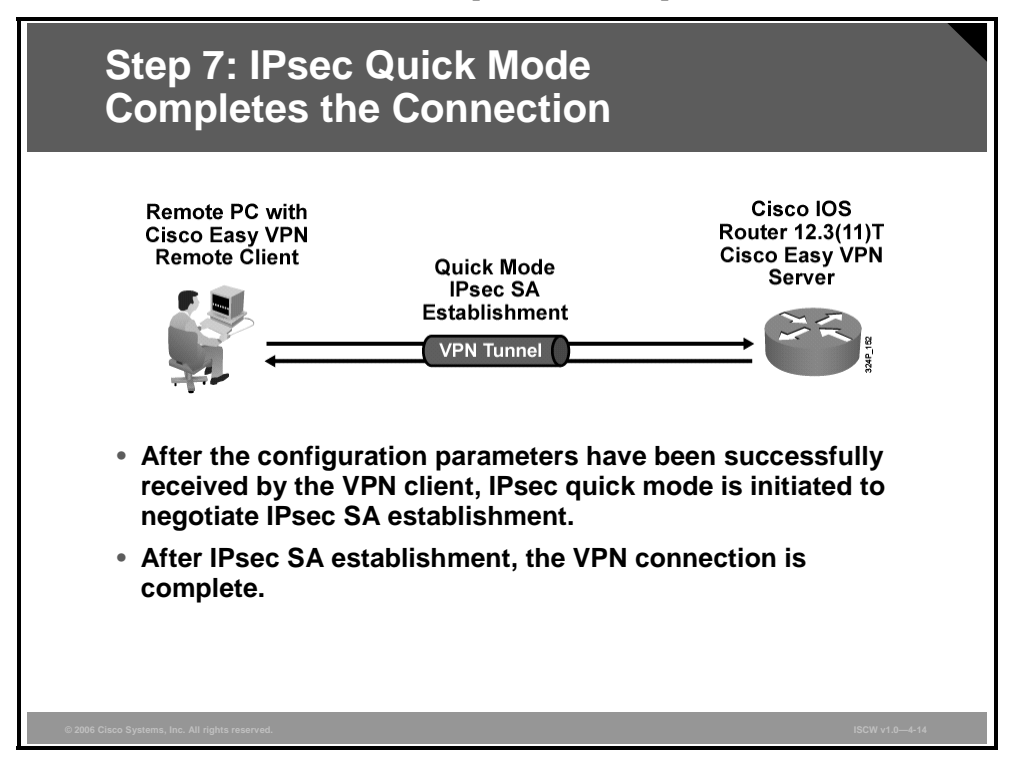

After IPsec SAs have been created, the connection is complete.

# **Cisco Easy VPN Server Configuration Tasks**

This topic describes the steps required to configure Cisco Easy VPN Server using SDM.

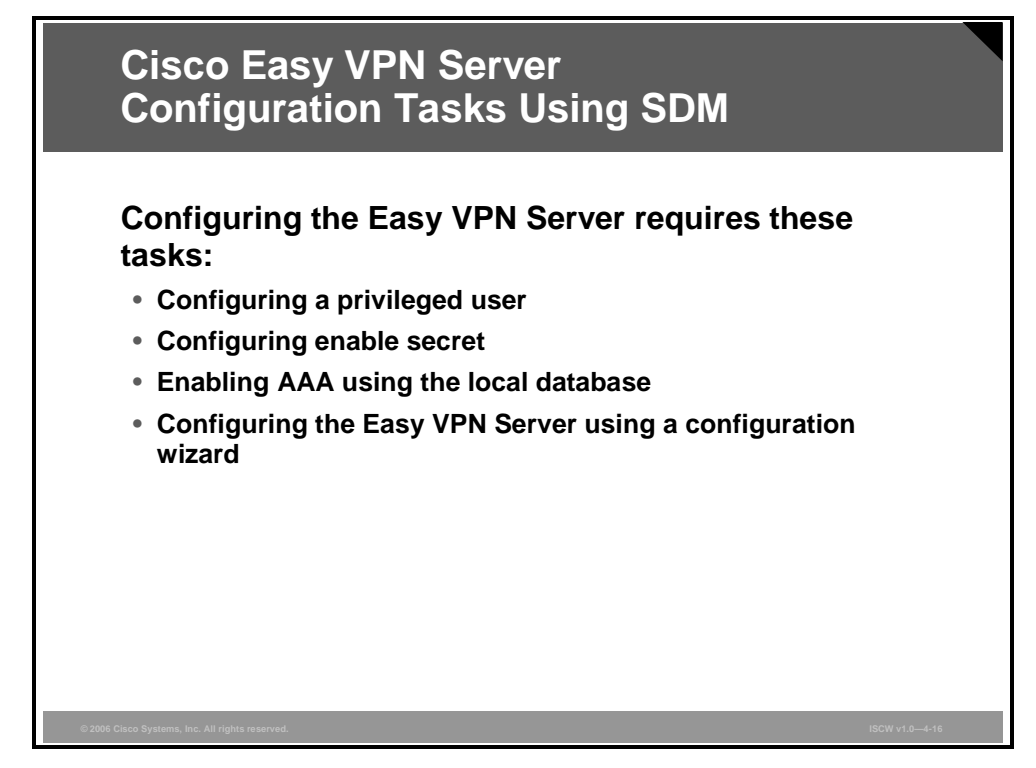

Configuring Easy VPN Server functionality using the SDM consists of two parts:

- Configuring prerequisites, such as AAA, privileged users, and enable secret
- Configuring the Easy VPN Server using the provided wizard

# Cisco Easy VPN Server Configuration Tasks for the Easy VPN Server Wizard

This section describes how the Easy VPN Server wizard guides you through the configuration steps.

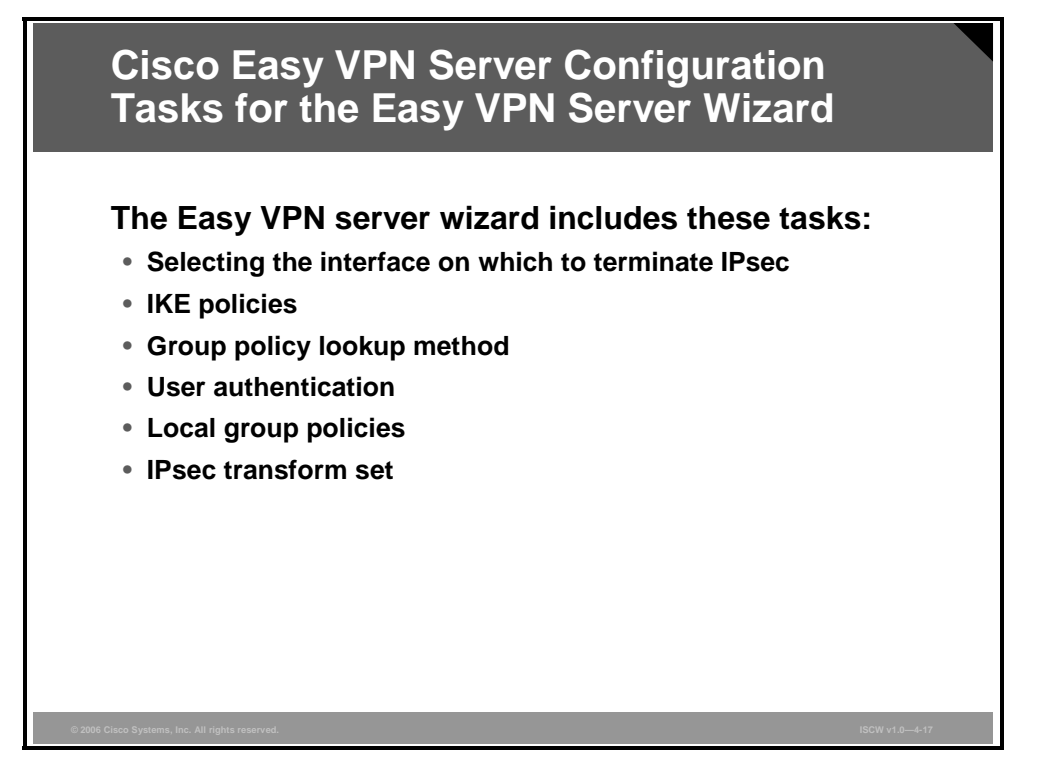

The Easy VPN Server wizard guides you through a set of steps which includes the configuration of these parameters:

- Selecting the interface on which to terminate IPsec tunnels
- IKE policies (for example, encryption algorithm, Hash-based Message Authentication Code (HMAC), priority, lifetime, and Diffie-Hellman group)
- Group policy lookup method (local, RADIUS, or TACACS+)
- User authentication (local or RADIUS)
- Local group policies (such as name, preshared secret, DNS servers, and split tunneling)

IPsec transform set (for example, encryption algorithm, HMAC, and mode of operation)

# **Configuring Easy VPN Server**

This topic describes each of the steps required to configure Cisco Easy VPN Server.

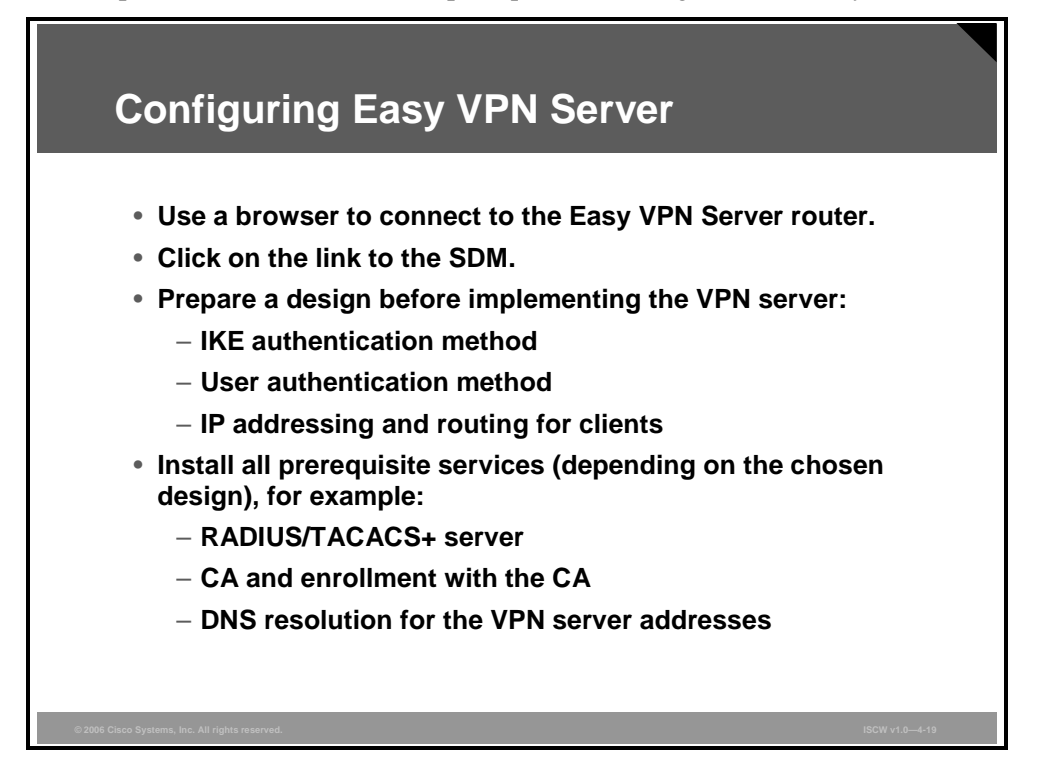

Use a browser to connect to the Easy VPN Server router, where you can follow the link to the SDM.

Before starting with the configuration, you should prepare a VPN design and prepare these parameters required for the configuration:

- IKE authentication method
- User authentication method
- IP addressing and routing for clients

You should also install these prerequisite services, depending on the chosen design:

- RADIUS or TACACS+ server installation and configuration.
- CA installation and configuration if the public key infrastructure (PKI) is used for authentication. The router should also be enrolled with the CA to get the CA certificate and the identity certificate of the router that can later be used to enable PKI for the VPN.
- DNS resolution for the addresses of the VPN servers.
- Network Time Protocol (NTP) for the PKI to operate properly.

## **VPN Wizards**

The VPN configuration page lists VPN wizards that help implement different type of IPsecbased VPNs. Select the Easy VPN Server page.

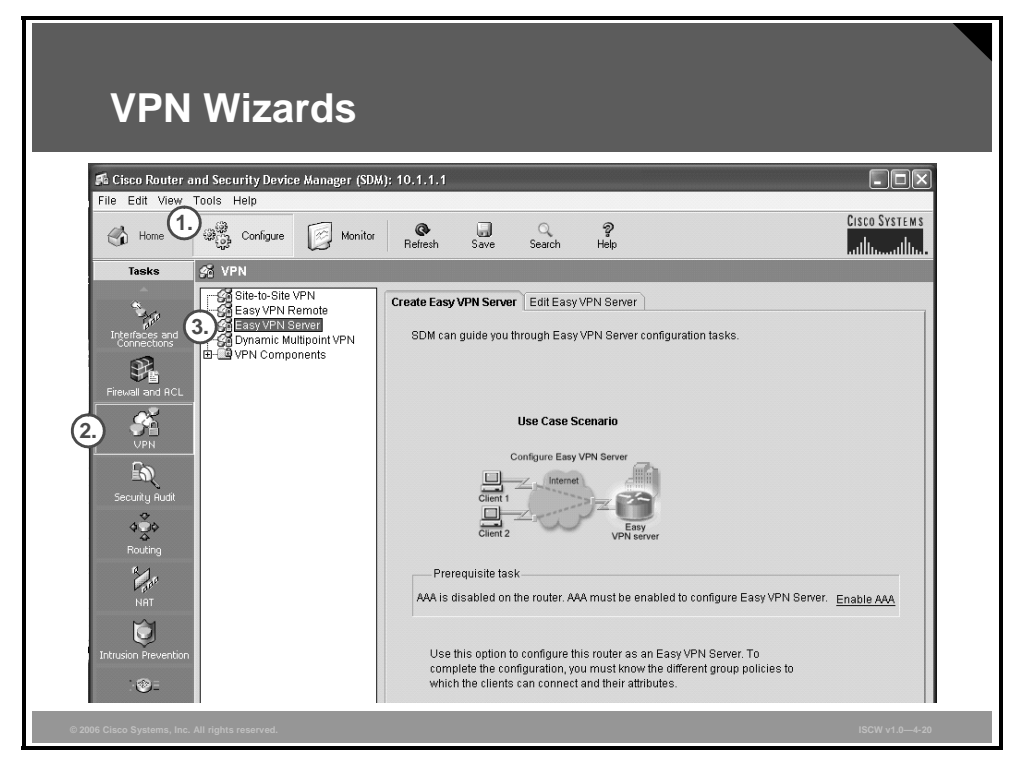

Navigate to the Easy VPN Server page by following this procedure:

- **Step 1** Click the **Configure** icon in the toolbar at the top of the window.
- Step 2 Click the VPN icon in the Tasks toolbar on the left side of the window.
- Step 3 Choose the Easy VPN Server option in the middle part of the window.

The PDF files and any printed representation for this material are the property of Cisco Systems, Inc., for the sole use by Cisco employees for personal study. The files or printed representations may not be used in commercial training, and may not be distributed for purposes other than individual self-study.

# **Enabling AAA**

If you have not configured AAA, the wizard will ask you to configure it.

| Enab                         | oling AAA                                                                                                    |                    |
|------------------------------|----------------------------------------------------------------------------------------------------|--------------------|
| 🕫 Cisco Router a             | and Security Device Manager (SDM): 10.1.1.1                                                                                                    | - D ×              |
| File Edit View               | Tools Help                                                                                                    | CISCO SYSTEMS      |
| Tasks                        | 🕺 VPN                                                                                                    |                    |
| Freuela and RCL              | Gite-to-Site VPN Remote<br>EasyVPN Remote<br>Converting UPN Remote<br>SDM can guide you through Easy VPN Server   Edit Easy VPN Server     SDM can guide you through Easy VPN Server configuration tasks.     Warning     Image: SDM can guide you through Easy VPN Server configuration tasks.     Warning     Image: SDM can guide you through Easy VPN Server configuration tasks.     Warning     Image: SDM can guide you through Easy VPN Server configuration tasks.     Image: SDM can guide you through Easy VPN Server configuration tasks.     Image: SDM can guide you through Easy VPN Server configuration tasks.     Image: SDM can guide you through Easy VPN Server configuration tasks.     Image: SDM can guide you through Easy VPN Server configuration tasks.     Image: SDM can guide you through Easy VPN Server configuration tasks.     Image: SDM can guide you through Easy VPN Server configuration tasks.     Image: SDM can guide you through Easy VPN Server configuration tasks.     Image: SDM can guide you through Easy VPN Server configuration tasks.     Image: SDM can guide you through Easy VPN Server configuration tasks.     Image: SDM can guide you through Easy VPN Server configuration tasks.     Image: SDM can guide you through Easy VPN Server configuration tasks.     Image: SDM can guide you through Easy VPN Server configuration tasks.     Image: SDM can guide you through Easy VPN Server configurat | Server. Enable AAA |
| © 2006 Cisco Systems, Inc. A | All rights reserved.                                                                                                    | ISCW v1.0-4-21     |

If AAA is disabled on the router, you have to configure it before Easy VPN Server configuration begins. To do so, follow this procedure:

- **Step 1** Click the **Enable AAA** link at the bottom of the Create Easy VPN Server tab.
- **Step 2** A warning window opens, warning you to configure a user account with privilege level 15 before enabling AAA. Click **OK** to the warning window.

## Local User Management

The figure illustrates the location where you must create an administrative user.

| Local User Management                                                                                                    |             |
|----------------------------------------------------------------------------------------------------|-------------|
| Score Router and Sincurity Device Manager (SDM): 10.1.1.1  File Edit View Tools Help Monto Monto | CIN.        |
| Net<br>Secure Prevention<br>Costly of Secure<br>Net<br>Net<br>Net<br>Net<br>Net<br>Net<br>Net<br>Ne                                                                                                    | 06 <u>M</u> |

To create an administrative user, follow this procedure:

- **Step 1** Click the **Additional Tasks** icon in the Tasks toolbar on the left side of the window.
- **Step 2** Click the **User Accounts/View** option under the **Router Access** option in the middle part of the window.
- **Step 3** Click **Add** in the top right side of the window to add a user.

The PDF files and any printed representation for this material are the property of Cisco Systems, Inc., for the sole use by Cisco employees for personal study. The files or printed representations may not be used in commercial training, and may not be distributed for purposes other than individual self-study.
#### **Creating Users**

An Add an Account window opens.

| Creating Users                                                                                                    |                                                                                                    |
|----------------------------------------------------------------------------------------------------|----------------------------------------------------------------------------------------------------|
| Add an Account         Enter the username and password         1. Username:         admin         Password         Password         Password         Password         Password         New Password:         Conflim New Password:         Image: Conflim New Password:         Image: Conflim New Password: | Enable Secret Password is not configured in the router. Enable Secret password is needed to switch from a different view to the root view.         Enable Secret Password         Reenter Password         8. OK |
| © 2006 Cisco Systems, Inc. All rights reserved.                                                                                                    | ISCW v1.0-4-23                                                                                                    |

To add parameters for the new user, follow this procedure:

- **Step 1** Give the administrative user a username.
- **Step 2** Select a good password.
- **Step 3** Make sure that the user has privilege level 15.
- **Step 4** You should assign this user to have the SDM administrative role by selecting the **SDM\_Administrator (root)** option in the View Name drop-down menu.
- Step 5 Click View Details to review the details of the currently chosen role. When done, click OK.
- Step 6 Click OK.
- **Step 7** If the enable secret password is not configured on your router, you will be asked to enter the enable secret password.
- Step 8 Click OK.

© 2006 Cisco Systems, Inc.

## **Enabling AAA**

This section describes how to enable AAA.

| Enabling AAA                                                                                                    |               |
|----------------------------------------------------------------------------------------------------|---------------|
| A Cisco Router and Security Device Manager (SDM): 10.1.1.1                                                                                                    |               |
| File Edit View Tools Help<br>Cisco Systems<br>Ridfesh Save Souch Help<br>Ridfesh Save Souch Help                                                                                                    |               |
| Teaks     VPN       State 5-Site VPN       Easy VPN Remote       Easy VPN Remote       Easy VPN Server       Easy VPN Server |               |
| Vinit       Endine Add         Secure is not       SDM will perform the following precautionary tasks while enabling<br>AAA to prevent loss of access to the router.         North       Configure authentication and authorization for vty lines. The local<br>database will be used for both authentication and authorization.         Practice Freedate       * Configure authentication for the console line. The local database<br>will be used for authentication.                                                                                                    |               |
| Coasty of Senice<br>Nic<br>Nic<br>Nic<br>No<br>No<br>No<br>No<br>No<br>No<br>No<br>No<br>No<br>No                                                                                                    |               |
| © 2006 Cisco Systems, Inc. All rights reserved.                                                                                                    | SCW v1.0—4-24 |

Finally, you can return to the Easy VPN Server wizard and enable AAA services:

- **Step 1** Click the **Enable AAA** link on the Create Easy VPN Server tab to enable AAA services.
- **Step 2** An Enable AAA window opens. Click **Yes** to enable AAA.

The PDF files and any printed representation for this material are the property of Cisco Systems, Inc., for the sole use by Cisco employees for personal study. The files or printed representations may not be used in commercial training, and may not be distributed for purposes other than individual self-study.

#### Starting the Easy VPN Server Wizard

This section describes how to start Easy VPN Server wizard.

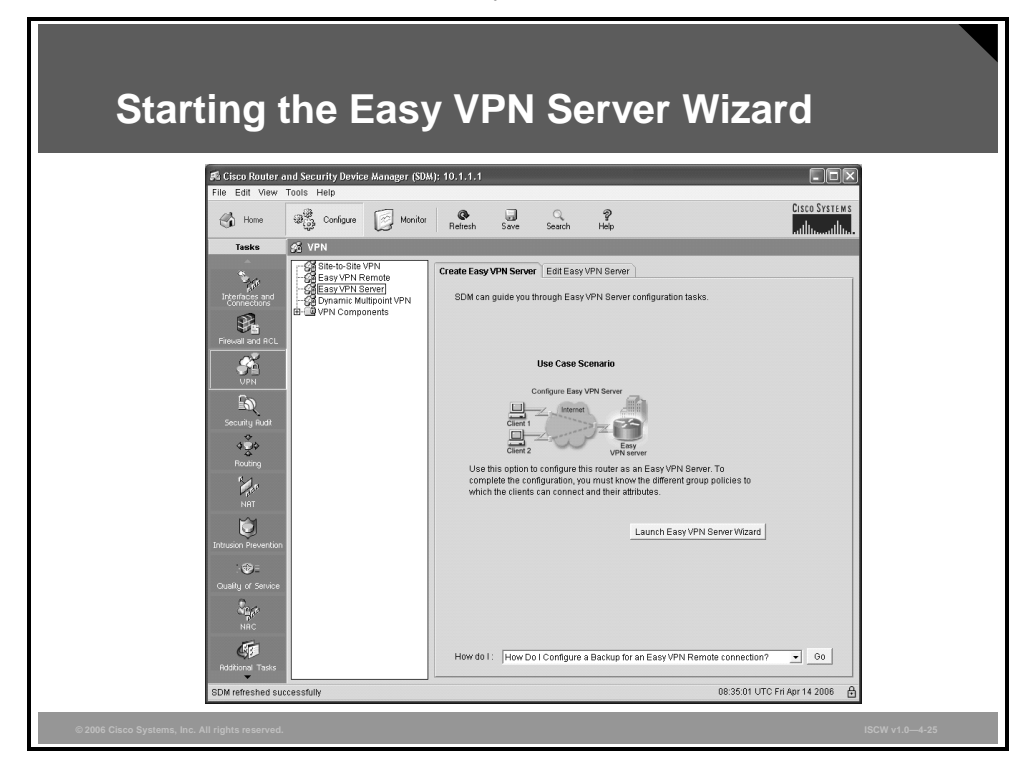

Once the AAA services are enabled, click **Launch Easy VPN Server Wizard** on the Create Easy VPN Server tab to start the Easy VPN Server wizard.

<sup>© 2006</sup> Cisco Systems, Inc.

#### **Select Interface for Terminating IPsec**

This section describes how to select the outside interface.

| Select Inter                                    | face for Terminating IPsec                                                                                                    |
|-------------------------------------------------|----------------------------------------------------------------------------------------------------|
| <b>VPN Wizard</b>                               | Interface and Authentication Interface Please select the interface on which the Easy VPN Server should be configured. Easy VPN clients will connect to the server through this interface. Interface for this Easy VPN Server.  Authentication Select the method used for authenticating VPN clients connecting to this Easy VPN Server.  Pre-shared keys Digital Certificates Both  Herface owneeted to hierer  Pre-shared keys Digital Certificates Both  Authenticoning in Sec. Divide the interface which is participating Sec. Divide the interface owneeted to hierer  Internet  Method to be the VPN connection. But you cannot file participating Sec. Divide the interface owneeted to hierer  Pre-shared keys Digital Certificates Both  Authenticonic owneeted Both  Authentic owneeted Both  Authentic owneeted Both  Authentic owneeted Both  Authentic owneeted Both  Authentic Both  Authentic Both  Authentic Both  Authentic Both  Both  Authentic Both  Authentic Both  Both  Authentic Both  Authentic Both |
| © 2006 Cisco Systems, Inc. All rights reserved. | ISCW v1.0-4-26                                                                                                    |

The Interface and Authentication window opens. Here you can select the outside interface toward the IPsec peer over the untrusted network:

- Step 1 Select the interface in the Interface for this Easy VPN Server drop-down menu.
- Step 2 Click Next to continue.

# **IKE Proposals**

This topic describes the procedure to configure IKE using the SDM wizard.

| IKE Pro                                     | posals                                                                                                    |
|---------------------------------------------|----------------------------------------------------------------------------------------------------|
| VPN Wizard                                  | HE Proposals         IKE proposals specify the encryption algorithm, authentication algorithm and key exchange method that is used by this router when negotiating a VPN connection with the remote device.         Cick the Add button to add more policies and the Edit button to edit an existing policy.         Priority       Encryption         Hash       D-H Group         Authentication       Type         I 3DES       SHA_1         group2       PRE_SHARE         SHA_1       Configure IKE Policy         Priority:       2         Add       KE Policy         Priority:       2         Authentication:       PRE_SHARE         Priority:       2         Add.       Edit.         OK       Cancel         Help |
| © 2006 Cisco Systems, Inc. All rights reser | ved. ISCW v1.04-28                                                                                                    |

When configuring IKE proposals, you can use the IKE proposal predefined by SDM or add a custom IKE proposal specifying these required parameters:

- IKE proposal priority
- Diffie-Hellman group (1, 2, or 5)
- Encryption algorithm (Data Encryption Standard [DES], Triple Data Encryption Standard [3DES], Advanced Encryption Standard [AES], or Software Encryption Algorithm [SEAL])
- HMAC (Secure Hash Algorithm 1 [SHA-1] or Message Digest 5 [MD5])
- IKE lifetime

After selecting the interface for terminating IPsec, configure the IKE proposals:

- Step 1 In the IKE Proposals window, click Add to add an IKE proposal.
- **Step 2** An Add IKE Policy window opens. Enter IKE parameters and click **OK** when you are done.
- Step 3 Click Next to continue.

# **Transform Set**

This topic describes the procedure to configure the IPsec transform set using the SDM wizard.

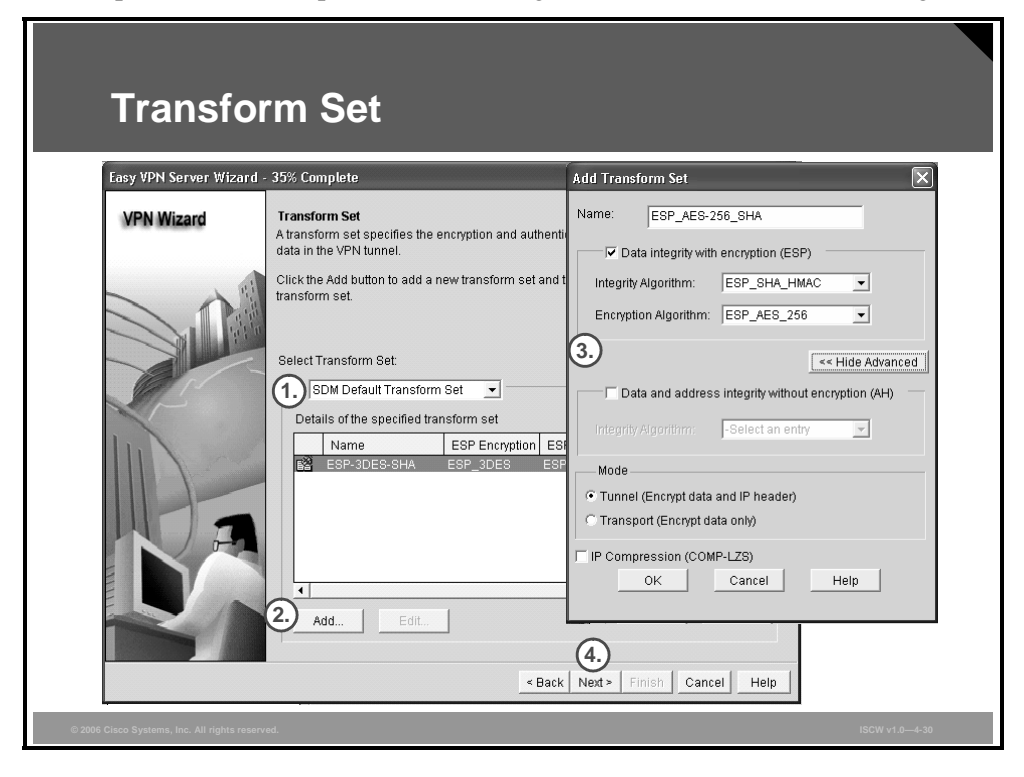

IPsec transform set configuration requires these parameters:

- Transform set name
- Encryption algorithm (DES, 3DES, AES, or SEAL)
- HMAC (SHA-1 or MD5)
- Optional compression
- Mode of operation (tunnel or transport)

The next step in configuring an Easy VPN Server is configuration of a transform set:

- Step 1 In the Transform Set window, select a transform set in the Select Transform Set drop-down menu.
- **Step 2** Click **Add** to add an IPsec transform set.
- **Step 3** An Add Transform Set window opens. Enter IPsec transform set parameters and click **OK**.
- Step 4 Click Next to continue.

# **Group Policy Configuration Location**

This topic describes the locations where you can store Easy VPN group policies.

| Option 1: Lo                                    | ocal Router Configuration                                                                                                    |
|-------------------------------------------------|----------------------------------------------------------------------------------------------------|
| Easy VPN Server Wizard                          | - 50% Complete 🛛 🗙                                                                                                    |
| VPN Wizard                                      | Croup Authorization and Group Policy Lookup An ISAKMP client configuration group (or VPN group) is a group of VPN clients that share the same authentication and configuration information. Group policies can be configured locally on this router, an external server, or both. Easy VPN Server will use these group policies to authenticate VPN clients.  Method List for Group Policy Lookup Select the servers on which group policies will be configured, or select an existing AAA policy that defines the servers used for configuring group policies.  Category Configuration and local  Add RADIUS Add RADIUS Server  Summary The local database will be used for group authorization. This option is recommended if you do not have a RADIUS or TACACS+ server in your network.  Add RADIUS About the server in your network.  Summary |
| © 2006 Cisco Systems, Inc. All rights reserved. | ISCW v1.0—4-32                                                                                                    |

The figure illustrates the page on which you select the location where Easy VPN group policies will be stored:

- *Local* means that all the groups will be in the router configuration in NVRAM.
- *RADIUS* means that the router will use RADIUS server for group authorization.
- *RADIUS and local* means that the router will also be able to look up policies stored in a AAA server database reachable via RADIUS.

#### **Option 1: Local Router Configuration**

The first option is to configure the group policies on the local server:

- **Step 1** In the Group Authorization and Group Policy Lookup window, click the **Local** radio button in the Method List for Group Policy Lookup section.
- Step 2 Click Next to continue.

© 2006 Cisco Systems, Inc.

### **Option 2: External Location via RADIUS**

This section describes the second option for group authorization.

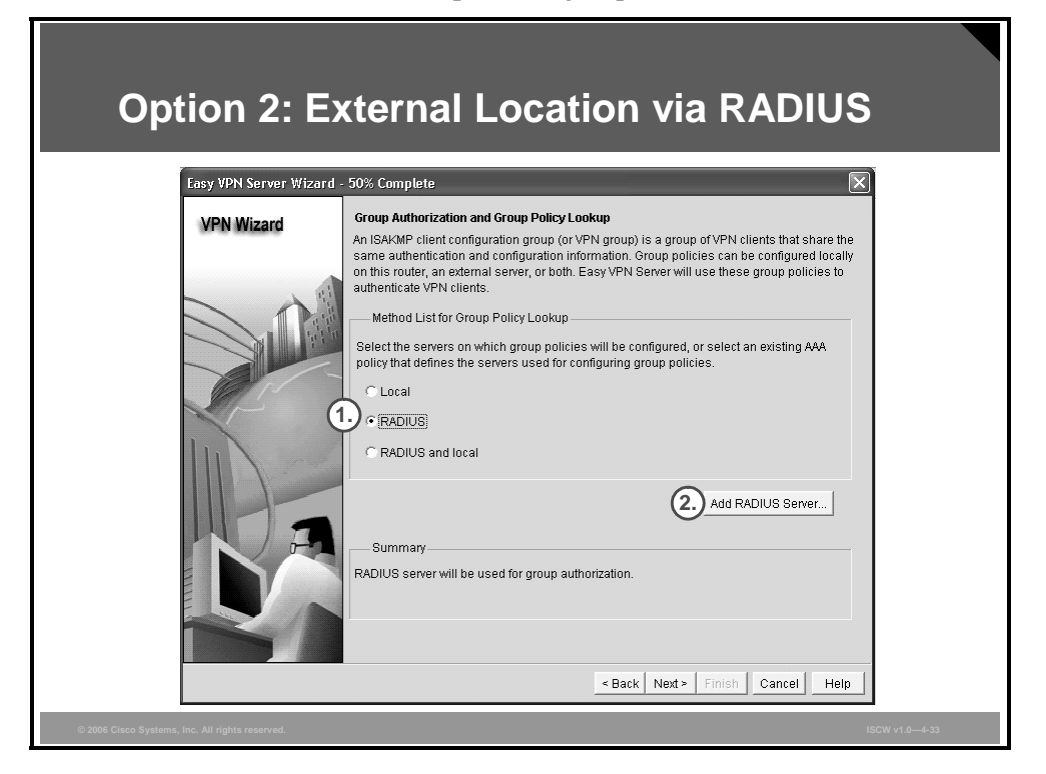

The second option is using RADIUS server for group authorization:

- **Step 1** In the Group Authorization and Group Policy Lookup window, click the **RADIUS** radio button in the Method List for Group Policy Lookup section.
- Step 2 Click Add RADIUS Server to add a RADIUS server.

The PDF files and any printed representation for this material are the property of Cisco Systems, Inc., for the sole use by Cisco employees for personal study. The files or printed representations may not be used in commercial training, and may not be distributed for purposes other than individual self-study.

| Add RADIUS Server | Add RADIUS Server |
|-------------------|-------------------|

An Add RADIUS Server window opens:

- **Step 1** Click **Add** to add RADIUS server parameters.
- Step 2 Specify the IP address of the server, RADIUS authorization port, and RADIUS authentication port (use ports 1645 and 1646 for Cisco Secure Access Control Server [ACS], and ports 1812 and 1813 for other RADIUS servers).
- **Step 3** You should use a key to authenticate individual RADIUS messages. To configure the key, select the **Configure Key** check box and enter the key twice.
- Step 4 Click OK.

When you are back on the Group Authorization and Group Policy Lookup window, click **Next** to continue.

# **User Authentication**

This topic describes the locations where you store user records for Xauth.

| Option 1: Local User Database                                                                                                    |
|----------------------------------------------------------------------------------------------------|
| VPN Wizard   Construction (Auth) Construction (Auth) provides additional security by authenticating the user of a device dark the device has undergone (KE authentication. User credentials Xauth can be configured that the device has undergone (KE authentication. User credentials, or select an existing that the device the servers that will be used for configuring user credentials, or select an existing that defines the servers that will be used for configuring user credentials, or select an existing that defines the servers used for configuring user credentials, or select an existing that defines the servers used for configuring user credentials. Conclusion: Conclusion: < |
| = 200 USC dysens, m. An nyns reserved. 1504 ¥1,0−4:38                                                                                                    |

The figure illustrates the page on which you select the location where user records for Xauth will be stored.

#### **Option 1: Local User Database**

To store the user records to a local user database:

- Step 1In the User Authentication (XAuth) window, select the Enable User<br/>Authentication check box.
- **Step 2** Click the **Local Only** radio button. The *Local Only* option means that all users will be in the router configuration in NVRAM.
- Step 3 Add users by clicking Add User Credentials.

### **Adding Users**

This section describes how to configure VPN users.

| User Accounts | Add an Account       X         Enter the username and password       Username:         Username:       Joe         Password       Q         Password          Vew Password:       33         Confirm New Password:       33         Finctify password using MD5 hash algorithm         Privilege Level:       1         5       OK |
|---------------|----------------------------------------------------------------------------------------------------|

A User Accounts window opens. Follow this procedure to add a new user account:

- Step 1 Click Add.
- Step 2 An Add an Account window opens. Enter username in the Username field.
- **Step 3** Enter password and confirm it.
- **Step 4** Use default privilege level 1 for VPN users.
- Step 5 Click OK.
- Step 6 Click **OK** in the User Accounts window.

When you are back on the User Authentication (XAuth) window, click Next to continue.

### **Option 2: External User Database via RADIUS**

If RADIUS is used for user authentication you can use a previously configured RADIUS server or define a new one.

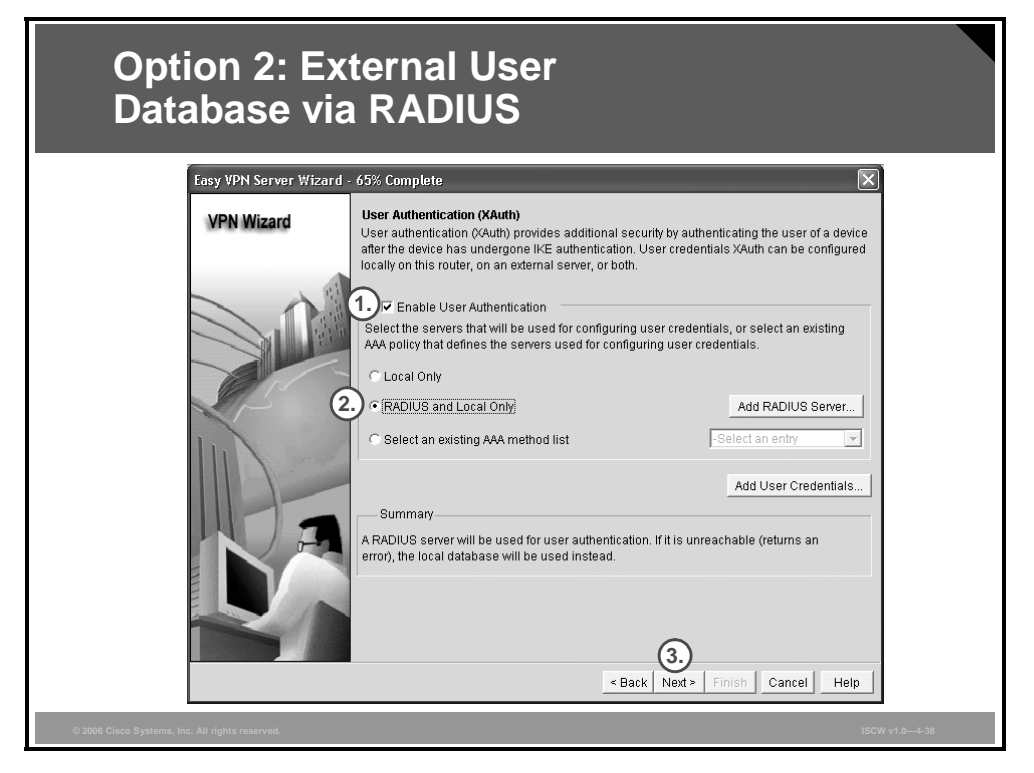

Follow these steps to store the user records to a RADIUS and local user database:

- Step 1In the User Authentication (XAuth) window, select the Enable User<br/>Authentication check box.
- Step 2 Click the **RADIUS and Local Only** radio button.
- Step 3 Click Next to continue.

Alternatively, you can select a previously configured AAA authentication template by clicking the **Select an existing AAA method list** radio button.

# **Local Group Policies**

This topic describes how to configure local group policies.

| Local Group                                     | Policie                                                                                                    | es                                                                                                    |                                                                                                    |                                                                                                    |                                                                                |           |
|-------------------------------------------------|----------------------------------------------------------------------------------------------------|----------------------------------------------------------------------------------------------------|----------------------------------------------------------------------------------------------------|----------------------------------------------------------------------------------------------------|--------------------------------------------------------------------------------|-----------|
| Easy VPN Server Wizard                          | 80% Complete<br>Group Authorization a<br>The Easy VPN Server<br>other Easy VPN Remo<br>clients or device that is<br>the remote client or de<br>Click the Add button to<br>button to create a new | and User Group Po<br>allows you to group<br>be client products.<br>s part of a given gro<br>evice to ensure that<br>o add more groups,<br>y group from an exis | licies<br>o remote users w<br>The group attribut<br>oup. The same gr<br>appropriate grou<br>, the Edit button to<br>sting group. | ho are using Cisco VF<br>tes will be downloade<br>oup name should be<br>ip attributes are down<br>o edit an existing grou | PN clients or<br>ad through the<br>configured on<br>loaded.<br>p, or the Clone |           |
|                                                 | Group Name F<br>Add Edit<br>Configure atimeout<br>cleared.<br>Idle Timer.                                                                                                    | Pool DNS                                                                                                    | WINS UDelete PN tunnels from HH:MM:SS                                                                                            | Domain Name                                                                                                    | ACL                                                                            |           |
| © 2006 Claco Systems, Inc. All rights reserved. |                                                                                                    |                                                                                                    | < Back Ne                                                                                                    | at> Finish Cant                                                                                                    | cel Help                                                                       | v1.0—4-40 |

The figure illustrates the page on which local group policies can be configured.

In the Group Authorization and User Group Policies window, click Add to add a group policy.

You can skip this step if you intend to store group policies on an AAA server (useful when you are managing a large number of VPN servers).

#### **General Parameters**

| Thia  | contion | docoriboo | how to | cot | ganaral  | noromotore  |
|-------|---------|-----------|--------|-----|----------|-------------|
| 11115 | SECTION | UESCHIDES | HOW LO | SCL | 2CHCI al | Dalameters. |
|       |         |           |        |     | 0        |             |

| General Parameters                                                                                                    |
|----------------------------------------------------------------------------------------------------|
| Add Group Policy       Image: Client Settings XAuth Options         General DNSWINS Split Tunneling Client Settings XAuth Options       Image: Client Settings XAuth Options         Name of This Group:       marketing         Pre-shared keys       marketing         Specify the key that will be used to authenticate the clients associated with this group.       Current Key         Current Key <none>         Enter new pre-shared key:       Image: Client Settings Tables         Image: Pool Information       Specify a local pool containing a range of addresses that will be used to allocate an internal Padress to a client.         Image: One Create a new pool       Image: Select an entry Image: Details         Starting IP address:       10.5.1.1         Ender the submet mask that should be sent to the client along with the IP address.         Submet Mask:       255.255.255.0</none> |
| Aximum Connections Allowed:     OK Cancel Help                                                                                                    |

Use the General tab to configure the minimum required parameters for a functional group policy:

- **Step 1** Define a name of the group.
- **Step 2** Enter the preshared secret for the group.
- **Step 3** Specify an IP address pool from which addresses will be taken and assigned to clients. You have these two options:
  - A) Create a new pool
  - B) Select from an existing pool

The PDF files and any printed representation for this material are the property of Cisco Systems, Inc., for the sole use by Cisco employees for personal study. The files or printed representations may not be used in commercial training, and may not be distributed for purposes other than individual self-study.

### **Domain Name System**

This section describes how to configure a DNS.

| Domain Name System                                                                                                    |  |
|----------------------------------------------------------------------------------------------------|--|
| Add Group Policy                                                                                                    |  |
| General       DNSWINS       Split Tunneling       Client Settings       XAuth Options         Configure the DNS servers, WINS servers, and domain name that should be pushed to the clients associated with this group.       Image: Configure DNS servers         Image: Primary DNS Server IP address:       10.1.1.11         Secondary DNS Server IP address:       10.1.1.12         Domain Name:       Cisco.com |  |
| Configure WINS Servers  Primary WINS Server IP address: Secondary WINS Server IP address:                                                                                                    |  |
| OK Cancel Help                                                                                                    |  |
| © 2006 Cisco Systems, Inc. All rights reserved. ISCW v1.0-4-42                                                                                                    |  |

Select the DNS/WINS tab to configure the DNS and WINS servers:

- **Step 1** You should specify any internal DNS servers that may be required by clients in order to be able to resolve hostnames that are only reachable inside the VPN.
- **Step 2** The same applies to WINS servers.

## **Split Tunneling**

You should keep split tunneling disabled (default) to prevent any compromised client PC from becoming a proxy between the Internet and the VPN.

| Split Tunneling                                                                                                    |                                                                                        |
|----------------------------------------------------------------------------------------------------|----------------------------------------------------------------------------------------|
| Add Group Policy       Split Tunneling       Client Settings       XAuth Options         Split tunneling is the ability of the VPN client to establish both a secure tunnel to the central site as well as unencrypted connections. When split tunneling is enabled, a VPN client can establish both a secure tunnel to the central site as well as unencrypted connections. When split tunneling is disabled by default.         Image: Split Tunneling is disabled, all trains from the VPN client is sent through the VPN tunnel. Split tunneling is disabled by default.         Image: Split Tunneling is disabled by default.         Image: Split Tunneling is disabled by default.         Image: Split Tunneling is sent through the VPN tunnel. Split Tunneling is disabled by default.         Image: Split Tunneling is sent through the VPN tunnel.         Image: Split Tunneling is sent through the VPN tunnel.         Image: Split Tunneling is sent through the VPN tunnel.         Image: Split Tunneling is sent through the VPN tunnel.         Image: Split Tunneling ACL         Image: Split Tunneling ACL         Image: Split Tunneling ACL         Image: Split Tunneling ACL         Image: Split Tunneling ACL         Image: Split Tunneling ACL         Image: Split Tunneling ACL         Image: Split Tunneling ACL         Image: Split Tunneling ACL         Image: Split Tunneling ACL         Image: Split Tunneling ACL         Image: Split Tunneling ACL< | Add a Network<br>Add a Network 10.0.0.<br>Wildcard Mask: 0.255.255.255<br>5. OK Cancel |
| © 2006 Cisco Systems, Inc. All rights reserved.                                                                                                    | ISCW v1.0—4-43                                                                         |

If, however, split tunneling is required, you should complete one of the following two configuration options on the Split Tunneling tab:

- Step 1 Check the Enable Split Tunneling check box.
- Step 2 Click the Enter the protected subnets radio button.
- Step 3 Click Add to add a network.
- **Step 4** In the Add a Network window, define protected networks (all other destinations will be reachable by bypassing the tunnel).

Step 5 Click OK.

Alternatively, click the **Select the Split tunneling ACL** radio button to use an existing ACL or create a new ACL to configure split tunneling.

### **Advanced Options**

This section describes how to configure advanced options.

| Advanced Options                                                                                                    |                                                                                                    |
|----------------------------------------------------------------------------------------------------|----------------------------------------------------------------------------------------------------|
| Add Group Policy         General DNSMINS Split Tunneling         Backup Servers         Specify a list of up to ten backup servers. This list will be pushed to the Easy VPN clients.<br>connection to the local Easy VPN server fails, clients will try a backup server.         172:31.1.2         172:31.2.3         Image: Content of the local Easy VPN server fails, clients will try a backup server.         172:31.2.3         Image: Content of the local Easy VPN server fails, clients will try a backup server.         172:31.2.3         Image: Content of the local Easy VPN server fails, clients will try a backup server.         172:31.2.3         Image: Content of the local Easy VPN server fails, clients will try a backup server.         Image: Content of the local Easy to perform the content of the content of the conten | Add Easy VPN Server/Concentrator       X         Enter an IP address or hostname.       IP Address/Hostname: 172.31.1.4         IP Address/Hostname: 0K       Cancel |
| © 2006 Cisco Systems, Inc. All rights reserved.                                                                                                    | ISCW v1.0—4-44                                                                                                    |

On the Client Settings tab, you can also define a list of backup servers that will be pushed to the client:

- Step 1 Click Add.
- **Step 2** In the Add Easy VPN Server/Concentrator window, enter an IP address or hostname and click **OK**.
- Step 3 Select the Firewall Are-U-There check box.
- Step 4 Select the Include Local LAN check box.

### **Xauth Options**

| Xauth Options                                                                                                    |  |
|----------------------------------------------------------------------------------------------------|--|
| Add Group Paticy         General DNSMVINS SplitTunneling Client Settings KAuth Options         Maximum Logins Allowed Per User:         This lies the VPN client to a specific group. User should enter his KAuth username as a namegiroup, namewayoup, namewayoup, namewayoup, ne connection will be rejected if the group after the delimiter is not matching the group identifier sent during IKE negotiation.         C       Save Password         This allows the VPN clients to save the XAuth credentials. |  |
| © 2006 Cisco Systemis, Inc. All rights reserved. ISCW v1.8—4-45                                                                                                    |  |

This section describes how to configure user authentication.

Configure user authentication using Xauth with these additional options on the XAuth Options tab:

- **Step 1** Select the **Group Lock** check box to statically tie a user to a VPN group where users will have to use group name as part of the Xauth username.
- **Step 2** Select the **Save Password** check box to allow user to save the password in the VPN client.
- **Step 3** Type the maximum number of concurrent logins to prevent multiple users from sharing the same account at the same time to the Maximum Logins Allowed Per User field.

Step 4 Click OK.

When you are back on the Group Authorization and User Group Policies window, click **Next** to continue.

The PDF files and any printed representation for this material are the property of Cisco Systems, Inc., for the sole use by Cisco employees for personal study. The files or printed representations may not be used in commercial training, and may not be distributed for purposes other than individual self-study.

# **Completing the Configuration**

This topic describes how to complete the configuration by viewing the settings in the Summary of the Configuration window.

| Review the (                                    | Generated Co                                                                                                    | nfiguratio                            | n              |
|-------------------------------------------------|----------------------------------------------------------------------------------------------------|---------------------------------------|----------------|
| Easy VPN Server Wizard -                        | 90% Complete                                                                                                    |                                       | X              |
| VPN Wizard                                      | Summary of the Configuration                                                                                       |                                       |                |
|                                                 | Click finish to deliver the configuration to th                                                                    | e router.                             |                |
|                                                 | IKE Policies:                                                                                                    |                                       | ^              |
|                                                 | Hash DH Group                                                                                                    | Authentication Encryption             |                |
|                                                 | SHA_1 group5<br>SHA_1 group2                                                                                       | PRE_SHARE AES_256<br>PRE_SHARE 3DES   | E              |
|                                                 | Transform Sets:<br>Name:ESP_AES-256_SHA<br>ESP Encryption:ESP_AES_266<br>ESP Integrity:ESP_SHA_HMAC<br>Mode:TUNNEL |                                       |                |
|                                                 | Group Policy Lookup Method List<br>User Authentication Method List<br>Idle Timer                                   | : Local<br>: Local<br>: <none></none> |                |
|                                                 | Number of Group Policies                                                                                           | :1                                    | ×              |
|                                                 | Test VPN connectivity after configuring.                                                                           |                                       |                |
|                                                 |                                                                                                    | < Back Next > Finish C                | ancel Help     |
| © 2006 Cisco Systems, Inc. All rights reserved. |                                                                                                    |                                       | ISCW v1.0-4-47 |

| Review the (                                                                                                    | Generated                             | Configurati                       | on (Cont.)     |
|----------------------------------------------------------------------------------------------------|---------------------------------------|-----------------------------------|----------------|
| VPN Wizard                                                                                                    | Summary of the Configuration          |                                   |                |
|                                                                                                    | Click finish to deliver the configura | ation to the router.              |                |
|                                                                                                    | Number of Group Policies              | :1                                |                |
|                                                                                                    | Group Policy Name                     | : Marketing                       |                |
|                                                                                                    | Key                                   |                                   |                |
|                                                                                                    | DNS Servers                           | : 10.1.1.11,10.1.1.12             |                |
|                                                                                                    | Domain Name                           | : cisco.com                       |                |
|                                                                                                    | Split ACL                             | :«NONE»<br>:100                   |                |
|                                                                                                    | Split DNS                             | : «NONE»                          |                |
| and the second second se | Group Lock<br>Save nassword           | : Disabled<br>Disabled            | =              |
|                                                                                                    | Firewall Are-U-There                  | : Enabled                         |                |
|                                                                                                    | Include-local-lan<br>Subpot Mack      | : Enabled                         |                |
|                                                                                                    | Backup Servers                        | :172.31.1.2,172.31.1.3,172.31.1.4 |                |
|                                                                                                    | Maximum connections                   | : «NONE»                          | ~              |
|                                                                                                    |                                       |                                   |                |
|                                                                                                    |                                       |                                   |                |
|                                                                                                    | Test VPN connectivity after con       | figuring.                         |                |
|                                                                                                    |                                       | < Back Next > Finish              | Cancel Help    |
| © 2006 Cisco Systems, Inc. All rights reserved.                                                                                                    |                                       |                                   | ISCW v1.0-4-48 |

© 2006 Cisco Systems, Inc.

The wizard will present a summary of the configured parameters. You can go back to correct the configuration in case you have made a mistake. Otherwise, click **Finish** to apply the configuration to the router.

#### Verify the Easy VPN Server Configuration

This section describes how to verify Easy VPN Server configuration.

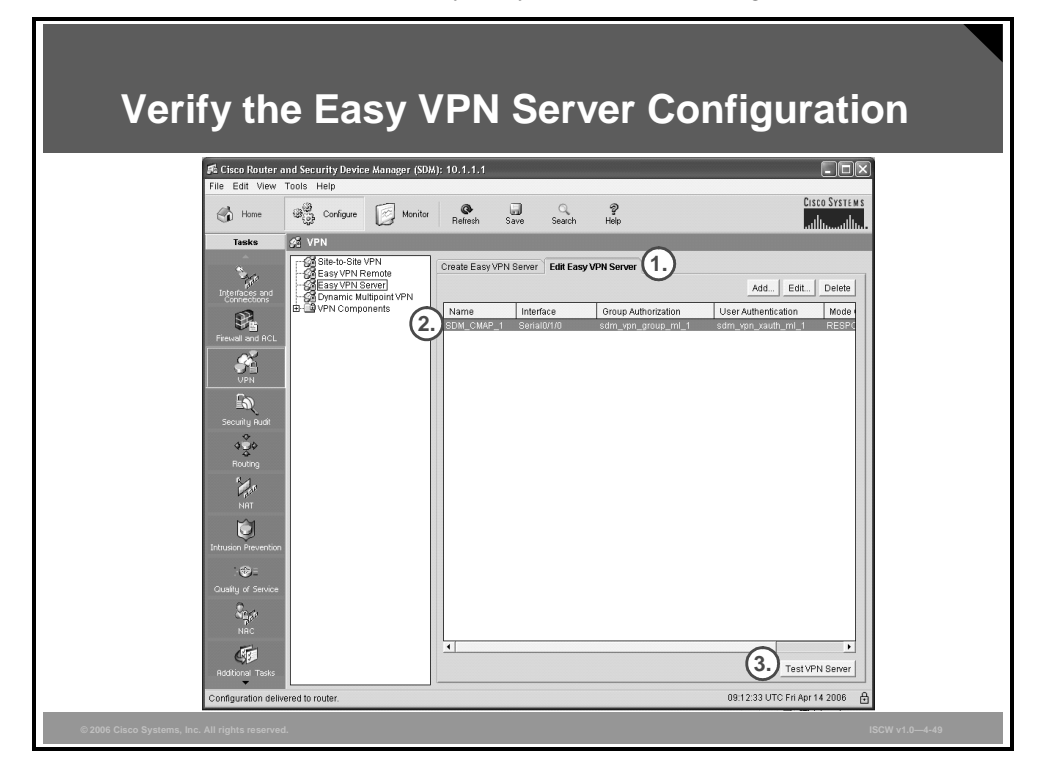

Once the Easy VPN Server configuration is created, you can run a test to determine the configuration sanity of the tunnel:

- Step 1 Click the Edit Easy VPN Server tab.
- **Step 2** Choose an Easy VPN server configuration.
- Step 3 Click the Test VPN Server button to run the test.

| Verify the Easy VPN<br>Server Configuration (Cont.)                                                                                 |                |
|----------------------------------------------------------------------------------------------------|----------------|
| VPN Troubleshooting                                                                                                    |                |
| Tunnel Details                                                                                                    |                |
|                                                                                                    |                |
| 🗉 Summary 🛛 🗔 Details                                                                                                    |                |
| Activity<br>Checking Interface status<br>Checking the configuration<br>Checking INT<br>Checking Firewail                            |                |
| Failure Reason(s)       Recommended Action(s)         Start       Save Report         Test specific client       Close         Help |                |
| © 2006 Gisco Systems, Inc. All rights reserved.                                                                                     | ISCW v1.0—4-50 |

Start the test by clicking **Start** in the VPN Troubleshooting window. The status of each tested activity should be "Successful."

The PDF files and any printed representation for this material are the property of Cisco Systems, Inc., for the sole use by Cisco employees for personal study. The files or printed representations may not be used in commercial training, and may not be distributed for purposes other than individual self-study.

#### **Monitoring Easy VPN Server**

This section describes how to monitor Easy VPN Server.

| Monitoring Fasy VPN Server                                                                                                    |  |
|----------------------------------------------------------------------------------------------------|--|
| File Edit View Tools Help                                                                                                    |  |
| Home     Configure     Monitor     Refersh     Same     Help       Tasks     EVPN Status       IPSec Tunnels     DMVPN Tunnels     Easy VPN Server     IKE SAs                                                                                                    |  |
| I otal number of active clients: 1     3     Update       Select a Group     Select a Group     Select a Group       Interface Status     Group Name     Number of Client Connections       matketing     1       Finness Status     4.                                                                                                    |  |
| Clert Connections in this Group                                                                                                    |  |
| Public IP address         Assigned IP address         Encrypted PKs         I Docympted PKs         I Docympted PKs         I Docy |  |
| © 2006 Cisco Systems, Inc. All rights reserved. ISOW v1.0–4-5                                                                                                    |  |

Use the monitoring page to display the status of the tunnel and the currently logged-in users.

- **Step 1** Select the **Monitor** icon in the toolbar at the top of the window.
- Step 2 Click the VPN Status icon in the Tasks toolbar at the left side of the window.
- Step 3 Select Easy VPN Server tab.
- Step 4 Select a group name in the Select a Group section.
- **Step 5** Verify the client connections in the **Client Connections in this Group** section.

#### **Advanced Monitoring**

The basic Cisco IOS web interface also allows you to use the web interface to enter Cisco IOS command-line interface (CLI) commands to monitor and troubleshoot the router.

| <ul> <li>Access //eve/15/exec/- wicrosoft Internet Explore</li> <li>File Edit View Favorites Tools Help</li> <li>Bedt - D - D - D - D - D - D - D - D - D -</li></ul>                                                                                                    | Advanced Monitoring                                                                                                    |                                                                                                    |
|----------------------------------------------------------------------------------------------------|----------------------------------------------------------------------------------------------------|----------------------------------------------------------------------------------------------------|
| <pre>Home Exec Configure Low Command show crypto isakmp sa Cutput Command base-URL vas: /level/15/exec/- Exec commands: access-enable Create a temporary &amp;ccess-List access-enable Create a temporary &amp;ccess-List access-template Create a temporary &amp;ccess-List entry</pre> router# Index Index | Access /level/15/exec/ Microsoft Internet Explore,<br>File Edit View Favorites Tools Help<br>Back R 2 2 - Favo<br>Address # http://10.1.1.1/jevel/15/exec/-<br>Access                                                                                                    | <pre>router# show crypto isakmp sa • Lists active IKE sessions</pre>                                                        |
| <ul> <li>Advanced monitoring can be performed using the default Cisco IOS HTTP server interface.</li> <li>Requires knowledge of Cisco IOS CLI commands.</li> </ul>                                                                                                    | Home       Exec       Configure         Command       show crypto isakmp sa         Output       Gommand base-URL was: /level/15/exec/-         Command base-URL was: /level/15/exec/-         Exec commands:         access-enable         Create a temporary Access-List         access-profile         Apply user-profile to interface         access-template         Create a temporary Access-List entry         Advanced monitoring can be performed using         Bequires knowledge of Cisco IOS CLI command | router# show crypto ipsec sa • Lists active IPsec security associations g the default Cisco IOS HTTP server interface. nds. |

The table lists two of the most useful **show** commands to determine the status of IPsec VPN connections.

#### show Commands

| Command               | Description                                                                                                    |
|-----------------------|----------------------------------------------------------------------------------------------------|
| show crypto isakmp sa | To display all current IKE SAs, use the <b>show crypto isakmp sa</b> command in EXEC mode. QM_IDLE status indicates an active IKE SA.                                                                      |
| show crypto ipsec sa  | To display the settings used by current SAs, use the <b>show</b><br><b>crypto ipsec sa</b> command in EXEC mode. Non-zero encryption<br>and decryption statistics can indicate a working set of IPsec SAs. |

### Troubleshooting

You should use a terminal to connect to the Cisco IOS router if you want to use debugging commands to troubleshoot VPN connectivity. The **debug crypto isakmp** command displays detailed information about the IKE Phase 1 and Phase 2 negotiation processes.

| Troubleshooting                                                                                       |
|----------------------------------------------------------------------------------------------------|
| router#                                                                                               |
| debug crypto isakmp                                                                                   |
| Debugs IKE communication                                                                              |
| router#<br>debug aaa authentication                                                                   |
| <ul> <li>Debugs user authentication via local user database or RADIUS         router#     </li> </ul> |
| debug aaa authorization                                                                               |
| Debugs IKE Mode Config     router#                                                                    |
| debug radius                                                                                          |
| Debugs RADIUS communication                                                                           |
| <ul> <li>Advanced troubleshooting can be performed using the Cisco<br/>IOS CLI.</li> </ul>            |
| <ul> <li>Requires knowledge of Cisco IOS CLI commands.</li> </ul>                                     |
| © 2006 Cisco Systems, Inc. All rights reserved. ISCW v1.04-53                                         |

To display messages about IKE events, use the **debug crypto isakmp** command in EXEC mode.

To debug the authentication and authorization of Easy VPN tunnels, you can use the commands listed in the table.

#### debug Commands

| Command                     | Description                                                          |
|-----------------------------|----------------------------------------------------------------------|
| debug aaa<br>authentication | Use for troubleshooting user authentication                          |
| debug aaa<br>authorization  | Use for troubleshooting group policy configuration access via RADIUS |
| debug radius                | Use to troubleshoot RADIUS communication                             |

## Summary

This topic summarizes the key points that were discussed in this lesson.

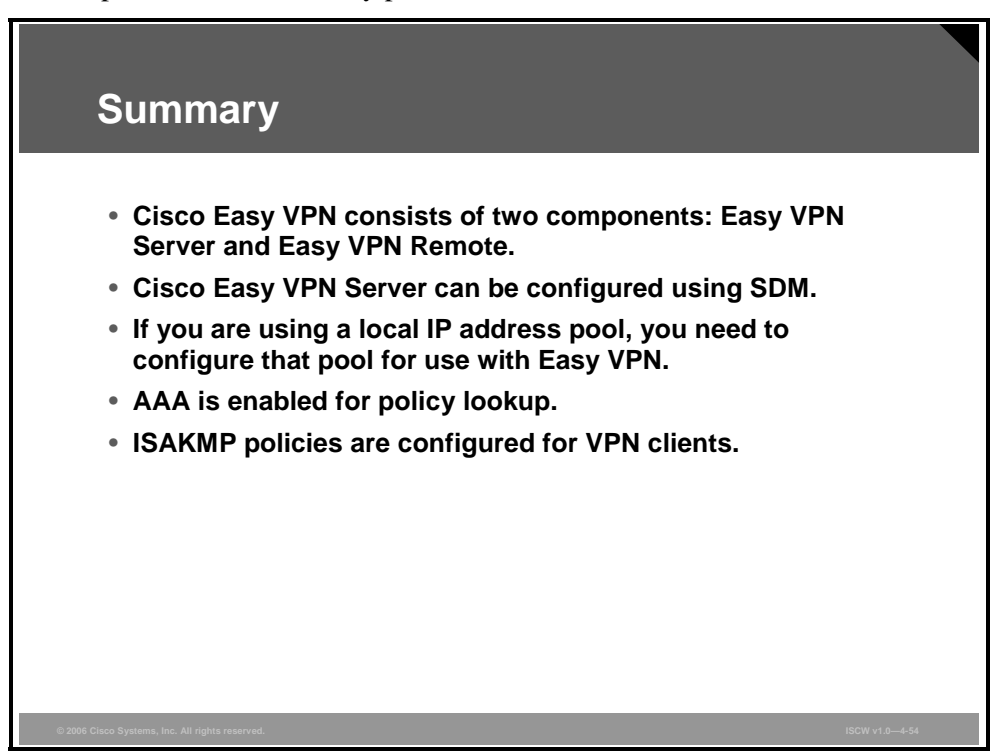

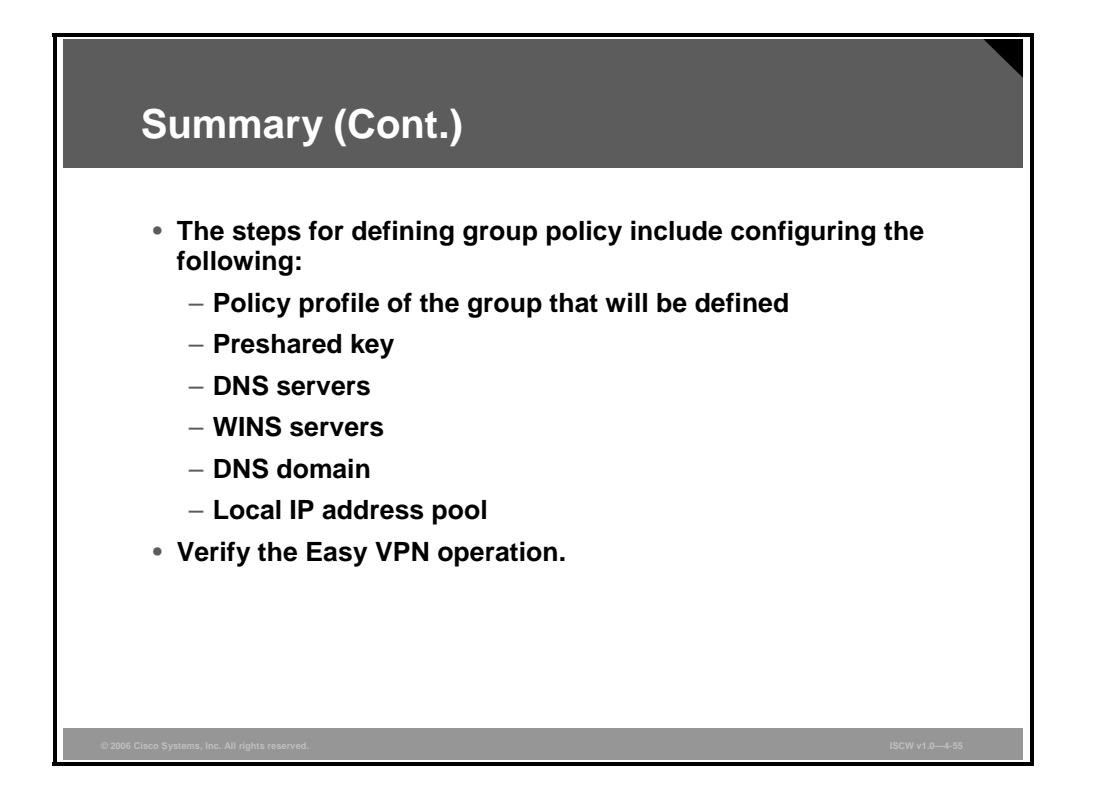

4-188 Implementing Secure Converged Wide Area Networks (ISCW) v1.0

#### References

For additional information, refer to these resources:

 Cisco Router and Security Device Manager Version 2.2 User's Guide at: http://www.cisco.com/en/US/products/sw/secursw/ps5318/products\_user\_guide\_book0918 6a00804bfd82.html

<sup>© 2006</sup> Cisco Systems, Inc.

4-190 Implementing Secure Converged Wide Area Networks (ISCW) v1.0

# Implementing the Cisco VPN Client

## Overview

The Cisco virtual private network (VPN) Client for Windows (or VPN Client) is software that runs on a Microsoft Windows-based PC. The VPN Client on a remote PC, communicating with a Cisco Easy VPN Server on an enterprise network or with a service provider, creates a secure connection over the Internet. This lesson describes the process of setting up a Cisco VPN Client on a laptop to create a secure connection, called a tunnel, between your computer and a private network.

#### **Objectives**

Upon completing this lesson, you will be able to describe, configure, and verify the Cisco VPN Client on a Windows PC. This ability includes being able to meet these objectives:

- List the steps required to configure the software VPN client on a PC
- Describe each of the steps required to configure Cisco VPN Client

# **Cisco VPN Client Configuration Tasks**

This topic describes the steps required to configure the software VPN client on a PC.

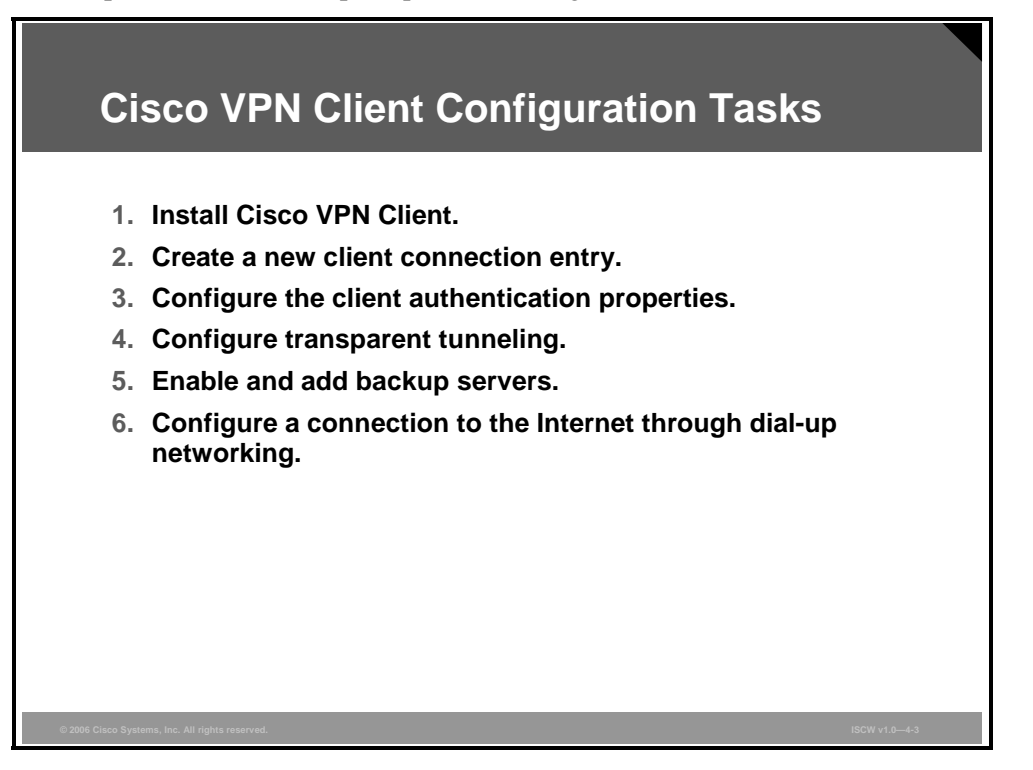

Complete these tasks to configure the Cisco VPN Client for Easy VPN Remote access:

**Step 1** Install a Cisco VPN Client on the remote user PC.

- **Step 2** Create a new client connection entry.
- **Step 3** Configure client authentication properties.
- **Step 4** Configure transparent tunneling.
- **Step 5** Enable and add backup servers.
- **Step 6** Configure a connection to the Internet through dial-up networking.

# Use the Cisco VPN Client to Establish a VPN Connection and Verify the Connection Status

This topic describes the steps required to configure Cisco Easy VPN Client.

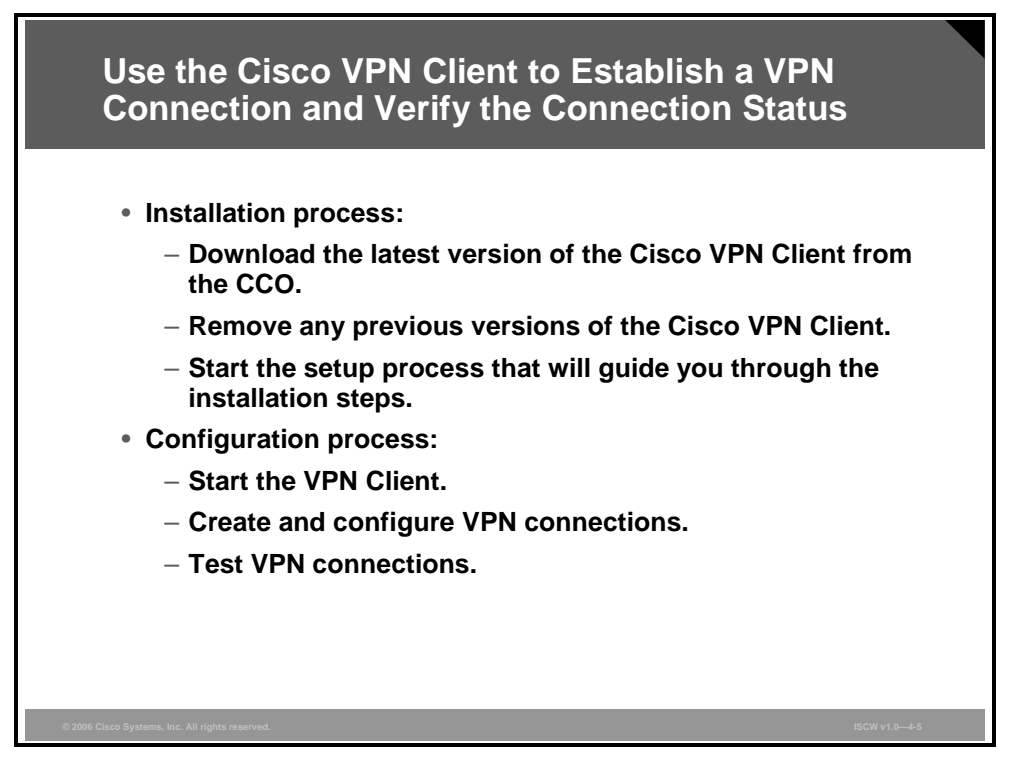

To enable Microsoft Windows operating systems to use native IPsec, add IPsec client software that supports it. The Cisco VPN Client software can be used to achieve that.

© 2006 Cisco Systems, Inc.

#### **Task 1: Install Cisco VPN Client**

You can install the VPN Client on your system by using either of two applications: InstallShield or Microsoft Windows Installer (MSI). Both applications use installation wizards to walk you through the installation.

| Task 1: I                                      | nstall Cisco VPN                                                                                                    | l Client      |  |
|------------------------------------------------|----------------------------------------------------------------------------------------------------|---------------|--|
| Cisco Systems VPN Client Set                   | Welcome to the Installshield Wizard for VPN<br>Client.         The InstallShield Wizard will install VPN Client on your<br>Computer. To continue click Next.         Image: Computer of the click Next.         Image: Click Next Next.         Image: Click Next Next Next.         Image: Click Next Next Next Next Next Next Next Next |               |  |
| © 2006 Cisco Systems, Inc. All rights reserved | L                                                                                                    | ISCW v1.0-4-6 |  |

This topic describes how to install the VPN Client on your PC and includes the following:

- Verifying system requirements
- Gathering the information that you need
- Installing the VPN Client through InstallShield
- Installing the VPN Client through MSI

If you have not removed a previously installed VPN Client, when you execute the **vpnclient\_en.exe** command or **vpnclient\_en.msi** command, an error message displays. You must uninstall the previously installed VPN Client before proceeding with the new installation.

To remove a VPN Client installed with MSI, use the Windows Add/Remove Programs located in the control panel. To remove a VPN Client installed with InstallShield, choose **Start** > **Programs** > **Cisco Systems VPN Client** > **Uninstall Client**.

The PDF files and any printed representation for this material are the property of Cisco Systems, Inc., for the sole use by Cisco employees for personal study. The files or printed representations may not be used in commercial training, and may not be distributed for purposes other than individual self-study.

#### **Task 2: Create a New Client Connection Entry**

To use the VPN Client, you must create at least one connection entry that includes this information:

- The VPN device (the remote server) to access.
- Preshared keys—the IPsec group to which the system administrator assigned you. Your group determines how you access and use the remote network. For example, it specifies access hours, number of simultaneous logins, user authentication method, and the IPsec algorithms that your VPN Client uses.
- Certificates—the name of the certificate that you are using for authentication.
- Optional parameters that govern VPN Client operation and connection to the remote network.

| Task 2: Create a New<br>Connection Entry                                                                                                    | / Client                                                                                    |                                                                                                    |               |
|----------------------------------------------------------------------------------------------------|---------------------------------------------------------------------------------------------|----------------------------------------------------------------------------------------------------|---------------|
| VPN Client 4 (clei) Connection Entries y tatus Cgrificates Log Options      Ormection Entries Connection Entries Connection Entries Connection Entry      Connection Entry      Beta_134 Documentation Engineering Engineering Engineering Engineering Engineering Ent Engineering Int Int Int Int Int Int Int Int Int Int | Heip<br>Delete<br>63 67 72 132<br>63 67 72 134<br>10 10 32 32<br>10 10 32 32<br>10 10 32 32 | Cisco Systeus<br>Cisco Systeus<br>Cisco Systeus<br>IPSec/UDP<br>IPSec/UDP<br>IPSec/UDP<br>IPSec/UDP |               |
| © 2006 Cisco Systems, Inc. All rights reserved.                                                                                                    |                                                                                             |                                                                                                    | ISCW v1.0—4-7 |

You can create multiple connection entries if you use your VPN Client to connect to multiple networks (though not simultaneously) or if you belong to more than one VPN remote access group.

To create a new connection entry, start the VPN Client by choosing **Start > Programs > Cisco Systems VPN Client > VPN Client** and follow this procedure:

- Step 1 The VPN Client application starts and displays the advanced mode main window. If this is not the case and the simple mode window is displayed, choose Options > Advanced Mode or press Ctrl-M.
- **Step 2** Click the **New** icon in the toolbar. Alternatively, you can choose **New** in the **Connection Entries** menu. The VPN Client displays a form.

<sup>© 2006</sup> Cisco Systems, Inc.

| Task 2: Create a New Client<br>Connection Entry (Cont.)                                                       |
|----------------------------------------------------------------------------------------------------|
| Image: Serie User Password       Save       Cancel         Image: Serie User Password       Save       Cancel |
| © 2006 Cisco Systems, Inc. All rights reserved. ISCW v1.0—4-8                                                 |

- **Step 3** Enter a unique name for this new connection in the **Connection Entry** field. You can use any name to identify this connection; for example, Engineering. This name can contain spaces, and it is not case-sensitive.
- **Step 4** Enter a description of this connection in the **Description** field. This field is optional, but it helps further identify this connection; for example, Connection to Engineering remote server.
- **Step 5** Enter the host name or IP address of the remote VPN device that you want to access in the **Host** field.
- **Step 6** Save the connection entry by clicking the **Save** button.

The PDF files and any printed representation for this material are the property of Cisco Systems, Inc., for the sole use by Cisco employees for personal study. The files or printed representations may not be used in commercial training, and may not be distributed for purposes other than individual self-study.

#### **Task 3: Configure Client Authentication Properties**

Under the Authentication tab, enter the information for the method that you want to use. You can connect as part of a group (configured on a VPN device) or by supplying an identity digital certificate.

| Task 3: Configure Client<br>Authentication Properties                                                                                                    |               |
|----------------------------------------------------------------------------------------------------|---------------|
| VPN Client   Create New VPN Connection Entry      Connection Entry: Connection ABC      Description: Documentation Concentrator      Host vpnc cisco com      Authentication Transport Backup Servers Diał-Up      Group Authentication Name: Marketing      Password: Marketing      Password: Marketing      Confirm Password:      Certificate Authentication Name: Server: Microsoft Machine)      Server Microsoft Machine      Server Diał-Up      Server Diał-Up      Server Microsoft Machine)      Server Diał-Up      Server Microsoft Machine)      Ercse User Password     Server Cancel |               |
| Authentication options:                                                                                                    |               |
| <ul> <li>Or oup presnated secrets (group name and group secret)</li> <li>Mutual authentication (import CA certificate first; group name and secret)</li> <li>Digital certificates (enroll with the CA first; select the certificate)</li> </ul>                                                                                                    |               |
| © 2006 Cisco Systems, Inc. All rights reserved.                                                                                                    | ISCW v1.0—4-9 |

#### **Group Authentication**

The network administrator usually configures group authentication for you. If this is not the case, complete this procedure:

- Step 1 Select the Group Authentication radio button.
- **Step 2** In the **Name** field, enter the name of the IPsec group to which you belong. This entry is case-sensitive.
- **Step 3** In the **Password** field, enter the password (which is also case-sensitive) for your IPsec group. The field displays only asterisks.
- Step 4 Verify your password by entering it again in the Confirm Password field.

#### **Mutual Group Authentication**

Another option is to use mutual group authentication.

| Mutual Group Authentication                                                                                                    |
|----------------------------------------------------------------------------------------------------|
|                                                                                                    |
| <ul> <li>Mutual authentication should be used instead of group preshared secrets.</li> </ul>                                                  |
| <ul> <li>Group preshared secrets are vulnerable to man-in-the-middle<br/>attacks if the attacker knows the group preshared secret.</li> </ul> |
| © 2006 Cisco Systems, Inc. All rights reserved. ISCW v1.0-4-10                                                                                |

To use mutual group authentication, you need a root certificate that is compatible with the central-site VPN installed on your system:

- Step 1Your network administrator can load a root certificate on your system during<br/>installation. When you select the Mutual Group Authentication radio button, the<br/>VPN Client software verifies whether you have a root certificate installed.
- **Step 2** If you do not have a root certificate installed, the VPN Client prompts you to install one. Before you continue, you must import a root certificate.

When you have installed a root certificate (if required), follow the steps for group authentication.

#### **Certificate Authentication**

For certificate authentication, click the **Certificate Authentication** radio button and choose the name of the certificate you are using from the menu. If the field reads "No Certificates Installed" and is shaded, then you must enroll for a certificate before you can use this feature.

**Note** The procedure for certificate authentication varies according to the type of certificate you are using.

4-198 Implementing Secure Converged Wide Area Networks (ISCW) v1.0
### Task 4: Configure Transparent Tunneling

Next, configure transparent tunneling by completing the fields on the Transport tab.

| Task 4: C                                                            | Onfigure Iransparent Iunneli     VPN Client   Properties for "Engineering"                                                                                                    | Ing |
|----------------------------------------------------------------------|----------------------------------------------------------------------------------------------------|-----|
| (1)<br>(2)                                                           | Connection Enty: Engineering<br>Description: TestSystem<br>Host [10:10:32:32<br>Authentication Transport Backup Servers DiakUp<br>C Enable Transparent Tunneling<br>C IPSec over IDP (NAT / PAT)<br>C IPSec over TCP TCP Port 10000 |     |
|                                                                      | Allow Local LAN Access Peer response timeout (seconds) 90 Erase User Password Save Cancel                                                                                                    |     |
| <ul> <li>On by defau</li> <li>NAT-T enab<br/>allowing the</li> </ul> | IIt.<br>les IPsec and IKE over a standard UDP port 4500<br>VPN Client to be behind a NAT or PAT device.                                                                                                    | 3   |

Transparent tunneling allows secure transmission between the VPN Client and a secure gateway through a router serving as a firewall, which may also be performing Network Address Translation (NAT) or Port Address Translation (PAT). Transparent tunneling encapsulates Protocol 50 (Encapsulating Security Payload, or ESP) traffic within UDP packets and can allow both Internet Security Association and Key Management Protocol (ISAKMP) and Protocol 50 to be encapsulated in TCP packets before they are sent through the NAT or PAT devices or firewalls. The most common application for transparent tunneling is behind a home router performing PAT.

The VPN Client also sends keepalives frequently, ensuring that the mappings on the devices are kept active.

Not all devices support multiple simultaneous connections. Some devices cannot map additional sessions to unique source ports. Be sure to check with the vendor of your device to verify whether this limitation exists. Some vendors support Protocol 50 PAT (IPsec passthrough), which might let you operate without enabling transparent tunneling.

To use transparent tunneling, the central-site group in the Cisco VPN device must be configured to support it. For an example, refer to the **Cisco VPN 3000 Concentrator Manager** > **Configuration** > **User Management** > **Groups** > **Add** > **IPsec** tab (or refer to *VPN 3000 Series Concentrator Reference Volume 1: Configuration*, or Help in the VPN 3000 Concentrator Manager browser). Follow this procedure to use transparent tunneling:

- **Step 1** The transparent tunneling parameter is enabled by default. To disable this parameter, uncheck the **Enable Transparent Tunneling** check box. It is recommended that you always keep this parameter checked.
- **Step 2** Select a mode of transparent tunneling, over User Datagram Protocol (UDP) or over TCP. The mode that you use must match the mode used by the secure gateway to which you are connecting. Either mode operates properly through a PAT device.

<sup>© 2006</sup> Cisco Systems, Inc.

Multiple simultaneous connections might work better with TCP, and if you are in an extranet environment, TCP mode is preferable. UDP does not operate with stateful firewalls, so in this case, you should use TCP.

### Using IPsec over UDP (NAT/PAT)

To enable IPsec over UDP (NAT or PAT), click the **IPsec over UDP** (**NAT/PAT**) radio button. With UDP, the port number is negotiated. UDP is the default mode.

### Using IPsec over TCP (NAT/PAT/Firewall)

To enable IPsec over TCP, click the **IPsec over TCP** radio button. When using TCP, you must also enter the port number for TCP in the TCP port field. This port number must match the port number configured on the secure gateway. The default port number is 10000.

### **Allowing Local LAN Access**

In a multiple-network interface card (NIC) configuration, local LAN access pertains only to network traffic on the interface on which the tunnel was established. The Allow Local LAN Access parameter gives you access to the resources on your local LAN (printer, fax, shared files, or other systems) when you are connected through a secure gateway to a central-site VPN device. When this parameter is enabled and your central site is configured to permit it, you can access local resources while connected. When this parameter is disabled, all traffic from your client system goes through the IPsec connection to the secure gateway.

To enable this feature, check the **Allow Local LAN Access** check box; to disable it, uncheck the check box. If the local LAN that you are using is not secure, you should disable this feature. For example, you would disable this feature when you are using a local LAN in a hotel or airport.

A network administrator at the central site configures a list of networks at the client side that you can access. You can access up to 10 networks when this feature is enabled. When the Allow Local LAN Access feature is enabled and you are connected to a central site, all traffic from your system goes through the IPsec tunnel except traffic to the networks excluded from doing so (in the network list).

When this feature is enabled and configured on the VPN Client and permitted on the centralsite VPN device, you can see a list of the local LANs available by looking at the routing table.

The PDF files and any printed representation for this material are the property of Cisco Systems, Inc., for the sole use by Cisco employees for personal study. The files or printed representations may not be used in commercial training, and may not be distributed for purposes other than individual self-study.

### **Routing Table**

The Statistics window provides information about the following:

- Tunnel details
- Routing table
- Personal firewall

|                                  | (2                                    | )              |             |
|----------------------------------|---------------------------------------|----------------|-------------|
| & VPN Client - Version 4.0.2 (A) | & VPN Client   Statistics             |                | ×           |
| Certificates Log Options Help    | Tunnel Details Route Details Firewall | ר              |             |
| Statistics Ctrl+S                | Local LAN Routes                      | Secured Routes |             |
| Connect N Reset Stats Delet      | e Network Subnet Mask                 | Network        | Subnet Mask |
|                                  | 10.10.32.32 255.255.255.255           | 0.0.0.0 (      | ).0.0.0     |
| ConnectionABC vpn                | c.ci                                  |                |             |
|                                  |                                       |                |             |
|                                  |                                       |                |             |
|                                  |                                       |                |             |
|                                  |                                       |                |             |
|                                  |                                       |                |             |
|                                  |                                       |                |             |
|                                  |                                       |                |             |
|                                  |                                       |                |             |
|                                  |                                       |                |             |
|                                  | <u></u>                               |                |             |
|                                  |                                       |                |             |
|                                  |                                       |                | Llose       |
| Not connected.                   |                                       |                |             |

To display the routing table, complete these steps:

Step 1 Choose Status > Statistics.

**Step 2** Select the **Route Details** tab from the Statistics dialog box.

The routing table shows local LAN routes that do not traverse the IPsec tunnel, and secured routes that do traverse the IPsec tunnel to a central-site device. The routes in the local LAN routes column are for locally available resources.

Note This feature works on only one NIC, the same NIC as the tunnel.

## Task 5: Enable and Add Backup Servers

The private network may include one or more backup VPN servers to use if the primary server is not available. Your system administrator tells you whether to enable backup servers. Information on backup servers can download automatically from the VPN Concentrator, or you can manually enter this information.

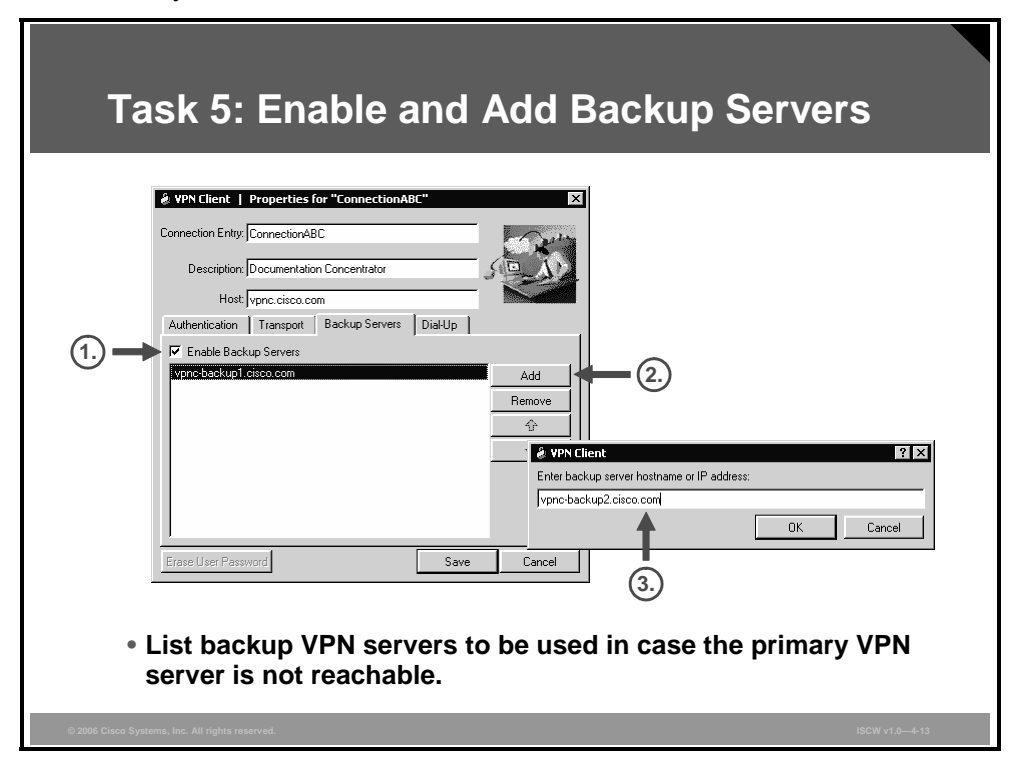

To enable backup servers from the VPN Client, click the **Backup Servers** tab and complete these steps:

- Step 1 Check the Enable Backup Servers check box. This box is not checked by default.
- Step 2 Click Add to enter the backup server address.
- **Step 3** Enter the host name or IP address of the backup server, using a maximum of 255 characters.

To add more backup devices, repeat these three steps.

# Task 6: Configure Connection to the Internet Through Dial-Up Networking

| Task 6: Configure Connection to the                                          |
|------------------------------------------------------------------------------|
| Internet Through Dial-Up Networking                                          |
| internet milough Diar-op Networking                                          |
|                                                                              |
| YPN Client   Create New YPN Connection Entry                                 |
| Connection Entry Engineering                                                 |
| Description                                                                  |
| Host ServerBoston                                                            |
| Authentication Transport Backup Servers Dial-Up                              |
| Connect to Internet via dial-up                                              |
| C Microsoft DiałUp Networking                                                |
|                                                                              |
| C Third party dial-up application                                            |
| Application: Browse                                                          |
|                                                                              |
|                                                                              |
| Erase User Password Save Cancel                                              |
|                                                                              |
| <ul> <li>Optionally, tie a VPN connection to a dial-up connection</li> </ul> |
| defined in the Networking section of Windows.                                |
|                                                                              |
| © 2006 Cisco Systems, Inc. All rights reserved. ISCW v1.0-4-14               |

The final task is configuring the dial-up connection to the Internet.

To connect to a private network using a dial-up connection, complete these steps:

- **Step 1** Use a dial-up connection to your Internet service provider (ISP) to connect to the Internet.
- **Step 2** Use the VPN Client to connect to the private network through the Internet.

To enable and configure this feature, check the **Connect to Internet via dial-up** check box. This box is not checked by default.

You can connect to the Internet using the VPN Client application in either of the following ways:

- Microsoft Dial-Up Networking
- Third-party dial-up application

## Summary

This topic summarizes the key points that were discussed in this lesson.

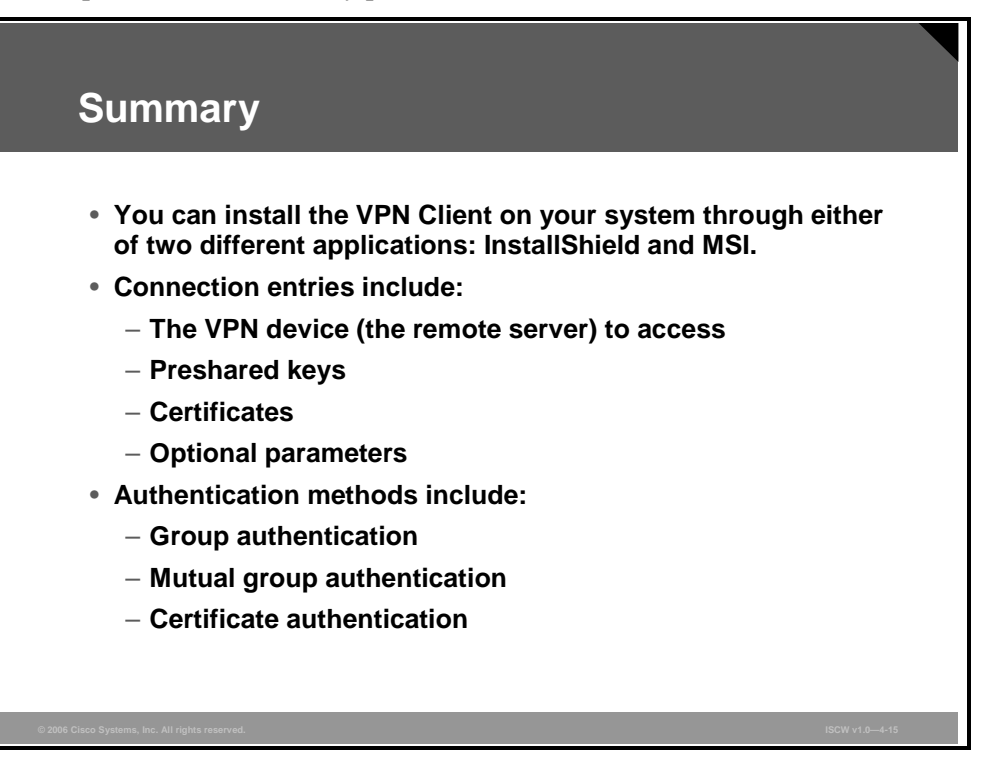

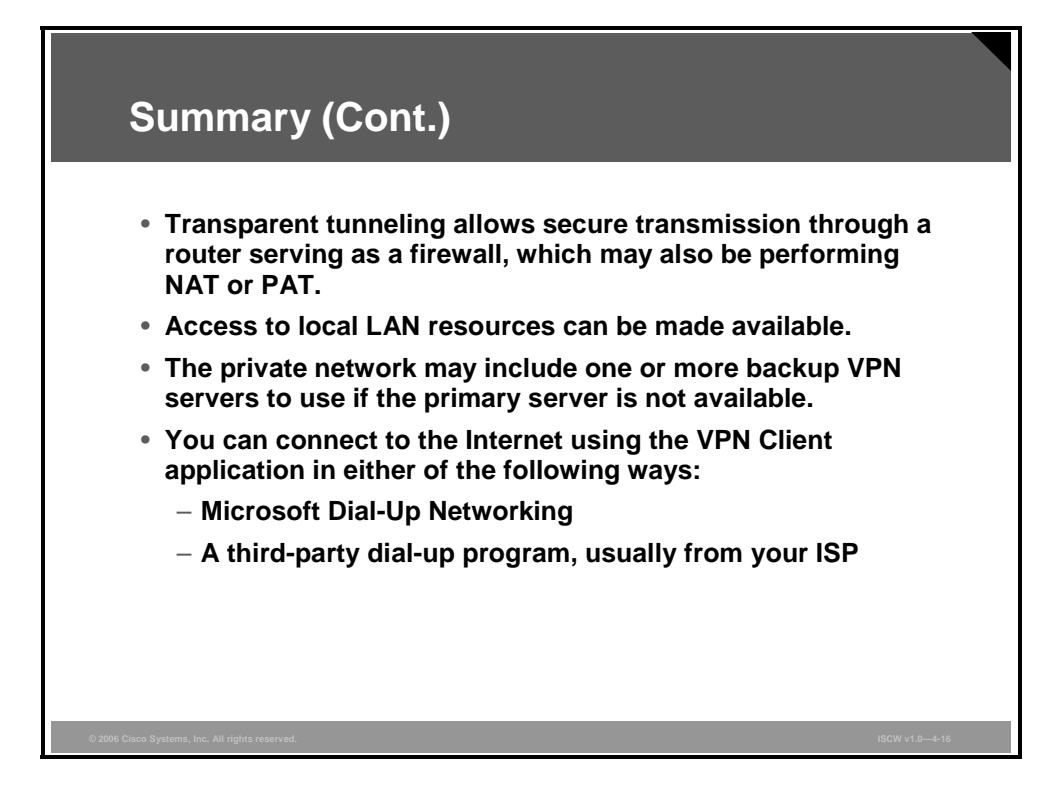

4-204 Implementing Secure Converged Wide Area Networks (ISCW) v1.0

### References

For additional information, refer to these resources:

 VPN Client User Guide for Windows, Release 4.6 at: http://www.cisco.com/univercd/cc/td/doc/product/vpn/client/4\_6/ugwin/

© 2006 Cisco Systems, Inc.

# **Module Summary**

This topic summarizes the key points that were discussed in this module.

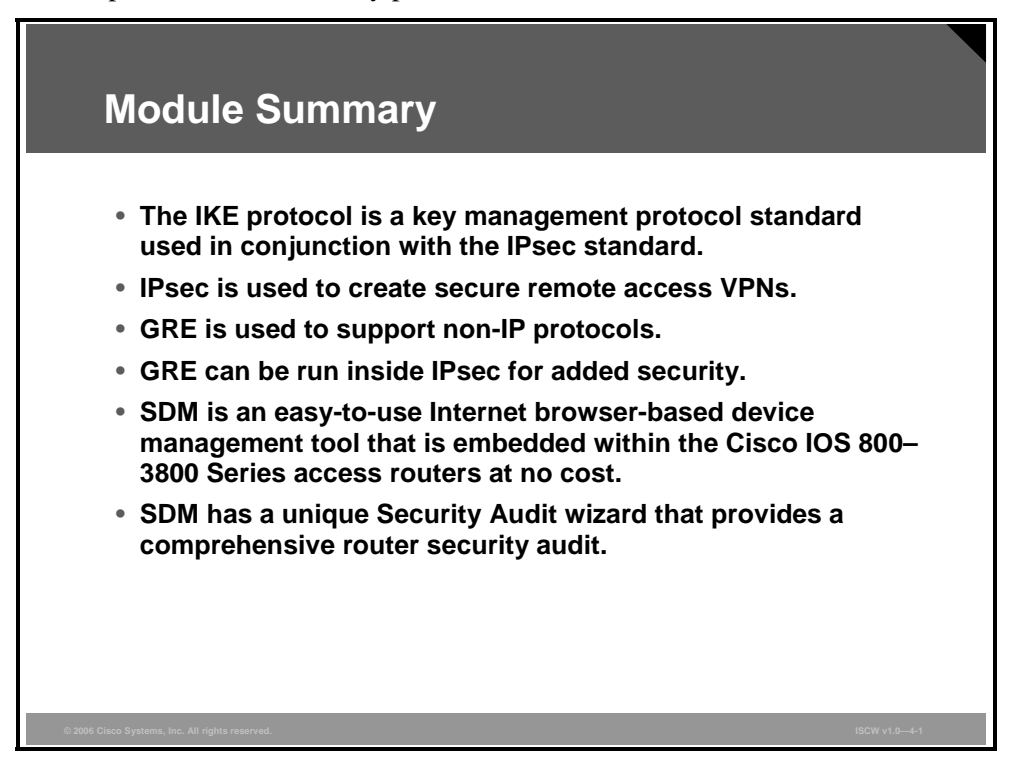

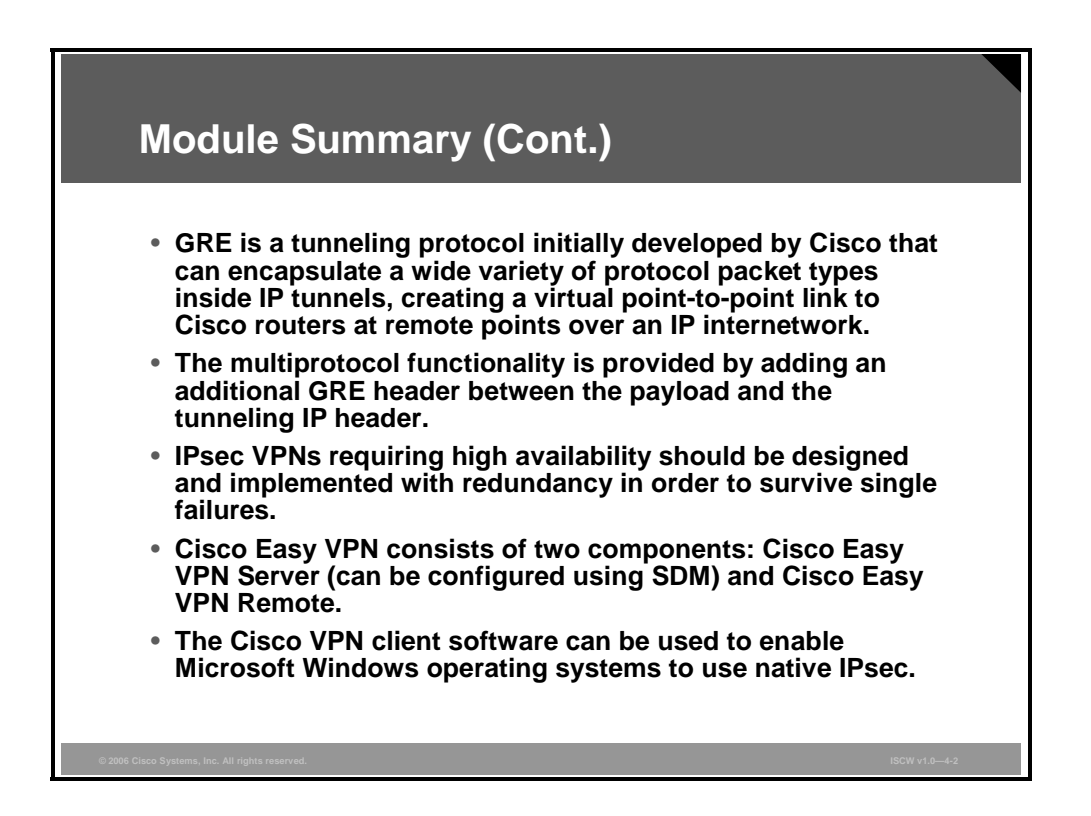

This module described the fundamental terms used with IPsec VPNs, and describes different types of IPsec VPNs and their configurations in detail. Generic Routing Encapsulation (GRE) tunnels and Cisco VPN Client for Windows are also introduced.

© 2006, Cisco Systems, Inc.

# **Module Self-Check**

Use the questions here to review what you learned in this module. The correct answers and solutions are found in the Module Self-Check Answer Key.

- Q1) At which OSI layer does IPsec operate? (Source: Understanding IPsec Components and IPsec VPN Features)
  - A) physical layer
  - B) data link layer
  - C) network layer
  - D) transport layer
  - E) session layer
  - F) presentation layer
  - G) application layer
- Q2) Which IPsec mode adds a new IP header to the packet? (Source: Understanding IPsec Components and IPsec VPN Features)
  - A) aggressive mode
  - B) tunnel mode
  - C) transport mode
  - D) main mode
  - E) quick mode
- Q3) The same SA is used for inbound and outbound traffic. (Source: Implementing Site-to-Site IPsec VPN Operations)
  - A) true
  - B) false
- Q4) What kind of IKE proposals can be used when configuring IPsec site-to-site VPN using SDM? (Source: Configuring IPsec on a Site-to-Site VPN Using SDM)
  - A) only preconfigured
  - B) preconfigured or custom
  - C) only custom
- Q5) What kind of IPsec transform sets can be used when configuring IPsec site-to-site VPN using SDM? (Source: Configuring IPsec on a Site-to-Site VPN Using SDM)
  - A) only preconfigured
  - B) preconfigured or custom
  - C) only custom
- Q6) ACLs can be used to define which traffic needs protection. (Source: Configuring IPsec on a Site-to-Site VPN Using SDM)
  - A) true
  - B) false
- Q7) Which security mechanism does GRE include to protect its payload? (Source: Configuring GRE Tunnels over IPsec)
  - A) IPsec
  - B) AH
  - C) ESP
  - D) none

4-208 Implementing Secure Converged Wide Area Networks (ISCW) v1.0

- Q8) Which mechanism does native IPsec use to detect failure of the remote peer? (Source: Configuring High-Availability Options)
  - A) DPD
  - B) HSRP
  - C) GLBP
  - D) VRRP

Q9) Which two components comprise Cisco Easy VPN? (Choose two.) (Source: Configuring Cisco Easy VPN and Easy VPN Server Using SDM)

- A) Cisco Easy VPN Client
- B) Cisco Easy VPN Server
- C) Cisco Easy VPN Firewall
- D) Cisco Easy VPN Remote
- E) Cisco Easy VPN Local
- Q10) Which three methods can be used for user authentication? (Choose three.) (Source: Implementing the Cisco VPN Client)
  - A) single-user authentication
  - B) group authentication
  - C) mutual group authentication
  - D) certificate authentication

## Module Self-Check Answer Key

| Q1)  | С       |
|------|---------|
| Q2)  | В       |
| Q3)  | В       |
| Q4)  | В       |
| Q5)  | В       |
| Q6)  | А       |
| Q7)  | D       |
| Q8)  | А       |
| Q9)  | B, D    |
| Q10) | B, C, D |

4-210 Implementing Secure Converged Wide Area Networks (ISCW) v1.0